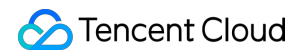

# Cloud Virtual Machine 운영 가이드 제품 문서

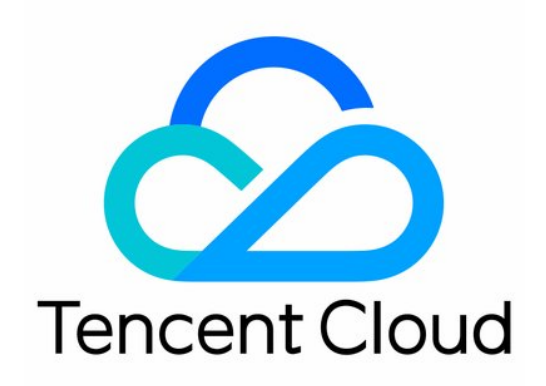

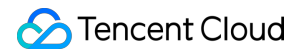

#### **Copyright Notice**

©2013-2024 Tencent Cloud. All rights reserved.

Copyright in this document is exclusively owned by Tencent Cloud. You must not reproduce, modify, copy or distribute in any way, in whole or in part, the contents of this document without Tencent Cloud's the prior written consent.

Trademark Notice

#### 🔗 Tencent Cloud

All trademarks associated with Tencent Cloud and its services are owned by Tencent Cloud Computing (Beijing) Company Limited and its affiliated companies. Trademarks of third parties referred to in this document are owned by their respective proprietors.

#### Service Statement

This document is intended to provide users with general information about Tencent Cloud's products and services only and does not form part of Tencent Cloud's terms and conditions. Tencent Cloud's products or services are subject to change. Specific products and services and the standards applicable to them are exclusively provided for in Tencent Cloud's applicable terms and conditions.

```
목록:
```

운영 가이드 운영 가이드 개요 사용 제한 개요 편리한 기능 콘솔 인스턴스 페이지 뷰 전환 인스턴스 인스턴스 생성 인스턴스 생성 가이드 구매 페이지를 통한 인스턴스 생성 사용자 정의 미러 이미지를 통한 사례 생성 동일한 구성의 인스턴스 구매 인스턴스 생성을 위한 API Explorer 모범 사례 스크립트를 생성합니다 모델 비교 활성화 인스턴스 실행 템플릿 관리 일괄 연속 이름 생성 혹은 특정 스트링 패턴으로 이름 생성 Linux 인스턴스 로그인 Linux 인스턴스에 로그인 원격 로그인 소프트웨어를 사용하여 Linux 인스턴스 로그인 SSH를 사용하여 Linux 인스턴스에 로그인 VNC를 사용하여 Linux 인스턴스 로그인 모바일 디바이스를 사용한 Linux 인스턴스 로그인 Windows 인스턴스 로그인 표준 로그인 방식으로 Windows 인스턴스에 로그인(권장) RDP 파일을 통한 Windows 인스턴스 로그인 원격 데스크탑을 사용하여 Windows 인스턴스 로그인 VNC를 사용하여 Windows 인스턴스 로그인 모바일 디바이스를 사용한 Windows 인스턴스 로그인 사양 조절 인스턴스 구성 변경 네트워크 구성 변경 프로젝트 구성 조정 인스턴스 사양 조정 권장 방안 정보 보기 인스턴스 정보 조회 인스턴스 메타데이터 조회

인스턴스 명칭 변경 인스턴스 비밀번호 재설정 인스턴스IP주소 관리 인트라넷IP주소 읽어오기 및 DNS 설정 인트라넷IP주소 수정 공용망IP주소 읽어오기 인스턴스 공용 IP 변경 공인 IP 주소 찾기 보안 그룹 변경 종량제 인스턴스를 정액 과금제로 변경 인스턴스 검색 인스턴스 출력 인스턴스 스타트업 인스턴스 셧다운 인스턴스 재시작 인스턴스 최대 절전 모드 시스템 재설치 Tencent Cloud Automation Tools 사용하기 인스턴스 폐기/반환 인스턴스 폐기/반환 개요 콘솔로 인스턴스 폐기/반환 인스턴스 폐기 방지 활성화 인스턴스 회수 또는 복구 스팟 인스턴스 관리 스팟 인스턴스 회수 상태 조회 종량제 인스턴스 종료 시 미과금 인스턴스 역할 관리 예약 인스턴스 예약 인스턴스 분할 예약 인스턴스 병합 미러 사용자 정의 이미지 생성 사용자 정의 이미지 공유 커스텀 미러 공유 취소 커스텀 미러 삭제 이미지 복제 미러 이미지 가져오기 미러 이미지 가져오기 개요

미러 강제 입력 이미지 내보내기 CentOS Linux 관련 작업 CentOS를 TencentOS로 마이그레이션 서비스 마이그레이션 온라인 마이그레이션 온라인 마이그레이션 개요 마이그레이션 작업 가이드 온라인 마이그레이션 작업 가이드 온라인 마이그레이션: 클라이언트에서 마이그레이션 소스 가져오기 온라인 마이그레이션: 콘솔 원클릭 마이그레이션 마이그레이션 툴 설명 호환성 및 툴 설정 설명 마이그레이션 소요 시간 추정 튜토리얼 마이그레이션 청구 지침 오프라인 마이그레이션 유지 보수 작업 유지 보수 작업 개요 유지 보수 작업 유형 및 처리 정책 유지 보수 작업 조회 유지 보수 정책 인증 및 유지 보수 시간 예약 사전 설정된 인증 정책 설정 유지 보수 작업 알람 공지 설정 **Cloud Block Storage** CBS 확장 디스크 미디어 조정 CBS 성능 조정 네트워크 VPC 전환 서비스 일반 공용 IP EIP 공용 게이트웨이 구성 EIP 다이렉트 커넥트 보안 보안 그룹 보안 그룹 개요 보안 그룹 생성 보안 그룹 규칙 추가

인스턴스를 보안 그룹과 연결 보안 그룹 보안 그룹 우선 순위 조정 보안 그룹 규칙 관리 보안 그룹 삭제 규칙 내보 보안 그룹 규칙 보안 그룹 응용 사례 서버 상용 포트 민감조작보호 로그인 비밀번호 관리 SSH 키 관리 그룹 분산 설치 태그 태그로 인스턴스 관리 태그 편집 모니터링 및 알람 인스턴스를 획득하여 데이터 모니터링 알람 생성 콘솔 예시

# 운영 가이드 운영 가이드 개요

최종 업데이트 날짜: : 2024-02-02 10:31:24

본 문서는 CVM 인스턴스 및 CVM 관련 제품을 사용하는 과정에서 자주 사용하는 시나리오와 그에 관련된 작업을 소 개하오니 참조하시기 바랍니다.

### CVM 최초 구매 및 사용

CVM을 처음 구매하고 사용한다면, 아래의 내용을 이해한 후에 구매 및 사용하시길 권장합니다.

1. CVM 개념 이해: CVM 개요

2. CVM 유형 선택 및 구매. CVM을 처음 사용하는 개인 사용자라면 Linux 인스턴스 설정을 참조 바랍니다.

3. 구매 완료 후 CVM 로그인: 구매한 CVM 유형에 따라 Windows 인스턴스 로그인 또는 Linux 인스턴스 로그인 방식 을 선택하여 로그인할 수 있습니다.

### CVM 구성 변경

CVM 구매를 완료한 다음에는 수요 변화에 따라 CVM의 디스크, 네트워크 등의 구성을 변경할 수 있습니다. 아래의 문 서를 참조하여 작업을 완료하실 수 있습니다.

인스턴스 구성 변경 네트워크 사양 변경 프로젝트 설정 변경 시스템 재설치

### 비밀번호, 키 재설정

CVM의 비밀번호나 키를 분실했을 때는 아래의 문서를 참조하여 비밀번호 또는 키를 재설정할 수 있습니다. 비밀번호 재설정 SSH 키 생성

### 구독 연장 및 과금 모드

인스턴스 연장

### 사용자 정의 이미지 생성, 가져오기 및 삭제

이미지는 CVM 인스턴스를 시작할 때 필요한 모든 정보를 제공합니다. 쉽게 말해 CVM의 "설치 디스켓"이라고 할 수 있습니다. 현재 Tencent Cloud에서는 공용 이미지, 마켓플레이스 이미지, 사용자 정의 이미지 및 공유 이미지 네 가지 유형의 이미지를 제공하고 있습니다. 현재 이미지에 지원되는 일반적인 작업은 아래와 같습니다.

사용자 정의 이미지 생성 사용자 정의 이미지 삭제 이미지 가져오기 이미지 복제

### CVM에서 자주 발생하는 장애 처리

CVM 사용 과정에서 로그인에 실패하거나 CVM의 작업 속도가 느려지는 등의 장애가 발생할 경우, 아래의 문서를 참 조하여 장애를 처리하거나 문제 진단에 도움을 받을 수 있습니다. CVM에 로그인할 수 없는 문제의 처리 방법 CVM의 네트워크 딜레이 및 패킷 손실

# 사용 제한 개요

최종 업데이트 날짜: : 2024-05-16 10:57:10

### CVM 인스턴스 구매 계정의 제한

사용자는 Tencent Cloud 계정을 등록해야 합니다. Signing Up을 참고하십시오. 종량제 클라우드 서버를 생성할 때 시스템은 1시간 동안 호스트 비용을 동결하므로 지불 진행을 위해 계정에 충분한 잔액을 충전하십시오.

#### CVM 인스턴스의 이용 제한

버츄얼 소프트웨어 설치와 재실행 버츄얼(VMware 또는 Hyper-V을 설치하여 사용하는 경우)은 지원하지 않습니다. 현재 사운드 카드 애플리케이션을 사용하거나 외부 하드웨어 디바이스(U 디스크, 외장 하드디스크, U-KEY 등)를 직 접 로딩할 수 없습니다.

공용망 게이트웨이는 현재 Linux 시스템만 지원합니다.

#### CVM 인스턴스의 구매 제한

각각의 가용존에서 사용자가 구매할 수 있는 종량제 CVM 인스턴스의 **총 수량**은 30개 또는 60개이며 CVM 구매 페이 지의 실제 상황에 따라 정해집니다.

자세한 내용은 CVM 인스턴스 구매 제한을 참고하십시오.

### 미러 이미지 관련 제한

공용 이미지는 현재 사용 제한이 없습니다. 사용자 정의 이미지: 리전마다 최대 50개의 사용자 정의 이미지를 지원합니다. 공유 이미지: 사용자 정의 이미지는 최대 500개의 Tencent cloud 사용자에게 공유될 수 있으며, 상대방 사용자 계정의 같은 리전 내에서만 공유됩니다.

자세한 내용은 이미지 유형 제한을 참고하십시오.

#### ENI 관련 제한

CPU와 메모리 설정에 따라 CVM이 바인딩할 수 있는 ENI 수와 단일 ENI가 바인딩할 수 있는 개인 IP 수는 크게 다르 며, ENI 및 단일 ENI IP 할당 수는 아래 표와 같습니다.

#### 주의사항:

단일 ENI의 바인딩 IP 수량은 ENI로 바인딩할 수 있는 IP 수의 최대 수량을 의미하는 것으로 최대 수량에 따른 EIP 할 당은 보장되지 않으며, 계정의 EIP 할당은 EIP 사용 제한에 따라 제공됩니다.

CVM이 지원하는 ENI 바인딩 할당량

CVM 단일 ENI에 바인딩된 개인 IP 할당량

|               |                                  | ENI 할더          | 강량              |                 |                 |                  |                  |                  |                  |              |   |  |
|---------------|----------------------------------|-----------------|-----------------|-----------------|-----------------|------------------|------------------|------------------|------------------|--------------|---|--|
| 모델 인스턴<br>스유형 | CPU:<br>1코<br>어                  | CPU:<br>2코<br>어 | CPU:<br>4코<br>어 | CPU:<br>6코<br>어 | CPU:<br>8코<br>어 | CPU:<br>10코<br>어 | CPU:<br>12코<br>어 | CPU:<br>14코<br>어 | CPU:<br>16코<br>어 | 다<br>>1<br>코 |   |  |
|               | 표준형<br>S5                        | 2               | 4               | 4               | -               | 6                | -                | -                | -                | 8            | 8 |  |
|               | 표준 스<br>토리지<br>확장형<br>S5se       | -               | -               | 4               | -               | 6                | -                | -                | -                | 8            | 8 |  |
|               | 표준형<br>SA2                       | 2               | 4               | 4               | -               | 6                | -                | -                | -                | 8            | 8 |  |
|               | 표준형<br>S4                        | 2               | 4               | 4               | -               | 6                | -                | -                | -                | 8            | 8 |  |
| 표준<br>형       | 표준 네<br>트워크<br>최적화<br>형<br>SN3ne | 2               | 4               | 4               | -               | 6                | -                | 8                | -                | 8            | 8 |  |
|               | 표준형<br><b>S3</b>                 | 2               | 4               | 4               | -               | 6                | -                | 8                | -                | 8            | 8 |  |
|               | 표준형<br>SA1                       | 2               | 2               | 4               | -               | 6                | -                | -                | -                | 8            | 8 |  |
|               | 표준형<br>S2                        | 2               | 4               | 4               | -               | 6                | -                | 8                | -                | 8            | 8 |  |
|               | 표준형<br>S1                        | 2               | 4               | 4               | -               | 6                | -                | 8                | -                | 8            | 8 |  |
| 고IO           | 고IO형                             | -               | -               | -               | -               | -                | -                | -                | -                | 8            | 8 |  |

🔗 Tencent Cloud

| ਰਸ਼       | IT5                         |   |   |   |   |   |   |   |   |   |   |
|-----------|-----------------------------|---|---|---|---|---|---|---|---|---|---|
|           | 고IO형<br>IT3                 | - | - | - | - | - | - | - | - | 8 | 8 |
|           | 메모리<br>형 M5                 | 2 | 4 | 4 | - | 6 | - | 8 | - | 8 | 8 |
|           | 메모리<br>형 M4                 | 2 | 4 | 4 | - | 6 | - | 8 | - | 8 | 8 |
| 메모<br>리형  | 메모리<br>형 M3                 | 2 | 4 | 4 | - | 6 | - | 8 | - | 8 | 8 |
|           | 메모리<br>형 M2                 | 2 | 4 | 4 | - | 6 | - | 8 | - | 8 | 8 |
|           | 메모리<br>형 M1                 | 2 | 4 | 4 | - | 6 | - | 8 | - | 8 | 8 |
|           | 컴퓨팅<br>형 <b>C4</b>          | - | - | 4 | - | 6 | - | - | - | 8 | 8 |
| 컴퓨<br>팅형  | 컴퓨팅<br>네트워<br>크 확장<br>형 CN3 | - | - | 4 | - | 6 | - | - | - | 8 | 8 |
|           | 컴퓨팅<br>형 <b>C3</b>          | - | - | 4 | - | 6 | - | - | - | 8 | 8 |
|           | 컴퓨팅<br>형 <b>C2</b>          | - | - | 4 | - | 6 | - | - | - | 8 | 8 |
| GPU<br>모델 | GPU 컴<br>퓨팅형<br>GN6         | - | - | - | - | - | - | - | - | - | 8 |
|           | GPU 컴<br>퓨팅형<br>GN6S        | - | - | 4 | - | 6 | - | - | - | - | - |
|           | GPU 컴<br>퓨팅형<br>GN7         | - | - | 4 | - | 6 | - | - | - | - | 8 |
|           | GPU 컴<br>퓨팅형                | - | - | - | 4 | - | - | - | 8 | - | 8 |

6

6

SA2

표준형

S4

10

10

10

10

\_

-

20

20

-

\_

-

\_

-

30

30

3

3

|                              | GPU 컴<br>퓨팅형<br>GN10X                                            | -                                      | -                                                      | -                                       | -                             | 6                           | -                     | -                     | -                     | -                            | 8                                                                                                |
|------------------------------|------------------------------------------------------------------|----------------------------------------|--------------------------------------------------------|-----------------------------------------|-------------------------------|-----------------------------|-----------------------|-----------------------|-----------------------|------------------------------|--------------------------------------------------------------------------------------------------|
|                              | GPU 컴<br>퓨팅형<br>GN10Xp                                           | -                                      | -                                                      | -                                       | -                             | -                           | 6                     | -                     | -                     | -                            | 8                                                                                                |
| FPGA<br>모델                   | FPGA<br>가속형<br>FX4                                               | -                                      | -                                                      | -                                       | -                             | -                           | 6                     | -                     | -                     | -                            | 8                                                                                                |
| പിപി                         | 빅 데이<br>터형 D3                                                    | -                                      | -                                                      | -                                       | -                             | 6                           | -                     | -                     | -                     | 8                            | 8                                                                                                |
| 빅 데<br>이터<br>형               | 빅 데이<br>터형 D2                                                    | -                                      | -                                                      | -                                       | -                             | 6                           | -                     | -                     | -                     | 8                            | 8                                                                                                |
| 0                            | 빅 데이<br>터형 D1                                                    | -                                      | -                                                      | -                                       | -                             | 6                           | -                     | -                     | -                     | -                            | 8                                                                                                |
| 베어 메탈 클라우드<br>서버 ENI 바인딩 미지원 |                                                                  |                                        |                                                        |                                         |                               |                             |                       |                       |                       |                              |                                                                                                  |
| 베어 메<br>서버                   | 탈 클라우드                                                           | ENI 바                                  | 인딩 미지욱                                                 | 원                                       |                               |                             |                       |                       |                       |                              |                                                                                                  |
| 베어 메택<br>서버                  | 탈 클라우드                                                           | ENI 바                                  | 인딩 미지옥                                                 | 원                                       |                               |                             |                       |                       |                       |                              |                                                                                                  |
| 베어 메택<br>서버                  | 탈 클라우드                                                           | ENI 바약<br>단일 EI                        | 인딩 미지옥<br>NI에 바인대                                      | 원<br>공된 개인 I                            | P 할당량                         |                             |                       |                       |                       |                              |                                                                                                  |
| 베어 메<br>서버<br>모델             | 할 클라우드<br>인스턴<br>스 유형                                            | ENI바약<br>단일 EN<br>CPU:<br>1코<br>어      | 인딩 미지옥<br>NI에 바인 <sup>다</sup><br>CPU:<br>2코<br>어       | 원<br>당된 개인 I<br>CPU:<br>4코어             | P 할당량<br>CPU:<br>6코<br>어      | CPU:<br>8코<br>어             | CPU:<br>10코<br>어      | CPU:<br>12코<br>어      | CPU:<br>14코<br>어      | CPU:<br>16코<br>어             | C > 17                                                                                           |
| 베어 메<br>서버<br>모델<br>표준<br>형  | 발 클라우드<br>인스턴<br>스 유형<br>표준형<br>S5                               | ENI바약<br>단일 EN<br>CPU:<br>1코<br>어<br>6 | 인딩 미지옥<br>NI에 바인 <sup>다</sup><br>CPU:<br>2코<br>어<br>10 | 원<br>당된 개인 I<br>CPU:<br>4코어<br>10       | P 할당량<br>CPU:<br>6코<br>어<br>- | CPU:<br>8코<br>어<br>20       | CPU:<br>10코<br>어<br>- | CPU:<br>12코<br>어<br>- | CPU:<br>14코<br>어<br>- | CPU:<br>16코<br>어<br>30       | C<br>><br>                                                                                       |
| 베어 메<br>서버<br>모델<br>표준<br>형  | 발 클라우드<br>인스턴<br>스 유형<br>표준형<br>S5<br>표준 스<br>토리지<br>확장형<br>S5se | ENI 바약<br>단일 EN<br>1코<br>어<br>6        | 인딩 미지옥<br>NI에 바인대<br>2코<br>어<br>10<br>-                | 원<br>공된 개인 I<br>CPU:<br>4코어<br>10<br>20 | P 할당량<br>CPU:<br>6코<br>어<br>- | CPU:<br>8코<br>어<br>20<br>20 | CPU:<br>10코<br>어<br>- | CPU:<br>12코<br>어<br>- | CPU:<br>14코<br>어<br>- | CPU:<br>16코<br>어<br>30<br>30 | C<br>-<br>-<br>-<br>-<br>-<br>-<br>-<br>-<br>-<br>-<br>-<br>-<br>-<br>-<br>-<br>-<br>-<br>-<br>- |

GN8

🔗 Tencent Cloud

|          | 표준 네<br>트워크<br>최적화<br>형<br>SN3ne | 6                                        | 10 | 10                                          | - | 20 | - | 30 | - | 30 | 3 |
|----------|----------------------------------|------------------------------------------|----|---------------------------------------------|---|----|---|----|---|----|---|
|          | 표준형<br><b>S3</b>                 | 6                                        | 10 | 10                                          | - | 20 | - | 30 | - | 30 | 3 |
|          | 표준형<br>SA1                       | 메모<br>리<br>=1G:<br>2메<br>모리<br>>1G:<br>6 | 10 | 메모<br>리<br>=8G:<br>10메<br>모리<br>=16G:<br>20 | _ | 20 | _ | _  | _ | 30 | 3 |
|          | 표준형<br><b>S2</b>                 | 6                                        | 10 | 10                                          | - | 20 | - | 30 | - | 30 | 3 |
|          | 표준형<br>S1                        | 6                                        | 10 | 10                                          | - | 20 | - | 30 | - | 30 | 3 |
| 고10      | 고IO형<br>IT5                      | -                                        | -  | -                                           | - | -  | - | -  | - | 30 | 3 |
| େ        | 고IO형<br>IT3                      | -                                        | -  | -                                           | - | -  | - | -  | - | 30 | 3 |
|          | 메모리<br>형 M5                      | 6                                        | 10 | 10                                          | - | 20 | - | 30 | - | 30 | 3 |
|          | 메모리<br>형 M4                      | 6                                        | 10 | 10                                          | - | 20 | - | 30 | - | 30 | 3 |
| 메모<br>리형 | 메모리<br>형 M3                      | 6                                        | 10 | 10                                          | - | 20 | - | 30 | - | 30 | 3 |
|          | 메모리<br>형 M2                      | 6                                        | 10 | 10                                          | - | 20 | - | 30 | - | 30 | 3 |
|          | 메모리<br>형 M1                      | 6                                        | 10 | 10                                          | - | 20 | - | 30 | - | 30 | 3 |
| 컴퓨<br>팅형 | 컴퓨팅<br>형 <b>C</b> 4              | -                                        | -  | 10                                          | - | 20 | - | -  | - | 30 | 3 |
|          | 컴퓨팅                              | -                                        | -  | 10                                          | - | 20 | - | -  | - | 30 | 3 |

|            | 네트워<br>크 확장<br>형 CN3   |   |   |    |    |    |    |   |    |    |   |
|------------|------------------------|---|---|----|----|----|----|---|----|----|---|
|            | 컴퓨팅<br>형 <b>C3</b>     | - | - | 10 | -  | 20 | -  | - | -  | 30 | 3 |
|            | 컴퓨팅<br>형 <b>C2</b>     | - | - | 10 | -  | 20 | -  | - | -  | 30 | 3 |
|            | GPU 컴<br>퓨팅형<br>GN2    | - | - | -  | -  | -  | -  | - | -  | -  | 3 |
|            | GPU 컴<br>퓨팅형<br>GN6    | - | - | -  | -  | -  | -  | - | -  | -  | 3 |
|            | GPU 컴<br>퓨팅형<br>GN6S   | - | - | 10 | -  | 20 | -  | - | -  | -  | - |
| GPU<br>모델  | GPU 컴<br>퓨팅형<br>GN7    | - | - | 10 | -  | 20 | -  | - | -  | -  | 3 |
|            | GPU 컴<br>퓨팅형<br>GN8    | - | - | -  | 10 | -  | -  | - | 30 | -  | 3 |
|            | GPU 컴<br>퓨팅형<br>GN10X  | - | - | -  | -  | 20 | -  | - | -  | -  | 3 |
|            | GPU 컴<br>퓨팅형<br>GN10Xp | - | - | -  | -  | -  | 20 | - | -  | -  | 3 |
| FPGA<br>모델 | FPGA<br>가속형<br>FX4     | - | - | -  | -  | -  | 20 | - | -  | -  | 3 |
| 빅 데<br>이터  | 빅 데이<br>터형 D3          | - | - | -  | -  | 20 | -  | - | -  | 30 | 3 |
| 8          | 빅 데이<br>터형 D2          | - | - | -  | -  | 20 | -  | - | -  | 30 | 3 |
|            |                        | 1 | 1 |    |    |    |    |   | 1  |    |   |

#### 디스크 관련 제한

할당합니다. 사용자가 구매한 고정 대역폭이 10Mbps보다 낮은 경우, Tencent Cloud는 10Mbps 아웃바운드 대역폭을 할당합니다.

인바운드 대역폭 최댓값(다운링크 대역폭): 사용자가 구매한 고정 대역폭이 10Mbps보다 큰 경우, Tencent Cloud는 구매한 대역폭과 동일한 인바운드 대역폭을

| 네트워크 청구 모드 |        | 인스턴스               |     | 대여포 치대가 서저 버이(Mboc)    |  |  |
|------------|--------|--------------------|-----|------------------------|--|--|
|            |        | 인스턴스 과금 방식 인스턴스 구성 |     | - 데ㅋ국 의 文依 결경 남귀(MDPS) |  |  |
|            | 트래픽 과금 | 종량제 인스턴스           | ALL | 0 - 100                |  |  |
|            | 대역폭 과금 | 종량제 인스턴스           | ALL | 0 - 100                |  |  |
|            | 공유 대역폭 | ALL                |     | 0 - 2000               |  |  |

2020년 2월 24일 00:00 이전에 생성한 기기의 경우, 다음의 규칙을 따릅니다.

| 네트이그 최그 ㅁ드 | 인스턴스       |         | 리여포 키대가 서저 버이(Mbaa) |  |
|------------|------------|---------|---------------------|--|
| 네드쿼크 경구 포드 | 인스턴스 과금 방식 | 인스턴스 구성 | 데릭족 죄릿값 결정 팀취(Mops) |  |
| 트래픽 과금     | 종량제 인스턴스   | ALL     | 0 - 100             |  |
| 대역폭 과금     | 종량제 인스턴스   | ALL     | 0 - 100             |  |
| 공유 대역폭     | ALL        |         | 0 - 2000            |  |

아웃바운드 대역폭 최댓값(다운스트림 대역폭): 2020년 2월 24일 00:00 이후에 생성한 기기의 경우, 다음의 규칙을 따릅니다.

대역폭 관련 제한

|            | 빅 데이<br>터형 D1 | -     | -      | - | - | 20 | - | - | - | - | 3 |
|------------|---------------|-------|--------|---|---|----|---|---|---|---|---|
| 베어 메<br>서버 | 탈 클라우드        | ENI 바 | 인딩 미지욱 | 원 |   |    |   |   |   |   |   |

| 제한 유형                             | 제한 설명                                                                                                    |
|-----------------------------------|----------------------------------------------------------------------------------------------------|
| CBS 능력                            | 2018년 5월부터 CVM과 함께 구매하는 데이터 디스크는 모두 엘라스틱<br>CBS로 CVM에서 언마운트한 후 다시 마운트할 수 있습니다. 해당 기능<br>은 모든 가용존에서 사용할 수 있습니다.                                                                                                    |
| CBS 성능 제한                         | I/O 성능이 동시에 적용됩니다. 예를 들어 1TB의 SSD CBS가 최대 랜<br>덤 IOPS 26,000에 도달한다면 읽기 IOPS와 쓰기 IOPS 모두 해당 값에<br>도달할 수 있음을 의미합니다. 동시에 여러 성능 제한으로 인하여 해당<br>예시에서 block size가 4KB/8KB인 I/O를 사용하면 IOPS 최대치에 도달<br>할 수 있지만, block size가 16KB인 I/O를 사용하면 IOPS 최대치에 도달<br>할 수 없습니다(처리량은 260MB/s의 제한에 도달함). |
| 단일 CVM이 마운트할 수 있는 엘라<br>스틱 CBS 수량 | 은 최대 20블록입니다.                                                                                                    |
| 단일 리전의 스냅샷 할당량                    | 64 + 리전 내 CBS 수량 * 64(개).                                                                                                    |
| CBS 마운트 가능 CVM 제한                 | CVM과 CBS가 반드시 동일 가용존에 있어야 합니다.                                                                                                    |
| 스냅샷 롤백 제한                         | 스냅샷 데이터는 스냅샷을 생성한 소스 CBS로만 롤백할 수 있습니다.                                                                                                    |
| 스냅샷 생성 CBS 유형 제한                  | 데이터 디스크 스냅샷으로만 새로운 엘라스틱 CBS를 생성할 수 있습니<br>다.                                                                                                    |
| 스냅샷 생성 CBS 크기 제한                  | 스냅샷으로 생성한 새로운 CBS의 용량은 반드시 스냅샷 소스 CBS의<br>용량과 같거나 커야 합니다.                                                                                                    |

### 보안 그룹 관련 제한

보안 그룹은 리전을 구분하고 한 대의 CVM은 동일한 리전 내의 보안 그룹만 바인딩합니다.

보안 그룹은 네트워크 환경의 모든 CVM 인스턴스에 적용됩니다.

사용자는 리전마다 항목별로 최대 50개의 보안 그룹을 설정할 수 있습니다.

하나의 보안 그룹의 인바운드 또는 아웃바운드의 액세스 정책으로 각각 최대 100건까지 설정할 수 있습니다.

하나의 CVM은 여러 개의 보안 그룹에 추가할 수 있고 하나의 보안 그룹은 여러 개의 CVM을 동시에 연결할 수 있습니 다.

기본 네트워크 내 CVM에 바인딩된 보안 그룹은 Tencent Cloud의 인/아웃 관계형 데이터베이스(MySQL, MariaDB, SQL Server, PostgreSQL), NoSQL 데이터베이스(Redis, Memcached)의 데이터 패키지를 **필터링할 수 없습니다.** 이 러한 인스턴스의 트래픽을 필터링하려면 iptables 사용 또는 방화벽 제품 구매를 통해 구현할 수 있습니다. 할당량에 대한 제한은 다음과 같습니다.

| 기능 설명    | 제한     |
|----------|--------|
| 보안 그룹 개수 | 50개/리전 |

| 보안 그룹 규칙 수                 | 100건/인바운드, 100건/아웃바운드 |
|----------------------------|-----------------------|
| 단일 보안 그룹의 연결 가능 CVM 인스턴스 수 | 2,000개                |
| 각 CVM 인스턴스의 연결 가능 보안 그룹 개수 | 5개                    |
| 각 보안 그룹의 참조 가능 보안 그룹 ID 개수 | 10개                   |

### VPC 관련 제한

| 리소스                           | 제한(개) |
|-------------------------------|-------|
| 각계정, 각 리전 내의 VPC 개수           | 20    |
| 각 VPC 내의 서브넷 수                | 100   |
| 각 VPC가 지원하는 기본 네트워크 호스트 연결 개수 | 100   |
| 각 VPC 내의 라우팅 테이블 개수           | 10    |
| 각 서브넷의 라우팅 테이블 연결 개수          | 1     |
| 각 라우팅 테이블의 라우팅 정책 수           | 50    |
| 각 VPC의 HAVIP 기본 쿼터수           | 10    |

# 편리한 기능 콘솔 인스턴스 페이지 뷰 전환

최종 업데이트 날짜: : 2024-02-02 10:31:24

### 작업 시나리오

CVM 콘솔의 인스턴스 리스트 페이지는 탭과 리스트 뷰를 지원하며, 이 문서를 참고하여 페이지 뷰를 전환할 수 있습니다.

탭 뷰는 인스턴스 셀프 점검 툴에 의한 자동 점검 제안, 빠른 인스턴스 정보 가져오기, 고빈도 작업 게이트의 장점이 있습니다. 5대 이하의 클라우드 서버를 소유한 경우 탭 뷰를 사용하는 것이 좋습니다.

### 작업 단계

1. CVM 콘솔에 로그인하고, 왼쪽 사이드바의 인스턴스를 선택합니다.

2. '인스턴스' 페이지 오른쪽의 탭 뷰 전환을 선택하여 뷰를 전환할 수 있습니다. 아래 이미지와 같습니다.

| Create         | Start Up           | Shutdown          | Restart             | Reset Password         | Terminate/Return          | More Actions   |
|----------------|--------------------|-------------------|---------------------|------------------------|---------------------------|----------------|
| Separate keywo | ords with " ", and | separate tags usi | ng the Enter key    |                        |                           |                |
| ID/Name        | Mo<br>nito<br>ring | Status 🝸          | Availabili 🍸        | Instance Type <b>T</b> | Instance<br>Configuration | Primary IPv4 ( |
| Unnamed        | dı                 | 🐼 Running         | Guangzhou<br>Zone 3 | Standard S5 📘          | e<br>INetwork:Default-VPC | ū              |

3. 탭 뷰 전환이 완료되면, 아래 이미지와 같습니다.

탭 뷰에서 인스턴스 상태 정보, 인스턴스 세부 정보를 빠르게 얻고 인스턴스 관리 작업을 수행할 수 있습니다.

| Instance ID               | ) 'D                                              |
|---------------------------|---------------------------------------------------|
| Availability Zone         | Guangzhou Zone 3                                  |
| IP                        |                                                   |
| Instance Billing Mode     | Pay-as-you-go Modify billing mode                 |
| Bandwidth billing<br>mode | Bill by traffic Modify billing mode               |
| Instance Configuration    | Standard S5 - 2C 4G Adjust Model and Specs        |
| Operating System          | TencentOS Server 2.6 (Final) Reinstall the System |
| Creation Time             | 2022-03-03 12:12:06                               |
|                           |                                                   |

#### 설명:

클라우드 서버 인스턴스가 여러 개인 경우 페이지 오른쪽의 **리스트 뷰 전환**을 선택하여 리스트 페이지로 전환할 수 있습니다.

# 인스턴스 인스턴스 생성 인스턴스 생성 가이드

최종 업데이트 날짜: : 2024-02-02 10:31:24

본 문서는 기본적인 생성 작업부터 고급 사용자 정의 기능까지, CVM 인스턴스를 생성하는 몇 가지 방식에 대해 설명 합니다.

CVM 구매 페이지의 가이드를 따라 CVM 인스턴스를 생성하는 가장 일반적인 방식으로, 구성 사항을 효율적으로 선 택할 수 있어 비즈니스 요구를 충족할 수 있습니다. 자세한 내용은 구매 페이지를 통한 인스턴스 생성을 참조 바랍니 다.

사용에 익숙한 운영 체제, 응용 프로그램 등이 있다면, 사용자 정의 이미지를 미리 생성한 뒤 인스턴스 생성 과정에서 사용자 정의 이미지를 선택하여 구성의 효율을 높일 수 있습니다. 자세한 내용은 이미지를 통한 인스턴스 생성을 참 조 바랍니다.

기존의 인스턴스와 동일한 구성의 인스턴스가 필요할 경우에는 직접 생성할 수 있습니다. 자세한 내용은 동일한 구성 의 인스턴스 구매를 참조 바랍니다.

# 구매 페이지를 통한 인스턴스 생성

최종 업데이트 날짜: : 2024-02-02 10:31:24

### 작업 시나리오

본문은 사용자 정의 구성 방법을 예로 들어 Tencent Cloud의 Cloud Virtual Machine(CVM) 인스턴스를 생성하는 방법 을 안내합니다.

#### 전제 조건

CVM 인스턴스를 생성하기 전 다음 작업을 완료해야 합니다.

Signing Up 완료해야 합니다.

생성하려는 네트워크 유형이 VPC의 CVM 인스턴스일 경우, 타깃 리전에서 Creating VPC 후 VPC의 타깃 가용존에서 Creating Subnets 해야 합니다.

시스템에 자동 생성된 기본 항목을 사용하지 않으려면, 프로젝트 생성을 해야 합니다.

시스템 자동으로 생성된 기본 보안 그룹을 사용하지 않을 경우 목표 리전에 <mark>보안 그룹 생성</mark>하고 사용자 서비스 수요 를 충족할 수 있는 보안 그룹 규칙을 추가합니다.

Linux 인스턴스를 생성할 경우 SSH 키 쌍을 바인딩하려면 목표 프로젝트에 SSH 키 생성이 필요합니다.

사용자 정의 이미지의 CVM 인스턴스를 생성해야 할 경우 커스텀 미러 구축 또는 미러 이미지 가져오기를 실행합니 다.

### 작업 단계

1. Tencent Cloud 공식 사이트에 로그인하고 제품 > 컴퓨팅 및 컨테이너 > 컴퓨팅 > CVM 을 선택한 뒤, 구매하기를 클릭하여 CVM 구매 페이지로 이동합니다.

사용자 정의 구성:특정 시나리오에서 사용하기에 적합하며 특정 요구 사항에 맞는 CVM 인스턴스를 더 쉽게 구입할 수 있습니다.

2. 페이지 알림에 따라 다음 정보를 설정합니다.

| ਸੈਲੋ  | 필수/옵<br>션 | 설정 설명                                                                                                    |
|-------|-----------|----------------------------------------------------------------------------------------------------|
| 과금 방식 | 필수        | 실제 필요에 따라 선택하십시오:<br>종량제: 이커머스 타임 세일과 같이 수요가 급격하고 갑작스럽게 변동하는 시나<br>리오에 적합한 유연한 과금 방식입니다.<br>스팟 인스턴스: 빅 데이터 컴퓨팅, 로드 밸런싱이 있는 온라인 비즈니스 및 웹 사<br>이트 서비스와 같은 시나리오에 적합합니다. 일반적인 가격 범위는 종량제 인스 |

|             |    | 턴스의 10% - 20%입니다.<br>과금 방식에 대한 자세한 내용은 과금 방식을 참고하십시오.                                                                                                    |
|-------------|----|----------------------------------------------------------------------------------------------------|
| 리전/가용존      | 필수 | 리전: 고객과 가장 가까운 리전을 선택하여 액세스 지연 시간을 줄이고 액세스<br>속도를 높입니다.<br>가용존: 실제 요구 사항에 따라 선택합니다. 여러 CVM 인스턴스를 구매하려는<br>경우 재해 복구를 위해 서로 다른 가용존을 선택하는 것이 좋습니다.<br>리전 및 가용존 옵션에 대한 자세한 내용은 리전 및 가용존을 참고하십시오. |
| 인스턴스        | 필수 | Tencent Cloud는 다양한 기본 하드웨어와 함께 다양한 인스턴스 유형을 제공합<br>니다. 인스턴스 세부 정보는 인스턴스 스펙을 참고하십시오.                                                                                                    |
| 이미지         | 필수 | Tencent Cloud는 공용 이미지, 사용자 정의 이미지 및 공유 이미지를 제공합니<br>다. 이미지 유형을 참고하십시오.                                                                                                    |
| 시스템 디스<br>크 | 필수 | 운영 체제를 설치하는 데 사용됩니다. 기본 용량은 50GB입니다. 사용 가능한<br>CBS(Cloud Block Storage) 유형은 리전에 따라 다릅니다. 페이지의 안내에 따라<br>선택하십시오. CBS에 대한 자세한 내용은 Cloud Disk Types를 참고하십시오.                                    |
| 데이터 디스<br>크 | 옵션 | 더 많은 저장 용량이 필요한 경우 데이터 디스크를 구매하십시오. CBS에 대한<br>자세한 내용은 Cloud Disk Types를 참고하십시오.                                                                                                    |
| 정기 스냅샷      | 옵션 | 시스템 디스크 또는 데이터 디스크에 대해 정기 스냅샷 정책을 설정합니다. 정<br>기 스냅샷에 대한 자세한 내용은 Scheduled Snapshots를 참고하십시오.                                                                                                 |
| 수량          | 필수 | 구매할 CVM 인스턴스 수량입니다.                                                                                                    |

#### 3. **다음 단계: 네트워크 및 호스트 설정**을 클릭하고 호스트 설정 페이지로 들어갑니다.

4. 페이지 안내에 따라 다음 정보를 설정합니다.

| 유형    | 필수/옵<br>션 | 설정 설명                                                                                                    |
|-------|-----------|----------------------------------------------------------------------------------------------------|
| 네트워크  | 필수        | Tencent Cloud에 구축된 논리적으로 격리된 네트워크 공간입니다. VPC에는 하나<br>이상의 서브넷이 포함됩니다. 시스템은 각 리전에 대한 기본 VPC 및 서브넷을 제공<br>합니다.<br>기존 VPC 또는 서브넷이 요구 사항을 충족하지 않는 경우 VPC 콘솔에서 VPC 또는<br>서브넷을 생성할 수 있습니다.<br>참고:<br>동일한 VPC의 리소스는 사설망 내에서 상호 연결할 수 있습니다.<br>CVM 인스턴스를 구매할 때 CVM과 서브넷이 동일한 가용존에 있는지 확인하십시<br>오. |
| 공용 IP | 옵션        | CVM에 공중망 액세스가 필요한 경우 CVM에 공용 IP를 할당해야 합니다. CVM을<br>생성할 때 공용 IP를 할당하도록 선택하거나 CVM이 생성된 후 CVM에 대한 Elastic<br>IP를 구성할 수 있습니다.<br>참고:                                                                                                    |

|               |    | 무료로 할당된 공용 IP는 인스턴스에서 직접 바인딩 해제할 수 없으며, 해제하려면<br>먼저 EIP로 변환해야 합니다. EIP에 대한 자세한 내용은 Elastic IP를 참고하십시<br>오.<br>다음 두 가지 경우에는 공인 IP 주소를 할당할 수 없습니다:<br>IP 리소스 품절<br>리전 제한                                                                                                    |
|---------------|----|----------------------------------------------------------------------------------------------------|
| 대역폭 과<br>금 방식 | 필수 | Tencent Cloud는 두 가지 네트워크 과금 방식을 제공합니다. 실제 필요에 따라<br>OMbps 이상의 값을 설정하십시오.<br>트래픽별 과금: 실제로 사용된 트래픽을 기반으로 과금됩니다. 대역폭 상한을 지정<br>하여 예기치 않은 트래픽으로 인해 발생하는 요금을 방지할 수 있습니다. 순간 대역<br>폭이 이 값을 초과하면 패킷 손실이 발생합니다. 네트워크 연결이 크게 변동하는 시<br>나리오에 적합합니다.<br>대역폭 패키지: 공용 네트워크 인스턴스에 서로 다른 시간대의 트래픽 피크가 있는<br>경우 이 통합 과금을 선택합니다. 공중망을 통해 서로 다른 인스턴스 간에 트래픽이<br>시차를 둘 수 있는 대규모 비즈니스에 적합합니다. 대역폭 패키지는 현재 베타 테<br>스트 중입니다. 사용을 원하시면 티켓 제출 하십시오.<br>자세한 내용은 공용 네트워크 과금 방식을 참고하십시오. |
| 대역폭 값         | 옵션 | 필요에 따라 CVM의 공용 네트워크 대역폭 최댓값을 설정할 수 있습니다. 자세한 내<br>용은 공용 네트워크 대역폭 최댓값을 참고하십시오.                                                                                                    |
| 보안 그룹         | 필수 | 사용 가능한 보안 그룹이 없는 경우, 새 보안 그룹을 선택할 수 있습니다.<br>사용 가능한 보안 그룹이 있는 경우, 기존 보안 그룹을 선택할 수 있습니다.<br>보안 그룹에 대한 자세한 내용은 보안 그룹을 참고하십시오.                                                                                                    |
| 태그            | 옵션 | 클라우드 리소스를 분류, 검색 및 집계하는 데 사용되는 필요에 따라 인스턴스에 대<br>한 태그를 추가할 수 있습니다. 자세한 내용은 Tag를 참고하십시오.                                                                                                    |
| 인스턴스<br>이름    | 옵션 | 생성할 CVM 인스턴스의 이름을 사용자 정의할 수 있습니다.<br>인스턴스 이름을 지정하지 않으면 기본적으로 '이름 없음'이 사용됩니다.<br>인스턴스 이름은 128자를 초과할 수 없으며, 일괄 연속 이름 생성 혹은 특정 스트<br>링 패턴으로 이름 생성도 지원됩니다.<br>참고: 이 이름은 콘솔에만 표시됩니다. CVM 인스턴스의 hostname이 아닙니다.                                                                                                    |
| 로그인 방<br>법    | 필수 | 사용자가 CVM에 로그인하는 방식을 설정합니다. 실제 필요에 따라 설정하십시오.<br>비밀번호 설정: 인스턴스에 로그인하기 위한 비밀번호를 사용자 정의합니다.<br>SSH 키 쌍(Linux 인스턴스만 해당): 인스턴스를 SSH 키와 연결하여 CVM 인스턴<br>스에 대한 보안 로그인을 보장합니다. 사용 가능한 키가 없거나 기존 키가 적당하<br>지 않은 경우 지금 생성을 클릭하여 키를 만듭니다. SSH 키에 대한 자세한 내용은<br>SSH 키를 참고하십시오.<br>비밀번호 자동 생성: 자동으로 생성된 비밀번호가 메시지 센터를 통해 발송됩니<br>다.                                                                                                    |
| 인스턴스<br>폐기 방지 | 옵션 | 기본적으로 비활성화되어 있습니다. 필요에 따라 활성화할 수 있습니다. 활성화하<br>면 콘솔이나 또는 API 를 통해 인스턴스를 폐기할 수 없습니다. 인스턴스 폐기 방지<br>에 대한 자세한 내용은 인스턴스 폐기 방지 활성화를 참고하십시오.                                                                                                    |

| 보안 강화 | 옵션 | 기본적으로 Anti-DDoS 및 Cloud Workload Protection이 무료로 활성화되어 데이터<br>유출을 방지하는 CVM 보안 시스템을 구축할 수 있습니다.                                                                                                    |
|-------|----|----------------------------------------------------------------------------------------------------|
| ТСОР  | 옵션 | 기본적으로 클라우드 서비스 모니터링은 무료로 활성화되어 있습니다. 컴포넌트를<br>설치하여 CVM 모니터링 메트릭을 얻고 시각적 차트에 표시할 수 있습니다. 사용자<br>정의 알람 임계값을 지정할 수도 있습니다. 또한 3차원 CVM 데이터 모니터링, 지능<br>형 데이터 분석, 실시간 오류 알람 및 사용자 정의 데이터 보고서를 구성하여<br>Tencent Cloud 서비스 및 CVM의 상태를 정확하게 모니터링할 수 있습니다.                                                                                                    |
| 고급 설정 | 옵션 | 실제 필요에 따라 인스턴스에서 더 많은 구성을 수행합니다.<br>호스트 이름: 사용자는 CVM 운영 체제 내에서 PC 이름을 사용자 정의할 수 있으며,<br>CVM이 성공적으로 생성된 후 CVM에 로그인하여 확인할 수 있습니다.<br>프로젝트: 기본 프로젝트가 선택됩니다. 다른 CVM 인스턴스를 관리하기 위해 필요<br>에 따라 기존 프로젝트를 선택할 수 있습니다.<br>CAM 역할: 역할을 설정하고 이를 사용하여 역할 엔터티에 CVM 서비스 및 리소스<br>에 액세스하고 Tencent Cloud에서 작업을 수행할 수 있는 권한을 부여할 수 있습니<br>다. 설정에 대한 자세한 내용은 인스턴스 역할 관리를 참고하십시오.<br>배치 그룹: 서비스 가용성을 향상시키기 위해 필요에 따라 배치 그룹에 인스턴스를<br>추가할 수 있습니다. 자세한 내용은 배치 그룹 을 참고하십시오.<br>사용자 정의 데이터: 사용자 정의 데이터를 지정하여 인스턴스를 구성할 수 있으며<br>구성된 스크립트는 인스턴스가 시작될 때 실행됩니다. 여러 CVM 인스턴스를 함께<br>구매하는 경우 사용자 정의 데이터가 모든 인스턴스에서 실행됩니다. Linux 운영<br>체제는 Shell 형식을 지원하는 반면 Windows 운영 체제는 PowerShell 형식과 최대<br>16KB의 로우(raw) 데이터를 지원합니다. 자세한 내용은 사용자 설정 데이터<br>(Linux CVM)를 참고하십시오. 참고: 사용자 정의 데이터 구성은 Cloudinit 서비스<br>가 있는 특정 공용 이미지만 지원합니다. 자세한 내용은 Cloud-Init를 참고하십시<br>오. |

5. 다음 단계: 설정 정보 확인을 클릭하고 설정 정보 확인 페이지로 이동합니다.

6. 구매한 CVM 정보를 확인하고 각 설정의 요금 명세서를 확인합니다.

7. '<Tencent Cloud 서비스 약관>'을 읽고 동의 체크합니다.

8. 실제 필요에 따라 다음 작업을 수행합니다.

**실행 템플릿으로 저장** 선택: 인스턴스의 설정을 실행 템플릿으로 저장하면 빠른 인스턴스 생성에 사용할 수 있습니 다. 자세한 내용은 인스턴스 실행 템플릿 관리를 참고하십시오.

**API Explorer 모범 사례 스크립트 생성** 선택: 선택된 설정에 해당하는 인스턴스를 생성하여 OpenAPI 모범 사례 스크 립트 코드를 생성하고, 동일한 설정으로 클라우드 서버 구입을 위한 코드를 저장할 수 있습니다. 자세한 내용은 인스 턴스 생성을 위한 API Explorer 모범 사례 스크립트 생성을 참고하십시오.

9. 즉시 구매 또는 활성화를 클릭하여 결제를 완료합니다.

결제 완료 후 CVM 콘솔에서 CVM 인스턴스를 확인할 수 있습니다.

CVM 인스턴스 이름, 공용 IP 주소, 내부 IP 주소, 로그인 이름, 초기 로그인 비밀번호 등 정보는 내부 메시지로 계정에 전송됩니다. 이 정보로 인스턴스를 로그인 및 관리할 수 있으며 호스트의 보안성을 보장하기 위해 CVM 로그인 비밀 번호를 변경하십시오.

# 사용자 정의 미러 이미지를 통한 사례 생성

최종 업데이트 날짜: : 2024-02-02 10:31:24

### 작업 시나리오

사용자 정의 이미지를 사용하여 동일한 운영 체제/응용 프로그램/데이터를 보유한 CVM 인스턴스를 손쉽게 생성해, 업무와 딜리버리 효율을 향상시킬 수 있습니다. 본 문서는 사용자 정의 이미지를 사용하여 인스턴스를 생성하는 방법 에 대해 안내합니다.

### 전제 조건

인스턴스를 생성할 계정 및 리전에 사용자 정의 이미지가 생성되어 있어야 합니다. 사용자 정의 이미지를 생성하지 않았다면 아래의 방법을 참고하시기 바랍니다.

| 이미지 보유 현황                                       | 작업 방법                                                                                                    |
|-------------------------------------------------|----------------------------------------------------------------------------------------------------|
| 로컬 혹은 기타 플랫폼에 이<br>미지를 보유하고 있다면                 | 로컬 또는 기타 플랫폼의 서버 시스템 디스크 이미지 파일을 Cloud Virtual<br>Machine(CVM)의 사용자 정의 이미지로 가져올 수 있습니다. 자세한 작업 방식<br>은 미러 이미지 가져오기 개요를 참조 바랍니다. |
| 보유한 사용자 정의 이미지<br>가 없으나 템플릿으로 사용<br>할 인스턴스가 있다면 | 자세한 작업 방식은 커스텀 미러 구축을 참조 바랍니다.                                                                                                  |
| 기타 리전에 사용자 정의 이<br>미지를 보유하고 있다면                 | 사용자 정의 이미지를 인스턴스를 생성할 리전으로 복사할 수 있습니다. 자세<br>한 작업 방식은 <mark>미러 복사</mark> 를 참조 바랍니다.                                             |
| 기타 계정에 사용자 정의 이<br>미지를 보유하고 있다면                 | 사용자 정의 이미지를 인스턴스를 생성할 리전의 계정으로 공유할 수 있습니<br>다. 자세한 작업 방식은 사용자 정의 이미지 공유를 참조 바랍니다.                                               |

### 작업 단계

1. CVM 콘솔에 로그인합니다.

2. 왼쪽 메뉴의 Images를 클릭하여 이미지 관리 페이지에 접속합니다.

3. 이미지 관리 페이지 상단의 상태에서 리전을 선택합니다.

4. 이미지의 출처에 따라 탭을 선택하여 이미지 리스트 인터페이스에 접속합니다.

Public Images 탭: 공용 이미지 인터페이스로 이동합니다.

Custom Image 탭: 사용자 정의 이미지 인터페이스로 이동합니다.

Shared Image 탭: 공유 이미지 인터페이스로 이동합니다.

5. 사용 대기 중인 이미지의 작업 열에서 Create Instance를 클릭합니다.

| Image                           | Guangzho                                                                                                    | ou Shanghai         | Nanjing                        | Beijing                    | Chengdu                | Chongqing        | Hong Kong, China       | Singapore | Bangkok | Mumbai | Seoul      | Tokyo | Silicon Valley | Virginia | Toronto |
|---------------------------------|----------------------------------------------------------------------------------------------------|---------------------|--------------------------------|----------------------------|------------------------|------------------|------------------------|-----------|---------|--------|------------|-------|----------------|----------|---------|
| Publ                            | ic Images                                                                                                    | Custom Imag         | <b>e</b> Si                    | hared Ima                  | ige                    |                  |                        |           |         |        |            |       |                |          |         |
| Not                             | a:                                                                                                    |                     |                                |                            |                        |                  |                        |           |         |        |            |       |                |          |         |
| 1  <br>1  <br>2 1<br>3  <br>4 1 | <ul> <li>Note:</li> <li>Microsoft discontinued maintenance support for the Windows Server 2008 R2 operating system on January 14, 2020. Accordingly, Tencent Cloud will officially deactivate the public image for Window this image to purchase new CVM instances or reinstall CVM instances. However, the use of custom images, marketplace images, and imported images will not be affected. View Details</li> <li>Tencent Cloud plans to start charging custom images according their snapshot size in Q1 2020. You can go to snapshot list page and image details page to check the updated information on associat</li> <li>Image service uses CBS snapshot for data storage. CBS Snapshot (International) will be commercialized on Mar. 1, 2019. Please note that you may be charged for snapshot service for your custom image</li> <li>You can adjust the policy according to your actual requirements to avoid unnecessary costs:</li> <li>When a custom image is created, a related snapshot is created automatically. To delete this snapshot, you need the delete the associated image first. Please check associated snapshots in Image Details</li> </ul> |                     |                                |                            |                        |                  |                        |           |         |        |            |       |                |          |         |
|                                 | For shared ima<br>Image snapsho                                                                                                    | iges, only the crea | ator of the i<br>he size of si | image is cl<br>napshots. ' | harged<br>You can cheo | ck the total sna | pshot size in Snapshot | Overview. |         |        |            |       |                |          |         |
| Cre                             | ate Instance                                                                                                    | Cross-region        | replication                    | In                         | nport Image            | Delete           |                        |           |         |        |            |       |                |          |         |
|                                 | ID/Name                                                                                                    |                     |                                |                            |                        | Status           | Туре                   | C         | apacity | Opera  | ting Sys   | tem   |                |          |         |
|                                 |                                                                                                    |                     |                                |                            |                        | Normal           | Custom Im              | age 5     | OGB     | CentC  | 9S 7.6 64b | oit   |                |          |         |

#### 6. 팝업 창에서 **확인**을 클릭합니다.

7. 인터페이스 안내에 따라 인스턴스 정보를 구성하여 인스턴스 생성을 완료합니다.

리전 및 이미지 정보는 자동으로 입력되며, 필요에 따라 다른 인스턴스 정보를 구성할 수 있습니다. 세부 정보는 구매 페이지를 통한 인스턴스 생성을 참조 바랍니다.

#### 설명:

선택하신 사용자 정의 이미지에 하나 또는 그 이상의 데이터 디스크 스냅샷이 포함되어 있다면, 시스템이 해당 스냅 샷에 따라 동일한 수량의 Cloud Block Storage(CBS)를 자동으로 생성하여 데이터 디스크로 삼습니다. 각 CBS의 용량 은 해당하는 스냅샷과 동일하며, CBS 용량을 확장할 수는 있지만 축소는 불가능합니다.

### 관련 문서

RunInstances API 인터페이스를 호출하여 사용자 정의 이미지로 인스턴스를 생성할 수도 있습니다.

#### 설명:

전체 이미지를 사용하여 인스턴스를 생성하는 경우 Describelmages API를 호출하여 이미지와 연결된 스냅샷 ID를 얻고 인스턴스 생성을 위해 RunInstances API를 호출할 때 스냅샷 ID 매개변수를 전달하십시오. 그렇지 않으면 생성된 CBS와 해당 스냅샷 ID가 일치하지 않고 스냅샷 데이터를 롤백할 수 없으며 데이터 디스크에 데이터가 없어 정상적으로 마운트할 수 없습니다.

# 동일한 구성의 인스턴스 구매

최종 업데이트 날짜: : 2024-02-02 10:31:24

### 작업 시나리오

CVM 콘솔에서 제공하는 '동일 사양 구입' 또는 '인스턴스 시작 템플릿' 기능을 사용하여 CVM 인스턴스를 빠르게 생 성하고, 시간을 절약하고, 특정 시나리오의 스케일 아웃 효율성을 향상시킬 수 있습니다.

### 작업 단계

#### 동일한 설정의 인스턴스 생성

1. CVM 콘솔에 로그인합니다.

2. 인스턴스 관리 페이지의 상단에서 리전을 선택합니다.

3. 인스턴스의 관리 페이지에서 사용된 실제 뷰 모드에 따라 작동합니다.

리스트 뷰

탭 뷰

작업하려는 인스턴스를 찾고 작업 열에서 더 보기 > 동일 사양 구입을 클릭합니다. 아래 이미지와 같습니다.

| Create         | Start Up           | Shutdow        | n Restart            | Reset Passwo            | rd More Actions  | T                         |                  |                         |                                                    |                 |
|----------------|--------------------|----------------|----------------------|-------------------------|------------------|---------------------------|------------------|-------------------------|----------------------------------------------------|-----------------|
| Separate keywo | ords with " ", and | separate tag   | s using the Enter ke |                         |                  |                           | Q. View instance | es pending repossession |                                                    |                 |
| - ID/Name      |                    | Monitori<br>ng | Status <b>T</b>      | Availability Z <b>T</b> | Instance Type 🔻  | Instance<br>Configuration | Primary IPv4 (j) | Primary IPv6            | Instance Billing Mod 🔻                             | Network Bill    |
|                |                    | .lı            | <sub> Running</sub>  | Shanghai Zone 4         | GPU Compute GN6S | 127                       | -                | -                       | Pay-as-you-go<br>Created at 2021-01-08<br>19:00:29 | Bill by traffic |
|                |                    | di             | 阏 Running            | Shanghai Zone 4         | GPU Compute GN6S |                           |                  |                         | Pay-as-you-go<br>Created at 2021-01-08<br>19:00:28 | Bill by traffic |
| Total items: 2 |                    |                |                      |                         |                  |                           |                  |                         |                                                    |                 |
|                |                    |                |                      |                         |                  |                           |                  |                         |                                                    |                 |
|                |                    |                |                      |                         |                  |                           |                  |                         |                                                    |                 |

작업할 인스턴스 페이지에서 우측 상단의 더 많은 작업 > 동일 사양 구입을 선택합니다. 아래 그림과 같습니다.

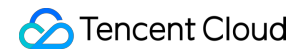

| (he initial            | login name for this CVM is root. You can check the initial login password in the Message Center, Reset the password if you | forgot it.             | Log In Shutdown Rest |
|------------------------|----------------------------------------------------------------------------------------------------|------------------------|----------------------|
| Instance ID            |                                                                                                    | Instance Configuration | · · · · · ·          |
| Availability Zone      | Shanghai Zone 4                                                                                                    | Operating System       |                      |
| IP                     |                                                                                                    | Creation Time          | 2021-01-08 19:00-29  |
| Instance Billing Mode  | Pay-as-you-go Modify billing mode                                                                                          |                        |                      |
| Bandwidth billing mode | Bill by traffic Modify billing mode                                                                                        |                        |                      |

4. CVM 구매 수량을 설정한 뒤, 자동 선택된 구성 정보를 확인합니다.

실제 필요에 따라서 구매할 CVM의 매개변수 구성을 조정할 수 있습니다.

5. '<Tencent Cloud 서비스 계약> 및 <환불 규정>에 동의' 또는 '<Tencent Cloud 서비스 계약>에 동의'를 읽고 체크합 니다.

6. 즉시 구매 또는 활성화를 클릭하여 결제를 완료합니다.

#### 인스턴스 실행 템플릿을 사용하여 인스턴스 생성

기존에 인스턴스를 빠르게 생성할 수 있는 인스턴스 실행 템플릿이 있으므로 자세한 내용은 인스턴스 실행 템플릿을 사용하여 인스턴스 생성을 참고하십시오.

# 인스턴스 생성을 위한 API Explorer 모범 사례 스크립트를 생성합니다

최종 업데이트 날짜: : 2024-02-02 10:31:24

### 작업 시나리오

Tencent Cloud는 CVM 구매 페이지에서 선택한 구성에 대응하는 인스턴스를 생성하기 위한 OpenAPI 모범 사례 스크 립트 코드 생성을 지원합니다. 코드를 저장하여 동일한 구성의 CVM 구매에 사용할 수 있습니다.

#### 전제 조건

Tencent Cloud 공식 사이트에 로그인 후 CVM의 사용자 정의 구성 구매 페이지에 들어가세요. 필요에 따라 CVM 구성을 선택하고 구성 정보 확인 페이지에 들어가세요. CVM 구매에 대한 구성 사항을 알고 싶으시 면 구매 페이지로 인스턴스 생성을 참조하세요.

#### 작업 순서

1. 구성 정보 확인 페이지에서 API Explorer 모범 사례 스크립트 생성을 클릭하세요. 다음 그림과 같습니다.

| Custom Configuration                                            |                                                                                        |                                                                                                    |                                                 |
|-----------------------------------------------------------------|----------------------------------------------------------------------------------------|----------------------------------------------------------------------------------------------------|-------------------------------------------------|
| 1.Select Model                                                  | 2.Complete Configuration                                                               | 3.Confirm Configuration                                                                                                    |                                                 |
| Please make sure port 22 and t<br>You have not set the CVM pass | the ICMP protocol are allowed in the curre<br>word. An auto-generated password will be | nt security group. Otherwise, you will not be able to remotely log in<br>a sent to your internal message. You can reset your password on ( | n to or ping the CVM. View<br>CVM console. View |
| ✓ Region and model                                              | Guangzhou Zone 4; S5.SMALL2 (Standa                                                    | rd S5, 1-core 2 GB)                                                                                                    |                                                 |
| ✓ Image Public image; ○                                         | CentOS 8.0 64bit                                                                       |                                                                                                    |                                                 |
| ✓ Storage and Bandw                                             | vidth 50 GB system disk; By Traffic: 1                                                 | Mbps                                                                                                    |                                                 |
| <ul> <li>Security Groups</li> </ul>                             |                                                                                        |                                                                                                    |                                                 |
| ✓ Set Information Log                                           | in by password (random)                                                                |                                                                                                    |                                                 |
| <ul> <li>Advanced Settings</li> </ul>                           |                                                                                        |                                                                                                    |                                                 |
|                                                                 |                                                                                        |                                                                                                    | Generate API Explor                             |
| elected Model S5.SMALL2(S                                       | Standard S5, 1-core, 2 GB) C                                                           | onfiguration Fee                                                                                                    | Agree"Tenc                                      |
| Amount _ 1 +                                                    | N                                                                                      | etwork Fee                                                                                                    | Pn                                              |

2. "API Explorer 모범 사례 스크립트 생성"팝업 창에서 다음과 같은 정보를 조회할 수 있습니다.

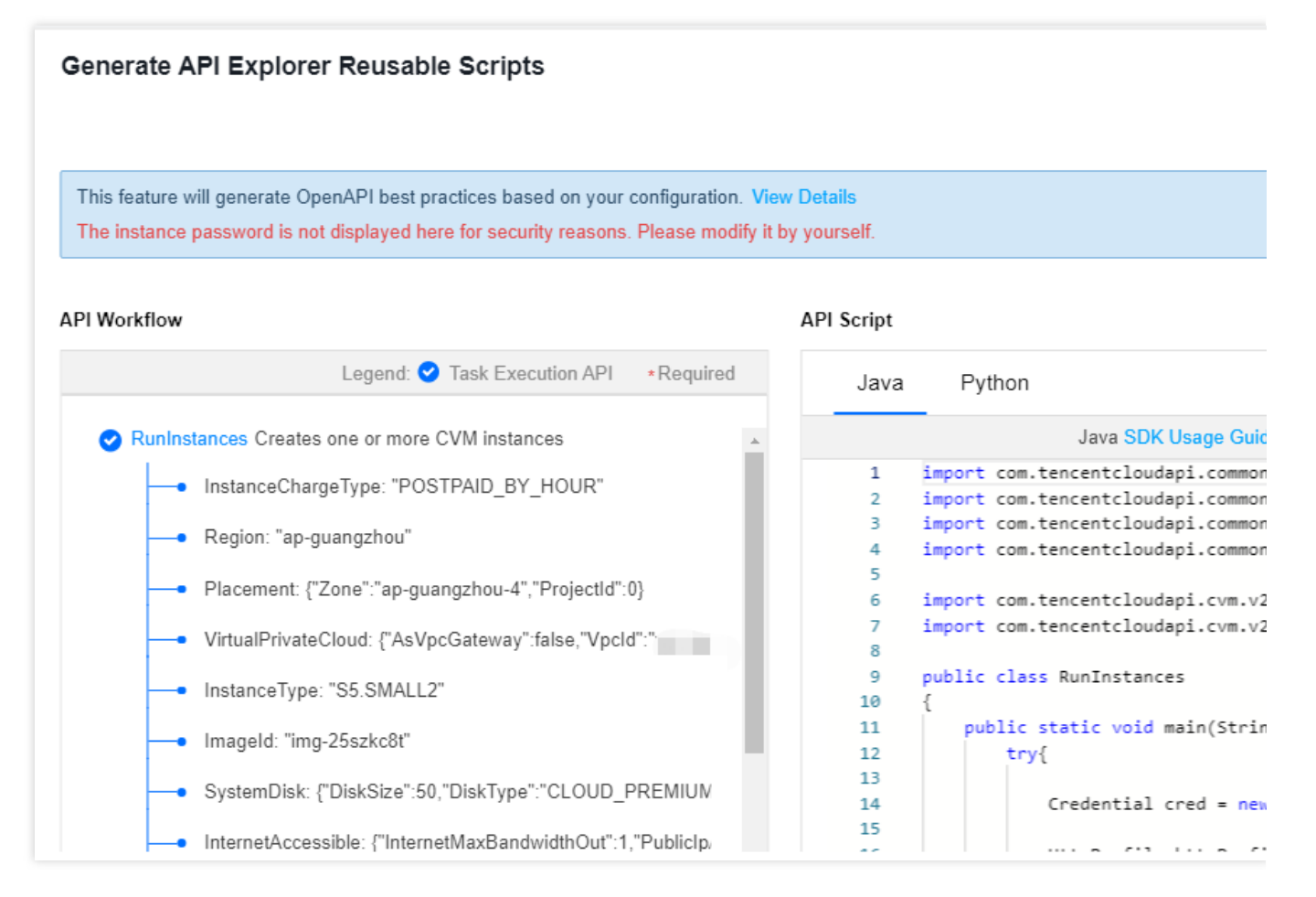

**API 작업 흐름** : 인스턴스 생성 인터페이스 RunInstances 및 선택한 구성에 대응한 인터페이스의 실제 매개변수를 조 회할 수 있습니다. 그 중 \* 로 표시된 매개변수는 인터페이스의 필수 매개변수입니다. 상세한 데이터 내용을 확인하 려면 마우스를 데이터 위로 이동하면 완전히 표시됩니다.

API 스크립트 : 필요에 따라 Java 및 Python 프로그래밍 언어를 선택해서 코드를 생성할 수 있습니다. 오른쪽 상단에 있는 스크립트 복사를 클릭하여 스크립트 코드를 얻습니다. 코드를 저장하여 동일한 구성의 CVM 구매에 사용할 수 있습니다.

#### 설명:

비밀번호는 민감한 정보이라서 인스턴스 비밀번호를 설정했다면 페이지 및 생성된 스크립트 코드에서는 표시하지 않습니다. 스스로 수정하세요.

API Explorer 실천 스크립트는 만료일 통일을 지원하지 않습니다. 인스턴스 생성 후 개별적으로 설정할 수 있습니다.

### 모델 비교 활성화

최종 업데이트 날짜: : 2024-07-09 15:01:15

#### 조작 시나리오

CVM 구매 시 **기종 비교** 툴을 사용하여 여러 기종의 구성항목 매개변수, 성능 지표, 가격 등을 비교할 수 있습니다. 선 택한 기종 구성에 따라 적절한 CVM을 효율적으로 선택하는 데 도움이 되는 최적의 기종을 지능적으로 추천해드립니 다.

#### 조작 절차

1. Tencent Cloud 공식 웹사이트에 로그인하고, CVM의 사용자 정의 구매 페이지로들어갑니다.

2. 아래와 같이 기종 비교 기능을 켜서 기종 사양을 추가할 수 있습니다.

| nstance | Filter          | All CPU cores                               | <ul> <li>All MEMs</li> </ul> | ✓ Fuzzy search      | n specification name   | , such as S5.SM 🙁 Q          | Hide sold out specifications           | Reset     |
|---------|-----------------|---------------------------------------------|------------------------------|---------------------|------------------------|------------------------------|----------------------------------------|-----------|
|         | Architecture    | X86 computing                               | Heterogeneous Computing      |                     |                        |                              |                                        |           |
|         | Instance family | Standard                                    | MEM-optimized                | Compute             | High IO                | Preferential                 |                                        |           |
|         | Model           | All models                                  | Recommend<br>Standard SA5    | Standard S8         | Standard SA4           | Standard S6                  | Standard S5 Show a                     | all 🗸     |
|         | Selected mode   | Selected model: S5                          | 5.MEDIUM2 (Standard S5, 2C   | 2G) Seoul Zone 1 is | automatically selected | d.To increase the quota, ple | ase apply in the console 🗹 . 🕜 Pricing | of random |
|         | VS Compariso    | on Enabled                                  |                              |                     |                        |                              |                                        |           |
|         | Add             | Instance (j)                                | Specifications               | vCPU (i) 💠          | MEM 🗘                  | CPU Clock Spee               | Processor                              | Priva     |
|         | - •             | Standard S5 (23% off)<br>Adequate Inventory | S5.MEDIUM2                   | 2Core               | 2GB                    | 2.5GHz/3.1GHz                | Intel Xeon Cascade Lake 8255           | 1.5G      |
|         |                 | Standard S5 23% off<br>Adequate Inventory   | S5.MEDIUM4                   | 2Core               | 4GB                    | 2.5GHz/3.1GHz                | Intel Xeon Cascade Lake 8255           | 1.5G      |
|         | <b>+</b>   C    | Standard S5 23% off<br>Adequate Inventory   | S5.MEDIUM8                   | 2Core               | 8GB                    | 2.5GHz/3.1GHz                | Intel Xeon Cascade Lake 8255           | 1.5G      |
|         |                 | Standard S5 23% off                         | S5.LARGE4                    | 4Core               | 4GB                    | 2.5GHz/3.1GHz                | Intel Xeon Cascade Lake 8255           | 1.5G      |
|         | <b>+</b>   C    | View more                                   |                              |                     |                        |                              |                                        |           |

3. 비교하기를 클릭하면 아래와 같이 기종 비교 페이지가 뜹니다.

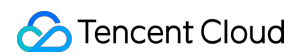

| Selected Models The current me                                                | odel is located in Secul                                                                                                    |                                                                                                    | A Event Comparison                                                                                                    |
|-------------------------------------------------------------------------------|----------------------------------------------------------------------------------------------------|----------------------------------------------------------------------------------------------------|----------------------------------------------------------------------------------------------------|
| The cardine in                                                                |                                                                                                    | 2                                                                                                    | a sport comparison                                                                                                    |
| Model Comparison<br>Settings<br>Highlight Differences<br>Hide Identical Items | SS.MEDRUM/2<br>Standard 55 12 cores 2 GB<br>Change Purchase                                                                                                    | SASAEDUIM4 Standud BA5   2 cores 4 GB Change Purchase                                                                                                    | SASAXLARGE32 Standard 3A5 116 cores 32 00 Change Patchase                                                                                                    |
| Basic Information                                                             |                                                                                                    |                                                                                                    |                                                                                                    |
| Availability Zone                                                             | Seoul Zone 1                                                                                                    | Seoul Zone 1                                                                                                    | Seoul Zone 1                                                                                                    |
| Architecture                                                                  | X86 computing                                                                                                    | X86 computing                                                                                                    | X86 computing                                                                                                    |
| Instance Family                                                               | Standard S5                                                                                                    | Standard SA5                                                                                                    | Standard SA5                                                                                                    |
| Instance Specifications                                                       | S5.MEDIUM2                                                                                                    | SA5.MEDUM4                                                                                                    | SA5.4XLARGE32                                                                                                    |
| vepu                                                                          | 2 cores                                                                                                    | 2 cores                                                                                                    | 16 cores                                                                                                    |
| MEM                                                                           | 268                                                                                                    | 468                                                                                                    | 3238                                                                                                    |
| Compute                                                                       |                                                                                                    |                                                                                                    |                                                                                                    |
| Processor                                                                     | Intel Xeon Cascade Lake 8255C/Intel Xeon Cooper Lake                                                                                                    | AMD EPYC Bergamo                                                                                                    | AMD EPYC Bergamo                                                                                                    |
| CPU Clock Speed/Turbo<br>Boost                                                | 2.5GH/31GHz                                                                                                    | -/3.10Hz                                                                                                    | -/3.16Hz                                                                                                    |
| GPU                                                                           | -                                                                                                    | -                                                                                                    | -                                                                                                    |
| GPU memory                                                                    | -                                                                                                    | -                                                                                                    | -                                                                                                    |
| Whether to support<br>specifying the number of<br>threads bound with CPU      | Supported                                                                                                    | Supported                                                                                                    | Supported                                                                                                    |
| Network                                                                       |                                                                                                    |                                                                                                    |                                                                                                    |
| Private Network<br>Broadband                                                  | 1.5Gkps                                                                                                    | 1.5Gbps                                                                                                    | SGkps                                                                                                    |
| Packets in/out                                                                | 300k PPS                                                                                                    | 250k PPS                                                                                                    | 1400k PPS                                                                                                    |
| Whether to support IPv6                                                       | Supported                                                                                                    | Supported                                                                                                    | Supported                                                                                                    |
| Image                                                                         |                                                                                                    |                                                                                                    |                                                                                                    |
| Public image                                                                  | OpenAsourus, remontos, centos, ventos, ventos, obumis, batian, centos aream, red<br>Hat, AlmaLinux, CoreOS, openSUSE, Rocky Linux, FreeBSD, Fedora                                                                                                    | OpenAcousto, remomos, centos, vinaova, obumi, becan, centos aream, red<br>Hat, AlmaLinux, CoreOS, openSUSE, Rocky Linux, FreeBSD, Fedora                                                                                                    | Opencianutos, remomisos, comoso, vendove, ocuma, contart, comos amarn, ren<br>Hat, AlmaLinux, CoreOS, openSUSE, Rocky Linux, FreeBSD, Fedora                                                                                                    |
| Data Storage                                                                  |                                                                                                    |                                                                                                    |                                                                                                    |
| Supported system disk<br>types                                                | Balanced SSD, Enhanced cloud SSD, Premium cloud disk, Cloud SSD                                                                                                    | Balanced SSD, Enhanced cloud SSD                                                                                                    | Enhanced cloud SSD, Balanced SSD                                                                                                    |
| Supported data disk types                                                     | Enhanced cloud SSD, Balanced SSD, Premium cloud disk, Cloud SSD                                                                                                    | Enhanced cloud SSD, Balanced SSD                                                                                                    | Enhanced cloud SSD, Balanced SSD                                                                                                    |
| Whether to support NVME<br>disk                                               | Not supported                                                                                                    | Not supported                                                                                                    | Not supported                                                                                                    |
| Number of data disks that<br>can be mounted                                   | 20                                                                                                    | 20                                                                                                    | 20                                                                                                    |
| Data Backup                                                                   | Supported                                                                                                    | Supported                                                                                                    | Supported                                                                                                    |
| More Information                                                              |                                                                                                    |                                                                                                    |                                                                                                    |
| Other Availability Zones in<br>the Current Region                             | Secul Zone 2                                                                                                    | -                                                                                                    | -                                                                                                    |
| Other Regions/Availability<br>Zones                                           | Guarrginou         Guarrginou Zone 3, Guarrginou Zone 4, Guarrginou Zone 6, Guarrginou Zone 3, Branghai Zone 2, Sharnghai Zone 1, Sharnghai Zone 5, Yan Roug Tochonology ZO2 Sharughai Zone 1           Sharughai         Sharughai Zone 2, Sharughai Zone 4, Guarrginou Zone 5, Yan Roug Tochonology ZO2 Sharughai Zone 1           Nangino         Nangino Anno, Nanging Zone 3, Hong Kong Zone 3           Glaviani         Talanen           Tapel         Tapel Zone 1, Guarrginou Zone 6, Beljing Zone 7, Beljing Zone 1, Guarraj           Balingo Xone 3, Beljing Zone 5, Beljing Zone 6, Beljing Zone 7         Beljing Zone 1, Guarraj Zone 1, Beljing Zone 7, Beljing Zone 7, Beljing Zone 7, Beljing Zone 1, Jakarta Zone 1           Balanta         Jakarta         Jakarta Zone 1, Jakarta Zone 2           Jakarta         Jakarta Zone 1, Jakarta Zone 2         Singoov Zone 1, Bilong Malay Zone 2           Glaviani         Bilicon Valley Zone 1, Jakarta Zone 2         Singoov Zone 1, Bilicon Valley Zone 2           Changging         Changging Changging Zone 1, Changgia Zone 3         Singoov Zone 3, Guardai Zone 2           Glaviani         Marchai Zone 0, Frankfurt Zone 2         Singoov Zone 1, Guardai Zone 2           Marchai         Marchai Zone 1         Singo Zone 2, Kang Zone 2           Marchai         Sang Paka Zone 1         Singo Zone 2, Singo Zone 2 | Guaregines         Guaregines Zone 6, Guaregines Zone 7           Shanghai         Shanghai Zone 5, Shanghai Zone 8           Nainging         Nainging Zone 1, Nainging Zone 3           Brong Koon         Impe Koong Zone, Umpe Koong Zone 3           Chargab         Beijing Zone 6, Beijing Zone 7, Beijing Zone 8           Brong Koon         Impe Koong Zone, 2, Umpe Koong Zone 3, Singapore Zone 4, Jakatra           Jakatra         Jakatra           Jakatra         Jakatra           Jakatra | Guangshou         Changshou Zone 6, Guangshou Zone 7           Brangshu         Shangshu Zone 5, Shangshu Zone 8           Nangsing Zone N, Nangs Zone 8         Nangshu Zone 8           Brangshu Zone 7         Shangshu Zone 7           Ding Zone 6, Beljing Zone 7         Singapore 7           Brangshu Zone 6, Beljing Zone 7         Singapore 7           Brangshur Zone 6, Beljing Zone 7         Singapore 7           Singapore Singapore 7         Singapore 2, Hong Kone 1, Zone 3           Jakatra Jakatra Zone 9         Frankfurt Zone 1, Frankfurt Zone 1           Torsky Zone 1, Vingleia Zone 2         Virginia |

여러 기종을 선택하여 모든 매개변수를 비교할 수 있습니다. 동일항을 숨기고 차이항을 하이라이트로 표시할 수 있습니다. 선택한 기종에 따라 최적의 기종을 지능적으로 추천해드립니다. 로컬 보관 및 공유를 위해 비교 결과를 내보낼 수 있습니다. 4. 구매를 클릭하여 구성정보가 있는 구매 페이지로 들어갑니다.

# 인스턴스 실행 템플릿 관리

최종 업데이트 날짜: : 2024-03-14 14:41:45

### 조작 시나리오

인스턴스 실행 템플릿에는 CVM 인스턴스 생성에 필요한 구성 정보(인스턴스 비밀번호 제외)가 저장되어 있기 때문 에 지정된 인스턴스 실행 템플릿을 사용하여 인스턴스를 생성하면 효율 및 사용 경험이 향상됩니다. 본 문서에서는 인스턴스를 빠르게 생성하기 위해 CVM 콘솔을 통해 인스턴스 실행 템플릿을 생성, 관리 및 사용하는 방법에 대해 소 개합니다.

#### 사용 설명

인스턴스 실행 템플릿은 성공적으로 생성된 후 구성 수정이 지원되지 않습니다.

인스턴스 실행 템플릿은 하나 이상의 버전을 생성할 수 있고, 각 버전마다 상이한 구성 정보를 설정할 수 있습니다. 기 본 버전을 지정할 수 있으며, 인스턴스 실행 템플릿을 사용하여 인스턴스를 생성할 때 기본 버전 구성을 사용합니다.

#### 조작 절차

#### 인스턴스 템플릿 생성 및 조회

1. Cloud Virtual Machine 콘솔에 로그인하여 왼쪽 네비게이션바에 있는 인스턴스 실행 템플릿을 선택합니다.

2. 인스턴스 실행 템플릿 페이지에서 템플릿 생성을 클릭합니다.

3. 인스턴스 실행 템플릿 생성 페이지에서 템플릿 명칭 및 템플릿 설명은 사용자 정의로 기입할 수 있고, 나머지 구성 은 구매 페이지를 통한 인스턴스 생성을 참조하여 설정합니다.

4. 구성 정보 확인 단계에서 \\<Tencent Cloud 서비스 계약> 및 \\<구매 시 유의사항>에 동의함 을 읽고 체크한 후 즉 시 생성 을 클릭합니다. 성공적으로 생성된 후 콘솔에서 해당 인스턴스 실행 템플릿을 조회할 수 있습니다. 아래 그림 과 같이:

| Instance launch template | 🔇 Guangzhou 🔻    |                |                                      |
|--------------------------|------------------|----------------|--------------------------------------|
| Create template          |                  |                | Multiple keywords only support preci |
| Template ID/name         | Default template | Latest version | Default template creation            |
|                          | 1                | 1              |                                      |
| Total items: 1           |                  |                |                                      |

템플릿 ID를 클릭하여 템플릿 상세정보 페이지로 들어가 자세한 정보를 조회할 수 있습니다.

#### 인스턴스 템플릿 버전 생성

1. 인스턴스 실행 템플릿페이지에서 버전 생성이 필요한 템플릿이 있는 행의 오른쪽의 버전 생성을 선택합니다. 아래 그림과 같이:

| Instance launch template | 🕓 Guangzhou 👻    |                |                                       |
|--------------------------|------------------|----------------|---------------------------------------|
| Create template          |                  |                | Multiple keywords only support preci- |
| Template ID/name         | Default template | Latest version | Default template creation             |
| ۶.                       | 1                | 1              |                                       |
| Total items: 1           |                  |                |                                       |

2. 인스턴스 실행 템플릿 생성 페이지에서 구매 페이지를 통한 인스턴스 생성을 참조하여 설정합니다.

3. 구성 정보 확인 단계에서 \\<**Tencent Cloud 서비스 계약> 및** \\<구매 시 유의사항>에 동의함 을 읽고 체크합니다. 기존 구성과 비교를 선택하고, 팝업된 '기존 구성과 비교' 창에서 신규 버전과 기존 인스턴스 실행 템플릿의 차이를 확 인할 수 있습니다. 아래 그림과 같이:

| Selected co               | nfigurations                                        |                                                  |                      |
|---------------------------|-----------------------------------------------------|--------------------------------------------------|----------------------|
| Basic and inst            | tance configurations                                |                                                  |                      |
| CVM billing mode          | Monthly subscription                                | Region Guangzhou                                 | Availability<br>zone |
| Instance                  | SA5.LARGE16 (Standard SA5, 4C16G)                   | Image                                            | System disk          |
| Data disk                 | Not set                                             |                                                  |                      |
| Network and s             | security group                                      |                                                  |                      |
| Network                   |                                                     | Subnet                                           | Public IP            |
| Bandwidth<br>billing mode |                                                     | Line type                                        | Security grou        |
| Other settings            | s SSH key pair                                      |                                                  |                      |
| Generate API E            | Explorer best practice scripts                      |                                                  |                      |
| Auto-renewal              | When there is sufficient balance in the acco        | unt and the device expires,monthlyAuto-renewal ① |                      |
|                           | Automatic renewal takes precedence over voucher ded | uction. Voucher overview 🛛                       |                      |
| Terms and Agreem          | nent I have read and agree to "Tencent Cloud Se     | rvice Terms*、*Refund Policy*                     |                      |

성공적으로 생성된 후 인스턴스 실행 템플릿 페이지에서 템플릿이 있는 행 앞에 있는

를 클릭하고, 전개된 리스트에서 버전을 조회할 수 있습니다.

#### 인스턴스 템플릿 기본 버전 지정

1. 인스턴스 실행 템플릿 페이지에서 템플릿이 있는 행 앞에 있는

를 클릭합니다.

2. 전개된 리스트에서 설정할 버전이 있는 행 오른쪽에 있는 기본으로 설정을 클릭합니다. 아래 그림과 같이:
| Instance launch template | 🔇 Guangzhou 🔻       |                                       |                                      |
|--------------------------|---------------------|---------------------------------------|--------------------------------------|
| Create template          |                     |                                       | Multiple keywords only support preci |
| Template ID/name         | Default template    | Latest version                        | Default template creation            |
| •                        | 1                   | 2                                     |                                      |
| Version                  | Version description | Instance configurations Creation time | Default                              |
| 1                        | -                   | SA5.MEDIUM2                           | Yes                                  |
| 2                        | -                   | SA5.LARGE16                           | No                                   |
|                          |                     |                                       |                                      |
| Total items: 1           |                     |                                       |                                      |

3. 팝업된 기본 템플릿 설정창에서 확인을 클릭합니다.

#### 인스턴스 템플릿을 사용하여 인스턴스를 생성

1. 인스턴스 실행 템플릿 페이지에서 템플릿이 있는 행 오른쪽에 있는 인스턴스 생성을 클릭합니다.

#### 설명:

Þ

인스턴스 생성 시 인스턴스 실행 템플릿 기본 버전의 구성을 기본으로 사용합니다. 템플릿이 있는 행 앞에 있는

#### 를 클릭하고, 전개된 리스트에서 기타 버전을 선택하여 인스턴스를 생성할 수도 있습니다.

2. Cloud Virtual Machine(CVM) 생성 페이지의 구성 정보 확인 단계에서 기존 구성과 비교를 선택하고, 팝업된 기 존 구성과 비교창에서 인스턴스와 인스턴스 실행 템플릿의 차이를 확인할 수 있습니다.

3. 확인 후 \\<**Tencent Cloud 서비스 계약>** 및 \\<구매 시 유의사항>에 동의함 을 읽고 체크한 후 활성화 를 클릭합니 다.

#### 인스턴스 실행 템플릿 삭제

1. 인스턴스 실행 템플릿 페이지에서 삭제할 인스턴스 실행 템플릿이 있는 행 오른쪽에 있는 삭제를 클릭합니다.
 2. 팝업된 삭제창에서 확인을 클릭합니다.

#### 관련문서

구매 페이지를 통한 인스턴스 생성

# 일괄 연속 이름 생성 혹은 특정 스트링 패턴으 로 이름 생성

최종 업데이트 날짜: : 2024-02-02 10:31:24

#### 작업 시나리오

여러 대의 인스턴스 생성 과정에서 사용자가 일정한 규칙성을 갖춘 인스턴스 이름/호스트 이름을 원할 경우, 당사는 인스턴스 배치 생성 접미사 숫자 자동 오름차순 기능 및 스트링 패턴 지정 기능을 제공합니다. 사용자는 구매 페이지 와 클라우드 API 두 가지 방식을 통해 구현할 수 있습니다.

n개의 인스턴스를 구입하고, 'CVM+순번'과 유사한 인스턴스 이름/호스트 이름을 생성하려면(즉 인스턴스 이름/호스 트 이름이 CVM1, CVM2, CVM3 등인 인스턴스), 접미사 숫자 자동 오름차순을 통해 구현할 수 있습니다.

n개의 인스턴스를 구입하고, 인스턴스 이름/호스트 이름의 순번을 x부터 시작하여 점차 증가하는 것으로 지정하려면, 단일 스트링 패턴 지정을 통해 구현할 수 있습니다.

n개의 접두사가 있고 각 접두사마다 모두 순번을 지정하는 인스턴스 이름/호스트 이름 n개를 생성하려면, 여러 스트 링 패턴 지정을 통해 구현할 수 있습니다.

#### 적용 범위

본문은 **인스턴스 이름 설정** 및 **호스트 이름 설정**에 적용됩니다.

#### 작업 단계

설명 :

다음 작업 단계는 인스턴스 이름 설정의 예시입니다. 이름 설정 유형에 따라 호스트 이름 설정 단계가 조금씩 다릅니 다.

#### 접미사 숫자 자동 오름차순

배치 구입한 인스턴스를 접두사가 동일하고 순번만 점차 증가하는 인스턴스 이름으로 설정할 수 있습니다.

#### 주의사항:

생성 성공한 인스턴스는 기본 순번이 1부터 시작되어 점차 증가하며, 시작 순번을 지정할 수 없습니다.

아래의 작업은 사용자가 인스턴스를 3대 구입하였고 생성을 원하는 인스턴스 이름이 'CVM+순번'(즉, CVM1, CVM2 와 CVM3)이라고 가정합니다.

구매 페이지 작업

API 작업

1. 아래 이미지와 같이 인스턴스 생성을 참고하여 인스턴스를 3대 구입하고, '네트워크 및 호스트 설정'에서 '접두사 +순번'의 이름 생성 규칙으로 인스턴스 이름( CVM )을 입력합니다.

| 1.Select Mo    | odel 2.Comp                          | lete Configuration             | 3.Confirm Configuration                                  |          |                 |            |
|----------------|--------------------------------------|--------------------------------|----------------------------------------------------------|----------|-----------------|------------|
| ecurity Groups | New security group                   | Existing Security Grou         | Operation Guide 🖻                                        |          |                 |            |
|                | Select a security group              | ~ C                            |                                                          |          |                 |            |
|                | To open other ports, you car         | । New security group ⊠         |                                                          |          |                 |            |
| Project        | DEFAULT PROJECT                      | ~                              |                                                          |          |                 |            |
| ag             | Tag key                              |                                | Tag value                                                |          | Operation       | G          |
|                | (Optional) Please select             | a tag key 🗸 🗸                  | (Optional) Please select the tag value                   | ~        | Delete          |            |
|                | Add<br>If the existing tags or tag v | alues are not suitable, you ca | in go to the console and <b>create new tags or tag v</b> | /alues⊠  |                 |            |
| nstance Name   | CVM characters remaining.            | Sut                            | pports batch sequential naming or pattern                | string-b | ased naming. Yo | u can ente |
|                |                                      |                                |                                                          |          |                 |            |

2. 페이지 안내에 따라 단계별로 작업하고 결제를 완료합니다.

클라우드 API RunInstances에서 관련 필드 설정:

인스턴스 이름: InstanceName 필드를 CVM 으로 지정합니다.

호스트 이름: HostName 필드를 CVM 으로 지정합니다.

#### 스트링 패턴 지정

배치 구입한 인스턴스에 복잡한 지정 순번 이름을 설정할 수 있습니다. 인스턴스 이름은 단일 또는 여러 개 스트링 패 턴의 지정을 지원합니다. 실제 필요에 따라 인스턴스 이름을 설정하십시오. 지정 스트링 패턴의 이름 생성: **{R:x}**, x는 인스턴스 이름을 생성하는 초기 순번을 표시합니다.

#### 단일 스트링 패턴 지정

아래의 작업은 사용자가 인스턴스를 3대 구입하였고, 인스턴스 순번을 3부터 시작하여 점차 증가하는 것으로 지정하 였다고 가정합니다.

구매 페이지 작업

API 작업

1. 아래 이미지와 같이 인스턴스 생성을 참고하여 인스턴스를 구입하고 '네트워크 및 호스트 설정'에서 '접두사+지정 스트링 패턴{R:x}'의 이름 생성 규칙으로 인스턴스 이름( CVM{R:3} )을 입력합니다.

| 1.Select Mo     | del 2.                                                                                                    | Complete Config      | uration       | 3.Confirm Configuration               |           |                  |                                     |  |  |
|-----------------|----------------------------------------------------------------------------------------------------|----------------------|---------------|---------------------------------------|-----------|------------------|-------------------------------------|--|--|
| Security Groups | New security g                                                                                                    | roup Existing Se     | curity Groups | Operation Guide 업                     |           |                  |                                     |  |  |
|                 | Select a security g                                                                                                    | jroup                | ~ C'          |                                       |           |                  |                                     |  |  |
|                 | To open other ports,                                                                                                    | you can New security | group 🗹       |                                       |           |                  |                                     |  |  |
| Project         | DEFAULT PROJE                                                                                                    | СТ                   | ~             |                                       |           |                  |                                     |  |  |
| Tag             | Tag key                                                                                                    |                      | Тар           | g value                               |           | Operation        | G                                   |  |  |
|                 | (Optional) Pleas                                                                                                    | e select a tag key   | ✓ (C)         | Optional) Please select the tag value | ~         | Delete           |                                     |  |  |
|                 | Add<br>If the existing tags or tag values are not suitable, you can go to the console and create new tags or tag values <sup>[2]</sup> |                      |               |                                       |           |                  |                                     |  |  |
|                 |                                                                                                    |                      |               |                                       |           |                  |                                     |  |  |
| Instance Name   | CVM{R:3}<br>characters remain                                                                                                    | ning.                | Supports      | batch sequential naming or pattern    | string-ba | ised naming. You | a can enter up to 60 characters. 52 |  |  |
| Login Methods   | Set Password                                                                                                    | SSH Key Pair         | Random Pass   | word                                  |           |                  |                                     |  |  |

2. 페이지 안내에 따라 단계별로 작업하고 결제를 완료합니다.

클라우드 API RunInstances에서 관련 필드 설정:

인스턴스 이름: InstanceName 필드를 CVM{R:3} 로 지정합니다.

호스트 이름: HostName 필드를 CVM{R:3} 로 지정합니다.

#### 여러 스트링 패턴 지정

하기 작업은 사용자가 인스턴스 3대를 생성하고, 인스턴스 이름에 cvm, Big 및 test 접두사를 포함하며, cvm과 Big 접 두사의 뒤의 순번은 각각 13과 2부터 시작하여 점차 증가(즉 인스턴스 이름은 cvm13-Big2-test, cvm14-Big3-test, cvm15-Big4-test)한다고 가정합니다.

구매 페이지 작업

API 작업

1. 아래 이미지와 같이 인스턴스 생성을 참고하여 인스턴스 3대를 구입하고 '네트워크 및 호스트 설정'에서 '접두사 +지정 스트링 패턴{R:x}-접두사+지정 스트링 패턴{R:x}-접두사'의 이름 생성 규칙으로 인스턴스 이름
( cvm{R:13}-Big{R:2}-test )을 작성합니다.

| 1.Select Mo     | odel 2.Comp                                 | lete Configuratio         | on       | 3.Confirm Configuration                       |         |                   |                                |
|-----------------|---------------------------------------------|---------------------------|----------|-----------------------------------------------|---------|-------------------|--------------------------------|
| Security Groups | New security group                          | Existing Security         | Groups   | Operation Guide ⊠                             |         |                   |                                |
|                 | Select a security group                     | ~                         | G        |                                               |         |                   |                                |
|                 | To open other ports, you can                | າ New security group ⊠    |          |                                               |         |                   |                                |
| Project         | DEFAULT PROJECT                             | ~                         |          |                                               |         |                   |                                |
| Tag             | Tag key                                     |                           |          | Tag value                                     |         | Operation         | G                              |
|                 | (Optional) Please select                    | a tag key 🗸               |          | (Optional) Please select the tag value        | ~       | Delete            |                                |
|                 | Add<br>If the existing tags or tag v        | alues are not suitable, y | ou can g | o to the console and create new tags or tag v | values₽ | 1                 |                                |
|                 |                                             |                           |          |                                               |         |                   |                                |
|                 |                                             | -1                        |          |                                               |         |                   |                                |
| Instance Name   | cvm{R:13}-Big{R:2}-te characters remaining. | st                        | Suppo    | rts batch sequential naming or pattern        | string- | based naming. You | u can enter up to 60 character |

2. 페이지 안내에 따라 단계별로 작업하고 결제를 완료합니다.

클라우드 API RunInstances에서 관련 필드 설정:

인스턴스 이름: InstanceName 필드를 cvm{R:13}-Big{R:2}-test 로 지정합니다.

호스트 이름: HostName 필드를 cvm{R:13}-Big{R:2}-test 로 지정합니다.

## 검증 기능

접미사 숫자 자동 오름차순 또는 스트링 패턴 지정을 통해 인스턴스를 배치 생성한 후 다음 작업으로 검증할 수 있습 니다.

#### 인스턴스 이름 설정 검증

아래 이미지와 같이 CVM 콘솔에 로그인하여 새로 생성된 인스턴스를 확인하면, 배치 구입한 인스턴스의 이름이 설 정된 규칙에 따라 생성되는 것을 확인할 수 있습니다.

| ID/Name         | Monitoring | Availability Zone 🔻 | Instance Type <b>T</b> | Instance Configuration                                                | Primary IPv6 | Instance Billing Mode <b>T</b>                     |
|-----------------|------------|---------------------|------------------------|-----------------------------------------------------------------------|--------------|----------------------------------------------------|
| cvm15-Big4-test | di         | Nanjing Zone 1      | Standard S5 🗱          | 1-core 2GB 1Mbps<br>System disk: Premium<br>Cloud Storage<br>Network: |              | Pay as you go<br>Created at 2021-03-11<br>16:33:47 |
| cvm14-Big3-test | di         | Nanjing Zone 1      | Standard S5 🐝          | 1-core 2GB 1Mbps<br>System disk: Premium<br>Cloud Storage<br>Network  |              | Pay as you go<br>Created at 2021-03-11<br>16:33:44 |
| cvm13-Big2-test | di         | Nanjing Zone 1      | Standard S5 🐝          | 1-core 2GB 1Mbps<br>System disk: Premium<br>Cloud Storage<br>Network: | -            | Pay as you go<br>Created at 2021-03-11<br>16:33:41 |

#### 호스트 이름 설정 검증

1. CVM 인스턴스를 재시작 및 로그인합니다.

2. 인스턴스 운영 체제 유형에 따라 다른 단계를 선택합니다.

Linux 인스턴스

Windows 인스턴스

운영 체제 인터페이스에서 다음 명령을 실행합니다.

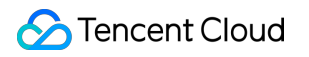

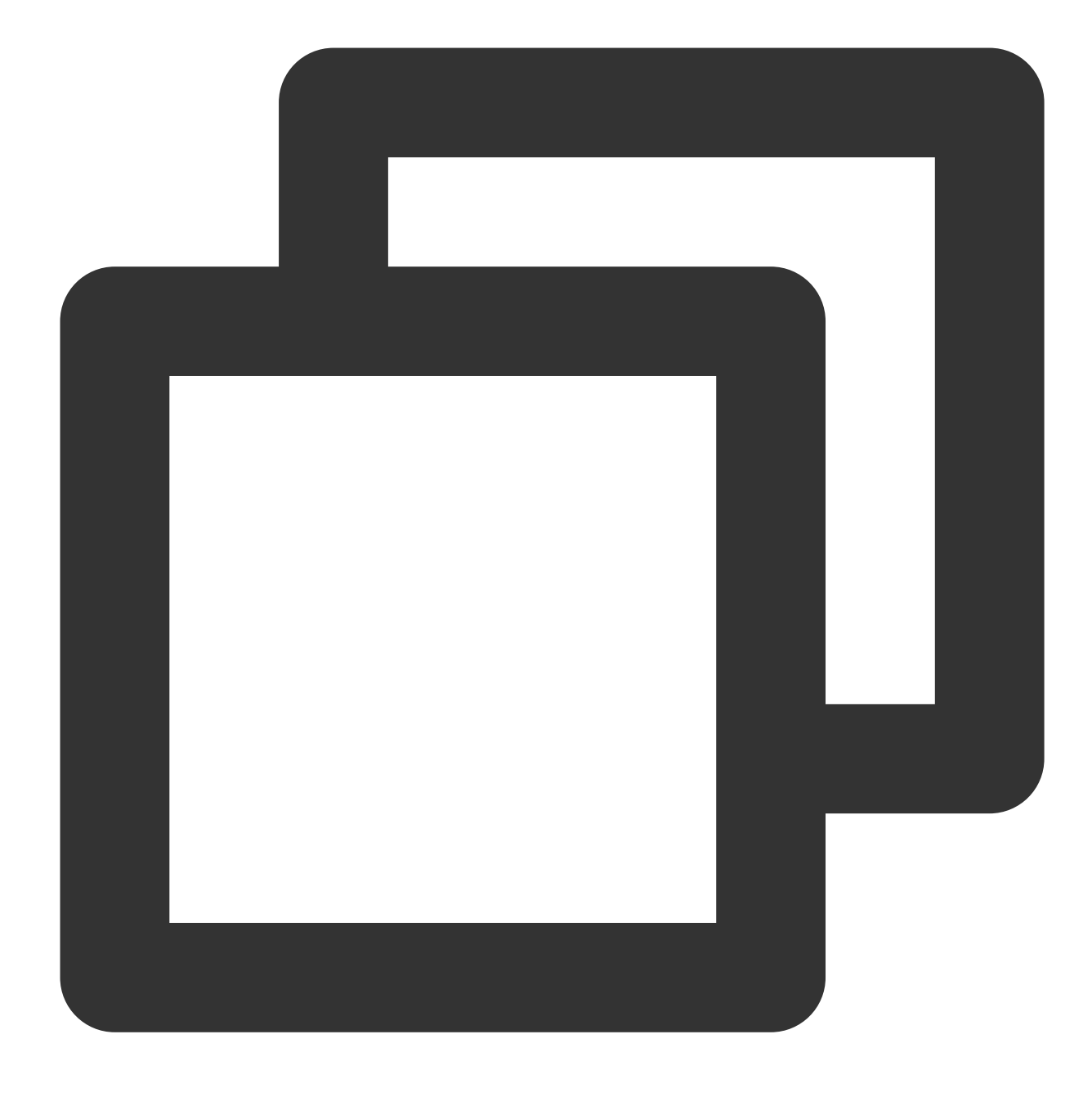

hostname

CMD TCCLI를 열고 다음 명령을 실행합니다.

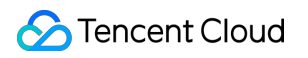

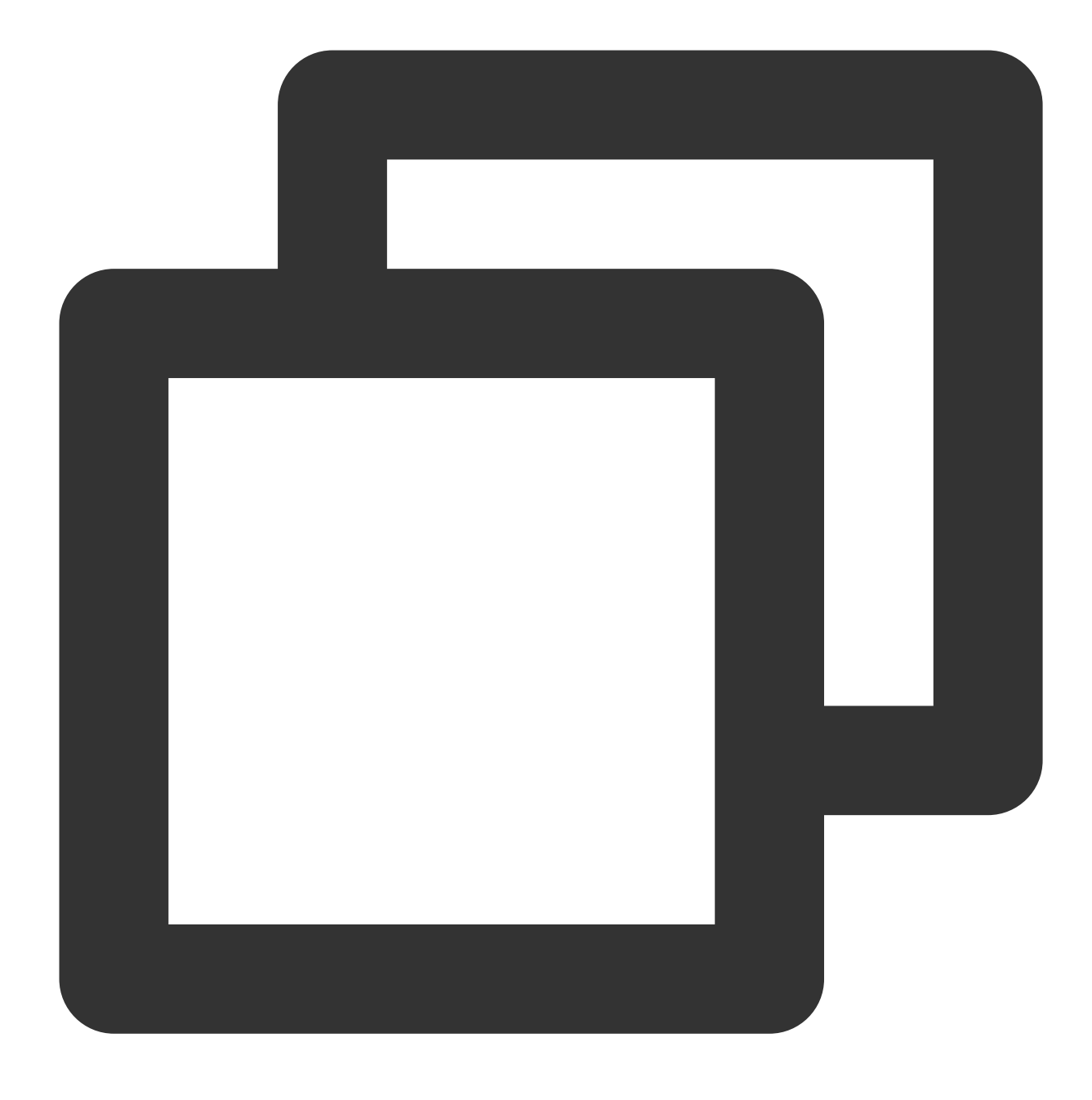

hostname

hostname 명령의 반환 결과를 확인합니다.
 다음과 같은 결과가 반환되면 설정이 완료된 것입니다.

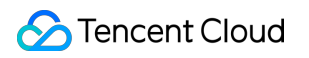

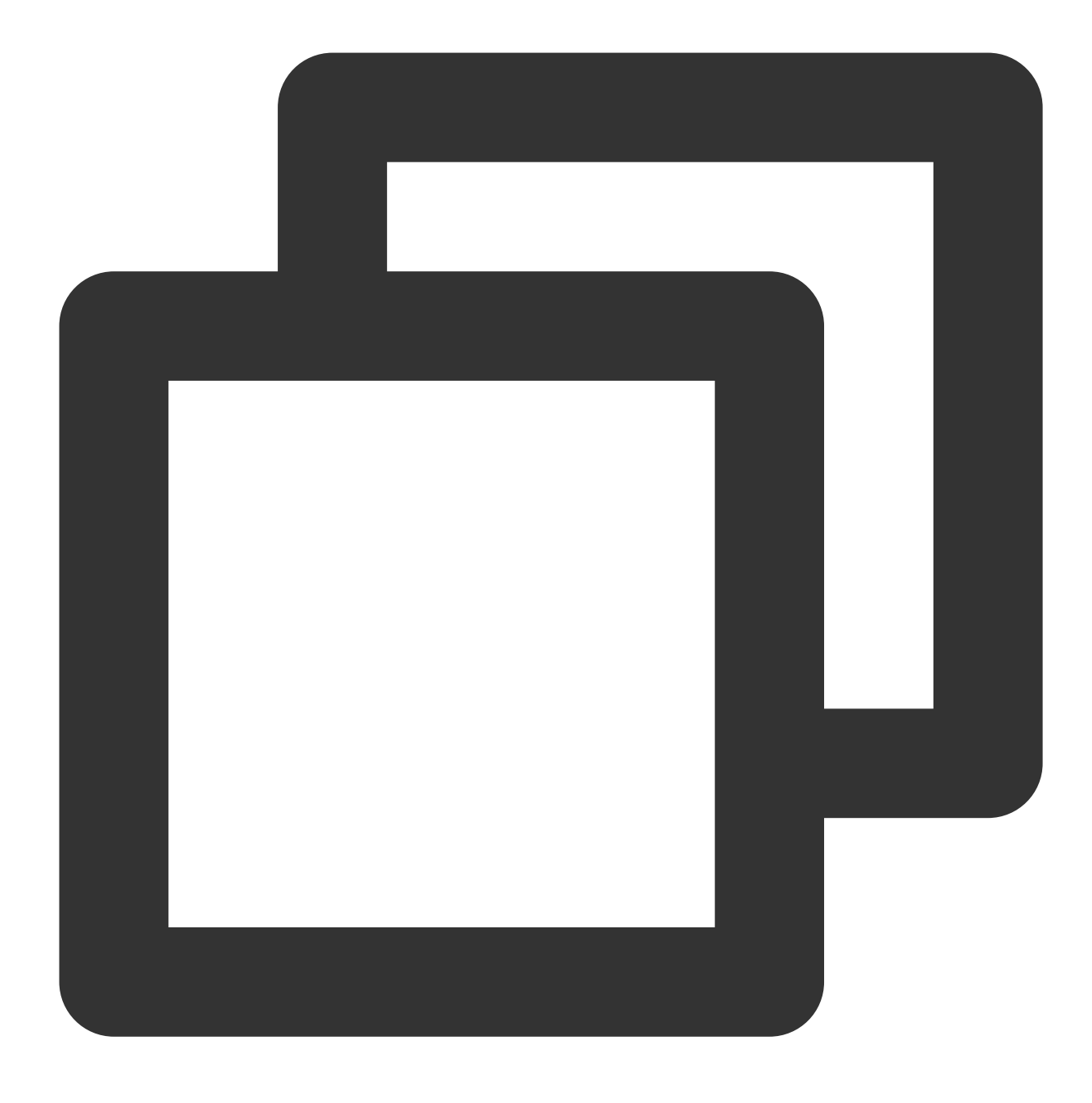

cvm13-Big2-test

4. 1단계 - 3단계를 반복하여 다른 배치 구입 인스턴스를 차례로 인증합니다.

# Linux 인스턴스 로그인 Linux 인스턴스에 로그인

최종 업데이트 날짜: : 2024-02-02 10:38:57

## 작업 시나리오

WebShell은 Tencent cloud에서 권장하는 로그인 방식입니다. 로컬 시스템이 Windows, Linux 또는 Mac OS이든 인스 턴스가 공용 IP를 구매한 경우, 모두 WebShell을 통해서 로그인할 수 있습니다. 본문은 표준 로그인 방법(WebShell) 을 사용하여 Linux 인스턴스에 로그인하는 방법에 대해 설명합니다.

WebShell의 장점은 다음과 같습니다.

일괄 복사 및 붙여 넣기를 지원합니다.

마우스 스크롤을 지원합니다.

중국어 입력을 지원합니다.

보안성이 높아 로그인할 때마다 비밀번호 또는 키를 입력해야 합니다.

#### 인증 방식

비밀번호 또는 보안키

#### 전제 조건

Linux 인스턴스에 로그인하기 위한 관리자 계정 및 비밀번호(또는 키)를 획득한 상태여야 합니다.

인스턴스 생성 시 시스템에서 비밀번호 랜덤 생성을 선택했다면 내부 메시지로 이동하여 비밀번호를 받으시기 바랍 니다.

로그인 비밀번호가 설정되어 있는 경우 해당 비밀번호를 사용하여 로그인하시기 바랍니다. 비밀번호를 잊으신 경우, 인스턴스 비밀번호 재설정하시기 바랍니다.

인스턴스에 키가 바인딩되어 있는 경우 해당 키를 사용하여 로그인할 수 있습니다. 키에 대한 자세한 설명은 SSH 키 를 참고하시기 바랍니다.

CVM 인스턴스에서 공용 IP를 구매하였고, WebShell 프록시 IP가 소스인 원격 로그인 포트(기본값: 22)가 인스턴스와 연결된 보안 그룹에서 개방되어있어야 합니다.

빠른 구성을 통해 CVM을 구매하시면 기본적으로 이미 활성화되어 있습니다.

사용자 정의 설정을 통해 CVM을 구매한 경우 SSH를 통한 Linux CVM 원격 연결 허용을 참고하여 수동으로 개방합니 다.

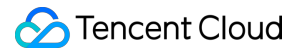

## 작업 단계

1. CVM 콘솔에 로그인합니다.

2. 인스턴스의 관리 페이지에서 사용된 실제 뷰 모드에 따라 작업합니다.

리스트 뷰

탭 뷰

다음 이미지와 같이 로그인하려는 Linux CVM 우측의 **로그인**을 클릭합니다.

| Create Start Up             | Shutdow             | vn Restart           | Reset Passwo     | More Actions           | •                         |                                       |                        |                                                    |                 |
|-----------------------------|---------------------|----------------------|------------------|------------------------|---------------------------|---------------------------------------|------------------------|----------------------------------------------------|-----------------|
| Separate keywords with " ", | ', and separate tag | is using the Enter k |                  |                        |                           | Q View instance                       | s pending repossession |                                                    |                 |
| ID/Name                     | Monitori<br>ng      | Status <b>T</b>      | Availability Z 🔻 | Instance Type <b>T</b> | Instance<br>Configuration | Primary IPv4 (j)                      | Primary IPv6           | Instance Billing Mod $	extsf{T}$                   | Network Billing |
|                             | di                  | 🔿 Running            | Shanghai Zone 4  |                        | 82                        | · · · · · · · · · · · · · · · · · · · | -                      | Pay-as-you-go<br>Created at 2021-01-08<br>19:00:29 | Bill by traffic |
|                             | di                  | 🐼 Running            | Shanghai Zone 4  | •                      |                           | 100                                   |                        | Pay-as-you-go<br>Created at 2021-01-08<br>19:00:28 | Bill by traffic |
| Total items: 2              |                     |                      |                  |                        |                           |                                       |                        |                                                    |                 |

다음 이미지와 같이 로그인하려는 Linux CVM 탭을 선택하여 우측의 로그인을 클릭합니다.

| The initial logi   | gin name for this CVM is root. You can check the initial login password in the Message Center, Reset the password if | you forgot it.         | Log In              | Shutdown |
|--------------------|----------------------------------------------------------------------------------------------------|------------------------|---------------------|----------|
| ID                 |                                                                                                    | Instance Configuration |                     | CS       |
| ity Zone           |                                                                                                    | Operating System       |                     |          |
|                    |                                                                                                    | Creation Time          | 2021-01-08 19:00:29 |          |
| Billing Mode       |                                                                                                    |                        |                     |          |
| ith billing mode ( |                                                                                                    |                        |                     |          |
| th billing mode    |                                                                                                    |                        |                     |          |

3. 다음 이미지와 같이 '표준 로그인 | Linux 인스턴스' 창에서 실제 요구사항에 따라 비밀번호 로그인 또는 키 로그인 방식을 선택하여 로그인합니다.

| Clear Terminal |                                                                                                    |                     |   |   |  |
|----------------|----------------------------------------------------------------------------------------------------|---------------------|---|---|--|
|                |                                                                                                    |                     |   |   |  |
|                | Log into instan                                                                                                    | ce<br>ain Key login |   | × |  |
|                | Instance IP                                                                                                    |                     |   |   |  |
|                | Port                                                                                                    | 22                  |   |   |  |
|                | User Name                                                                                                    | root                |   |   |  |
|                | Login password                                                                                                    |                     | ] |   |  |
|                | Note:<br>Please make s<br>as port 22 for S<br>In case of stutt<br>Subscribe to C<br>Tencent Cloud<br>store them sec |                     |   |   |  |
|                |                                                                                                    | OK Cancel           |   |   |  |

다음 설명을 참고하여 로그인에 필요한 정보를 입력하십시오.

**포트**: 기본값은 **22**이며 필요에 따라 입력하십시오.

**사용자 이름**: Linux 인스턴스 사용자 이름은 기본적으로 root(Ubuntu 시스템 인스턴스 사용자 기본 이름은 ubuntu)이 며 필요에 따라 입력하십시오.

비밀번호: 전제 조건 단계에서 얻은 로그인 비밀번호를 입력합니다.

**키**: 바인딩된 인스턴스의 키를 선택합니다.

4. 로그인을 클릭하여 Linux 인스턴스에 로그인합니다.

다음 이미지와 같이 로그인에 성공하면, WebShell 인터페이스에 다음과 같은 안내가 표시됩니다.

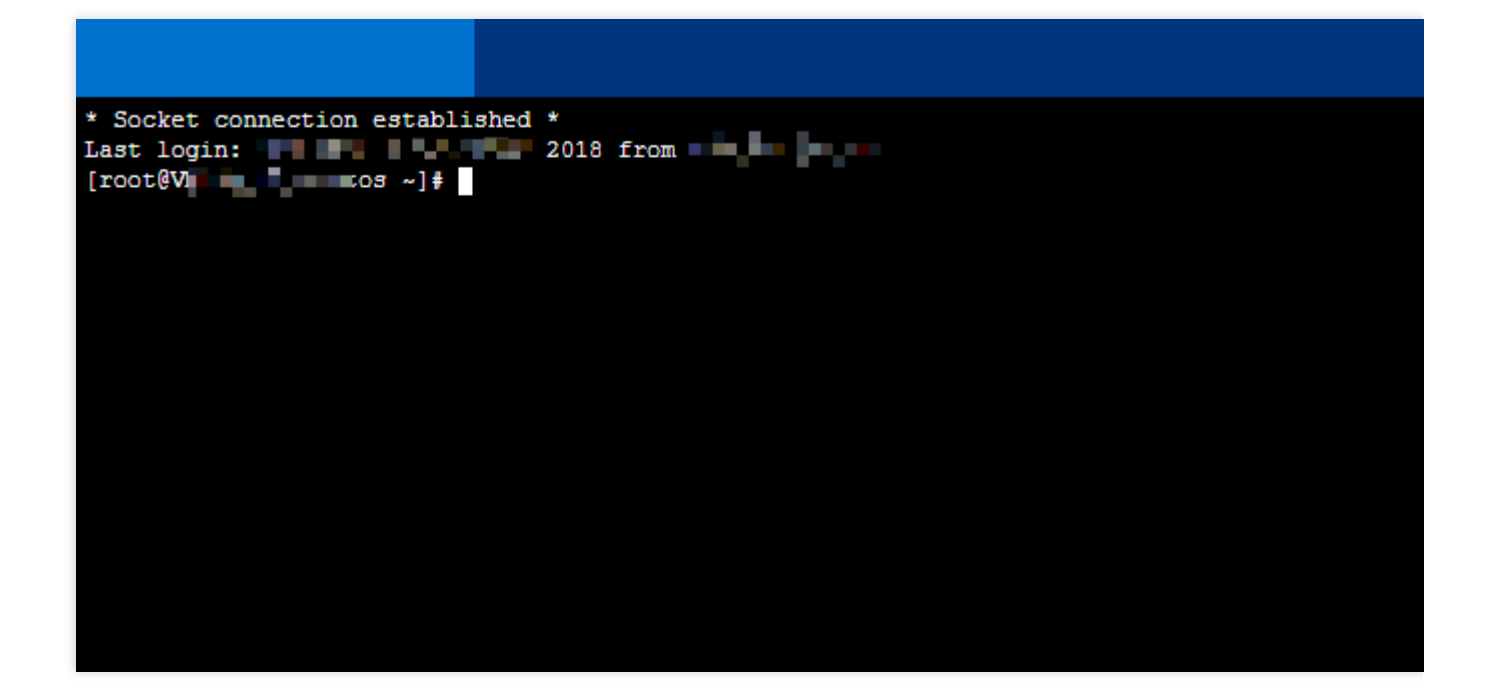

후속 작업

CVM에 로그인 성공하면, Tencent CVM에서 개인 사이트, 포럼을 구축할 수 있으며 다른 작업 또한 진행할 수 있습니다. 관련 작업 방법은 아래의 내용을 참고하십시오.

WordPress 개인 사이트 구축

Discuz! 포럼 구축

관련문서

인스턴스 비밀번호 재설정 SSH 키 관리

## 원격 로그인 소프트웨어를 사용하여 Linux 인스 턴스 로그인

최종 업데이트 날짜: : 2024-02-02 10:38:57

### 작업 시나리오

본 문서는 PuTTY 소프트웨어를 사례로 Windows 시스템 로컬 컴퓨터에서 원격 로그인 소프트웨어를 사용한 Linux 인스턴스 로그인 방법을 설명합니다.

#### 로컬 운영 체제에 적용

Windows

#### 인증 방식

비밀번호 또는 키

#### 전제 조건

인스턴스에 로그인할 수 있는 관리자 계정 및 비밀번호(또는 키)를 보유하고 있습니다. 시스템 기본 비밀번호로 인스턴스에 로그인할 경우, 내부 메시지로 접속하여 획득 바랍니다. 비밀번호를 잊으신 경우, 인스턴스 비밀번호 재설정을 참조하십시오. CVM 인스턴스가 이미 공용 IP를 구매 및 획득하였고, 해당 인스턴스가 이미 CVM 인스턴스의 22번 포트를 활성화하 였습니다(빠른 구성을 통해 구매한 CVM 인스턴스는 기본적으로 활성화 상태).

## 작업 순서

비밀번호로 로그인

키 로그인

- 1. Windows 원격 로그인 소프트웨어(PuTTY)를 다운로드합니다.
- 2. [putty.exe]를 더블 클릭하여 PuTTY 클라이언트를 엽니다.
- 3. PuTTY Configuration 창에 다음 내용을 입력합니다(아래 이미지 참고).

| 🕵 PuTTY Configura       | tion         |                                           | ?             | ×    |
|-------------------------|--------------|-------------------------------------------|---------------|------|
| Category:               |              |                                           |               |      |
| Session                 | ^            | Basic options for your PuTTY set          | ssion         |      |
|                         |              | Specify the destination you want to conne | ct to         |      |
|                         |              | Host <u>N</u> ame (or IP address)         | <u>P</u> ort  |      |
| Bell                    |              |                                           | 22            |      |
| Features                |              | Connection type:                          | 1             |      |
| ⊡ · Window              |              | ◯ Ra <u>w</u> ◯ <u>T</u> elnet ◯ Rlogin   | l 🔾 Se        | rial |
| Appearance<br>Debautaur |              | Load, save or delete a stored session     |               |      |
| Translation             |              | Saved Sessions                            |               |      |
|                         |              | test                                      |               |      |
| Colours                 |              | Default Settings                          | Load          | 4    |
|                         |              | -                                         |               | ·    |
| Data                    |              |                                           | Sa <u>v</u> e | e    |
| Telnet                  |              |                                           | Delet         | е    |
| Rlogin                  |              |                                           |               |      |
| SSH                     |              |                                           |               |      |
| Kex                     |              | Close window on e <u>x</u> it:            |               |      |
| Host keys               |              | ○ Always ○ Never                          | ean exit      |      |
|                         | ~            |                                           |               |      |
| About                   | <u>H</u> elp | <u>O</u> pen                              | <u>C</u> ance | el   |

매개변수 예시 설명:

Host Name(or IP address): CVM의 공용 IP(CVM 콘솔에 로그인한 후 리스트 페이지 및 상세 정보 페이지에서 공용 IP 획득 가능)

Port: CVM 포트는 반드시 22로 설정

Connect type: 'SSH' 선택

**Saved Sessions**: 세션 이름 입력(예: test)

'Host Name' 설정 후 다시 'Saved Sessions'를 설정 및 저장하면, 이후 사용 시 'Saved Sessions'에 저장한 세션 이름

을 더블 클릭해 바로 서버에 로그인할 수 있습니다.

4. [Open]을 클릭해 'PuTTY' 실행 인터페이스로 들어가면 'login as:'가 표시됩니다.

5. 'login as' 에 사용자 이름을 입력한 후 Enter키를 누릅니다.

6. 'Password'에 비밀번호를 입력한 후 Enter키를 누릅니다.

비밀번호 입력 시 화면에는 표시되지 않습니다(아래 이미지 참고).

| Proot@VM_32_28_centos:~                                          | — | × |
|------------------------------------------------------------------|---|---|
| login as: root<br>root@'s password:<br>[root@VM_32_28_centos ~]# |   | ^ |

로그인 후 명령 프롬프트 왼쪽에 현재 로그인한 CVM 정보가 표시됩니다.

1. Windows 원격 로그인 소프트웨어(PuTTy)를 다운로드합니다. putty.exe와 puttygen.exe 소프트웨어를 각각 다운로 드하십시오. 획득 방식은 다음과 같습니다.

2. [puttygen.exe]를 더블 클릭하여 PuTTy Key 클라이언트를 엽니다.

3. [Load]를 클릭하고, 다운로드한 개인키 스토리지 경로를 선택하여 엽니다. 개인키는 생성 시 다운로드되었으며 사용자 개인이 보관합니다. 자세한 내용은 SSH 키 관리를 참조하십시오.

예들 들어, 아래의 이미지와 같이 파일명이 david인 개인키 파일을 선택하여 엽니다.

| 😴 PuTTY Key Generator                  | ? ×              |
|----------------------------------------|------------------|
| File Key Conversions Help              |                  |
| Key<br>No key.                         |                  |
| Actions                                |                  |
| Generate a public/private key pair     | Generate         |
| Load an existing private key file      | Load             |
| Save the generated key Save public key | Save private key |
| Parameters                             |                  |
| Type of key to generate:               | O SSH-1 (RSA)    |
| Number of bits in a generated key:     | 2048             |

4.

아래의 이미지와 같이 PuTTY Key

Generator 창에 키 이름을 입력하고, 개인키 암호화에 사용할 PuTTY 비밀번호를 설정합니다(옵션). 설정 완료 후 [Save private key]를 클릭합니다.

|                                                                                                  | -1                                                                                     |                                                                             | 2 ~                                            |
|--------------------------------------------------------------------------------------------------|----------------------------------------------------------------------------------------|-----------------------------------------------------------------------------|------------------------------------------------|
| Br Pully Key Genera                                                                              | ator                                                                                   |                                                                             | r A                                            |
| File Key Conversio                                                                               | ons Help                                                                               |                                                                             |                                                |
| Key                                                                                              |                                                                                        |                                                                             |                                                |
| Public key for pasting in                                                                        | nto OpenSSH authorize                                                                  | d_keys file:                                                                |                                                |
| ssh-rsa<br>AAAAB3NzaC1yc2EA<br>+2bE/A1idt2xjGf2jluQN<br>+lpvwOvzYVXt3qcLYx<br>/iv+k07UfnZRA+wreg | AAADAQABAAABAQC/<br>VQZ//t6yPojGzBTcl1Hj<br>do1+vLb7gjnzG1LTp1m<br>PzsdVKzTBej/avUqq1{ | '3DZzTLWHeFRpy9iF1<br>eahsu8xX0cCehQ7Dvc<br>98YGmj6U7HViChuMFv<br>SsZhb740S | ImD9w49WirrAe<br>mu5Yu4kUG2J<br>vUE8EhudxYLj0p |
| Key fingerprint:                                                                                 | ssh-rsa 2048 b0:10:db                                                                  | :8b:5b.fc:0e:b5:b8:6e:e                                                     | 9:4e:95:a9:5f:1a                               |
| Key comment:                                                                                     | david                                                                                  |                                                                             |                                                |
| Key passphrase:                                                                                  |                                                                                        |                                                                             |                                                |
| Confirm passphrase:                                                                              |                                                                                        |                                                                             |                                                |
| Actions                                                                                          |                                                                                        |                                                                             |                                                |
| Generate a public/priva                                                                          | ate key pair                                                                           |                                                                             | Generate                                       |
| Load an existing private                                                                         | e key file                                                                             |                                                                             | Load                                           |
| Save the generated ke                                                                            | у                                                                                      | Save public key                                                             | Save private key                               |
| Parameters                                                                                       |                                                                                        | •                                                                           |                                                |
| Type of key to generate                                                                          | e:<br>DSA O ECDS                                                                       | SA () ED25519                                                               | O SSH-1 (RSA)                                  |
| Number of bits in a gen                                                                          | erated key:                                                                            |                                                                             | 2048                                           |

5. 팝업된 창에서 키를 저장한 경로를 선택하고 파일명 란에 '키 이름.ppk'를 입력한 후 [저장] 버튼을 클릭합니다. 예를 들어, 아래의 이미지와 같이 david 개인키 파일을 다른 이름으로 저장하기를 통해 david.ppk 키 파일로 저장합니다.

| 😴 Save private key as:                                                    |                          |                |                |        | ×      |
|---------------------------------------------------------------------------|--------------------------|----------------|----------------|--------|--------|
| $\leftrightarrow$ $\rightarrow$ $\checkmark$ $\uparrow$ $\square$ $\ll$ D | ATA (D:) → test          | ت ×            | ,○ Search test |        |        |
| Organize 👻 New fold                                                       | ler                      |                |                |        | ?      |
| 4 Quick access                                                            | Name                     | ^              | ✓ Date modif   | ied    | Туре   |
|                                                                           |                          | No items match | your search.   |        |        |
| 🛄 This PC                                                                 |                          |                | -              |        |        |
| 💣 Network                                                                 |                          |                |                |        |        |
|                                                                           | <                        |                |                |        | >      |
| File <u>n</u> ame: davi                                                   | d.ppk                    |                |                |        | $\sim$ |
| Save as <u>t</u> ype: PuTT                                                | Y Private Key Files (*.p | ppk)           |                |        | $\sim$ |
| <ul> <li>Hide Folders</li> </ul>                                          |                          |                | <u>S</u> ave   | Cancel |        |

6. [putty.exe]를 더블 클릭하여 PuTTY 클라이언트를 엽니다.

- 7. 왼쪽 메뉴에서 [Connection]>[SSH]>[Auth]를 선택하여 Auth 설정 인터페이스로 들어갑니다.
- 8. 아래의 이미지와 같이 [Browse]를 클릭하여 키 스토리지 경로를 선택하고 엽니다.

| 🕵 PuTTY Configurati                                                                                                    | ion  |                                                                                                    | ?                                  | $\times$ |  |  |
|----------------------------------------------------------------------------------------------------|------|----------------------------------------------------------------------------------------------------|------------------------------------|----------|--|--|
| Category:                                                                                                    |      |                                                                                                    |                                    |          |  |  |
| Window     Appearance     Behaviour     Translation     Selection     Colours     Connection     Data     Proxy     Telnet     Rlogin     SSH | ^    | Options controlling SSH authentical<br>Display pre-authentication banner (SSH-<br>Bypass authentication entirely (SSH-2 or<br>Authentication methods<br>Attempt authentication using Pageant<br>Attempt TIS or CryptoCard auth (SSH-1)<br>Attempt "keyboard-interactive" auth (SS<br>Authentication parameters<br>Allow agent forwarding | ation<br>-2 only)<br>nly)<br>:H-2) |          |  |  |
| Kex<br>Host keys                                                                                                    |      | Allow attempted changes of usemame in SSH-2                                                                                                    |                                    |          |  |  |
|                                                                                                    | ~    | D:\david.ppk                                                                                                    | Browse                             |          |  |  |
| About H                                                                                                    | lelp | Open                                                                                                    | Cance                              | I        |  |  |

9. 아래의 이미지와 같이 Session 설정 인터페이스로 전환한 후 서버 IP와 포트, 연결 유형을 설정합니다.

| 🕵 PuTTY Configurat                                          | tion         |                                                                                  | ? ×                 |
|-------------------------------------------------------------|--------------|----------------------------------------------------------------------------------|---------------------|
| Category:                                                   |              |                                                                                  |                     |
| Session                                                     | ^            | Basic options for your PuTTY set                                                 | ssion               |
| Logging<br>Terminal<br>Keyboard<br>Bell                     |              | Specify the destination you want to connect<br>Host <u>N</u> ame (or IP address) | et to<br>Port<br>22 |
| Features                                                    |              | Connection type:<br>○ Ra <u>w</u> ○ <u>T</u> elnet ○ Rlogin ● <u>S</u> SH        | Se <u>r</u> ial     |
| … Appearance<br>… Behaviour<br>… Translation<br>∵ Selection |              | Load, save or delete a stored session<br>Sav <u>e</u> d Sessions<br>test         |                     |
| Colours                                                     |              | Default Settings<br>test                                                         | <u>L</u> oad        |
| Data<br>Proxy                                               |              |                                                                                  | Sa <u>v</u> e       |
| Telnet<br>Rlogin<br>I⊒ SSH                                  |              |                                                                                  | <u>D</u> elete      |
| Kex<br>Host keys<br>Cipher<br>Kuth                          | ~            | Close window on e <u>x</u> it:<br>○ Always ○ Never                               | ean exit            |
| About                                                       | <u>H</u> elp | <u>O</u> pen                                                                     | <u>C</u> ancel      |

Host Name(IP address): CVM의 공용 IP(CVM 콘솔에 로그인한 후 리스트 페이지 및 상세페이지에서 공용 IP 획득 가능)

Port: CVM 포트는 반드시 22 입력

Connect type: 'SSH' 선택

Saved Sessions: 세션 이름 입력(예: test)

'Host Name' 설정 후 다시 'Saved Sessions'를 설정 및 저장하면, 이후 사용 시 'Saved Sessions'에 저장한 세션 이름 을 더블 클릭해 바로 서버에 로그인할 수 있습니다.

10. [Open]을 클릭해 'PuTTY' 실행 인터페이스로 들어가면 'login as:'가 표시됩니다.

11. 'login as' 에 사용자 이름을 입력한 후 Enter키를 누릅니다.

12. 순서 4에 따라 개인키의 비밀번호 암호화 설정을 완료한 경우 'Passphrase for key'imported-openssh-key':'에서 비 밀번호를 입력한 후 Enter를 누릅니다.

비밀번호 입력 시 화면에는 표시되지 않습니다(아래 이미지 참고).

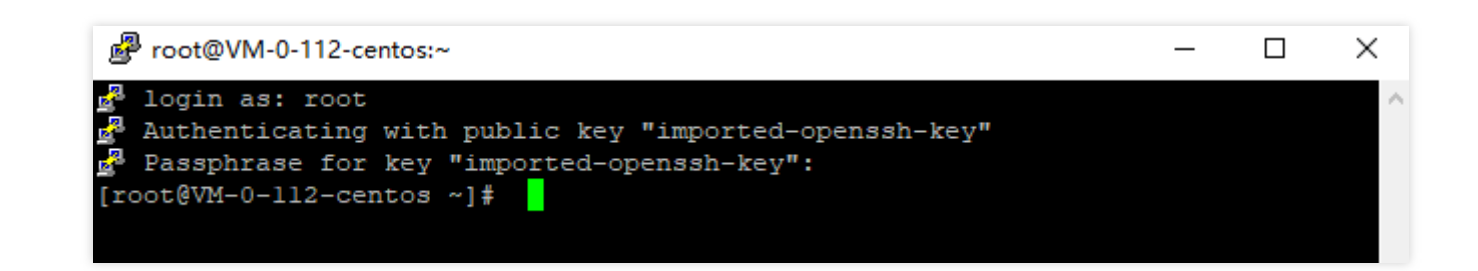

로그인 후 명령 프롬프트 왼쪽에 현재 로그인한 CVM 정보가 표시됩니다.

## 후속 작업

CVM 로그인에 성공하면 Tencent Cloud CVM에서 개인 사이트나 포럼을 구축할 수 있으며 다른 작업 또한 진행할 수 있습니다. 관련 작업은 아래의 내용을 참조하십시오.

WordPress 개인 사이트 구축

Discuz! 포럼 구축

# SSH를 사용하여 Linux 인스턴스에 로그인

최종 업데이트 날짜: : 2024-02-02 10:38:57

## 작업 시나리오

본 문서는 SSH 키를 사용하여 로컬 Linux, Mac OS 또는 Windows 서버에서 Linux 인스턴스에 로그인하는 방법을 설 명합니다.

### 지원 운영 체제

Linux, Mac OS 혹은 Windows(Windows 10 및 Windows Server 2019 버전)

#### 인증 방식

비밀번호 또는 키

#### 전제 조건

인스턴스에 로그인하기 위한 관리자 계정과 비밀번호(또는 키)가 이미 있습니다.

기본 관리자 계정은 일반적으로 Linux 인스턴스의 경우 root 이고 Ubuntu 시스템의 경우 ubuntu 입니다. 실제 상황에 따라 수정할 수 있습니다.

시스템 기본 비밀번호를 사용하여 인스턴스에 로그인하려면 먼저 메시지 센터로 이동하여 비밀번호를 받으십시오. 키로 로그인하려면 키를 생성하여 이 CVM에 바인딩해야 합니다. 자세한 내용은 SSH 키 관리를 참고하십시오. 비밀번호를 잊으신 경우, 인스턴스 비밀번호 재설정하시기 바랍니다.

CVM 인스턴스를 위해 퍼블릭 IP를 구매했으며 포트 22가 열려 있습니다. 빠른 구성으로 구매한 CVM 인스턴스의 경 우 기본적으로 열려 있습니다.

## 작업 단계

비밀번호로 로그인 키로 로그인 1. 다음 명령을 실행하여 Linux CVM에 연결합니다. **설명 :**  로컬 컴퓨터가 Mac OS 시스템인 경우, 먼저 시스템과 함께 제공되는 터미널(Terminal)을 연 후에 다음의 명령을 실행 해야 합니다.

로컬 컴퓨터가 Linux 시스템인 경우, 다음 명령을 바로 실행할 수 있습니다.

로컬 컴퓨터가 Windows 10 혹은 Windows Server 2019 시스템인 경우, 먼저 명령 프롬프트(CMD)를 연 후에 다음의 명령을 실행해야 합니다.

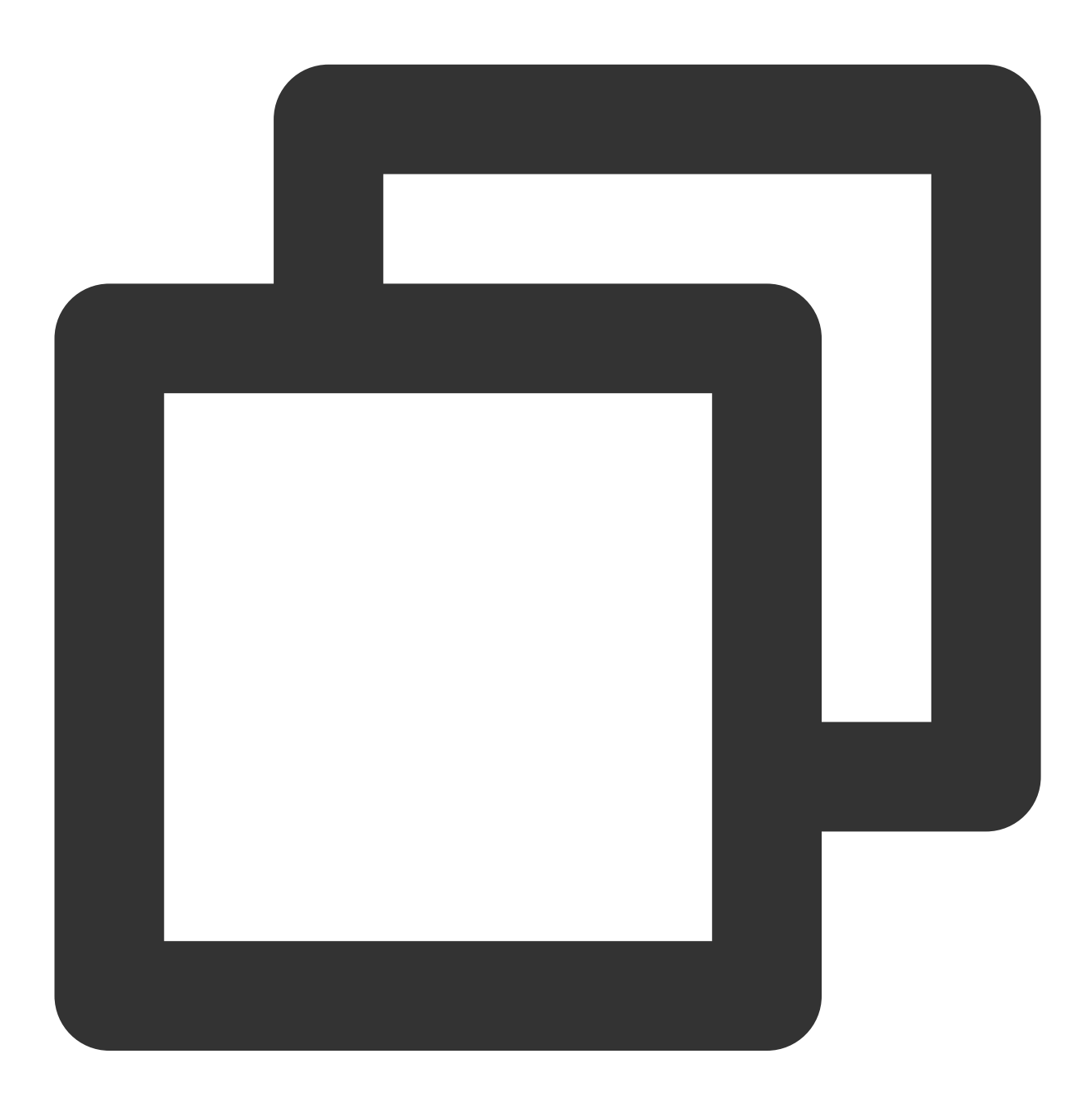

ssh <username>@<hostname or IP address>

username 은 전제 조건에서 획득한 기본 계정입니다.

hostname or IP address 는 사용자의 Linux 인스턴스 퍼블릭 IP 또는 사용자 정의 도메인 이름입니다.

2. 획득한 비밀번호를 입력하고 Enter를 누르면 로그인할 수 있습니다.

1. 다음 명령을 실행하여 프라이빗 키 파일에 본인만 읽기 가능한 권한을 부여합니다.

로컬 컴퓨터가 Mac OS 시스템인 경우, 먼저 시스템과 함께 제공되는 터미널(Terminal)을 연 후에 다음의 명령을 실행 해야 합니다.

로컬 컴퓨터가 Linux 시스템인 경우, 다음 명령을 바로 실행할 수 있습니다.

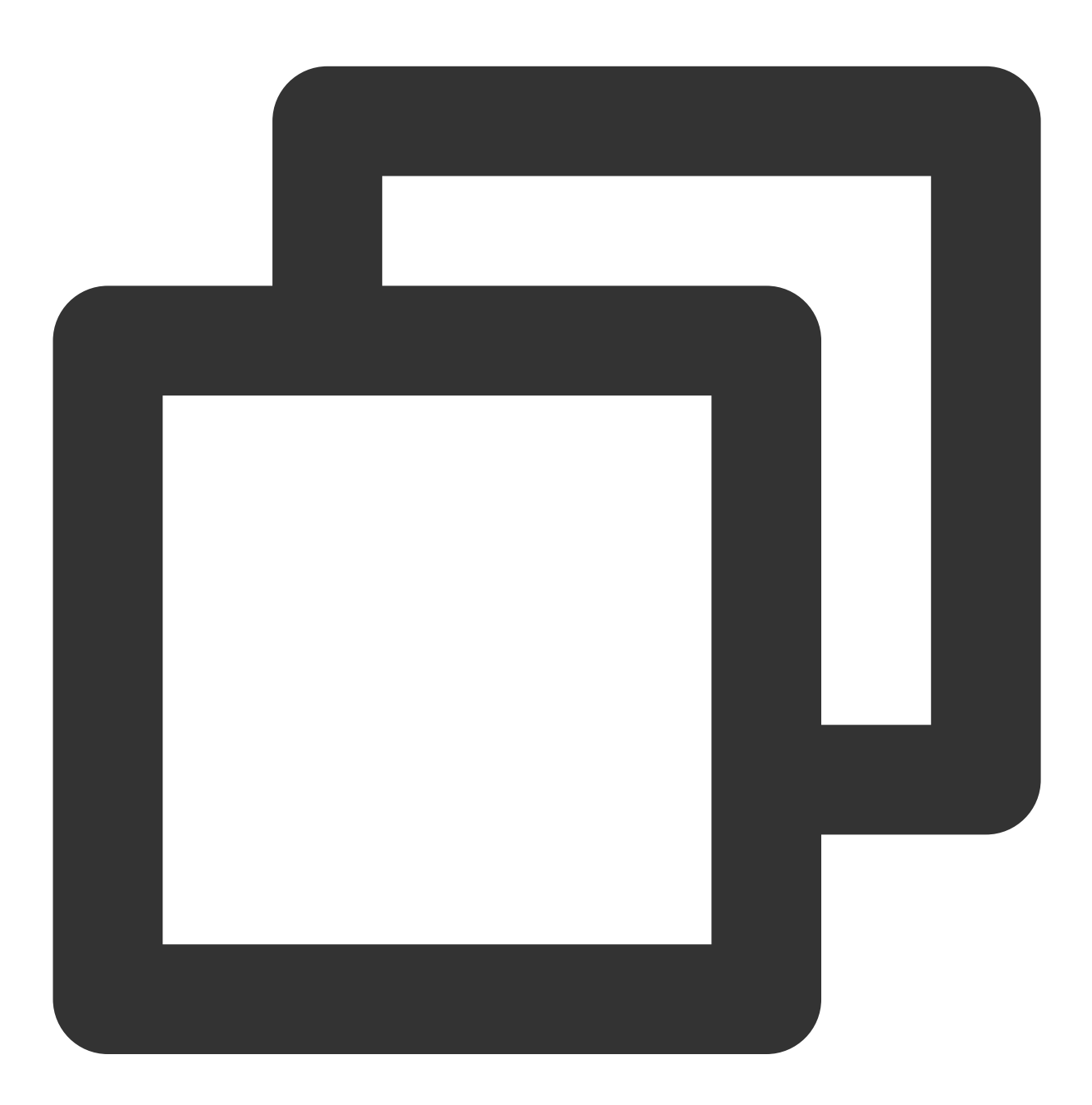

chmod 400 <CVM과 연결된 프라이빗 키의 다운로드 절대 경로>

로컬 컴퓨터가 Windows 10 시스템인 경우, 먼저 명령 프롬프트(CMD)를 연 후에 다음의 명령을 순서대로 실행해야 합니다.

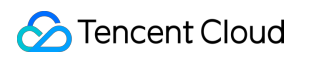

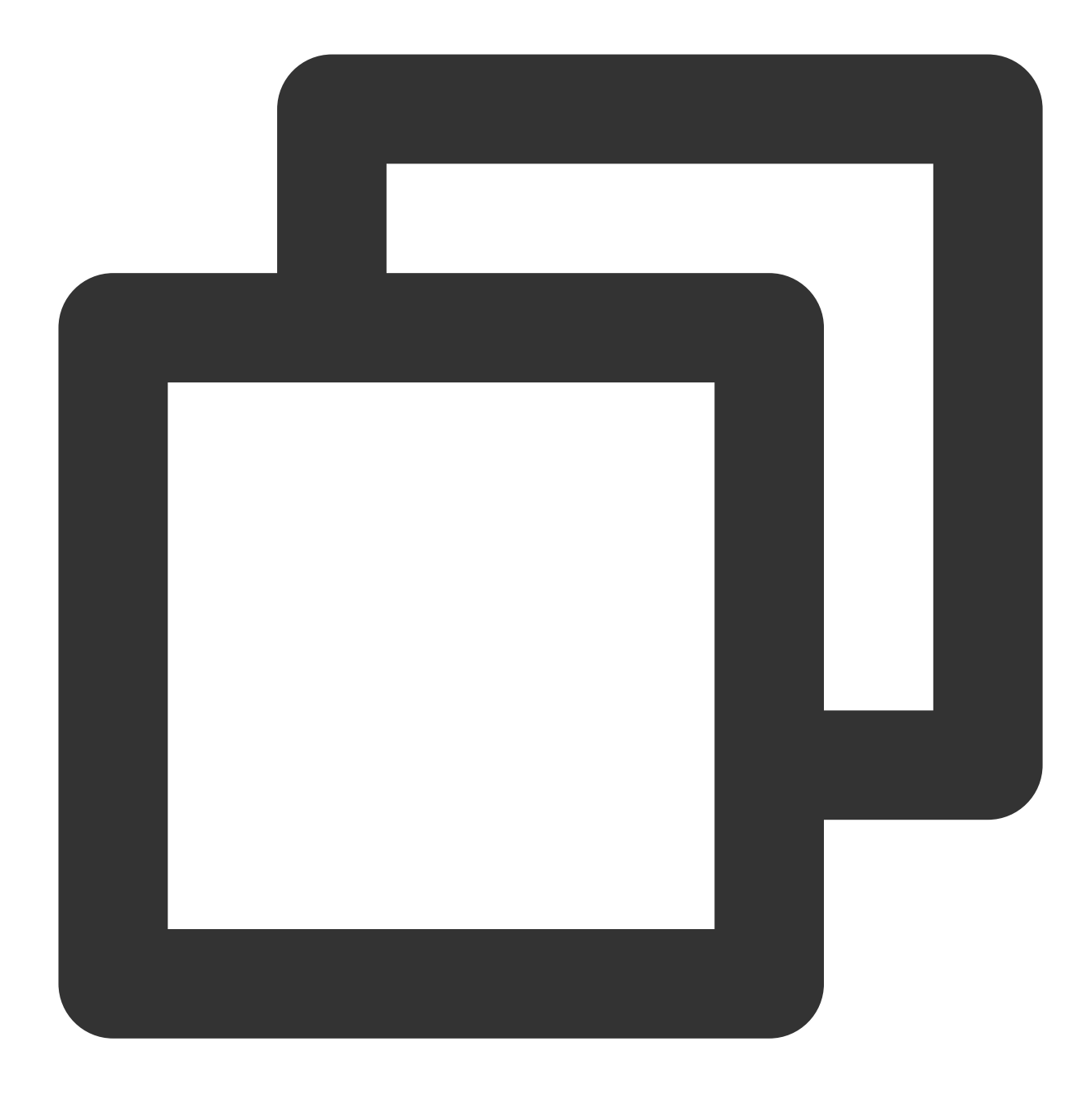

icacls <다운로드한 CVM과 연결된 개인키의 절대 경로> /grant <Windows 시스템 사용자 계정>:F

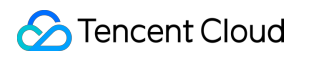

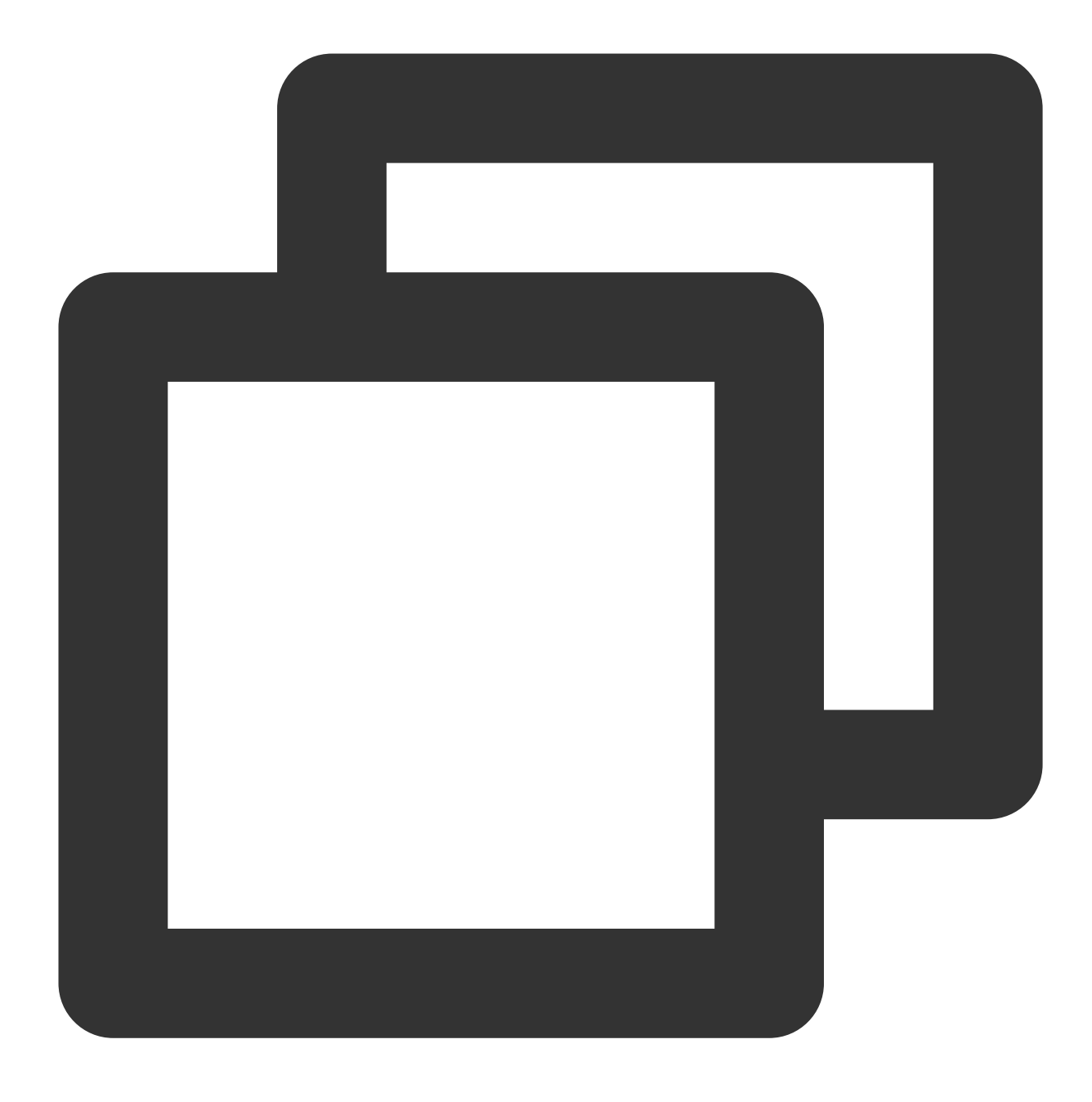

icacls <CVM과 연결된 프라이빗 키의 다운로드 절대 경로> /inheritancelevel:r 2.다음 명령을 실행하여 원격으로 로그인합니다.

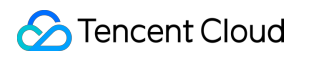

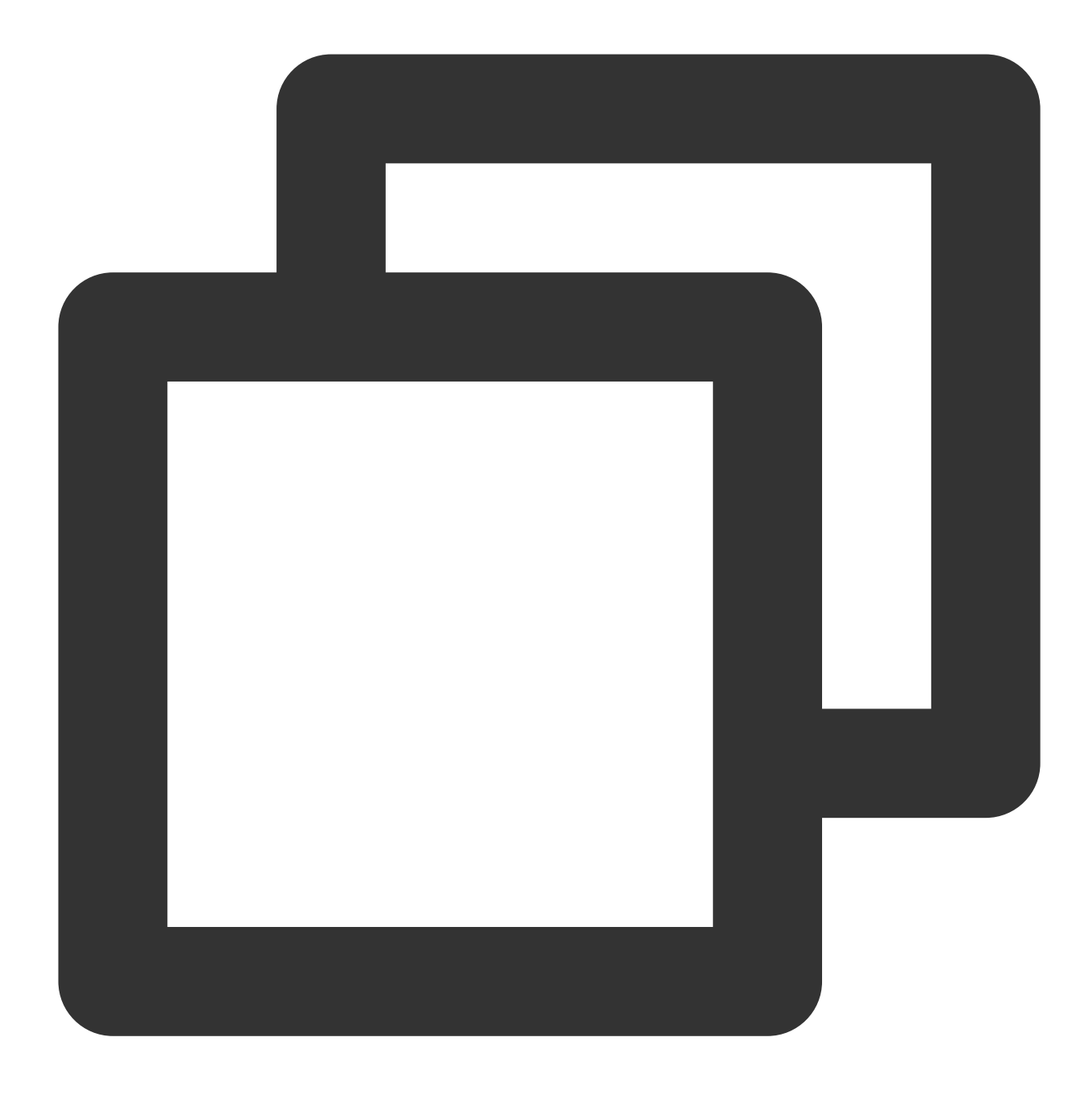

ssh -i <CVM과 연결된 프라이빗 키의 다운로드 절대 경로> <username>@<hostname or IP address

username 은 전제 조건에서 획득한 기본 계정입니다.

hostname or IP address 는 사용자의 Linux 인스턴스 퍼블릭 IP 또는 사용자 정의 도메인 이름입니다. 예를 들어, ssh -i "Mac/Downloads/shawn\_qcloud\_stable.pem" ubuntu@192.168.11.123 명령을 실행하여 Linux CVM에 원격 로그인합니다.

CVM에 로그인한 후 개인 웹사이트 또는 포럼을 구축하거나 기타 작업을 수행할 수 있습니다. 자세한 내용은 다음을 참고하십시오.

WordPress 개인사이트 매뉴얼 구축

Discuz! 포럼 수동 구축

# VNC를 사용하여 Linux 인스턴스 로그인

최종 업데이트 날짜: : 2024-02-02 10:38:57

## 작업 시나리오

VNC 로그인은 사용자가 Web 브라우저를 통해 CVM에 원격으로 연결하도록 Tencent Cloud에서 제공하는 연결 방식 입니다. 원격 로그인 클라이언트를 설치하지 않았거나 사용할 수 없는 경우 및 기타 방식으로도 모두 로그인할 수 없 는 경우, VNC 로그인을 통해 CVM에 연결하여 CVM 상태를 모니터링하고, CVM 계정을 통해 기본적인 CVM 관리 작 입을 실행할 수 있습니다.

#### 사용 제한

VNC로 로그인한 CVM은 복사 붙여넣기 기능, 중국어 입력기 및 파일 업로드/다운로드가 지원되지 않습니다. VNC로 CVM에 로그인할 때는 주요 브라우저를 사용해야 합니다. 예: Chrome, Firefox, IE 10 및 이후 버전 등. VNC 로그인은 전용 단말입니다. 즉 동시에 한 명의 사용자만 VNC를 사용해 로그인할 수 있습니다.

### 전제 조건

인스턴스에 로그인할 수 있는 관리자 계정 및 비밀번호를 보유하고 있어야 합니다.

인스턴스 생성 시 시스템에서 비밀번호 랜덤 생성을 선택했다면 <mark>내부 메시지로</mark> 이동하여 비밀번호를 받으시기 바랍 니다.

로그인 비밀번호가 설정되어 있는 경우 해당 비밀번호를 사용하여 로그인하시기 바랍니다. 비밀번호를 잊으신 경우, 인스턴스 비밀번호 재설정하시기 바랍니다.

### 작업 단계

1. CVM 콘솔에 로그인합니다.

2. 인스턴스의 관리 페이지에서 사용된 실제 뷰 모드에 따라 작업합니다.

리스트 뷰

탭 뷰

아래 이미지와 같이 로그인하려는 Linux CVM 우측의 로그인을 클릭합니다.

| Create Start U         | Jp Shutdov            | vn Restart           | Reset Passwo     | rd More Actions        | •                         |                   |                        |                                                    |             |
|------------------------|-----------------------|----------------------|------------------|------------------------|---------------------------|-------------------|------------------------|----------------------------------------------------|-------------|
| Separate keywords with | " ", and separate tag | is using the Enter k | ey               |                        |                           | Q, View instances | s pending repossession |                                                    |             |
| ID/Name                | Monitori<br>ng        | Status <b>T</b>      | Availability Z 🔻 | Instance Type <b>T</b> | Instance<br>Configuration | Primary IPv4 (j)  | Primary IPv6           | Instance Billing Mod <b>T</b>                      | Network     |
|                        | .lı                   | 🔿 Running            | Shanghai Zone 4  |                        | 120                       |                   | -                      | Pay-as-you-go<br>Created at 2021-01-08<br>19:00:29 | Bill by tra |
|                        | di                    | 🐼 Running            | Shanghai Zone 4  | •                      |                           | 2010              |                        | Pay-as-you-go<br>Created at 2021-01-08<br>19:00:28 | Bill by tra |
| Total items: 2         |                       |                      |                  |                        |                           |                   |                        |                                                    |             |

아래 이미지와 같이 로그인하려는 Linux CVM 탭을 선택하여 우측의 로그인을 클릭합니다.

| The initial            | ogin name for this CVM is root. You can check the initial login password in the Message Center, Reset the password if you                                                                                                    | forgot it.             | Log In Shutdown Restart |
|------------------------|----------------------------------------------------------------------------------------------------|------------------------|-------------------------|
| Instance ID            | and the second second se | Instance Configuration | C3                      |
| Availability Zone      |                                                                                                    | Operating System       |                         |
| IP                     | Contraction of the second second second second second second second second second second second second second s                                                                                                    | Creation Time          | 2021-01-08 19:00:29     |
| Instance Billing Mode  |                                                                                                    |                        |                         |
| Bandwidth billing mode |                                                                                                    |                        |                         |

3. 아래 이미지와 같이 '표준 로그인 | Linux 인스턴스' 창에서 VNC 로그인을 클릭합니다.

| Log into Linux instance                                                                              |             |
|----------------------------------------------------------------------------------------------------|-------------|
| Standard login method Recommended                                                                    | Login faile |
| Supports copy-paste, Chinese input method. Make sure SSH port (TCP:22) is open.                      |             |
| Alternative login methods (VNC)                                                                      |             |
| Copy-paste and Chinese input are not supported.                                                      |             |
| Note: If VNC login is selected, please enable MFA secondary verification to increase security level. |             |
| Log In Now                                                                                           |             |
| Additional login methods: Log into Linux CVM 🗹                                                       |             |
|                                                                                                    |             |

4. 창에서 'login' 뒤에 사용자 이름을 입력한 후 Enter키를 누릅니다.

Linux 인스턴스의 기본 사용자 이름은 'root'이고 Ubuntu 시스템 인스턴스의 기본 사용자 이름은 'ubuntu'입니다. 필요 에 따라 입력하십시오.

5. 'Password'에 비밀번호를 입력한 후 Enter키를 누릅니다.

입력한 비밀번호는 기본적으로 표시되지 않으며, 로그인이 완료되면 아래 이미지와 같이 명령 프롬프트 왼쪽에 현재 CVM에 로그인한 정보가 표시됩니다.

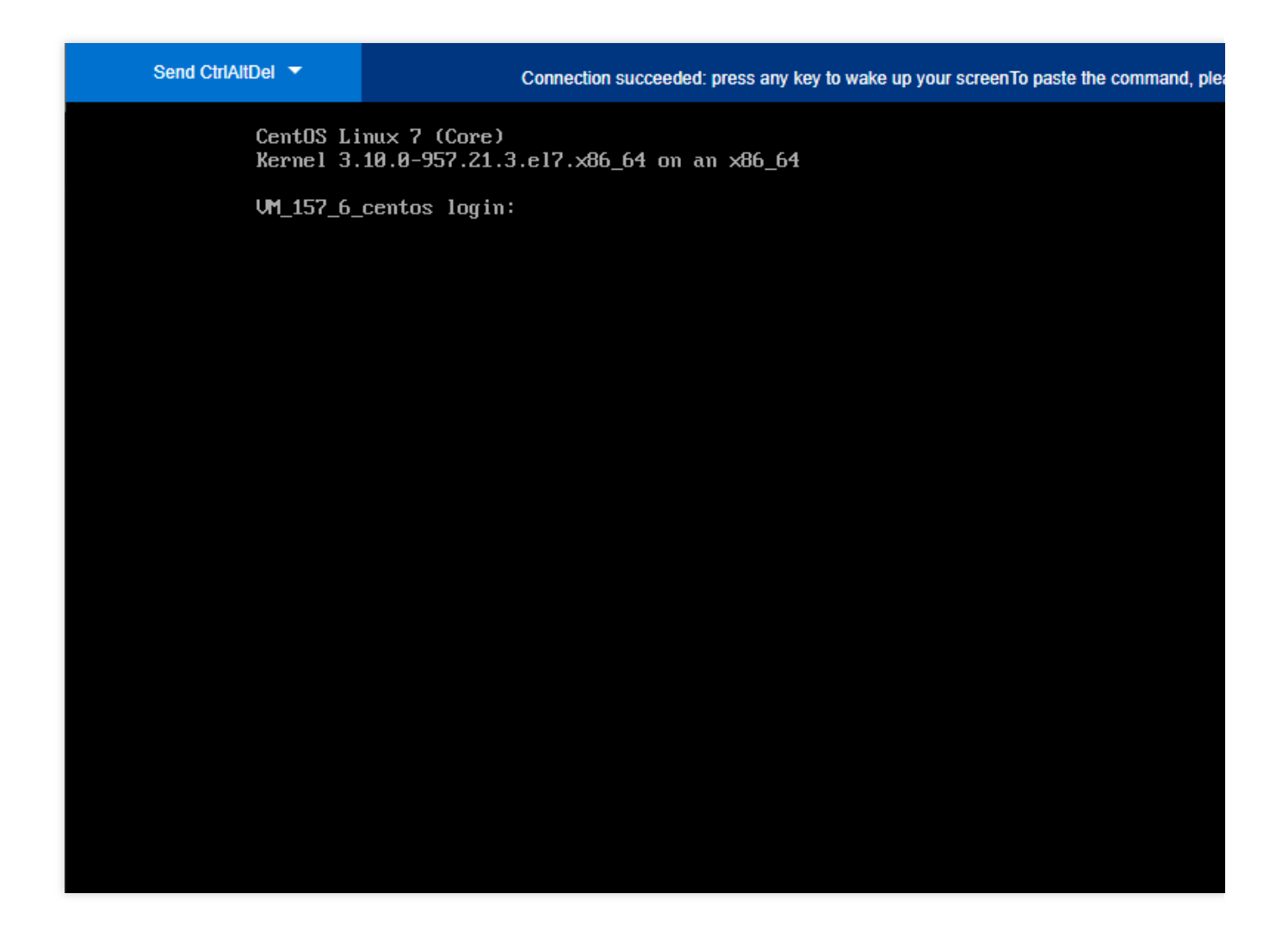

## 후속 작업

CVM에 로그인 성공하면, Tencent CVM에서 개인 사이트, 포럼을 구축할 수 있으며 다른 작업 또한 진행할 수 있습니 다. 관련 작업 방법은 아래의 내용을 참고하십시오. Linux 일상 작업 및 명령어 WordPress 개인 사이트 구축 Discuz! 포럼 구축

# 모바일 디바이스를 사용한 Linux 인스턴스 로그

인

최종 업데이트 날짜: : 2024-02-02 10:38:57

## 작업 시나리오

본 문서는 서로 다른 시스템의 모바일 디바이스에서 Linux 인스턴스에 로그인하는 방법을 소개합니다. 다음과 같은 연결 툴을 사용합니다.

iOS 디바이스: 본 문서는 Termius-SSH client 사용을 예시로 합니다.

Android 디바이스: 본 문서는 JuiceSSH 사용을 예시로 합니다.

## 적용 모바일 디바이스

iOS 및 Android 디바이스

## 전제 조건

CVM 인스턴스 상태가 '실행 중'이어야 합니다. 인스턴스에 로그인할 수 있는 관리자 계정 및 비밀번호(또는 키)를 보유하고 있어야 합니다. 시스템 기본 비밀번호로 인스턴스에 로그인할 경우, 내부 메시지에서 획득하십시오. 비밀번호를 잊으신 경우, 인스턴스 비밀번호 재설정을 참조하십시오. CVM 인스턴스에서 공용 IP를 구매하였고 해당 인스턴스가 CVM 인스턴스의 22 포트를 활성화한 상태여야 합니다. 빠른 구성을 통해 구매한 CVM 인스턴스는 기본적으로 활성화 상태입니다.

## 작업 순서

실제 사용하는 모바일 디바이스에 따라 다음 방식을 통해 인스턴스에 로그인합니다.

iOS 디바이스

Android 디바이스

1. App Store에서 Termius-SSH client를 다운로드하고 안내에 따라 계정에 가입합니다.

2. 메인 페이지에서 [New Host]를 클릭합니다.

3. 'New Host' 페이지에서 다음 이미지와 같이 로그인 정보를 설정합니다.

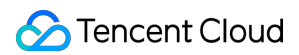

| Cancel       | New Host | Save          |
|--------------|----------|---------------|
| Alias        |          |               |
| Hostname     |          |               |
| Group        |          | >             |
| Tags         |          | >             |
| Backspace as | CTRL+H   |               |
| SSH / MOSH   | IS NOST  | ,             |
| Use SSH      |          |               |
| Use Mosh     |          | 0             |
| Port         |          | 22<br>Default |
| Username     |          | root 👱        |
| Password     |          |               |

Hostname: CVM의 공용 IP입니다. 획득 방법은 공용 IP 주소 획득을 참조하십시오.

**Use SSH**: 기본적으로 활성화되어 있으며, **SSH** 로그인 설정을 실행합니다.

**Username**: 관리자 계정인 root를 입력합니다. Ubuntu 운영 체제를 사용하는 경우 관리자 계정은 ubuntu입니다. **Password**: 인스턴스 로그인 비밀번호를 입력합니다.

4. 페이지 오른쪽 상단의 [Save]를 클릭하여 로그인 설정을 저장합니다.

5. 'Hosts' 페이지에서 해당 항목을 선택하고, 아래 이미지와 같이 페이지 하단의 팝업 창에서 [Continue]를 클릭해 로 그인을 확인합니다.

| <                                               | +              | Select        |
|-------------------------------------------------|----------------|---------------|
| Hosts                                           | Name           | Date          |
| Hosts                                           |                |               |
| Connecting                                      |                |               |
|                                                 |                |               |
|                                                 |                |               |
|                                                 |                |               |
|                                                 |                |               |
| 42.094.002.004                                  |                | Cancel        |
| The authenticity of host ca                     | in't be establ | ished.        |
| The RSA fingerprint is 8b:bc:83:05:8b:90:4e:c3: | :00:b3:58:bb   | :d3:63:16:17. |
| Continue to proceed with connection and add t   | his host to Kr | nown Hosts.   |
| Continue                                        | ]              |               |

6. 아래 이미지와 같은 인터페이스가 나오면 Linux 인스턴스 로그인이 완료되었다는 의미입니다.

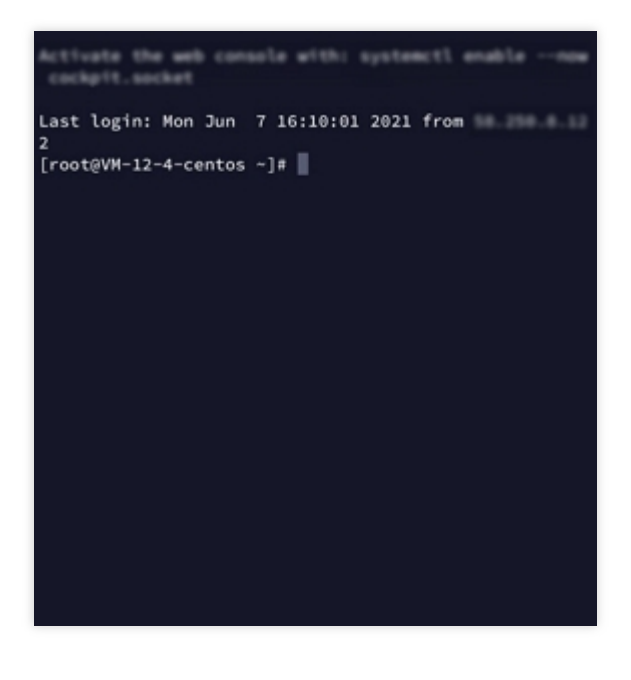

#### 인증 정보 생성

1. JuiceSSH를 다운로드 및 설치합니다.

2. 메인 페이지에서 '연결'을 선택하고 '인증' 탭을 클릭합니다.

3. '인증' 탭에서 페이지 오른쪽 하단의 [+]를 클릭합니다.

4. '인증 생성' 페이지에서 로그인 계정과 비밀번호를 설정합니다.

**닉네임**: 사용자 정의 인증 이름으로, 옵션 항목입니다.

**사용자 이름**: 관리자 계정인 root를 입력합니다. Ubuntu 운영 체제를 사용하는 경우 관리자 계정은 ubuntu입니다. 비밀번호: '비밀번호' 뒤에 있는 [설정(옵션)]을 선택하고, 팝업 창에 인스턴스 로그인 비밀번호를 입력합니다. 5.페이지 오른쪽 상단의 [✔]를 클릭하면 인증이 생성됩니다.

#### 연결 생성

메인 페이지에서 '연결'을 선택하고, '연결' 페이지 오른쪽 하단의 [+]를 클릭합니다.
 '연결 생성' 페이지에서 다음의 로그인 정보를 설정합니다.
 낙예임: 사용자 정의 연결 이름으로, 옵션 항목입니다.
 유형: 'SSH'를 선택합니다.
 주소: CVM의 공용 IP입니다. 획득 방법은 공용 IP 주소 획득을 참조하십시오.
 인증: 인증 정보 생성 단계에서 추가한 인증 정보를 선택합니다.
 포트: 22 포트를 입력합니다.
 나머지 매개변수는 기본 설정을 유지하십시오.
 페이지 하단의 [그룹에 추가]를 클릭하여 로그인 설정을 저장합니다.

#### 인스턴스 로그인

1. '연결' 페이지에서 로그인할 인스턴스를 선택하고, 팝업 창에서 [수락]을 클릭합니다.
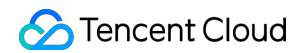

2. 아래 이미지와 같은 인터페이스가 나오면 Linux 인스턴스 로그인이 완료되었다는 의미입니다.

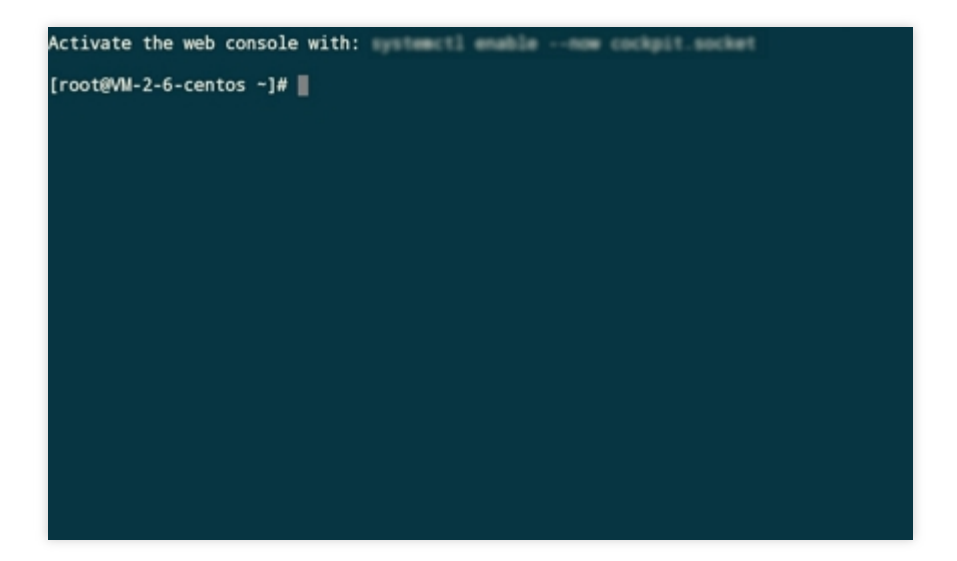

# Windows 인스턴스 로그인 표준 로그인 방식으로 Windows 인스턴스에 로 그인(권장)

최종 업데이트 날짜: : 2024-02-02 10:38:57

### 작업 시나리오

본문은 표준 로그인 방법(WebRDP)을 사용하여 Windows 인스턴스에 로그인하는 방법을 설명합니다.

설명:

이 방법은 로컬 시스템 운영 체제를 구분하지 않으며 콘솔을 통한 Windows 인스턴스 직접 로그인을 지원합니다.

### 전제 조건

Windows 인스턴스 원격 로그인을 위해 필요한 인스턴스의 관리자 계정 및 비밀번호를 획득한 상태여야 합니다. 로그인 비밀번호가 설정되어 있는 경우 해당 비밀번호를 사용하여 로그인하시기 바랍니다. 비밀번호를 잊으신 경우, 인스턴스 비밀번호 재설정하시기 바랍니다.

인스턴스 생성 시 시스템에서 비밀번호 랜덤 생성을 선택했다면 내부 메시지로 이동하여 초기 비밀번호를 받으시기 바랍니다.

CVM 인스턴스에서 공용 IP를 구매하였고, WebRDP 프록시 IP가 소스인 원격 로그인 포트(기본값: 3389)가 인스턴스 와 연결된 보안 그룹에서 인터넷 개방되어있어야 합니다.

빠른 구성을 통해 CVM을 구매하시면 기본적으로 이미 활성화되어 있습니다.

사용자 정의 설정을 통해 CVM을 구매한 경우 RDP를 통한 Windows CVM 원격 연결 허용을 참고하여 수동으로 인터 넷 개방하십시오.

인스턴스의 공용 네트워크 대역폭이 5Mbit/s 이상인지 확인하십시오. 그렇지 않다면 원격 데스크톱에 랙이 발생됩니다. 네트워크 대역폭 조정은 네트워크 구성 변경을 참고하십시오.

# 작업 단계

1. CVM 콘솔에 로그인합니다.

2. 인스턴스의 관리 페이지에서 사용된 실제 뷰 모드에 따라 작업합니다.

리스트 뷰

탭 뷰

아래 이미지와 같이 로그인하려는 Windows CVM 우측의 로그인을 클릭합니다.

| Create Start Up          | p Shutdov           | wn Restart           | t Reset Passwo   | More Actions           | •                         |                                       |                        |                                                    |        |
|--------------------------|---------------------|----------------------|------------------|------------------------|---------------------------|---------------------------------------|------------------------|----------------------------------------------------|--------|
| Separate keywords with " | ", and separate tag | gs using the Enter k | ey               |                        |                           | Q. View instance                      | s pending repossession |                                                    |        |
| ID/Name                  | Monitori<br>ng      | Status T             | Availability Z 🔻 | Instance Type <b>T</b> | Instance<br>Configuration | Primary IPv4 (j)                      | Primary IPv6           | Instance Billing Mod $\mathbf{T}$                  | Netv   |
|                          | di                  | lead Running         | Shanghai Zone 4  |                        | 82                        | · · · · · · · · · · · · · · · · · · · | -                      | Pay-as-you-go<br>Created at 2021-01-08<br>19:00:29 | Bill b |
|                          | di.                 | lead Running         | Shanghai Zone 4  | •                      |                           | 1000                                  | -                      | Pay-as-you-go<br>Created at 2021-01-08<br>19:00:28 | Bill b |
| Total items: 2           |                     |                      |                  |                        |                           |                                       |                        |                                                    |        |

1. 아래 이미지와 같이 로그인하려는 Windows CVM 탭을 선택하고 로그인을 클릭합니다.

| The initial            | ogin name for this CVM is root. You can check the initial login password in the Message Center, Reset the password if you fo | rgot it.               | Log In              | Shutdown | Restart | Reset Password |
|------------------------|----------------------------------------------------------------------------------------------------|------------------------|---------------------|----------|---------|----------------|
| Instance ID            |                                                                                                    | Instance Configuration |                     | cs       |         |                |
| Availability Zone      |                                                                                                    | Operating System       |                     |          |         |                |
| IP                     |                                                                                                    | Creation Time          | 2021-01-08 19:00:29 |          |         |                |
| Instance Billing Mode  | Contraster - advances                                                                                                    |                        |                     |          |         |                |
| Bandwidth billing mode |                                                                                                    |                        |                     |          |         |                |

3. '표준 로그인 | Windows 인스턴스' 창에서 실제 상황에 따라 로그인 정보를 입력합니다.

**포트**: 기본값은 **3389**이며 필요에 따라 입력하십시오.

**사용자 이름**: Windows 인스턴스 사용자 이름은 기본적으로 Administrator 이며 필요에 따라 입력하십시오. 비밀번호: 전제 조건 단계에서 얻은 로그인 비밀번호를 입력합니다.

4. 로그인을 클릭하여 Windows 인스턴스에 로그인합니다.

보안 주체는 운영 체제가 Windows Server 2016 데이터 센터 버전의 64비트 영어 버전인 CVM에 로그인되어 있다고 가정합니다. 로그인에 성공하면 아래 이미지와 같이 인터페이스가 표시됩니다.

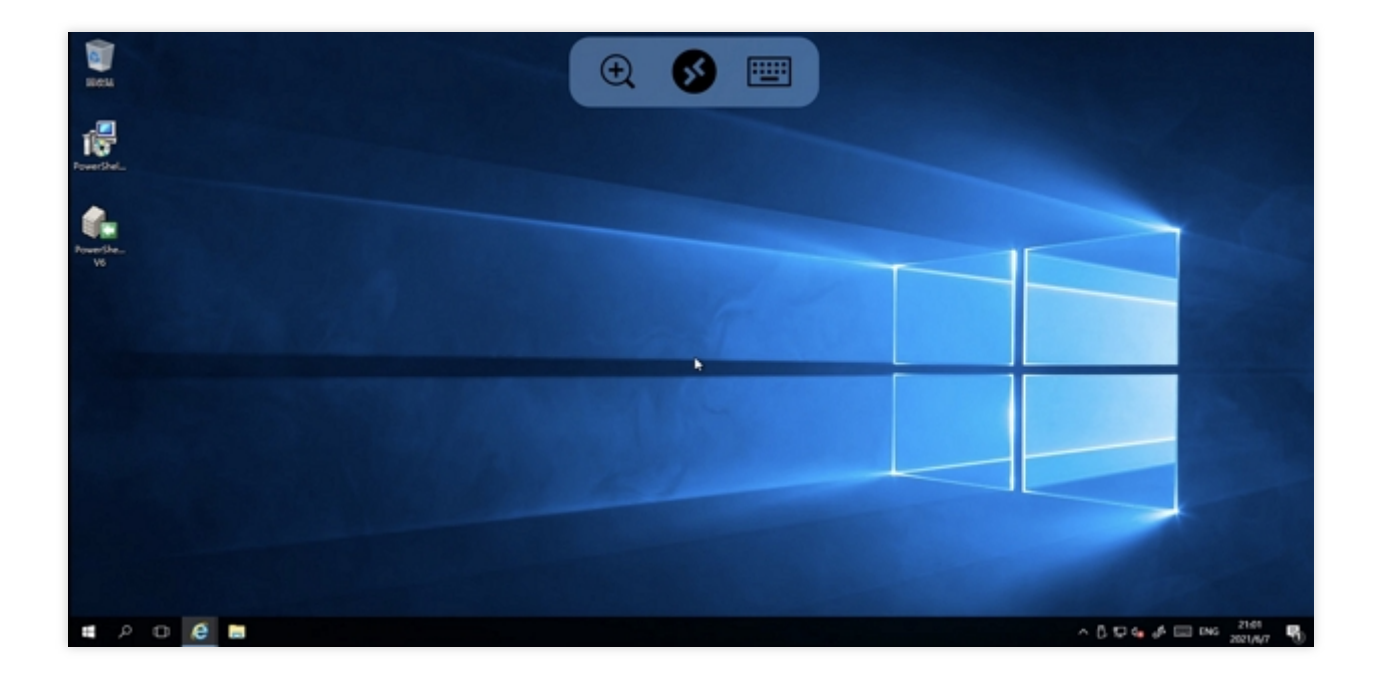

# 관련 문서

인스턴스 비밀번호 재설정 네트워크 구성 변경

# RDP 파일을 통한 Windows 인스턴스 로그인

최종 업데이트 날짜: : 2024-02-02 10:38:57

#### 주의사항:

현재 기본 Windows 인스턴스 로그인 방식은 **표준 로그인 방식(WebRDP)** 이며, 로컬 로그인 클라이언트를 다운로드 하지 않고 콘솔을 통해 Windows 인스턴스에 원클릭 로그인할 수 있습니다. 로그인 방법은 표준 방식을 사용하여 Windows 인스턴스에 로그인(권장)을 참고하십시오.

# 작업 시나리오

RDP는 Remote Desktop Protocol의 약자로, Microsoft에서 개발한 사용자의 로컬 컴퓨터와 원격 컴퓨터의 연결 시 사용되는 멀티 터널 프로토콜입니다. Tencent Cloud는 사용자가 RDP로 Windows CVM에 로그인하는 것을 권장합니다. 본 문서에서는 RDP 파일을 사용하여 Windows 인스턴스에 로그인하는 방법에 대해 알아볼 수 있습니다.

### 지원 운영 체제

Windows, Linux 및 Mac OS 모두 RDP 방식을 사용하여 CVM에 로그인할 수 있습니다.

### 전제 조건

Windows 인스턴스 원격 로그인을 위해 필요한 인스턴스의 관리자 계정 및 비밀번호를 획득한 상태여야 합니다. 인스턴스 생성 시 시스템에서 비밀번호 랜덤 생성을 선택했다면 내부 메시지로 이동하여 비밀번호를 받으시기 바랍 니다.

로그인 비밀번호가 설정되어 있는 경우 해당 비밀번호를 사용하여 로그인하시기 바랍니다. 비밀번호를 잊으신 경우, 인스턴스 비밀번호 재설정하시기 바랍니다.

CVM 인스턴스에서 공용 IP를 구매하였고, WebRDP 프록시 IP가 소스인 원격 로그인 포트(기본값: 3389)가 인스턴스 와 연결된 보안 그룹에서 개방되어있어야 합니다.

빠른 구성을 통해 CVM을 구매하시면 기본적으로 이미 활성화되어 있습니다.

사용자 정의 구성을 통해 CVM을 구매한 경우 RDP를 통한 Windows CVM 원격 연결 허용을 참고하여 수동으로 개방 하십시오.

인스턴스의 공용 네트워크 대역폭이 5Mbit/s 이상인지 확인하십시오. 그렇지 않다면 원격 데스크톱에 랙이 발생됩니다. 네트워크 대역폭 조정은 네트워크 구성 변경을 참고하십시오.

## 작업 단계

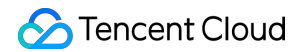

RDP 로 Windows 시스템 로그인

- RDP 로 Linux 시스템 로그인
- RDP 로 MacOS 시스템 로그인
- 1. CVM 콘솔에 로그인합니다.

2. 인스턴스의 관리 페이지에서 사용된 실제 뷰 모드에 따라 작업합니다.

리스트 모드: 아래 이미지와 같이 로그인하려는 Windows CVM 우측의 로그인을 클릭합니다.

| Create Start Up             | Shutdow          | m Restart           | Reset Passwo     | More Actions           | •                         |                     |                      |                                                    |                              | Swit             |
|-----------------------------|------------------|---------------------|------------------|------------------------|---------------------------|---------------------|----------------------|----------------------------------------------------|------------------------------|------------------|
| Separate keywords with " ", | and separate tag | s using the Enter k | ey.              |                        |                           | Q, View instances p | pending repossession |                                                    |                              |                  |
| ID/Name                     | Monitori<br>ng   | Status <b>T</b>     | Availability Z 🔻 | Instance Type <b>T</b> | Instance<br>Configuration | Primary IPv4 (i)    | Primary IPv6         | Instance Billing Mod <b>T</b>                      | Network Billing Mod <b>T</b> | Project <b>T</b> |
|                             | di               | \land Running       | Shanghai Zone 4  |                        | æ                         | ,                   |                      | Pay-as-you-go<br>Created at 2021-01-08<br>19:00:29 | Bill by traffic              | Default Project  |
|                             | di.              | 🛞 Running           | Shanghai Zone 4  | •                      |                           | 1000                |                      | Pay-as-you-go<br>Created at 2021-01-08<br>19:00:28 | Bill by traffic              | Default Project  |
| Total items: 2              |                  |                     |                  |                        |                           |                     |                      |                                                    | 20 🔻 / pa                    | ge H 4           |

**탭 모드**: 아래 이미지와 같이 로그인하려는 Windows CVM 탭을 선택하고 **로그인**을 클릭합니다.

| The initial              | Running<br>login name for this CVM is root. You can check the initial login password in the Message Center, Reset the password if you fo                                                                                                    | rgot it.               |                    | Log In | Shutdown | Restart | Reset Passw |
|--------------------------|----------------------------------------------------------------------------------------------------|------------------------|--------------------|--------|----------|---------|-------------|
| Instance ID              | and the second second se | Instance Configuration |                    |        | CS       |         |             |
| Availability Zone        |                                                                                                    | Operating System       |                    |        |          |         |             |
| IP                       | 200 PM                                                                                                    | Creation Time          | 2021-01-08 19:00:2 | 9      |          |         |             |
| Instance Billing Mode    | Contrast of Contrasts                                                                                                    |                        |                    |        |          |         |             |
| Bandwidth billing mode ( |                                                                                                    |                        |                    |        |          |         |             |

3. '표준 로그인 | Windows 인스턴스' 창에서 RDP 파일 다운로드를 선택하여 RDP 파일을 로컬에 다운로드합니다. 설명:

원격 로그인 포트를 수정했다면 RDP 파일을 수정하고 IP 주소 뒤에 :포트 를 추가해야 합니다.

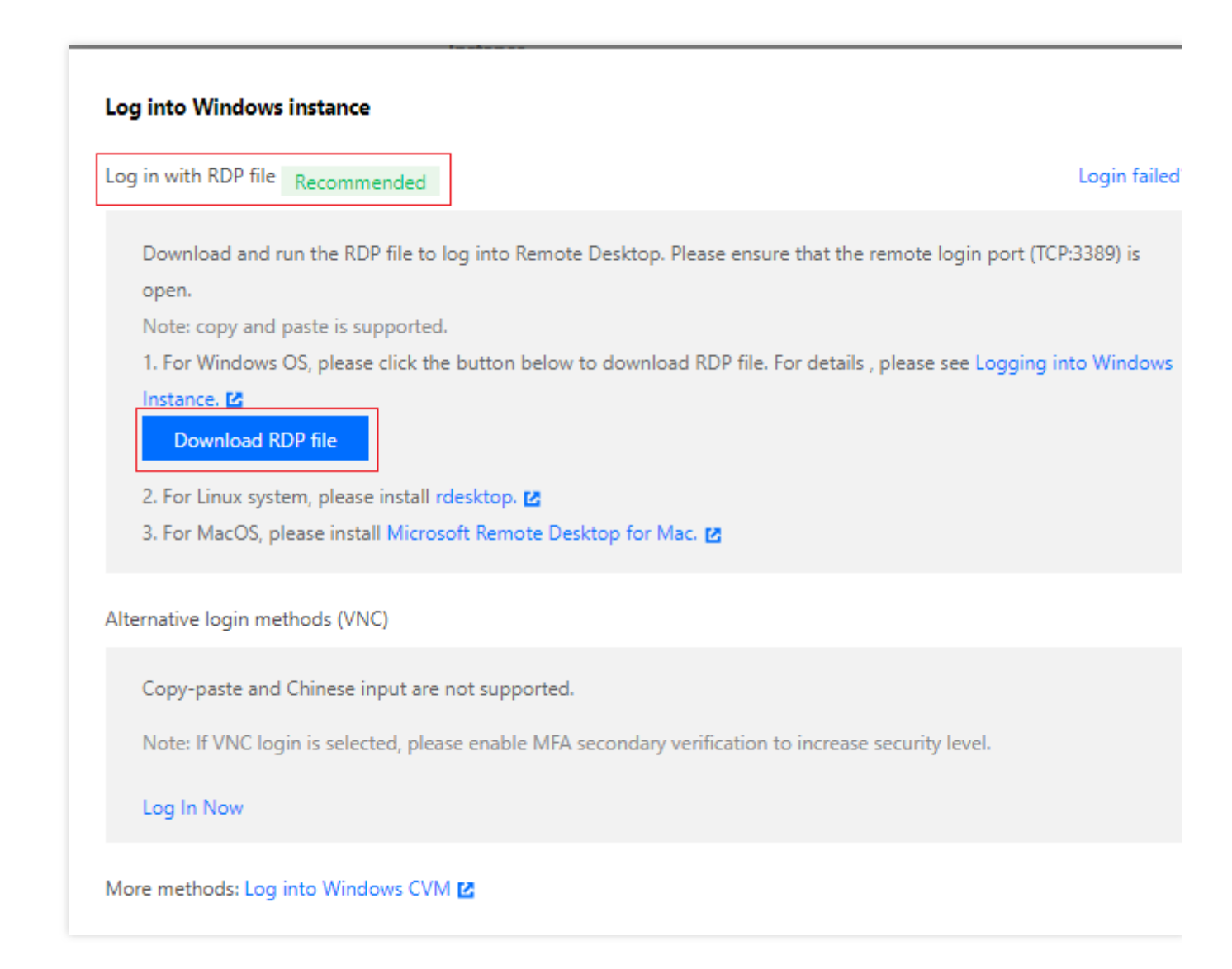

4. 로컬에 다운로드한 RDP 파일을 더블 클릭하여 비밀번호를 입력하고 확인을 클릭하면 바로 Windows CVM과 원격 으로 연결됩니다.

시스템 기본 설정 비밀번호로 인스턴스에 로그인할 경우 내부 메시지에 접속하여 획득 바랍니다.

비밀번호를 잊으신 경우, 인스턴스 비밀번호 재설정하시기 바랍니다.

#### 설명:

해당 원격 데스크탑을 설치하여 프로그램에 연결해야 하며, rdesktop 사용을 권장합니다. 자세한 내용은 rdesktop 공 식 안내를 참고 바랍니다.

1. 다음 명령어를 실행하여 시스템에 rdesktop이 설치되어 있는지 확인합니다.

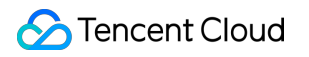

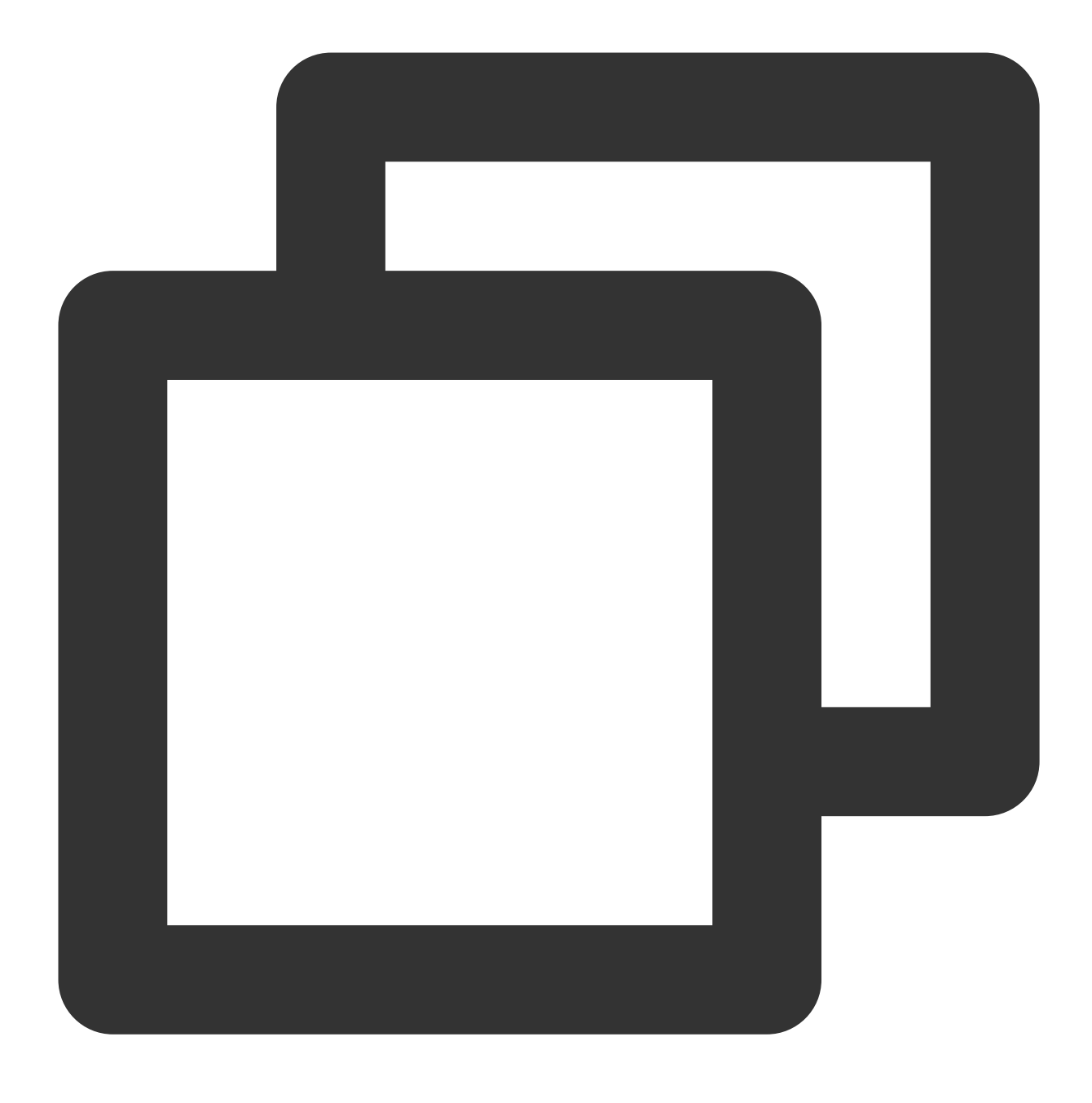

#### rdesktop

rdesktop이 이미 설치되어 있다면 4단계를 실행합니다.

command not found라는 메시지가 표시된다면 rdesktop이 설치되어 있지 않다는 의미이므로 2단계를 실행합니다. 2. 단말기에서 다음 명령어를 실행하여 rdesktop 설치 패키지를 다운로드합니다. 이 단계에서는 rdesktop 1.8.3 버전 을 예시로 사용합니다.

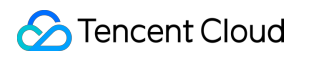

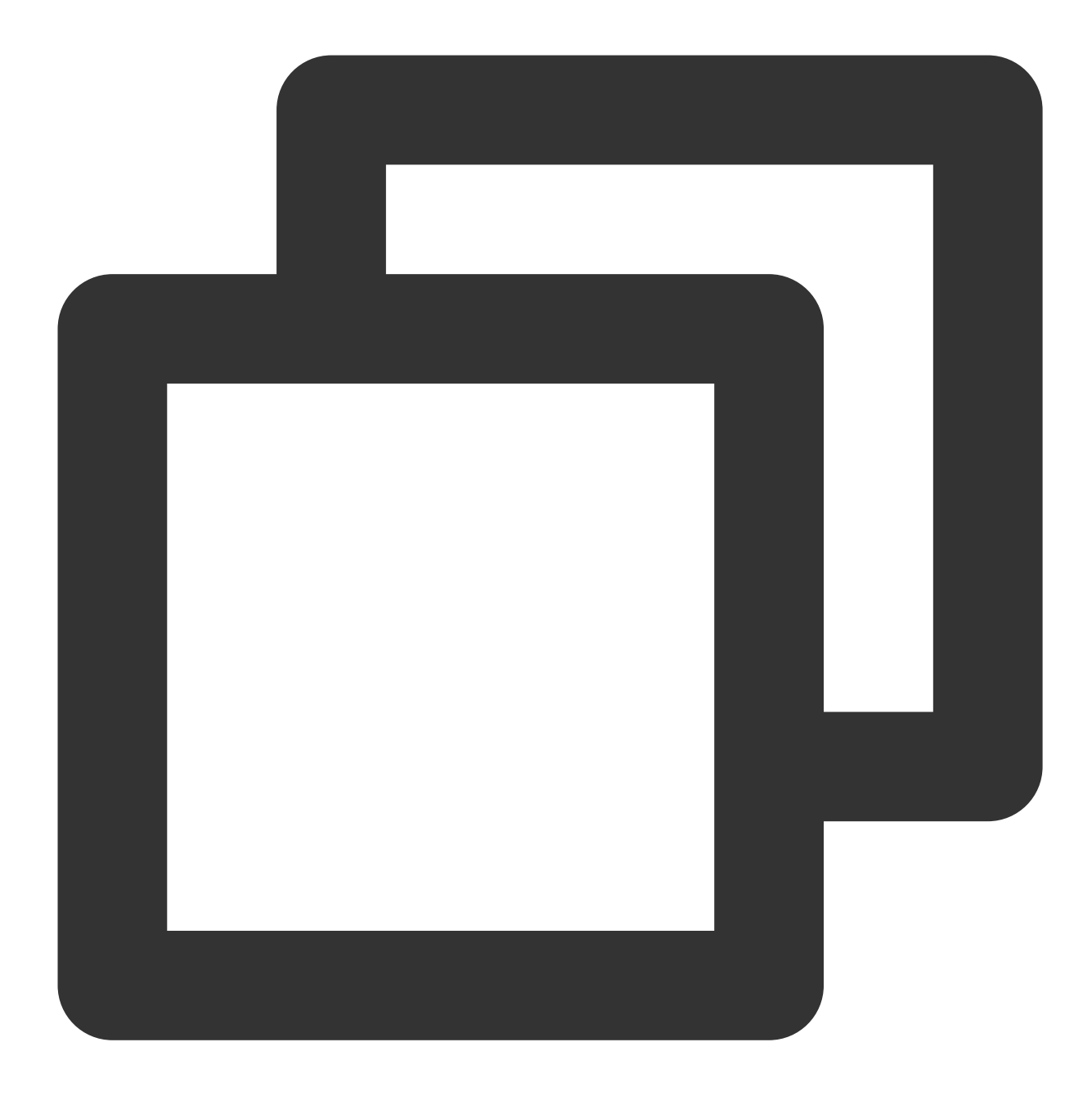

wget https://github.com/rdesktop/rdesktop/releases/download/v1.8.3/rdesktop-1.8.3.t

최신 설치 패키지가 필요한 경우 GitHub rdesktop 페이지에서 최신 설치 패키지를 검색하고 명령어 라인에서 최신 설치 경로로 바꿔줍니다.

3. rdesktop 설치 대기 리스트에서 명령어를 순서대로 실행하여 rdesktop을 압축 해제 및 설치합니다.

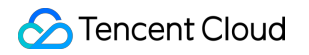

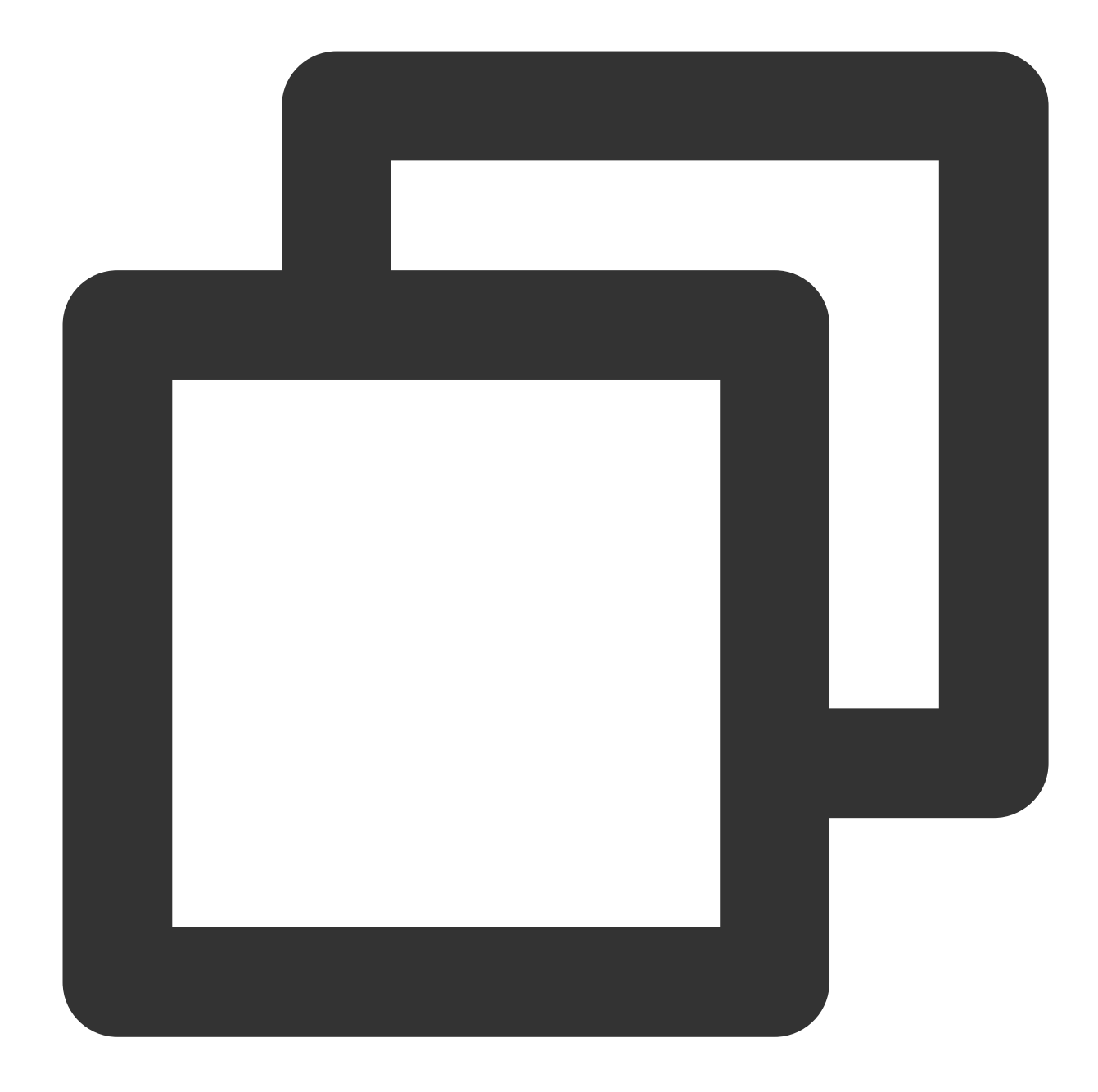

```
tar xvzf rdesktop-<x.x.x>.tar.gz ## x.x.x를 다운로드된 버전 번호로 변경
cd rdesktop-1.8.3
./configure
make
make install
4.다음 명령어를 실행하여 원격 Windows 인스턴스에 연결합니다.
```

### 설명 :

예시의 매개변수를 사용자 본인의 매개변수로 수정하십시오.

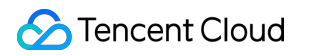

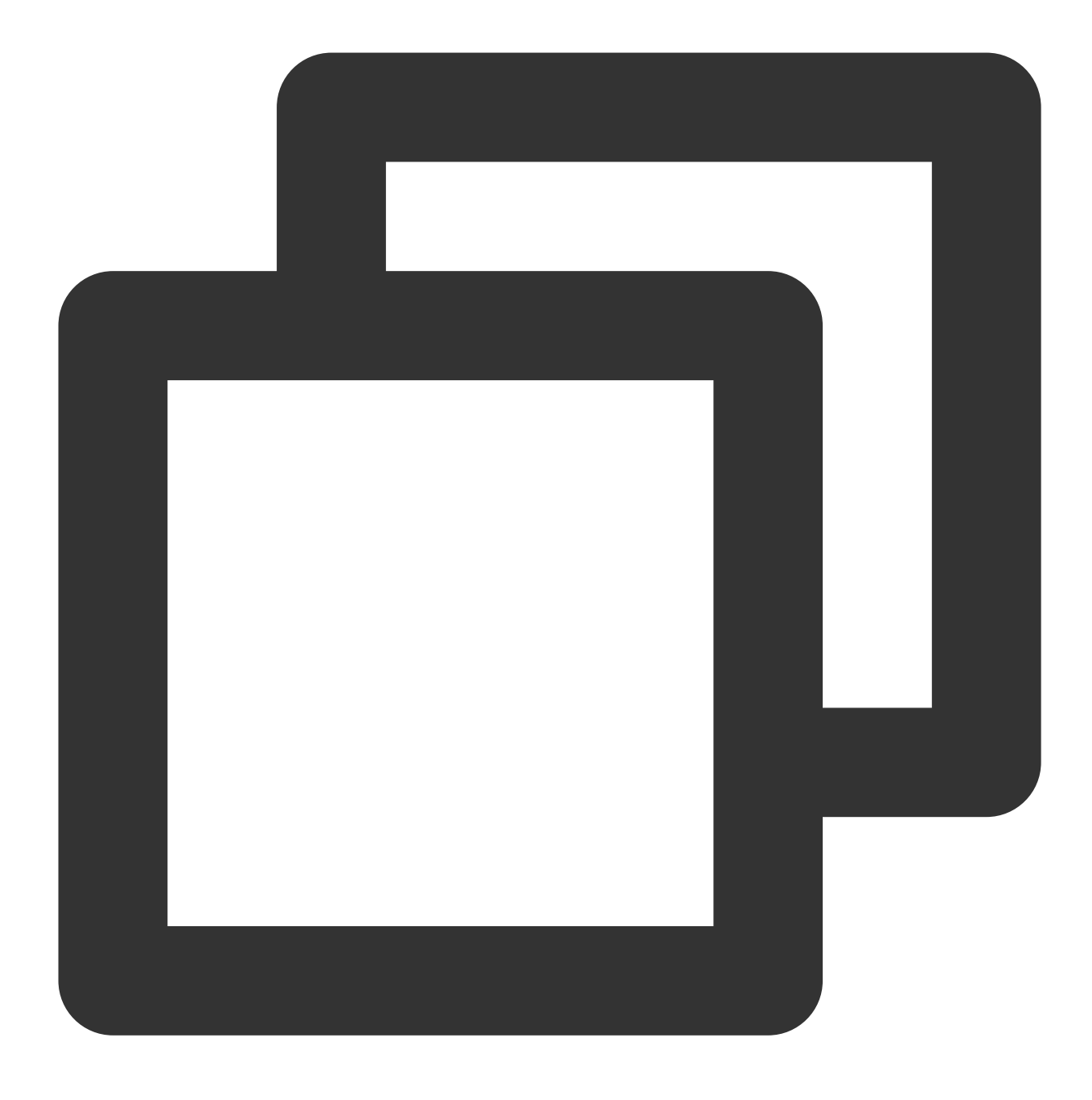

rdesktop -u Administrator -p <your-password> <hostname or IP address>

Administrator 는 전제 조건에서 획득한 관리자 계정입니다.

<your-password> 는 사용자가 설정한 로그인 비밀번호입니다.

시스템 기본 설정 비밀번호로 인스턴스에 로그인할 경우 내부 메시지로 이동하여 획득 바랍니다. 비밀번호를 잊으신 경우 인스턴스 비밀번호를 재설정하시기 바랍니다.

<hostname or IP address> 는 Windows 인스턴스의 공용 IP 또는 사용자 정의 도메인입니다. 인스턴스 공용 IP 주소 가져오기는 공용망IP주소 읽어오기를 참고하십시오.

설명 :

이하의 작업은 Microsoft Remote Desktop for Mac 기준 예시입니다. Microsoft는 2017년에 Remote Desktop 클라이언 트의 다운로드 링크 제공을 중단하였고, 자회사인 HockeyApp에서 Beta 버전을 배포하고 있습니다. Microsoft Remote Desktop Beta에서 Beta 버전을 다운로드 받으실 수 있습니다.

다음의 작업은 Windows Server 2012 R2 운영 체제의 CVM을 예시로 사용합니다.

1. Microsoft Remote Desktop for Mac을 다운로드하여 로컬에 설치합니다.

2. 아래 이미지와 같이 MRD를 실행하고 Add Desktop을 클릭합니다.

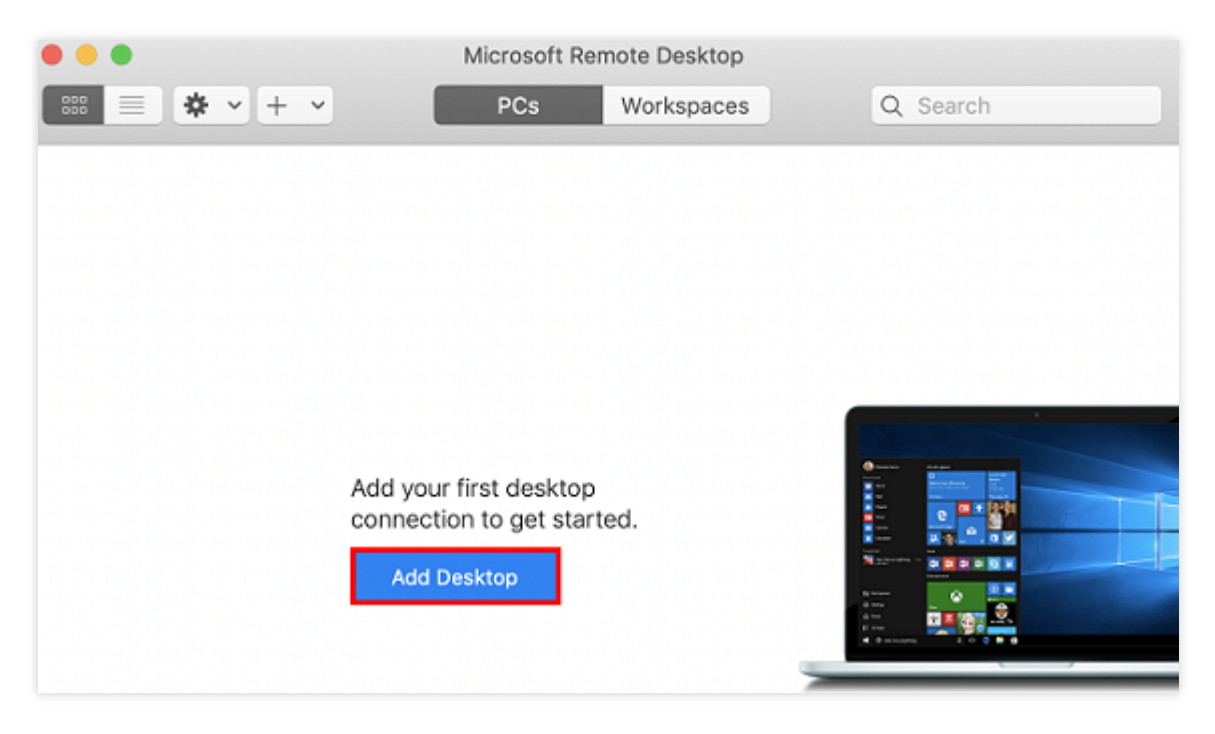

3. 아래 이미지와 같이 팝업된 'Add Desktop' 창에서 다음의 순서를 따라 연결을 생성합니다.

| Add PC                                                                                                    |                                 |  |  |  |
|----------------------------------------------------------------------------------------------------|---------------------------------|--|--|--|
| PC name:                                                                                                    | 118.                            |  |  |  |
| User account:                                                                                                    | Ask when required               |  |  |  |
| General                                                                                                    | Display Devices & Audio Folders |  |  |  |
| Friendly name:                                                                                                    | Optional                        |  |  |  |
| Group:                                                                                                    | Saved PCs                       |  |  |  |
| Gateway:                                                                                                    | No gateway 🗘                    |  |  |  |
| <ul> <li>Reconnect if the connection is dropped</li> <li>Connect to an admin session</li> <li>Swap mouse buttons</li> </ul> |                                 |  |  |  |
|                                                                                                    | Cancel Add                      |  |  |  |

3.1 'PC name'에 CVM의 공용 IP를 입력합니다. 획득 방법은 공용망IP 주소 읽어오기를 참고하십시오. 3.2 Add를 클릭하여 생성을 확인합니다.

3.3 나머지 옵션은 기본 설정을 유지하고 연결 생성을 완료합니다.

생성된 연결은 아래 이미지와 같이 창에서 바로 조회할 수 있습니다.

| •••         | Microsoft Remote Deskto | q  |          |
|-------------|-------------------------|----|----------|
| # = ★ · + · | PCs Workspac            | es | Q Search |
| ✓ Saved PCs |                         |    |          |
|             |                         |    |          |
| 118.        |                         |    |          |
|             |                         |    |          |
|             |                         |    |          |
|             |                         |    |          |
|             |                         |    |          |
|             |                         |    |          |
|             |                         |    |          |
|             |                         |    |          |
| 100         |                         |    |          |
| 1 PC        |                         |    |          |

4. 신규 생성한 연결을 더블 클릭하여 열고, 팝업 창의 메시지를 따라 CVM 계정 및 비밀번호를 입력한 후 Continue를 클릭합니다.

5. 시스템 기본 설정 비밀번호로 인스턴스에 로그인할 경우 내부 메시지에 접속하여 획득 바랍니다.

6. 비밀번호를 잊으신 경우, 인스턴스 비밀번호 재설정하시기 바랍니다.

7. 아래 이미지와 같이 팝업 창에서 **Continue**를 클릭하여 연결을 확인합니다.

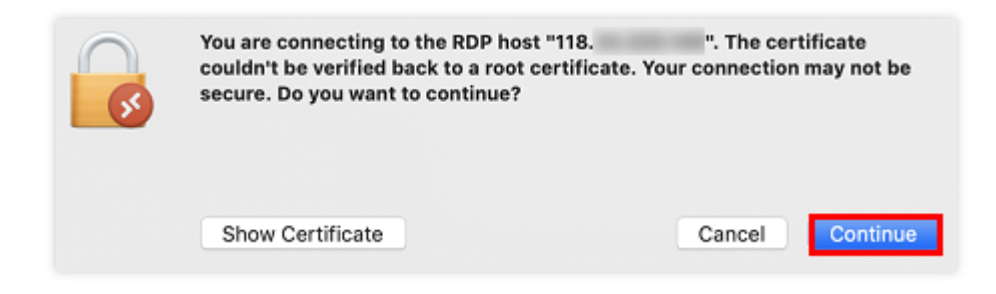

연결 성공 후 아래 이미지와 같이 Windows CVM 인터페이스가 열립니다.

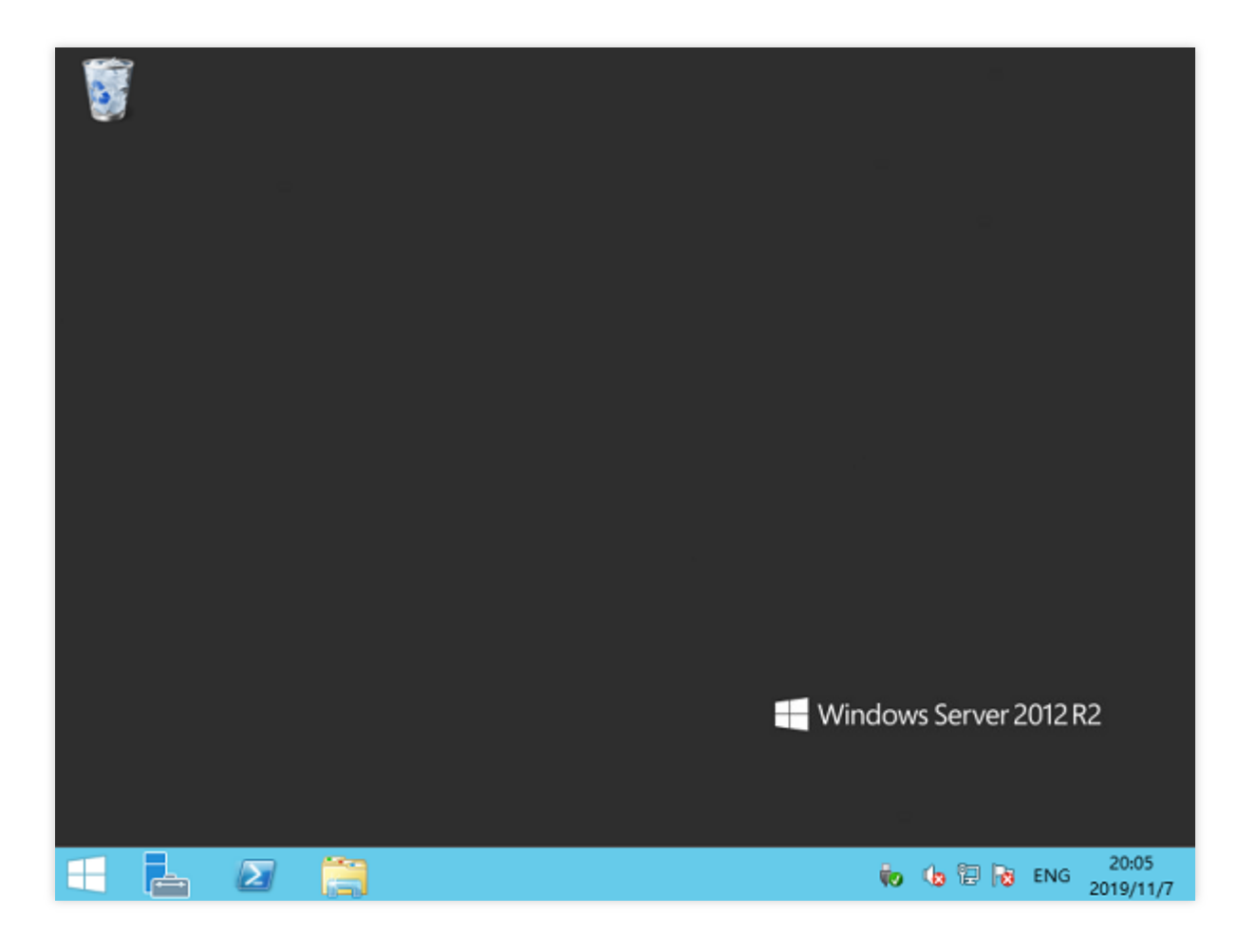

# RDP 대역폭 제한 설명

가용 네트워크 대역폭은 RDP를 통해 CVM에 로그인하고 사용하는 경험에 직접적인 영향을 미칩니다. 애플리케이션 및 디스플레이 해상도에 따라 네트워크 구성이 다릅니다. Microsoft는 다양한 응용 시나리오에서 RDP를 사용할 때 인 스턴스에 대한 최소 대역폭 요구 사항을 제시했습니다. 다음 표를 참고하여 인스턴스의 네트워크 구성이 비즈니스 요 구 사항을 충족할 수 있는지 확인하십시오. 그렇지 않으면 랙 등의 문제가 발생할 수 있습니다.

#### 설명 :

인스턴스 대역폭을 조정해야 하는 경우 네트워크 구성 변경을 참고하십시오.

다음 데이터는 1920 × 1080 해상도에 적용되며, 기본 그래픽 모드 및 H.264/AVC 444 그래픽 모드의 단일 모니터 설 정을 사용합니다.

| 솔루션                           | 기본 모드   | H.264/AVC<br>444 모드 | 시나리오 설명                                            |
|-------------------------------|---------|---------------------|----------------------------------------------------|
| ਜੰਜ                           | 0.3Kbps | 0.3Kbps             | 사용자 작업 일시 중지, 화면 업데이트 미발생.                         |
| Microsoft Word 100 - 150 Kbps |         | 200 - 300 Kbps      | 사용자 Microsoft Word, 타이핑, 그래픽 붙여넣<br>기 활용. 문서 간 전환. |
|                               |         |                     |                                                    |

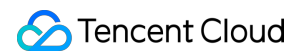

| Microsoft Excel         | 150 - 200Kbps | 400 - 500Kbps | 사용자의 Microsoft Excel 활용. 여러 수식과 차<br>트가 포함된 셀 동시 업데이트.                            |
|-------------------------|---------------|---------------|-----------------------------------------------------------------------------------|
| Microsoft<br>PowerPoint | 4 - 4.5Mbps   | 1.6 - 1.8Mbps | 사용자의 Microsoft PowerPoint, 타이핑, 붙여넣<br>기 활용. 다양한 그래픽 수정 및 슬라이드 쇼 애<br>니메이션 효과 사용. |
| Web 브라우징                | 6 - 6.5Mbps   | 0.9 - 1Mbps   | 사용자의 여러 정적/동적 이미지가 포함된 그래<br>픽이 풍부한 웹 사이트(가로 및 세로 스크롤 페<br>이지) 브라우징.              |
| 갤러리                     | 3.3 - 3.6Mbps | 0.7 - 0.8Mbps | 사용자의 갤러리 애플리케이션 사용. 이미지 조<br>회, 확대/축소, 크기 조정 및 회전.                                |
| 비디오 재생                  | 8.5 - 9.5Mbps | 2.5 - 2.8Mbps | 사용자의 화면의 절반을 차지하는 30FPS 비디<br>오 시청.                                               |
| 비디오 전체 화<br>면 재생        | 7.5 - 8.5Mbps | 2.5 - 3.1Mbps | 사용자의 전체 화면으로 최대화된 30FPS 비디<br>오 시청.                                               |

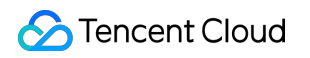

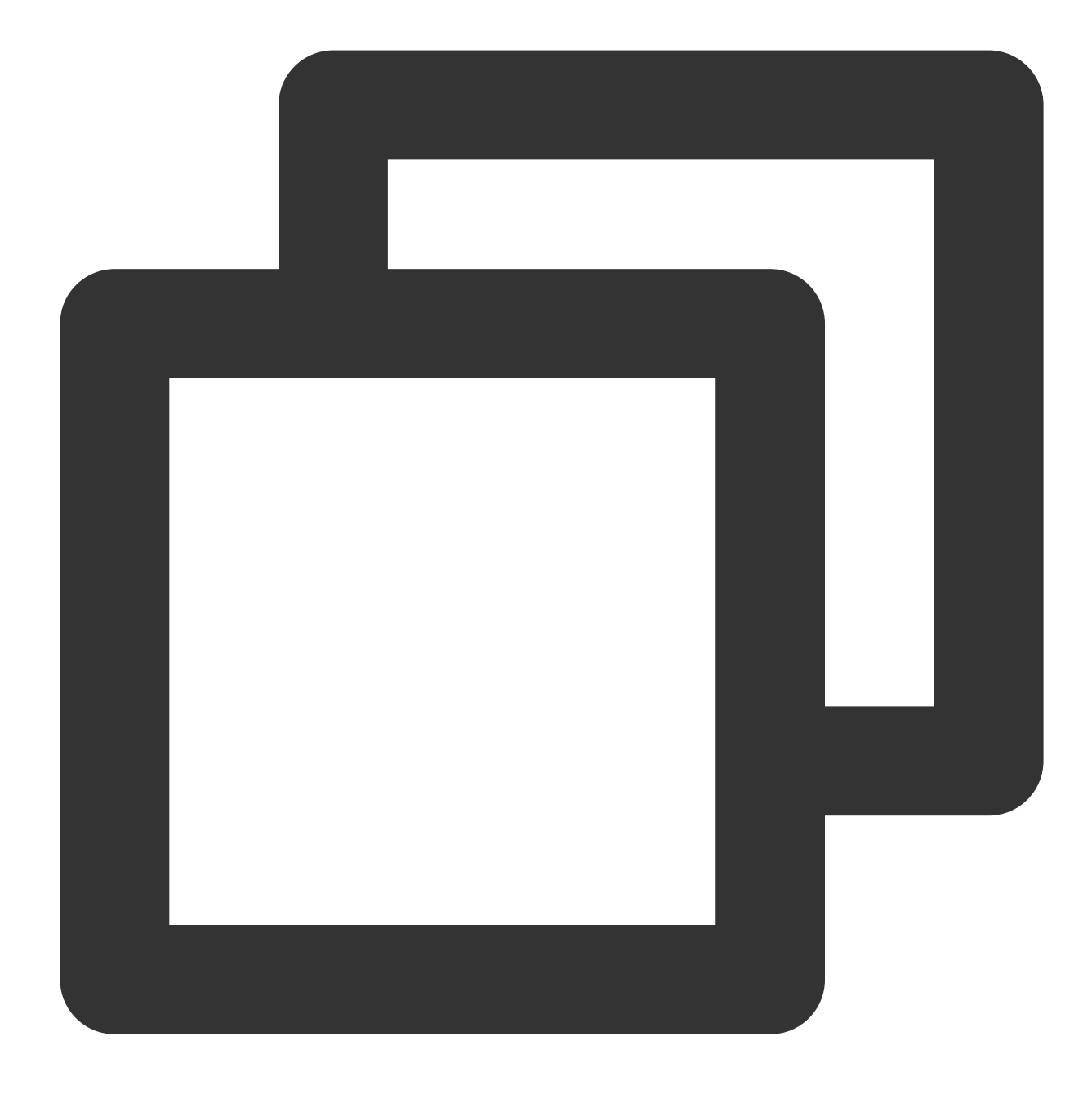

# 원격 데스크탑을 사용하여 Windows 인스턴스 로그인

최종 업데이트 날짜: : 2024-02-02 10:38:57

# 작업 시나리오

본 문서는 Windows 시스템의 로컬 컴퓨터에서 원격 데스크톱을 통해 Windows 인스턴스에 로그인하는 방법을 소개 합니다.

지원 운영 체제

Windows

# 전제 조건

Windows 인스턴스 원격 로그인을 위해 필요한 인스턴스의 관리자 계정 및 비밀번호를 획득한 상태여야 합니다. 시스템 기본 설정 비밀번호로 인스턴스에 로그인할 경우 내부 메시지에 접속하여 획득 바랍니다. 비밀번호를 잊으신 경우, 인스턴스 비밀번호 재설정하시기 바랍니다. CVM 인스턴스가 이미 공용 IP를 구매했고, 해당 인스턴스가 CVM 인스턴스의 3389번 포트를 활성화한 상태여야 합

니다(빠른 구성을 통해 구매한 CVM 인스턴스는 기본으로 활성화되어 있습니다).

# 작업 순서

설명 :

다음 작업 순서는 Windows 7 운영 체제를 예로 듭니다. 1. 로컬 Windows 컴퓨터에서

을(를) 클릭하고 **프로그램 및 파일 검색**에서 mstsc를 입력한 후 Enter를 눌러 원격 데스크톱 연결 창을 엽니다. 아래 이미지 참고:

| -                                                                       | Remote Desktop Connection 🗕 🗖 🗙 |  |  |  |  |  |  |
|-------------------------------------------------------------------------|---------------------------------|--|--|--|--|--|--|
|                                                                         | Remote Desktop<br>Connection    |  |  |  |  |  |  |
| <u>C</u> omputer:                                                       | Example: computer.fabrikam.com  |  |  |  |  |  |  |
| User name:                                                              | None specified                  |  |  |  |  |  |  |
| The computer name field is blank. Enter a full remote computer<br>name. |                                 |  |  |  |  |  |  |
| Show C                                                                  | Show Options Connect Help       |  |  |  |  |  |  |

2. '컴퓨터'에서 Windows 서버의 공용 IP를 입력하고 연결을 클릭합니다. 공용 IP 주소 가져오기를 참고하여 서버의 공용 IP를 가져옵니다.

3. 팝업된 'Windows 보안' 창에서 인스턴스의 관리자 계정과 비밀번호를 입력합니다. 아래 이미지 참고:

설명 :

'이 원격 연결을 신뢰하십니까?'라는 창이 팝업되면 '이 컴퓨터로의 연결을 다시 묻지 않음'을 선택하고 **연결**을 클릭 합니다.

Windows CVM 인스턴스의 기본 관리자 계정은 'Administrator'이며, 비밀번호는 전제 조건을 참고하여 가져옵니다.

| Windows Security | ×                                                                                                    |
|------------------|----------------------------------------------------------------------------------------------------|
| Connecting to    | a se de la calega de la calega de la calega de la calega de la calega de la calega de la calega de la calega de |
|                  | Password Remember my credentials                                                                                |
|                  | Use another account                                                                                             |
|                  | OK Cancel                                                                                                    |

4. 확인을 클릭하면 바로 Windows 인스턴스에 로그인할 수 있습니다.

# VNC를 사용하여 Windows 인스턴스 로그인

최종 업데이트 날짜: : 2024-02-02 10:38:57

# 작업 시나리오

VNC 로그인은 사용자가 Web 브라우저를 통해 CVM에 원격으로 연결하도록 Tencent Cloud에서 제공하는 연결 방식 입니다. 원격 로그인 클라이언트를 설치하지 않았거나 사용할 수 없는 경우 및 기타 방식으로도 모두 로그인할 수 없 는 경우, VNC 로그인을 통해 CVM에 연결하여 CVM 상태를 모니터링하고, CVM 계정을 통해 기본적인 CVM 관리 작 입을 실행할 수 있습니다.

### 사용 제한

VNC로 로그인한 CVM은 복사 붙여넣기 기능, 중국어 입력기 및 파일 업로드/다운로드가 지원되지 않습니다. VNC로 CVM에 로그인할 때는 주요 브라우저를 사용해야 합니다. 예: Chrome, Firefox, IE 10 및 이후 버전 등. VNC 로그인은 전용 단말입니다. 즉 동시에 한 명의 사용자만 VNC를 사용해 로그인할 수 있습니다.

## 전제 조건

Windows 인스턴스에 원격 로그인할 때 사용해야 하는 인스턴스의 관리자 계정과 비밀번호를 획득한 경우. 인스턴스 생성 시 시스템에서 비밀번호 랜덤 생성을 선택했다면 내부 메시지로 이동하여 비밀번호를 받으시기 바랍 니다.

로그인 비밀번호가 설정되어 있는 경우 해당 비밀번호를 사용하여 로그인하시기 바랍니다. 비밀번호를 잊으신 경우, 인스턴스 비밀번호 재설정하시기 바랍니다.

## 작업 단계

1. CVM 콘솔에 로그인합니다.

2. 인스턴스의 관리 페이지에서 사용된 실제 뷰 모드에 따라 작업합니다.

리스트 뷰

탭 뷰

아래 이미지와 같이 로그인할 Windows CVM 우측의 **로그인**을 클릭합니다.

| Separate keywords with | " ", and separate tag | is using the Enter k | ey               |                 |                           | Q View instances | pending repossession |                                                    |                 |
|------------------------|-----------------------|----------------------|------------------|-----------------|---------------------------|------------------|----------------------|----------------------------------------------------|-----------------|
| ID/Name                | Monitori<br>ng        | Status 🔻             | Availability Z 🔻 | Instance Type 🔻 | Instance<br>Configuration | Primary IPv4 🛈   | Primary IPv6         | Instance Billing Mod 🔻                             | Network Bill    |
|                        | di                    | 阏 Running            | Shanghai Zone 4  |                 | 122                       |                  | -                    | Pay-as-you-go<br>Created at 2021-01-08<br>19:00:29 | Bill by traffic |
|                        | di                    | 🐼 Running            | Shanghai Zone 4  | •               |                           | 100              | -                    | Pay-as-you-go<br>Created at 2021-01-08<br>19:00:28 | Bill by traffic |

아래 이미지와 같이 로그인할 Windows CVM 탭을 선택하고 로그인을 클릭합니다.

| The initial              | login name for this CVM is root. You can check the initial login password in the Message Center, Reset the password if you for                                                                                                    | orgot it.              | Log In Shutdown     |
|--------------------------|----------------------------------------------------------------------------------------------------|------------------------|---------------------|
| Instance ID              | and the second second se | Instance Configuration | CS                  |
| Availability Zone        |                                                                                                    | Operating System       |                     |
| Ib                       |                                                                                                    | Creation Time          | 2021-01-08 19:00:29 |
| Instance Billing Mode    |                                                                                                    |                        |                     |
| Bandwidth billing mode ( |                                                                                                    |                        |                     |

3. 아래 이미지와 같이 '표준 로그인 | Windows 인스턴스' 창에서 VNC 로그인을 클릭합니다.

| Log into Windows instance                                                                                                    | ×  |
|----------------------------------------------------------------------------------------------------|----|
| Log in with RDP file Recommended Login failed                                                                                                    | 1? |
| Download and run the RDP file to log into Remote Desktop. Please ensure that the remote login port (TCP:3389) is<br>open.<br>Note: copy and paste is supported<br>For Windows OS, please click the button below to download RDP file. For details , please see Log into Windows<br>instances ☑<br>Download RDP file<br>2. For Linux system, please install rdesktop ☑<br>3. For MacOS, please install Microsoft Remote Desktop for Mac ☑ |    |
| Alternative login methods (VNC)                                                                                                    |    |
| Copy-paste and Chinese input are not supported.<br>Note: If VNC login is selected, please enable MFA secondary verification to increase security level.<br>Log In Now                                                                                                    |    |
| Additional login methods: Log into Windows CVM ピ                                                                                                    |    |

4. 아래 이미지와 같이 팝업 된 로그인 창 왼쪽 상단의 **원격 명령어 전송**을 선택하고 **Ctrl-Alt-Delete**를 클릭해 시스템 로그인 인터페이스로 이동합니다.

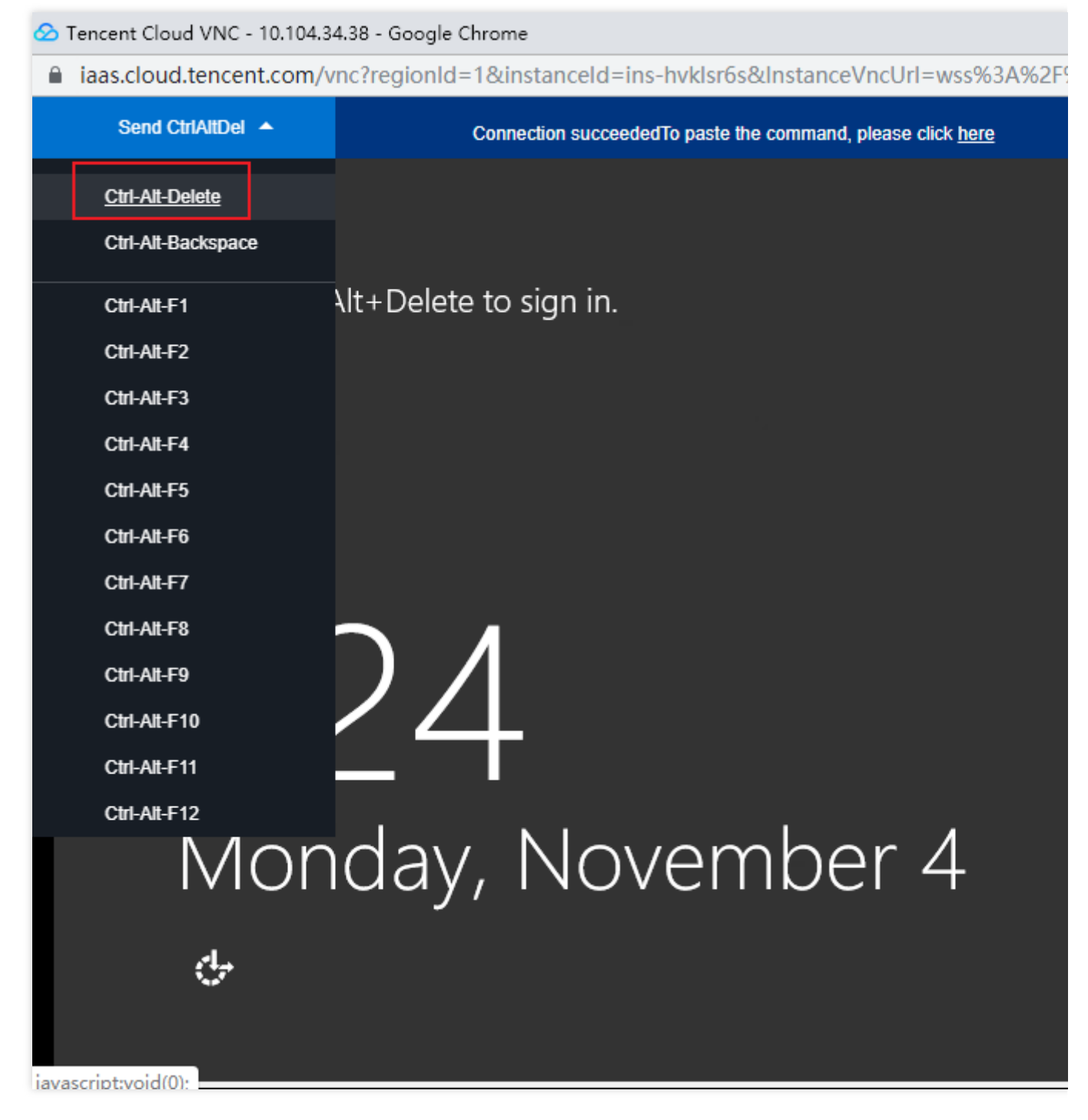

5. 로그인 비밀번호를 입력하고 Enter를 눌러 Windows CVM에 로그인합니다.

# 모바일 디바이스를 사용한 Windows 인스턴스 로그인

최종 업데이트 날짜: : 2024-02-02 10:38:58

# 작업 시나리오

본 문서는 Microsoft Remote Desktop 클라이언트를 예시로 서로 다른 시스템의 모바일 디바이스에서 Windows 인스 턴스에 로그인하는 방법을 소개합니다.

# 적용 모바일 디바이스

iOS 및 Android 디바이스

### 전제 조건

CVM 인스턴스 상태가 '실행 중'이어야 합니다.

인스턴스에 로그인할 수 있는 관리자 계정 및 비밀번호를 보유하고 있어야 합니다.

시스템 기본 비밀번호로 인스턴스에 로그인할 경우, 내부 메시지에서 획득하십시오.

비밀번호를 잊으신 경우, 인스턴스 비밀번호 재설정을 참조하십시오.

CVM 인스턴스에서 공용 IP를 구매하였고 해당 인스턴스가 CVM 인스턴스의 3389 포트를 활성화한 상태여야 합니다. 빠른 구성을 통해 구매한 CVM 인스턴스는 기본적으로 활성화 상태입니다.

# 작업 순서

설명:

본 문서의 작업 순서는 iOS 디바이스를 예시로 하며, Android 디바이스의 실제 작업 순서와는 상이합니다.

1. Microsoft 원격 데스크톱을 다운로드하고 RD Client를 실행합니다.

2. '컴퓨터' 페이지 오른쪽 상단의 \*\*+\*\*를 선택하고, 팝업되는 메뉴에서 **컴퓨터 추가**를 클릭합니다.

3. '컴퓨터 추가' 페이지에서 다음의 로그인 정보를 설정합니다.

컴퓨터 이름: CVM의 공용 IP입니다. 획득 방법은 공용 IP 주소 획득을 참조하십시오.

사용자 계정: 기본값인 '필요 시 묻기'를 선택합니다.

4. 입력 완료 후 페이지 오른쪽 상단에 있는 저장을 클릭합니다.

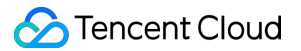

5. '컴퓨터' 페이지에서 로그인할 인스턴스를 선택하고, 로그인할 인스턴스의 관리자 계정과 비밀번호를 팝업 창에 입 력합니다.

관리자 계정: Windows 인스턴스 관리자 계정은 Administrator 입니다.

비밀번호: 인스턴스 로그인 비밀번호를 입력합니다.

6. 계속을 클릭합니다. 아래 이미지와 같은 인터페이스가 나오면 Windows 인스턴스 로그인이 완료되었다는 의미입 니다.

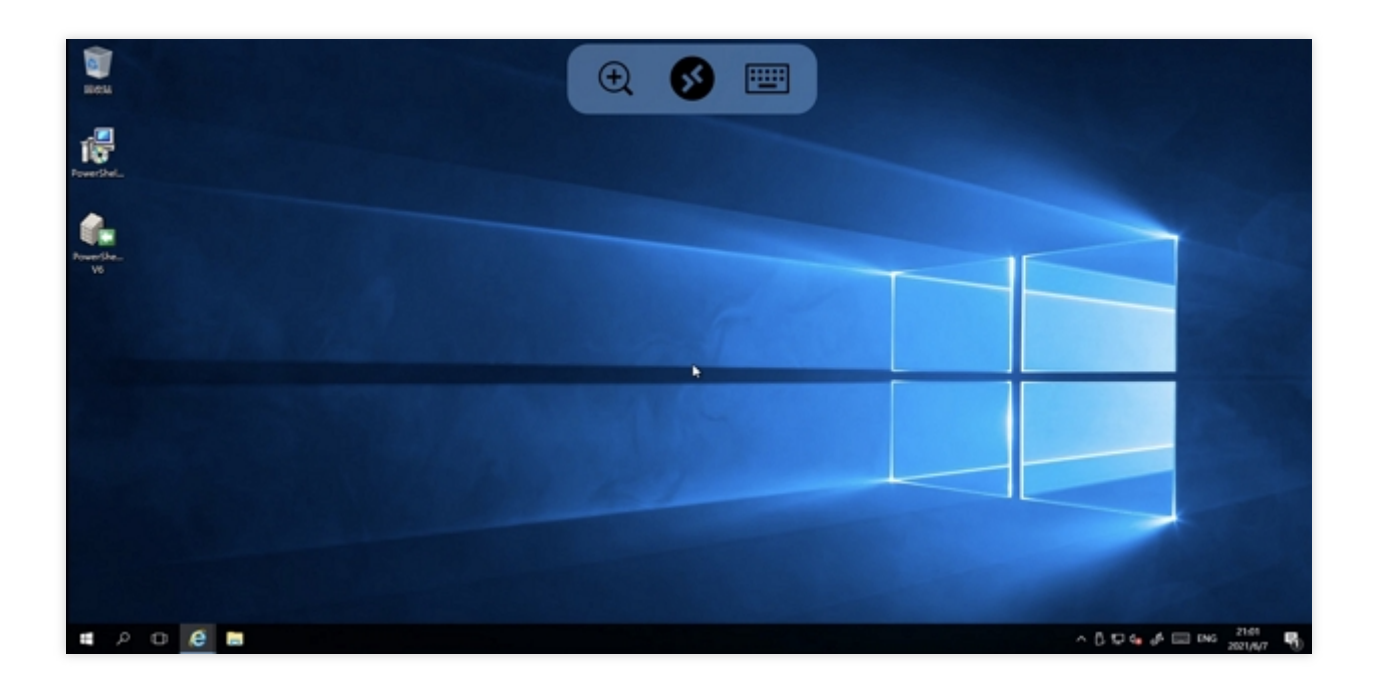

# 사양 조절 인스턴스 구성 변경

최종 업데이트 날짜: : 2024-02-02 10:31:24

# 작업 시나리오

Tencent Cloud 인스턴스의 하드웨어 디바이스는 빠르고 편리하게 조정할 수 있으며, 이는 CVM의 효율성을 나타내는 중요한 지표입니다. 본 문서는 설정 업그레이드, 설정 다운그레이드, 모델 간의 설정 변경 등에 대한 작업 방법 및 관 련된 주의 사항을 소개합니다.

## 전제 조건

인스턴스가 종료 상태 및 시작 상태에서 설정 변경 작업을 진행할 수 있습니다. 시작 상태의 인스턴스는 강제 종료 또 는 재시작 후 작업 결과가 적용됩니다.

#### 주의사항:

작업 인스턴스가 종료 상태인 경우 콘솔을 직접 변경할 수 있습니다.

작업 인스턴스가 **시작** 상태인 경우 온라인으로 설정을 변경할 수 있으며, 작업 완료 후 강제 종료 및 재시작하여 설정 변경이 적용되었는지 확인해야 합니다.

온라인에서 **일괄 작업** 변경을 진행할 수 있습니다. 일괄 작업 머신 중 **시작** 상태의 머신이 있을 경우에도 사용자는 강 제 종료 또는 재시작 후 작업이 적용되었는지 확인해야 합니다.

### 제한 및 영향

#### 설정 변경 제한

시스템 디스크와 데이터 디스크가 CBS인 인스턴스만 설정 변경을 지원합니다.

설정 업그레이드

횟수에 제한 없이 설정을 즉시 업그레이드합니다.

설정 다운그레이드

종량제 인스턴스는 언제든지 설정 다운그레이드를 진행할 수 있으며, 다운그레이드 횟수는 무제한입니다.

인스턴스 패밀리 간의 변경: 서로 다른 인스턴스 패밀리는 상호 설정 변경이 가능하여 데이터 마이그레이션 문제를 해결합니다.

설정 변경 작업 시, 설정을 변경할 인스턴스의 사양은 현재 가용존이 타깃 사양을 제공하는지 여부와 관련이 있으므 로 다음 제한 사항을 주의하십시오. **스팟 인스턴스**는 모델 간의 설정 변경을 지원하지 않습니다.

**전용 인스턴스**는 모델 간의 설정 변경을 지원하지 않으며, 설정 변경 범위는 인스턴스가 있는 CDH의 남은 리소스 수 량에 의해 제한됩니다.

**GPU, FPGA 등의 이종 인스턴스**는 인스턴스 패밀리 간의 설정 변경을 위한 소스 인스턴스의 사양과 타깃 인스턴스 의 사양을 지원하지 않습니다.

**기본 네트워크 인스턴스의 설정**은 조정을 지원하지 않으며, VPC 인스턴스의 조정만 지원합니다.

타깃 인스턴스 사양이 현재 사양에 설정된 CBS 유형을 지원하지 않을 경우 변경 지원하지 않습니다.

타깃 인스턴스 사양이 현재 사양에 설정된 이미지 유형을 지원하지 않을 경우 변경을 지원하지 않습니다.

타깃 인스턴스 사양이 현재 사양에 설정된 ENI 또는 수량을 지원하지 않을 경우 조정을 지원하지 않습니다. 자세한 내 용은 탄력적 네트워크 사용 제한을 참고하십시오.

타깃 인스턴스 사양이 현재 사양의 외부 네트워크 대역폭 최댓값을 지원하지 않을 경우 변경을 지원하지 않습니다. 자세한 내용은 공용 네트워크 대역폭 최댓값을 참고하십시오.

### 관련 영향

조정 후 극소수의 인스턴스만 개인 IP가 변경됩니다. 개인 IP가 변경됐을 경우 변경 페이지에 안내 문구를 표시하며, 관련 표시가 없으면 개인 IP가 변경되지 않았음을 나타냅니다.

## 작업 순서

#### 설명 :

서비스에 변경 발생 시, 설정 변경을 통해 구현할 수 있습니다.

설정 업그레이드 시, 업그레이드로 인해 발생한 요금을 지불하십시오.

설정 다운그레이드 시, 요금 환불 관련 세부 정보를 확인하십시오. 강제 종료 및 재시작 후 새로운 설정이 적용되며, CVM는 새로운 설정으로 즉시 실행됩니다.

콘솔을 통한 변경

API를 통한 변경

#### 단일 변경

CVM 콘솔에 로그인한 뒤 CVM 페이지로 이동합니다.
 실제 사용된 뷰 모드에 따라 작업을 진행합니다.
 리스트 뷰: 변경할 인스턴스의 오른쪽 작업 열에서 더보기 > 리소스 변경 > 설정 변경을 선택합니다.

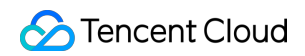

| Separate keywords with " | ", and separate tag | s using the Enter k | ey               |                        |                                                                                  | Q, View instances | s pending repossession |                                                  |                       |             |
|--------------------------|---------------------|---------------------|------------------|------------------------|----------------------------------------------------------------------------------|-------------------|------------------------|--------------------------------------------------|-----------------------|-------------|
| ID/Name                  | Monitori<br>ng      | Status <b>T</b>     | Availability Z 🔻 | Instance Type <b>T</b> | Instance<br>Configuration                                                        | Primary IPv4 (j)  | Primary IPv6           | Instance Billing Mod 🔻                           | Network Billing Mod 🔻 | Proje       |
|                          | di.                 | 🛞 Running           | Chengdu Zone 1   |                        | 1-core 1GB 1Mbps<br>System disk: Premium<br>Cloud Storage<br>Network:Default-VPC | 1000              | -                      | CDH Billing<br>Created at 2019-12-18<br>09:44:15 | Bill by traffic       | Defaul      |
| Total items: 1           |                     |                     |                  |                        |                                                                                  |                   |                        |                                                  | 20 🔻 / pa             | age 14      |
|                          |                     |                     |                  |                        |                                                                                  |                   |                        |                                                  | Adjust Model          | el and Spec |
|                          |                     |                     |                  |                        |                                                                                  |                   |                        |                                                  | Expand Cloud          | d Disks     |
|                          |                     |                     |                  |                        |                                                                                  |                   |                        |                                                  | Change Disk           | Media Typ   |
|                          |                     |                     |                  |                        |                                                                                  |                   |                        |                                                  | Adjust Netwo          | ork         |
|                          |                     |                     |                  |                        |                                                                                  |                   |                        |                                                  | Switch VPC            |             |
|                          |                     |                     |                  |                        |                                                                                  |                   |                        |                                                  | Add to Bandy          | width Pack  |

**탭 모드**: 아래 이미지와 같이 변경할 인스턴스의 페이지 오른쪽 상단의 **더보기 > 리소스 변경 > 설정 변경**을 선택합니 다.

| Not named              |                                                                         |                                                                 |                     |          | • Create Insta       |
|------------------------|-------------------------------------------------------------------------|-----------------------------------------------------------------|---------------------|----------|----------------------|
| The initial            | Icg in name for this CVM is root. You can check the initial login passw | ord in the Message Center, Reset the password if you forgot it. | Log In              | Shutdown | Restart Reset F      |
| Instance ID            |                                                                         | Instance Configuration                                          |                     |          |                      |
| Availability Zone      | Chengdu Zone 1                                                          | Operating System                                                |                     |          |                      |
| IP                     | 10.000                                                                  | Creation Time                                                   | 2019-12-18 09:44:15 |          | Adjust Model and Spe |
| Instance Billing Mode  |                                                                         |                                                                 |                     |          | Expand Cloud Disks   |
|                        |                                                                         |                                                                 |                     |          | Change Disk Media Tj |
| Bandwidth billing mode | e                                                                       |                                                                 |                     |          | Adjust Network       |
|                        |                                                                         |                                                                 |                     |          | Switch VPC           |
|                        |                                                                         |                                                                 |                     |          | Add to Bandwidth Pa  |

3. 아래 이미지와 같이, '타깃 설정 선택'에서 인스턴스 상태 및 작업을 확인한 뒤, **필요한 모델 및 인스턴스 사양을 선** 택하고 사양 및 성능 매개변수를 자세히 확인합니다. 확인이 끝나면 다음을 클릭합니다.

| Adjust Configuration                                          |                  |                 |                   |                              |                 |                |
|---------------------------------------------------------------|------------------|-----------------|-------------------|------------------------------|-----------------|----------------|
| Select target<br>configuration<br>You've selected 1 instance. | > 2              | Billing Details | > (3) Shutd       | lown CVM                     |                 |                |
| Instance ID Instan                                            | ce Name          |                 |                   | Current configuration        |                 |                |
| 11. K. 11.                                                    |                  |                 |                   | on an an an an an            | n 64            |                |
| Total cores 🔻 Total                                           | Mem 🔻 All Models | s 🔻 🗹 Show supp | orted models only |                              |                 |                |
| Model                                                         | Specifications   | vCPU            | MEM               | Processor model (clock-rate) | Private network | Packets In/Out |
| Standard SA2                                                  | SA2.SMALL1       | 1-core          | 1GB               | AMD EPYC™ Rome(2.6 GHz)      | 1.5 Gbps        | 250K pps       |
| Standard SA2                                                  | SA2.SMALL2       | 1-core          | 2GB               | AMD EPYC™ Rome(2.6 GHz)      | 1.5 Gbps        | 250K pps       |
| Standard S5                                                   | S5.SMALL2        | 1-core          | 2GB               | Intel Xeon Cascade Lake 8255 | 1.5 Gbps        | 250K pps       |
| Standard S5                                                   | S5.SMALL4        | 1-core          | 4GB               | Intel Xeon Cascade Lake 8255 | 1.5 Gbps        | 250K pps       |
| Standard S5                                                   | S5.MEDIUM4       | 2-core          | 4GB               | Intel Xeon Cascade Lake 8255 | 1.5 Gbps        | 300K pps       |
| Total items: 102                                              |                  |                 |                   |                              | 20 🔻 / pa       | ge i 4         |

4. 인스턴스의 과금 방식에 따라 요금을 확인한 뒤 다음 단계를 클릭합니다.

**사용량 과금 인스턴스**: 아래 이미지와 같이 새로운 사양 적용 시 동결해야 하는 금액을 확인합니다. 설정 변경 후, 종 량제 요금이 첫 단계부터 적용되므로 관련 규칙을 자세히 확인한 뒤 작업을 진행하십시오.

| djust    | Configuration  | I                                  |                                                 |                                              |               |
|----------|----------------|------------------------------------|-------------------------------------------------|----------------------------------------------|---------------|
| > s      | Select target  | > 2 Billi                          | ng Details > (3) Shutdown                       | n CVM                                        |               |
| <b>i</b> | Please note th | at after the configuration adjustm | ent, billing of pay-as-you-go instances will st | art from the first tier. <u>Learn more</u> 🖪 |               |
| No       | Instance ID    | Instance Name                      | Current configuration                           | Target configuration                         | Billed period |
|          |                |                                    |                                                 |                                              | Pay as you do |

5. 인스턴스 실행 상태에 따라 '종료 알림' 안내 문구가 다르므로, 주의하여 읽어주시기 바랍니다. 인스턴스가 실행 중일 경우, 아래 이미지와 같이 안내 문구를 확인한 뒤 '강제 종료에 동의'를 선택합니다.

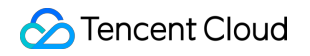

| Adju     | st Configuration                                                                                                    |                                                                          |                                               |                                                                                        |                        |                      |                                                                                                    |
|----------|----------------------------------------------------------------------------------------------------|--------------------------------------------------------------------------|-----------------------------------------------|----------------------------------------------------------------------------------------|------------------------|----------------------|----------------------------------------------------------------------------------------------------|
| <b>~</b> | Select target configuration                                                                                                | >                                                                        | <b>~</b>                                      | Billing Details                                                                        | >                      | 3                    | Shutdown CVM                                                                                                    |
| (        | <ul> <li>You need to shutdow</li> <li>To avoid data loss,</li> <li>Forced shutdown m</li> <li>Forced shutdown m</li> </ul> | n the instance<br>we will shut do<br>nay result in da<br>nay take a whil | for the o<br>own the<br>ta loss o<br>e. Pleas | current operation:<br>instance before adju:<br>or file system corrupt<br>e be patient. | sting the<br>ion. We r | configura<br>recomme | ration. Your business will be interrupted during shut down so please take necessary precaut<br>end manually shutting down CVM manually before the operation. |
| Force    | d shutdown * 🔽 Agree                                                                                                    | to a forced sh                                                           | utdown                                        |                                                                                        |                        |                      |                                                                                                    |
|          |                                                                                                    |                                                                          |                                               |                                                                                        |                        | F                    | Previous step Adjust Now                                                                                                    |

인스턴스가 종료 상태일 경우, 아래 이미지와 같이 안내 문구가 다시 나타납니다.

| Adjust Configuration        |                                          |                                            |            |
|-----------------------------|------------------------------------------|--------------------------------------------|------------|
| Select target configuration | > 💛 Billing Deta                         | ils > 3 Shutdown CVI                       | м          |
| () You need to shutdown     | n the instance for the current operation | n, and all selected instances are shut dow | 'n.        |
|                             |                                          | Previous step                              | Adjust Now |

6. 변경 시작을 클릭하여 주문 페이지로 이동한 뒤, 결제를 완료합니다.

ResetInstancesType 인터페이스를 사용하여 인스턴스 설정을 변경할 수 있습니다. 자세한 내용은 인스턴스 설정 변경의 API 문서를 참고하십시오.

# 네트워크 구성 변경

최종 업데이트 날짜: : 2024-02-02 10:31:24

# 작업 시나리오

Tencent Cloud는 필요에 따라 공용 네트워크 과금 방식 또는 공용 네트워크 대역폭 변경을 지원하며, 변경 즉시 적용 됩니다. 대역폭 변경과 과금 방식 제한 및 변경 후의 요금 설명은 공용 네트워크 과금 변경을 참고하십시오.

# 작업 단계

CVM 콘솔에 로그인한 뒤 '인스턴스' 페이지 상단에서 대역폭을 변경할 CVM 인스턴스의 소재 리전을 선택합니다.
 인스턴스의 관리 페이지에서 사용된 실제 뷰 모드에 따라 작업합니다.

리스트 뷰

탭 뷰

아래 이미지와 같이 타깃 CVM 인스턴스가 있는 행의 오른쪽에서 더보기 > 리소스 변경 > 네트워크 변경을 선택합니다.

| Separate keywords with " ", a | nd separate tag | is using the Enter k | ey               |                 |                                                                                  | Q. View instances | pending repossession |                                                  |                       |                  |
|-------------------------------|-----------------|----------------------|------------------|-----------------|----------------------------------------------------------------------------------|-------------------|----------------------|--------------------------------------------------|-----------------------|------------------|
| ID/Name                       | Monitori<br>ng  | Status <b>T</b>      | Availability Z 🔻 | Instance Type 🔻 | Instance<br>Configuration                                                        | Primary IPv4 🚯    | Primary IPv6         | Instance Billing Mod 🔻                           | Network Billing Moc 🔻 | Project <b>T</b> |
|                               | ılı             | <sub> Running</sub>  | Chengdu Zone 1   |                 | 1-core 1GB 1Mbps<br>System disk: Premium<br>Cloud Storage<br>Network:Default-VPC | 1000              |                      | CDH Billing<br>Created at 2019-12-18<br>09:44:15 | Bill by traffic       | Default Proje    |
| otal items: 1                 |                 |                      |                  |                 |                                                                                  |                   |                      |                                                  | 20 🔻 / pi             | age 🕅 🖣          |
|                               |                 |                      |                  |                 |                                                                                  |                   |                      |                                                  |                       |                  |
|                               |                 |                      |                  |                 |                                                                                  |                   |                      |                                                  |                       |                  |
|                               |                 |                      |                  |                 |                                                                                  |                   |                      |                                                  | Adjust Mode           | I and Specs      |
|                               |                 |                      |                  |                 |                                                                                  |                   |                      |                                                  | Expand Clou           | d Disks          |
|                               |                 |                      |                  |                 |                                                                                  |                   |                      |                                                  | Change Disk           | Media Type       |
|                               |                 |                      |                  |                 |                                                                                  |                   |                      |                                                  | Adjust Netwo          | ork              |
|                               |                 |                      |                  |                 |                                                                                  |                   |                      |                                                  | Switch VPC            |                  |
|                               |                 |                      |                  |                 |                                                                                  |                   |                      |                                                  | Add to Band           | width Package    |

아래 이미지와 같이 타깃 CVM 인스턴스 페이지의 오른쪽 상단에서 더보기 > 리소스 변경 > 네트워크 변경을 선택합 니다.

| The initial            | login name for this CVM is root. You can check the initial login password i | the Message Center, Reset the password if you forgot it. |
|------------------------|-----------------------------------------------------------------------------|----------------------------------------------------------|
| Instance ID            |                                                                             | Instance Configuration                                   |
| Availability Zone      | Chengdu Zone 1                                                              | Operating System                                         |
| IP                     | 1000                                                                        | Creation Time 2019-12-18 09:44:15                        |
| Instance Billing Mode  |                                                                             |                                                          |
| Bandwidth billing mode |                                                                             |                                                          |

3. '네트워크 변경' 팝업 창에서 필요에 따라 공용 네트워크 과금 방식 또는 공용 네트워크 대역폭을 변경합니다.

네트워크 과금 방식: Tencent Cloud는 트래픽 과금과 대역폭 과금의 두 가지 유형의 네트워크 과금 방식을 제공합니 다. 그 중 대역폭 과금 방식은 대역폭 시간 단위 후불 방식이 있습니다.

타깃 대역폭 최댓값: Tencent Cloud는 전용형 공용 네트워크 및 공유형 공용 네트워크의 두 가지 네트워크 설정을 제 공합니다. 그 중 공유형 공용 네트워크 서비스는 대역폭 패키지에 따라 과금되며, 현재 내부 베타 중입니다. 본문은 전 용형 공용 네트워크 설정 변경, 즉 단일 CVM 대역폭 변경을 예로 들어 설명합니다.

설명:

대역폭 최댓값은 공용 네트워크 대역폭 최댓값을 참고하십시오.

4. 변경할 타깃 과금 방식을 선택하거나 타깃 대역폭 값을 설정하고 확인을 클릭합니다.

# 관련 문서

공용 네트워크 과금 변경 공용 네트워크 과금 방식 BWP 과금 방식 공용 네트워크 대역폭 최댓값

# 프로젝트 구성 조정

최종 업데이트 날짜: : 2024-02-02 10:31:24

# 작업 시나리오

프로젝트 기능은 프로젝트에 따라 클라우드 리소스를 관리하는 데 사용되며, 클라우드 리소스를 프로젝트별로 관리 할 수 있습니다. 클라우드 서버 인스턴스를 생성할 때 인스턴스를 프로젝트에 할당해야 하며, Tencent Cloud는 사용 자가 클라우드 서버 인스턴스를 생성한 후 새 프로젝트에 인스턴스를 다시 할당할 수 있도록 지원합니다.

#### 주의사항:

인스턴스를 새 프로젝트에 할당하려면 먼저 새 프로젝트를 만드십시오.

### 작업 단계

1. CVM 콘솔에 로그인합니다.

2. 인스턴스의 관리 페이지에서 실제 사용된 뷰 모드에 따라 작업합니다.

리스트 뷰

탭 뷰

인스턴스 리스트에서 새 프로젝트에 재할당해야 하는 클라우드 서버를 선택하고 우측의 더 보기 > Instance Settings > 프로젝트에 할당을 선택합니다. 아래 이미지와 같습니다.

설명:

새 프로젝트에 재할당해야 하는 클라우드 서버가 여러 개인 경우 클라우드 서버를 선택하고 상단에서 더 많은 작업 > Instance Settings > 프로젝트에 할당을 선택합니다.

| Instances Shangh                               | nai 2 Other regions(30) 🔻                     |                   |                  |                           |                |                           |                                                    |                                              |        |
|------------------------------------------------|-----------------------------------------------|-------------------|------------------|---------------------------|----------------|---------------------------|----------------------------------------------------|----------------------------------------------|--------|
| Create Start Up<br>Separate keywords with " ", | Shutdown Re<br>and separate tags using the En | start Reset Passw | More Actions     | Ŧ                         | Q, View instar | nces pending repossession |                                                    |                                              |        |
| ID/Name                                        | Monitori<br>ng Status ▼                       | Availability Z 🔻  | Instance Type 🔻  | Instance<br>Configuration | Primary IPv4 🕄 | Primary IPv6              | Instance Billing Mod 🔻                             | Network Billing Mod 🔻                        | Pr     |
|                                                | ılı 🛞 Running                                 | Shanghai Zone 4   | GPU Compute GN6S | 120                       | -              | ·                         | Pay-as-you-go<br>Created at 2021-01-08<br>19:00:29 | Bill by traffic                              | De     |
|                                                | ılı 🛞 Running                                 | Shanghai Zone 4   | GPU Compute GN6S | ~                         | <i>P</i>       |                           | Pay-as-you-go<br>Created at 2021-01-08<br>19:00:28 | Bill Rename<br>Export Instances<br>Edit Tags |        |
| Total items: 2                                 |                                               |                   |                  |                           |                |                           |                                                    | Bind/Modify a Role<br>Assign to Project      |        |
|                                                |                                               |                   |                  |                           |                |                           |                                                    | Manage Instance Plac<br>Migrate to CDH       | :ement |

새 프로젝트에 재할당해야 하는 클라우드 서버 페이지에서 페이지 오른쪽 상단의 더 많은 작업 > Instance Settings > 프로젝트에 할당을 선택합니다. 아래 이미지와 같습니다.

| The initial I         | ogin 1 ror this CVM is root. You can check the init | al login password in the Message Center, Reset the password if you forgot it. | Log In Shutdown                                   | Restart            |
|-----------------------|-----------------------------------------------------|-------------------------------------------------------------------------------|---------------------------------------------------|--------------------|
| Instance ID           |                                                     | Instance Configuration                                                        | GPU Compute GN6S - 4C 20G Adjust Model and Specs  | Rename             |
| Availability Zone     | Shanghai Zone 4                                     | Operating System                                                              | TencentOS Server 2.2 (Final) Reinstall the System | Export Instances   |
|                       |                                                     | Creation Time                                                                 | 2021-01-08 19:00-29                               | Edit Tags          |
|                       |                                                     | cleation time                                                                 | 2021-01-00 15:00:25                               | Bind/Modify a Role |
|                       |                                                     |                                                                               |                                                   | Assign to Project  |
| stance billing Mode   | Pay-as-you-go Modity billing mode                   |                                                                               |                                                   | Manage Instance Pl |
| andwidth billing mode | Bill by traffic Modify billing mode                 |                                                                               |                                                   | Migrate to CDH     |
|                       |                                                     |                                                                               |                                                   | inigrate to        |

3. 팝업된 '프로젝트로 할당' 창에서 새로운 프로젝트의 이름을 선택한 뒤 **제출**을 클릭하면 프로젝트로 할당하는 작업 이 완료됩니다.

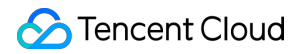

| ID/Name               | Instance Type      | Instance Configuration                                                             |
|-----------------------|--------------------|------------------------------------------------------------------------------------|
|                       | GPU Compute GN6S 置 | 4-core 20GB 1Mbps<br>System disk: Premium<br>Cloud Storage<br>Network:vpc-mzg9lleo |
| Search by project nan | ne/description     | C                                                                                  |
| Project Name          | Descript           | tion                                                                               |
|                       |                    |                                                                                    |

# 인스턴스 사양 조정 권장 방안

최종 업데이트 날짜: : 2024-02-02 10:31:24

# 작업 시나리오

Tencent Cloud는 지난 3일 동안의 CVM 인스턴스 부하에 따라 인스턴스 설정 조정 방안을 제안합니다. 이 제안은 클 라우드 모니터링에서 수집한 CPU, 메모리 등 모니터링 데이터를 기반으로 하며, 분석 후 실제 상황에 따라 인스턴스 설정 조정 여부를 결정할 수 있습니다.

# 관련 설명

인스턴스 설정 조정 방안은 인스턴스의 지난 3일의 평균 부하 데이터(데이터는 5분마다 통계)를 기반으로 결정되며, 작업 부하가 일정 기간 동안 비교적 안정적인 인스턴스에 적합하고, CPU 또는 메모리의 피크가 매우 짧은 인스턴스 에는 적합하지 않습니다.

GPU, FPGA 등 이기종 모델 및 CPM(Cloud Physical Machine)에는 적용되지 않으며, 알람 생성을 통해 인스턴스 사 용량을 능동적으로 모니터링할 수 있습니다.

이 제안은 참고용으로, 인스턴스 사용량 모니터링에 대한 요구 수준이 높은 경우 능동적인 모니터링을 위해 <mark>클라우드</mark> 모니터링을 사용하는 것이 좋습니다.

## 작업 단계

CVM 콘솔에 로그인하여, 인스턴스 리스트 페이지로 이동합니다.
 인스턴스 리스트 페이지에서 인스턴스의 모니터링 표시줄에

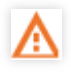

경고 아이콘이 나타나면 해당 인스턴스에 설정 조정 제안 방안이 존재하는 것입니다. 3.

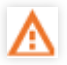

경고 아이콘을 클릭하면 '설정 조정 제안' 창이 팝업됩니다.
4. '설정 조정 제안' 창에서 인스턴스 사용에 따른 추천 모델을 조회할 수 있으며, '더 많은 추천 모델 조회'를 선택하면 다른 추천 모델을 조회할 수 있습니다.

5. 인스턴스 설정을 제안에 따라 조정하려면 '인스턴스 설정 조정 요금 설명을 읽고 동의합니다'를 선택한 후 Adjust Now를 클릭합니다.

# 정보 보기 인스턴스 정보 조회

최종 업데이트 날짜: : 2024-02-02 10:31:24

### 작업 시나리오

사용자가 CVM의 인스턴스 정보를 편리하게 조회할 수 있도록 Tencent Cloud는 아래의 3가지 조회 경로를 제공합니다.

콘솔의 개요 페이지에서 계정이 소유한 CVM 인스턴스의 총 수량 및 운행 상태, 각 리전의 리소스 수량과 할당량 등의 정보를 조회할 수 있습니다.

콘솔의 CVM 페이지에서 리전의 모든 CVM 인스턴스의 정보를 조회할 수 있습니다.

인스턴스 상세 정보 페이지에서 CVM 인스턴스의 상세 정보를 조회할 수 있습니다.

### 전제 조건

CVM 콘솔에 로그인되어 있어야 합니다.

### 작업 단계

#### 인스턴스 개요 정보 조회

왼쪽 사이드바에서 개요를 선택하여 CVM 개요 페이지로 이동합니다.

이 페이지에서 조회 가능한 정보와 진행할 수 있는 작업은 다음과 같습니다.

CVM 상태, CVM 총 수량, 7일 이내에 만료된 인스턴스 수량, 휴지통 인스턴스 수량, 일반 서버 수량을 조회할 수 있습니다.

연장이 필요한 CVM 리스트를 조회할 수 있으며, 이 페이지에서 CVM 연장을 진행할 수 있습니다.

리소스 수량 및 할당량. 각 리전의 종량제 CVM, 사용자 정의 이미지 및 스냅샷 할당량 정보를 조회할 수 있으며, 이 페 이지에서 할당량을 신청할 수 있습니다.

리전 간의 클라우드 리소스를 검색할 수 있습니다.

### CVM 리스트 정보 조회

아래 이미지와 같이 왼쪽 사이드바에서 인스턴스를 선택하여 인스턴스 리스트 페이지로 이동합니다.

| Cloud Virtual<br>Machine | Instances 🕓 Guangzho           | u(4) • 🔻           |                     |                    |                 |                           |                               |              |     |
|--------------------------|--------------------------------|--------------------|---------------------|--------------------|-----------------|---------------------------|-------------------------------|--------------|-----|
| <b>O</b> Instances       | Create Start up                | Shutdown           | Restart             | Reset Password     | More Actions 🔻  |                           |                               |              |     |
| Oedicated Hosts          | Separate keywords with " "; pi | ress Enter to sepa | rate filter tags    |                    |                 | Q,                        | View instances pending repose | ession       |     |
| Placement Group          |                                |                    |                     |                    |                 |                           |                               |              |     |
| Images                   | D/Name                         | Monitoring         | Status 🔻            | Availability Zor 🔻 | Instance Type T | Instance<br>Configuration | Primary IPv4 🛈                | Primary IPv6 | Ins |
| 🕸 Auto Scaling 🛙         |                                | di                 | 🔿 Running           | Guangzhou Zone 4   | Standard S4     |                           | r                             | -            |     |
| Cloud Block<br>Storage   |                                |                    |                     | -                  |                 |                           |                               |              |     |
| Snapshots •              |                                |                    |                     |                    |                 |                           |                               |              |     |
| SSH Key                  |                                |                    |                     |                    |                 |                           |                               |              |     |
| Security Groups          |                                | di .               | <sub> Running</sub> | Guangzhou Zone 4   | Standard S2     |                           |                               | -            |     |
| I EIP                    |                                |                    |                     |                    |                 |                           |                               |              |     |
| Service Migration        |                                |                    |                     |                    |                 |                           |                               |              |     |
| III Pacuela Pin V        |                                |                    |                     |                    |                 |                           |                               |              |     |

이 페이지에서 조회할 수 있는 정보에는 ID/인스턴스 이름, 모니터링, 상태, 가용존, 인스턴스 유형, 설정, 기본 IPv4 주 소, 기본 IPv6 주소, 인스턴스 과금 방식, 네트워크 과금 방식 및 서브 프로젝트가 포함됩니다.

#### 설명:

실제 요구 사항에 따라 할 수 있습니다 콘솔 인스턴스 페이지 뷰 전환. 아래 이미지와 같이 우측 상단의

♀ 을(를) 클릭하여 '사용자 정의 리스트 필드' 팝업 창에서 표시할 리스트 상세 정보를 선택합니다.

|                                            | cted now).                               |
|--------------------------------------------|------------------------------------------|
| ✓ ID/Name                                  | ✓ Primary IPv4 <sup>①</sup>              |
| ✓ Monitoring                               | 🖌 Primary IРvб                           |
| ✓ Status                                   | Instance Billing Mode                    |
| <ul> <li>Availability Zone</li> </ul>      | <ul> <li>Network billing mode</li> </ul> |
| <ul> <li>Instance Type</li> </ul>          | ✓ Project                                |
| <ul> <li>Instance Configuration</li> </ul> | ✓ Tag (key:value)                        |
| Operation                                  |                                          |
|                                            |                                          |

인스턴스 상세 정보 조회

1. 인스턴스 관리 페이지 상단에서 리전을 선택합니다.

2. 아래 이미지와 같이 상세 정보를 조회할 인스턴스를 찾은 뒤 ID/인스턴스 이름을 클릭하여 인스턴스 상세 정보 페 이지로 이동합니다.

인스턴스 상세 정보 페이지에서 인스턴스 정보, 아키텍처 다이어그램, 네트워크 정보, 설정 정보, 이미지 정보, 과금 정보, ENI, 모니터링, 보안 그룹, 작업 로그 등을 조회할 수 있습니다.

| Instance ID Availability Zone Chengdu Zone 1 U Configuration Operating System U Creation Time 2019-12-18 09:44:15 Instance Billing Mode CDH Billing Bandwidth billing mode Bill by traffic Modify billing mode Bill by traffic Modify billing mode CDH Billing Bandwidth billing mode Bill by traffic Modify billing mode Project Default Project UID Key None Instance Specification Placement Group None                                                                                                    |                                                              |                                    |        |                                           |                                   |                     |
|----------------------------------------------------------------------------------------------------|--------------------------------------------------------------|------------------------------------|--------|-------------------------------------------|-----------------------------------|---------------------|
| Availability Zone       Chengdu Zone 1       Operating System         IP       Image: Construction of the Billing       Creation Time       2019-12-18 09:44:15         Instance Billing Mode       CDH Billing       CDH Billing       Construction Time       2019-12-18 09:44:15         Bandwidth billing mode       Bill by traffic Modify billing mode       Freation Time       2019-12-18 09:44:15         Basic Information       ENI       Public IP       Monitoring       Security Groups       Operation Logs       Vertice       Vertice         Instance Information       ENI       Public IP       Monitoring       Security Groups       Operation Logs       Vertice       Vertice       Vertice         Instance Information       ENI       Public IP       Monitoring       Security Groups       Operation Logs       Vertice       Vertice                                                                                                    | Instance ID                                                  |                                    |        |                                           | Instance Configuration            | Ex                  |
| p Creation Time 2019-12-18 0944:15   Instance Billing Mode CDH Billing Bandwidth billing mode Bill by traffic Modify billing mode Bill by traffic Modify bill by traffic Modify Bill by traffic Modify Bill by                                                           | Availability Zone                                            | Chengdu Zone 1                     |        |                                           | Operating System                  |                     |
| Instance Billing Mode CDH Billing<br>Bandwidth billing mode Bill by traffic Modify billing mode<br>Basic Information ENI Public IP Monitoring Security Groups Operation Logs<br>Instance Information IN Public IP Monitoring Security Groups Operation Logs<br>Instance Information IN Project Default Project<br>Instance ID Instance ID Instance Specification Instance Specification In | IP                                                           | -0<br>-0                           |        |                                           | Creation Time                     | 2019-12-18 09:44:15 |
| Bandwidth billing mode       Bill by traffic Modify billing mode         Basic Information       ENI       Public IP       Monitoring       Security Groups       Operation Logs         Instance Information       Instance ID       Project       Default Project         JUID       Tags       None         Instance Specification       Placement Group       None                                                                                                    | Instance Billing Mod                                         | CDH Billing                        |        |                                           |                                   |                     |
| Basic Information       ENI       Public IP       Monitoring       Security Groups       Operation Logs         Instance Information       Project       Project       Default Project         Instance ID       Tags       None *         JUID       Key       None         Instance Specification       Placement Group       None                                                                                                    | Bandwidth billing mo                                         | ode Bill by traffic Modify billing | g mode |                                           |                                   |                     |
| Instance Information       Project       Default Project         Instance ID       Image: Specification       Tags       None ✓         UUID       Image: Specification       Key       None         Instance Specification       Placement Group       None                                                                                                    |                                                              |                                    |        |                                           |                                   |                     |
| Name     Project     Default Project       Instance ID     Tags     None *       UUID     Key     None       Instance Specification     Placement Group     None                                                                                                    |                                                              |                                    |        |                                           |                                   |                     |
| Instance ID Tags None A<br>UUID Key None<br>Instance Specification Placement Group None                                                                                                    | 🔉 Instance Inforr                                            | nation                             |        |                                           |                                   |                     |
| UUID     Key     None       Instance Specification     Placement Group     None                                                                                                    | S Instance Inform                                            | nation                             |        | Project                                   | Default Project                   |                     |
| nstance Specification Placement Group None                                                                                                    | Instance Inform Name Instance ID                             | nation                             |        | Project<br>Tags                           | Default Project                   |                     |
|                                                                                                    | Instance Inform Name Instance ID UUID                        | nation                             | ā      | Project<br>Tags<br>Key                    | Default Project<br>None 🎤<br>None |                     |
| Region Chengdu Role None st                                                                                                    | Instance Inform Name Instance ID UUID Instance Specification | nation                             | ē      | Project<br>Tags<br>Key<br>Placement Group | Default Project<br>None 🎤<br>None |                     |
|                                                                                                    | S Instance Inform                                            | nation                             |        | Project                                   | Default Project                   |                     |

# 인스턴스 메타데이터 조회

최종 업데이트 날짜: : 2024-02-02 10:31:24

인스턴스 메타데이터는 인스턴스 관련 데이터로, 실행 중인 인스턴스를 설정 또는 관리하는 데 사용할 수 있습니다. 설명:

인스턴스 내부에서만 인스턴스 메타데이터에 액세스할 수 있으나, 데이터는 암호화로 보호되지 않습니다. 인스턴스 에 액세스할 수 있는 사용자는 모두 해당 메타데이터를 조회할 수 있으므로 적절한 예방 조치를 취하여 중요 데이터 를 보호하십시오.

## 인스턴스 메타데이터 분류

Tencent Cloud는 현재 다음과 같은 메타데이터 정보를 제공합니다.

| 데이터                                                    | 설명                          | 사용<br>버전                   |
|--------------------------------------------------------|-----------------------------|----------------------------|
| instance-id                                            | 인스턴스 ID                     | 1.0                        |
| instance-name                                          | 인스턴스 이름                     | 1.0                        |
| uuid                                                   | 인스턴스 ID                     | 1.0                        |
| local-ipv4                                             | 인스턴스 내부 IP                  | 1.0                        |
| public-ipv4                                            | 인스턴스 공용 IP                  | 1.0                        |
| mac                                                    | 인스턴스 eth0 디바이스 mac 주소       | 1.0                        |
| placement/region                                       | 인스턴스가 위치한 리전 정보             | 2017-<br>09-19<br>업데<br>이트 |
| placement/zone                                         | 인스턴스가 위치한 가용존 정보            | 2017-<br>09-19<br>업데<br>이트 |
| network/interfaces/macs/\${mac}/mac                    | 인스턴스 네트워크 인터페이스 디바이스 주소     | 1.0                        |
| network/interfaces/macs/\${mac}/primary-<br>local-ipv4 | 인스턴스 네트워크 인터페이스 메인 내부 IP 주소 | 1.0                        |
| network/interfaces/macs/\${mac}/public-                | 인스턴스 네트워크 인터페이스 공용 IP 주소    | 1.0                        |

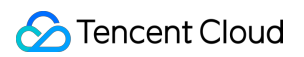

| ipv4s                                                                           |                              |                            |
|---------------------------------------------------------------------------------|------------------------------|----------------------------|
| network/interfaces/macs/\${mac}/vpc-id                                          | 인스턴스 네트워크 인터페이스 VPC 네트워크 ID  | 2017-<br>09-19<br>업데<br>이트 |
| network/interfaces/macs/\${mac}/subnet-<br>id                                   | 인스턴스 네트워크 인터페이스 서브넷 ID       | 2017-<br>09-19<br>업데<br>이트 |
| network/interfaces/macs/\${mac}/local-<br>ipv4s/\${local-ipv4}/gateway          | 인스턴스 네트워크 인터페이스 게이트웨이 주소     | 1.0                        |
| network/interfaces/macs/\${mac}/local-<br>ipv4s/\${local-ipv4}/local-ipv4       | 인스턴스 네트워크 인터페이스 내부 IP 주소     | 1.0                        |
| network/interfaces/macs/\${mac}/local-<br>ipv4s/\${local-ipv4}/public-ipv4      | 인스턴스 네트워크 인터페이스 공용 IP 주소     | 1.0                        |
| network/interfaces/macs/\${mac}/local-<br>ipv4s/\${local-ipv4}/public-ipv4-mode | 인스턴스 네트워크 인터페이스 공용 네트워크 모드   | 1.0                        |
| network/interfaces/macs/\${mac}/local-<br>ipv4s/\${local-ipv4}/subnet-mask      | 인스턴스 네트워크 인터페이스 서브넷 마스크      | 1.0                        |
| payment/charge-type                                                             | 인스턴스 과금 유형                   | 2017-<br>09-19<br>업데<br>이트 |
| payment/create-time                                                             | 인스턴스 생성 시간                   | 2017-<br>09-19<br>업데<br>이트 |
| payment/termination-time                                                        | 인스턴스 폐기 시간                   | 2017-<br>09-19<br>업데<br>이트 |
| app-id                                                                          | 인스턴스 사용자 Appld               | 2017-<br>09-19<br>업데<br>이트 |
| as-group-id                                                                     | 인스턴스가 위치한 Auto Scaling 그룹 ID | 2017-                      |

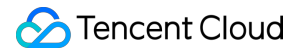

|                                        |                                                                                                    | 09-19<br>업데<br>이트          |
|----------------------------------------|----------------------------------------------------------------------------------------------------|----------------------------|
| spot/termination-time                  | 스팟 인스턴스 폐기 시간                                                                                                    | 2017-<br>09-19<br>업데<br>이트 |
| instance/instance-type                 | 인스턴스 사양                                                                                                    | 2017-<br>09-19<br>업데<br>이트 |
| instance/image-id                      | 인스턴스 이미지 ID                                                                                                    | 2017-<br>09-19<br>업데<br>이트 |
| instance/security-group                | 인스턴스 바인딩 보안 그룹 정보                                                                                                    | 2017-<br>09-19<br>업데<br>이트 |
| instance/bandwidth-limit-egress        | 인스턴스 내부 네트워크 아웃바운드 대역폭 제한, 단위<br>Kbit/s                                                                                                    | 2019-<br>09-29<br>업데<br>이트 |
| instance/bandwidth-limit-ingress       | 인스턴스 내부 네트워크 인바운드 대역폭 제한, 단위<br>Kbit/s                                                                                                    | 2019-<br>09-29<br>업데<br>이트 |
| cam/security-credentials/\${role-name} | 인스턴스 CAM 역할 정책에서 생성한 임시 자격 증명입<br>니다. 인스턴스가 CAM 역할을 바인딩해야만 임시 자격<br>증명을 획득할 수 있습니다. \${role-name} 매개변수는 인<br>스턴스 CAM 역할 이름으로 바꿔야 합니다. 지정하지 않<br>는 경우 404가 반환됩니다. | 2019-<br>12-11<br>업데<br>이트 |
| volumes                                | 인스턴스                                                                                                    | 1.0                        |

#### 설명 :

위 표에서 \${mac} 및 \${local-ipv4}`필드는 각각 인스턴스가 지정한 네트워크 인터페이스의 디바이스 주소와 내 부 IP 주소를 의미합니다. 요청한 타깃 URL 주소는 대소문자를 구분합니다. 요청에 대한 반환 결과에 따라 새로 요청할 타깃 URL 주소를 생성 하십시오.

현재 버전에서 placement에 대한 반환 데이터가 변경되었습니다. 이전 버전의 데이터를 사용해야 할 경우, 이전 버전 의 경로를 지정하거나 버전 경로를 지정하지 않고 버전 1.0의 데이터에 액세스할 수 있습니다. placement에 대한 반환 데이터는 리전과 가용존을 참조하십시오.

### 인스턴스 메타데이터 조회

인스턴스 내부에서 인스턴스 메타데이터를 통해 인스턴스 로컬 IP, 공용 IP 등 데이터에 액세스하여 외부 응용 프로그 램과의 연결을 관리할 수 있습니다.

실행 인스턴스 내부에서 모든 종류의 인스턴스 메타데이터를 조회하려면 아래 URL을 사용하십시오.

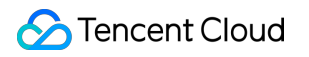

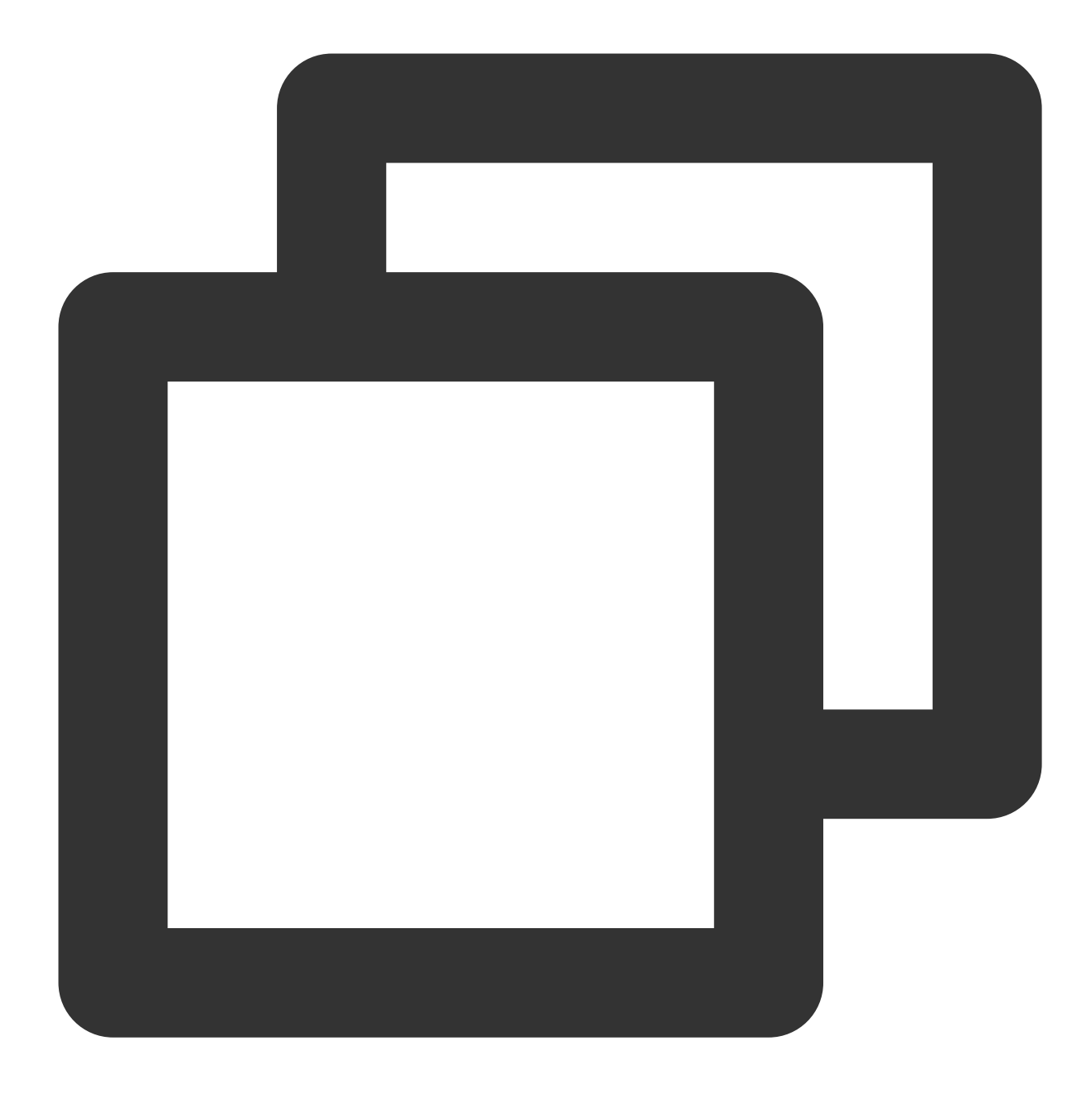

http://metadata.tencentyun.com/latest/meta-data/

cURL 툴이나 HTTP의 GET 요청을 통해 metadata에 액세스할 수 있습니다. 예시:

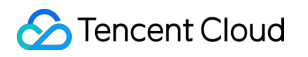

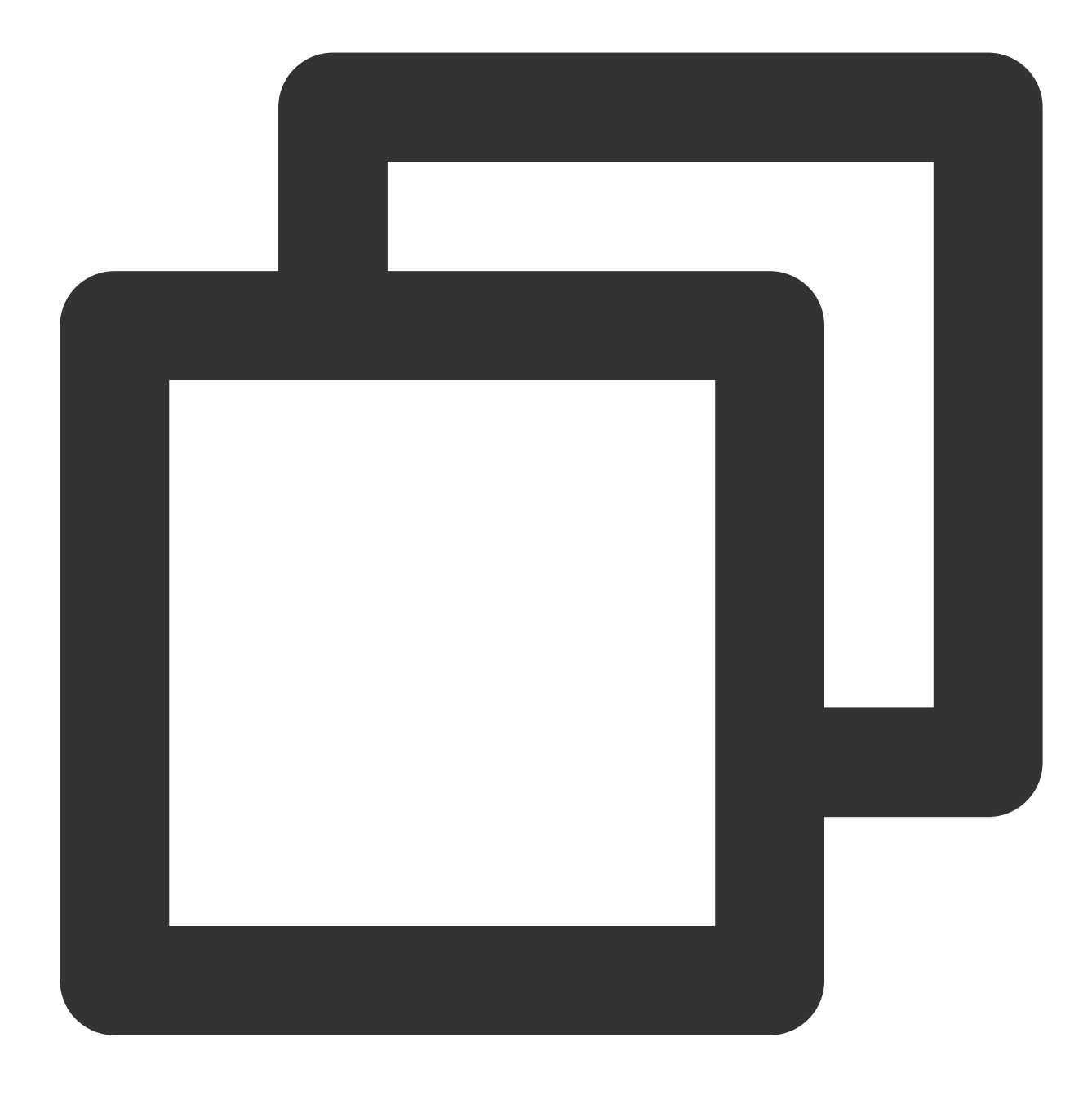

curl http://metadata.tencentyun.com/latest/meta-data/

존재하지 않는 리소스인 경우 HTTP 오류 코드 404 Not Found가 반환됩니다.

인스턴스 메타데이터 관련 작업은 모두 **인스턴스 내부**에서 진행됩니다. 먼저 인스턴스 로그인을 하시기 바랍니다. 인 스턴스 로그인에 대한 자세한 내용은 Windows 인스턴스 로그인 및 Linux 인스턴스 로그인을 참조하십시오.

### 메타데이터 조회 예시

아래 예시는 metadata 버전 정보를 확인하는 방법을 설명합니다. 주의사항: Tencent Cloud가 metadata의 액세스 경로나 반환 데이터를 수정할 때 신규 metadata 버전이 배포됩니다. 응용 프로 그램 또는 스크립트가 이전 버전의 구조나 반환 데이터에 종속되어 있을 경우, 지정된 초기 버전으로 metadata에 액 세스할 수 있습니다. 버전을 지정하지 않으면 기본적으로 1.0 버전에 액세스됩니다.

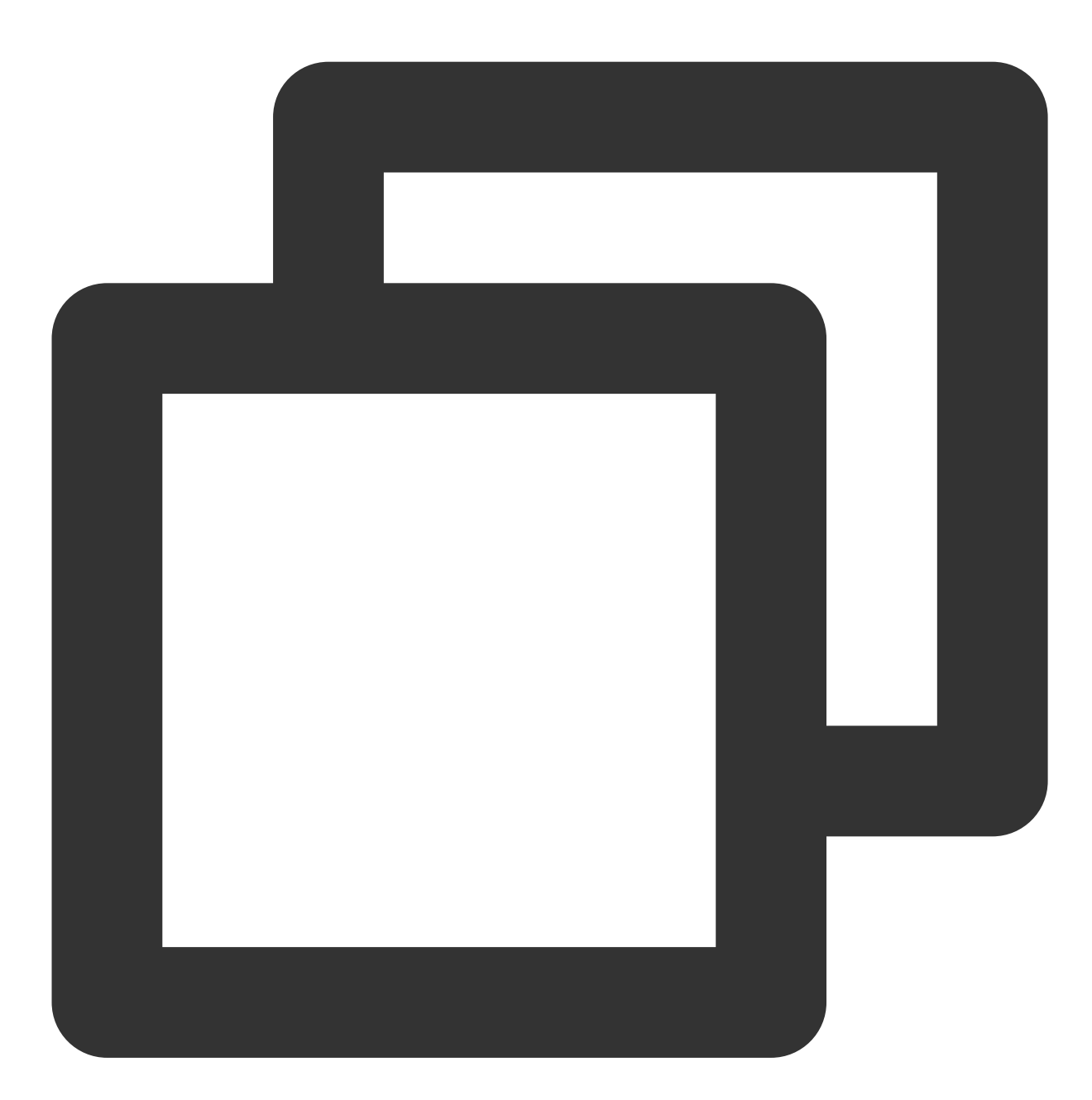

[qcloud-user]# curl http://metadata.tencentyun.com/ 1.0 2017-09-19 latest meta-data 아래 예시는 metadata 루트 디렉터리의 조회 방법을 설명합니다. / 로 끝나는 단어는 디렉터리를 의미하고, / 로 끝나지 않는 단어는 액세스 데이터를 의미합니다. 액세스 데이터의 자세한 의미는 앞의 **인스턴스 metadata 분류**를 참조하십시오.

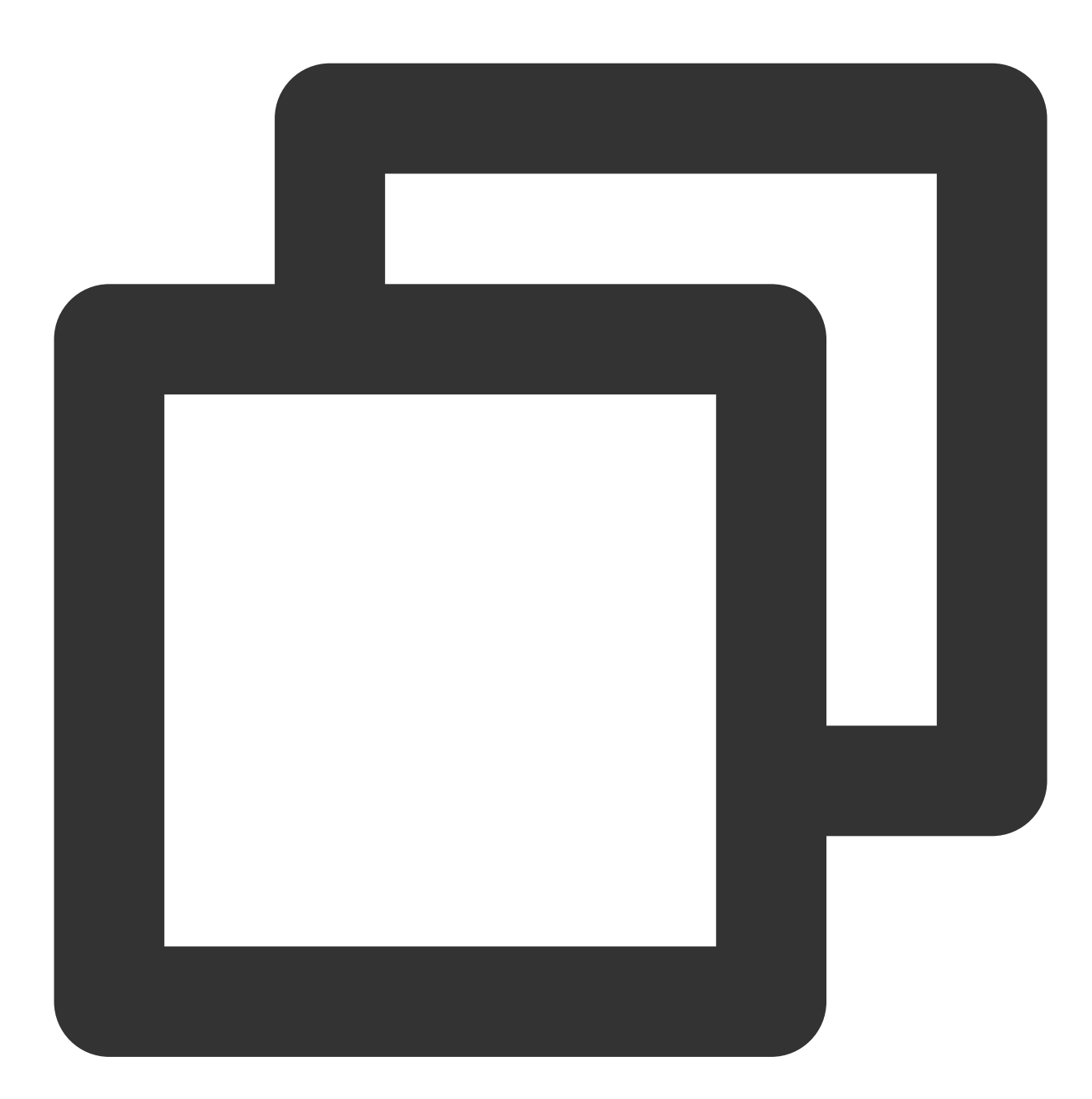

[qcloud-user]# curl http://metadata.tencentyun.com/latest/meta-data/ instance-id instance-name local-ipv4 mac network/ placement/

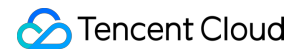

```
public-ipv4
uuid
```

아래 예시는 인스턴스의 물리적 소재지 정보를 확인하는 방법을 설명합니다. 반환 데이터와 물리적 소재지의 관계는 리전과 가용존을 참조하십시오.

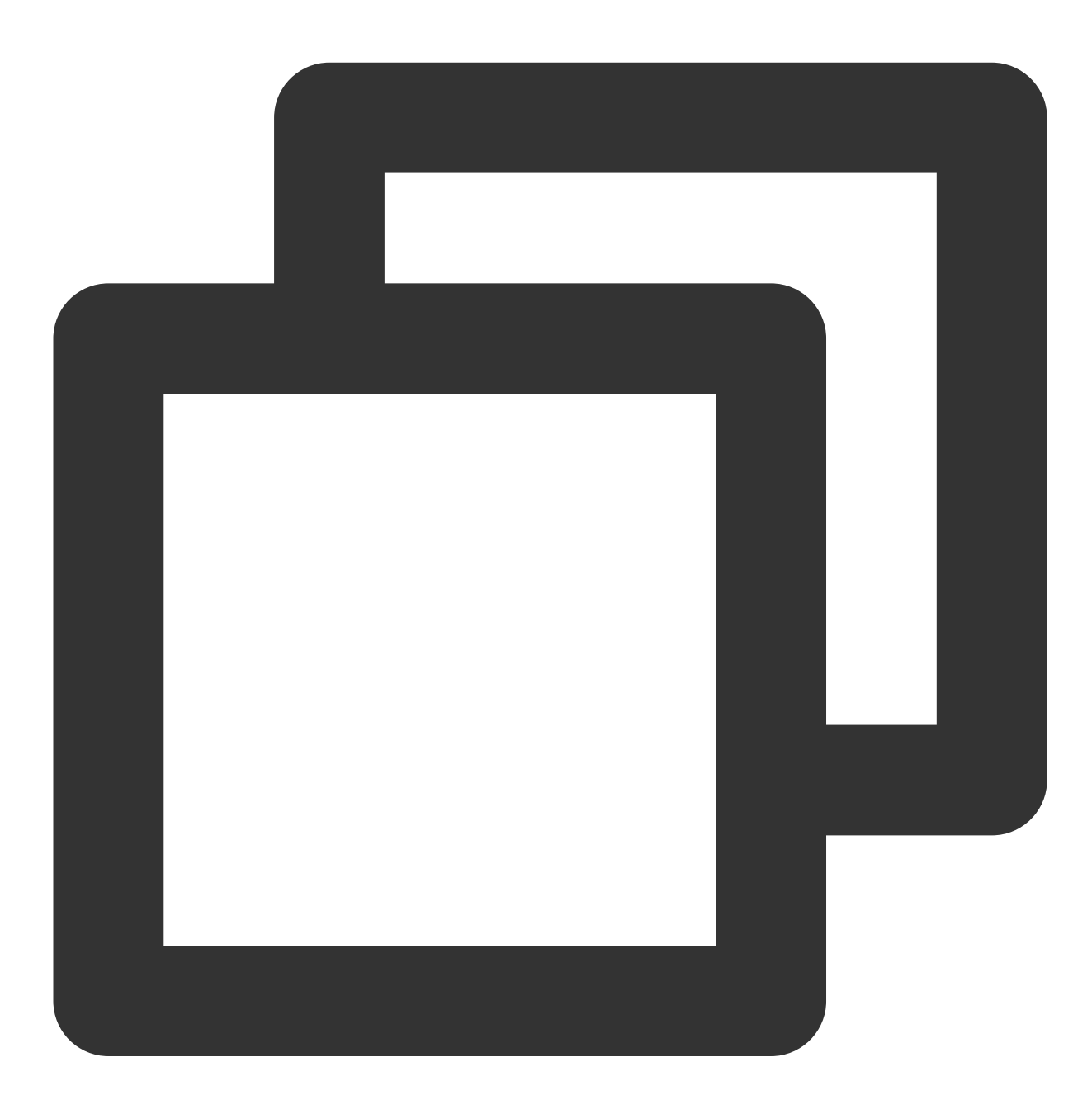

[qcloud-user]# curl http://metadata.tencentyun.com/latest/meta-data/placement/regio
ap-guangzhou

[qcloud-user]# curl http://metadata.tencentyun.com/latest/meta-data/placement/zone
ap-guangzhou-3

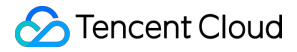

아래 예시는 인스턴스 내부 IP를 확인하는 방법을 설명합니다. 인스턴스에 여러 ENI가 있을 경우 eth0 디바이스의 네 트워크 주소가 반환됩니다.

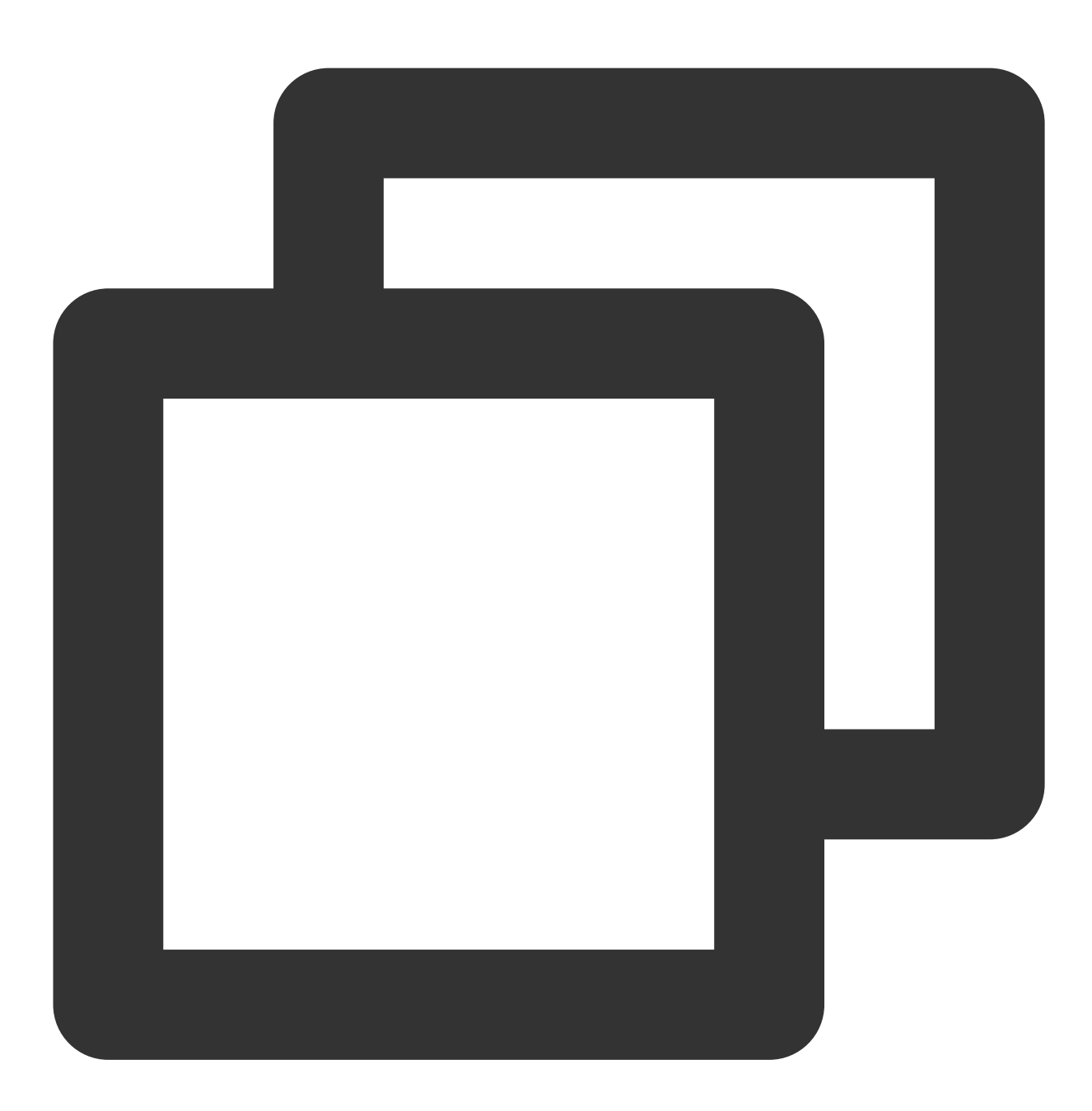

[qcloud-user]# curl http://metadata.tencentyun.com/latest/meta-data/local-ipv4
10.104.13.59

아래 예시는 인스턴스 공용 IP를 확인하는 방법을 나타냅니다.

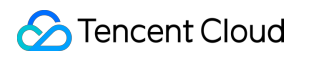

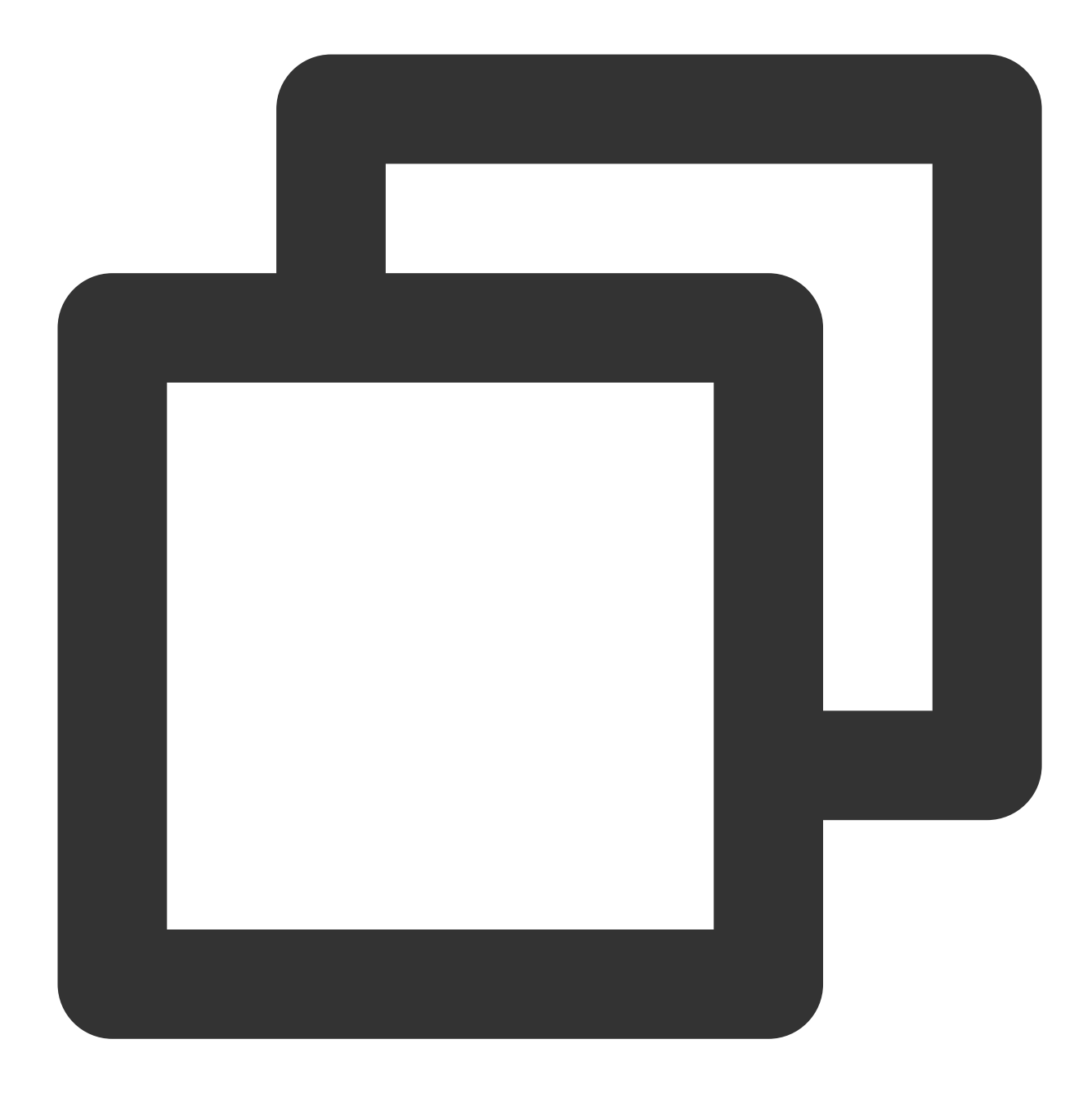

[qcloud-user]# curl http://metadata.tencentyun.com/latest/meta-data/public-ipv4
139.199.11.29

아래 예시는 인스턴스 ID를 확인하는 방법을 설명합니다. 인스턴스 ID는 인스턴스의 고유 식별자입니다.

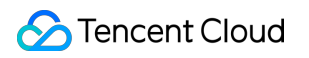

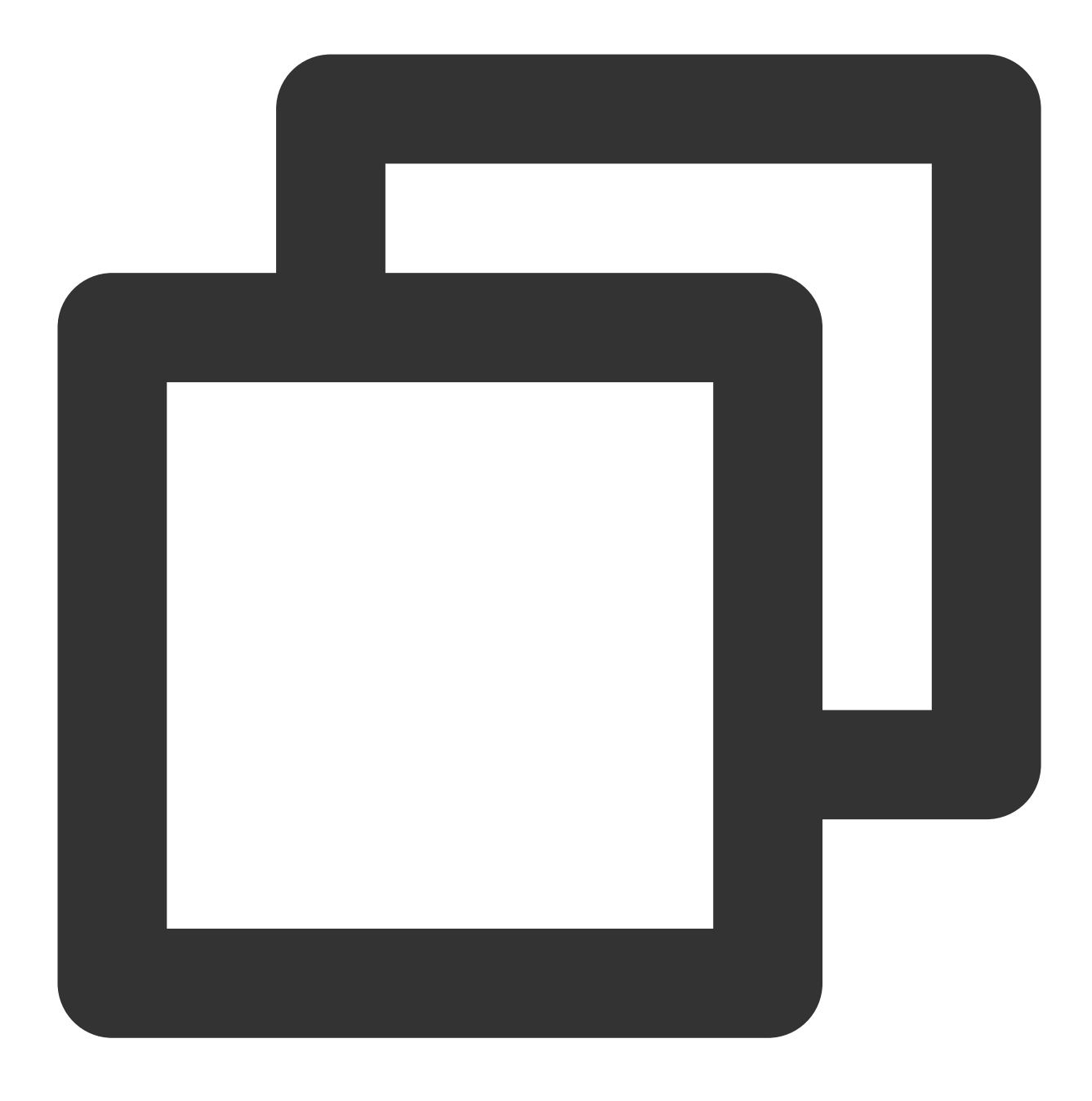

[qcloud-user]# curl http://metadata.tencentyun.com/latest/meta-data/instance-id ins-3g445roi

아래 예시는 인스턴스 uuid를 확인하는 방법을 설명합니다. 인스턴스 uuid는 인스턴스의 고유 식별자로 사용되므로, 인스턴스 구분을 위해 인스턴스 ID 사용을 권장합니다.

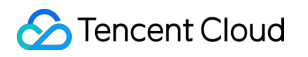

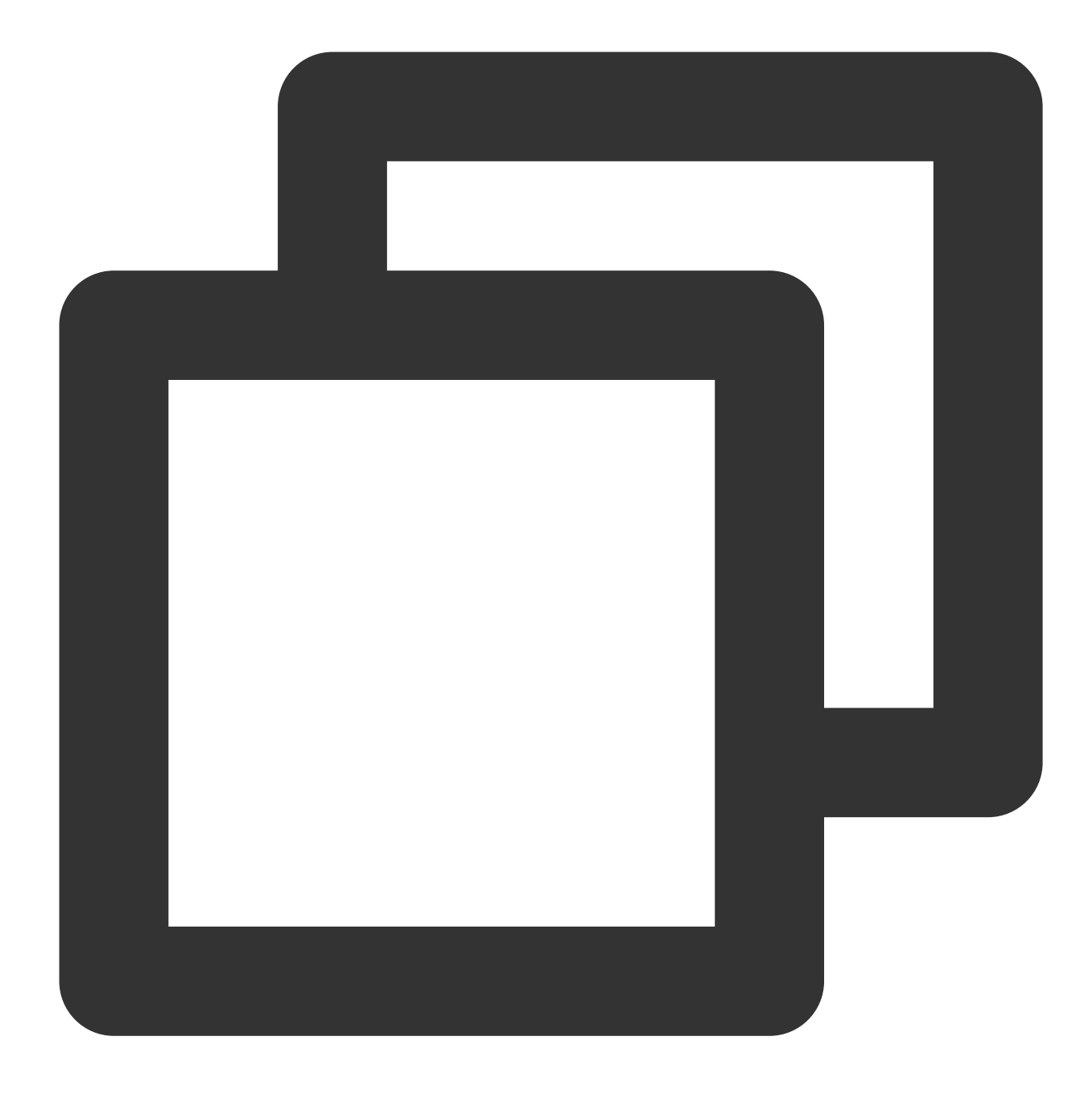

[qcloud-user]# curl http://metadata.tencentyun.com/latest/meta-data/uuid cfac763a-7094-446b-a8a9-b995e638471a

아래 예시는 인스턴스 eth0 디바이스 mac의 주소를 확인하는 방법을 설명합니다.

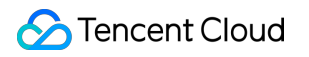

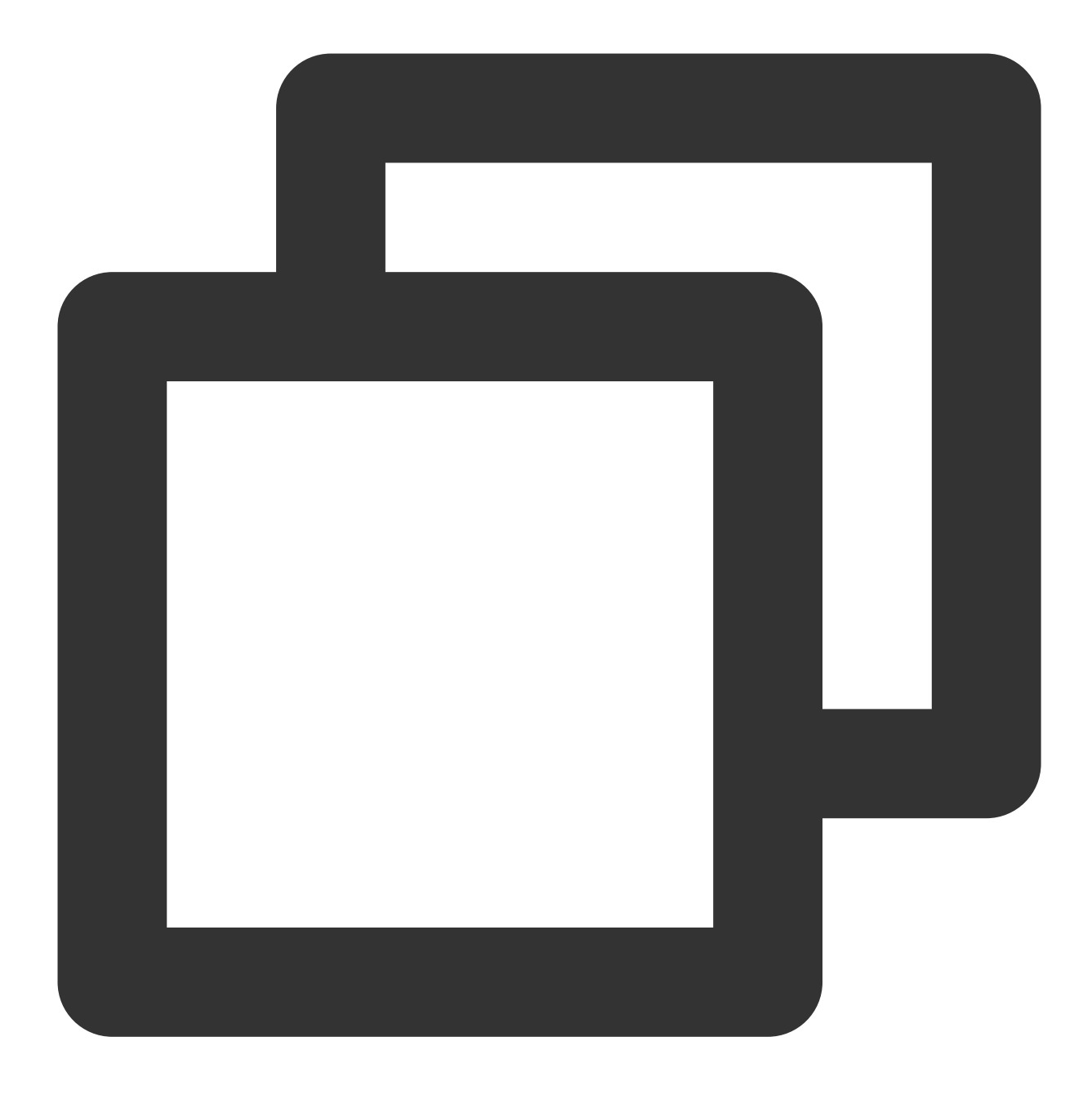

[qcloud-user]# curl http://metadata.tencentyun.com/latest/meta-data/mac 52:54:00:BF:B3:51

아래 예시는 인스턴스 ENI 정보를 확인하는 방법을 설명합니다. 여러 개의 ENI는 여러 행의 데이터를 반환하며, 각 행 에 하나의 ENI 데이터 디렉터리가 표시됩니다.

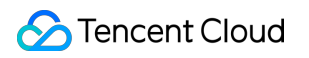

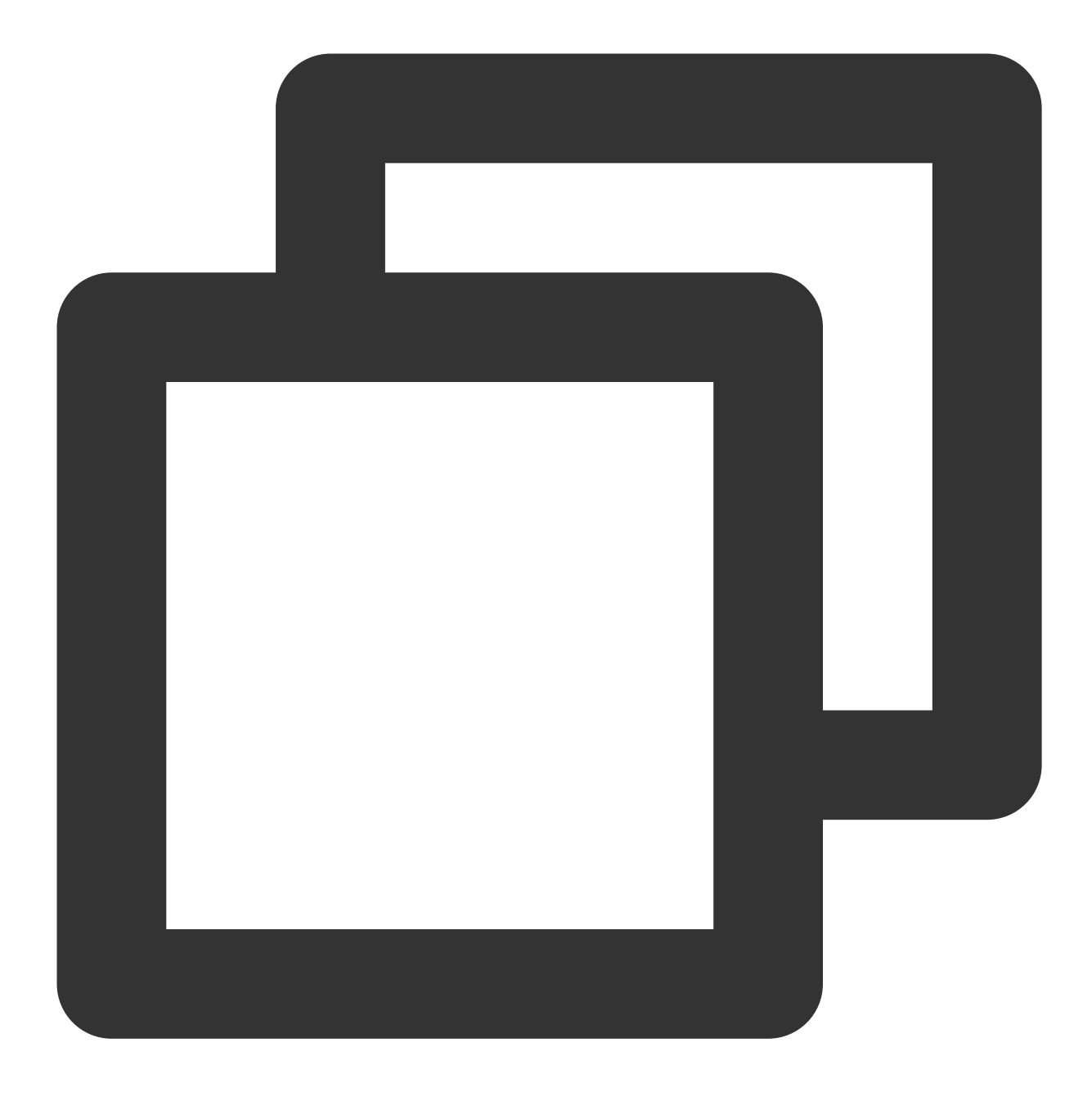

[qcloud-user]# curl http://metadata.tencentyun.com/latest/meta-data/network/interfa
52:54:00:BF:B3:51/

아래 예시는 지정된 ENI 정보를 확인하는 방법을 설명합니다.

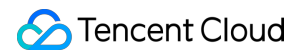

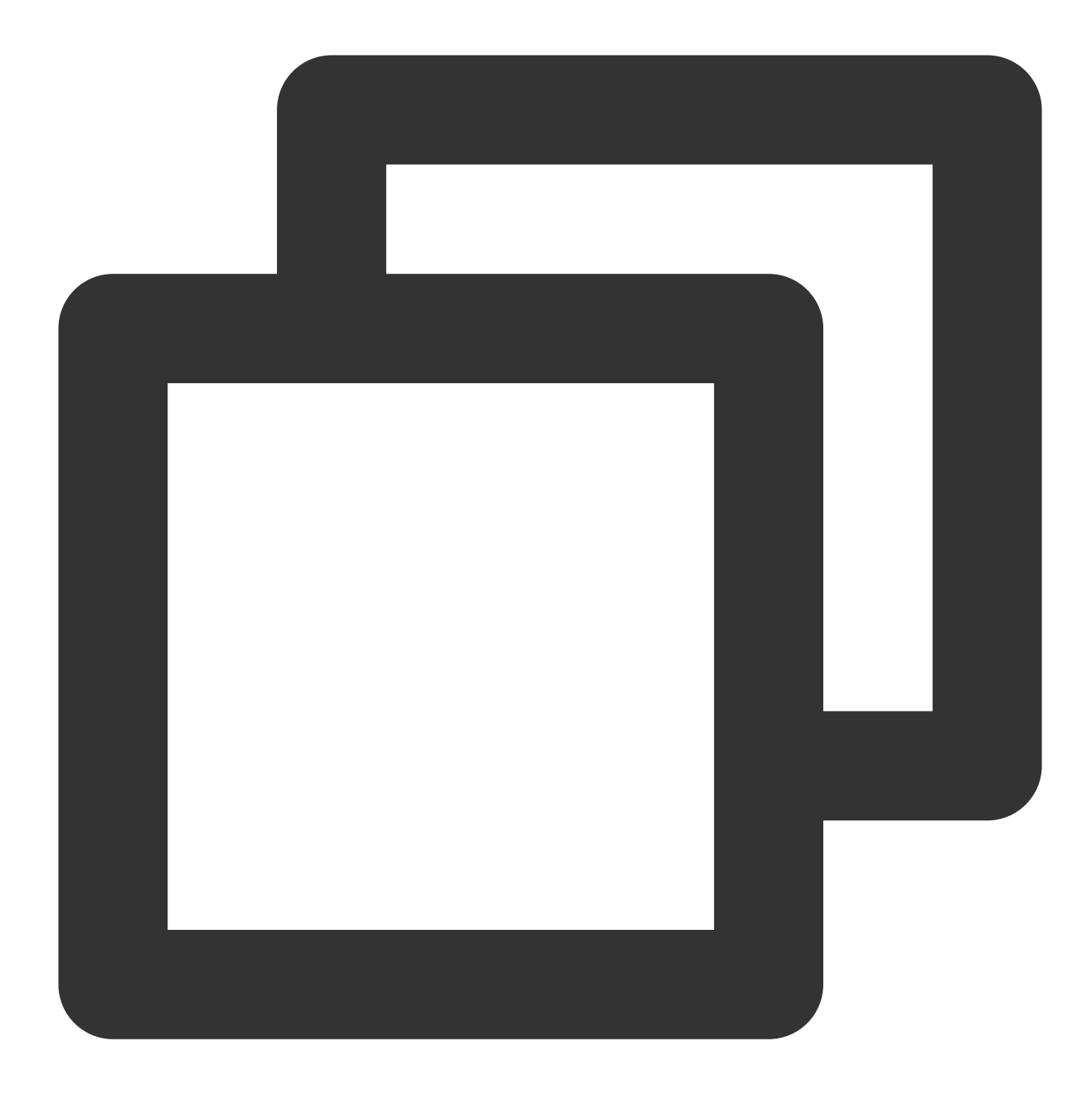

```
[qcloud-user]# curl http://metadata.tencentyun.com/latest/meta-data/network/interfa
local-ipv4s/
mac
vpc-id
subnet-id
owner-id
primary-local-ipv4
public-ipv4s
local-ipv4s/
```

아래 예시는 지정된 ENI가 속한 VPC 정보를 확인하는 방법을 설명합니다.

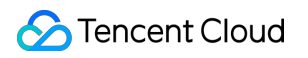

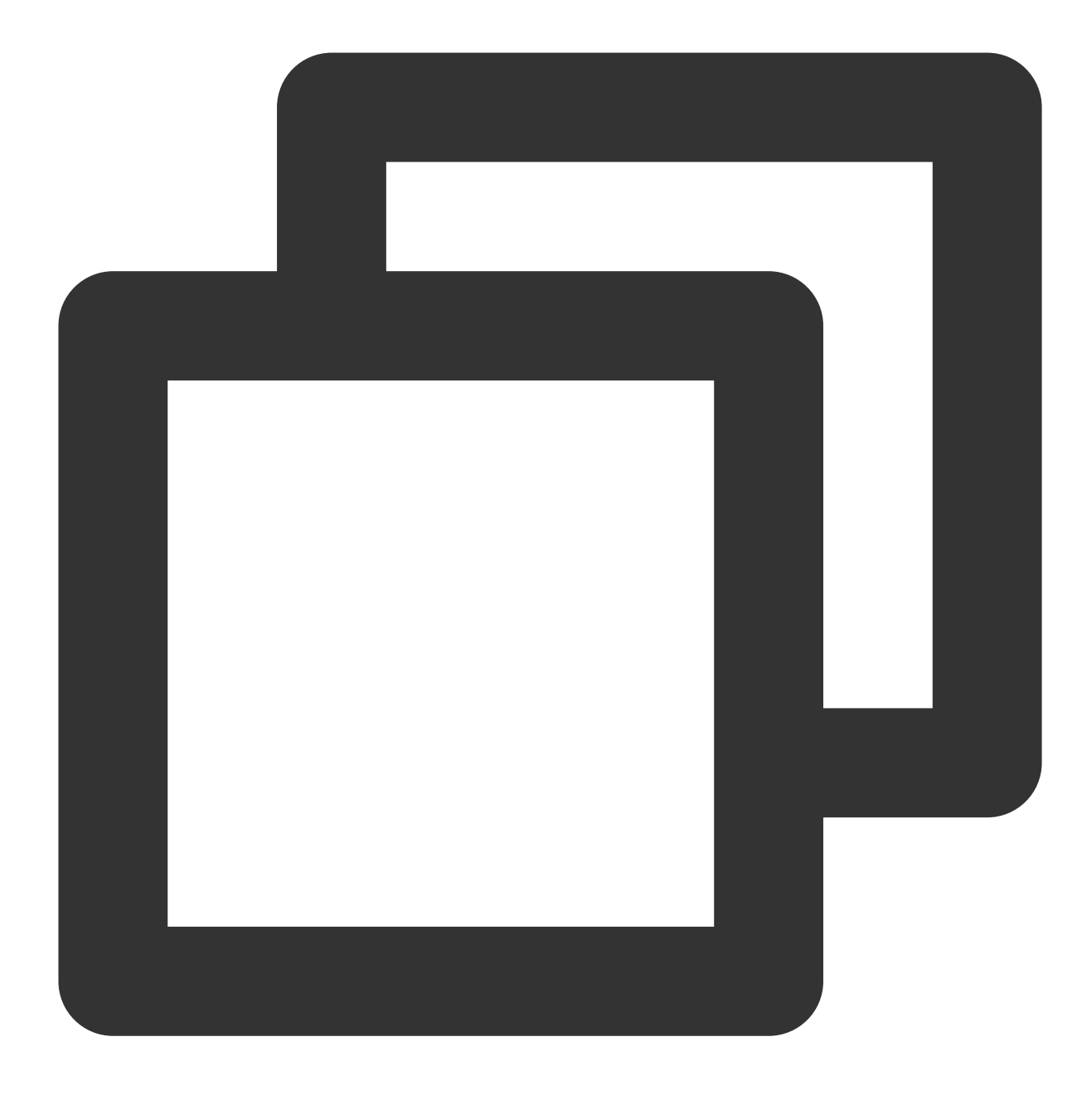

[qcloud-user]# curl http://metadata.tencentyun.com/latest/meta-data/network/interfa
vpc-ja82n9op

[qcloud-user]# curl http://metadata.tencentyun.com/latest/meta-data/network/interfa
subnet-ja82n9op

아래 예시는 지정된 ENI에 바인딩된 내부 IP 주소 리스트를 확인하는 방법을 설명합니다. ENI가 다수의 내부 IP에 바 인딩된 경우 여러 행의 데이터가 반환됩니다.

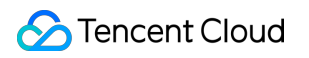

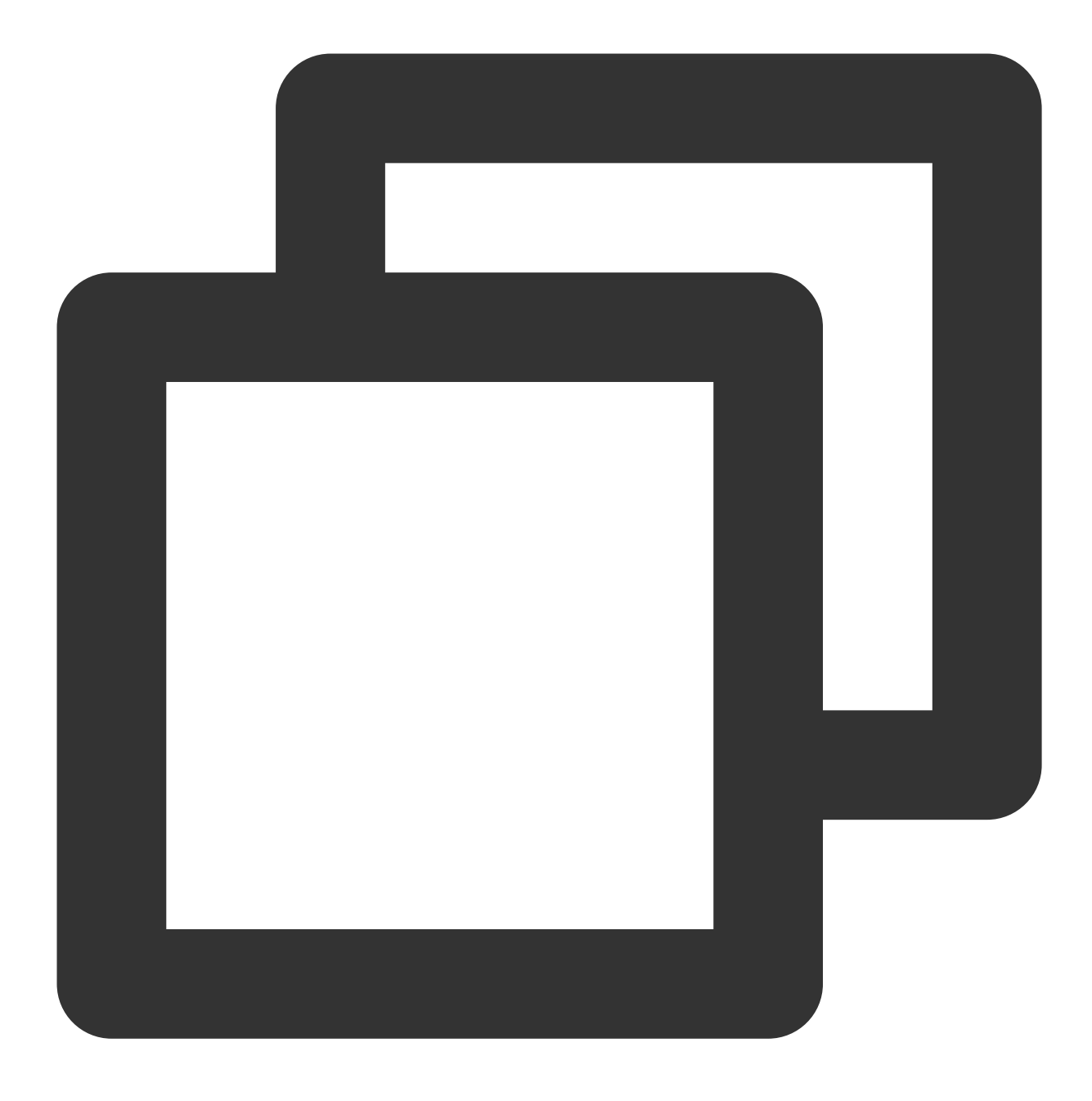

[qcloud-user]# curl http://metadata.tencentyun.com/latest/meta-data/network/interfa
10.104.13.59/

아래 예시는 내부 IP 정보를 확인하는 방법을 설명합니다.

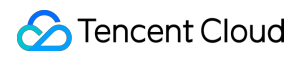

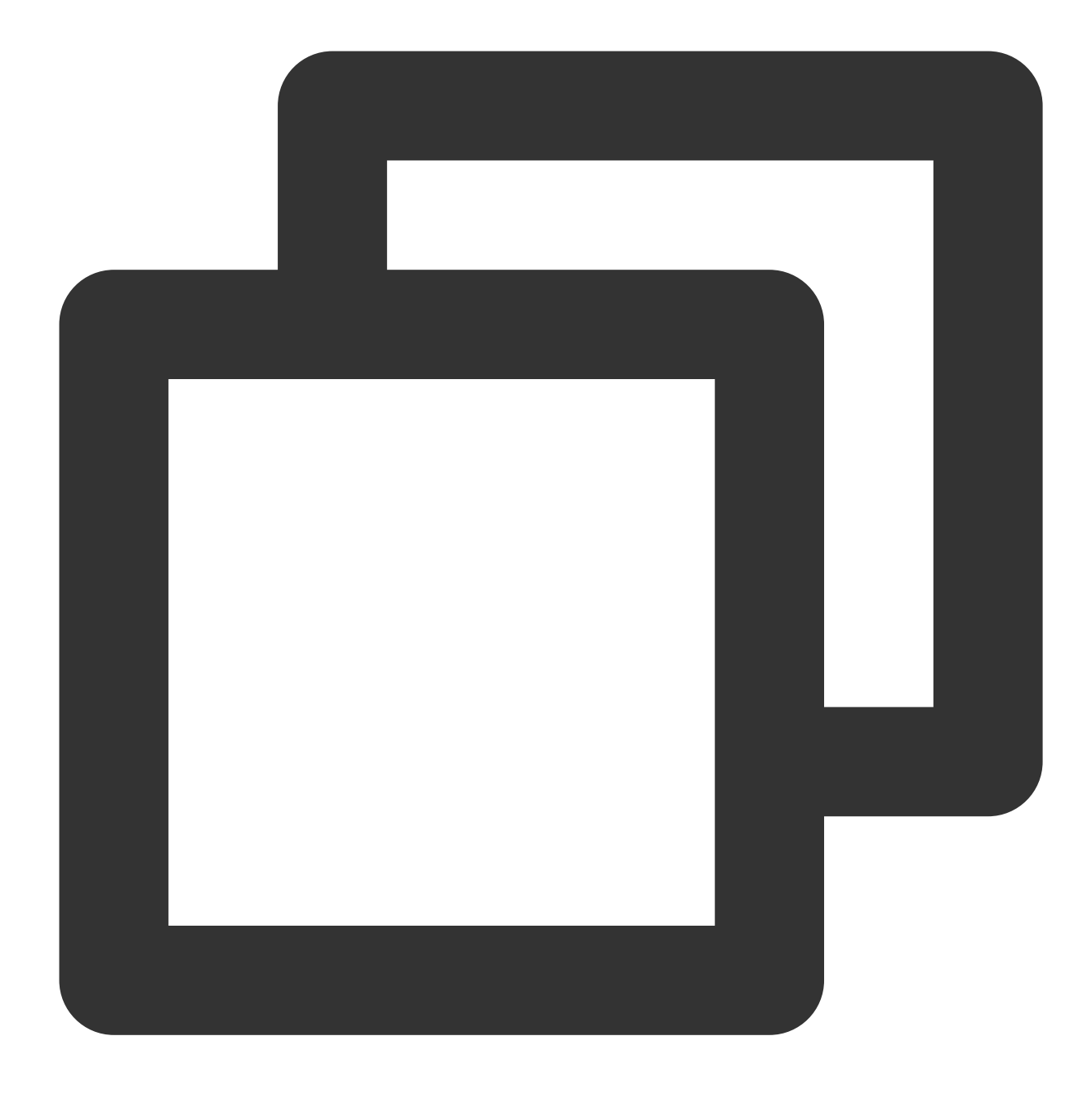

```
[qcloud-user]# curl http://metadata.tencentyun.com/latest/meta-data/network/interfa
gateway
local-ipv4
public-ipv4
public-ipv4-mode
subnet-mask
```

아래 예시는 내부 IP 게이트웨이를 확인하는 방법을 설명합니다. VPC 모델만 해당 데이터를 조회할 수 있습니다. VPC 모델은 VPC를 참조하십시오.

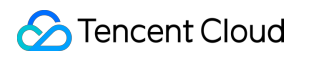

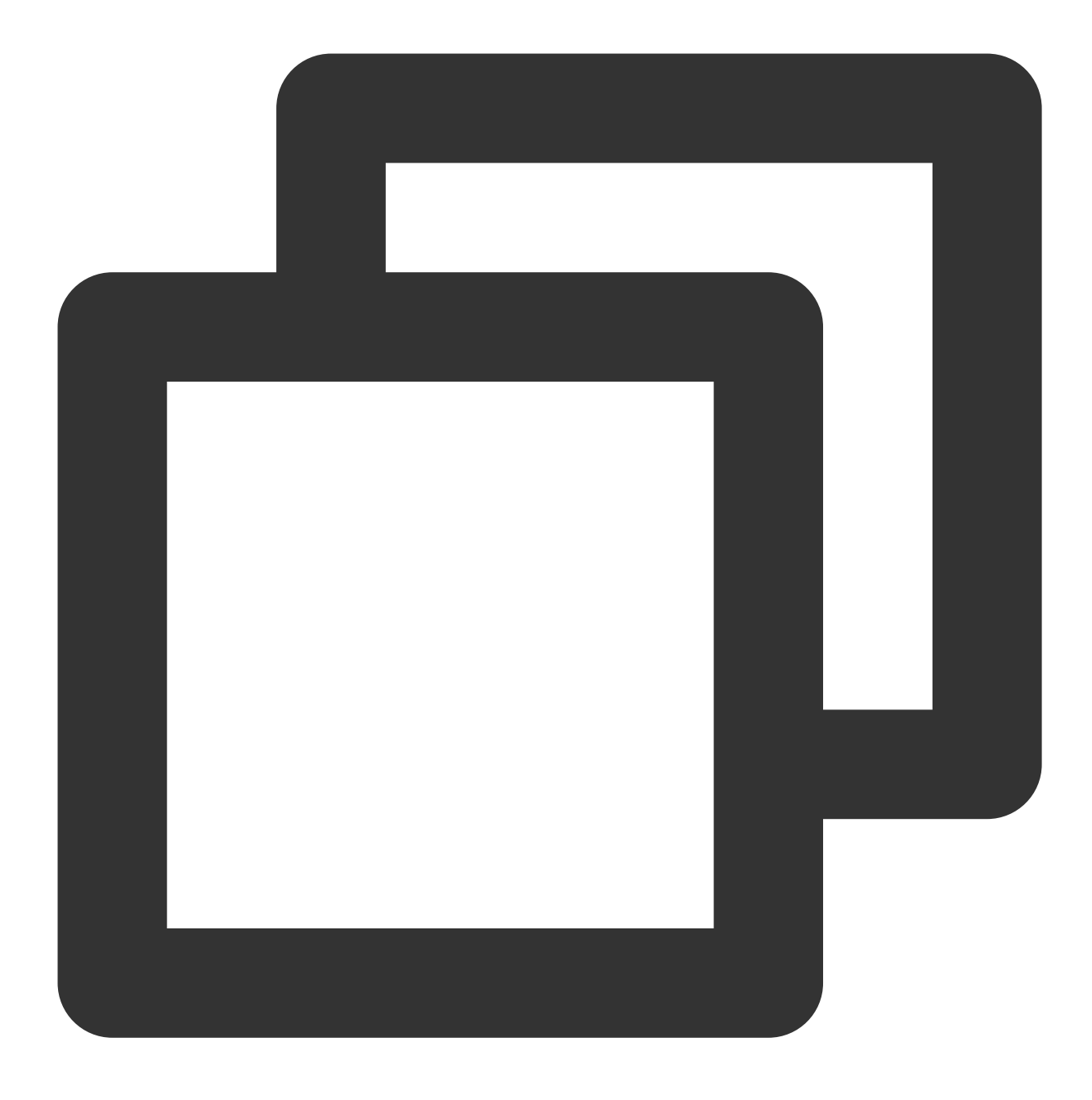

[qcloud-user]# curl http://metadata.tencentyun.com/latest/meta-data/network/interfa
10.15.1.1

아래 예시는 내부 IP를 확인하여 공용 네트워크 모드에 액세스하는 방법을 설명합니다. VPC 모델만 해당 데이터를 조회할 수 있습니다. 기본 네트워크 모델은 공용망 게이트웨이를 통해 공용 네트워크에 액세스할 수 있습니다.

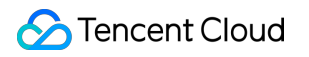

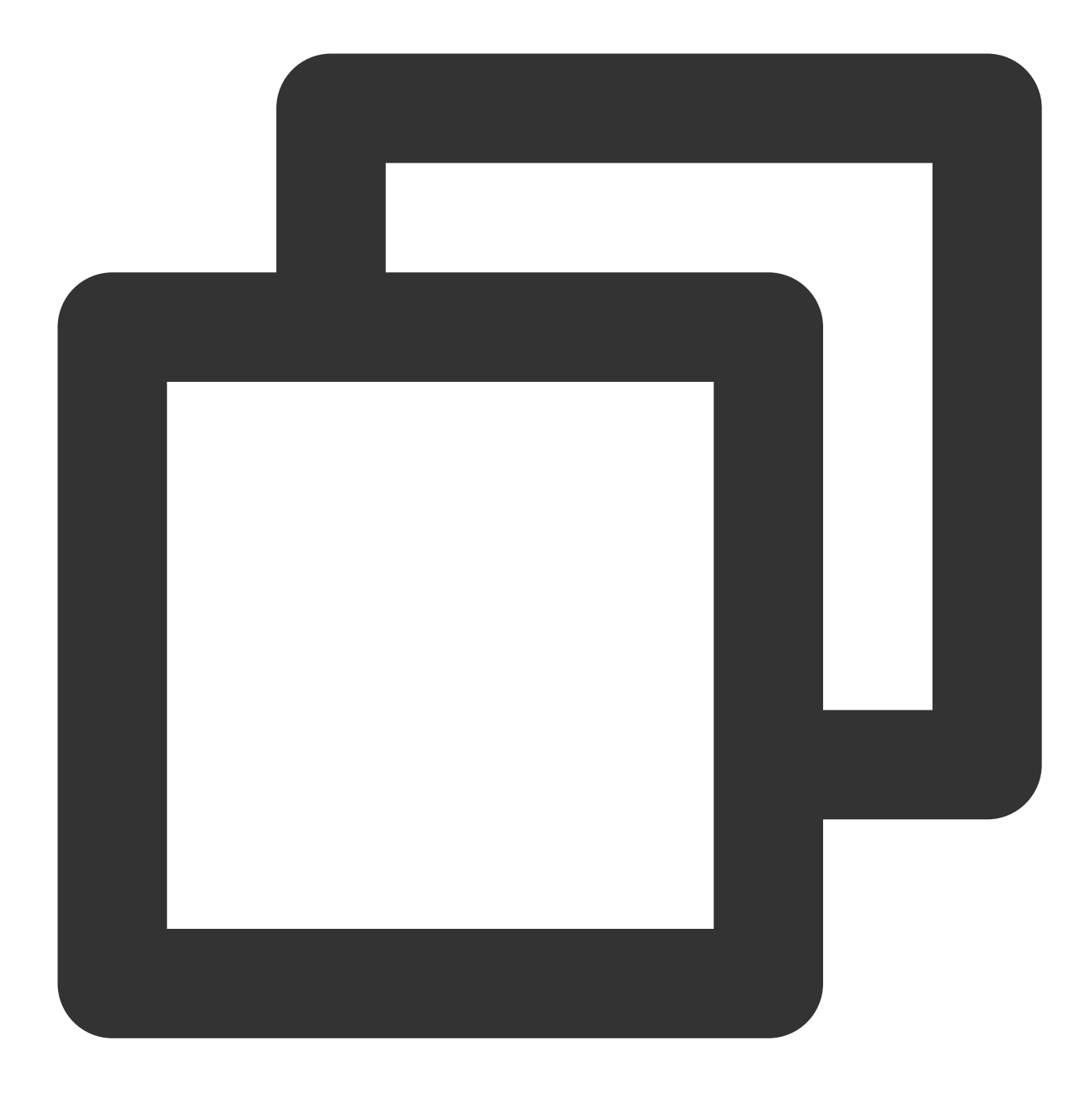

[qcloud-user]# curl http://metadata.tencentyun.com/latest/meta-data/network/interfa
NAT

아래 예시는 내부 IP를 확인하고 공용 IP를 바인딩하는 방법을 설명합니다.

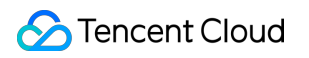

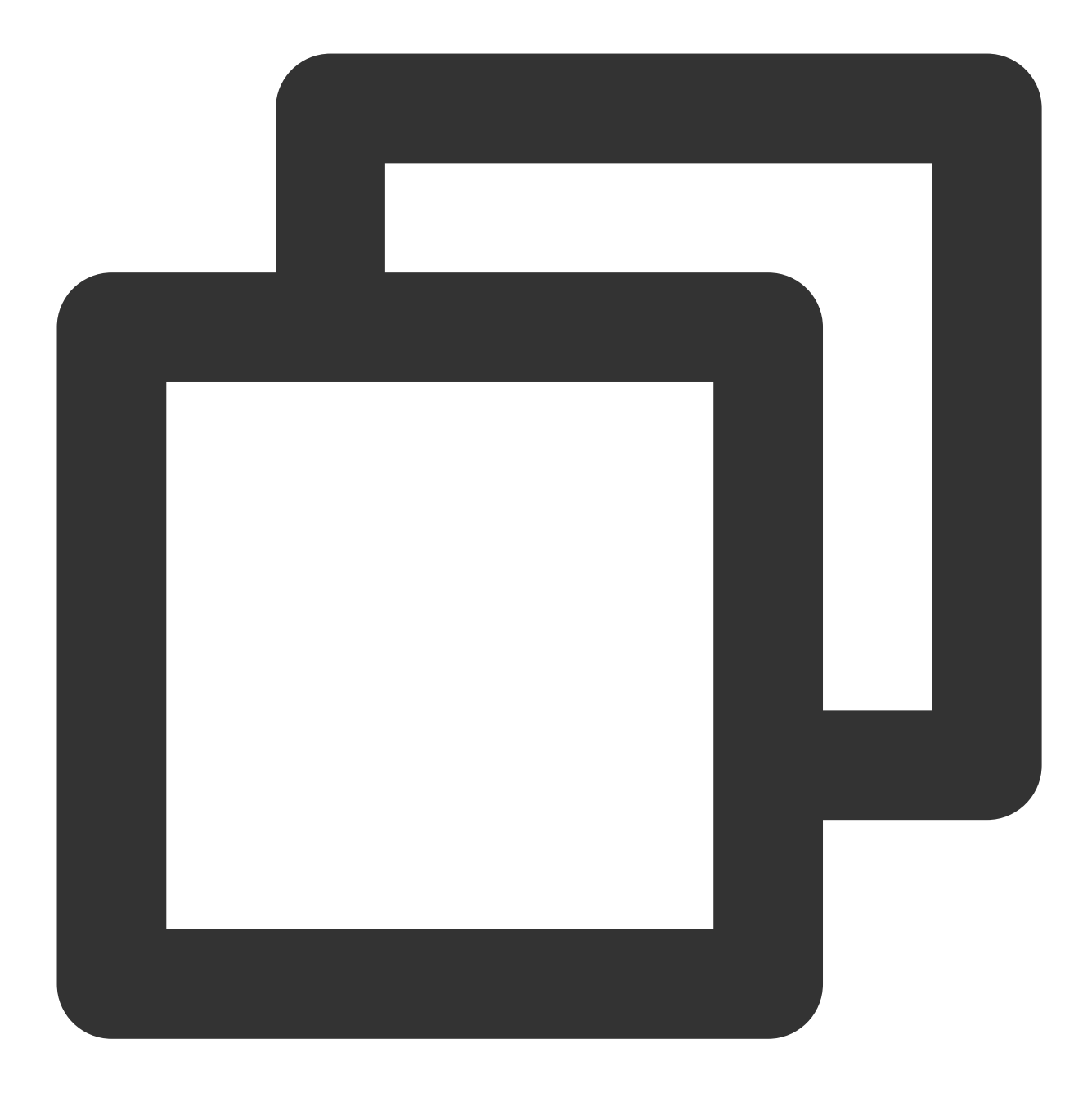

[qcloud-user]# curl http://metadata.tencentyun.com/latest/meta-data/network/interfa
139.199.11.29

아래 예시는 내부 IP의 서브넷 마스크를 확인하는 방법을 설명합니다.

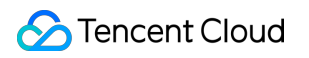

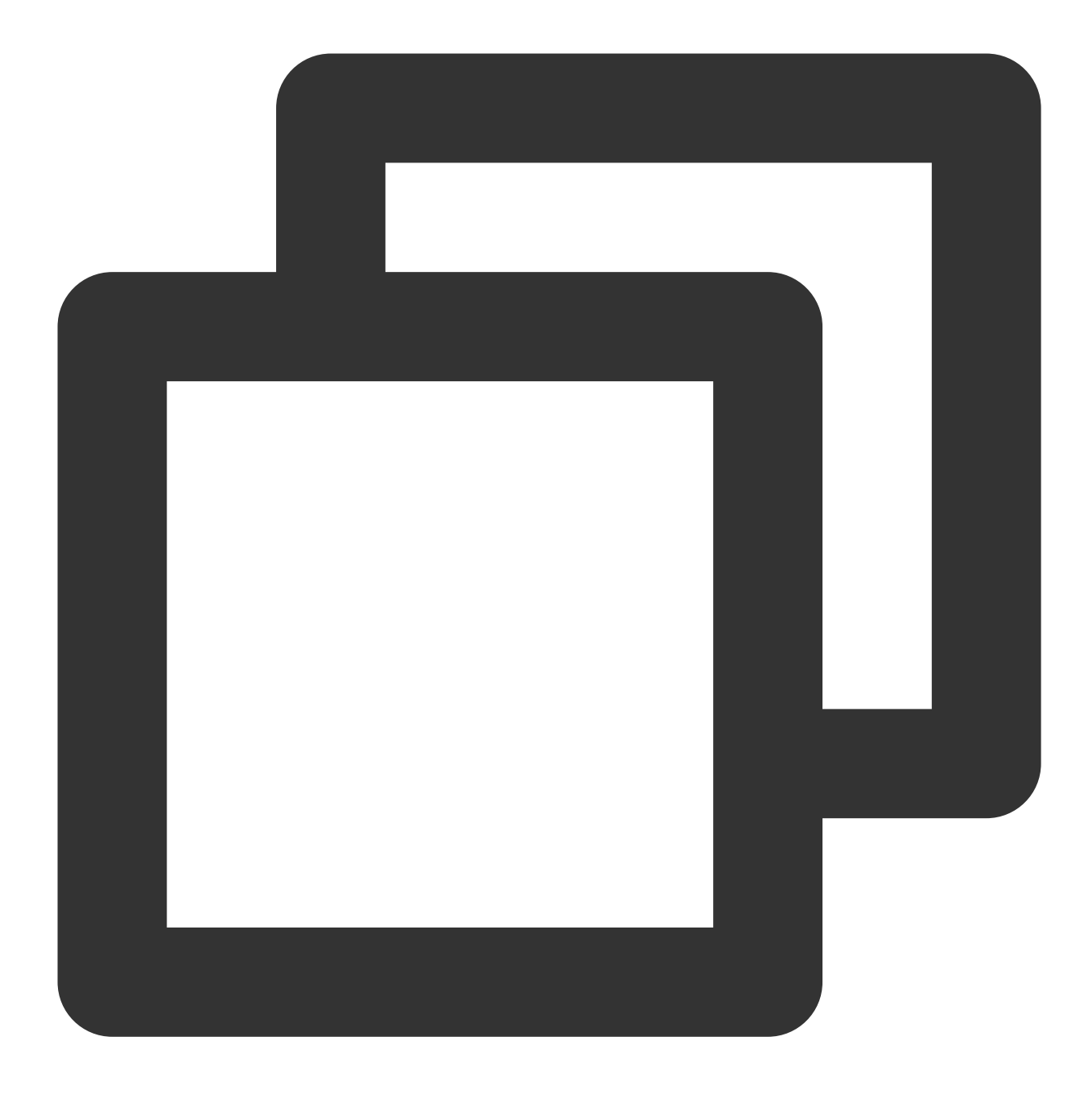

[qcloud-user]# curl http://metadata.tencentyun.com/latest/meta-data/network/interfa
255.255.192.0

아래 예시는 인스턴스 과금 유형을 확인하는 방법을 설명합니다.

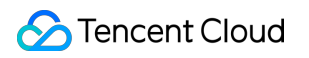

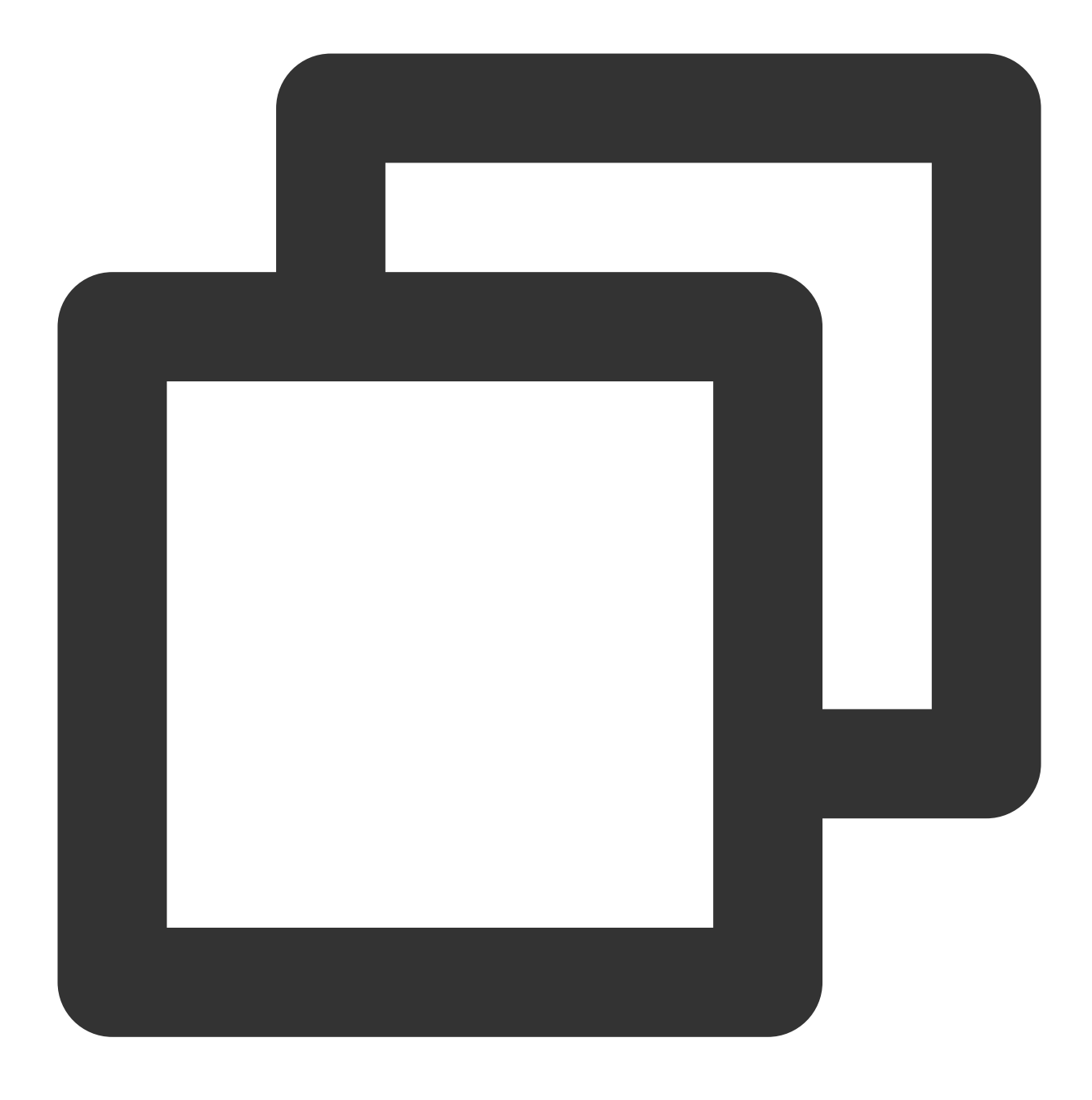

[qcloud-user]# curl http://metadata.tencentyun.com/latest/meta-data/payment/charge-POSTPAID\_BY\_HOUR

아래 예시는 인스턴스의 생성 시간을 확인하는 방법을 설명합니다.

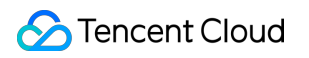

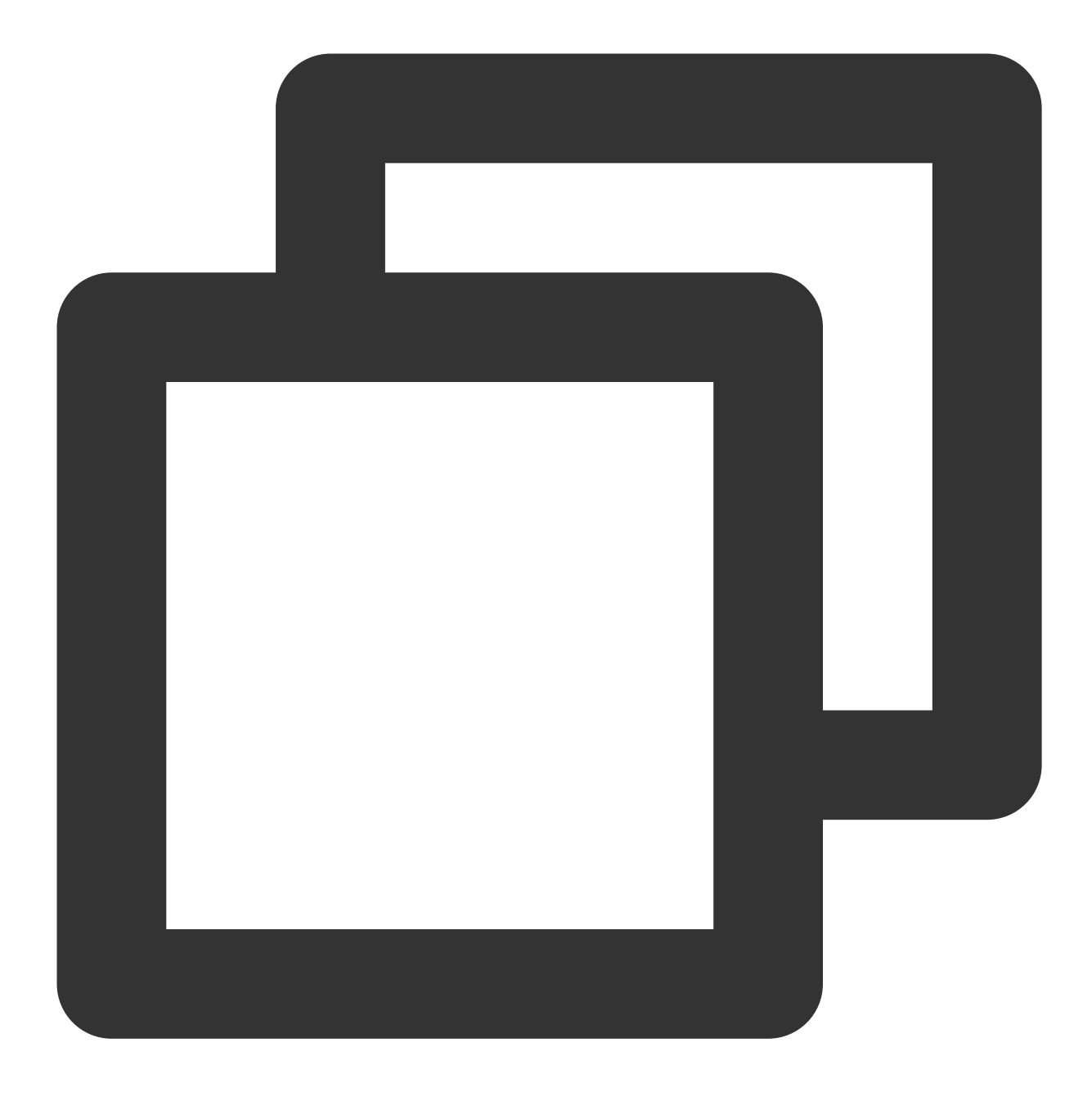

[qcloud-user]# curl http://metadata.tencentyun.com/latest/meta-data/payment/create-2018-09-18 11:27:33

아래 예시는 스팟 인스턴스의 인스턴스 폐기 시간을 확인하는 방법을 설명합니다.

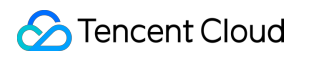

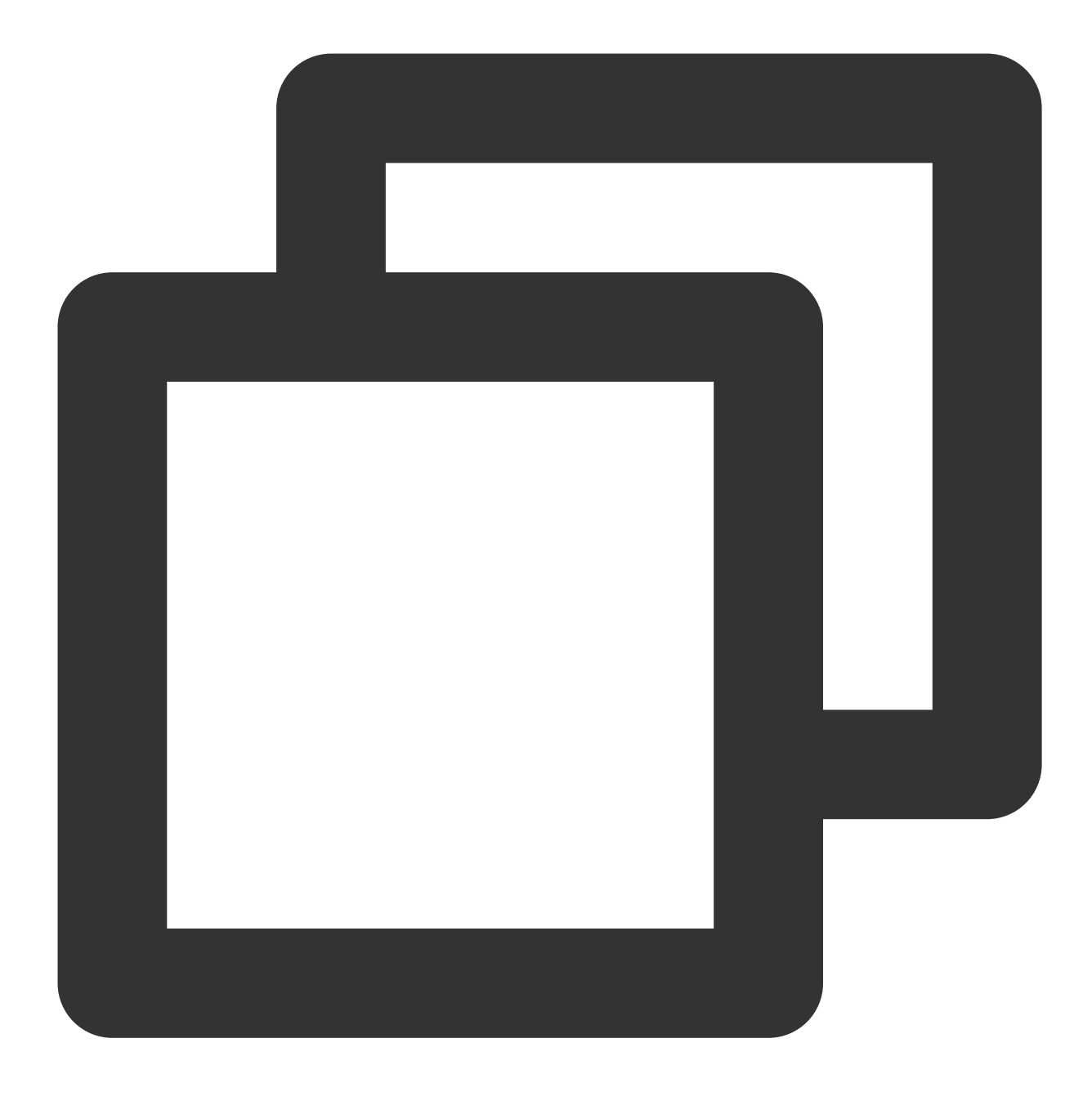

[qcloud-user]# curl http://metadata.tencentyun.com/latest/meta-data/spot/terminatio 2018-08-18 12:05:33

아래 예시는 CVM이 속한 계정 Appld를 확인하는 방법을 설명합니다.

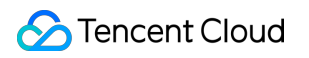

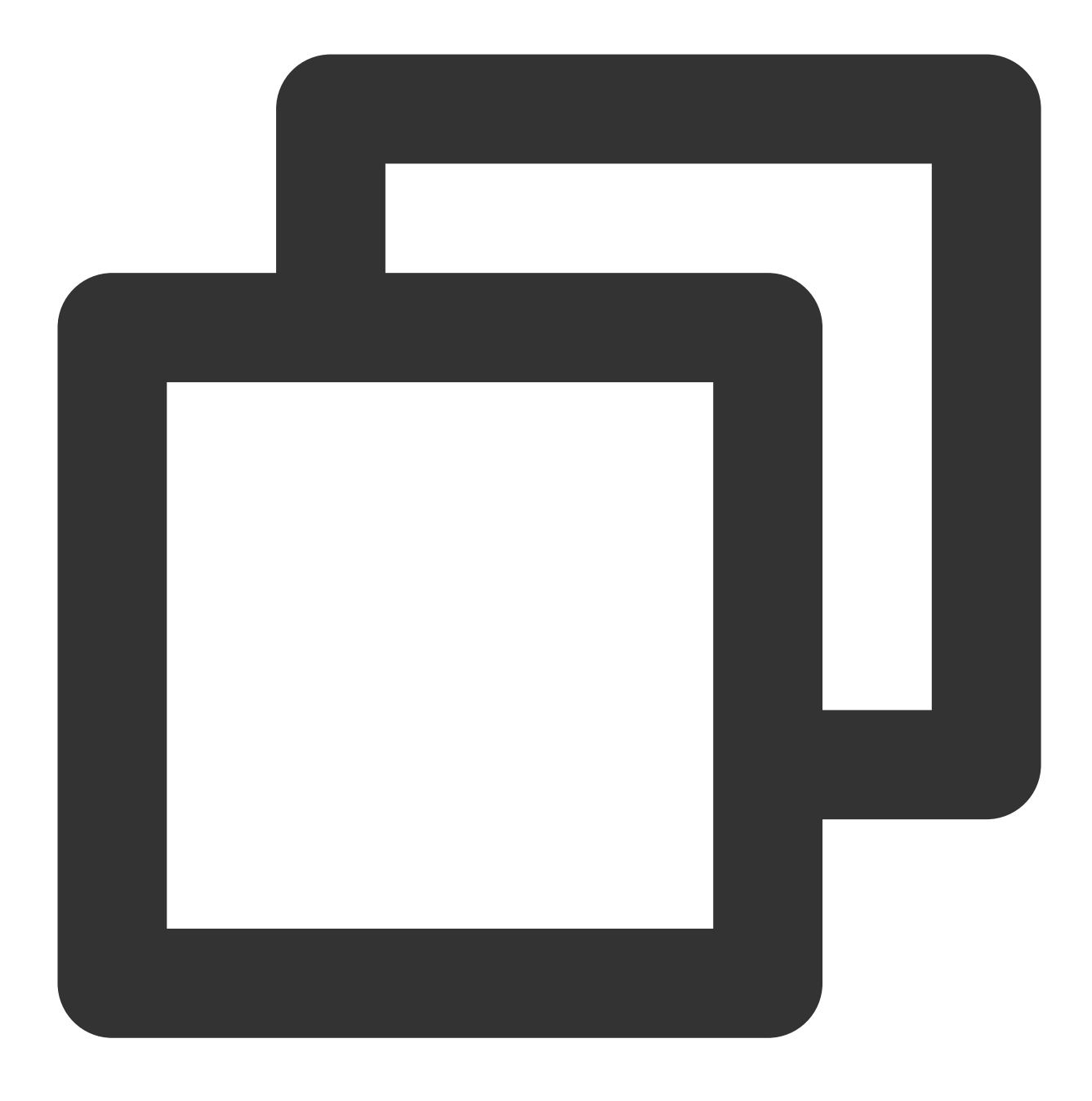

[qcloud-user]# curl http://metadata.tencentyun.com/latest/meta-data/app-id 123456789

아래 예시는 인스턴스 CAM 역할이 생성한 임시 자격 증명을 확인하는 방법을 설명합니다. CVMas는 예시로 사용한 rolename입니다.

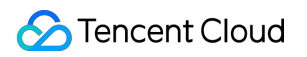

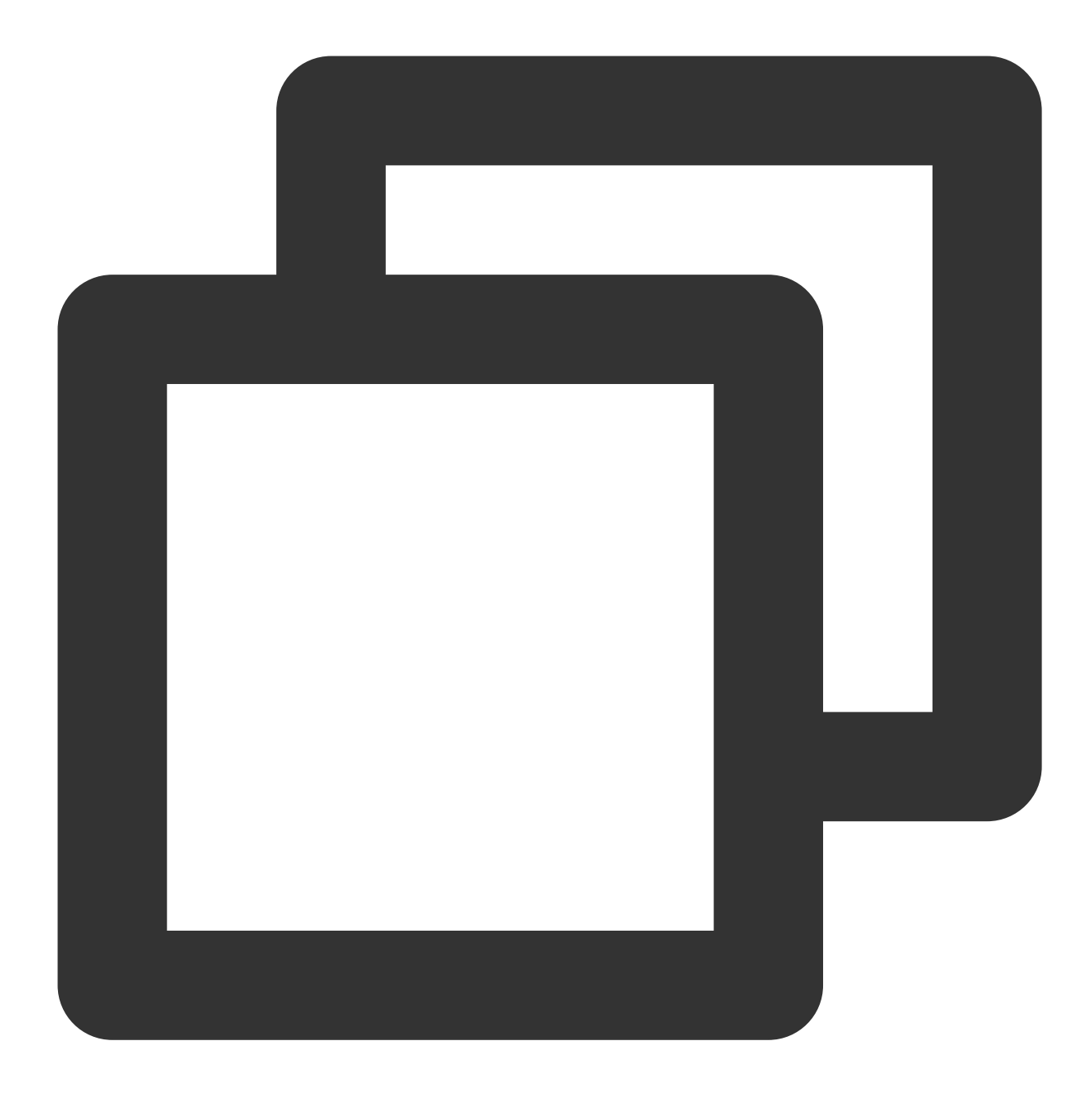

```
[qcloud-user]# curl http://metadata.tencentyun.com/latest/meta-data/cam/security-cr
{
    "TmpSecretId": "AKIDoQMxA6cW447p225cIt9NW8dhA1dwl5UvxxxxxxUqRlEb5_",
    "TmpSecretKey": "Q9z24VucjF4xQQN1PEsH3exxxxxxgA=",
    "ExpiredTime": 1615590047,
    "ExpiredTime": 1615590047,
    "Expiration": "2021-03-12T23:00:47Z",
    "Token": "xxxxxxxxxx",
    "Code": "Success"
}
```

아래 예시는 인스턴스 스토리지를 가져오는 방법을 설명합니다.

``shell

[qcloud-user]# curl http://metadata.tencentyun.com/latest/meta-data/volumes disk-xxxxxxxx

• •

### 인스턴스 사용자 데이터 조회

인스턴스 생성 시 인스턴스 사용자 데이터를 지정할 수 있으며, cloud-init이 설정된 CVM은 해당 데이터에 액세스할 수 있습니다.

### 사용자 데이터 인덱스

사용자는 CVM 내부에서 아래의 방식으로 사용자 데이터에 액세스할 수 있습니다.

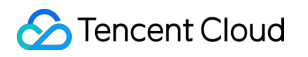

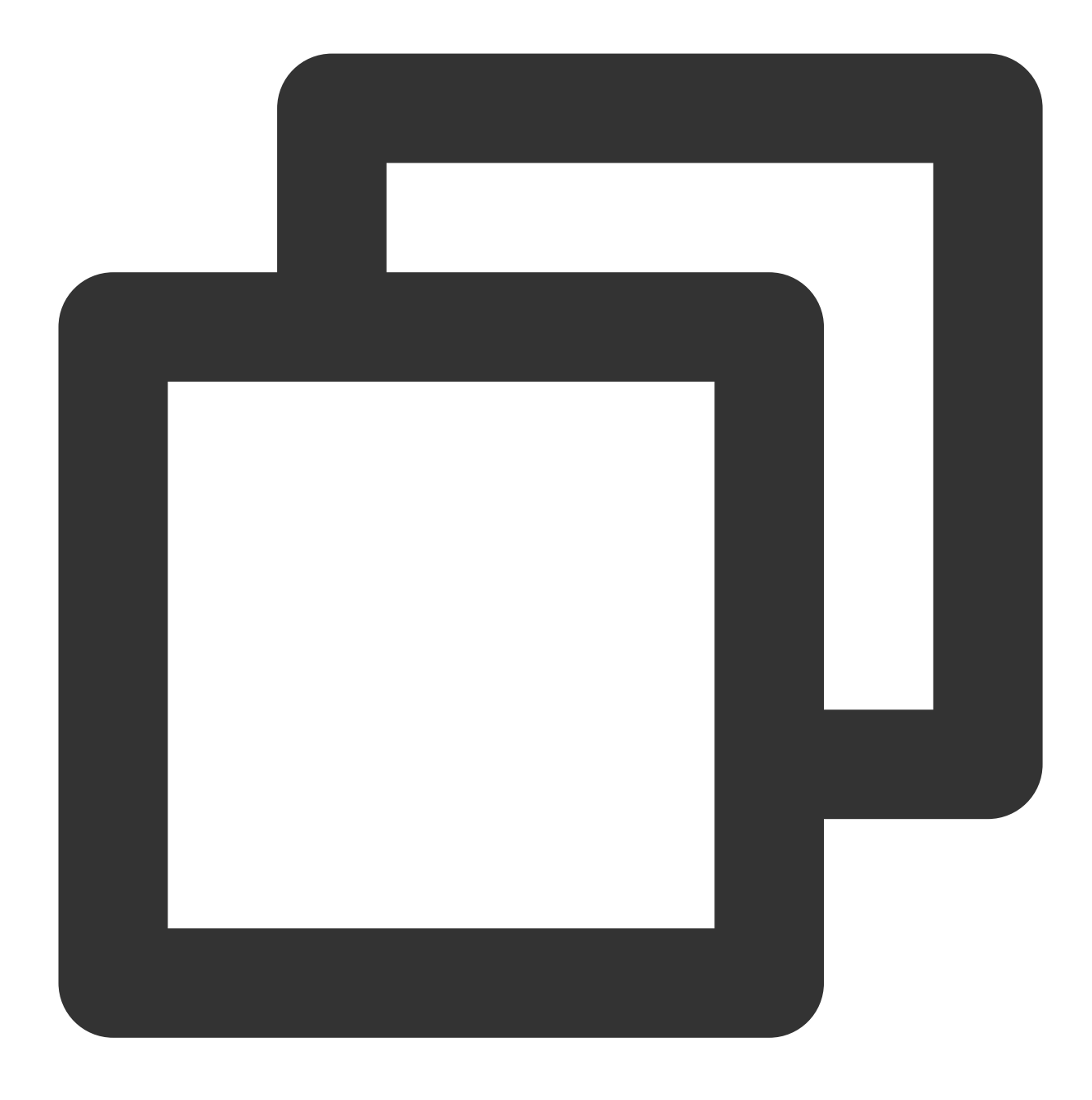

[qcloud-user]# curl http://metadata.tencentyun.com/latest/user-data
179, client, shanghai

# 인스턴스 명칭 변경

최종 업데이트 날짜: : 2024-02-02 10:31:24

### 작업 시나리오

클라우드 서버 콘솔에서 사용자가 클라우드 인스턴스 관리를 편리하게 진행하고 클라우드 인스턴스의 이름을 빠르 게 식별하게 하기 위해서, Tencent cloud는 각 인스턴스 이름 지정을 지원합니다. 또한, 언제든지 변경할 수 있고, 즉 시 활성화됩니다.

## 작업 단계

인스턴스의 관리 페이지의 실제 뷰 모드에 따라 작업합니다.

리스트 뷰

탭 뷰

#### 단일 인스턴스 이름 수정

1. CVM 콘솔에 로그인합니다.

2. 아래 이미지와 같이 인스턴스 리스트에서 인스턴스 이름을 수정할 CVM 행 우측의 **더보기 > 인스턴스 설정 > 이름** 변경을 선택합니다.

| Separate keywords with " ", | and separate tag | s using the Enter ke |                  |                        |                           | Q. View instances | pending repossession |                                                    |                                              |
|-----------------------------|------------------|----------------------|------------------|------------------------|---------------------------|-------------------|----------------------|----------------------------------------------------|----------------------------------------------|
| ✓ ID/Name                   | Monitori<br>ng   | Status T             | Availability Z 🔻 | Instance Type <b>T</b> | Instance<br>Configuration | Primary IPv4 🔅    | Primary IPv6         | Instance Billing Mod <b>T</b>                      | Network Billing Moc <b>T</b>                 |
|                             | di               | 🐼 Running            | Shanghai Zone 4  |                        | 122                       |                   |                      | Pay-as-you-go<br>Created at 2021-01-08<br>19:00:29 | Bill by traffic                              |
|                             | di               | 🛞 Running            | Shanghai Zone 4  |                        |                           | and the second    |                      | Pay-as-you-go<br>Created at 2021-01-08<br>19:00:28 | Bill Rename<br>Export Instances<br>Edit Tags |
| Total items: 2              |                  |                      |                  |                        |                           |                   |                      |                                                    | Bind/Modify a Role<br>Assign to Project      |
|                             |                  |                      |                  |                        |                           |                   |                      |                                                    | Manage Instance Plac<br>Migrate to CDH       |

3. '이름 변경' 창에서 새로운 인스턴스 이름을 입력하고 **확인**을 클릭합니다.

#### 여러 대의 인스턴스 이름 수정

1. CVM 콘솔에 로그인합니다.

2. 아래 이미지와 같이 인스턴스 리스트에서 인스턴스 이름을 수정할 여러 CVM을 선택하고 상단에서 더보기 > 인스 턴스 설정 > 이름 변경을 선택합니다.

| Separate keywords with " | ", and separate tag | s using the Enter k | ey               |                        |                           | Q. View instances | s pending repossession |                                                    |                                              |
|--------------------------|---------------------|---------------------|------------------|------------------------|---------------------------|-------------------|------------------------|----------------------------------------------------|----------------------------------------------|
| ✓ ID/Name                | Monitori<br>ng      | Status 🔻            | Availability Z 🔻 | Instance Type <b>T</b> | Instance<br>Configuration | Primary IPv4 🛈    | Primary IPv6           | Instance Billing Mod 🔻                             | Network Billing Moc 🗡                        |
|                          | di                  | 🐼 Running           | Shanghai Zone 4  | -                      |                           |                   |                        | Pay-as-you-go<br>Created at 2021-01-08<br>19:00:29 | Bill by traffic                              |
|                          | di                  | 🐼 Running           | Shanghai Zone 4  |                        | 12                        | and the second    | -                      | Pay-as-you-go<br>Created at 2021-01-08<br>19:00:28 | Bill Rename<br>Export Instances<br>Edit Tags |
| Total items: 2           |                     |                     |                  |                        |                           |                   |                        |                                                    | Bind/Modify a Role<br>Assign to Project      |
|                          |                     |                     |                  |                        |                           |                   |                        |                                                    | Manage Instance Place<br>Migrate to CDH      |

3. '이름 변경' 창에서 새로운 인스턴스 이름을 입력하고 확인을 클릭합니다.

#### 설명:

이 방식을 통하여 수정된 여러 대의 인스턴스의 이름은 모두 동일합니다.

1. CVM 콘솔에 로그인합니다.

2. 아래 이미지와 같이 인스턴스 이름을 수정할 CVM 탭을 선택하고 페이지 오른쪽 상단에서 더보기 > 인스턴스 설정
 > 이름 변경을 선택합니다.

| is-test1               | • as-test2                                                                        |                                                  |                     |          | 🕑 Crea                          |
|------------------------|-----------------------------------------------------------------------------------|--------------------------------------------------|---------------------|----------|---------------------------------|
|                        | Running                                                                           | escare Center Proof the account if you format it | Log In              | Shutdown | Restart                         |
| Instance ID            | login hame for any even is root. Too can check the initial login password in them | Instance Configuration                           |                     |          |                                 |
| Availability Zone      |                                                                                   | Operating System                                 |                     | 1        | Export Instances                |
| IÞ                     |                                                                                   | Creation Time                                    | 2021-01-08 19:00:29 |          | Edit Tags<br>Bind/Modify a Role |
| Instance Billing Mode  |                                                                                   |                                                  |                     |          | Assign to Project               |
| Bandwidth billing mode |                                                                                   |                                                  |                     |          | Migrate to CDH                  |

3. '이름 변경' 창에서 새로운 인스턴스 이름을 입력하고 확인을 클릭합니다.
# 인스턴스 비밀번호 재설정

최종 업데이트 날짜: : 2024-02-02 10:31:24

# 작업 시나리오

비밀번호를 잊어버린 경우 사용자는 콘솔에서 인스턴스의 로그인 비밀번호를 재설정할 수 있습니다. 본문은 CVM 관 리 콘솔에서 비밀번호를 변경하는 방법을 설명합니다.

#### 주의사항:

'종료' 상태의 인스턴스는 직접 비밀번호를 재설정할 수 있습니다.

'실행 중' 상태의 인스턴스는 콘솔에서 인스턴스 비밀번호를 재설정하는 과정에서 인스턴스가 비활성화됩니다. 데이 터 손실을 방지하기 위해 사전에 작업 시간을 계획하고 서비스 사용량이 적은 시간대에 작업하여 영향을 최소화할 것 을 권장합니다.

## 작업 단계

단일 인스턴스 비밀번호 재설정

여러 인스턴스의 비밀번호 재설정

1. CVM 콘솔에 로그인합니다.

2. 인스턴스의 관리 페이지에서 사용된 실제 뷰 모드에 따라 작업합니다.

리스트 뷰: 아래 이미지와 같이 비밀번호를 재설정할 CVM의 행 우측의 더보기 > 비밀번호/키 > 비밀번호 재설정을 선택합니다.

| Separate keywords with " | ", and separate tag | s using the Enter k | ey               |                 |                           | Q, View instances p | ending repossession |                        |                 |                |                  |                 |
|--------------------------|---------------------|---------------------|------------------|-----------------|---------------------------|---------------------|---------------------|------------------------|-----------------|----------------|------------------|-----------------|
| ID/Name                  | Monitori<br>ng      | Status 🔻            | Availability Z 🔻 | Instance Type 🔻 | Instance<br>Configuration | Primary IPv4 🛈      | Primary IPv6        | Instance Billing Mod 🔻 | Network Billin  | ng Moc 🔻 🛛     | Project <b>T</b> | Oper            |
|                          | di                  | 🐼 Running           | Shanghai Zone 4  |                 | 4-core 20GB 1Mbps         |                     |                     | Pay-as-you-go          | Bill by traffic | I              | Default Proje    | ect Log I       |
|                          |                     |                     |                  |                 | Cloud Storage             |                     |                     | 19:00:29               |                 |                |                  | Purchase with   |
|                          |                     |                     |                  |                 | Network.Default-VPC       |                     |                     |                        |                 |                |                  | Instance Statu  |
|                          | di                  | 🐼 Running           | Shanghai Zone 4  |                 | 4-core 20GB 1Mbps         |                     | -                   | Pay-as-you-go          | Bill by traffic | 1              | Default Proj     | Instance Setti  |
|                          |                     |                     |                  |                 | Cloud Storage             |                     |                     | 19:00:28               |                 |                |                  | Reinstall the S |
|                          |                     |                     |                  |                 | Network:Default-VPC       |                     |                     |                        |                 | Reset Password |                  | Password/Key    |
| Traditional 2            |                     |                     |                  |                 |                           |                     |                     |                        |                 | Load a Key     |                  | Resource Adju   |
| Iotal items: 2           |                     |                     |                  |                 |                           |                     |                     |                        |                 | 20 + 7 page    |                  | Create Image    |
|                          |                     |                     |                  |                 |                           |                     |                     |                        |                 |                |                  | IP/ENI          |
|                          |                     |                     |                  |                 |                           |                     |                     |                        |                 |                |                  | Security Gro    |
|                          |                     |                     |                  |                 |                           |                     |                     |                        |                 |                |                  |                 |

**탭 뷰**: 아래 이미지와 같이 비밀번호를 재설정할 CVM 페이지에서 비밀번호 재설정을 클릭합니다.

| -test1               | • as-test2      |                                                          |                     | •       | Freate Instance S |
|----------------------|-----------------|----------------------------------------------------------|---------------------|---------|-------------------|
| The initia           | Running         | the Message Center, Reset the password if you forgot it. | Log in Shutdown     | Restart | Reset Password    |
| istance ID           |                 | Instance Configuration                                   |                     |         |                   |
| vailability Zone     | Shanghai Zone 4 | Operating System                                         |                     |         |                   |
|                      | 1000            | Creation Time                                            | 2021-01-08 19:00:29 |         |                   |
| istance Billing Mode |                 |                                                          |                     |         |                   |
|                      |                 |                                                          |                     |         |                   |

'비밀번호 설정' 단계에서 아래 이미지와 같이 '사용자 이름' 유형을 선택하고, 비밀번호를 재설정할 사용자 이름,
 '새 비밀번호' 및 '비밀번호 확인'을 입력한 후 다음 단계를 클릭합니다.

#### 주의사항:

'사용자 이름' 유형은 기본적으로 '시스템 기본값'이며, 해당 운영 체제의 기본 사용자 이름입니다. Windows 시스템의 기본 사용자 이름은 Administrator, Ubuntu 시스템의 기본 사용자 이름은 ubuntu, 기타 버전 Linux 시스템 의 기본값은 root 입니다. 기타 사용자 이름을 지정하려면 '사용자 이름 지정'을 선택하고 해당 사용자 이름을 입력 하십시오.

| ID/Name          | Instance Type                      | Instance Configuration                                               |
|------------------|------------------------------------|----------------------------------------------------------------------|
|                  | Standard S5 💏                      | 1-core 1GB 1Mbps<br>System disk: Premium<br>Cloud Storage<br>Network |
| Jsername         | System default                     | 7                                                                    |
|                  | root                               |                                                                      |
| New Password     |                                    |                                                                      |
|                  | Please enter the instance password |                                                                      |
| Confirm Password |                                    |                                                                      |
|                  | Please enter the instance password | again                                                                |

4. '종료 안내' 단계에서 인스턴스 상태에 따라 비밀번호 재설정 작업에 약간의 차이가 있을 수 있습니다. 자세한 내용 은 다음과 같습니다.

비밀번호를 재설정할 인스턴스가 '실행 중' 상태인 경우 아래 이미지와 같이 '강제 종료 동의'를 선택하고 비밀번호 재 설정을 클릭하여 재설정합니다.

| Reset Password                                                                                                    | × |
|----------------------------------------------------------------------------------------------------|---|
| Set Password > 2 Shutdown CVM                                                                                                    |   |
| <ul> <li>i) You need to shutdown the instance for the current operation:</li> <li>To avoid data loss, we will shut down the instance before adjusting the configuration. Your business will be interrupted during shut down so please take necessary precautions before continuing.</li> <li>Forced shutdown may result in data loss or file system corruption. We recommend manually shutting down CVM manually before the operation.</li> <li>Forced shutdown may take a while. Please be patient.</li> </ul> |   |
| Forced shutdown * Agree to a forced shutdown Previous step Reset Password                                                                                                    |   |

비밀번호를 재설정할 인스턴스가 '종료' 상태인 경우 아래 이미지와 같이 비밀번호 재설정을 클릭하여 재설정합니다.

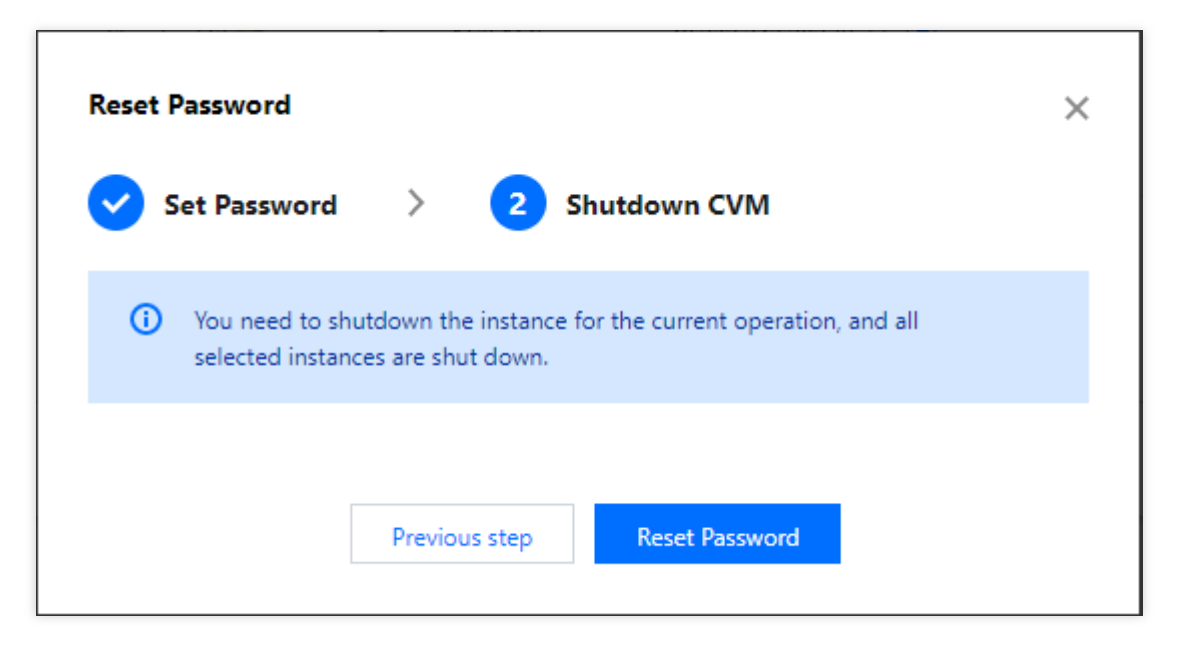

1. CVM 콘솔에 로그인합니다.

2. 아래 이미지와 같이 인스턴스 관리 페이지에서 비밀번호를 재설정할 CVM을 선택하고 상단의 비밀번호 재설정을 클릭합니다.

| Instances S                             | Other regio                 | ons(50) 🔻       |                   |                        |                                                                       |                                 |                   |                                                    |                        |
|-----------------------------------------|-----------------------------|-----------------|-------------------|------------------------|-----------------------------------------------------------------------|---------------------------------|-------------------|----------------------------------------------------|------------------------|
| Create Start Up Project:DEFAULT PROJECT | Shutdown<br>Separate keywor | Restart         | Reset Password    | More Actions 🔻         |                                                                       | Q View instances penc           | ling repossession |                                                    |                        |
| ✓ ID/Name                               | Monitorin<br>g              | Status <b>T</b> | Availability Zc 🔻 | Instance Type <b>T</b> | Instance<br>Configuration                                             | Primary IPv4 (i)                | Primary IPv6      | Instance Billing Mode <b>T</b>                     | Network Billing Mode T |
|                                         |                             |                 |                   |                        | 2 results found                                                       | d for "Project:DEFAULT PROJECT" | Back to list      |                                                    |                        |
|                                         | di                          | 阏 Running       | And the second    | Standard S5 🍀          | 1-core 1GB 1Mbps<br>System disk: Premium<br>Cloud Storage<br>Network: | ŋ                               |                   | Pay as you go<br>Created at 2021-06-30<br>10:43:59 | Bill by traffic        |
|                                         | di                          | 🐼 Running       | -                 | Standard S5 👬          | 1-core 1GB 1Mbps<br>System disk: Premium<br>Cloud Storage<br>Network: | Q                               | -                 | Pay as you go<br>Created at 2021-06-30<br>10:43:55 | Bill by traffic        |
| Total items: 2                          |                             |                 |                   |                        |                                                                       |                                 |                   |                                                    | 20 🔻 / p               |

3. '비밀번호 설정' 단계에서 아래 이미지와 같이 '사용자 이름' 유형을 선택하고, 비밀번호를 재설정할 사용자 이름, '새 비밀번호' 및 '비밀번호 확인'을 입력한 후 **다음 단계**를 클릭합니다.

#### 주의사항:

'사용자 이름' 유형은 기본적으로 '시스템 기본값'이며, 해당 운영 체제의 기본 사용자 이름입니다. Windows 시스템의 기본 사용자 이름은 Administrator, Ubuntu 시스템의 기본 사용자 이름은 ubuntu, 기타 버전 Linux 시스템 의 기본값은 root 입니다. 기타 사용자 이름을 지정하려면 '사용자 이름 지정'을 선택하고 해당 사용자 이름을 입력 하십시오.

| (ou've selected 2 in | stances. Collapse                     |                                                                       |
|----------------------|---------------------------------------|-----------------------------------------------------------------------|
| ID/Name              | Instance Type                         | Instance Configuration                                                |
|                      | Standard S5 🗱                         | 1-core 1GB 1Mbps<br>System disk: Premium<br>Cloud Storage<br>Network: |
|                      | Standard S5 🏶                         | 1-core 1GB 1Mbps<br>System disk: Premium<br>Cloud Storage<br>Network: |
| Isarnama             |                                       |                                                                       |
| 25ername             | System default 🔹                      |                                                                       |
|                      | root                                  |                                                                       |
| New Password         |                                       |                                                                       |
|                      | Please enter the instance password    |                                                                       |
| Confirm Password     |                                       |                                                                       |
|                      | Please enter the instance password    | again                                                                 |
| i It may tak         | e some time for the new password to   | take effect. If you cannot log                                        |
| in with the          | e new password, please wait and try a | gain later.                                                           |

4. '종료 안내' 단계에서 인스턴스 상태에 따라 비밀번호 재설정 작업에 약간의 차이가 있을 수 있습니다. 자세한 내용은 다음과 같습니다.

비밀번호를 재설정할 인스턴스가 '실행 중' 상태인 경우 아래 이미지와 같이 '강제 종료 동의'를 선택하고 비밀번호 재 설정을 클릭하여 재설정합니다.

| Reset Password                                                                                                    | × |
|----------------------------------------------------------------------------------------------------|---|
| Set Password > 2 Shutdown CVM                                                                                                    |   |
| <ul> <li>i) You need to shutdown the instance for the current operation:</li> <li>To avoid data loss, we will shut down the instance before adjusting the configuration. Your business will be interrupted during shut down so please take necessary precautions before continuing.</li> <li>Forced shutdown may result in data loss or file system corruption. We recommend manually shutting down CVM manually before the operation.</li> <li>Forced shutdown may take a while. Please be patient.</li> </ul> |   |
| Forced shutdown * Agree to a forced shutdown Previous step Reset Password                                                                                                    |   |

비밀번호를 재설정할 인스턴스가 '종료' 상태인 경우 아래 이미지와 같이 비밀번호 재설정을 클릭하여 재설정합니다.

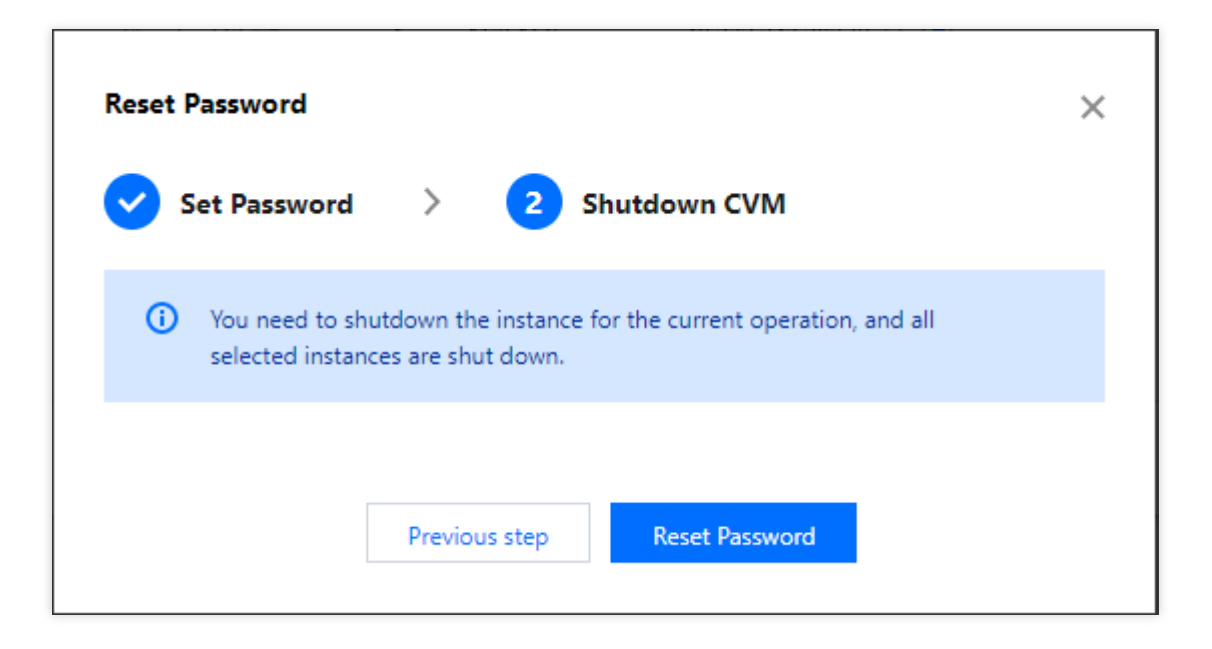

### 관련 문제

Windows 인스턴스 비밀번호 재설정 실패 문제 발생 시, Windows 인스턴스: 비밀번호 재설정 무효를 참고하여 문제 를 해결하십시오.

# 인스턴스IP주소 관리 인트라넷IP주소 읽어오기 및 DNS 설정

최종 업데이트 날짜: : 2024-02-02 10:31:24

## 작업 시나리오

본 문서에서는 인스턴스의 개인 IP 주소 획득과 내부 네트워크 DNS 설정과 관련된 작업에 대해 설명합니다.

### 작업 단계

#### 인스턴스의 개인 IP 주소 가져오기

콘솔을 통한 가져오기 API 를 통한 가져오기 인스턴스 메타데이터를 통한 가져오기 1. CVM 콘솔에 로그인합니다. 2. 인스턴스 관리 페이지에서 실제 뷰 모드에 따라 작업합니다. 리스트 뷰: 아래 이미지와 같이 조회할 개인 IP의 인스턴스를 선택하고 '기본 IP 주소' 열에 마우스를 이동한 후

### 을(를) 클릭하면 개인 IP를 복사할 수 있습니다.

| D/Name | Monitori<br>ng | Status <b>T</b> | Availability Z 🍸 | Instance Type <b>T</b> | Instance<br>Configuration | Primary IPv4 (i)     |
|--------|----------------|-----------------|------------------|------------------------|---------------------------|----------------------|
|        | di             | 🔿 Running       | Shanghai Zone 4  | B                      | 122                       | (Public)<br>(Private |

**탭 뷰**: 아래 이미지와 같이 인스턴스 페이지에서 'IP 주소' 중 내부 네트워크 주소 뒤에 있는

을(를) 클릭하면 내부 IP를 복사할 수 있습니다.

| as-test1           | • as-test2                                                                                                    |
|--------------------|----------------------------------------------------------------------------------------------------|
|                    | he initial login name for this CVM is root. You can check the initial login password in the Message Center, Reset the password if you forgo                                                                                                    |
| Instance ID        |                                                                                                    |
| Availability Zone  |                                                                                                    |
| IP                 | (Public) 🖬 (Private)                                                                                                    |
| Instance Billing N | Node The second second s |
| Bandwidth billin   | g mode                                                                                                    |

DescribeInstances 인터페이스를 참고하십시오.

1. CVM에 로그인합니다.

2. cURL 툴 또는 HTTP의 GET 요청을 통해 인스턴스 메타데이터에 액세스합니다.

설명:

다음 작업은 cURL 툴을 예로 들어 설명합니다.

다음 명령어를 실행하여 개인 IP를 획득합니다.

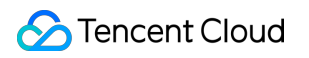

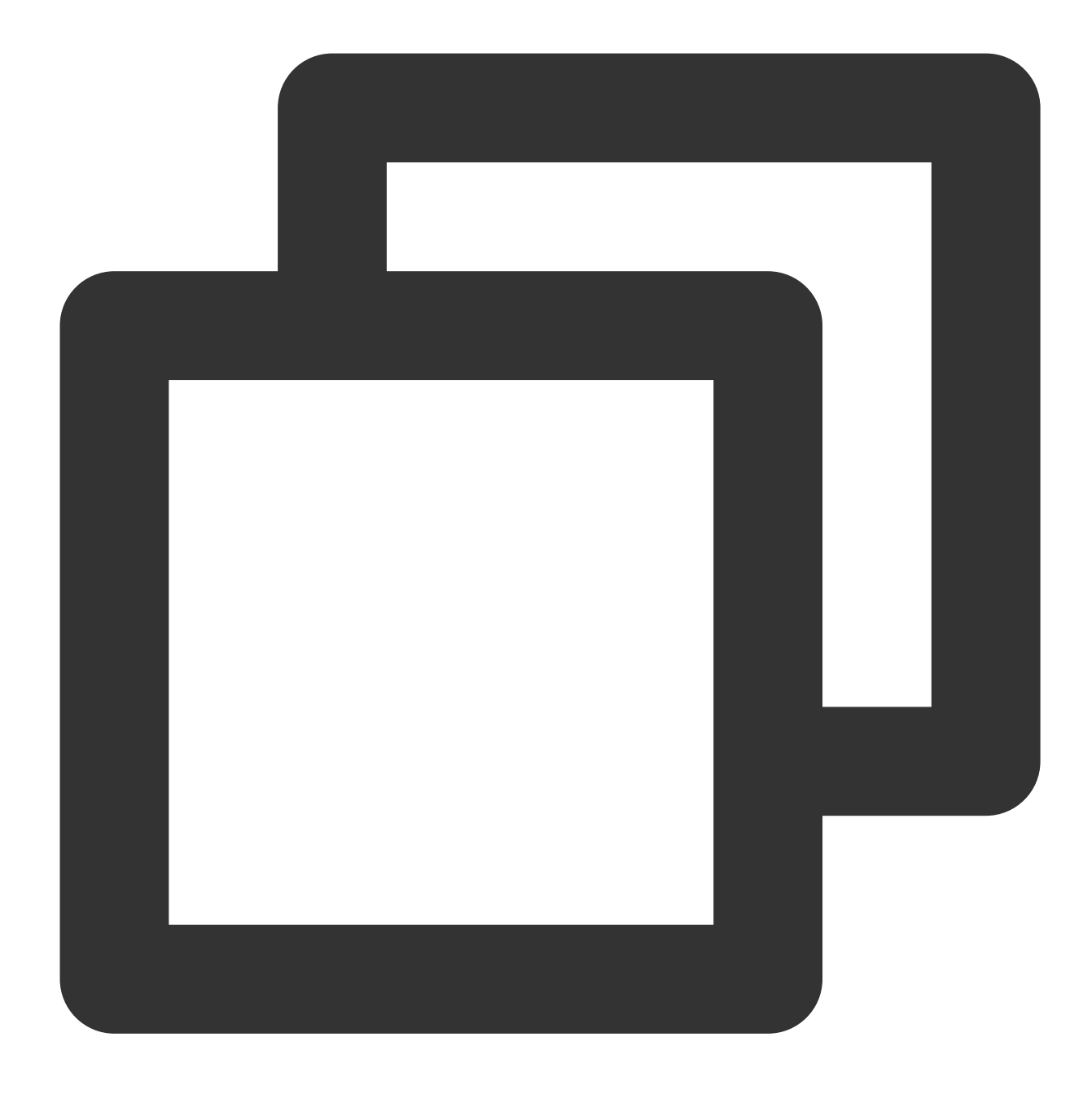

curl http://metadata.tencentyun.com/meta-data/local-ipv4 ``` 아래 이미지와 같이 리턴된 정보가 개인 IP 주소입니다. ![](//mc.qcloudimg.com/static/img/14a13eccebc7eee6f83bc026adb30902/image.png) 인스턴스 메타데이터에 대한 자세한 정보는 [인스턴스 메타데이터 조회](https://www.tencentcloud.

#### 내부 네트워크 DNS 설정

네트워크 분석에 오류가 발생할 경우 사용자는 CVM 운영 체제의 유형에 따라 수동으로 내부 네트워크 DNS를 설정 할 수 있습니다. Linux 시스템

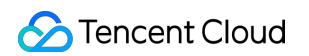

Windows 시스템

- 1. Linux CVM에 로그인합니다.
- 2. 다음 명령어를 실행하여 /etc/resolv.conf 파일을 엽니다.

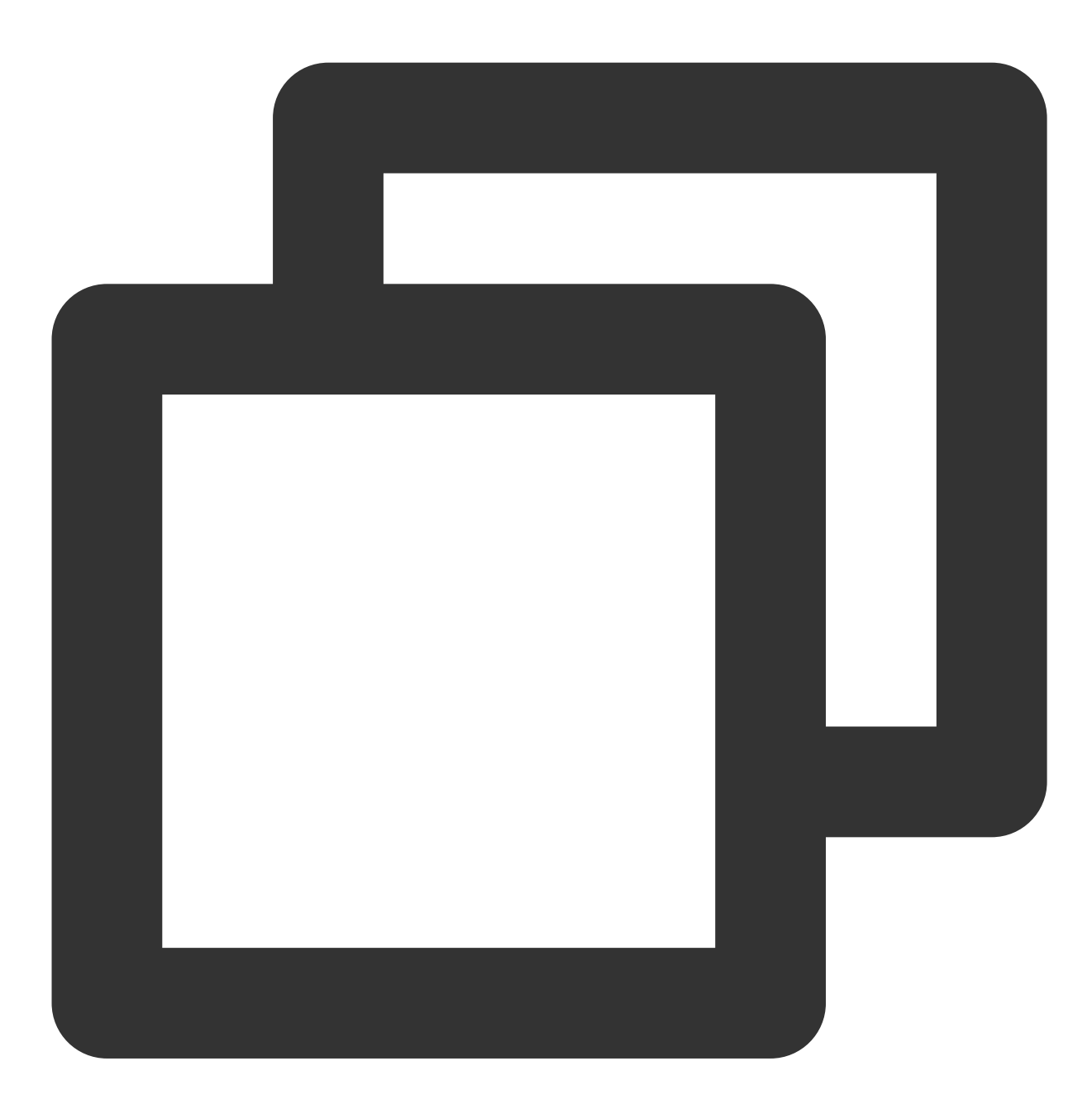

vi /etc/resolv.conf

3. i를 눌러 편집 모드로 전환하고 내부 네트워크 DNS에 따라 다른 리전에 해당하는 리스트는 DNS IP를 수정합니다. 예를 들어 내부 네트워크 DNS IP를 베이징 리전의 개인 네트워크 DNS 서버로 수정합니다.

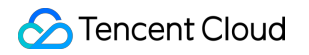

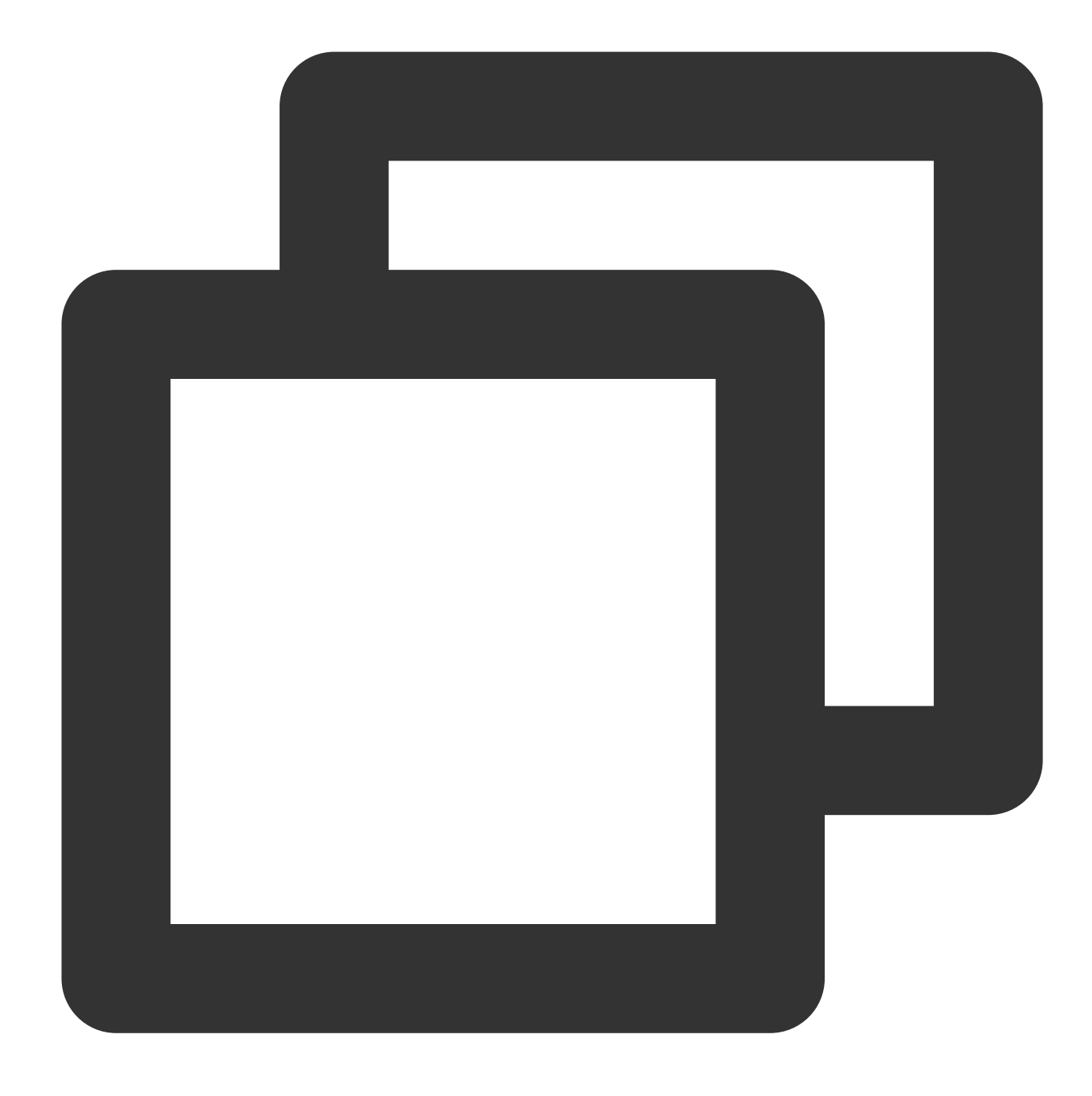

nameserver 10.53.216.182
nameserver 10.53.216.198
options timeout:1 rotate

4. Esc를 누르고 :wq를 입력하여 파일을 저장하고 뒤로 돌아갑니다.

- 1. Windows CVM에 로그인합니다.
- 2. 운영 체제 인터페이스에서 제어판 > 네트워크 및 공유 센터 > 어댑터 장치 변경을 엽니다.
- 3. 이더넷을 우클릭한 후 속성을 선택하여 '이더넷 속성' 창을 엽니다.

4. 아래 이미지와 같이 '이더넷 속성' 창에서 \*\*Internet 프로토콜 버전 4 (TCP/IPv4)\*\*를 더블 클릭하여 엽니다.

| rganize ¥ | Disable this network of                                                   | levice Diagnose this connection                                                 | Rename this connection View status of this connection >>                                                                                          |
|-----------|---------------------------------------------------------------------------|---------------------------------------------------------------------------------|----------------------------------------------------------------------------------------------------|
|           | Iuetooth Network Connecti<br>Iot connected<br>Iuetooth Device (Personal A | on Ethernet0<br>Network<br>Intel(R) 82574L Gigabi                               | Internet Protocol Version 4 (TCP/IPv4) Properties                                                                                                 |
| [         | Ethernet0 Status                                                          | Networking                                                                      | General Alternate Configuration                                                                                                    |
|           | General                                                                   | Connect using:                                                                  | You can get IP settings assigned automatically if your network supports<br>this capability. Otherwise, you need to ask your network administrator |
|           | Connection                                                                | 💭 Intel(R) 82574L Gigabit Network C                                             | for the appropriate IP settings.                                                                                                    |
|           | IPv6 Connectivity:                                                        | This connection uses the following terms                                        | Obtain an IP address automatically     Use the following IP address:                                                                              |
|           | Duration:                                                                 | Client for Microsoft Networks                                                   | IP address:                                                                                                    |
|           | Speed:                                                                    | Pile and Printer Sharing for Micro     QoS Packet Scheduler                     | Subnet mask:                                                                                                    |
|           |                                                                           | Microsoft Network Adapter Mult                                                  | Derauk gakeway:                                                                                                    |
|           | Activity                                                                  | Internet Protocol Version 6 (TCF                                                | Obtain DNS server address automatically     OUse the following DNS server addresses:                                                              |
|           | Sen                                                                       | Install Uninstall                                                               | Preferred DNS server: 8 . 8 . 8 . 8                                                                                                    |
|           | Bytes: 1,0                                                                | Description<br>Transmission Control Protocol /Internet                          | Alternate DNS server: 8 . 8 . 4 . 4                                                                                                    |
|           | Properties                                                                | wide area network protocol that provid<br>across diverse interconnected network | Validate settings upon exit Advanced                                                                                                    |
|           |                                                                           |                                                                                 | OK Cancel                                                                                                    |
|           |                                                                           |                                                                                 | UK Cancel                                                                                                    |

5. **다음 DNS 서버 주소 사용**을 선택하고 내부 네트워크 DNS에 따라 다른 리전에 해당하는 리스트는 DNS IP를 수정 합니다.

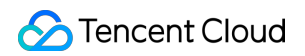

| rganize 🔻           | Disable this netwo                | ork device        | Diagnose this con                                                             | nection                                            | Rename t   | this connection                             | View status of t                         | his connection                                                                                                    | **     |
|---------------------|-----------------------------------|-------------------|-------------------------------------------------------------------------------|----------------------------------------------------|------------|---------------------------------------------|------------------------------------------|----------------------------------------------------------------------------------------------------|--------|
| Blue<br>Not<br>Blue | connected<br>tooth Device (Persor | nection           | Ethernet0<br>Network<br>Intel(R) 83                                           | 2574L Gigab                                        |            |                                             |                                          |                                                                                                    |        |
|                     | Ethernet0 Status                  | 🔋 Eti             | ernet0 Properties                                                             | _                                                  | Internet F | Protocol Version 4                          | (TCP/IPv4) Propert                       | ties                                                                                                    | ×      |
|                     | General                           | Netwo             | riking                                                                        |                                                    | You car    | n get IP settings ass                       | igned automatically i                    | if your network su                                                                                                    | pports |
|                     | Connection                        | -                 | Intel(R) 82574L Gigal                                                         | bit Network C                                      | for the    | appropriate IP setti                        | you need to ask you<br>ngs.              | r network administ                                                                                                    | rator  |
|                     | IPv6 Connectivity:                |                   |                                                                               |                                                    | ()<br>()   | btain an IP address                         | automatically                            |                                                                                                    |        |
|                     | Media State:<br>Duration:         | This              | connection uses the fo<br>Client for Microsoft                                | llowing items:<br>Networks                         | IP ac      | ddress:                                     |                                          |                                                                                                    |        |
|                     | Speed:                            |                   | Pile and Printer Sh<br>QoS Packet Sche                                        | aring for Micro<br>duler                           | Subr       | net mask:                                   |                                          |                                                                                                    |        |
|                     | Details                           |                   | Internet Protocol V<br>Microsoft Network                                      | ersion 4 (TCF<br>Adapter Multi                     | Defa       | ault gateway:                               |                                          | 1999 - 1999 - 19 |        |
|                     | Activity                          | ⊻                 | Microsoft LLDP Pro<br>Internet Protocol V                                     | otocol Driver<br>/ersion 6 (TCF                    | _@Us       | btain DNS server ad<br>se the following DNS | dress automatically<br>server addresses: |                                                                                                    |        |
|                     |                                   | < Sen             | last all                                                                      | Uniostal                                           | Prefe      | erred DNS server:                           | 8.                                       | 8.8.8                                                                                                    |        |
|                     | Bytes:                            | 1,0 De            | scription                                                                     | UT IL IDI. CHI                                     | Alter      | mate DNS server:                            | 8.                                       | 8.4.4                                                                                                    |        |
|                     | Properties                        | Ti<br>W<br>BDi ac | ansmission Control Prot<br>de area network protoc<br>cross diverse interconne | tocol/Internet<br>col that provid<br>acted network | □v         | alidate settings upo                        | n exit                                   | Advan                                                                                                    | ced    |
|                     |                                   |                   |                                                                               | _                                                  |            |                                             |                                          | OK                                                                                                    | Cancel |

6. **확인**을 클릭합니다.

# 인트라넷IP주소 수정

최종 업데이트 날짜: : 2024-07-09 14:58:12

## 작업 시나리오

프라이빗 네트워크에 있는 클라우드 서버(Cloud Virtual Machine, CVM) 인스턴스의 인트라넷 IP를 콘솔에서 직접 수 정할 수 있습니다. 본 문서에서는 클라우드 서버 콘솔에서 프라이빗 네트워크의 CVM 인스턴스의 인트라넷 IP를 수정 하는 방법을 안내합니다.

### 제한 조건

주 ENI를 수정하는 주 IP는 연결된 CVM이 자동 재시작하게 할 수 있습니다. 보조 ENI는 주 IP를 수정할 수 없습니다.

### 작업 절차

1. CVM 콘솔에 로그인하십시오.

2. 개인 IP의 수정을 대기하는 인스턴스의 서브 리전을 선택하고 이 인스턴스의 ID/인스턴스명을 클릭하여 인스턴스 상세 페이지에 들어가십시오.

3. 인스턴스 상세 페이지에서 [ENI]탭을 선택하고 [주IP 수정]을 클릭하십시오. 아래 이미지를 참조하십시오.
4. "주IP 수정" 창에서, 새로운 IP를 입력하고[확인]을 클릭한 뒤, 인스턴스가 재시작을 완료하여 활성화되는 것을 기 다리십시오. 아래 이미지를 참조하십시오.

#### 주의사항:

현재 서브넷 CIDR에 속하는 개인 IP만 기입할 수 있습니다.

# 공용망IP주소 읽어오기

최종 업데이트 날짜: : 2024-02-02 10:31:24

# 작업 시나리오

본문은 콘솔, API 및 인스턴스 메타데이터를 통해 공용 IP를 가져오는 방법을 안내합니다.

## 작업 단계

콘솔을 통해 가져오기 API 를 통해 가져오기 인스턴스 메타데이터를 통해 가져오기 1. CVM 콘솔에 로그인합니다. 2. 인스턴스의 관리 페이지에서 사용된 실제 뷰 모드에 따라 작업합니다. 리스트 뷰: 아래 이미지와 같이 기본 IP 주소 열로 마우스 이동 후

## 을(를) 클릭하면 IP 주소를 복사할 수 있습니다.

| Separate Keywords with [ , an | o separate tag | s using the enter ke | view instances pr | enang repossession |                           |                                                   |              |             |
|-------------------------------|----------------|----------------------|-------------------|--------------------|---------------------------|---------------------------------------------------|--------------|-------------|
| D/Name                        | Monitori<br>ng | Status <b>T</b>      | Availability Z 🔻  | Instance Type 🔻    | Instance<br>Configuration | Primary IPv4 🛈                                    | Primary IPv6 | h           |
| 100                           | di -           | 🐼 Running            | Shanghai Zone 4   |                    | 122                       | Public <mark>הן 11</mark><br>(Private) آ <u>ت</u> |              | Р<br>С<br>1 |

**탭 뷰**: 아래 이미지와 같이 인스턴스 페이지에서 'IP 주소'의 공용 네트워크 주소 옆에 있는

을(를) 클릭하면 공용 IP를 복사할 수 있습니다.

| as-test1             | • as-test2                                                                |                                                                                           |        |
|----------------------|---------------------------------------------------------------------------|-------------------------------------------------------------------------------------------|--------|
| The ir               | nitial login name for this CVM is root. You can check the initial login p | assword in the <sup>Message</sup> Center, <del>Reset the password</del> if you forgot it. | Log Ir |
| Instance ID          |                                                                           | Instance Configuration                                                                    |        |
| Availability Zone    |                                                                           | Operating System                                                                          |        |
| IP                   | (Public) II<br>(Private) II                                               | Creation Time                                                                             |        |
| Instance Billing Mod | e a la la la la la la la la la la la la l                                 |                                                                                           |        |
| Bandwidth billing mo | ode                                                                       |                                                                                           |        |

#### 주의사항:

공용 IP 주소는 NAT를 통해 개인 IP 주소로 매핑되므로 사용자가 인스턴스 내부에서 네트워크 인터페이스 속성을 조 회할 경우(예를 들면 ifconfig (Linux) 또는 ipconfig (Windows) 명령어 사용) 공용 IP 주소는 나타나 지 않습니다. 인스턴스 내부에서 인스턴스의 공용 IP 주소를 확인해야 할 경우 인스턴스 메타데이터를 사용하여 가져 오기를 참고하십시오.

인스턴스 리스트 조회에서 관련 인터페이스를 참고하십시오.

1. CVM 인스턴스에 로그인합니다.

로그인 방법은 Linux 인스턴스 로그인과 Windows 인스턴스 로그인을 참고하십시오.

2. cURL 툴 및 HTTP의 GET 요청을 통해 metadata에 액세스하고 공용 IP 주소를 가져옵니다.

~ ~

curl http://metadata.tencentyun.com/meta-data/public-ipv4

>>> 리턴값에 다음과 유사한 구성이 있으면 공용 IP 주소를 조회할 수 있습니다.

자세한 정보는 인스턴스 메타데이터 조회를 참고하십시오.

# 인스턴스 공용 IP 변경

최종 업데이트 날짜: : 2024-02-02 10:31:24

# 작업 시나리오

본문은 공용 IP 주소를 변경하는 방법을 안내합니다.

## 주의 사항

단일 리전의 단일 계정일 경우, 변경 횟수는 하루에 3회를 초과할 수 없습니다. 단일 인스턴스는 공용 IP의 **1회 변경만 허용합니다.** 변경 후 원래의 공용 IP는 릴리스됩니다.

## 전제 조건

Tencent Cloud 콘솔에 로그인되어 있어야 합니다.

## 작업 단계

인스턴스의 관리 페이지에서 실제 뷰 모드에 따라 작업합니다.

리스트 뷰

탭 뷰

1. 아래 이미지와 같이 IP를 변경할 CVM의 행에서 더보기 > IP/ENI > 공용 IP 변경을 선택합니다.

| Separate keywords with " ", an | d separate tag | is using the Enter key |                  |                 |                           | Q. View instances p | ending repossession |                                                    |                                   |
|--------------------------------|----------------|------------------------|------------------|-----------------|---------------------------|---------------------|---------------------|----------------------------------------------------|-----------------------------------|
| ID/Name                        | Monitori<br>ng | Status <b>T</b>        | Availability Z 🍸 | Instance Type 🔻 | Instance<br>Configuration | Primary IPv4 🛈      | Primary IPv6        | Instance Billing Mod <b>T</b>                      | Network Billing N                 |
|                                | di             | 🐼 Running              | · · 7 and /      | GDL Compute C   | Not                       | 1000                |                     | Pay-as-you-go<br>Created at 2021-01-08<br>19:00:29 | Bill by traffic                   |
|                                | di             | 공 Running              |                  |                 | N                         |                     |                     | Pay-as-you-go<br>Created at 2021-01-08<br>19:00:28 | Bill by traffic Unb<br>Ret<br>Cha |
| Total items: 2                 |                |                        |                  |                 |                           |                     |                     |                                                    | Bind                              |
|                                |                |                        |                  |                 |                           |                     |                     |                                                    | Ma                                |

2. 'IP 변경' 팝업 창에서 **확인**을 클릭하여 변경을 완료합니다.

1. 아래 이미지와 같이 IP를 변경할 CVM 페이지로 이동하여 우측 상단의 더보기 > IP/ENI > 공용 IP 변경을 선택합니 다.

| as-test1              | • as-test2                                                                                                    |                                                                                       | <b>⊙</b> (          |
|-----------------------|----------------------------------------------------------------------------------------------------|---------------------------------------------------------------------------------------|---------------------|
| The in                | nitial login name for this CVM is root. You can check the initial login pa                                                                                                    | Log In Shutdown<br>ssword in the Message Center, Reset the password if you forgot it. | Restart<br>Convert  |
| Instance ID           | Country of Country of | Instance Configuration                                                                | Bind Ela:<br>Unbind |
| Availability Zone     | 2012 *                                                                                                    | Operating System                                                                      | Return P            |
| Ib                    |                                                                                                    | Creation Time 2021-01-08 19:00:29                                                     | Change<br>Bind EN   |
| Instance Billing Mode | le                                                                                                    |                                                                                       | Unbind              |
| Bandwidth billing mo  | ode -                                                                                                    |                                                                                       | М                   |

2. 'IP 변경' 팝업 창에서 **확인**을 클릭하여 변경을 완료합니다.

# 공인 IP 주소 찾기

최종 업데이트 날짜: : 2024-02-02 10:31:24

# 작업 시나리오

본 문서는 IP 주소를 찾는 방법을 소개합니다. 이전에 사용했던 IP 주소와 현재 다른 사용자에게 할당하지 않은 공인 IP 주소를 찾을 수 있습니다.

#### 주의 사항

찾은 후의 IP는 EIP이고, 전체 EIP 수가 제품의 총 할당을 초과해서는 안 됩니다. 단일 계정은 단일 리전에서 지정 IP를 최대 3회/월 신청할 수 있습니다.

### 작업 순서

1. CVM 콘솔에 로그인합니다.

- 1. 왼쪽 메뉴에서 [EIP]를 선택하여 "EIP" 관리 페이지에 접속합니다.
- 2. [Retrieve IP]를 클릭합니다. 아래 이미지 참조

| EIP              |                    |                   |                  |                     |                          |                      |                  |                |              |             |                |
|------------------|--------------------|-------------------|------------------|---------------------|--------------------------|----------------------|------------------|----------------|--------------|-------------|----------------|
| Guangzhou(1)     | Shanghai(6)        | Beijing(1)        | Chengdu(2)       | Chongqing           | Hong Kong, China(1)      | Singapore            | Bangkok          | Mumbai         | Seoul(2)     | Tokyo(2)    | Silicon Valley |
| For CVMs created | on Sept 18, 2019 a | and later, the ma | aximum number of | public IPs that car | be bound to a CVM is sub | ject to new restrict | tions. See the d | ocumentation f | ior details. |             |                |
| Apply Retr       | ieve IP Re         | lease             |                  |                     |                          |                      |                  |                |              |             |                |
| D/Name           | N                  | I Status T        |                  | Elastic IP add      | dress Billing I          | Vlode                | Bind res         | ources         | Publish      | ing regions | Bound reso     |
|                  |                    | ll Bound          |                  | 14                  | End Billi                | ng                   | 0                |                | -            |             | NAT Gatewa     |

3. 팝업된 "Retrieve IP" 창에서 공인 IP 주소를 입력하고 [Check]를 클릭하여 IP 찾기 및 신청 가능 여부를 확인합니다. 아래 이미지 참조

| Retrieve IP                            |                                                                     | × |
|----------------------------------------|---------------------------------------------------------------------|---|
| Currently you can<br>are not used by o | only retrieve public IPs that you used before when they ther users. |   |
| Please check whether                   | r this IP is available first                                        |   |
|                                        | Check                                                               |   |
|                                        | Apply Now Cancel                                                    |   |

예, [Apply Now]를 클릭합니다.

아니요, 찾으려는 IP 리소스가 이미 사용 중 등의 원인으로 인해 신청할 수 없습니다. 기타 IP 신청을 시도하거나 [Cancel]를 클릭하여 현재 기능에서 나갈 수 있습니다.

# 보안 그룹 변경

최종 업데이트 날짜: : 2024-02-02 10:31:24

## 작업 시나리오

보안 그룹은 단일 또는 멀티 CVM의 네트워크 액세스 제어를 설정하는 데 사용되는 상태 기반의 패킷 필터링 버츄얼 방화벽이며, Tencent Cloud에서 제공하는 중요한 네트워크 보안 격리 수단입니다. CVM 인스턴스를 생성할 경우, 인 스턴스에 보안 그룹을 반드시 생성해야 합니다. Tencent Cloud는 사용자가 CVM 인스턴스를 생성한 후 인스턴스의 보안 그룹을 변경하는 것을 지원합니다.

#### 주의사항:

인스턴스에 새로운 보안 그룹을 생성하려면 먼저 보안 그룹을 생성해야 합니다. 자세한 내용은 <mark>보안 그룹 생성</mark>을 참 고하십시오.

### 전제 조건

CVM 콘솔에 로그인되어 있어야 합니다.

### 작업 단계

#### 생성된 보안 그룹 변경

인스턴스 관리 페이지에서 사용된 실제 뷰 모드에 따라 작동합니다.

리스트 모드

탭 모드

1. 인스턴스 관리 페이지에서 새 보안 그룹에 재할당할 CVM을 선택하고 아래와 같이 더보기 > 보안 그룹 > 보안 그룹 설정을 클릭합니다.

| Create Start up<br>Separate keywords with " "; pr | Shutdown<br>ess Enter to sepa | Restart rate filter tags | Reset Password     | More Actions 👻  | Q 🗆 V                                                                                  | iew instances pending reposse | ssion        |                                                    |                                                   |
|---------------------------------------------------|-------------------------------|--------------------------|--------------------|-----------------|----------------------------------------------------------------------------------------|-------------------------------|--------------|----------------------------------------------------|---------------------------------------------------|
| D/Name                                            | Monitoring                    | Status ¥                 | Availability Zor 🍸 | Instance Type T | Instance<br>Configuration                                                              | Primary IPv4 ①                | Primary IPv6 | Instance Billing Mode <b>T</b>                     | Network billing mode ♥                            |
|                                                   | dı                            | Running                  | Guangzhou Zone 4   | Standard 54 🏶   | 1-core 2GB 1Mbps<br>System disk:<br>Premium Cloud<br>Storage<br>Network:<br>Lab1-VPC01 | ŋ                             |              | Pay as you go<br>Created at 2020-05-09<br>09:56:13 | Bandwidth Package                                 |
|                                                   | dı                            | <sub> Running</sub>      | Guangzhou Zone 4   | Standard S2 🏶   | 1-core 1GB 1Mbps<br>System disk:<br>Premium Cloud<br>Storage<br>Network:<br>Lab1-VPC01 | t)                            | •            | Pay as you go<br>Created at 2020-05-09<br>09:14:39 | Bandwidth Package                                 |
|                                                   | di.                           | <sub> Running</sub>      | Guangzhou Zone 4   | Standard S2 🍀   | 1-core 1GB 1Mbps<br>System disk:<br>Premium Cloud                                      | ) IJ                          |              | Pay as you go<br>Created at 2020-05-09<br>09:14:06 | Bandwidth Pack Configure Sec<br>Port Verification |

2. 팝업된 '보안 그룹 생성' 창에서 새로운 보안 그룹 이름을 선택한 뒤(다중 선택 가능), **확인**을 클릭하여 보안 그룹 변 경 작업을 완료합니다.

1. 인스턴스 관리 페이지에서 보안 그룹을 변경하려는 CVM 인스턴스 ID/이름을 클릭하고 인스턴스 세부 정보 페이지 로 들어갑니다.

2. 아래와 같이 인스턴스 세부 정보 페이지의 오른쪽 상단 모서리에서 아래와 같이 추가 작업 > 보안 그룹 > 보안 그룹 설정을 클릭합니다.

| ←<br>Basic Information | FNI Public IP Monitoring Security Groups Operation | 1005                                                                                                    |                           |
|------------------------|----------------------------------------------------|----------------------------------------------------------------------------------------------------|---------------------------|
|                        | ent rubien montoning search croups operation       |                                                                                                    |                           |
| Instance Info          |                                                    | Architecture                                                                                                    |                           |
| Name                   |                                                    | South China(Guangzhou)/Guangzhou Zone 4/                                                                                                    |                           |
| Instance ID            |                                                    |                                                                                                    |                           |
| UUID                   | c364eebb5f⊡                                        | 1 security group                                                                                                    |                           |
| Instance Specification | Standard S4   S4.SMALL2                            |                                                                                                    |                           |
| Project                | Default Project                                    |                                                                                                    | Configure Security Groups |
| Region                 | Guangzhou                                          | Centos 7.6 64bit  Centos 7.6 64bit Centos 7.6 64bit  Centos 7.6 64bit Centos 7.6 64bit Centos 7.6 64bit Centos 7.6 64bit Centos 7.6 64bit Centos 7.6 64bit Centos 7.6 64bit C | Port Verification         |

3. 팝업된 '보안 그룹 생성' 창에서 새로운 보안 그룹 이름을 선택한 뒤(다중 선택 가능), 확인을 클릭합니다.

#### 바인딩된 보안 그룹 변경

1. 인스턴스 관리 페이지에서 보안 그룹에 바인딩할 CVM 인스턴스의 ID/인스턴스 이름을 클릭한 뒤 인스턴스 상세 정보 페이지로 진입하십시오.

2. 인스턴스 상세 정보 페이지의 보안 그룹탭을 선택한 뒤 '바인딩된 보안 그룹' 란에서 바인딩을 클릭합니다. 아래 이 미지를 참고하십시오.

| ic Informatio | on ENI Public IP       | Monitoring | Security Groups | Operation L | .ogs                        |
|---------------|------------------------|------------|-----------------|-------------|-----------------------------|
| Bound to s    | ecurity group          |            | Sort            | Bind        | Rule preview<br>Inbound rul |
| Priority      | Security Group ID/name |            | Opera           | tion        |                             |
| (i)           |                        |            | Unbind          | d           | Ŧ                           |
|               |                        |            |                 |             | Source                      |
|               |                        |            |                 |             | ALL                         |

3. 팝업된 '보안 그룹 생성' 창에서 실제 필요에 따라 바인딩할 보안 그룹을 선택한 뒤, **확인**을 클릭하여 바인딩을 완료 합니다. 아래 이미지를 참고하십시오.

| rojects   | All projects       | v          |     | Selecte   | d (4)   |       |   |
|-----------|--------------------|------------|-----|-----------|---------|-------|---|
| elect a s | security group     |            |     |           | ID/Name | Notes |   |
| Enter th  | e security group r | name or ID | Q,  | ÷.        |         |       | 8 |
| _ I<br>✓  | D/Name             | Notes      |     | *         |         |       | 8 |
| <u>~</u>  |                    |            |     | *         |         |       | 8 |
| <u>~</u>  |                    |            | - * | → <u></u> |         |       | Ø |
|           |                    |            |     |           |         |       |   |
|           |                    |            |     |           |         |       |   |
|           |                    |            |     |           |         |       |   |

# 종량제 인스턴스를 정액 과금제로 변경

최종 업데이트 날짜: : 2024-03-14 14:44:19

### 조작 시나리오

Cloud Virtual Machine(CVM)의 보다 편리한 사용을 위해, Tencent Cloud는 CVM 종량제 인스턴스를 정액 과금제 인 스턴스로 변경하는 기능을 개방하여 임시로 사용하는 종량제 인스턴스를 장기적이고 안정적으로 사용하는 정액 과 금제 인스턴스로 변경할 수 있습니다. CVM 콘솔 및 Tencent Cloud API에서 변경 조작을 수행할 수 있습니다. 본 문서 는 CVM 콘솔에서 종량제 인스턴스를 정액 과금제 인스턴스로 변경하는 기능 조작에 대해 소개합니다.

### 변경 규칙

저희는 CVM 콘솔에서 과금 방식 변경 기능을 제공하며, 구체적인 규칙은 다음과 같습니다.

종량제 인스턴스에서 정액 과금제 인스턴스로의 단일 및 일괄 변경을 지원합니다.

종량제 인스턴스를 정액 과금제로 변경할 때 하나의 연장 주문이 생성되며, 해당 주문에 대한 결제 절차가 완료되어 야만 과금 방식의 변경이 적용됩니다.

결제하지 않았거나 성공적으로 결제되지 않은 경우, 해당 주문은 주문센터 페이지에서 조회 및 처리할 수 있습니다. 과금 방식이 종량제에서 정액 과금제로 변경된 CVM은 5일 내 무조건 환불을 지원하지 않습니다.

과금 방식 변경 성공 및 결제 성공 후, 인스턴스는 즉시 정액 과금제에 따라 과금되며, 새로운 정액 과금제 인스턴스의 시작 시간은 변경 성공 시간입니다.

성공적으로 결제되기 전에는 인스턴스에 대한 과금 방식 변경을 반복할 수 없습니다.

성공적으로 결제되기 전에 인스턴스 구성 정보가 변경되면(예를 들어 구성 조정/시스템 재설치/대역폭 조정/디스크 조정 등), 신규 주문 금액과 인스턴스가 일치하지 않아 미결제 주문은 결제가 금지되기 때문에, 먼저 주문센터로 가셔 서 현재의 미결제 주문을 취소하고 다시 새로운 변경 조작을 수행해야 합니다.

종량제에서 정액 과금제로의 변경 기능은 인스턴스와 디스크의 과금 방식 동시 변경을 지원합니다. 인스턴스 과금 방 식 변경 후, 표준 계정 유형(bill-by-IP)의 일반 공중망 IP의 시간별 대역폭과 전통 계정 유형(bill-by-CVM)의 시간별 대 역폭의 네트워크 대역폭 과금 방식만이 대역폭별 정액 과금제로 자동 변경되고, 다른 네트워크 대역폭 과금 방식은 그대로 유지됩니다.

#### 사용 제한

가용존 정액 과금제 잔여 할당량이 변경할 종량제 인스턴스 수량보다 작을 때 변경이 지원되지 않습니다. 비종량제 인스턴스는 변경이 지원되지 않습니다. 스팟 인스턴스는 변경이 지원되지 않습니다. 인스턴스 네트워크 과금 방식이 대역폭 사용 시간에 따른 과금 방식인 경우 변경이 지원되지 않습니다.

Cloud Market 미러를 사용하는 인스턴스는 변경이 지원되지 않습니다.

일괄형 인스턴스 BC1, BS1은 변경이 지원되지 않습니다.

종량제 인스턴스에 미완료된 변경 주문이 있는 경우 변경이 지원되지 않습니다.

종량제 인스턴스에 예약 폐기가 설정된 경우 변경이 지원되지 않습니다. 변경이 필요하면 먼저 예약 폐기를 취소한 다음 다시 변경하십시오.

### 조작 절차

1. Cloud Virtual Machine 콘솔에 로그인합니다.

2. 실제 수요에 따라 인스턴스의 관리 페이지에서 인스턴스 변경 조작을 선택합니다.

단일 인스턴스 변경

여러 개 인스턴스 변경

인스턴스의 관리 페이지에서 실제 사용하는 뷰 모드에 따라 조작합니다.

목록 뷰: 오른쪽에 있는 조작바에서 더보기 > 인스턴스 설정 > 종량제에서 정액 과금제로 변경을 선택합니다. 아래 그 림과 같이:

#### 설명:

변경할 인스턴스를 체크하고, 상단부에 있는 **더보기** > 인스턴스 설정 > 종량제에서 정액 과금제로 변경을 클릭 합니다.

| ID/Name                                       | Mo<br>nito<br>ring | Status T  | Availabili <b>T</b> | Instance type T | Instance<br>configuration                       | Primary IPv4 (j)                                          | Primary IPv6 | Instance billing mode $\mathbf{T}$                 | Network billin: T      | Operatio |
|-----------------------------------------------|--------------------|-----------|---------------------|-----------------|-------------------------------------------------|-----------------------------------------------------------|--------------|----------------------------------------------------|------------------------|----------|
| ins-k3fb1gme<br>gardennchen_test<br>_allinone | di                 | 🔿 Running | Guangzhou<br>Zone 6 | Standard S6 😰   | 2-core 2GB 5Mbps<br>System disk:Balanced<br>SSD | 139.199.178.169 (Public)<br>[]<br>172.16.49.107 (Private) |              | Pay-as-you-go<br>Created at 2023-10-19<br>10:44:47 | Bill by traffic        | Log in M |
|                                               |                    |           |                     |                 | Network:Default-VPC                             |                                                           |              |                                                    |                        | Instance |
| ins-e6vvka4g                                  | di                 | 🐼 Running | Guangzhou           | Standard S6 度   | 2-core 4GB 5Mbps                                | 43.138.202.25 (Public) 📑                                  | -            | Rename                                             |                        | Instance |
| test_languange<br>1                           |                    |           | Zone 6              |                 | System disk:Balanced<br>SSD                     | 172.16.48.11 (Private)                                    |              | Instance termination protection                    | on                     | Reinsta  |
|                                               |                    |           |                     |                 | Network:Default-VPC                             |                                                           |              | Export instances                                   |                        | Passwo   |
| ins_0dmasnc4                                  | . Is               | A Bunning | Guandzhou           | Standard S5     | 2-core 4GB 0Mbps                                |                                                           |              | Edit tags                                          |                        | Resource |
| diluczhang                                    |                    | Hunning   | Zone 3              |                 | System disk:Balanced                            | 172.16.16.13 (Private)                                    |              | Bind/modify role                                   |                        | Create   |
|                                               |                    |           |                     |                 | SSD<br>Network:Default-VPC                      |                                                           |              | Assign to project                                  |                        | IP/ENI   |
|                                               |                    |           |                     |                 |                                                 |                                                           |              | Switch from Pay-as-you-go t                        | o Monthly Subscription | Security |
| ins-Ihqgt4ro                                  | di –               | 🐼 Running | Guangzhou<br>Zone 3 | Standard SA2 🛟  | 2-core 4GB 5Mbps<br>System disk:Balanced        | 1.12.60.154 (Public)                                      |              | Manage instance placement                          | group                  | OPS an   |
| eencenang <sub>1</sub> <sub>T</sub> , m,      |                    |           | 2010 0              |                 | SSD                                             | (Fivale)                                                  |              | Migrate to CDH                                     |                        |          |

**탭 뷰**: 인스턴스 페이지에서 오른쪽 상단에 있는 **더보기 > 인스턴스 설정 > 종량제에서 정액 과금제로 변경**을 선택합 니다. 아래 그림과 같이:

|                                  |                                                         | Ľ                     | Running         | Log in Shi      | utdown   | Restart | Reset password           | Terminate/Return             | More actio  |
|----------------------------------|---------------------------------------------------------|-----------------------|-----------------|-----------------|----------|---------|--------------------------|------------------------------|-------------|
| The initial log<br>the instance, | in name is root. If you select<br>check the password in | "Random password"     | when purchasing |                 |          |         |                          |                              | Purchase s  |
| Message Cer                      | nter. You canreset the passwo                           | ord if you forget it. |                 |                 |          |         | Rename                   |                              | Instance st |
|                                  |                                                         |                       |                 |                 |          |         | Instance termination pro | otection                     | Reinstall s |
| Basis information                |                                                         | Manitarian            | 0               | 0               | <b>D</b> |         | Export instances         |                              | Password/   |
| Basic information                | ENI Public IP                                           | Monitoring            | Security groups | Operation logs  | s Run co | mmands  | Edit tags                |                              | Resource a  |
|                                  |                                                         |                       |                 |                 |          |         | Bind/modify role         |                              | Create cus  |
|                                  |                                                         |                       |                 |                 |          | . r     | Assign to project        |                              | IP/ENI      |
| Instance information             |                                                         |                       |                 |                 |          | l       | Switch from Pay-as-you   | I-go to Monthly Subscription | Security gr |
| Name                             | 1000                                                    |                       | Project         | Default Project |          |         | Manage instance place    | ment group                   | OPS and C   |
| Instance ID                      |                                                         |                       | Tags            | None *          |          |         | Migrate to CDH           | iadhewza                     | hou)/Guangz |
|                                  |                                                         |                       | 1490            | None y          |          |         |                          | Jadnowzg                     |             |
| UUID                             |                                                         |                       | Key             | - 1 h           | a kat    | 1.0     |                          | 1 security group             |             |
| Instance specification           | Standard S6   S6.MED                                    | IUM2                  | Placement group | None            |          |         |                          |                              |             |
| Instance termination protection  | on Disabled p*                                          |                       | Region          | Guangzhou       |          |         |                          | 😥 1 ENI                      |             |

변경할 모든 인스턴스를 체크하고, 상단부에 있는 **더보기** > **인스턴스 설정 > 종량제에서 정액 과금제로 변경**을 클릭합니다. 이러한 방식으로 인스턴스 과금 방식을 일괄로 변경할 수 있습니다. 아래 그림과 같이: 조작 불가능한 인스턴스는 원인이 표시됩니다.

| Create         | Start up      |                    | Shutdown         | Restart             | Reset password                                                                          | Terminate/Return                                                       | More actions v                                             |                   |                                                    | Switch            | to tab vie |
|----------------|---------------|--------------------|------------------|---------------------|-----------------------------------------------------------------------------------------|------------------------------------------------------------------------|------------------------------------------------------------|-------------------|----------------------------------------------------|-------------------|------------|
| f you enter mu | ultiple keywo | ords, on           | ly exact matchin | g is supported.     | Rename                                                                                  |                                                                        | Instance settings                                          | View instances pe | nding repossession                                 |                   |            |
| ID/Name        |               | Mo<br>nito<br>ring | Status T         | Availabili <b>T</b> | Hibernate<br>Instance termination pro<br>Export instances                               | otection                                                               | Load a key<br>Resource adjustment<br>Add to security group | Primary IPv6      | Instance billing mode T                            | Network billin: 🍸 | Oper       |
|                | st            | di                 | 🛞 Running        | Guangzhou<br>Zone 6 | Edit tags<br>Bind/modify role<br>Delete role                                            |                                                                        | 3                                                          | -                 | Pay-as-you-go<br>Created at 2023-10-19<br>10:44:47 | Bill by traffic   | Log ir     |
|                | -             | di                 | 🛞 Running        | Guangzhou<br>Zone 6 | Assign to project<br>Switch from Pay-as-you<br>Manage instance placer<br>Migrate to CDH | -go to Monthly Subscription<br>nent group                              |                                                            |                   | Pay-as-you-go<br>Created at 2023-07-17<br>10:47:12 | Bill by traffic   | Log in     |
| 2 n<br>1       |               | di.                | 🐼 Running        | Guangzhou<br>Zone 3 | Standard S5 🚺                                                                           | 2-core 4GB 0Mbps<br>System disk:Balanced<br>SSD<br>Network:Default-VPC |                                                            |                   | Pay-as-you-go<br>Created at 2022-10-19<br>15:50:01 | Bill by traffic   | Log ir     |
| 2              | đ,            | di.                | 🐼 Running        | Guangzhou<br>Zone 3 | Standard SA2 🛟                                                                          | 2-core 4GB 5Mbps<br>System disk:Balanced<br>SSD<br>Network:Default-VPC |                                                            |                   | Pay-as-you-go<br>Created at 2022-09-22<br>20:53:07 | Bill by traffic   | Log ir     |
| in<br>Sl       |               | di.                | 🐼 Running        | Guangzhou<br>Zone 6 | Standard S5 📘                                                                           | 2-core 2GB 5Mbps<br>System disk:Premium                                |                                                            |                   | Pay-as-you-go<br>Created at 2022-07-07             | Bill by traffic   | Log ir     |

3. 팝업된 **종량제에서 정액 과금제로 변경**창에서 실제 수요에 따라 연장 기간 및 자동 연장 여부를 설정합니다. 아래 그림과 같이:

| ID/Name         | Inst                                                                           | ance type                                          |                                               | Instance configuration            |                             | New expiry time       |         | Discount ⑦ |
|-----------------|--------------------------------------------------------------------------------|----------------------------------------------------|-----------------------------------------------|-----------------------------------|-----------------------------|-----------------------|---------|------------|
| 100             | Standard S6 1 SSD<br>Network:vpc-9679ku                                        |                                                    | 5Mbps<br>Balanced<br>-9679ku27                | 202                               |                             |                       |         |            |
| changed. Fo     | switch from Pay<br>or bandwidth b<br>red discount is                           | pilling details,<br>the highest d                  | , see <u>Switch</u><br>discount for           | ning Rules 12 .<br>all instances. |                             |                       |         |            |
| enewal period * | switch from Pay<br>for bandwidth to<br>red discount is                         | y-as-you-go i<br>pilling details,<br>the highest d | , see <u>Switch</u><br>discount for<br>1 year | all instances.<br>2 years         | 3 years                     | 4 years               | 5 years | More       |
| enewal period * | switch from Pay<br>for bandwidth to<br>red discount is<br>1 2<br>Auto-renew to | 3                                                  | 1 year                                        | 2 years                           | 3 years                     | 4 years<br>nt balance | 5 years | More       |
| enewal period * | ior bandwidth to<br>red discount is<br>1 2<br>Auto-renew to<br>witch to Month  | 3 the device even                                  | 1 year                                        | 2 years                           | 3 years<br>unt has sufficie | 4 years<br>nt balance | 5 years | More       |

연장 기간: 정액 과금제로 변경된 후의 구매 기간을 선택합니다. 여러 개 인스턴스 일괄 변경인 경우 동일한 구매 기간 설정만 가능합니다.

자동 연장: 수요에 따라 자동 연장을 선택합니다.

4. 종량제에서 정액 과금제로의 변경 규칙 읽고 동의함을 체크하고 즉시 변경을 클릭합니다. 해당 인스턴스에 미완료 변경 주문이 없으면 자동으로 결제 페이지로 이동합니다.

5. 페이지 안내에 따라 결제를 완료하시면 변경 조작이 완료됩니다.

## 자주 묻는 질문

변경 중에 문제가 발생하면 자주 묻는 질문 > 과금 관련 문서를 참조할 수 있습니다.

# 인스턴스 검색

최종 업데이트 날짜: : 2024-02-02 10:31:24

## 작업 시나리오

기본적으로 CVM 콘솔은 현재 리전의 모든 프로젝트에 대한 CVM을 표시합니다. 사용자가 현재 리전의 CVM에서 신 속하게 검색할 수 있도록 돕기 위해, Tencent Cloud는 CVM 검색 기능을 제공합니다. 현재는 세부 항목, 인스턴스 과 금 방식, 인스턴스 유형, 가용존, IP, 인스턴스 ID 및 인스턴스 이름 등의 리소스 속성 차원별로 필터링을 진행합니다.

## 작업 순서

CVM 콘솔에 로그인하십시오.
 검색창에서 실제 요구 사항에 따라 검색할 콘텐츠를 입력하고

Q,

클릭하여 검색을 진행하십시오. 아래와 같이 키워드를 입력하고

Q,

클릭하십시오.

아래와 같이 세부 항목, 인스턴스 과금 방식, 인스턴스 유형 등의 검색할 리소스 차원을 선택한 후

Q,

클릭하십시오. 3. 더 많은 검색 연산자에 대해 이해하고 싶을 경우,

(i)

클릭하여 인스턴스 검색 연산자 관련 조회를 진행하십시오. 검색한 인스턴스와 관련된 더 많은 연산자는 아래 이미지를 참조하십시오.

# 인스턴스 출력

최종 업데이트 날짜: : 2024-02-02 10:31:24

## 작업 시나리오

콘솔에서는 리전의 CVM 인스턴스 리스트를 내보낼 수 있을 뿐만 아니라, 리스트의 필드에서 사용자 정의로 내보내 기 할 수 있습니다. 사용자 정의로 필드를 내보낼 때 최대 27개 필드를 선택할 수 있습니다. 현재 내보내기를 지원하는 필드에는 ID, 인스턴스명, 상태, 리전, 가용존, 인스턴스 유형, 운영 체제, 이미지 ID, CPU, 메모리, 대역폭, 공용 IP, 개 인 IP, 시스템 디스크 유형, 시스템 디스크 크기, 데이터 디스크 유형, 데이터 디스크 크기, 서브 네트워크, 모든 서브 넷, 연결 VPC, 생성 기간, 만료 기간, 인스턴스 과금 방식, 네트워크 과금 방식, 서브 프로젝트, CDH ID와 태그가 포함 됩니다.

### 작업 단계

1. CVM 콘솔에 로그인합니다.

2. 인스턴스 관리 페이지 상단에서 리전을 선택하고, 실제 사용되는 뷰 모드에 따라 작업합니다.

리스트 뷰

탭 뷰

아래 이미지와 같이 인스턴스 리스트 우측 상단의

**⊥** 을(를) 클릭합니다.

| Create Start Up Separate keywords with " ", | Shutdov<br>and separate tag | vn Restar       | t Reset Passwo   | More Actions           | Q View instances pending repossession                                            |                 |              |                                                  |                 |  |  |
|---------------------------------------------|-----------------------------|-----------------|------------------|------------------------|----------------------------------------------------------------------------------|-----------------|--------------|--------------------------------------------------|-----------------|--|--|
| ID/Name                                     | Monitori<br>ng              | Status <b>T</b> | Availability Z 🔻 | Instance Type <b>T</b> | Instance<br>Configuration                                                        | Primary IPv4 (j | Primary IPv6 | Instance Billing Mod 🔻                           | Network Billin  |  |  |
| 2                                           | .lı                         | 🐼 Running       | Chengdu Zone 1   |                        | 1-core 1GB 1Mbps<br>System disk: Premium<br>Cloud Storage<br>Network:Default-VPC |                 |              | CDH Billing<br>Created at 2019-12-18<br>09:44:15 | Bill by traffic |  |  |
| Total items: 1                              |                             |                 |                  |                        |                                                                                  |                 |              |                                                  |                 |  |  |

아래 이미지와 같이 인스턴스 페이지 우측 상단의

| The initia        | login name for this CVM is root. You can check the initial login password in | theMessage Center,Reset the password if you forgot it. |
|-------------------|------------------------------------------------------------------------------|--------------------------------------------------------|
| Instance ID       |                                                                              | Instance Configuration                                 |
| Availability Zone | Chengdu Zone 1                                                               | Operating System                                       |
| P                 |                                                                              | Creation Time 2019-12-18.09:44:15                      |
|                   |                                                                              |                                                        |

3. 아래 이미지와 같이 '사용자 정의 필드 내보내기' 팝업 창에서 내보내기할 필드를 선택하고 확인을 클릭합니다.

| Exp                                                                                            | port instar           | nces                                                                                    |        |                       | $\times$ |  |  |  |  |  |
|------------------------------------------------------------------------------------------------|-----------------------|-----------------------------------------------------------------------------------------|--------|-----------------------|----------|--|--|--|--|--|
| ~                                                                                              | Select All            |                                                                                         |        |                       |          |  |  |  |  |  |
| $\checkmark$                                                                                   | ID                    |                                                                                         | ~      | Bandwidth (Mbps)      |          |  |  |  |  |  |
| $\checkmark$                                                                                   | Instance I            | Name                                                                                    | ~      | Primary public IPv4   |          |  |  |  |  |  |
| ~                                                                                              | Status                |                                                                                         | ~      | Primary private IPv4  |          |  |  |  |  |  |
| ~                                                                                              | Region                |                                                                                         | ~      | Primary IPv6          |          |  |  |  |  |  |
| ~                                                                                              | Availabilit           | y Zone                                                                                  | ~      | System Disk Type      |          |  |  |  |  |  |
| ~                                                                                              | Instance 1            | Гуре                                                                                    | ~      | System disk size (GB) |          |  |  |  |  |  |
| ~                                                                                              | CPU (core             | e)                                                                                      | ~      | Data Disk Type        |          |  |  |  |  |  |
| ~                                                                                              | MEM (GB               | )                                                                                       | ~      | Data disk size (GB)   |          |  |  |  |  |  |
| ~                                                                                              | Operating             | g System                                                                                | ~      | Network type          |          |  |  |  |  |  |
| ~                                                                                              | Image ID              |                                                                                         | ~      | Vpcld                 |          |  |  |  |  |  |
| ~                                                                                              | VPC name              |                                                                                         |        |                       |          |  |  |  |  |  |
| ~                                                                                              | Subnet ID             | )                                                                                       |        |                       |          |  |  |  |  |  |
| ~                                                                                              | Subnet na             | ame                                                                                     |        |                       |          |  |  |  |  |  |
| ~                                                                                              | Creation <sup>1</sup> | Time                                                                                    |        |                       |          |  |  |  |  |  |
| <ul> <li>Subnet ID</li> <li>Subnet name</li> <li>Creation Time</li> <li>Expiry Time</li> </ul> |                       |                                                                                         |        |                       |          |  |  |  |  |  |
| ~                                                                                              | Instance 8            | Billing Mode                                                                            |        |                       |          |  |  |  |  |  |
| ~                                                                                              | Network               | billing mode                                                                            |        |                       |          |  |  |  |  |  |
| ~                                                                                              | Project               |                                                                                         |        |                       |          |  |  |  |  |  |
| ~                                                                                              | Dedicated             | d Host ID                                                                               |        |                       |          |  |  |  |  |  |
| ~                                                                                              | Tag                   |                                                                                         |        |                       |          |  |  |  |  |  |
| Exp                                                                                            | oort range            | <ul> <li>All Instance</li> <li>Only export search</li> <li>Selected Instance</li> </ul> | result |                       |          |  |  |  |  |  |
|                                                                                                |                       | ОК                                                                                      | (      | Close                 |          |  |  |  |  |  |

# 인스턴스 스타트업

최종 업데이트 날짜: : 2024-02-02 10:38:57

# 작업 시나리오

본문은 CVM 콘솔과 클라우드 API를 통해 종료 상태의 인스턴스를 실행하는 방법을 설명합니다.

# 작업 단계

콘솔을 통한 인스턴스 시작 API 를 통한 인스턴스 시작

#### 단일 인스턴스 시작

1. CVM 콘솔에 로그인합니다.

2. 인스턴스의 관리 페이지에서 실제로 사용된 뷰 모드에 따라 작업합니다.

**리스트 뷰**: 아래 그림과 같이 실행할 인스턴스를 선택하고 오른쪽 작업 열에서 **더보기 > 인스턴스 상태 > 시작**을 선택 합니다.

| Separ | ate keywords with " ", and | separate tag   | s using the Enter ke |                  |                        |                           | Q, View instances pe | nding repossession                     |                                        |                 |                     |          |        |
|-------|----------------------------|----------------|----------------------|------------------|------------------------|---------------------------|----------------------|----------------------------------------|----------------------------------------|-----------------|---------------------|----------|--------|
|       | D/Name                     | Monitori<br>ng | Status T             | Availability Z 🔻 | Instance Type <b>T</b> | Instance<br>Configuration | Primary IPv4 (j)     | Primary IPv6                           | Instance Billing Mod 🔻                 | Network Bil     | ling Moc <b>T</b> P | roject T |        |
|       | di                         | 🐼 Running      | Shanghai Zone 4      | GPU Compute GN6S |                        |                           |                      | Pay-as-you-go<br>Created at 2021-01-08 | Bill by traffic                        | C               | Default Project     |          |        |
|       |                            |                |                      |                  |                        |                           |                      |                                        | 19:00:29                               |                 |                     | Pu       | urcha  |
|       |                            |                | <b>A b b</b>         |                  |                        |                           |                      |                                        |                                        |                 | Restart             | In       | istano |
|       |                            | ıll            | 🛃 Running            | Shanghai Zone 4  | GPU Compute GN6S       |                           |                      | -                                      | Pay-as-you-go<br>Created at 2021-01-08 | Bill by traffic | Shutdown            | Re       | einst  |
|       |                            |                |                      |                  |                        |                           |                      |                                        | 19:00:28                               |                 | Terminate/Retur     | rn Pa    | asswo  |
| Tetel |                            |                |                      |                  |                        |                           |                      |                                        |                                        |                 | 20 = / 2200         | Re       | esour  |
| lotal | tems: 2                    |                |                      |                  |                        |                           |                      |                                        |                                        |                 | 20 V / page         | Cr       | reate  |
|       |                            |                |                      |                  |                        |                           |                      |                                        |                                        |                 |                     | IP,      | 9/ENI  |
|       |                            |                |                      |                  |                        |                           |                      |                                        |                                        |                 |                     | Se       | ecuri  |
|       |                            |                |                      |                  |                        |                           |                      |                                        |                                        |                 |                     | 0        | IPS ar |
|       |                            |                |                      |                  |                        |                           |                      |                                        |                                        |                 |                     |          |        |

**탭 뷰**: 아래 그림과 같이 실행할 인스턴스 페이지 우측 상단에서 **시작**을 선택합니다.

| <u>_</u>             | Running                                                                                                    |                                                    | Log In Shutdown     | Restart     | Reset Password |
|----------------------|----------------------------------------------------------------------------------------------------|----------------------------------------------------|---------------------|-------------|----------------|
| The initia           | I login name for this CVM is root. You can check the initial login password in theMe                                                                                                    | essage Center,Reset the password if you forgot it. |                     |             |                |
|                      |                                                                                                    |                                                    |                     | Restart     |                |
| nstance ID           |                                                                                                    | Instance Configuration                             |                     | Start Up    | _ ·            |
| Availability Zone    | Shanghai Zone 4                                                                                                    | Operating System                                   |                     | Shutdown    | F              |
| 0                    |                                                                                                    | Crasting Time                                      | 2021 01 08 10:00:20 | Terminate/R | eturn I        |
|                      | and the second second sec | Cleador fille                                      | 2021-01-08 15:00:25 |             | F              |
| nin an Rillian Mada  |                                                                                                    |                                                    |                     |             | (              |
| nstance billing wode |                                                                                                    |                                                    |                     |             | 1              |
| Jandwidth billing mo |                                                                                                    |                                                    |                     |             | ş              |
|                      |                                                                                                    |                                                    |                     |             |                |

#### 다중 인스턴스 시작

아래 이미지와 같이 시작할 모든 인스턴스를 선택하고 리스트 상단의 시작을 클릭하여 인스턴스를 일괄 시작합니다.

| Create Start Up                 | Shutdov        | wn Restart           | Reset Passwo        | More Actions           | Ŧ                         |                 |                         |                                                    |                              |   |
|---------------------------------|----------------|----------------------|---------------------|------------------------|---------------------------|-----------------|-------------------------|----------------------------------------------------|------------------------------|---|
| Separate keywords with " ", and | d separate tag | gs using the Enter k | ey                  |                        |                           | Q View instance | es pending repossession |                                                    |                              |   |
| ✓ ID/Name                       | Monitori<br>ng | Status <b>T</b>      | Availability Z 🔻    | Instance Type <b>T</b> | Instance<br>Configuration | Primary IPv4 🚯  | Primary IPv6            | Instance Billing Mod <b>T</b>                      | Network Billing Mot <b>T</b> | F |
|                                 | di             | ୠ Running            | Guangzhou Zone<br>3 |                        | 122                       | 0.00            |                         | Pay-as-you-go<br>Created at 2021-11-15<br>20:53:54 | Bill by traffic              | ſ |
|                                 | di             | 🐼 Running            | Guangzhou Zone<br>3 |                        |                           | -               |                         | Pay-as-you-go<br>Created at 2021-09-28<br>23:16:06 | Bill by traffic              | C |
|                                 | di             | 🙈 Running            | Guangzhou Zone<br>3 |                        |                           | Contrast 1      |                         | Pay-as-you-go<br>Created at 2020-12-09             | Bill by traffic              | t |

StartInstances 인터페이스를 참고하십시오.

후속 작업

다음 작업은 인스턴스 시작 상태에서만 실행할 수 있습니다.

인스턴스 로그인: 인스턴스 운영 체제에 따라. Linux 인스턴스 로그인과 Windows 인스턴스 로그인을 참고하십시오. CBS 초기화: 마운트된 CBS에 포맷, 파티션 및 파일 시스템 생성 등 초기화 작업을 실행합니다.
# 인스턴스 셧다운

최종 업데이트 날짜: : 2024-02-02 10:31:24

## 작업 시나리오

사용자가 인스턴스 서비스를 중지해야 하거나 종료 상태를 진행해야 수정 가능한 설정일 경우 인스턴스를 종료할 수 있습니다. 인스턴스 종료는 로컬 컴퓨터의 종료 작업과 같습니다.

### 주의 사항

시스템 명령어를 사용하여 종료하거나(예: Windows 시스템의 종료 및 Linux 시스템의 shutdown 명령어), Tencent Cloud 콘솔을 사용하여 종료할 수 있습니다. 종료 시 콘솔을 열어 종료 프로세스를 조회하여 문제가 발견되지 않았는 지 검사하는 것을 권장합니다.

인스턴스 서비스가 종료될 경우 서비스를 제공할 수 없습니다. 따라서 종료하기 전 CVM이 서비스 요청을 중지했는 지 확인하십시오.

인스턴스가 정상적으로 종료될 경우 상태가 종료 중으로 변경되며 종료가 완료된 후에는 종료로 변경됩니다. 종료 시 간이 너무 길 경우 문제가 발생할 수 있습니다. 자세한 내용은 종료 관련을 참고하여 강제 종료를 피하십시오.

인스턴스가 종료된 후 모든 스토리지가 인스턴스 상태와 연결을 유지하며, 모든 디스크 데이터도 보존됩니다. 메모리 의 데이터는 손실됩니다.

인스턴스 종료는 인스턴스의 물리적 특성, 인스턴스 공용 IP 및 개인 IP를 변경하지 않습니다. EIP 바인딩 관계가 유 지되지만, 서비스 중단으로 인해 이러한 IP에 액세스할 때 잘못된 응답이 발생합니다. Classiclink 관계는 유지됩니다. 만약 종료 인스턴스가 CLB 인스턴스의 백엔드 서버 클러스터에 속할 경우 종료 후 지속적인 서비스를 제공하지 않습 니다.

상태 확인 정책이 설정되어 있는 경우 종료 인스턴스가 자동으로 차단되고 요청이 전달되지 않습니다. 상태 확인 정 책이 설정되어 있지 않은 경우 클라이언트는 502 오류 리턴을 수신할 수 있습니다. 자세한 정보는 상태 확인을 참고하 십시오.

만약 종료 인스턴스가 Auto Scaling 그룹에 있는 경우 Auto Scaling 서비스는 종료된 인스턴스의 운행 상황이 좋지 않 다고 표시합니다. 이 경우 Auto Scaling 그룹에서 삭제된 후 교체 인스턴스가 시작됩니다. 자세한 내용은 Auto Scaling 을 참고하십시오.

### 작업 단계

콘솔을 통한 인스턴스 종료 API 를 통한 인스턴스 종료

### 인스턴스 개별 종료

1. CVM 콘솔에 로그인합니다.

2. 인스턴스의 관리 페이지에서 사용된 실제 뷰 모드에 따라 작업합니다.

**리스트 뷰**: 아래 그림과 같이 종료할 인스턴스를 선택하고 오른쪽 작업 열에서 **더보기 > 인스턴스 상태 > 종료**를 선택 합니다.

|               | , anu separate tag |           |                  |                        |                                                                                                    | view instances p | serving repossession |                                      |                 |              |                  |
|---------------|--------------------|-----------|------------------|------------------------|----------------------------------------------------------------------------------------------------|------------------|----------------------|--------------------------------------|-----------------|--------------|------------------|
| ID/Name       | Monitori<br>ng     | Status T  | Availability Z 🔻 | Instance Type <b>T</b> | Instance<br>Configuration                                                                                                    | Primary IPv4 (j) | Primary IPv6         | Instance Billing Mod 🝸               | Network Bil     | lling Moc 🔻  | Project <b>T</b> |
| ]             | di                 | 🐼 Running | Chengdu Zone 1   |                        | 1-core 1GB 1Mbps<br>System disk: Premium                                                                                                    | -                | -                    | CDH Billing<br>Created at 2019-12-18 | Bill by traffic |              | Default Project  |
|               |                    |           |                  |                        | Cloud Storage                                                                                                    |                  |                      | 09:44:15                             |                 |              |                  |
|               |                    |           |                  |                        | The state of the state of the s |                  |                      |                                      |                 | Restart      | 1                |
| otal items: 1 |                    |           |                  |                        |                                                                                                    |                  |                      |                                      |                 | Start Up     | <b>_</b> '       |
|               |                    |           |                  |                        |                                                                                                    |                  |                      |                                      |                 | Shutdown     | F                |
|               |                    |           |                  |                        |                                                                                                    |                  |                      |                                      |                 | Terminate/Re | turn F           |
|               |                    |           |                  |                        |                                                                                                    |                  |                      |                                      |                 |              | F                |
|               |                    |           |                  |                        |                                                                                                    |                  |                      |                                      |                 |              | (                |
|               |                    |           |                  |                        |                                                                                                    |                  |                      |                                      |                 |              | 1                |
|               |                    |           |                  |                        |                                                                                                    |                  |                      |                                      |                 |              | 5                |
|               |                    |           |                  |                        |                                                                                                    |                  |                      |                                      |                 |              |                  |

**탭 뷰**: 아래 그림과 같이 종료할 인스턴스 페이지 오른쪽 상단에서 더보기 > 인스턴스 상태 > 종료를 선택합니다.

| Not named              |                                                                                                    |                        |                     | <ul> <li>Create Instance</li> </ul> |
|------------------------|----------------------------------------------------------------------------------------------------|------------------------|---------------------|-------------------------------------|
| The initia             | Iogin name for this CVM is root. You can check the initial login password in the Message Center, Reset the password if you t | iorgot it.             | Log In Shutdown     | Restart Reset Pas                   |
| Instance ID            |                                                                                                    | Instance Configuration |                     |                                     |
| Availability Zone      | Chengdu Zone 1                                                                                                    | Operating System       |                     |                                     |
| IP                     |                                                                                                    | Creation Time          | 2019-12-18 09:44:15 |                                     |
| Instance Billing Mode  |                                                                                                    |                        |                     |                                     |
| Bandwidth billing mode | Contract of Contract                                                                                                    |                        |                     |                                     |
|                        |                                                                                                    |                        |                     |                                     |

### 인스턴스 일괄 종료

1. CVM 콘솔에 로그인합니다.

2. 아래 이미지와 같이 종료할 모든 인스턴스를 선택하고 리스트의 상단에서 **종료**를 클릭해 인스턴스를 일괄 종료합 니다.

| Create Start Up<br>Separate keywords with " | , and separate tag | gs using the Enter | t Reset Passw       | ord More Actions |                           | Q. View instances | pending repossession |                                                    |                     |
|---------------------------------------------|--------------------|--------------------|---------------------|------------------|---------------------------|-------------------|----------------------|----------------------------------------------------|---------------------|
| ✓ ID/Name                                   | Monitori<br>ng     | Status <b>T</b>    | Availability 2 🍸    | Instance Type 🔻  | Instance<br>Configuration | Primary IPv4 ③    | Primary IPv6         | Instance Billing Mod <b>T</b>                      | Network Billing Mod |
| <b>V</b>                                    | di                 | 🛞 Running          | Guangzhou Zone<br>3 |                  |                           |                   |                      | Pay-as-you-go<br>Created at 2021-11-15<br>20:53:54 | Bill by traffic     |
|                                             | di                 | 🐼 Running          | Guangzhou Zone<br>3 |                  | rous .                    | 1000              |                      | Pay-as-you-go<br>Created at 2021-09-28<br>23:16:06 | Bill by traffic     |
|                                             | di                 | 🔿 Running          | Guangzhou Zone<br>3 | E                | n                         |                   | -                    | Pay-as-you-go<br>Created at 2020-12-09<br>19:54:52 | Bill by traffic     |

#### 설명:

종료할 수 없는 인스턴스는 원인을 표시합니다.

StopInstances 인터페이스를 참고하십시오.

### 후속 작업

인스턴스가 종료 상태인 경우에만 다음 인스턴스 속성을 수정할 수 있습니다. 인스턴스 설정(CPU, 메모리): 인스턴스 유형을 변경할 경우 인스턴스 설정 변경을 참고하십시오. 비밀번호 수정: 로그인 비밀번호를 참고하십시오. 키 로딩: SSH 키를 참고하십시오.

# 인스턴스 재시작

최종 업데이트 날짜: : 2024-02-02 10:31:24

## 작업 시나리오

재시작 작업은 CVM 유지 보수에 사용되는 방식으로 인스턴스 재시작은 로컬 컴퓨터의 운영 체제를 재시작하는 것과 같습니다. 본 문서에서는 인스턴스 재시작에 대한 방식을 안내합니다.

### 주의 사항

**재시작 준비:** 재시작 시간 중에는 인스턴스가 정상적으로 서비스를 제공할 수 없으므로 재시작하기 전 CVM이 서비 스 요청을 중단하였는지 확인하십시오.

**재시작 작업 방식:** 인스턴스에서 재시작 명령어를 실행하는 것이 아닌(예를 들면 Windows의 재시작 명령어 및 Linux 의 Reboot 명령어), Tencent Cloud에서 제공하는 재시작 작업으로 인스턴스의 재시작을 권장합니다.

재시작 시간: 일반적으로 재시작 작업은 몇 분 정도 소요됩니다.

인스턴스 물리적 특성: 인스턴스 재시작은 인스턴스의 물리적 특성을 변경하지 않습니다. 인스턴스의 공인 IP, 개인 IP 및 스토리지의 어떤 데이터도 변경하지 않습니다.

과금 관련: 인스턴스를 재시작해도 새 인스턴스에 대한 과금이 시작되지 않습니다.

### 작업 단계

사용자는 다음과 같은 방식을 통해 인스턴스를 재시작할 수 있습니다. 콘솔을 통한 인스턴스 재시작 API 를 사용하여 인스턴스 재시작

#### 단일 인스턴스 재시작

1. CVM 콘솔에 로그인합니다.

2. 인스턴스의 관리 페이지에서 실제 사용된 뷰 모드에 따라 작업합니다.

리스트 뷰: 아래 이미지와 같이 재시작할 행에서 더보기 > 인스턴스 상태 > 재시작을 선택합니다.

| Separate keywords with " ", an | id separate tag | is using the Enter ke |                  |                 |                                                                                   | Q. View instances | s pending repossession |                                                    |                 |                                     |
|--------------------------------|-----------------|-----------------------|------------------|-----------------|-----------------------------------------------------------------------------------|-------------------|------------------------|----------------------------------------------------|-----------------|-------------------------------------|
| ID/Name                        | Monitori<br>ng  | Status 🔻              | Availability Z 🔻 | Instance Type 🔻 | Instance<br>Configuration                                                         | Primary IPv4 🛈    | Primary IPv6           | Instance Billing Mod 🔻                             | Network Bil     | ling Mod 🔻                          |
|                                | di.             | अ Running             | Shanghai Zone 4  |                 | 4-core 20GB 1Mbp:<br>System disk: Premium<br>Cloud Storage<br>Network:Default-VPC | 100               |                        | Pay-as-you-go<br>Created at 2021-01-08<br>19:00:29 | Bill by traffic | Restart                             |
|                                | di              | Running               | Shanghai Zone 4  | •               | I-core 20GB 1Mbps<br>System disk: Premium<br>Cloud Storage<br>Network:Default-VPC |                   |                        | Pay-as-you-go<br>Created at 2021-01-08<br>19:00:28 | Bill by traffic | Start Up<br>Shutdown<br>Terminate/F |
| Total items: 2                 |                 |                       |                  |                 |                                                                                   |                   |                        |                                                    |                 | 20 🔻 / pag                          |
|                                |                 |                       |                  |                 |                                                                                   |                   |                        |                                                    |                 |                                     |

**탭 뷰**: 아래 이미지와 같이 재시작할 인스턴스 페이지에서 오른쪽 상단의 **재시작**을 선택합니다.

| as-test1               | • as-test2                                                                                                    |                                   |                     | • Create Ins   |
|------------------------|----------------------------------------------------------------------------------------------------|-----------------------------------|---------------------|----------------|
| as-te                  | est1 🕑 🖪 (Running)<br>I login name for this CVM is root. You can check the initial login password in the <sup>Message</sup> Center,Res                                                                                                    | et the password if you forgot it. | Log In Shutdowr     | n Restart Rese |
| Instance ID            |                                                                                                    | Instance Configuration            |                     |                |
| Availability Zone      | Shanghai Zone 4                                                                                                    | Operating System                  |                     |                |
| IP                     |                                                                                                    | Creation Time                     | 2021-01-08 19:00:29 |                |
| Instance Billing Mode  |                                                                                                    |                                   |                     |                |
| Bandwidth billing mode | Contraction of the local division of the local division of the loc |                                   |                     |                |
| bandwidth billing mode |                                                                                                    |                                   |                     |                |

#### 다수의 인스턴스 재시작

1. CVM 콘솔에 로그인합니다.

2. 아래 이미지와 같이 재시작할 인스턴스를 선택하고 리스트 상단의 **재시작**을 클릭하면 일괄 재시작할 수 있으며, 재 시작할 수 없는 경우 원인이 표시됩니다.

| Instances Shanghai             | <b>2</b> Other re | gions(27) 🔻           |                  |                 |                           |                  |                        |                                                    |              |
|--------------------------------|-------------------|-----------------------|------------------|-----------------|---------------------------|------------------|------------------------|----------------------------------------------------|--------------|
| Create Start Up                | Shutdov           | vn Restart            | Reset Passwo     | rd More Actions | ¥                         |                  |                        |                                                    |              |
| Separate keywords with " ", an | id separate tag   | is using the Enter ke | ey.              |                 |                           | Q View instances | s pending repossession |                                                    |              |
| ID/Name                        | Monitori<br>ng    | Status <b>T</b>       | Availability Z 🔻 | Instance Type 🔻 | Instance<br>Configuration | Primary IPv4 (j) | Primary IPv6           | Instance Billing Mod <b>T</b>                      | Network      |
| 100                            | di -              | Aunning               | Shanghai Zone 4  |                 | N                         | 1010             |                        | Pay-as-you-go<br>Created at 2021-01-08<br>19:00:29 | Bill by traf |
| <b>e</b> i                     | di -              | left Running          | Shanghai Zone 4  |                 |                           | 2020             | -                      | Pay-as-you-go<br>Created at 2021-01-08<br>19:00:28 | Bill by traf |
| Total items: 2                 |                   |                       |                  |                 |                           |                  |                        |                                                    |              |

### 설명 :

단일 인스턴스는 다음 방식으로 재시작할 수 있습니다.

RebootInstances 인터페이스를 참고하십시오.

# 인스턴스 최대 절전 모드

최종 업데이트 날짜: : 2024-02-02 10:31:24

#### 개요

인스턴스가 최대 절전 모드일 때 운영 체제는 메모리에 있는 데이터(운영 체제에서 실행 중인 다양한 응용 프로그램 및 사용 상태)를 인스턴스의 시스템 디스크에 저장합니다. 사용자가 인스턴스를 실행하면 운영 체제는 마지막으로 저 장된 메모리 데이터를 읽고 최대 절전 모드 전환 이전의 CVM 인스턴스 실행 상태를 자동 복구합니다.

인스턴스가 최대 절전 모드일 때 MEM 데이터는 시스템 디스크에 유지됩니다. 다시 시작하면 유지된 MEM 데이터에 따라 응용 프로그램이 이전 상태로 자동 복구됩니다.

일정 기간 동안 인스턴스를 실행하거나 구성 변경, 시스템 재설치 등의 작업을 실행할 필요가 없는 경우, 최대 절전 모 드를 권장합니다.

### 요구사항

1. 리전: 실리콘 밸리(다른 리전은 준비 중입니다).

2. 사양: 표준 S3, MEM < 150 GIB.

3. 이미지: Ubuntu20 또는 CentOS 8.x 사용자 정의 이미지.

4. 시스템 디스크: 클라우드 디스크.

5. 최대 절전 모드 agent: 설치 완료.

### 주의 사항

1. 인스턴스 생성 프로세스에서 최대 절전 모드 기능을 선택한 경우 비활성화할 수 없습니다.

2. 생성 과정에서 최대 절전 모드 기능을 선택하지 않으면 나중에 인스턴스를 최대 절전 모드로 전환할 수 없습니다.
 3. 최대 절전 모드 중 요금 없음 및 인스턴스를 유지하고 계속 청구는 종량제 인스턴스에서만 사용할 수 있습니다.

4. 최대 절전 기능을 선택한 경우 다음 작업은 지원되지 않습니다.

구성 조정

시스템 재설치

스냅샷 생성

디스크 미디어 조정

사용자 정의 이미지 생성

5. 오토 스케일링 그룹에 추가된 인스턴스는 최대 절전 모드를 사용할 수 없습니다.

#### 주의사항:

1. 인스턴스에서 최대 절전 모드를 활성화하면 최대 절전 모드 동안 인스턴스에 요금이 부과됩니다.

2. 최대 절전 모드 전환 실패 시 인스턴스 상태는 자동으로 '실행 중'으로 변경됩니다.

### 작업 단계

1. 인스턴스 생성 과정에서 최대 절전 모드를 선택합니다.

인스턴스를 최대 절전 모드로 전환하려면 생성 프로세스에서 최대 절전 모드를 선택해야 합니다.

2. 최대 절전 모드 agent를 설치합니다

cvm 인스턴스에 로그인합니다

agent 스크립트 다운로드: wget https://store-1252113659.cos.na-siliconvalley.myqcloud.com/suspend.py agent 설치:

centos 인스턴스의 경우: python3 suspend.py

ubuntu 인스턴스의 경우: sudo python3 suspend.py

3. 인스턴스를 최대 절전 모드로 전환합니다.

실행 중인 CVM 인스턴스는 인스턴스 최대 절전 모드를 활성화하고 최대 절전 모드 agent를 설치한 경우 최대 절전 모 드로 전환될 수 있습니다.

CVM 콘솔에 로그인합니다. 왼쪽 사이드바에서 인스턴스를 클릭합니다. 원하는 인스턴스를 선택합니다. 오른쪽에서 추가 작업-인스턴스 설정-최대 절전 모드를 클릭합니다.

종량제 인스턴스는 최대 절전 모드 중 미과금과 인스턴스 유지 및 계속 과금을 선택할 수 있습니다. 스팟 인스턴스는 최대 절전 모드 중 계속 과금만 지원됩니다.

확인을 클릭합니다. 인스턴스가 stopped 상태가 됩니다. 시작을 클릭하여 다시 시작할 수 있습니다.

# 시스템 재설치

최종 업데이트 날짜: : 2024-02-02 10:38:58

## 작업 시나리오

Reinstall the system 작업은 인스턴스를 초기 상태로 복구할 수 있으며 이는 시스템 오류 발생 시 인스턴스를 복구하는 일반적인 방법입니다. 다음은 운영 체제 재설치 방법입니다.

CVM은 다음과 같은 두 가지 재설치 유형을 제공합니다.

동일한 플랫폼에서 재설치: 어떤 리전의 CVM이든 모두 동일한 플랫폼에서 재설치할 수 있습니다.

예를 들어 Linux는 Linux로 재설치, Windows는 Windows로 재설치합니다.

다른 플랫폼에서 재설치: 중국대륙 지역만 지원합니다(중국홍콩 제외).

예를 들어 Linux는 Windows로 재설치, Windows는 Linux로 재설치합니다.

#### 설명 :

현재 새로 추가된 모든 CBS 인스턴스 및 로컬 디스크 인스턴스는 다른 플랫폼에서의 시스템 재설치를 지원합니다. 기존 일부 20GB 로컬 디스크 인스턴스는 크로스 플랫폼 재설치가 지원되지 않습니다. 이러한 로컬 디스크 인스턴스 사용자는 티켓 제출을 통해 신청하시기 바랍니다.

스팟 인스턴스는 시스템 재설치가 지원되지 않습니다.

### 참고 사항

\*\*재설치 준비:\*\*시스템을 재설치하면 시스템 디스크의 데이터가 직접적으로 삭제되므로, 시스템 디스크에 있는 중요 한 데이터를 시스템 재설치 전에 백업해야 합니다. 시스템에서 실행되는 데이터를 저장해야 하는 경우 시스템 재설치 하기 전에 사용자 정의 이미지를 생성하고 해당 이미지를 선택하여 재설치할 것을 권장합니다.

**미러 이미지 선택 권장 사항:** Tencent Cloud가 제공하는 이미지 및 사용자 정의 이미지를 사용하여 재설치할 것을 권 장하며 소스가 불명확하거나 다른 소스를 사용하는 것은 권장하지 않습니다. 시스템 디스크를 재설치할 때 다른 작업 을 실행하지 마십시오.

인스턴스 물리적 특성: 인스턴스의 공인 IP는 변경되지 않습니다.

인스턴스 사양 제한: 인스턴스에 Windows 2016 및 2019 관련 버전의 이미지를 선택하여 재설치하려면 인스턴스 메 모리는 2G보다 커야 합니다.

**과금 관련:** 시스템 디스크 크기를 조정할 경우(CBS만 지원) CBS의 요금 표준에 따라 과금합니다. 자세한 내용은 디 스크 가격을 참고하십시오.

**후속 작업:** 시스템 디스크를 재설치한 후 데이터 디스크의 데이터는 저장되어 영향을 받지 않지만 다시 마운트해야만 사용할 수 있습니다.

## 작업 단계

다음과 같은 방식을 통해 운영 체제 재설치 작업을 실행할 수 있습니다.

콘솔로 시스템 재설치

API 를 통한 시스템 재설치

1. CVM 콘솔에 로그인합니다.

2. 인스턴스의 관리 페이지에서 실제 사용된 뷰 모드에 따라 작업합니다.

리스트 뷰: 아래 이미지와 같이 시스템을 재설치할 인스턴스 행에서 더보기 > 시스템 재설치를 선택합니다.

| eparate keywords with " ", a | and separate tag | s using the Enter k | ey               |                        |                           | Q, View instances pe | ending repossession |                                        |                              |                  |                 |
|------------------------------|------------------|---------------------|------------------|------------------------|---------------------------|----------------------|---------------------|----------------------------------------|------------------------------|------------------|-----------------|
| ID/Name                      | Monitori<br>ng   | Status <b>T</b>     | Availability Z 🔻 | Instance Type <b>T</b> | Instance<br>Configuration | Primary IPv4 (j)     | Primary IPv6        | Instance Billing Mod <b>T</b>          | Network Billing Moc <b>T</b> | Project <b>T</b> |                 |
|                              | di               | 🐼 Running           | Shanghai Zone 4  |                        | 10000                     | 1000                 | -                   | Pay-as-you-go<br>Created at 2021-01-08 | Bill by traffic              | Default Pro      | oject           |
|                              |                  |                     |                  |                        |                           |                      |                     | 19:00:29                               |                              |                  | Purch           |
|                              | di               | 🔿 Running           | Shanghai Zone 4  | 1.00                   |                           |                      |                     | Pay-as-you-go<br>Created at 2021-01-08 | Bill by traffic              | Default Pro      | oj Instar       |
|                              |                  |                     |                  |                        |                           |                      |                     | 19:00:28                               |                              |                  | Reinst<br>Passw |
|                              |                  |                     |                  |                        |                           |                      |                     |                                        | 20 = ( na                    |                  | Resou           |
| tai items. 2                 |                  |                     |                  |                        |                           |                      |                     |                                        | 20 - 7 pa                    |                  | Creat           |

**탭 뷰**: 아래 이미지와 같이 시스템을 재설치할 인스턴스 페이지에서 오른쪽 상단의 **더보기 > 시스템 재설치**를 선택합 니다.

| as-test1               | • as-test2                                                                                                    |                        | Create                     |
|------------------------|----------------------------------------------------------------------------------------------------|------------------------|----------------------------|
| The initia             | Running<br>I login name for this CVM is root. You can check the initial login password in the Message Center.Reset the password if you                                                                                                    | forgot it.             | Log In Shutdown Restart Re |
| Instance ID            |                                                                                                    | Instance Configuration |                            |
| Availability Zone      |                                                                                                    | Operating System       |                            |
| IP                     |                                                                                                    | Creation Time          | 2021-01-08 19:00:29        |
| Instance Billing Mode  |                                                                                                    |                        |                            |
| Bandwidth billing mode | Contract of Contract of Contra |                        |                            |
|                        |                                                                                                    |                        |                            |

3. '시스템 재설치' 팝업 창에서 '시스템 재설치 유의사항'을 읽고 **다음**을 클릭합니다.

4. 아래 이미지와 같이 현재 인스턴스가 사용하는 이미지 혹은 기타 이미지를 선택하고 인스턴스 로그인 방식을 설정 한 후 **확인**을 클릭합니다.

설명:

이 중 이미지 유형이 **사용자 정의 이미지** 또는 **공유 이미지**인 경우 로그인 방식은 **이미지 설정 유지**를 선택할 수 있습 니다.

| Yeads up                                                                                                    | Configu                                                                                                    | iration                                                                                            |                                                  |                                          |                                                       |
|----------------------------------------------------------------------------------------------------|----------------------------------------------------------------------------------------------------|----------------------------------------------------------------------------------------------------|--------------------------------------------------|------------------------------------------|-------------------------------------------------------|
| You've selected 1 instance                                                                                            | e. Collapse                                                                                                    |                                                                                                    |                                                  |                                          |                                                       |
| ID/name                                                                                                    | Instance typ                                                                                                    | De                                                                                                 | Operating system                                 | n                                        | System disk                                           |
|                                                                                                    | S6 2-core 4G                                                                                                    | βB                                                                                                 | OpenCloudOS Ser                                  | rver 8 🖕                                 | Balanced SSD 5                                        |
| <ul> <li>Data in the in:<br/>it.<u>Operation</u></li> <li>If the current</li> </ul>                                   | stance data disk will not<br>guide 12<br>system disk size is too sr                                                                                           | be cleared. But you<br>nall to meet the rea                                                        | u need to mount the di<br>quirements, please exp | isk manually after<br>band the capacity. | r reinstallation to<br>. <mark>Disk capacity e</mark> |
|                                                                                                    |                                                                                                    |                                                                                                    |                                                  |                                          |                                                       |
| Image type                                                                                                    | Current image                                                                                                    | Public image                                                                                       | Custom image                                     | Shared imag                              | e Marke                                               |
| Image type<br>Target image                                                                                            | Current image<br>OpenCloudOS Server 8                                                                                                    | Public image                                                                                       | Custom image                                     | Shared imag                              | e Marke                                               |
| Image type<br>Target image<br>Login methods                                                                           | Current image<br>OpenCloudOS Server 8<br>Set password                                                                                                    | Public image<br>Bind key                                                                           | Custom image                                     | Shared imag                              | e Marke                                               |
| Image type<br>Target image<br>Login methods<br>Username                                                               | Current image<br>OpenCloudOS Server 8<br>Set password<br>root                                                                                                 | Public image                                                                                       | Custom image                                     | Shared imag                              | e Market                                              |
| Image type<br>Target image<br>Login methods<br>Username<br>New password                                               | Current image<br>OpenCloudOS Server 8<br>Set password<br>root<br>Please enter the insta                                                                       | Public image<br>Bind key F                                                                         | Custom image                                     | Shared imag                              | e Market                                              |
| Image type<br>Target image<br>Login methods<br>Username<br>New password<br>Security reinforcement                     | Current image<br>OpenCloudOS Server &<br>Set password<br>root<br>Please enter the insta                                                                       | Public image Bind key F nce Protection and Clo                                                     | Custom image                                     | Shared imag                              | e Market                                              |
| Image type<br>Target image<br>Login methods<br>Username<br>New password<br>Security reinforcement<br>Cloud monitoring | Current image<br>OpenCloudOS Server 8(<br>Set password<br>root<br>Please enter the insta<br>Activate Anti-DDoS<br>FREE cloud monitor<br>required) About Cloud | Public image<br>Bind key F<br>nce Ø<br>Protection and Clo<br>ing, analysis, alarm<br>oud Monitor 🗳 | Custom image                                     | on for free. About                       | e Marke                                               |

## 후속 작업

시스템 재설치 전에 CVM에 데이터 디스크가 마운트되어 있으며, 시스템 재설치 유형이 다른 플랫폼에서의 재설치인 경우, 다음 문서를 참고하여 기존 운영 체제의 데이터 디스크의 데이터를 읽어옵니다.

Linux를 Windows로 재설치 후 기존의 EXT유형 데이터 디스크 읽기 Windows를 Linux로 재설치 후 기존의 NTFS유형 데이터 디스크 읽기

# Tencent Cloud Automation Tools 사용하기

최종 업데이트 날짜: : 2024-02-02 10:38:57

## 작업 시나리오

Tencent Cloud Automation Tools(TAT)는 CVM 및 Lighthouse 인스턴스를 위한 기본 운영 및 배포 툴 입니다. 인스턴 스에 원격으로 연결할 필요가 없습니다. TAT는 자동화 스크립트 실행, 프로세스 폴링, 소프트웨어 설치/제거, 애플리 케이션 업데이트 및 패치 설치와 같은 작업을 완료하기 위해 일괄적으로 Shell 명령을 자동으로 실행할 수 있습니다. 자세한 내용은 Tencent Cloud Automation Tools를 참고하십시오.

본 문서에서는 TAT를 사용하여 인스턴스 관리를 위한 명령을 실행하는 방법을 설명합니다.

### 전제 조건

TAT 에이전트는 CVM 인스턴스에 설치됩니다. Installing TAT Agent를 참고하십시오.

설명:

일부 기존 CVM 인스턴스는 현재 TAT 사용을 지원하지 않습니다. 추후 모든 인스턴스에서 지원될 예정입니다.

## 작업 단계

다음 문서를 참고하여 명령을 생성 및 실행하고 명령 실행 상태를 확인하십시오.

Create a command

Execute the command 또는 Executing Without Logging In

Querying Command Execution Status

# 인스턴스 폐기/반환 인스턴스 폐기/반환 개요

최종 업데이트 날짜: : 2024-04-10 10:15:21

본 문서는 인스턴스 폐기 및 릴리스에 대한 개요와 작업 방법을 소개합니다. 자세한 내용은 <mark>만료 알림</mark>을 참고하십시 오.

### 개요

인스턴스가 필요하지 않은 경우 인스턴스를 폐기할 수 있고 폐기된 인스턴스는 휴지통으로 이동됩니다. 사용자는 다 양한 시나리오 및 수요에 따라 휴지통에 있는 인스턴스를 연장, 복구 및 릴리스할 수 있습니다.

주의사항:

사용자의 계정이 연체된 경우 종량제 인스턴스의 경우 복원하기 전에 먼저 인스턴스를 연장해야 합니다.

### 폐기/반환 방법

종량제 인스턴스의 경우 인스턴스 폐기 및 릴리스 방법은 다음과 같습니다:

**수동 폐기 방식:** 연체되지 않은 종량제 인스턴스를 수동으로 폐기할 수 있습니다. 종량제 인스턴스는 휴지통에 2시간 이상 남아 있으면 릴리스됩니다.

**예약 폐기 방식:** 종량제 인스턴스에 대해 예약 폐기가 지원됩니다. 리소스를 폐기할 예약 시간을 선택할 수 있습니다. 설정된 폐기 시간은 초 단위까지 정확합니다. 예약 폐기가 설정된 인스턴스 리소스는 휴지통으로 이동하지 않고 예정 대로 즉시 릴리스됩니다. 설정된 폐기 시간 전에 언제든지 폐기 예약 취소를 실행할 수 있습니다.

**만료/연체 자동 폐기 방식:** 종량제 인스턴스는 2시간+15일 동안 잔액이 0 이하로 떨어지면 자동으로 폐기됩니다. 청 구는 처음 2시간 동안 계속된 후 인스턴스가 폐기되고 더 이상 청구되지 않습니다. 종량제 인스턴스는 휴지통에 들어 가지 않으며 인스턴스 목록에서 볼 수 있습니다. 지정된 시간 내에 연장하면 인스턴스를 계속 사용할 수 있습니다. 자 세한 내용은 Renewing Instances를 참고하십시오.

| 유형                  | 수동 폐기(미연<br>체)                                                                     | 예약 폐기(미연체)                                                   | 만료/연체로 자동 폐기                                                                                                    |
|---------------------|------------------------------------------------------------------------------------|--------------------------------------------------------------|----------------------------------------------------------------------------------------------------|
| 종량제 유<br>형 인스턴<br>스 | 폐기 후 인스턴스<br>는 2시간 동안 휴<br>지통에 보관되며,<br>2시간 이내에 복<br>원되지 않으면 인<br>스턴스가 릴리스<br>됩니다. | 예약 폐기가 설정된<br>인스턴스는 휴지통<br>으로 이동하지 않고<br>예정대로 즉시 릴리<br>스됩니다. | 인스턴스가 연체된 후 처음 2시간 동안은 결제가<br>계속되며 인스턴스는 계속해서 정상적으로 사용<br>할 수 있습니다. 그러나 15일 후 인스턴스가 폐기<br>되고 청구가 중지됩니다. 종량제 인스턴스는 휴<br>지통에 버려지지 않습니다. 이 기간 내에 인스턴<br>스를 연장하지 않으면 인스턴스가 릴리스됩니다. |

| 정액 과금<br>제 유형 인<br>스턴스 | 조기 폐기 지원 안<br>됨 | 예약 폐기와 무관함 | 만기 후 폐기된 인스턴스는 휴지통에 최대 7일 보<br>관되며, 회복하지 않으면 해당 인스턴스는 릴리<br>스됩니다. |
|------------------------|-----------------|------------|-------------------------------------------------------------------|
|------------------------|-----------------|------------|-------------------------------------------------------------------|

## 관련 영향

인스턴스가 폐기 상태로 전환될 때 인스턴스 데이터, EIP 및 과금에 미치는 영향은 다음과 같습니다. 과금 관련: 인스턴스 상태가 폐기 중이거나 릴리스된 경우 해당 인스턴스와 관련된 요금은 발생하지 않습니다. 인스턴스 데이터: 인스턴스에 연결된 로컬 디스크 및 비탄력적 클라우드 디스크가 모두 릴리스되고 이러한 디스크의 데이터는 손실됩니다. 데이터를 미리 백업하십시오. 탄력적 클라우드 디스크는 자체 라이프사이클을 따릅니다. EIP: 폐기된 인스턴스의 EIP(보조 ENI의 IP 주소 포함)는 유지되며 유휴 IP 주소는 비용이 발생할 수 있습니다. 더 이 상 필요하지 않으면 가능한 한 빨리 릴리스하십시오.

## 작업 단계

다음 방법을 통해 인스턴스를 수동으로 폐기/반환할 수 있습니다: 콘솔에서 인스턴스를 폐기/반환합니다. 자세한 내용은 콘솔로 인스턴스 폐기/반환을 참고하십시오. API를 호출하여 인스턴스를 폐기/반환합니다. 자세한 내용은 TerminateInstances를 참고하십시오.

# 콘솔로 인스턴스 폐기/반환

최종 업데이트 날짜: : 2024-02-02 10:38:57

## 작업 시나리오

본문은 콘솔을 통해 사용량 과금 방식으로 CVM 인스턴스를 폐기/반환하는 방법을 설명합니다.

#### 주의사항:

CVM 인스턴스 폐기/반환 시 영향은 관련 영향을 참고하십시오.

## 작업 단계

### 종량제 유형 인스턴스 폐기 및 릴리스

종량제 인스턴스에 대해 즉시 폐기 또는 폐기 예약을 선택할 수 있습니다.

1. CVM 콘솔에 로그인합니다.

2. 인스턴스의 관리 페이지에서 사용된 실제 뷰 모드에 따라 작업합니다.

리스트 뷰: 아래 이미지와 같이 인스턴스가 위치한 행 우측의 더보기 > 인스턴스 상태 > 폐기/반환을 선택합니다.

| Create Start Up | Shutdov        | vn Restart | Reset Passwo     | rd More Actions        | *                         | O View instance  |                                        |                                                    |                |
|-----------------|----------------|------------|------------------|------------------------|---------------------------|------------------|----------------------------------------|----------------------------------------------------|----------------|
| D/Name          | Monitori<br>ng | Status T   | Availability Z 🔻 | Instance Type <b>T</b> | Instance<br>Configuration | Primary IPv4 (j) | s pending repossession<br>Primary IPv6 | Instance Billing Mod 🔻                             | Network B      |
|                 | di             | 🛞 Running  | Shanghai Zone 🚛  | B                      | æ                         | 1000             | -                                      | Pay-as-you-go<br>Created at 2021-01-08<br>19:00:29 | Bill by traffi |
|                 | di             | 🐼 Running  | Shanghai Zone 4  | B                      |                           | 2020             | -                                      | Pay-as-you-go<br>Created at 2021-01-08<br>19:00:28 | Bill by traffi |
| otal items: 2   |                |            |                  |                        |                           |                  |                                        |                                                    |                |

여러 인스턴스를 동시에 폐기해야 하는 경우 인스턴스를 선택하고 리스트 상단에서 **추가 작업 > 폐기/반환**을 선택합 니다.

**탭 뷰**: 아래 이미지와 같이 폐기할 인스턴스 페이지 오른쪽 상단의 **폐기/반환**을 클릭합니다.

| as-test1               | • as-test2                                                                                               |                                |                     |
|------------------------|----------------------------------------------------------------------------------------------------|--------------------------------|---------------------|
| The initia             | I login name for this CVM is root. You can check the initial login password in the Message Center, Reset | the password if you forgot it. | Log In Shutdown     |
| Instance ID            |                                                                                                    | Instance Configuration         |                     |
| Availability Zone      |                                                                                                    | Operating System               |                     |
| IP                     | 100 C 100 C                                                                                              | Creation Time                  | 2021-01-08 19:00:29 |
| Instance Billing Mode  |                                                                                                    |                                |                     |
| Bandwidth billing mode | Contraction of the Contraction                                                                           |                                |                     |

3. 팝업된 '폐기/반환' 창에서 사용자는 인스턴스에 대해 즉시 폐기 또는 폐기 예약을 선택할 수 있습니다.

**즉시 폐기**: 즉시 폐기를 선택할 경우 리소스를 즉시 릴리스 또는 2시간 후에 릴리스할 수 있습니다. 즉시 릴리스를 선 택할 경우 해당 인스턴스에 관련된 데이터는 삭제되므로 복구할 수 없습니다.

**폐기 예약**: 폐기 예약을 선택할 경우 사용자는 폐기 예약 시간을 설정해야 하며 만료 후 인스턴스는 폐기 예약 및 릴리 스되므로 데이터는 복구할 수 없습니다.

4. 폐기 방식을 선택한 후 다음 단계를 클릭하여 폐기 및 보관된 리소스를 확인합니다.

5. 리소스 폐기 확인 후 **폐기하기**를 클릭합니다.

### 관련 작업

### 폐기 예약 취소

1. CVM 콘솔에 로그인합니다.

 아래 이미지와 같이 인스턴스 리스트에서 폐기 예약을 취소할 인스턴스를 선택하고 '인스턴스 과금 방식' 리스트에 서 '폐기 예약'를 찾아 마우스를

(으)로 이동하면 폐기 예약 창이 팝업됩니다.

| Instances S Nanjing 1          | • Other regions(3     | 3) 🔻                |                     |                 |                                                                                   |                            |                                                                         |
|--------------------------------|-----------------------|---------------------|---------------------|-----------------|-----------------------------------------------------------------------------------|----------------------------|-------------------------------------------------------------------------|
| Create Start up                | Shut down             | Restart             | Reset Password Mor  | re Actions 🔻    |                                                                                   |                            |                                                                         |
| Separate keywords with " ", an | d separate tags using | the Enter key       |                     |                 | Q, View                                                                           | instances pending reposses | sion                                                                    |
| ID/Name                        | Monitoring            | Status <b>T</b>     | Availability Zone 🔻 | Instance Type 🔻 | Instance Configuration                                                            | Primary IPv6               | Instance Billing Mode                                                   |
| 0                              | di                    | <sub> Running</sub> | Nanjing Zone 1      | Standard S5 👬   | 1-core 2GB 1Mbps<br>System disk: Premium<br>Cloud Storage<br>Network: Default-VPC | -                          | The instance will be termi<br>17:48:37. Cancel<br>Scheduled Termination |
| Total items: 1                 |                       |                     |                     |                 |                                                                                   |                            |                                                                         |

3. 실행 취소를 클릭하면 폐기 예약 취소 확인 알림 창이 팝업됩니다.

4. 아래 이미지와 같이 팝업 창에서 폐기 예약을 취소할 인스턴스 정보를 확인하고 **확인**을 클릭하면 폐기 예약 취소가 즉시 적용됩니다.

| J ve selected T Instar | nce. Collapse |                                                                      |
|------------------------|---------------|----------------------------------------------------------------------|
| D/Name                 | Instance Type | Instance Configuration                                               |
|                        | Standard S5 👬 | 1-core 2GB 1Mbps<br>System disk: Premium<br>Cloud Storage<br>Network |

# 인스턴스 폐기 방지 활성화

최종 업데이트 날짜: : 2024-02-02 10:38:58

## 작업 시나리오

인스턴스가 예기치 않게 폐기되는 것을 방지하기 위해 폐기 방지를 활성화할 수 있습니다. 폐기 방지가 활성화되면 콘솔에서 또는 API를 사용하여 인스턴스를 종료할 수 없습니다. 필요에 따라 언제든지 이 설 정을 비활성화할 수 있습니다.

### 관련 설명

인스턴스 폐기 방지는 기본적으로 비활성화되어 있습니다.

인스턴스 폐기 방지는 시스템 수준에서 적용되지 않습니다. 예를 들어, 종량제 인스턴스가 연체로 인해 종료되는 경 우 보호가 적용되지 않습니다.

### 작업 단계

### 폐기 방지 활성화

기존 인스턴스

새로 구매한 인스턴스

1. CVM 콘솔에 로그인합니다.

2. 필요에 따라 하나 이상의 인스턴스에 대해 인스턴스 폐기 방지를 활성화할 수 있습니다.

### 하나의 인스턴스:

'인스턴스' 페이지에서 타깃 인스턴스를 찾아 더 보기 > 인스턴스 설정 > 인스턴스 폐기 방지를 클릭합니다.

| Separate keywords with " ", and sepa | rate tags using the Enti | er key    |                     |                        | Q View instances pending repossession |                                                    |                               |                  |           |
|--------------------------------------|--------------------------|-----------|---------------------|------------------------|---------------------------------------|----------------------------------------------------|-------------------------------|------------------|-----------|
| ID/Name                              | Monitoring               | Status 🔻  | Availability Zone 🔻 | Instance Type <b>T</b> | Instance Configuration Primary IPv4 ( | Instance Billing Mode T                            | Network Billing Mode <b>T</b> | Project <b>T</b> | Tag (F    |
|                                      | ılı                      | A Running | Guangzhou Zone 3    | Standard SA2 🚹         |                                       | Pay-as-you-go<br>Created at 2022-05-25<br>14:50:52 | Bill by traffic               | Default Project  |           |
| Total items: 1                       |                          |           |                     |                        |                                       |                                                    |                               |                  | Rename    |
|                                      |                          |           |                     |                        |                                       |                                                    |                               |                  | Export In |
|                                      |                          |           |                     |                        |                                       |                                                    |                               |                  | Edit Tags |
|                                      |                          |           |                     |                        |                                       |                                                    |                               |                  | Bind/Mo   |
|                                      |                          |           |                     |                        |                                       |                                                    |                               |                  | Assign t  |
|                                      |                          |           |                     |                        |                                       |                                                    |                               |                  | Manage    |
|                                      |                          |           |                     |                        |                                       |                                                    |                               |                  | Migrate   |

### 여러 인스턴스:

'인스턴스' 페이지에서 타깃 인스턴스를 선택하고 더 보기 > 인스턴스 설정 > 인스턴스 폐기 방지를 선택합니다.

| Start op                        | Shutdown                     | tart Keset Pa       | assword Terminate/Return                                 | More Actions V                         |                  |                                                    |
|---------------------------------|------------------------------|---------------------|----------------------------------------------------------|----------------------------------------|------------------|----------------------------------------------------|
| Separate keywords with " ", and | separate tags using the Ente | er key              | Rename                                                   | Instance Settings  View instances pend | ing repossession |                                                    |
| ID/Name                         | Monitoring                   | Status <b>Y</b>     | Export Instances                                         | Load a Key<br>Resource Adjustment      | Primary IPv4 🚯   | Instance Billing Mode <b>T</b>                     |
| zixd                            | di                           | <sub> Running</sub> | Bind/Modify a Role<br>Delete a Role<br>Assign to Project | Add to Security Group                  | inne             | Pay-as-you-go<br>Created at 2022-05-25<br>10:39:12 |
|                                 | di                           | <sub> Running</sub> | Manage Instance Placement Group<br>Migrate to CDH        | tandard SA2 👔                          |                  | Pay-as-you-go<br>Created at 2022-05-25<br>10:39:07 |
|                                 | di                           | <sub> Running</sub> | Chongqing Zone 1                                         | Standard SA2 👔                         |                  | Pay-as-you-go<br>Created at 2022-05-25<br>10:38:59 |

3. '인스턴스 폐기 방지' 팝업 창에서 '활성화'를 선택하고 **확인**을 클릭합니다.

인스턴스를 구매할 때 '사용자 지정 구성'을 선택하고 '2. 전체 구성' 탭에서 '인스턴스 폐기 방지'를 선택합니다.

|                         | IT NO SUITADIE KEY IS TOUND, YOU CAN CREATE NOW                                                                        |
|-------------------------|----------------------------------------------------------------------------------------------------|
| Instance<br>termination | ✓ Prevent instances from being accidentally terminated in the console or via API ⑦                                     |
| Security                | ✓ Enable for free                                                                                                    |
| reinforcement           | Free Anti-DDoS Basic Details 2 and CWP Basic Details 2                                                                 |
| Cloud monitori          | ng  Free cloud monitoring, analysis, alarming, and server monitoring metrics (component installation required) Details |

#### 설명 :

기타 매개변수에 대한 자세한 내용은 구매 페이지를 통한 인스턴스 생성을 참고하십시오.

### 인스턴스 폐기 방지 비활성화

인스턴스가 종료될 수 있다고 확신하는 경우 아래 단계에 따라 인스턴스 폐기 방지를 비활성화하십시오.

1. CVM 콘솔에 로그인합니다.

2. 필요에 따라 하나 이상의 인스턴스에 대한 인스턴스 폐기 방지를 비활성화할 수 있습니다.

#### 하나의 인스턴스:

'인스턴스' 페이지에서 타깃 인스턴스를 찾아 더 보기 > 인스턴스 설정 > 인스턴스 폐기 방지를 클릭합니다.

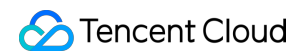

| Separate keywords with " ", and sepa | rate tags using the Ente | er key    |                     |                 | Q, View instances pending | g repossession   |                                                    |                        |                  |    |
|--------------------------------------|--------------------------|-----------|---------------------|-----------------|---------------------------|------------------|----------------------------------------------------|------------------------|------------------|----|
| ID/Name                              | Monitoring               | Status 🔻  | Availability Zone 🔻 | Instance Type 🔻 | Instance Configuration    | Primary IPv4 (j) | Instance Billing Mode T                            | Network Billing Mode T | Project <b>T</b> |    |
|                                      | .lı                      | A Running | Guangzhou Zone 3    | Standard SA2 👔  |                           | 1                | Pay-as-you-go<br>Created at 2022-05-25<br>14:50:52 | Bill by traffic        | Default Project  |    |
| Total items: 1                       |                          |           |                     |                 |                           |                  |                                                    |                        |                  | Re |
|                                      |                          |           |                     |                 |                           |                  |                                                    |                        |                  | Ð  |
|                                      |                          |           |                     |                 |                           |                  |                                                    |                        |                  | Ed |
|                                      |                          |           |                     |                 |                           |                  |                                                    |                        |                  | Bi |
|                                      |                          |           |                     |                 |                           |                  |                                                    |                        |                  | A  |
|                                      |                          |           |                     |                 |                           |                  |                                                    |                        |                  | N  |
|                                      |                          |           |                     |                 |                           |                  |                                                    |                        |                  | Ν  |
|                                      |                          |           |                     |                 |                           |                  |                                                    |                        |                  |    |
|                                      |                          |           |                     |                 |                           |                  |                                                    |                        |                  |    |

#### 여러 인스턴스:

'인스턴스' 페이지에서 타깃 인스턴스를 선택하고 더 보기 > 인스턴스 설정 > 인스턴스 폐기 방지를 선택합니다.

| Separate keywords with " ", and s | eparate tags using the Ente | er key              | Rename                                                   | Instance Settings                 | View instances pendin | g repossession |                                                |
|-----------------------------------|-----------------------------|---------------------|----------------------------------------------------------|-----------------------------------|-----------------------|----------------|------------------------------------------------|
| ID/Name                           | Monitoring                  | Status 🝸            | Export Instances<br>Edit Tags                            | Load a Key<br>Resource Adjustment | nstance Configuration | Primary IPv4 🚯 | Instance Billing I                             |
|                                   | di                          | <sub> Running</sub> | Bind/Modify a Role<br>Delete a Role<br>Assign to Project | Add to Security Group             | 1                     | in the second  | Pay-as-you-go<br>Created at 2022-0<br>10:39:12 |
| _                                 | di                          | 🔿 Running           | Manage Instance Placement Grou<br>Migrate to CDH         | ip<br>tandard SA2 🚺               |                       | -<br>          | Pay-as-you-go<br>Created at 2022-0<br>10:39:07 |
| 2                                 | di                          | <sub> Running</sub> | Chongqing Zone 1                                         | Standard SA2 📘                    |                       |                | Pay-as-you-go<br>Created at 2022-0<br>10:38:59 |

3. '인스턴스 폐기 방지' 팝업 창에서 '비활성화'를 선택하고 **확인**을 클릭합니다.

## 관련 문서

CVM 구매 페이지를 통한 인스턴스 생성 인스턴스 폐기/반환

## 인스턴스 회수 또는 복구

최종 업데이트 날짜: : 2024-02-02 10:38:57

본문은 인스턴스 회수 메커니즘 및 인스턴스 복구 작업 방법을 소개합니다. 자세한 내용은 <mark>연체 설명</mark>을 참고하십시 오.

### 인스턴스 회수

Tencent Cloud 휴지통은 클라우드 서비스 회수 메커니즘의 일종으로서, 이에 대한 설명은 아래와 같습니다.

**종량제 유형의 인스턴스**: 종량제 유형의 인스턴스를 수동 폐기 또는 예약 폐기하면 휴지통에 보관됩니다. 연체 상태 의 종량제 인스턴스는 회수 메커니즘이 없어, 연체 상태가 2시간+15일이 지나면 인스턴스 리소스가 바로 릴리스됩니 다.

휴지통으로 이동하는 인스턴스에 대한 설명은 다음과 같습니다.

종량제 인스턴스 휴지통 이동

보관 시간: 연체되지 않은 상태에서, 사용자가 수동 폐기한 인스턴스는 휴지통에 2시간 동안 보관됩니다.

**만료 처리**: 제 때에 연장되지 않은 인스턴스는 보관 시간 경과 후 시스템에 의해 인스턴스 리소스가 릴리스됩니다. 자 동 인스턴스 폐기/반환이 시작되면 복구할 수 없습니다. 인스턴스에 바인딩된 EIP는 보관됩니다. 이 EIP가 더 이상 필 요하지 않으면 릴리스하시기 바랍니다

**탑재 관계**: 인스턴스 휴지통 이동 후, 로드밸런서, 엘라스틱 클라우드 블록 스토리지, 클래식 링크의 탑재 관계는 **자동** 해제되지 않습니다.

**작업 제한:** 휴지통에 있는 인스턴스는 인스턴스 갱신, 인스턴스 폐기/반환 및 이미지 생성 작업만 가능합니다(특수 모 델 제외).

#### 주의사항:

이미 휴지통으로 이동한 종량제 인스턴스는 계정이 연체된 경우에 복구 작업을 할 수 없으므로, 먼저 연장 작업을 진 행하십시오.

휴지통에서 종량제 인스턴스의 최장 보관 시간은 2시간이며, 릴리스 시간에 유의하여 즉시 연장 및 복구하십시오. 연체 상태의 종량제 인스턴스는 휴지통으로 이동하지 않으며 CVM 인스턴스 리스트 페이지에서 조회해야 합니다. 연 체 상태가 2시간 + 15일이 지나도 연장하지 않으면 인스턴스가 릴리스됩니다.

### 인스턴스 복구

CVM 콘솔에 로그인한 뒤, 왼쪽 사이드바의 휴지통 > 인스턴스 휴지통 을 선택합니다.
 '인스턴스 휴지통' 페이지에서 실제 필요에 따라 작업 방식을 선택합니다.
 단일 인스턴스 복구
 인스턴스 일괄 복구

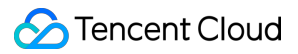

리스트에서 복구가 필요한 인스턴스를 찾아 작업 **복구**를 클릭하고 결제를 완료합니다. 리스트에서 복구할 인스턴스를 모두 선택하고 상단의 **일괄 복구**를 클릭한 후, 결제를 완료합니다.

# 스팟 인스턴스 관리

최종 업데이트 날짜: : 2024-02-02 10:38:58

## 작업 시나리오

본 문서는 스팟 인스턴스 관리와 구매에 대해 안내하며 현재 다음과 같은 세 가지 방식을 제공합니다.

CVM 콘솔: CVM 구매 페이지는 스팟 인스턴스 모드를 지원하고 있습니다.

**Batch Compute 콘솔**: Batch Compute은 작업 제출을 지원하고 컴퓨팅 환경 생성 시 스팟 인스턴스를 선택합니다. 클라우드 API: RunInstance 인터페이스에 스팟 인스턴스 관련 매개변수가 추가되었습니다.

## 작업 단계

CVM 콘솔

Batch Compute 콘솔

클라우드 API

1. CVM 구매 페이지에 로그인합니다.

2. 모델 선택 시 과금 방식은 스팟 인스턴스를 선택합니다. 아래 이미지를 참고하십시오.

| Juangzhou                          | Shanghai                                      | Nanjing Pron                                                                                | _                                                                                                    |                                                                                                    |                                                                                                    |                                                                                                    |                                                                                                    |
|------------------------------------|-----------------------------------------------|---------------------------------------------------------------------------------------------|----------------------------------------------------------------------------------------------------|----------------------------------------------------------------------------------------------------|----------------------------------------------------------------------------------------------------|----------------------------------------------------------------------------------------------------|----------------------------------------------------------------------------------------------------|
|                                    |                                               |                                                                                             | no                                                                                                    | Beijing                                                                                                    | Chengdu                                                                                                    | Chongqing                                                                                                    | J Taipei, Chin                                                                                                    |
| Singapore                          | Bangkok                                       | Jakarta 🕨                                                                                   | IEW                                                                                                    | Mumbai                                                                                                    | Seoul                                                                                                    | Tokyo                                                                                                    | Silicon Valley                                                                                                    |
| Toronto                            | Frankfurt                                     | Moscow                                                                                      | São                                                                                                    | Paulo NEW                                                                                                    |                                                                                                    |                                                                                                    |                                                                                                    |
| ent Cloud produ<br>d. CVM's region | cts in different reg<br>cannot be chang       | gions cannot comr<br>ed after the creati                                                    | municate<br>on Viev                                                                                                    | via private netwo<br>w My CVM Regio                                                                                                    | ork. Selecting the re<br>on I2 Detailed Con                                                                                                    | gion closest to you<br>nparison 🖄                                                                                                    | ur customers can red                                                                                                    |
| 3                                  | Toronto<br>ent Cloud produ<br>d. CVM's region | Toronto Frankfurt<br>ent Cloud products in different reg<br>d. CVM's region cannot be chang | Singapore     Bangkok     Jakarta       Toronto     Frankfurt     Moscow       ent Cloud products in different regions cannot comr<br>d. CVM's region cannot be changed after the creation       andom AZ     Nanjing Zone 1 | Singapore     Bangkok     Jakarta     NEW       Toronto     Frankfurt     Moscow     São       ent Cloud products in different regions cannot communicate     d. CVM's region cannot be changed after the creation Vie       andom AZ     Nanjing Zone 1     Promo     Nanjing | Singapore       Bangkok       Jakarta       NEW       Mumbai         Toronto       Frankfurt       Moscow       São Paulo       NEW         ent Cloud products in different regions cannot communicate via private netword. CVM's region cannot be changed after the creation View My CVM Regionandom AZ       Nanjing Zone 1       Promo       Nanjing Zone 2       Promo | Singapore       Bangkok       Jakarta       NEW       Mumbai       Seoul         Toronto       Frankfurt       Moscow       São Paulo       NEW         ent Cloud products in different regions cannot communicate via private network. Selecting the red. CVM's region cannot be changed after the creation View My CVM Region 🖄 Detailed Contained Allowed Allowed A | Singapore       Bangkok       Jakarta       NEW       Mumbai       Seoul       Tokyo         Toronto       Frankfurt       Moscow       São Paulo       NEW       São Paulo       São Paulo       São |

3. 실제 필요와 페이지 안내에 따라 리전, 가용존, 네트워크, 인스턴스 등의 구성 정보를 설정하십시오.4. 구매한 스팟 인스턴스 정보를 검토하여 각 구성의 과금 명세서를 파악합니다.

5. 활성화를 클릭하여 결제를 완료합니다.

결제 완료 후 CVM 콘솔로 이동하여 스팟 인스턴스 가격을 조회할 수 있습니다.

#### Batch Compute 특징 설명

#### 비동기화 인터페이스

작업 제출 및 컴퓨팅 환경 생성, 컴퓨팅 환경의 기대 수량을 수정할 경우 Batch Compute은 비동기화 형식으로 요청을 처리합니다. 재고 및 가격 원인으로 현재 요청을 충족하지 못할 경우 충족될 때까지 스팟 인스턴스 리소스를 신청합 니다.

사용자가 인스턴스 릴리스가 필요할 경우 Batch Compute 콘솔에서 컴퓨팅 환경의 인스턴스 수량을 조정해야 합니 다. CVM 콘솔에서 릴리스하면 Batch Compute은 기대 수량에 도달할 때까지 자동으로 생성합니다.

#### 클러스터 모드

Batch Compute의 컴퓨팅 환경은 클러스터 모드로 스팟 인스턴스를 유지 보수할 수 있도록 지원합니다. 필요한 수량, 구성 및 최고 입찰 가격만 제출하면 컴퓨팅 환경은 자동으로 기대 수량에 도달할 때까지 신청되며 중단된 후에도 자 동으로 보충 수량을 다시 신청합니다.

#### 고정 가격

현재 단계에서 고정 할인 모드를 사용할 경우 사용자는 시장 가격보다 크거나 같은 매개변수를 설정해야 하며 시장 가격에 대한 자세한 내용은 현재 스팟 인스턴스는 어떤 리전과 인스턴스 유형 및 사양을 지원합니까?를 참고하십시 오.

#### 사용 방법

1. Batch Compute 콘솔에 로그인합니다.

2. 컴퓨팅 환경 관리 페이지에서 임의로 리전(예를 들면 광저우 리전 선택)을 선택하고 생성을 클릭합니다.

컴퓨팅 환경 생성 페이지로 이동합니다.

3. 컴퓨팅 환경 생성 페이지에서 '과금 유형'을 **스팟 인스턴스**로 설정하고 실제 수요에 따라 모델, 이미지, 이름 및 기 대 수량 등 정보를 선택합니다. 아래 이미지와 같습니다.

| New computing | environment              |                                                                                                    |
|---------------|--------------------------|----------------------------------------------------------------------------------------------------|
|               |                          |                                                                                                    |
|               | Name                     |                                                                                                    |
|               | Region                   | Guangzhou                                                                                                    |
|               | Availability Zone        | Guangzhou Zone 3         Guangzhou Zone 4         Guangzhou Zone 6         Guangzhou Zone 7                                                                        |
|               | Billing Type             | Regular Instance Spot Instance                                                                                                    |
|               | Resource Scheduling Mode | Compute Resource Pool Specified Models                                                                                                    |
|               | Bidding Policy           | Follow market price                                                                                                    |
|               | Model Type               | General (2.3~2.5 GHz) Compute (3.2~3.4 GHz) All Models                                                                                                    |
|               | Instance Configuration   | Please select a model type                                                                                                    |
|               |                          | System disk (Premium Cloud Storage 50 GB), data disk (No data disk ), bandwidth (No public network bandwidth), password (system-generated) Instance Configurations |
|               | Available Models         | The selected models are available in the current region.                                                                                                    |
|               | lmage                    | Public Images V Please select V                                                                                                    |
|               |                          | You must select the images that have installed and configured Cloud-init. 🕥                                                                                        |
|               | Expected quantity        | - 0 +                                                                                                    |
|               | Tag configuration        | Tag key Tag value Oper                                                                                                    |
|               |                          | ation                                                                                                    |
|               |                          | Please select     Image: Please select     Image: Please select       Add                                                                                          |
|               | More configurations 👻    |                                                                                                    |
|               |                          | OK Cancel                                                                                                    |

4. **확인**을 클릭하여 생성합니다.

생성 완료 후 Batch Compute 콘솔에서 방금 생성한 컴퓨팅 환경을 조회할 수 있습니다. 컴퓨팅 환경 내의 CVM도 동 기화되어 생성되므로 해당 컴퓨팅 환경의**이벤트 로그**와 **인스턴스 리스트**를 통해 생성 상황을 조회할 수 있습니다. RunInstance 인터페이스 내 InstanceMarketOptionsRequest 매개변수는 스팟 인스턴스 모드와 구성 관련 정보를 지 정하여 사용 가능합니다.

**동기화 인터페이스**: 현재 RunInstance가 제공하는 일회용 동기화 요청 인터페이스로써 신청이 실패(재고 부족, 요청 가격이 시장 가격보다 낮은 경우)하면 즉시 실패를 반환하므로 더 이상 신청되지 않습니다.

**고정 가격**: 현재 단계에서 고정 할인 모드를 사용할 경우 사용자는 시장 가격보다 크거나 같은 매개변수를 설정해야 하며 시장 가격에 대한 자세한 내용은 현재 스팟 인스턴스가 지원하는 리전 및 인스턴스 유형 및 사양를 참고하십시 오.

### 예시 시나리오 설명

광저우3존의 인스턴스가 있으면 해당 인스턴스의 결제 모드는 시간 당 후불 입찰 모드입니다. 구체적인 입찰 모드의 구성 정보는 다음과 같습니다. 최고 입찰 가격: 0.0923달러/시간 입찰 요청 모드: 일회성 요청 이미지 ID : img-pmqg1cw7 모델 선택: 2C4G 2세대 표준형(S2.MEDIUM4)

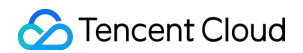

구매 수량: 1대

요청 매개변수

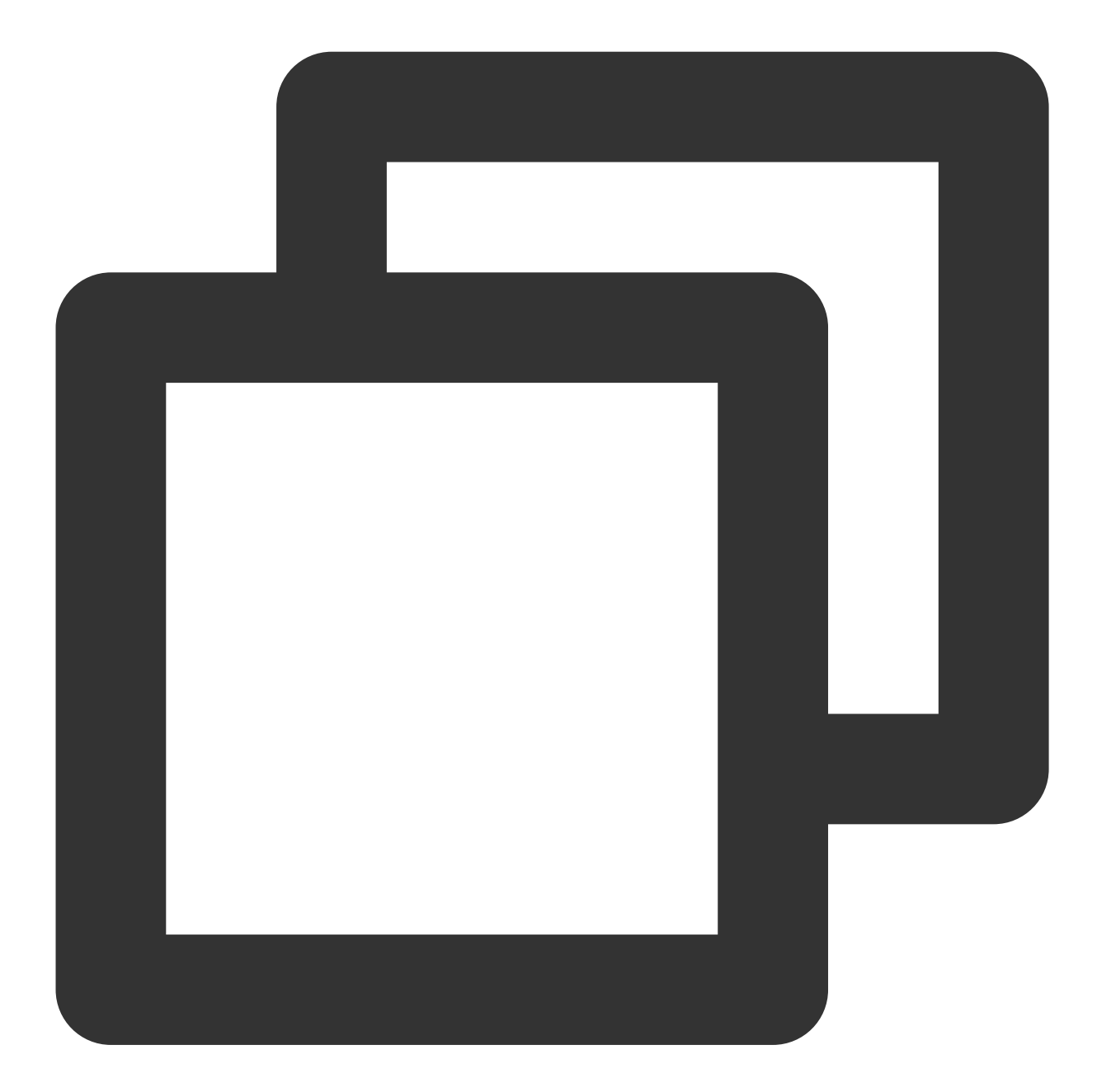

https://cvm.tencentcloudapi.com/?Action=RunInstances
&Placement.Zone=ap-guangzhou-3
&InstanceChargeType=SPOTPAID
&InstanceMarketOptions.MarketType=spot
&InstanceMarketOptions.SpotOptions.MaxPrice=0.0923
&InstanceMarketOptions.SpotOptions.SpotInstanceType=one-time
&ImageId=img-pmqg1cw7

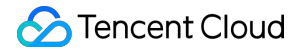

**Cloud Virtual Machine** 

```
&InstanceType=S2.MEDIUM4
&InstanceCount=1
&<공통 요청 매개변수>
```

반환 매개변수

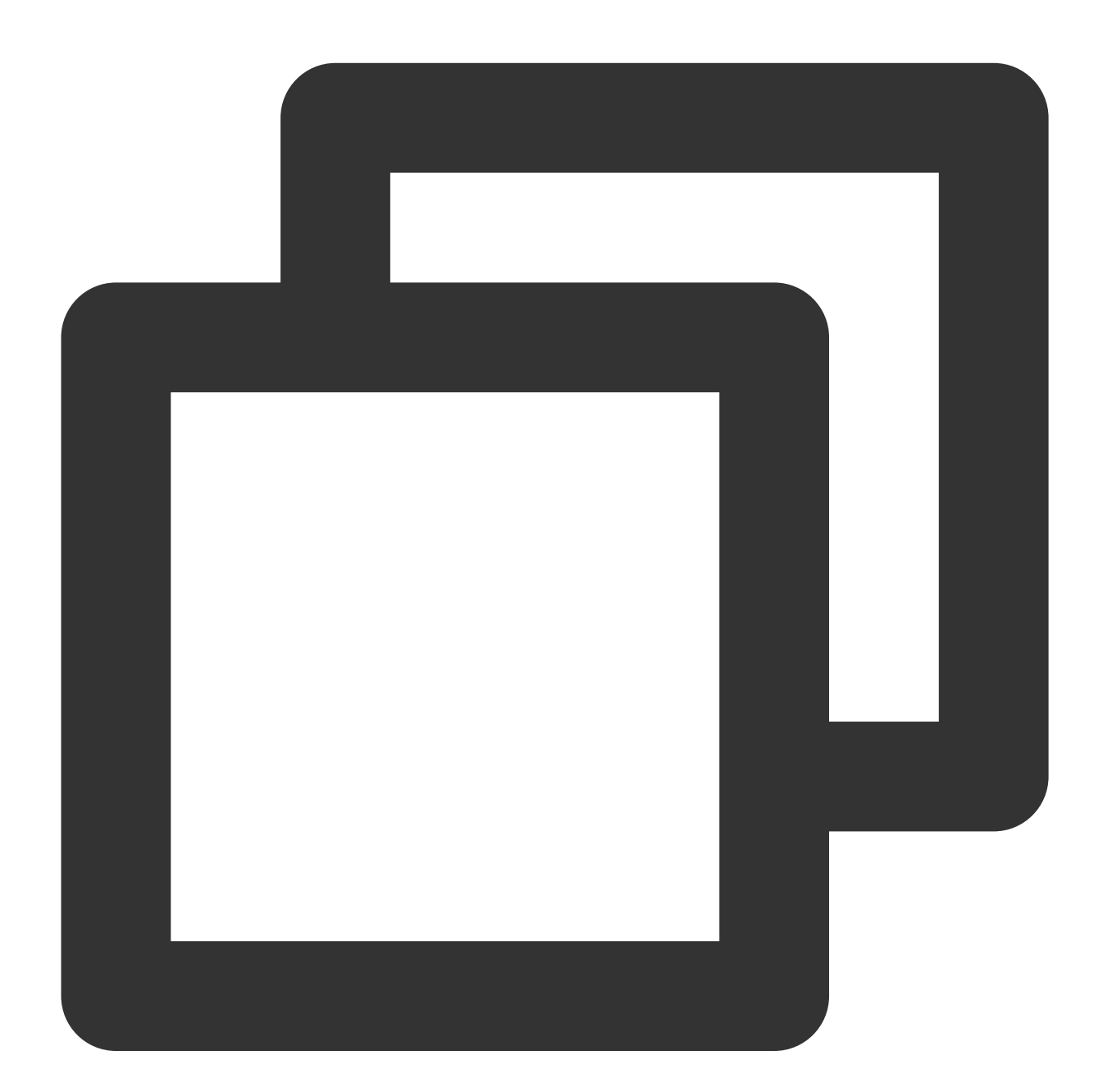

{ "Response":{ "InstanceIdSet": [ "ins-1vogaxgk"

```
],
"RequestId": "3c140219-cfe9-470e-b241-907877d6fb03"
}
```

# 스팟 인스턴스 회수 상태 조회

최종 업데이트 날짜: : 2024-02-02 10:31:24

CVM 스팟 인스턴스 모드는 가격, 재고 등의 이유로 시스템 자체적으로 인스턴스를 회수하는 것으로 인스턴스 회수 전에 사용자 정의 작업의 편의를 위해 인스턴스 내부에서 Metadata 메커니즘으로 회수 상태를 획득할 수 있는 인터페 이스를 제공합니다. 자세한 사용 방법은 다음과 같습니다.

### Metadata 설명

인스턴스 메타데이터는 인스턴스 관련 데이터를 의미하며 실행 중인 인스턴스 설정 및 관리에 사용할 수 있습니다. 인스턴스 내부를 통해 인스턴스 메타데이터에 액세스하고 관련 정보를 획득할 수 있습니다. 자세한 내용은 인스턴스 메타데이터 조회를 참고하십시오.

### Metadata를 통해 스팟 인스턴스 회수 상태 정보 획득

cURL 툴 및 HTTP의 GET 요청을 통해 metadata에 액세스하고 스팟 인스턴스 회수 상태 정보를 획득합니다.

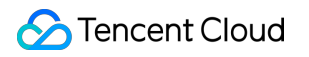

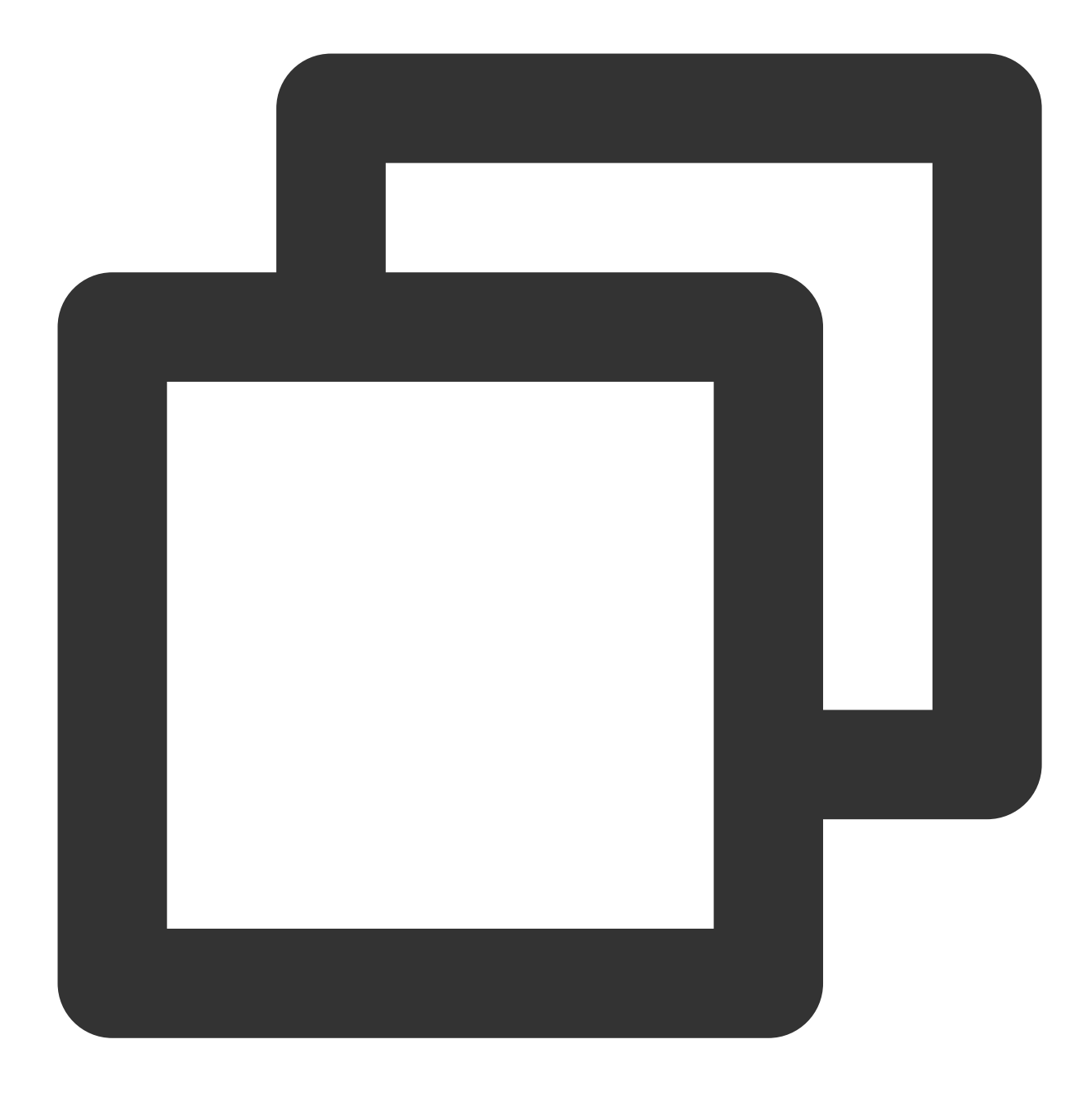

curl metadata.tencentyun.com/latest/meta-data/spot/termination-time

다음과 같이 반환된 정보는 스팟 인스턴스 회수 시간을 의미합니다.

### 설명:

스팟 인스턴스의 운영 체제에 설정한 회수 시간으로 시간대 기준은 UTC +8입니다.

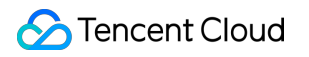

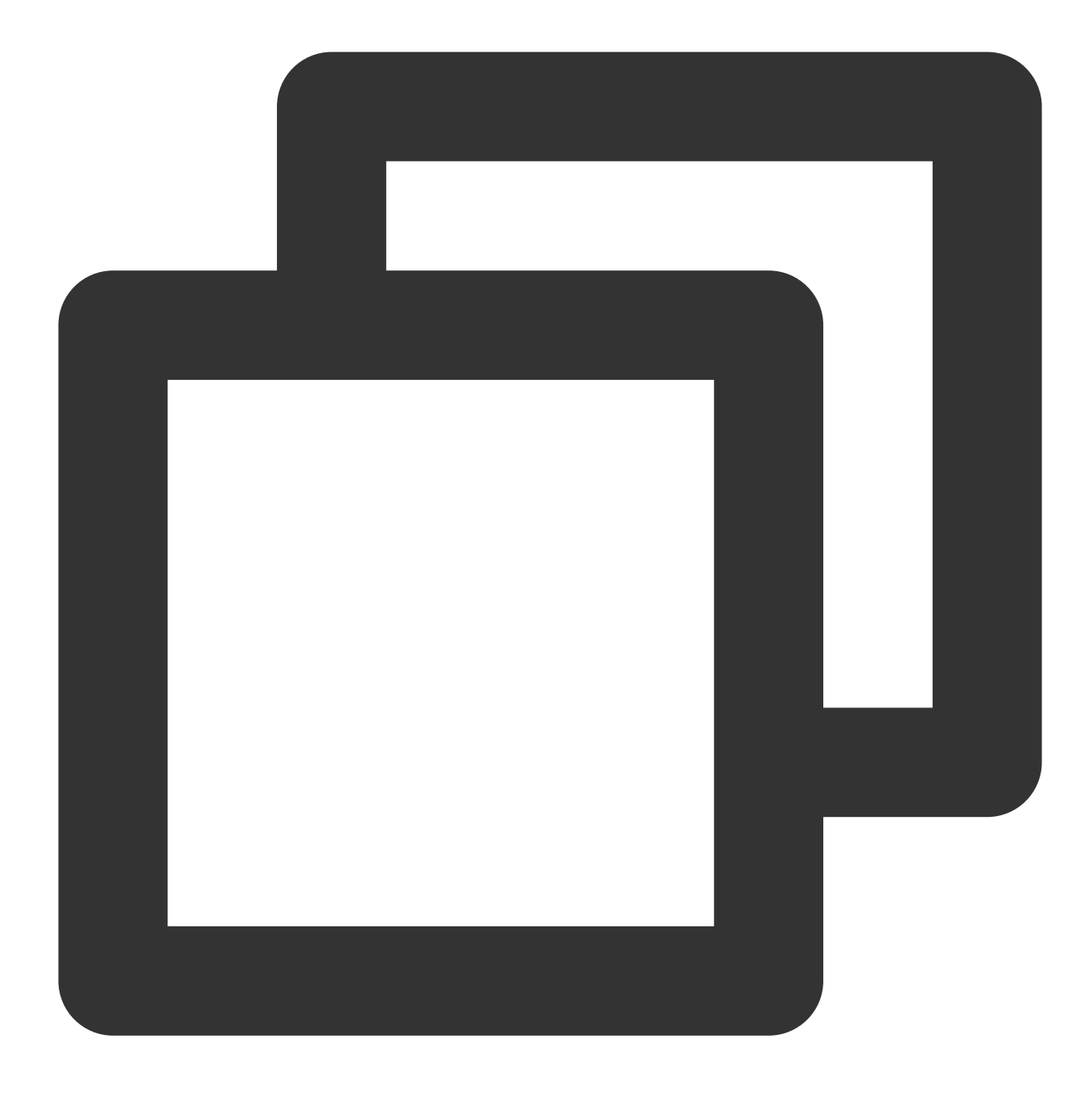

#### 2018-08-18 12:05:33

**404**가 반환되었다면 해당 인스턴스는 스팟 인스턴스가 아니거나 회수가 트리거되지 않았음을 의미합니다. 작업에 대한 자세한 내용은 인스턴스 메타데이터 조회를 참고하십시오.

# 종량제 인스턴스 종료 시 미과금

최종 업데이트 날짜: : 2024-02-02 10:38:57

## 작업 시나리오

인스턴스 종료 시, 미과금은 종량제 인스턴스가 종료 작업을 통해 **종료** 상태에 진입한 후 인스턴스(CPU, 메모리) 비 용을 과금하지 않는 것을 의미합니다. 단, 클라우드 디스크(시스템 디스크와 데이터 디스크), 공용 네트워크 대역폭 (대역폭 과금) 및 이미지 등의 구성 요소에 대해서는 계속 과금됩니다.

#### 주의사항:

종료 시 미과금 기능 활성화 후에는 인스턴스의 CPU와 메모리가 저장되지 않습니다. 또한 공용 IP 주소는 자동 릴리 스됩니다. 기능 설명, 사용 제한 및 영향 등에 대한 자세한 내용은 종량제 인스턴스 종료 시 미과금 설명을 참조 바랍 니다.

작업 순서

### 콘솔을 통해 작업할 경우

1. CVM 콘솔에 로그인합니다.

2. 실제 필요 사항에 따라 다른 작업 방식을 선택하십시오.

인스턴스 개별 종료:

2.1.1 종료할 인스턴스를 선택한 뒤 오른쪽 작업 열에서 [더 보기]>[인스턴스 상태]>[종료]를 클릭하십시오.

2.1.2 [종료 시 미과금]을 선택한 후, [확인]을 클릭하십시오.

지원하지 않는 경우에는 인스턴스 리스트에 종료 시 미과금이 지원되지 않는다고 표시됩니다.

인스턴스 일괄 종료:

2.1.1 종료할 모든 인스턴스를 선택하고 리스트 상단에서 [종료]를 클릭해 인스턴스를 일괄 종료하십시오. 종료할 수 없는 인스턴스는 원인을 표시합니다.

2.1.2 [종료 시 미과금]을 선택한 후, [확인]을 클릭하십시오.

지원하지 않는 경우에는 인스턴스 리스트에 종료 시 미과금이 지원되지 않는다고 표시됩니다.

### 클라우드 API를 통해 작업할 경우

StopInstances 인터페이스를 사용해 종료할 수 있습니다. 인스턴스 비활성화를 참조하여 다음 매개변수를 추가하십 시오.

| 매개변수 명<br>칭 | 필수 선<br>택 | 유형     | 설명                                           |
|-------------|-----------|--------|----------------------------------------------|
| StoppedMode | 아니오       | String | 종료 시 미과금 여부는 종량제 CBS 인스턴스에서만 유효합니다.<br>값 범위: |

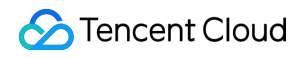

| KEEP_CHARGING: 종료 후에도 계속 과금됩니다.<br>STOP CHARGING: 종료 시 미과금됩니다. |
|----------------------------------------------------------------|
| 기본값:<br>KEEP CHABGING                                          |

# 인스턴스 역할 관리

최종 업데이트 날짜: : 2024-02-02 10:38:57

## 작업 시나리오

Cloud Access Management(CAM)의 역할은 한 세트의 권한을 보유한 가상 신분으로, 역할 엔터티에 Tencent Cloud 의 서비스, 작업 및 리소스에 대한 액세스 권한을 부여하는 데 사용합니다. 사용자는 CAM 역할을 CVM 인스턴스에 연결한 뒤, 인스턴스 내부에서 Tencent Cloud 보안 증명 서비스 STS의 임시 보안키를 사용해 다른 클라우드 서비스 API(임시 보안키는 주기적 갱신됨)에 액세스할 수 있습니다. 이는 직접 SecretKey를 사용하는 권한 제어보다 계정의 SecretKey 보안을 더욱 강화할 수 있으며, CAM의 성능으로 권한을 더 세밀하게 제어 및 관리할 수 있습니다. 본 문서에서는 인스턴스 역할의 바인딩, 수정 및 삭제 등 관리 방법에 관해 소개합니다.

## 기능 및 장점

인스턴스에 CAM 역할을 바인딩하면 아래의 기능 및 장점을 보유하게 됩니다.

STS 임시 키를 사용하여 Tencent Cloud의 다른 클라우드 서비스에 액세스할 수 있습니다.

각각 다른 정책 권한이 포함된 역할을 각 인스턴스에 부여할 수 있습니다. 여러 클라우드 리소스에 대해 다른 액세스 권한을 가진 인스턴스로 더욱 정밀하게 권한을 제어할 수 있습니다.

인스턴스 안에 SecretKey를 직접 저장할 필요 없이, 역할의 권한 수정만으로도 즉시 변경할 수 있어 손쉽게 인스턴스 의 액세스 권한을 점검할 수 있습니다.

### 사용 설명

인스턴스는 cvm.qcloud.com 등을 포함한 역할 엔터티만 바인딩하도록 지원합니다. 자세한 내용은 역할 기본 개 념을 참고하십시오.

인스턴스의 네트워크 유형은 전용 네트워크인 VPC여야 합니다.

각 인스턴스에는 한 번에 한 CAM 역할만 부여할 수 있습니다.

인스턴스 역할의 바인딩, 수정 및 삭제는 추가 요금이 발생하지 않습니다.

### 작업 단계

### 인스턴스의 역할 바인딩/수정

단일 인스턴스의 역할 바인딩/수정

여러 인스턴스의 역할 바인딩/수정

1. CVM 콘솔에 로그인한 뒤, 왼쪽 사이드바의 인스턴스를 선택합니다.

2. 인스턴스의 관리 페이지에서 사용된 실제 뷰 모드에 따라 작업합니다.

리스트 뷰: 역할을 바인딩 또는 수정할 CVM의 행 오른쪽의 더보기 > 인스턴스 설정 > 역할 바인딩/수정을 선택합니 다. 아래 이미지와 같습니다.

| ID/Name        | Monitorin<br>g | Status ▼  | Availability Zc 🔻 | Instance Type <b>T</b> | Instance<br>Configuration                                                         | Primary IPv4 (j) | Primary IPv6 | Instance Billing Mode <b>T</b>                     | Network billing mode <b>T</b>                                                                             | Project T    |
|----------------|----------------|-----------|-------------------|------------------------|-----------------------------------------------------------------------------------|------------------|--------------|----------------------------------------------------|----------------------------------------------------------------------------------------------------|--------------|
| -              | .lı            | 🐼 Running | Nanjing Zone 1    | Standard S5 🗱          | 1-core 1GB 1Mbps<br>System disk: Premium<br>Cloud Storage<br>Network: Default-VPC | 1000             |              | Pay as you go<br>Created at 2021-04-07<br>10:23:04 | Bill by traffic                                                                                           | Default Pr   |
| Total items: 1 |                |           |                   |                        |                                                                                   |                  |              |                                                    | Rename<br>Export instances<br>Edit Tags<br>Bind/Modify a Role<br>Assign to Project<br>Manage Instance Pla | ccement Grou |
|                |                |           |                   |                        |                                                                                   |                  |              |                                                    |                                                                                                    |              |

탭 뷰: CVM 페이지 오른쪽 상단의 더보기 > 인스턴스 설정 > 역할 바인딩/수정을 선택합니다.

3. 팝업된 '역할 바인딩/수정' 창에서 바인딩할 역할을 선택하고 **확인**을 클릭합니다.

1. '인스턴스' 리스트 페이지에서 역할을 바인딩 또는 수정할 CVM을 체크하고, 상단의 더 많은 작업 > 인스턴스 설정 > 역할/바인딩 수정을 클릭합니다. 다음 이미지를 참고하십시오.

| Create Start up Shutdown Restart Reset Password |                                                                                                    |          |       |                                                            | Reset Password         | More Actions 🔻                  | More Actions * Terminate/Return O                                          |                |              |                                                    |                               |           |  |
|-------------------------------------------------|----------------------------------------------------------------------------------------------------|----------|-------|------------------------------------------------------------|------------------------|---------------------------------|----------------------------------------------------------------------------|----------------|--------------|----------------------------------------------------|-------------------------------|-----------|--|
| ID/Name                                         | Marana Marana Marana Barana Marana Barana Marana Marana Marana Marana Marana Marana Marana Marana Marana Marana<br>Marana Marana Marana Marana Marana Marana Marana Marana Marana Marana Marana Marana Marana Marana Marana Marana M | onitorin | Statu | Rename<br>Export instar                                    | nces                   | Instance Settings<br>Load a key | ance                                                                       | Primary IPv4 ④ | Primary IPv6 | Instance Billing Mode 🔻                            | Network billing mode <b>T</b> | Project ' |  |
|                                                 |                                                                                                    | I        | 🔿 Rı  | Edit Tags<br>Bind/Modify<br>Delete a Role<br>Assign to Pro | r a Role<br>e<br>oject | Resource Adjustment             | pre 1GB 1Mbps<br>em disk: Premium<br>Cloud Storage<br>Network: Default-VPC | -              | α ·          | Pay as you go<br>Created at 2021-04-07<br>10:23:04 | Bill by traffic               | Default P |  |
| Total items: 1                                  |                                                                                                    |          | _     | Manage Inst                                                | ance Placement Grou    | p                               |                                                                            |                |              |                                                    | 20 🔻 / p                      | bage H    |  |
|                                                 |                                                                                                    |          |       |                                                            |                        |                                 |                                                                            |                |              |                                                    |                               |           |  |
|                                                 |                                                                                                    |          |       |                                                            |                        |                                 |                                                                            |                |              |                                                    |                               |           |  |
|                                                 |                                                                                                    |          |       |                                                            |                        |                                 |                                                                            |                |              |                                                    |                               |           |  |

2. 팝업된 '역할 바인딩/수정' 창에서 바인딩할 역할을 선택하고 **확인**을 클릭합니다.

설명 :

이 방식을 통하여 수정된 여러 대의 인스턴스는 역할이 모두 동일합니다.
#### 인스턴스의 역할 삭제

단일 인스턴스의 역할 삭제

여러 인스턴스의 역할 삭제

1. CVM 콘솔에 로그인한 뒤, 왼쪽 사이드바의 인스턴스를 선택합니다.

2. 인스턴스의 관리 페이지에서 사용된 실제 뷰 모드에 따라 작업합니다.

리스트 뷰: 역할을 삭제할 CVM의 행 오른쪽의 더보기 > 인스턴스 설정 > 역할 삭제를 선택합니다. 아래 이미지와 같 습니다.

| Create Start up               | Shutdown         | Restart             | Reset Password    | More Actions 🔻  |                                                                                   |                                       |              |                                                    |                               |              |  |  |
|-------------------------------|------------------|---------------------|-------------------|-----------------|-----------------------------------------------------------------------------------|---------------------------------------|--------------|----------------------------------------------------|-------------------------------|--------------|--|--|
| Separate keywords with " ", a | nd separate tags | using the Enter key |                   |                 |                                                                                   | Q View instances pending repossession |              |                                                    |                               |              |  |  |
| ID/Name                       | Monitorin<br>g   | Status 🔻            | Availability Zc 🔻 | Instance Type 🔻 | Instance<br>Configuration                                                         | Primary IPv4 🛈                        | Primary IPv6 | Instance Billing Mode 🔻                            | Network billing mode <b>T</b> | Project 🔻    |  |  |
|                               | di               | 🙈 Running           | Nanjing Zone 1    | Standard S5 🐝   | 1-core 1GB 1Mbps<br>System disk: Premium<br>Cloud Storage<br>Network: Default-VPC | California (                          | -            | Pay as you go<br>Created at 2021-04-07<br>10:23:04 | Bill by traffic               | Default Pro  |  |  |
| Total items: 1                |                  |                     |                   |                 |                                                                                   |                                       |              |                                                    | Rename<br>Export instances    |              |  |  |
|                               |                  |                     |                   |                 |                                                                                   |                                       |              |                                                    | Edit Tags                     |              |  |  |
|                               |                  |                     |                   |                 |                                                                                   |                                       |              |                                                    | Bind/Modify a Role            |              |  |  |
|                               |                  |                     |                   |                 |                                                                                   |                                       |              |                                                    | Assign to Project             |              |  |  |
|                               |                  |                     |                   |                 |                                                                                   |                                       |              |                                                    | Manage Instance Plac          | cement Group |  |  |
|                               |                  |                     |                   |                 |                                                                                   |                                       |              |                                                    |                               |              |  |  |
|                               |                  |                     |                   |                 |                                                                                   |                                       |              |                                                    |                               |              |  |  |
|                               |                  |                     |                   |                 |                                                                                   |                                       |              |                                                    |                               |              |  |  |
|                               |                  |                     |                   |                 |                                                                                   |                                       |              |                                                    |                               |              |  |  |

**탭 뷰**: CVM 페이지 오른쪽 상단의 더 많은 작업 > 인스턴스 설정 > 역할 삭제를 선택합니다.

3. 팝업된 '역할 삭제' 창에서 확인을 클릭합니다.

1. '인스턴스' 리스트 페이지에서 역할을 삭제할 CVM을 체크하고, 상단의 더 많은 작업 > 인스턴스 설정 > 역할 삭제 를 클릭합니다. 다음 이미지를 참고하십시오.

| Create S<br>Separate keywords | with " ", and separate tags |          | Restart Reset Password                             | More Actions  Terminate/Return | 1                                                                        | Q View instances pe | ending repossession |                                                    |                 |
|-------------------------------|-----------------------------|----------|----------------------------------------------------|--------------------------------|--------------------------------------------------------------------------|---------------------|---------------------|----------------------------------------------------|-----------------|
| ✓ ID/Name                     | Monitorin<br>g              | Stat     | Export instances                                   | Load a key                     | ance                                                                     | Primary IPv4 🤅      | Primary IPv6        | Instance Billing Mode <b>T</b>                     | Network bill    |
|                               | dı                          | ( )<br>( | Bind/Modify a Role Delete a Role Assign to Project | Add to security group          | ore 1GB 1Mbps<br>em disk: Premium<br>loud Storage<br>etwork: Default-VPC |                     | •                   | Pay as you go<br>Created at 2021-04-07<br>10:23:04 | Bill by traffic |
| Total items: 1                |                             |          | Manage Instance Placement Group                    |                                |                                                                          |                     |                     |                                                    |                 |
|                               |                             |          |                                                    |                                |                                                                          |                     |                     |                                                    |                 |

2. 팝업된 '역할 삭제' 창에서 확인을 클릭합니다.

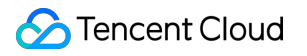

# 예약 인스턴스 예약 인스턴스 분할

최종 업데이트 날짜: : 2024-02-02 10:38:57

### 작업 시나리오

예약 인스턴스를 정규화 인자가 더 작은 여러 예약 인스턴스로 분할하고 더 작은 종량제 인스턴스에 적용할 수 있습 니다.

### 규칙 및 제한

- 1c1g 1c2g 2c4g 예약 인스턴스는 분할할 수 없습니다.
- 인스턴스 크기는 변경할 수 있지만 인스턴스 유형은 변경할 수 없습니다.
- 지역 및 가용존은 변경할 수 없습니다.
- 정규화 인자의 합은 변경할 수 없습니다.
- 분할하기 전에 cpu:메모리 비율이 동일한지 확인하십시오.
- 하나의 예약 인스턴스는 최대 100개의 예약 인스턴스로 분할할 수 있습니다.

### 작업 단계

1. CVM 콘솔에 로그인합니다.

- 2. 왼쪽 사이드바에서 예약 인스턴스를 클릭합니다.
- 3. 예약 인스턴스 페이지에서 분할할 예약 인스턴스를 찾고 작업 열 아래에서 분할을 클릭합니다.
- 4. 팝업 창에서 새 예약 인스턴스의 이름, CPU, 메모리 및 수량을 구성합니다.

### 실행 결과

분할 후 원래 예약 인스턴스는 **만료됨** 상태가 되고 새 예약 인스턴스는 **활성화됨** 상태가 됩니다.

### 용어 사전

정규화 인자: vCPU 성능을 나타냅니다. 예약 인스턴스의 분할 및 병합을 위해 정규화 인자는 =vcpu의 수를 기준으로 계산됩니다.

정규화 인자의 합=인스턴스 크기의 정규화 인자\*인스턴스 수량. 정규화 인자의 합은 분할 전과 동일하게 유지되어야 합니다.

## 예약 인스턴스 병합

최종 업데이트 날짜: : 2024-02-02 10:38:58

### 작업 시나리오

더 큰 종량제 인스턴스에 적용하기 위해 더 큰 정규화 인자를 사용하여 여러 예약 인스턴스를 단일 예약 인스턴스로 병합할 수 있습니다.

### 규칙 및 제한

- 예약 인스턴스는 **활성화** 상태입니다.
- 예약 인스턴스는 동일한 가용존에 있습니다.
- 예약 인스턴스의 결제 수단은 동일합니다.
- 예약 인스턴스는 운영 체제(Windows/Linux)와 만료 시간이 동일합니다.
- 1c1g 1c2g 2c4g 예약 인스턴스의 병합은 지원되지 않습니다.
- 인스턴스 크기는 수정할 수 있지만 인스턴스 패밀리는 수정할 수 없습니다.
- 예약 인스턴스의 리전 또는 가용존 수정은 지원되지 않습니다.
- 대상 예약 인스턴스의 총 정규화 인자는 원래 예약 인스턴스의 정규화 인자와 같아야 합니다.
- 병합하기 전에 cpu:메모리 비율이 동일한지 확인하십시오.

### 작업 단계

1. CVM 콘솔에 로그인합니다.

2. 왼쪽 사이드바에서 예약 인스턴스를 클릭합니다.

- 3. 예약 인스턴스 페이지에서 원래 예약 인스턴스를 찾고 작업 열 아래에서 병합을 클릭합니다.
- 4. 팝업 창에서 병합할 예약 인스턴스를 선택하고 대상 예약 인스턴스의 새 이름을 입력합니다.

### 실행 결과

병합 후 원래 예약 인스턴스는 **만료됨** 상태가 되고 새 예약 인스턴스는 **활성화됨** 상태가 됩니다.

### 용어 사전

정규화 인자: 인스턴스의 vCPU 성능을 나타냅니다. 예약 인스턴스 분할 및 병합의 경우 =vcpu 수를 기준으로 정규화 인자를 계산합니다.

정규화 인자의 합=인스턴스 크기의 정규화 인자\*인스턴스 수량. 정규화 인자의 합은 분할 전과 동일하게 유지되어야 합니다.

# 미러 사용자 정의 이미지 생성

최종 업데이트 날짜: : 2024-05-16 11:08:12

### 작업 시나리오

Tencent Cloud에서 제공하는 공용 이미지 외에도 동일한 구성으로 CVM 인스턴스를 만들 수 있는 사용자 정의 이미 지를 만들 수도 있습니다.

#### 설명 :

이미지는 데이터 저장을 위해 CBS 스냅샷 서비스를 사용합니다.

사용자 정의 이미지를 생성하면 해당 이미지와 연결된 스냅샷이 기본 생성됩니다. 사용자 정의 이미지 보관은 일정 스냅샷 요금이 발생합니다. 자세한 내용은 Billing Overview를 참고하십시오.

### 주의 사항

각 리전마다 최대 500개의 사용자 정의 이미지를 지원합니다.

Linux 인스턴스에 데이터 디스크가 있지만 시스템 디스크의 사용자 정의 이미지만 만드는 경우 /etc/fstab에 데이터 디 스크 구성이 포함되어 있지 않은지 확인하십시오. 그렇지 않으면 이 이미지로 생성된 인스턴스를 정상적으로 시작할 수 없습니다.

제작 프로세스는 10분 또는 그 이상 시간이 소요되며 구체적인 시간은 인스턴스의 데이터 크기와 연관되므로 서비스 에 영향을 주지 않도록 미리 준비하십시오.

콘솔에서 또는 API를 통해 Cloud Physical Machine(CPM) 인스턴스를 사용하여 이미지를 생성할 수 없습니다. Cloud Virtual Machine(CVM)을 사용하여 만들 수 있습니다.

Windows 인스턴스가 도메인에 들어가야 하고 도메인 계정을 사용해야 하는 경우, 사용자 정의 이미지 생성 전에 Sysprep 작업을 실행하여 인스턴스가 도메인에 들어간 후 SID가 고유한지 확인하십시오. 자세한 내용은 Sysprep을 통해 CVM에 도메인을 입력하여 SID 가 고유성을 갖도록 구현을 참고하십시오.

### 작업 단계

콘솔을 사용하여 인스턴스에서 생성 API 로 생성

#### 인스턴스 종료(옵션)

1. CVM 콘솔에 로그인하여 해당 인스턴스를 종료해야 하는지 확인합니다.

#### 주의사항:

2018년 7월 이후 공용 이미지를 기반으로 생성된 인스턴스(클라우드 디스크를 시스템 디스크로 사용)는 온라인 이미 지 생성이 지원됩니다(즉, 인스턴스가 종료되지 않은 상황에서 이미지 생성). 이러한 인스턴스 이외의 인스턴스는 이 미지와 현재 인스턴스의 배포 환경의 완벽한 일치성을 위해 먼저 인스턴스를 종료한 뒤 이미지를 생성하시기 바랍니 다.

필요한 경우, 단계를 계속 진행합니다.

필요하지 않은 경우, 사용자 정의 이미지 생성 단계를 진행합니다.

2. 인스턴스의 관리 페이지에서 실제 사용된 뷰 모드에 따라 작업합니다.

리스트 뷰: 인스턴스가 위치한 행의 오른쪽에서 더 보기 > 인스턴스 상태 > 종료를 선택합니다. 아래 이미지와 같습니 다.

| Instances 🔇 🛇         | iuangzhou 25 • Other | r regions(6) 🔻       |                          |                 |                                                           |                               |                    |                                                    |                 |                  |         |
|-----------------------|----------------------|----------------------|--------------------------|-----------------|-----------------------------------------------------------|-------------------------------|--------------------|----------------------------------------------------|-----------------|------------------|---------|
| Create                | t up Shut down       | Restart              | Reset Password           | More Actions 🔻  |                                                           |                               |                    |                                                    |                 |                  |         |
| Instance Type:Standar | d S5 Separate keywor | ds with " ", and sep | arate tags using the Ent | er key          |                                                           | Q, View instances per         | nding repossession |                                                    |                 |                  |         |
| ID/Name               | Monitorin<br>g       | Status T             | Availability Zc 🍸        | Instance Type ▼ | Instance<br>Configuration                                 | Primary IPv4 🕄                | Primary IPv6       | Instance Billing Mode 🔻                            | Network Billi   | ing Mod∈ ▼ Pro   | ject    |
|                       |                      |                      |                          |                 | 2 results found                                           | for "Instance Type:Standard S | 5" Back to list    |                                                    |                 |                  |         |
|                       | di                   | Nunning              | Guangzhou Zone<br>6      | Standard S5 👯   | 1-core 2GB 1Mbps<br>System disk: Premium<br>Cloud Storage | 0                             |                    | Pay as you go<br>Created at 2021-02-05<br>15:54:54 | Bill by traffic | Def              | iault P |
|                       |                      |                      |                          |                 | Network: Default-VPC                                      |                               |                    |                                                    |                 | Restart          |         |
|                       | di                   | 🐼 Running            | Guangzhou Zone           | Standard S5 🍀   | 1-core 2GB 1Mbps                                          | a                             | -                  | Pay as you go                                      | Bill by traffic | Start up         |         |
|                       |                      |                      | 0                        |                 | Cloud Storage                                             |                               |                    | 16:29:16                                           |                 | Shut down        |         |
|                       |                      |                      |                          |                 | Network: Default-VPC                                      |                               |                    |                                                    |                 | Terminate/Return |         |
| Total items: 2        |                      |                      |                          |                 |                                                           |                               |                    |                                                    |                 | 20 🔻 / page      | н       |
|                       |                      |                      |                          |                 |                                                           |                               |                    |                                                    |                 |                  |         |
|                       |                      |                      |                          |                 |                                                           |                               |                    |                                                    |                 |                  |         |

**탭 뷰**: 인스턴스 세부 정보 페이지에서 아래와 같이 **종료**를 선택합니다.

| initial logi             | Running     name: root. You can check the details of the newly created instances in Message Center: If you forget your password clickheset password |                        | Log In Shutdown Restart Reset Fa                |
|--------------------------|----------------------------------------------------------------------------------------------------|------------------------|-------------------------------------------------|
| Instance ID              |                                                                                                    | Instance Configuration | Standard SA2 - 1C 1G Adjust Model and Specs     |
| Availability Zone        | Guangzhou Zone 3                                                                                                    | Operating System       | TencentOS Server 3.1 (TK4) Reinstall the System |
| p                        |                                                                                                    | Creation Time          | 2022-05-25 14:50:52                             |
| istance Billing Mode     | Pay-as-you-go                                                                                                    |                        |                                                 |
| andwidth billing<br>node | Bill by traffic Modify billing mode                                                                                                    |                        |                                                 |

#### 사용자 정의 이미지 생성

1. 인스턴스의 관리 페이지에서 사용된 실제 뷰 모드에 따라 작동합니다.
 리스트 뷰: 더 보기 > 이미지 생성을 선택합니다. 아래 이미지와 같습니다.

| Instances 🕲 Guangzho | ou 25 • Other  | regions(6) 🔻    |                     |                 |                                                                                   |                                |                   |                                                    |                   |
|----------------------|----------------|-----------------|---------------------|-----------------|-----------------------------------------------------------------------------------|--------------------------------|-------------------|----------------------------------------------------|-------------------|
| Create Start up      | Shut down      | Restart         | Reset Password      | More Actions 🔻  |                                                                                   | Q View instances pend          | ding repossession |                                                    |                   |
| D/Name               | Monitorin<br>g | Status <b>T</b> | Availability Zc 🍸   | Instance Type ▼ | Instance<br>Configuration                                                         | Primary IPv4 🤅                 | Primary IPv6      | Instance Billing Mode <b>T</b>                     | Network Billing N |
|                      |                |                 |                     |                 | 2 results found                                                                   | for "Instance Type:Standard S5 | " Back to list    |                                                    |                   |
|                      | .lı            | () Shutdown     | Guangzhou Zone<br>6 | Standard S5 🝀   | 1-core 2GB 1Mbps<br>System disk: Premium<br>Cloud Storage<br>Network: Default-VPC | μ,<br>L1                       | -                 | Pay as you go<br>Created at 2021-02-05<br>15:54:54 | Bill by traffic   |
|                      | di             | 阏 Running       | Guangzhou Zone<br>6 | Standard S5 🏶   | 1-core 2GB 1Mbps<br>System disk: Premium<br>Cloud Storage<br>Network: Default-VPC | 3                              |                   | Pay as you go<br>Created at 2020-11-17<br>16:29:16 | Bill by traffic   |
| Total items: 2       |                |                 |                     |                 |                                                                                   |                                |                   |                                                    | 2                 |
|                      |                |                 |                     |                 |                                                                                   |                                |                   |                                                    |                   |

**탭 뷰**: 오른쪽 상단에서 더 많은 작업 > 이미지 생성을 선택합니다. 아래 이미지와 같습니다.

| •                         |                                                                                                    |                        |                                                 |  |  |  |  |  |  |  |  |  |
|---------------------------|----------------------------------------------------------------------------------------------------|------------------------|-------------------------------------------------|--|--|--|--|--|--|--|--|--|
| Initial log               | r 🖄 🕄 Running                                                                                                   |                        | Log In Shutdown Restart Res                     |  |  |  |  |  |  |  |  |  |
| Instance ID               | in the second second second second second second second second second second second second second second second | Instance Configuration | Standard SA2 - 1C 1G Adjust Model and Specs     |  |  |  |  |  |  |  |  |  |
| Availability Zone         | Guangzhou Zone 3                                                                                                | Operating System       | TencentOS Server 3.1 (TK4) Reinstall the System |  |  |  |  |  |  |  |  |  |
| IP                        |                                                                                                    | Creation Time          | 2022-05-25 14:50:52                             |  |  |  |  |  |  |  |  |  |
| Instance Billing Mode     | Pay-as-you-go                                                                                                   |                        |                                                 |  |  |  |  |  |  |  |  |  |
| Bandwidth billing<br>mode | Bill by traffic Modify billing mode                                                                             |                        |                                                 |  |  |  |  |  |  |  |  |  |

2. '사용자 정의 이미지 생성' 팝업 창에서 다음 정보를 참고하여 설정합니다.

**이미지 이름** 및 **이미지 설명**: 이름과 설명을 사용자 정의합니다.

태그: 리소스의 분류, 검색 및 취합을 위해 필요에 따라 태그를 추가할 수 있습니다. 자세한 내용은 Tag를 참고하십시 오.

설명 :

시스템 디스크 및 데이터 디스크를 포함하는 사용자 지정 이미지를 생성하려면 티켓 제출을 통해 활성화를 신청하십 시오.

3. 이미지 생성을 클릭합니다.

왼쪽 사이드바에서 이미지 를 클릭하면 '이미지' 페이지에서 이미지 생성 진행 상황을 볼 수 있습니다.

#### 사용자 정의 이미지를 사용하여 인스턴스 생성(옵션)

이미지 생성 후 이미지 목록에서 생성한 이미지를 선택하고 해당 이미지가 위치한 행 오른쪽의 **인스턴스 생성**을 클릭 하면 기존과 동일한 이미지의 서버를 구매할 수 있습니다. 아래 이미지와 같습니다.

| In | nages     | 🔇 Guangzhou 🔻                                                  |                                                          |                                                                            |                                                        |                                                                                                   |                                |                                                              |
|----|-----------|----------------------------------------------------------------|----------------------------------------------------------|----------------------------------------------------------------------------|--------------------------------------------------------|---------------------------------------------------------------------------------------------------|--------------------------------|--------------------------------------------------------------|
|    | Public Im | ge Custom Image                                                | Shared Image                                             |                                                                            |                                                        |                                                                                                   |                                |                                                              |
|    |           |                                                                |                                                          |                                                                            |                                                        |                                                                                                   |                                |                                                              |
|    | (i) No    | te                                                             |                                                          |                                                                            |                                                        |                                                                                                   |                                |                                                              |
|    | 1.1       | licrosoft discontinued mainter<br>o purchase new CVM instances | nance support for the Win<br>s or reinstall CVM instance | dows Server 2008 R2 operating syste<br>s. However, the use of custom image | em on January 14, 2020. A<br>es, marketplace images, a | Accordingly, Tencent Cloud officially deactivated th<br>and imported images will not be affected. | he public image for Windows S  | erver 2008 R2 Enterprise Edition SP1 64-bit on March 16, 202 |
|    | 2. 1      | encent Cloud plans to start cha                                | arging custom images acc                                 | ording their snapshot size in Q1 202                                       | 0. You can go to <u>snapsho</u>                        | <u>ot list</u> and image details page to check the updated                                        | d information on associated sn | apshots of the image.                                        |
|    | 3. 1      | mage service uses CBS snapsh                                   | ot for data storage. CBS Si                              | napshot (International) was commerc                                        | ialized on March 1, 2019                               | Please note that you may be charged for snapsh                                                    | ot service for your custom ima | ges. For details, please see Snapshot Introduction 🖬 $_{*}$  |
|    | 4. \      | ou can adjust the policy accord                                | ding to your actual require                              | ements to avoid unnecessary costs:                                         |                                                        |                                                                                                   |                                |                                                              |
|    |           | When a custom image is crea                                    | ated, a related snapshot is                              | created automatically. To delete this                                      | snapshot, you need the o                               | delete the associated image first. Please check ass                                               | ociated snapshots in Image De  | tails page.                                                  |
|    |           | For shared images, only the c                                  | reator of the image is cha                               | rged.                                                                      |                                                        |                                                                                                   |                                |                                                              |
|    |           | Image snapshots are billed by                                  | y the size of snapshots. Yo                              | u can check the total snapshot size in                                     | n Snapshot Overview.                                   |                                                                                                   |                                |                                                              |
|    |           |                                                                |                                                          |                                                                            |                                                        |                                                                                                   |                                |                                                              |
|    | Create ar | Instance Cross-regio                                           | on replication                                           | Delete Delete                                                              |                                                        |                                                                                                   |                                | Separate keywords with " ", and separate tags using the En   |
| [  | ID/Na     | me                                                             | Status                                                   | Туре                                                                       | Capacity                                               | Operating System                                                                                  | Operation                      |                                                              |
| [  |           |                                                                | Normal                                                   | Custom Image                                                               | 50GB                                                   | Ubuntu Server 18.04.1 LTS 64bit                                                                   | Create an Insta                | ance Share More 🔻                                            |

Createlmage 인터페이스를 이용하여 사용자 정의 이미지를 생성할 수 있습니다. 자세한 내용은 Createlmage를 참고 하십시오.

### 모범 사례

#### 데이터 디스크의 데이터 마이그레이션

기존 인스턴스 데이터 디스크의 데이터를 유지하면서 신규 인스턴스를 실행하고 싶다면, 데이터 디스크의 Snapshot 을 생성한 다음, 신규 인스턴스를 실행할 때 해당 데이터 디스크의 스냅샷을 이용하여 새로운 클라우드 데이터 디스 크를 생성합니다.

보다 자세한 정보는 Creating Cloud Disks Using Snapshots를 참고하십시오.

## 사용자 정의 이미지 공유

최종 업데이트 날짜: : 2024-05-16 10:51:48

### 작업 시나리오

**이미지 공유**는 생성되어 있는 **사용자 정의 이미지를 다른 Tencent Cloud 계정**으로 공유하여 사용하도록 하는 것입 니다. 사용자는 다른 Tencent Cloud 계정으로부터 편리하게 공유 이미지를 가져올 수 있으며, 해당 이미지에서 필요 한 구성 요소를 획득하고 사용자 정의 콘텐츠를 추가할 수 있습니다.

#### 주의사항:

Tencent Cloud는 다른 계정에서 공유한 이미지의 완전성 및 보안을 보장할 수 없으므로 신뢰할 수 있는 출처의 공유 이미지만 사용할 것을 권장합니다.

### 주의 사항

각 이미지는 최대 500개의 Tencent Cloud 계정과 공유할 수 있습니다.

공유 이미지의 이름 및 설명은 변경할 수 없으며 CVM 인스턴스 생성에만 사용할 수 있습니다.

다른 Tencent Cloud 계정에 공유된 이미지는 자체 이미지 할당량을 차지하지 않습니다.

다른 Tencent Cloud 계정과 공유한 이미지는 삭제할 수 있으나, 먼저 해당 미러 이미지의 모든 공유를 취소해야 합니 다. 공유 취소 관련 자세한 내용은 사용자 정의 이미지 공유 취소를 참조하십시오. 가져온 공유 이미지는 삭제할 수 없 습니다.

이미지는 상대방의 Tencent Cloud 계정과 동일한 리전 내에서 공유되며, 다른 리전의 계정과 공유하려면 우선 이미지 를 다른 리전에 복사한 후 공유해야 합니다.

가져온 공유 이미지는 다른 Tencent Cloud 계정과 공유할 수 없습니다.

### 작업 단계

#### 루트 계정의 계정 ID 가져오기

Tencent Cloud 공유 이미지는 피어 루트 계정의 고유 ID를 통해 식별됩니다. 다음과 같은 방식으로 루트 계정 ID를 가 져올 수 있음을 상대방에게 안내할 수 있습니다.

1. CVM 콘솔에 로그인합니다.

2. 오른쪽 상단의 계정 이름을 클릭하고계정 정보를 선택합니다.

3. '계정 정보' 관리 페이지에서 루트 계정 ID를 조회 및 기록할 수 있습니다.

4. 상대방에게 가져온 계정 ID를 본인에게 전송하도록 안내합니다.

#### 이미지 공유

콘솔을 통한 공유

API 를 통한 공유

1. CVM 콘솔에 로그인한 뒤, 왼쪽 사이드바의 이미지를 선택합니다.

2. 사용자 정의 이미지를 선택하여 사용자 정의 이미지 관리 페이지로 이동합니다.

3. 사용자 정의 이미지 열에서 공유할 사용자 정의 이미지를 선택하고 오른쪽의공유를 클릭합니다.

4. '공유 이미지' 팝업 창에서 상대방 루트 계정 ID를 입력하고 공유를 클릭합니다.

5. 상대방이 CVM 콘솔 에 로그인하고 **이미지 > 공유 이미지**를 선택하면 공유된 이미지를 조회할 수 있습니다. 여러 Tencent Cloud 계정과 공유하려면 위의 과정을 반복하십시오.

ModifyImageSharePermission 인터페이스를 사용해 이미지를 공유할 수 있습니다.자세한 내용은 ModifyImageSharePermission를 참고하십시오.

### 관련 작업

#### 경량 애플리케이션 서버 이미지 공유

사용자 정의 이미지를 경량 애플리케이션 서버에 공유하거나 경량 애플리케이션 서버의 사용자 정의 이미지를 CVM 과 공유하여 서비스의 빠른 오프라인 마이그레이션을 구현할 수 있습니다. 또한 이미지 공유를 통해 인스턴스를 빠르 게 생성하고, 필요한 컴포넌트를 얻거나, 사용자 정의 콘텐츠를 추가할 수 있습니다.

## 커스텀 미러 공유 취소

최종 업데이트 날짜: : 2024-02-02 10:38:58

### 작업 시나리오

본 문서는 사용자 정의 이미지 공유를 취소하는 방법을 안내합니다. 사용자는 언제든지 다른 사람에게 공유된 미러 이미지의 공유 상태를 중지하여 다른 사용자에게 공유하지 않기로 결정할 수 있습니다. 이 작업은 다른 사용자가 이 미 이 공유 이미지를 사용하여 만든 인스턴스에는 영향을 주지 않지만, 다른 사용자는 더 이상 이 미러 이미지를 조회 할 수 없으며, 이 미러 이미지를 사용하여 더 많은 인스턴스를 생성할 수도 없습니다.

### 작업 순서

콘솔에서 공유 취소하기

API를 통한 공유 취소

1. 클라우드 서버 콘솔에 로그인하십시오.왼쪽 사이드바에서 미러 이미지를 클릭하십시오.

2. [사용자 정의 이미지]를 선택하고 사용자 정의 이미지 관리 페이지로 진입하십시오.

3. 사용자 정의 이미지 리스트에서 공유를 취소해야 할 사용자 정의 이미지를 선택하고,[더 알아보기]>[공유 취소]를 클릭하십시오.

| Create an instance | oss-region replication in | porc image Delete |          |                  |                     |                            |                                                   |
|--------------------|---------------------------|-------------------|----------|------------------|---------------------|----------------------------|---------------------------------------------------|
| ID/Name            | Status                    | Туре              | Capacity | Operating System | Creation Time       | Operation                  |                                                   |
|                    | Normal                    | Custom Image      | 50GB     |                  | 2022-03-15 10:17:56 | Create an Instance Share M | ore 🔻                                             |
|                    | Normal                    | Custom Image      | 50GB     |                  | 2020-12-14 12:46:03 | Create an Instance Share   | Cross-region re<br>Cancel Sharing<br>Export image |
|                    | Normal                    | Custom Image      | 175GB    |                  | 2020-12-14 11:15:59 | Create an Instance Share   | Modify<br>Delete                                  |
|                    | A11                       | Contrast lances   | 5050     | T                | 2020 12 14 10 17-54 |                            |                                                   |

4. 새로운 페이지에서 취소해야 할 피어 계정 고유 ID를 선택하고 [공유 취소]를 클릭하십시오.

5. 팝업창에서 [확인]을 클릭하여 미러 이미지 공유 취소를 완료하십시오.

사용자는 ModifyImageSharePermission 인터페이스로 공유 이미지를 취소할 수 있습니다. 자세한 내용은 미러 이미 지 공유 정보 수정을 참조하십시오.

## 커스텀 미러 삭제

최종 업데이트 날짜: : 2024-02-02 10:38:58

#### 작업 시나리오

본 문서는 사용자 정의 미러 이미지 삭제 방법을 안내합니다.

#### 주의 사항

삭제 작업을 실행하기 전 다음 사항에 주의하여 주십시오.

사용자 정의 미러 이미지를 삭제 한 후 해당 미러 이미지를 통해 인스턴스를 생성할 수 없지만 시작된 인스턴스에는 영향을 주지 않습니다. 해당 미러 이미지에서 시작된 모든 인스턴스를 삭제해야 할 경우인스턴스 회수 또는 인스턴스 폐기/반환을 참조하십시오.

공유된 미러 이미지는 삭제하기 전에 모든 공유를 취소해야 삭제 가능합니다. 공유 미러 이미지를 취소하려면 공유 사용자 정의 이미지 취소를 참조하십시오.

사용자 정의 이미지만 삭제할 수 있으며 공용 이미지, 공유 이미지 및 가져온 미러 이미지는 삭제할 수 없습니다.

### 작업 순서

콘솔을 통해 삭제

API를 통해 삭제

1. CVM 콘솔에 로그인하십시오.왼쪽 사이드바에서미러 이미지를.

2. 클릭하고[사용자 정의 이미지]를 선택하면 관리 페이지로 들어갑니다.

3. 실제 수요에 따라 사용자 정의 이미지를 삭제하는 작업 방식을 선택하십시오.

개별 미러 이미지 삭제: 목록에서 삭제할 사용자 정의 이미지를 찾고[MORE]>[삭제]를 클릭하십시오.

| Create an Instance | ross-region replication | port Image Delete |          |                  | Separate keywo      | rds with " ", and separate tags using t | the Enter key                                      |
|--------------------|-------------------------|-------------------|----------|------------------|---------------------|-----------------------------------------|----------------------------------------------------|
| ID/Name            | Status                  | Туре              | Capacity | Operating System | Creation Time       | Operation                               |                                                    |
| -                  | Normal                  | Custom Image      | 60GB     |                  | 2022-03-21 23:01:40 | Create an Instance Share 1              | More 🔻                                             |
|                    | Normal                  | Custom Image      | 60GB     | terms in the     | 2022-03-02 20:56:50 | Create an Instance Share                | Cross-region rep<br>Cancel Sharing<br>Export image |
|                    | Normal                  | Custom Image      | 50GB     |                  | 2021-08-06 16:03:54 | Create an Instance Share                | Modify<br>Delete                                   |
|                    |                         |                   | 5000     | 0                |                     |                                         |                                                    |

여러 미러 이미지 삭제: 목록에서 삭제할 사용자 정의 이미지를 모두 선택하고 상단의[삭제]를 클릭하십시오.

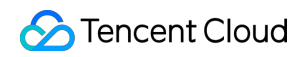

| mage anapany       | осо оте описа оу сперате от апараноса, то | а сантенсек инстоталаранот эк | попараносочением. |                  |                     |                               |
|--------------------|-------------------------------------------|-------------------------------|-------------------|------------------|---------------------|-------------------------------|
| Create an Instance | Cross-region replication                  | oort Image Delete             |                   |                  | Separate keyw       | ords with " ", and separate 1 |
| - ID/Name          | Status                                    | Туре                          | Capacity          | Operating System | Creation Time       | Operation                     |
|                    | Normal                                    | Custom Image                  | 60GB              |                  | 2022-03-21 23:01:40 | Create an Instan              |
|                    | Normal                                    | Custom Image                  | 60GB              | 1000             | 2022-03-02 20:56:50 | Create an Instan              |
|                    |                                           |                               |                   |                  |                     |                               |

4. 팝업 상자가 나타나면[확인]을 클릭하십시오.

삭제할 수 없는 경우 원인이 제시됩니다.

DeleteImages 인터페이스를 사용하여 미러 이미지를 공유할 수 있습니다. 자세한 내용은 미러 이미지 삭제를 참조하 십시오.

### 이미지 복제

최종 업데이트 날짜: : 2024-02-02 10:38:58

### 복제 개요

#### 일반적인 방식

이미지 복제에는 사용자 지정 이미지-리전 간 복제 및 공유 이미지-리전 내 복제의 두 가지 기능이 있습니다.

| 이미지 복제                   | 장점                                                          | 설명                                                                            |
|--------------------------|-------------------------------------------------------------|-------------------------------------------------------------------------------|
| 사용자 지정<br>이미지-리전<br>간 복제 | 사용자가 <b>리전 간</b> 에 빠르게 동일한<br>CVM 인스턴스를 배포하는 데 도움<br>이 됩니다. | 이 기능을 사용하여 여러 리전에서 사용자 지정 이미지<br>를 복제한 다음 새 리전에서 이미지를 복제하여 CVM을<br>만들 수 있습니다. |
| 공유 이미지-<br>리전 내 복제       | 사용자가 공유 이미지를 복제하여<br>사용자 정의 이미지로 사용할 수 있<br>도록 도와줍니다.       | 복제된 사용자 정의 이미지에는 다른 사용자 정의 이미<br>지와 같은 기능이 있습니다.                              |

#### 복제 설명

사용자 지정 이미지는 리전 간 복제가 지원되며 공유 이미지는 리전 내 복제가 지원됩니다.

리전 제한:

중국대륙 리전 내, 기타 국가 및 지역의 이미지 복제를 지원합니다. 중국대륙 리전에서 다른 국가 또는 지역으로 이미 지를 복제하거나 다른 국가 또는 지역에서 이미지를 중국대륙 리전으로 복제하려면 티켓 제출을 통해 신청하십시오. 현재 이미지 복제 기능은 무료로 제공되고 있지만, 복제한 사용자 지정 이미지를 유지하기 위해서는 스냅샷 서비스 비용을 지불해야 합니다.

이미지 복제는 10~30분 정도 소요됩니다.

전체 이미지는 현재 리전 간 복제를 지원하지 않습니다.

복제 방법

#### 사용자 지정 이미지-리전 간 복제

콘솔을 통해 이미지 복제

API를 통해 이미지 복제

1. CVM 콘솔에 로그인합니다.

2. 왼쪽 사이드바에서 이미지 를 클릭해 이미지 관리 페이지로 이동합니다.

3. 복제하려는 원본 이미지가 있는 리전을 선택하고 아래와 같이 사용자 지정 이미지 탭을 클릭합니다.

예시로 광저우 리전을 선택했습니다.

| Images Suangzh                                           | nou 🔻                                                                           |                                                                              |                                                                           |                                                                                                    |                                               |                                                       |
|----------------------------------------------------------|---------------------------------------------------------------------------------|------------------------------------------------------------------------------|---------------------------------------------------------------------------|----------------------------------------------------------------------------------------------------|-----------------------------------------------|-------------------------------------------------------|
| Public image Cus                                         | stom Image Shared image                                                         |                                                                              |                                                                           |                                                                                                    |                                               |                                                       |
|                                                          |                                                                                 |                                                                              |                                                                           |                                                                                                    |                                               |                                                       |
| (i) Note                                                 |                                                                                 |                                                                              |                                                                           |                                                                                                    |                                               |                                                       |
| <ol> <li>Microsoft discortion to purchase new</li> </ol> | ntinued maintenance support for the V<br>v CVM instances or reinstall CVM insta | Vindows Server 2008 R2 operating syn<br>nces. However, the use of custom ima | stem on January 14, 2020. <mark>Ac</mark><br>ages, marketplace images, an | cordingly, Tencent Cloud officially deactivated the pr<br>id imported images will not be affected. | ublic image for Windows Server 2008 R2 En     | terprise Edition SP1 64-bit on March 16, 2020. Now    |
| 2. Tencent Cloud p                                       | lans to start charging custom images                                            | according their snapshot size in Q1 2                                        | 020. You can go to <u>snapshot</u>                                        | list and image details page to check the updated inf                                               | ormation on associated snapshots of the im    | nage.                                                 |
| 3. Image service u                                       | ses CBS snapshot for data storage. CB                                           | S Snapshot (International) was comme                                         | ercialized on March 1, 2019.                                              | Please note that you may be charged for snapshot se                                                | ervice for your custom images. For details, p | elase see Snapshot Introduction 🗹 .                   |
| 4. You can adjust t                                      | he policy according to your actual req                                          | uirements to avoid unnecessary costs                                         |                                                                           |                                                                                                    |                                               |                                                       |
| When a custor                                            | m image is created, a related snapshot                                          | t is created automatically. To delete th                                     | is snapshot, you need the de                                              | elete the associated image first. Please check associat                                            | ted snapshots in Image Details page.          |                                                       |
| <ul> <li>For shared image</li> </ul>                     | ages, only the creator of the image is o                                        | charged.                                                                     |                                                                           |                                                                                                    |                                               |                                                       |
| <ul> <li>Image snapsh</li> </ul>                         | ots are billed by the size of snapshots.                                        | You can check the total snapshot size                                        | e in Snapshot Overview.                                                   |                                                                                                    |                                               |                                                       |
|                                                          |                                                                                 |                                                                              |                                                                           |                                                                                                    |                                               |                                                       |
| Create an Instance                                       | Cross-region replication                                                        | Import Image Delete                                                          |                                                                           |                                                                                                    | Separate keywo                                | ords with " ", and separate tags using the Enter key  |
| ID/Name                                                  | Status                                                                          | Туре                                                                         | Capacity                                                                  | Operating System                                                                                   | Creation Time                                 | Operation                                             |
|                                                          | Normal                                                                          | Custom Image                                                                 | 60GB                                                                      | Ubuntu Server 20.04 LTS 64bit                                                                      | 2022-03-21 23:01:40                           | Create an Instance Share More 🔻                       |
|                                                          | Normal                                                                          | Custom Image                                                                 | 60GB                                                                      | Ubuntu Server 20.04 LTS 64bit                                                                      | 2022-03-02 20:56:50                           | Cross-region<br>Create an Instance Share Cancel Shari |
|                                                          |                                                                                 |                                                                              |                                                                           |                                                                                                    |                                               | Export image                                          |

4. 이미지를 복제해야 하는 인스턴스를 찾고 더 보기 > 리전 간 복제를 클릭합니다.

5. '리전 간 복제' 팝업 창에서 이미지를 복제할 리전을 선택하고 **확인**을 클릭합니다.

복제가 완료되면 대상 리전의 이미지 목록에 동일한 이름과 다른 ID의 이미지가 표시됩니다.

6. 대상 리전으로 전환합니다. 리전 아래의 이미지 목록에서 성공적으로 복제된 이미지를 선택하고 인스턴스 생성을 클릭하여 동일한 CVM 인스턴스를 생성합니다.

SyncImages API를 사용하여 이미지를 복제할 수 있습니다. 자세한 내용은 SyncImages를 참고하십시오.

#### 공유 이미지-리전 내 복제

콘솔을 통해 이미지 복제 API 를 통해 이미지 복제 1. CVM 콘솔에 로그인합니다. 2. 왼쪽 사이드바에서 **이미지** 를 클릭해 이미지 관리 페이지로 이동합니다. 3. 복제하려는 원본 이미지가 있는 리전을 선택하고 **공유 이미지** 탭을 클릭합니다. 예시로 광저우 리전을 선택했습니다.

| Images    | Images 🛇 Guangzhou 🔻                                                                                                    |                                   |                                   |                                  |                                                     |                           |                                                |
|-----------|----------------------------------------------------------------------------------------------------|-----------------------------------|-----------------------------------|----------------------------------|-----------------------------------------------------|---------------------------|------------------------------------------------|
| Public im | age Custom image                                                                                                    | Shared image                      |                                   |                                  |                                                     |                           |                                                |
|           |                                                                                                    |                                   |                                   |                                  |                                                     |                           |                                                |
| (i) No    | te                                                                                                    |                                   |                                   |                                  |                                                     |                           |                                                |
| 1.1       | mage service uses CBS snapshot                                                                                                    | for data storage. You may be cl   | narged for snapshot service for y | our custom images. For details,  | see FAQ about Snapshot Commercialization 🖬 and      | Snapshot Pricing 🛂 .      |                                                |
| 2. (      | CentOS 8 has been discontinued o                                                                                                    | officially from January 1, 2022 ( | JTC +8), and CentOS 7 will be di  | iscontinued from June 30, 2024 ( | UTC +8). Tencent Cloud provides you with alternativ | ves. <u>Learn more</u>    |                                                |
| 3. '      | /ou can adjust the policy accordin                                                                                                   | ig to your actual requirements    | to avoid unnecessary costs:       |                                  |                                                     |                           |                                                |
|           | When a custom image is created                                                                                                    | d, a related snapshot is created  | automatically. To delete this sna | pshot, you need to delete the as | sociated image first. Please check associated snaps | hots in Image Details pag | ge.                                            |
|           | For shared images, only the creator of the image is charged.                                                                         |                                   |                                   |                                  |                                                     |                           |                                                |
|           | <ul> <li>Image snapshots are billed by the size of snapshots. You can check the total snapshot size in Snapshot Overview.</li> </ul> |                                   |                                   |                                  |                                                     |                           |                                                |
|           |                                                                                                    |                                   |                                   |                                  |                                                     |                           |                                                |
| Create ar | Instance                                                                                                    |                                   |                                   |                                  |                                                     | Se                        | eparate keywords with " ", and separate tags ( |
| D/na      | me                                                                                                    | Status                            | Туре                              | Capacity                         | Operating system                                    | License type              | Creation Time                                  |
|           | -                                                                                                    | Normal                            | Shared image                      | 50GB                             | TencentOS Server 2.4                                | Tencent Cloud license     | e 2022-09-22 22:49:25                          |

4. 이미지를 복제해야 하는 인스턴스를 찾아 더 보기 > 리전 내 복제를 클릭합니다.

5. '리전 간 복제' 팝업 창에서 이미지를 복제할 리전을 선택하고 **확인**을 클릭합니다.

복제가 완료되면 대상 리전의 이미지 목록에 동일한 이름과 다른 ID의 이미지가 표시됩니다.

6. 사용자 지정 이미지 탭으로 전환합니다. 성공적으로 복제된 이미지를 선택하고 인스턴스 생성을 클릭하여 동일한 CVM 인스턴스를 생성합니다. 복제된 이미지에는 다른 사용자 지정 이미지와 같은 기능이 있습니다.

SyncImages API를 사용하여 이미지를 복제할 수 있습니다. 자세한 내용은 SyncImages를 참고하십시오.

# 미러 이미지 가져오기 미러 이미지 가져오기 개요

최종 업데이트 날짜: : 2024-02-02 10:38:58

사용자 정의 이미지 생성 기능 사용 외에도, Tencent Cloud는 가져오기 기능도 지원합니다. 로컬 또는 기타 플랫폼 서 버 시스템 디스크의 미러 이미지 파일을 Cloud Virtual Machine(CVM)에 사용자 정의 이미지로 가져오기 할 수 있습니 다. 가져오기 후 가져온 미러 이미지를 사용해 CVM를 생성하거나 이미 존재하는 CVM의 시스템을 재설치할 수 있습 니다.

### 가져오기 준비

가져오기 조건에 부합하는 미러 이미지 파일을 미리 준비해야 합니다. Linux 시스템 유형 이미지 제한 Windows 시스템 유형 미러 이미지 제한

| 이미지 속성        | 조건                                                                                                    |
|---------------|----------------------------------------------------------------------------------------------------|
| 운영 체제         | CentOS、CentOS Stream、Ubuntu、Debian、OpenSUSE、CoreOS、FreeBSD、<br>AlmaLinux、Rocky Linux、Fedora、Kylin、UnionTech、TencentOS 버전을 기반으로 한 미<br>러 이미지<br>32비트와 64비트를 지원합니다.                                                                                                    |
| 미러 이미지 형<br>식 | RAW, VHD, QCOW2, VMDK 미러 이미지 형식을 지원합니다.<br>qemu-img info imageName   grep 'file format'을 사용하여 미러 이미지 형식을 조회합니다.                                                                                                    |
| 파일 시스템 유<br>형 | GPT 파티션은 지원되지 않습니다.                                                                                                    |
| 미러 이미지 크<br>기 | 미러 이미지 실제 크기가 50G 이하인 경우 qemu-img info imageName   grep 'disk size'를 사<br>용해 실제 크기를 조회합니다.<br>미러 이미지 vsize가 500G 이하인 경우 qemu-img info imageName   grep 'virtual size'를 사용<br>해 미러 이미지 vsize를 조회합니다.<br>주의 사항:<br>미러 이미지 가져오기 시 QCOW2 형식으로 전환한 후 미러 이미지 정보를 기준으로 심사합<br>니다. |
| 네트워크          | Tencent Cloud는 기본적으로 인스턴스에 eth0 네트워크 인터페이스를 제공합니다.<br>사용자는 인스턴스 내 metadata 서비스를 통해 인스턴스의 네트워크 구성을 쿼리할 수 있습<br>니다. 자세한 내용은 인스턴스 메타데이터 조회를 참고하십시오.                                                                                                    |
| 드라이버          | 미러 이미지는 반드시 버츄얼 플랫폼 KVM의 Virtio 드라이버를 설치해야 합니다. 자세한 내                                                                                                    |

|       | 용은 Linux 시스템 virtio 드라이버 점검을 참고하십시오.<br>미러 이미지는 cloudinit을 설치해야 합니다. 자세한 내용은 Linux 시스템에서 cloud-init 설치<br>를 참고하십시오.<br>다른 원인으로 cloudinit가 설치되지 않을 경우 이미지 강제 가져오기를 참고하여 자체적으로<br>인스턴스를 설정하십시오. |
|-------|----------------------------------------------------------------------------------------------------|
| 커널 제한 | 미러 이미지는 네이티브 커널일 때 가장 좋으며, 수정 시 CVM로 가져오기가 되지 않을 수 있<br>습니다.                                                                                                    |
| 리전 제한 | 현재 상하이 금융 구역 및 선전 금융 구역은 다른 리전의 COS 서비스에서 이미지 가져오기<br>를 지원하지 않습니다.                                                                                                    |

| 이미지 속성        | 조건                                                                                                    |
|---------------|----------------------------------------------------------------------------------------------------|
| 운영 체제         | Windows Server 2008 관련 버전, Windows Server 2012 관련 버전, Windows Server 2016 관<br>련 버전, Windows Server 2019 관련 버전, Windows Server 2022 관련 버전<br>32비트와 64비트를 지원합니다.                                                                                                    |
| 미러 이미지 형<br>식 | RAW, VHD, QCOW2, VMDK 미러 이미지 형식을 지원합니다.<br>qemu-img info imageName   grep 'file format'을 사용하여 미러 이미지 형식을 조회합니다.                                                                                                    |
| 파일 시스템 유<br>형 | MBR 파티션을 사용한 NTFS 파일 시스템만 지원합니다.<br>GPT 파티션은 지원되지 않습니다.<br>논리 볼륨 관리(LVM)는 지원되지 않습니다.                                                                                                    |
| 미러 이미지 크<br>기 | 미러 이미지 실제 크기가 50G 이하인 경우 qemu-img info imageName   grep 'disk size'를 사<br>용해 실제 크기를 조회합니다.<br>미러 이미지 vsize가 500G 이하인 경우 qemu-img info imageName   grep 'virtual size'를 사용<br>해 미러 이미지 vsize를 조회합니다.<br>주의 사항:<br>미러 이미지 가져오기 시 qcow2 형식 전환 후 미러 이미지 정보를 기준으로 심사합니다.                                                                                                    |
| 네트워크          | Tencent Cloud는 기본적으로 인스턴스에 로컬 연결 네트워크 인터페이스를 제공합니다.<br>사용자는 인스턴스 내 metadata 서비스를 통해 인스턴스의 네트워크 구성을 쿼리할 수 있습<br>니다. 자세한 내용은 인스턴스 메타데이터를 참고하십시오.                                                                                                    |
| 드라이버          | 이미지는 버츄얼 플랫폼 KVM의 Virtio 드라이버가 설치되어야 합니다. Windows 시스템은 기<br>본적으로 Virtio 드라이버를 설치하지 않으며 사용자는 Windows Virtio 드라이버를 설치하고<br>로컬 이미지를 내보낼 수 있습니다. Windows Virtio 드라이버 다운로드 주소는 다음과 같으<br>며 실제 네트워크 환경에 따라 다운로드하십시오.<br>공용 네트워크 다운로드 주소: http://mirrors.tencent.com/install/windows/virtio_64_1.0.9.exe<br>내부 네트워크 다운로드 주소:<br>http://mirrors.tencentyun.com/install/windows/virtio_64_1.0.9.exe |
| 리전 제한         | 현재 상하이 금융 구역 및 선전 금융 구역은 다른 리전의 COS 서비스로부터 이미지 가져오                                                                                                    |

|    | 기를 지원하지 않습니다.                                         |
|----|-------------------------------------------------------|
| 기타 | 가져오기한 Windows 시스템 미러 이미지는 Windows 활성화 서비스가 제공되지 않습니다. |

### 가져오기 단계

1. CVM 콘솔에 로그인한 뒤, 왼쪽 사이드바의 **이미지** 를 클릭합니다.

2. **사용자 정의 이미지**를 선택하고, 이미지 가져오기를 클릭합니다.

3. 작업 인터페이스 요구에 따라 먼저 COS 활성화 후, 버킷 생성합니다. 이미지 파일을 bucket에 객체 업로드하고 이 미지 파일 URL 가져오기합니다.

4. 다음을 클릭합니다.

5. 실제 상황에 따라 서식을 입력하고 **가져오기 시작**을 클릭합니다.

#### 주의사항:

입력한 COS 파일 URL이 정확한지 확인하십시오.

가져오기 성공 혹은 실패 여부는 내부 메시지 형식으로 알림이 발송됩니다.

### 가져오기 실패

콘솔에서 미러 이미지 가져오기 작업 진행 후, 여러 이유로 작업이 실패할 수 있습니다. 작업 실패 상태에서는 아래의 내용에 따라 조사하십시오.

#### 주의 사항

실패 원인에 대한 파일 조사 전 내부 메시지 관리 페이지 소식 구독란의 구독 제품 서비스와 관련된 알림을 확인하십 시오. 실패 원인이 포함된 내부 메시지, SMS와 메일 수신을 제공합니다.

#### 주의사항:

메시지 센터에서 제품 서비스 관련 정보를 구독하지 않은 경우, 가져오기 성공/실패 내부 메시지를 받을 수 없습니다.

#### 실패 원인 진단

다음 내용을 참고하여 해당 오류 메시지의 문제 해결을 진행할 수 있습니다. 자세한 오류 안내 및 오류 설명은 오류 코 드를 참고하십시오.

#### InvalidUrl: COS 링크 무효입니다.

오류 보고 InvalidUrl의 오류 알림: 미러 이미지 가져오기 페이지에 잘못된 COS 링크를 입력했습니다. 예상되는 원인 은 아래와 같습니다.

Tencent Cloud COS의 미러 이미지 링크가 아닌 것을 입력했습니다.

COS의 객체 주소는 공개 읽기 및 개인 쓰기 권한이 없습니다.

COS 파일의 액세스 권한이 사유 읽기이지만, 서명이 유효하지 않습니다.

#### 주의사항:

서명이 포함된 COS 파일 링크는 1회만 액세스 가능합니다.

중국 외 리전에서 이미지 가져오기 시 외부 리전의 COS 링크를 사용하였습니다.

#### 주의사항:

현재 중국 외 리전에서 이미지 가져오기 서비스는 동일 리전 COS 서버만 지원하므로 리전 내 COS 링크를 통해 가져 와야 합니다.

사용자의 미러 이미지 파일이 삭제되었습니다.

COS 무효 링크에 대한 오류 보고를 받은 후, 서술된 원인에 따라 문제를 조사할 수 있습니다.

#### InvalidFormatSize: 형식 또는 크기가 조건에 부합하지 않습니다.

오류 보고 InvalidFormatSize의 오류 알림: 가져오기 한 미러 이미지의 형식 또는 크기가 Tencent Cloud의 미러 이미 지 가져오기 기능 제한과 부합하지 않습니다. 제한은 아래와 같습니다.

이미지 가져오기는 'qcow2', 'vhd', 'vmdk', 'raw' 네 종류의 이미지 파일 형식을 지원합니다.

가져오기 미러 이미지의 실제 파일 크기는 50GB를 초과할 수 없습니다(qcow2 형식으로 전환한 미러 이미지 파일 기 준).

가져오기 미러 이미지의 시스템 디스크 크기는 500GB를 초과할 수 없습니다.

형식 또는 크기가 조건에 부합하지 않는다는 오류 보고를 받는 경우

Linux 이미지 생성의 미러 이미지 형식 전환 콘텐츠에 따라 미러 이미지 파일을 적합한 파일 형식으로 전환할 수 있습니다. 간단한 미러 이미지 콘텐츠로 크기 제한을 만족시킨 후 다시 미러 이미지를 가져오기 할 수 있습니다.

또한 오프라인 인스턴스 마이그레이션 기능을 사용할 수 있습니다. 최대 500GB의 이미지 파일 마이그레이션을 지원 합니다.

#### VirtioNotInstall: Virtio 드라이버가 설치되지 않았습니다.

오류 보고 VirtioNotInstall의 오류 알림: 가져온 미러 이미지에 Virtio 드라이버가 설치돼 있지 않습니다. Tencent Cloud 의 KVM 버츄얼화 기술은 사용자가 가져오기 한 미러 이미지 내에 virtio 드라이버가 설치되어 있기를 요구합니다. 일 부 사용자 정의 Linux 운영 체제 외에, 대부분의 Linux 운영 체제는 이미 Virtio 드라이버가 설치되어 있습니다.

Windows 운영 체제는 사용자가 수동으로 Virtio 드라이버를 설치해야 합니다.

Linux 미러 이미지 가져오기는 Linux 시스템 virtio 드라이버 점검 문서를 참고하십시오.

Windows 미러 이미지 가져오기는 Windows 이미지 생성을 참고하여 Virtio 드라이버를 설치할 수 있습니다.

#### CloudInitNotInstalled: cloud-init 프로그램이 설치되지 않았습니다.

오류 보고 CloudInitNotInstalled의 오류 알림: 가져오기 한 미러 이미지에 cloud-init 프로그램이 설치되어 있지 않습니 다. Tencent Cloud는 오픈 소스 프로그램 cloud-init을 사용해 CVM을 초기화합니다. 그러므로 cloud-init 프로그램 미 설치 시 사용자의 CVM 초기화가 실패합니다.

Linux 미러 이미지 가져오기는 Linux 시스템에서 cloud-init 설치 문서를 참고하십시오.

Windows 미러 이미지 가져오기는 Windows 운영 체제에서 Cloudbase-init 설치 문서를 참고하십시오.

cloud-init/cloudbase-init 설치 후, 파일 구성 교체 문서에 따라 사용 가능한 CVM을 시작할 경우, 정확한 데이터 소스에 서 데이터를 받으십시오.

#### PartitionNotPresent: 파티션 정보가 손실되었습니다.

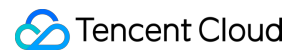

오류 보고 PartitionNotPresent의 오류 알림: 가져오기 한 미러 이미지가 불완전합니다. 미러 이미지 생성 시 부트 파티 션이 포함되어 있는지 확인하십시오.

#### RootPartitionNotFound: 루트 파티션이 손실되었습니다.

오류 보고 RootPartitionNotFound의 오류 알림: 가져오기 한 미러 이미지가 루트 파티션을 포함하는지 점검되지 않았 습니다. 미러 이미지 파일을 점검한 뒤 이미 나타났던 원인은 다음을 참고하십시오.

설치 패키지 파일을 업로드했습니다.

데이터 디스크 미러 이미지를 업로드했습니다.

부트 파티션 미러 이미지를 업로드했습니다.

오류 파일을 업로드했습니다.

#### InternalError: 알 수 없는 오류입니다.

오류 보고 InternalError의 오류 알림: 가져온 미러 이미지 서비스에 오류 원인에 대한 기록이 없을 경우, 이런 문제는 고객서비스에 연락하십시오. 기술자가 최대한 빨리 문제를 해결해 줄 것입니다.

### 오류 코드

| 오류 코드                 | 오류 원인                     | 권장 처리 방식                                                                    |
|-----------------------|---------------------------|-----------------------------------------------------------------------------|
| InvalidUrl            | COS 무효 링크                 | COS 링크와 가져온 미러 이미지 링크가 같은지 검사하십시오.                                          |
| InvalidFormatSize     | 형식 또는 크기<br>가 조건에 부적<br>합 | 미러 이미지가 <mark>가져오기 준비</mark> 중 '미러 이미지 형식'과 '미러 이<br>미지 크기'의 제한을 만족시켜야 합니다. |
| VirtioNotInstall      | virtio 드라이버<br>미설치        | 미러 이미지에 virtio 드라이버를 설치해야 합니다. 가져오기 준<br>비의 '드라이버' 부분을 참고하십시오.              |
| PartitionNotPresent   | 파티션 정보 손<br>상             | 잘못된 생성 방식으로 나타난 미러 이미지 손상됩니다.                                               |
| CloudInitNotInstalled | cloud-init 미설치            | Linux 미러 이미지는 cloud-init 설치가 필요합니다. 가져오기 준<br>비 중의 '드라이버' 부분을 참고하십시오.       |
| RootPartitionNotFound | 루트 파티션 미<br>점검            | 잘못된 생성 방식으로 나타난 미러 이미지 손상됩니다.                                               |
| InternalError         | 기타 오류                     | 고객서비스에 연락해 주십시오.                                                            |

## 미러 강제 입력

최종 업데이트 날짜: : 2024-02-02 10:38:57

### 작업 시나리오

사용자의 Linux 미러 이미지가 어떤 이유로 cloudinit 설치를 할 수 없을 경우 **미러 이미지 강제로 가져오기** 기능을 사용하여 완료할 수 있습니다. 사용자가 강제로 미러 이미지를 가져오는 경우 Tencent Cloud가 사용자의 CVM에 초기 화 구성을 실행할 수 없으므로 사용자가 스크립트를 설치하여 Tencent Cloud에서 제공한 구성 파일에 따라 직접 CVM에 구성해야 합니다. 본 문서는 사용자가 미러 이미지를 강제로 가져오는 전제 하에 CVM를 구성하는 방법을 안 내합니다.

### 제한 조건

미러 이미지는 <mark>미러 이미지 가져오기에서 Linux</mark> 미러 이미지 가져오기에 대한 미러링 제한(cloudinit 제외)을 충족해야 합니다.

가져온 미러 이미지의 시스템 파티션이 충족하지 않습니다.

가져온 미러 이미지는 원격으로 이용할 수 있는 취약점이 존재하면 안됩니다.

사용자가 미러 이미지를 강제로 가져오기를 실행하여 인스턴스가 성공적으로 생성된 후 즉시 비밀번호를 수정할 것 을 권장합니다.

## 작업 순서

사용자가 강제로 가져온 미러 이미지는 cloudinit를 사용하지 않기 때문에 자동으로 구성되지 않습니다. Tencent Cloud는 구성 정보가 포함된 cdrom 장치를 제공하므로 사용자가 직접 구성할 수 있습니다. cdrom을 마운트할 경우 mount\_point/qcloud\_action/os.conf 의 정보를 읽고 구성해야 합니다. 만약 사용자가 다른 구성 데이터인 UserData 를 사용해야 한다면 mount\_point/에서 파일을 직접 읽을 수 있습니다.

#### os.conf 구성 파일 내용

os.conf 의 기본 내용은 다음과 같습니다.

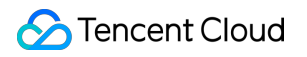

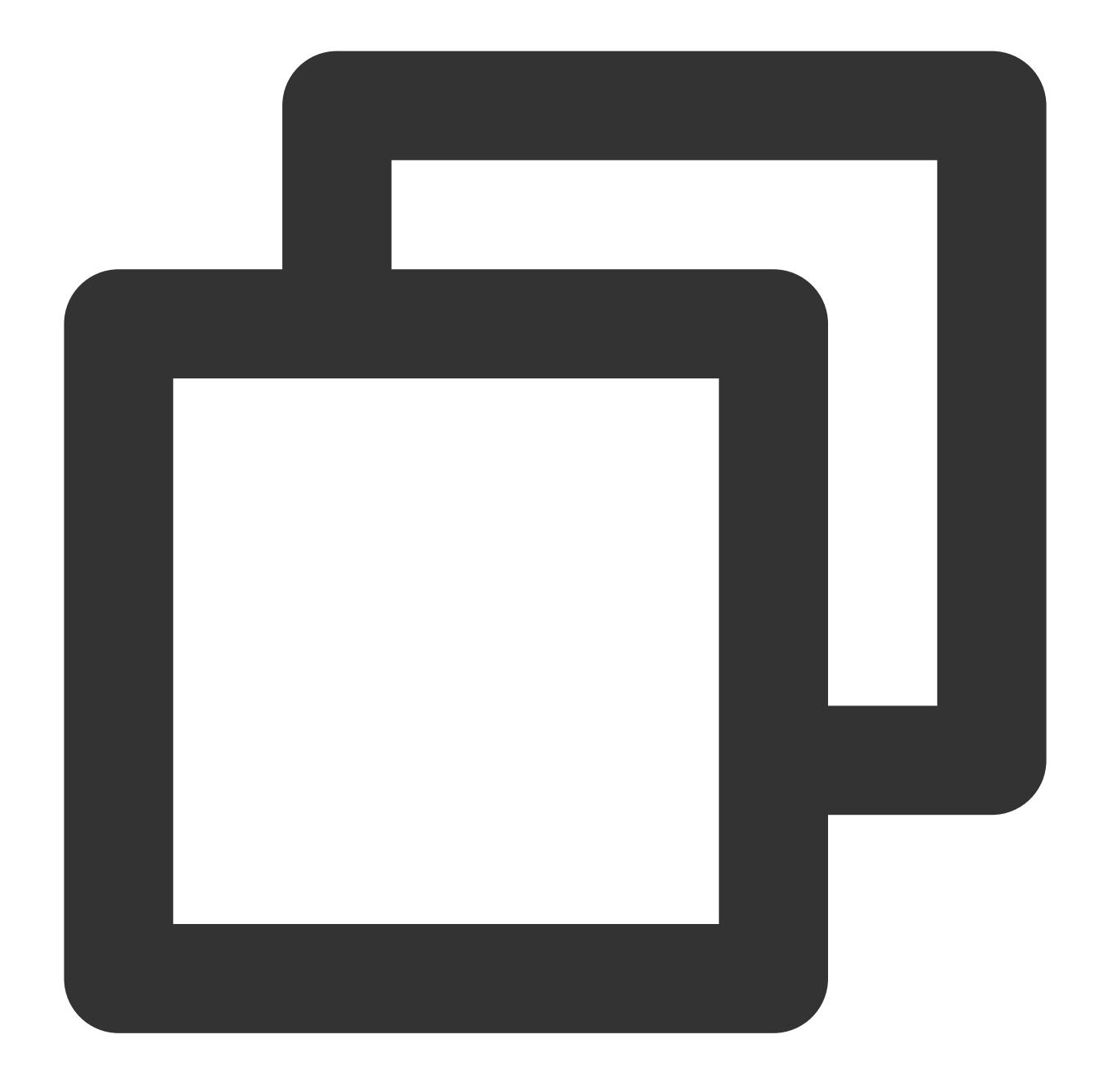

```
hostname=VM_10_20_xxxx
password=GRSgae1fw9frsG.rfrF
eth0_ip_addr=10.104.62.201
eth0_mac_addr=52:54:00:E1:96:EB
eth0_netmask=255.255.192.0
eth0_gateway=10.104.0.1
dns_nameserver="10.138.224.65 10.182.20.26 10.182.24.12"
```

#### 설명 :

위 정보는 파라미터 이름만 참고하면 되고 파라미터값은 예시로만 사용됩니다.

os.conf 에서 각 파라미터의 의미는 다음과 같습니다.

| 파라미터 이름        | 파라미터 의미           |
|----------------|-------------------|
| hostname       | 호스트 이름            |
| password       | 암호화된 비밀번호         |
| eth0_ip_addr   | eth0 ENI의 랜 IP    |
| eth0_mac_addr  | eth0 ENI의 MAC 주소  |
| eth0_netmask   | eth0 ENI의 서브넷 마스트 |
| eth0_gateway   | eth0 ENI의 게이트웨이   |
| dns_nameserver | DNS 서버 확인         |

#### 스크립트 구성 확인

#### 주의사항

스크립트가 시작할 때 자동으로 실행되므로 운영 체제에 따라 해당 요구 사항을 실행하십시오.

스크립트는 /dev/cdrom 을 마운트 포인트하고 아래 qcloud\_action/os.conf 파일을 읽은 후 구성 정보를 가져옵니다.

Tencent Cloud가 cdrom에 설치한 비밀번호는 암호화된 비밀번호이므로 사용자는 chpasswd -e 방식을 사용하여 설정할 수 있습니다.

암호화된 비밀번호는 특수 문자가 포함될 수 있으므로 먼저 파일에 배치한 후 chpasswd -e < passwd\_file 방식으로 설정하는 것을 권장합니다.

강제로 가져온 미러 이미지를 사용하여 미러 이미지를 다시 작성할 경우 스크립트의 지속적인 실행으로 인스턴스의 정확한 구성을 보장해야 합니다. 또한 해당 인스턴스에 cloudinit를 설치할 수 있습니다.

#### 예시

Tencent Cloud는 CentOS를 기반한 스크립트 예시를 제공하여 사용자는 스크립트 예시에 따라 미러 이미지 구성을 생성합니다. 생성 과정에서 다음과 같은 사항에 주의해야 합니다.

해당 스크립트는 미러 이미지 가져오기 전에 시스템에 정확하게 배치해야 합니다.

해당 스크립트는 모든 운영 체제에 적합하지 않으므로 사용자가 본인의 운영 체제에 따라 수정해야 semantics를 충족 할 수 있습니다.

1. 다음 스크립트 예시에 따라 os\_config 스크립트를 생성합니다.

사용자는 실제 상황에 따라 os\_config 스크립트를 수정할 수 있습니다.

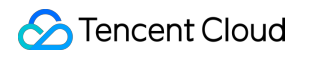

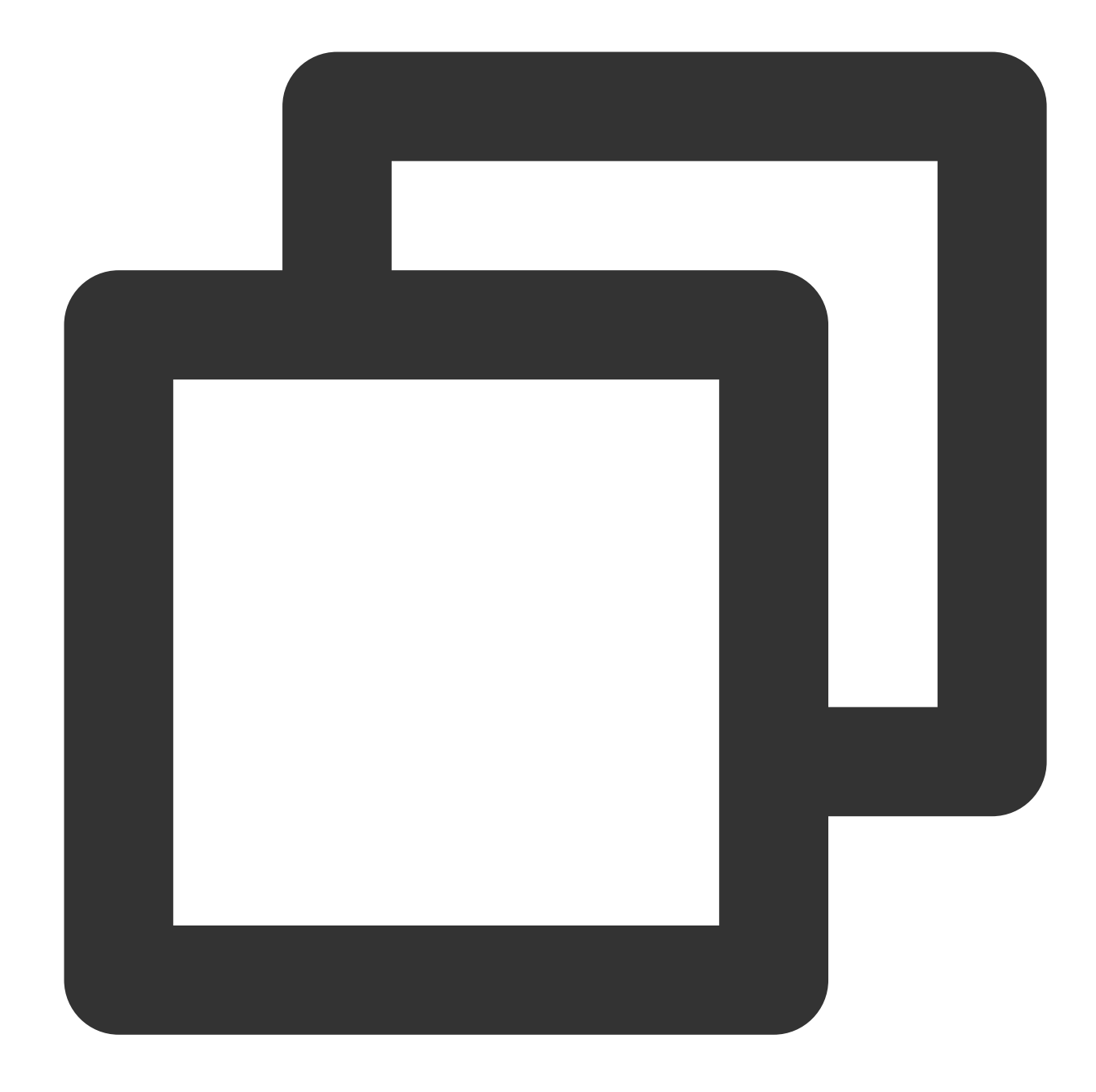

```
#!/bin/bash
### BEGIN INIT INFO
# Provides: os-config
# Required-Start: $local_fs $network $named $remote_fs
# Required-Stop:
# Should-Stop:
# Default-Start: 2 3 4 5
# Default-Stop: 0 1 6
# Short-Description: config of os-init job
# Description: run the config phase without cloud-init
### END INIT INFO
```

### S Tencent Cloud

```
cdrom_path=`blkid -L config-2`
load os config() {
mount_path=$(mktemp -d /mnt/tmp.XXXX)
mount /dev/cdrom $mount_path
if [[ -f $mount_path/qcloud_action/os.conf ]]; then
    . $mount_path/qcloud_action/os.conf
    if [[ -n $password ]]; then
        passwd_file=$(mktemp /mnt/pass.XXXX)
        passwd line=$(grep password $mount path/gcloud action/os.conf)
        echo root:${passwd_line#*=} > $passwd_file
    fi
    return 0
else
    return 1
fi
}
cleanup() {
umount /dev/cdrom
if [[ -f $passwd_file ]]; then
    echo $passwd_file
    rm -f $passwd_file
fi
if [[ -d $mount_path ]]; then
    echo $mount_path
    rm -rf $mount_path
fi
}
config_password() {
if [[ -f $passwd_file ]]; then
    chpasswd -e < $passwd_file
fi
}
config_hostname() {
if [[ -n $hostname ]]; then
    sed -i "/^HOSTNAME=.*/d" /etc/sysconfig/network
    echo "HOSTNAME=$hostname" >> /etc/sysconfig/network
fi
}
config_dns() {
if [[ -n $dns_nameserver ]]; then
    dns_conf=/etc/resolv.conf
    sed -i '/^nameserver.*/d' $dns conf
    for i in $dns_nameserver; do
        echo "nameserver $i" >> $dns_conf
    done
 fi
```

```
config_network() {
/etc/init.d/network stop
 cat << EOF > /etc/sysconfig/network-scripts/ifcfg-eth0
DEVICE=eth0
IPADDR=$eth0_ip_addr
NETMASK=$eth0_netmask
HWADDR=$eth0 mac addr
ONBOOT=yes
GATEWAY=$eth0 gateway
BOOTPROTO=static
EOF
 if [[ -n $hostname ]]; then
    sed -i "/^${eth0_ip_addr}.*/d" /etc/hosts
     echo "${eth0_ip_addr} $hostname" >> /etc/hosts
 fi
 /etc/init.d/network start
}
config_gateway() {
sed -i "s/^GATEWAY=.*/GATEWAY=$eth0_gateway" /etc/sysconfig/network
}
start() {
 if load_os_config ; then
    config_password
    config_hostname
    config_dns
    config_network
    cleanup
    exit 0
 else
     echo "mount ${cdrom_path} failed"
     exit 1
 fi
}
RETVAL=0
case "$1" in
 start)
    start
    RETVAL=$?
 ;;
 *)
    echo "Usage: $0 {start}"
    RETVAL=3
 ;;
esac
exit $RETVAL
```

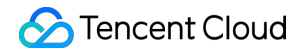

2. os\_config 스크립트를 /etc/init.d/ 디렉터리에 배치하고 다음 명령어를 실행합니다.

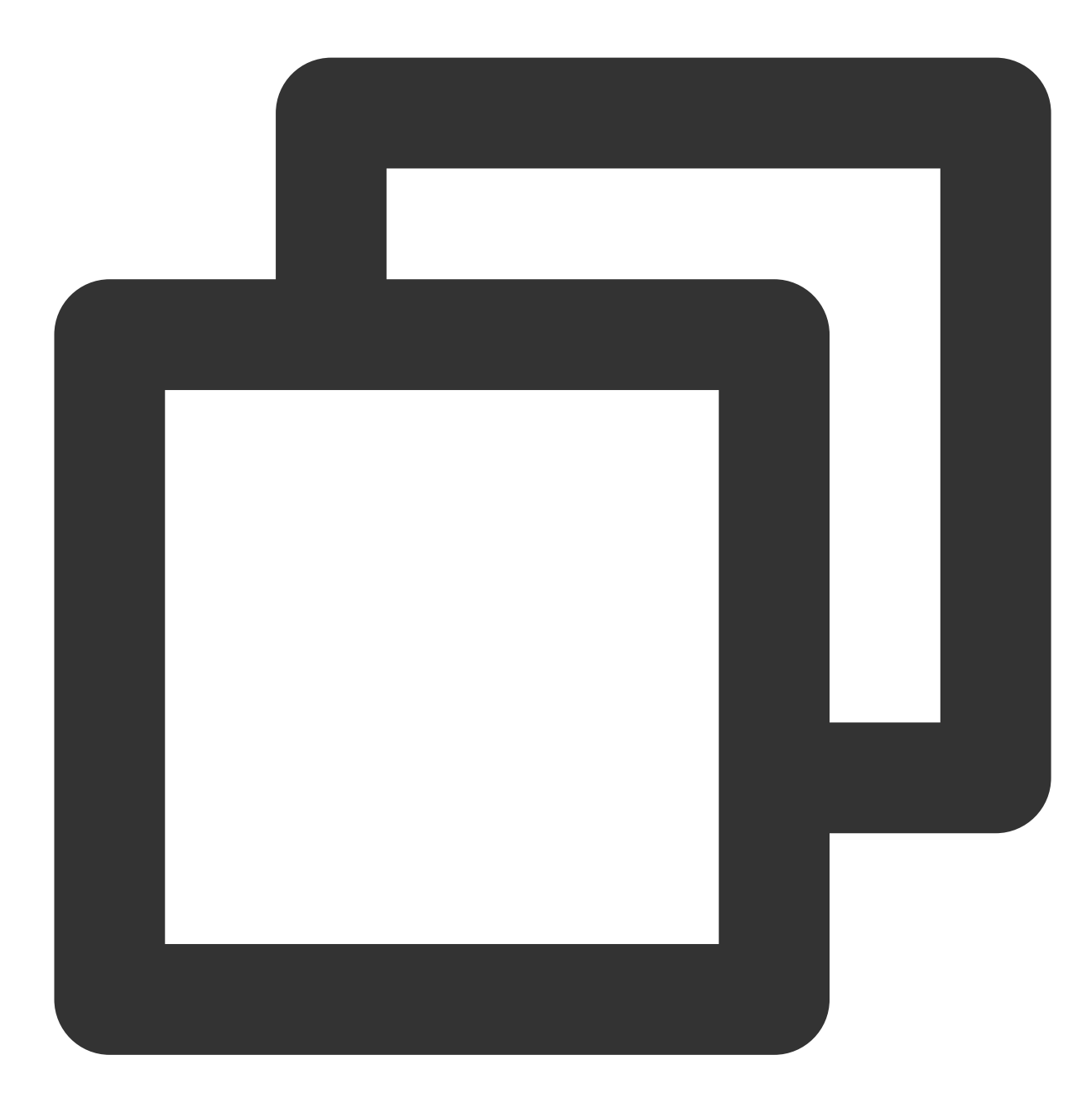

chmod +x /etc/init.d/os\_config
chkconfig --add os\_config

3. 다음 명령어를 실행하여 os\_config 가 시작 서비스에 추가되었는지 확인합니다.

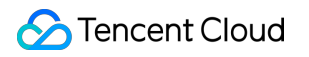

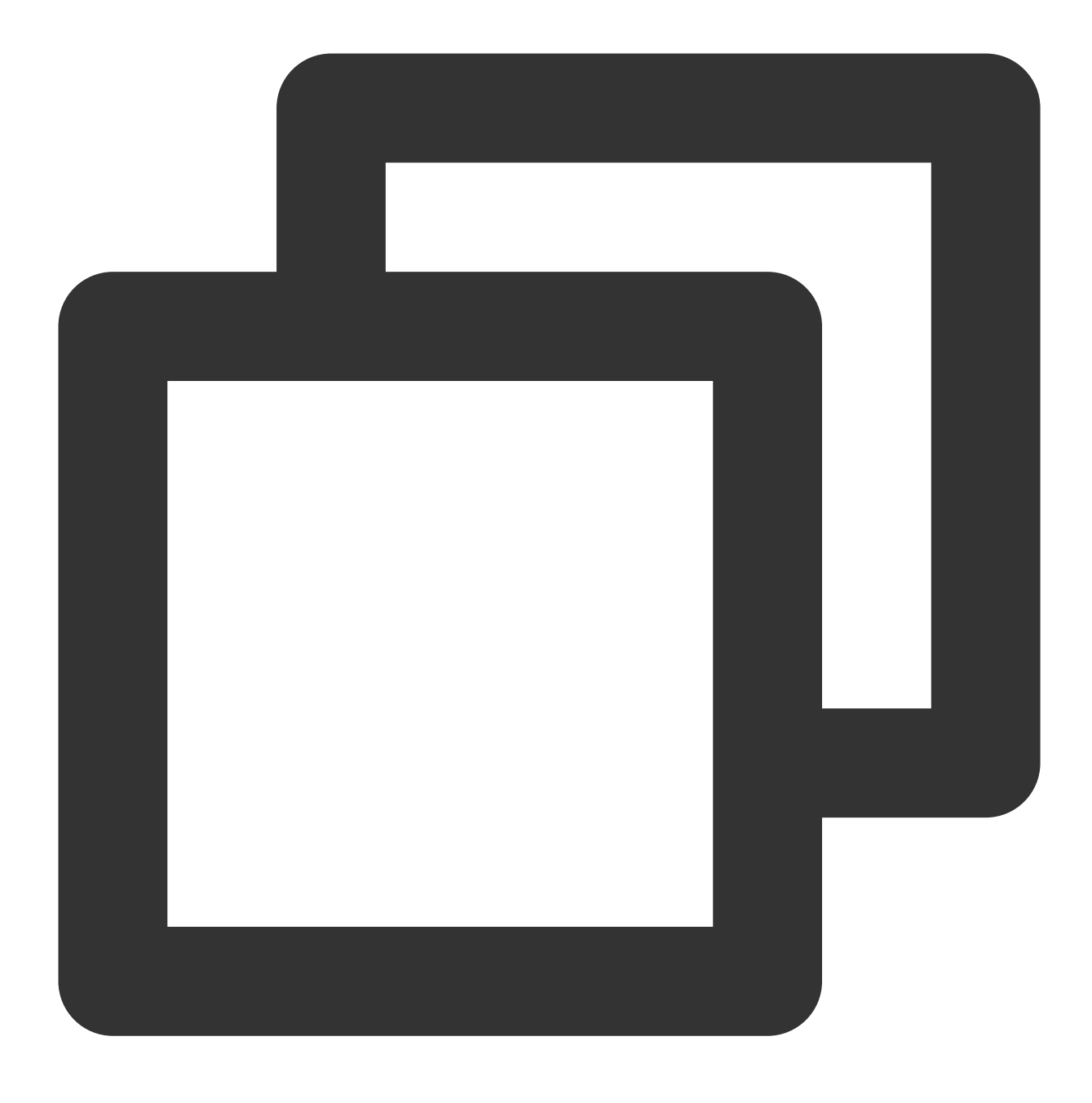

chkconfig --list

설명:

사용자는 스크립트의 정확한 실행을 보장해야 합니다. 미러 이미지를 가져온 후 SSH을 통해 인스턴스 및 네트워크에 연결할 수 없을 경우 콘솔에서 인스턴스를 연결하여 스크립트를 다시 시작합니다. 여전히 문제가 처리되지 않으면 고 객서비스에 문의하십시오.

## 이미지 내보내기

최종 업데이트 날짜: : 2024-02-02 10:38:57

### 작업 시나리오

Tencent Cloud는 생성된 사용자 정의 이미지를 Cloud Object Storage 버킷으로 내보내기를 지원하며, 이 기능을 통해 원하는 이미지를 내보낼 수 있습니다.

### 전제 조건

COS 콘솔로 이동하여 COS 서비스를 활성화해야 합니다. 사용자 정의 이미지가 위치한 리전에 버킷이 생성되어야 합니다. 자세한 내용은 버킷 생성을 참고하십시오.

### 주의 사항

Windows 이미지와 같은 상업용 이미지는 내보낼 수 없습니다. 사용자 정의 이미지의 경우 시스템 디스크 또는 데이터 디스크의 용량은 500GB를 초과할 수 없습니다. 전체 CVM 인스턴스의 이미지를 내보낼 때 CVM 인스턴스는 5개 이상의 데이터 디스크를 포함할 수 없습니다.

### 요금 설명

CVM 이용 시 COS 등 기타 서비스를 함께 이용하면 실제 사용한 서비스의 과금 규정에 따라 요금이 정산됩니다. 요금은 아래 표와 같습니다:

| 시나리오                 | 발생 요금                                                                                                 | 설명 문서         |
|----------------------|----------------------------------------------------------------------------------------------------|---------------|
|                      | 스토리지 사용 요금 COS 버킷에 이미지를 저장하면 스토리지<br>사용 요금이 발생합니다. COS는 대상 객체의 스토리지 유형 및<br>리전에 따라 객체 크기 및 요금을 계산합니다. | 스토리지 사용<br>요금 |
| COS 버킷으로 이미지<br>내보내기 | 요청 요금 이미지를 COS 버킷으로 내보내면 쓰기 요청 요금이<br>발생합니다. COS는 쓰기 요청 수를 계산하고 이에 따라 요금을<br>부과합니다.                   | 요청 요금         |
|                      | 트래픽 요금 이미지를 COS 버킷으로 내보내면 업스트림 트래픽<br>이 생성됩니다. COS는 트래픽을 계산합니다. 사설망 업스트림<br>트래픽과 공중망 업스트림 트래픽은 무료입니다. | 트래픽 요금        |

| COS 버킷에서 이미지<br>다운로드 | 요청 요금 COS 버킷에서 이미지를 다운로드하면 쓰기 요청 요<br>금이 발생합니다. COS는 쓰기 요청 수를 계산하고 이에 따라 요<br>금을 부과합니다.                              | 요청 요금  |
|----------------------|----------------------------------------------------------------------------------------------------|--------|
|                      | 트래픽 요금 COS 버킷에서 이미지를 다운로드하면 다운스트림<br>트래픽이 생성됩니다. COS는 트래픽을 계산합니다. 사설망 다<br>운스트림 트래픽은 무료이지만 공중망 다운스트림 트래픽은 유<br>료입니다. | 트래픽 요금 |

### 작업 단계

1. CVM 콘솔에 로그인한 뒤, 왼쪽 사이드바의 이미지 를 선택합니다.

'이미지' 페이지 상단에서 내보낼 사용자 정의 이미지가 있는 리전을 선택하고 사용자 정의 이미지 탭을 클릭합니다.

3. 이미지가 있는 행의 오른쪽에 있는 더 보기 > 이미지 내보내기를 선택합니다. 다음 이미지 참고:

| ublic image Custom I                                                                                                    | Image Shared image                  |                                       |                                    |                                                           |                                                  |                                                                  |
|----------------------------------------------------------------------------------------------------|-------------------------------------|---------------------------------------|------------------------------------|-----------------------------------------------------------|--------------------------------------------------|------------------------------------------------------------------|
|                                                                                                    |                                     |                                       |                                    |                                                           |                                                  |                                                                  |
| (i) Note                                                                                                    |                                     |                                       |                                    |                                                           |                                                  |                                                                  |
| 1. Microsoft discontinued maintenance support for the Windows Server 2008 R2 operating system on January 14, 2020. Accordingly, Tencent Cloud officially deactivated the public image for Windows Server 2008 R2 Enterprise Edition SP1 64-bit on March 16, 2020. Now you cannot use this image to primages, marketplace images, and imported images will not be affected. |                                     |                                       |                                    |                                                           |                                                  |                                                                  |
| 2. Tencent Cloud plans to                                                                                                    | start charging custom images ac     | cording their snapshot size in Q1 2   | 020. You can go to <u>snapshot</u> | list and image details page to check the updated          | information on associated snapshots of the im    | age.                                                             |
| 3. Image service uses CBS                                                                                                    | snapshot for data storage. CBS S    | Snapshot (International) was comme    | rcialized on March 1, 2019. I      | Please note that you may be charged for snapshot          | t service for your custom images. For details, p | lease see <u>Snapshot Introduction</u> 🗹 ,                       |
| 4. You can adjust the poli                                                                                                    | cy according to your actual require | rements to avoid unnecessary costs    |                                    |                                                           |                                                  |                                                                  |
| <ul> <li>When a custom image</li> </ul>                                                                                                    | e is created, a related snapshot is | s created automatically. To delete th | is snapshot, you need the de       | elete the associated image first. Please check associated | ciated snapshots in Image Details page.          |                                                                  |
| <ul> <li>For shared images, or</li> </ul>                                                                                                    | nly the creator of the image is cha | arged.                                |                                    |                                                           |                                                  |                                                                  |
| <ul> <li>Image snapshots are</li> </ul>                                                                                                    | billed by the size of snapshots. Yo | ou can check the total snapshot size  | in Snapshot Overview.              |                                                           |                                                  |                                                                  |
|                                                                                                    |                                     |                                       |                                    |                                                           |                                                  |                                                                  |
| Create an Instance Cr                                                                                                    | oss-region replication              | nport Image Delete                    |                                    |                                                           |                                                  |                                                                  |
| ID/Name                                                                                                    | Status                              | Туре                                  | Capacity                           | Operating System                                          | Creation Time                                    | Operation                                                        |
|                                                                                                    | Normal                              | Custom Image                          | 175GB                              |                                                           | 2020-12-14 10:52:28                              | Create an Instance Share More 🔻                                  |
|                                                                                                    | Normal                              | Custom Image                          | 50GB                               |                                                           | 2020-12-07 19:27:29                              | Create an Instance Share More 🔻                                  |
|                                                                                                    | Normal                              | Custom Image                          | 50GB                               | -                                                         | 2020-10-19 16:31:10                              | Cross-region replication Create an Instance Share Cancel Sharing |
|                                                                                                    |                                     |                                       |                                    |                                                           |                                                  |                                                                  |
|                                                                                                    |                                     |                                       |                                    |                                                           |                                                  | Export image                                                     |
| otal items: 3                                                                                                    |                                     |                                       |                                    |                                                           |                                                  | Export image<br>Modify                                           |

4. '이미지 내보내기' 팝업 창에서 다음 설정을 진행합니다. 다음 이미지 참고:

| Export image                                                                                                    |                                                                                                    | × |
|----------------------------------------------------------------------------------------------------|----------------------------------------------------------------------------------------------------|---|
| <ol> <li>Steps to export an</li> <li>You need to act</li> <li>Create a COS Bullocated;<u>Bucket</u></li> <li>Please make su</li> </ol> | i image<br>ivate COS object storage service; <u>Cloud Object Storage</u> 💋<br>ucket in advance in the region where the image is<br>🖸<br>re that you've allowed CVM to access COS; <u>Access</u> |   |
| Image Name                                                                                                    | 1234                                                                                                    |   |
| Region                                                                                                    | Chongqing                                                                                                    |   |
| System platform                                                                                                    | TencentOS                                                                                                    |   |
| Architecture                                                                                                    | x86_64<br>TencentOS Server 2.4                                                                                                    |   |
| COS Bucket                                                                                                    | Select Bucket                                                                                                    |   |
| Prefix of the files to export                                                                                                    | Please select a COS Bucket          1234       ①         Please enter the prefix of files to be exported         ✓       Agree to authorize CVM to access my COS Bucket                         |   |
|                                                                                                    | Confirm                                                                                                    |   |

**COS Bucket**: 이미지를 내보내기 할 버킷을 선택합니다. 버킷은 이미지와 동일한 리전에 있어야 합니다. **내보내기할 파일의 접두사명**: 내보내기 파일 접두사 이름을 사용자 정의합니다.

'CVM에 COS Bucket 액세스 권한을 부여하는데 동의합니다'를 선택합니다.

5. 확인을 클릭하여 이미지 내보내기 작업을 시작합니다.

6. 팝업 창에서 **확인**을 클릭합니다.

내보내기 소요시간은 이미지 파일의 크기와 내보내기 작업 대기열의 길이에 따라 다릅니다. 내보내기 작업이 완료되면 이미지 파일이 대상 버킷에 저장됩니다. 버킷 리스트 페이지로 이동하여 대상 버킷의 ID를 클릭하면 버킷 세부 정보 페이지에서 방금 내보낸 이미지 파일이 '사용자 지정 접두사\_xvda.raw'로 표시됩니다.

### FAQ

1. COS의 공중망 다운스트림 트래픽은 어떻게 생성 및 과금되나요?

공중망 다운스트림 트래픽은 인터넷을 통해 COS에서 클라이언트로 데이터를 전송할 때 생성되는 트래픽입니다. **객 체 링크**를 통해 객체를 직접 다운로드하거나 **정적 웹 사이트 엔드포인트**에서 객체를 브라우징하여 생성되는 트래픽 은 공중망 다운스트림 트래픽입니다. 과금 관련 자세한 내용은 과금 항목 및 가격 | Cloud Object Storage를 참고하십 시오.

#### 2. COS 콘솔, 도구, API 또는 SDK를 통해 파일을 다운로드하면 공중망 다운스트림 트래픽 요금이 발생합니까?

COS에 액세스하여 발생하는 트래픽(사설망 또는 공중망 트래픽)은 사용 사례에 따라 달라지며, 동일한 리전의 Tencent Cloud 제품에서 COS에 대한 액세스만 기본적으로 사설망을 통해 이루어지며 공중망 다운스트림 트래픽 요 금이 발생하지 않습니다. 사설망 액세스를 식별하는 방법에 대한 자세한 내용은 요청 생성 개요를 참고하십시오.

#### 3. COS에서 공중망 트래픽이란 무엇입니까?

공중망 다운스트림 트래픽은 인터넷을 통해 COS에서 클라이언트로 데이터를 전송할 때 생성되는 트래픽입니다. COS 콘솔에서 COS에 저장된 파일을 다운로드하고, 도구, 객체 주소 또는 사용자 정의 도메인 이름을 통해 객체에 액 세스하거나 다운로드하고 브라우저에서 객체를 미리보기 하면 공중망 다운스트림 트래픽이 생성됩니다. 자세한 내 용은 요청 생성 개요를 참고하십시오.

#### 4. 사설망을 통해 COS에 액세스하면 요금이 부과되나요?

사설망을 통해 COS에 액세스하면 **스토리지 사용 요금** 및 **요청 요금**이 발생하지만 **트래픽 요금은 무료**입니다. 자세 한 내용은 <mark>과금 항목</mark>을 참고하십시오.

# CentOS Linux 관련 작업 CentOS를 TencentOS로 마이그레이션

최종 업데이트 날짜: : 2024-02-02 10:38:57

### 작업 시나리오

CentOS는 공식적으로 CentOS Linux 프로젝트 유지 보수를 중단하고 2022년 01월 01일 CentOS 8 유지 보수 지원을 중단할 계획입니다. CentOS 7도 2024년 06월 30일에 유지 보수를 중단합니다. 자세한 사항은 CentOS 공식 발표를 참고하십시오.

| CentOS 8 | 2022년 01월 01일 |
|----------|---------------|
| CentOS 7 | 2024년 06월 30일 |

새로운 CVM 인스턴스를 구매해야 하는 경우 TencentOS Server 이미지 사용을 권장합니다. CentOS 인스턴스를 사용 중인 경우 본 문서를 참고하여 TencentOS Server로 교체할 수 있습니다.

### 버전 설명

CentOS 7.2 64비트, CentOS 7.3 64비트, CentOS 7.4 64비트, CentOS 7.5 64비트, CentOS 7.6 64비트, CentOS 7.7 64비트, CentOS 7.8 64비트, CentOS 7.9 64비트 CentOS 8.0 64비트, CentOS 8.2 64비트, CentOS 8.4 64비트 CentOS 7 시리즈는 TencentOS Server 2.4(TK4)로 마이그레이션하는 것이 좋습니다. CentOS 8 시리즈는 TencentOS Server 3.1(TK4)로 마이그레이션하는 것이 좋습니다.

### 참고 사항

다음과 같은 경우 마이그레이션 미지원: 그래픽 인터페이스가 설치됨. i686용 rpm 패키지가 설치됨. 다음과 같은 상황은 마이그레이션 후 비즈니스의 정상적인 실행에 영향을 미칠 수 있습니다. 작업 프로그램을 설치했으며 타사 rpm 패키지에 종속된 경우 작업 프로그램이 임의의 고정된 커널 버전에 종속되거나 커널 모듈을 자체적으로 컴파일한 경우 마이그레이션 후 타깃 버전은 5.4 커널 기반의 tkernel4입니다. 이 버전은 CentOS 7 및 CentOS 8 커널 버전보다 최신 버전이며 일부 이전 기능은 새 버전에서 변경될 수 있습니다.
작업 프로그램은 고정된 gcc 버전에 종속됨

현재 TencentOS Server 2.4는 기본적으로 gcc 4.8.5를 설치하고 TencentOS Server 3.1은 기본적으로 gcc 8.5를 설치 합니다.

마이그레이션 후 TencentOS Server 커널로 이동하려면 재시작해야 합니다.

마이그레이션은 데이터 디스크에 영향을 주지 않으며 OS 수준의 업그레이드일 뿐이며 데이터 디스크에 대한 작업은 수행하지 않습니다.

## 리소스 요구 사항

여유 메모리가 500MB 이상. 시스템 디스크 잔여 공간 10GB 이상.

# 작업 단계

## 마이그레이션 준비

마이그레이션 작업은 되돌릴 수 없으며 작업 데이터의 보안을 위해 마이그레이션을 수행하기 전에 스냅샷 생성을
 통해 시스템 디스크 데이터를 백업하는 것이 좋습니다.

### 마이그레이션 실행

CentOS 7 시리즈는 TencentOS Server 2.4(TK4)로 마이그레이션 CentOS 8 시리즈는 TencentOS 3.1(TK4)로 마이그레이션 1. 타깃 CVM에 로그인합니다. 자세한 내용은 표준 로그인 방식으로 Linux 인스턴스에 로그인을 참고하십시오. 2. 다음 명령어를 실행하여 Python 3을 설치합니다.

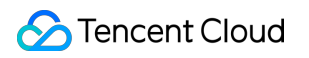

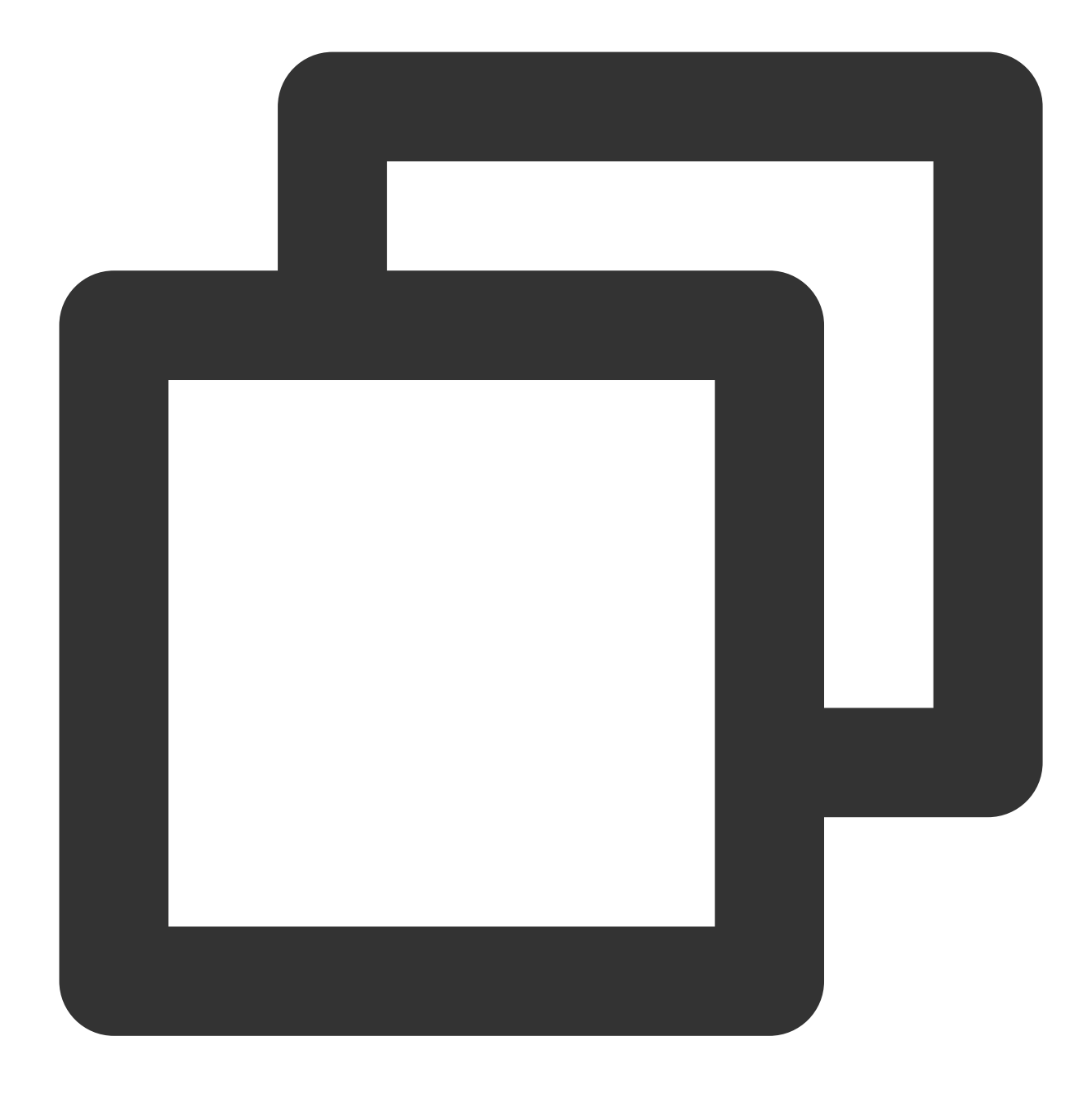

yum install -y python3

3. 다음 명령을 실행하여 마이그레이션 툴을 가져옵니다.

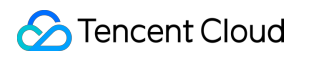

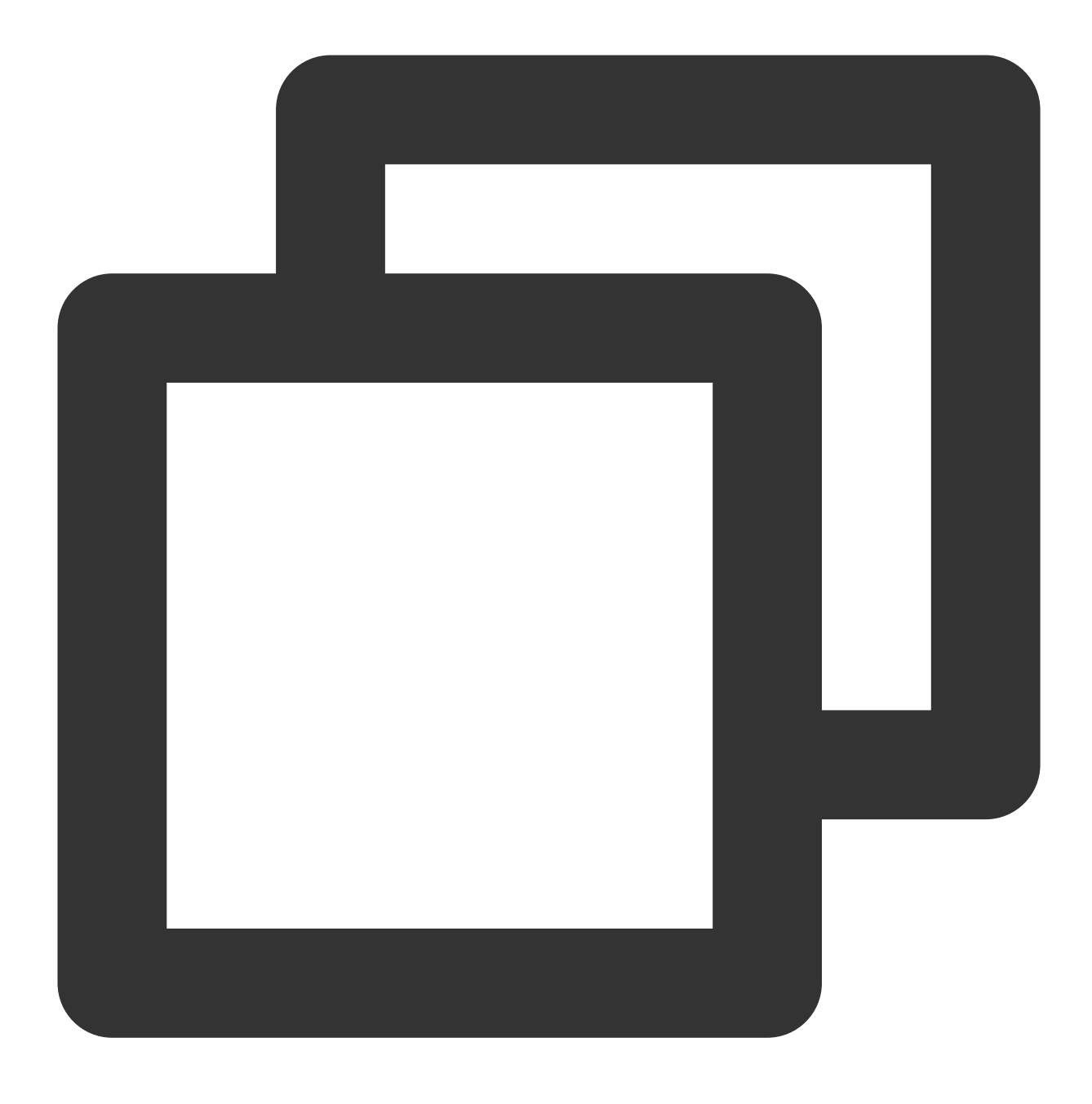

wget http://mirrors.tencent.com/tencentos/2.4/tlinux/x86\_64/RPMS/migrate2tencentos-

4. 다음 명령을 실행하여 마이그레이션 툴을 설치합니다. 이 명령은 /usr/sbin 아래에 migrate2tencentos.py를 생성합 니다.

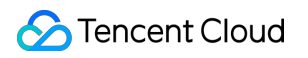

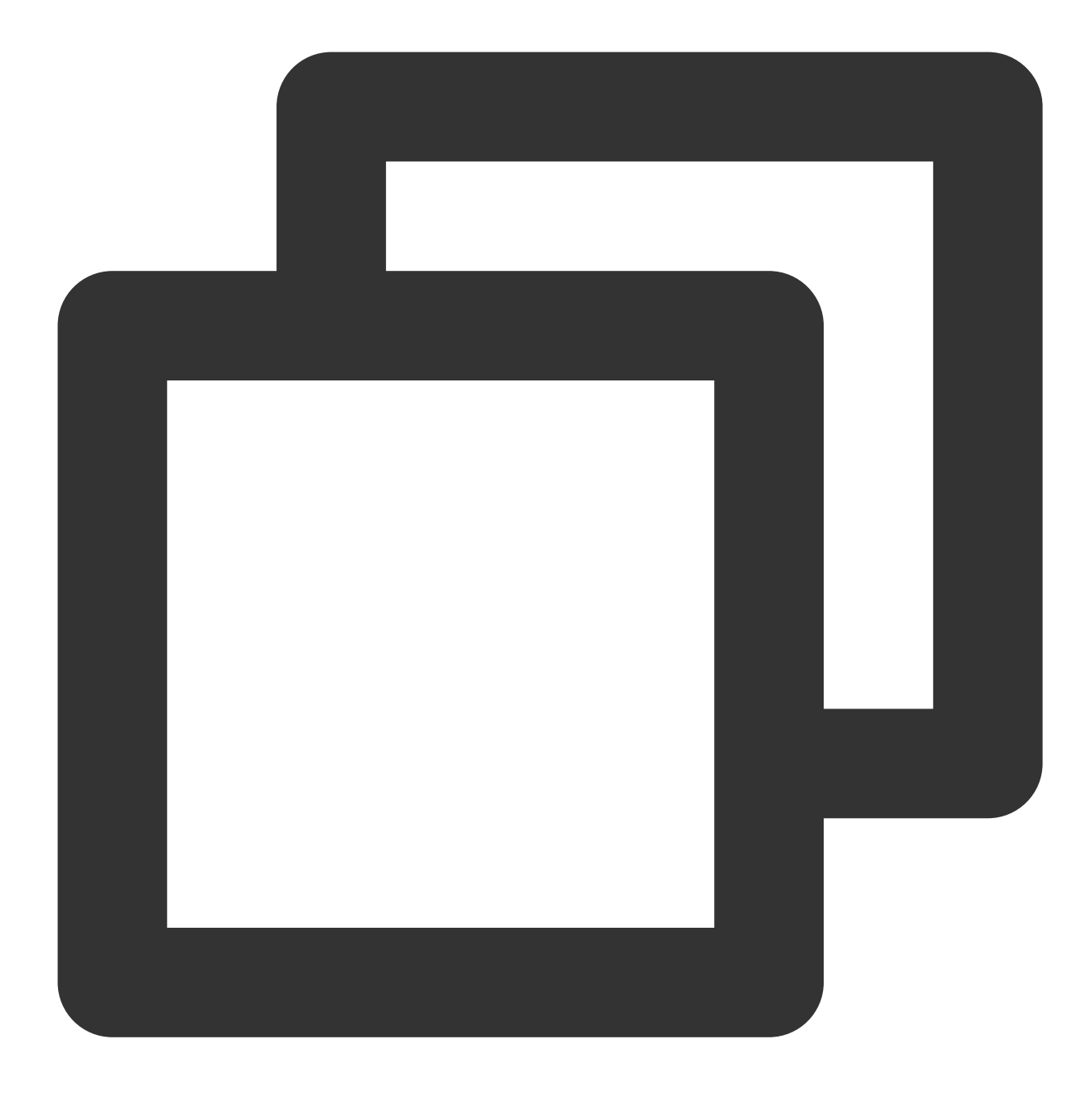

rpm -ivh migrate2tencentos-1.0-4.tl2.noarch.rpm

5. 다음 명령을 실행하여 마이그레이션을 시작합니다.

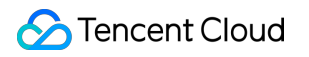

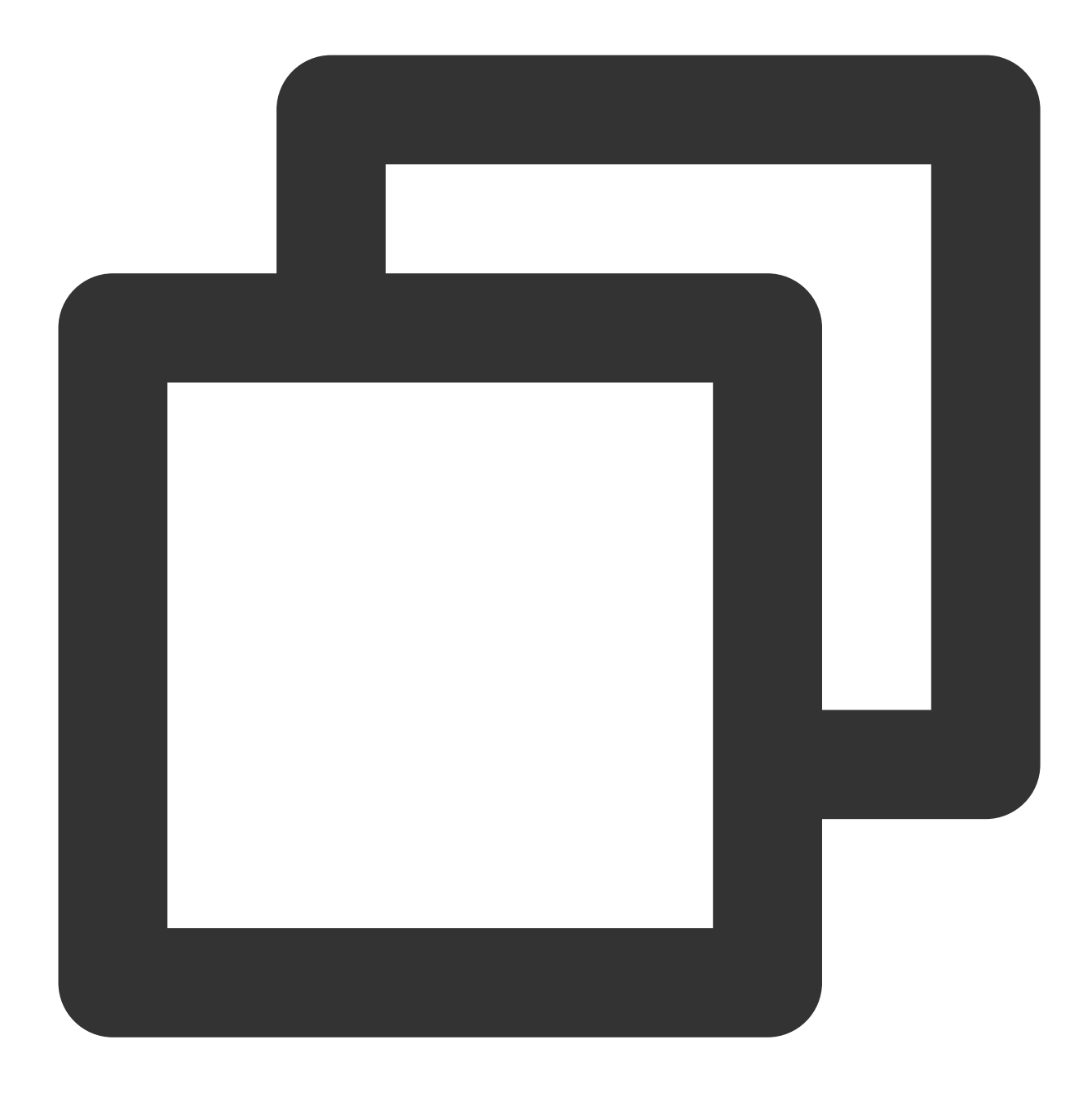

python3 /usr/sbin/migrate2tencentos.py -v 2.4

마이그레이션에는 다소 시간이 소요됩니다. 잠시만 기다려 주십시오. 스크립트 실행 완료 후, 다음과 같은 정보가 출 력되면 마이그레이션이 완료되었음을 알 수 있습니다.

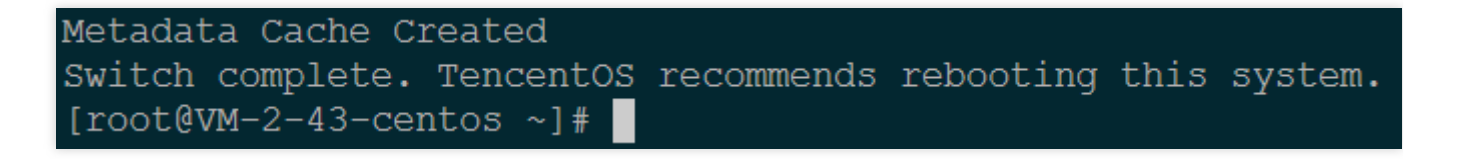

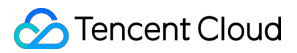

6. 인스턴스 재부팅의 자세한 내용은 인스턴스 재기동을 참고하십시오.

7. 마이그레이션 결과를 확인합니다.

7.1 다음 명령어를 실행하여 os-release를 확인합니다.

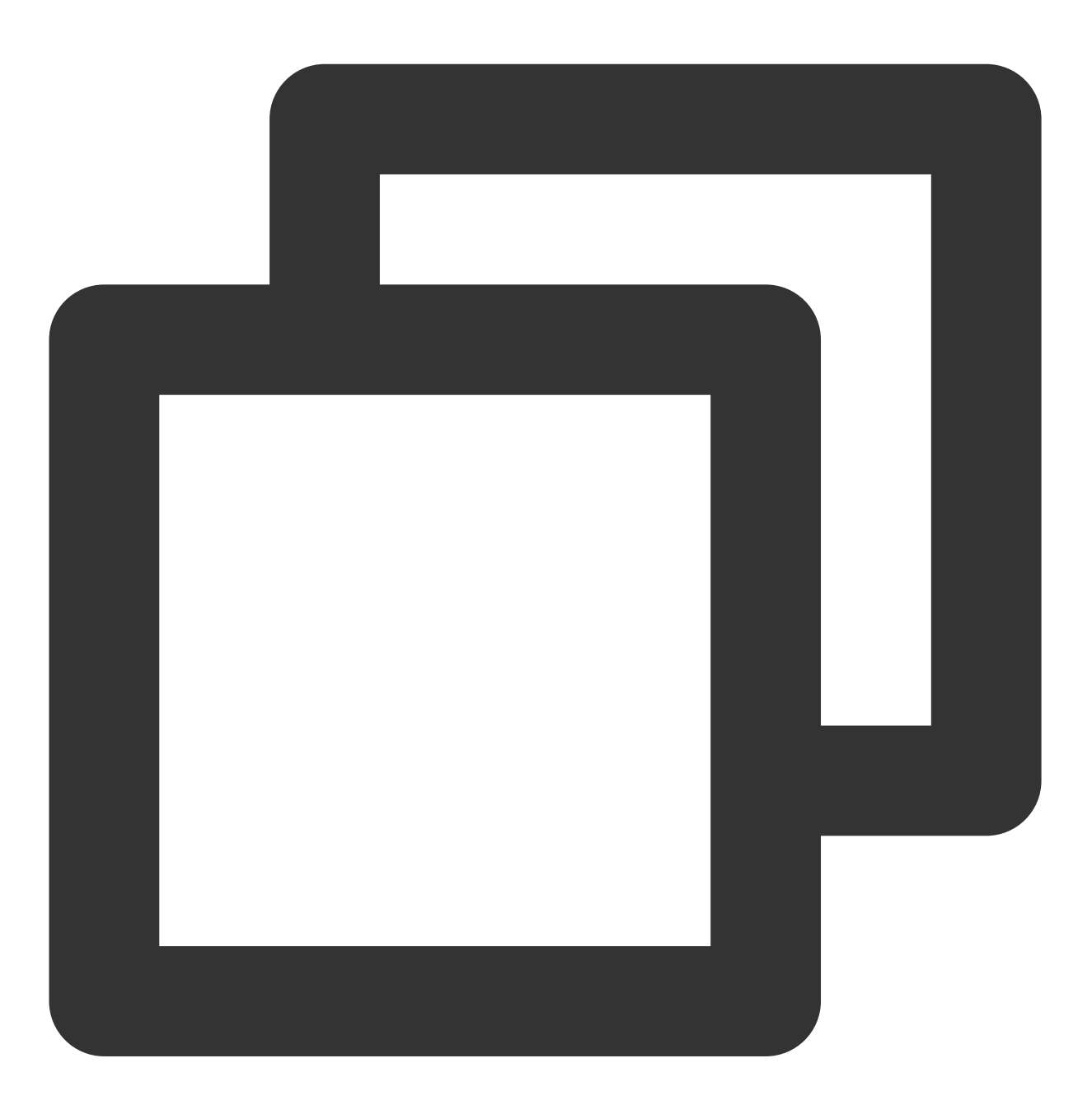

cat /etc/os-release

다음 이미지와 같은 정보 반환:

[root@VM-2-43-centos ~]# cat /etc/os-release NAME="TencentOS Server" VERSION="2.4" ID="tencentos" ID\_LIKE="rhel fedora centos tlinux" VERSION\_ID="2.4" PRETTY\_NAME="TencentOS Server 2.4" ANSI\_COLOR="0;31" CPE\_NAME="cpe:/o:tencentos:tencentos:2" HOME\_URL="https://cloud.tencent.com/product/ts"

7.2 다음 명령어를 실행하여 커널을 확인합니다.

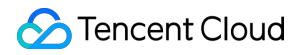

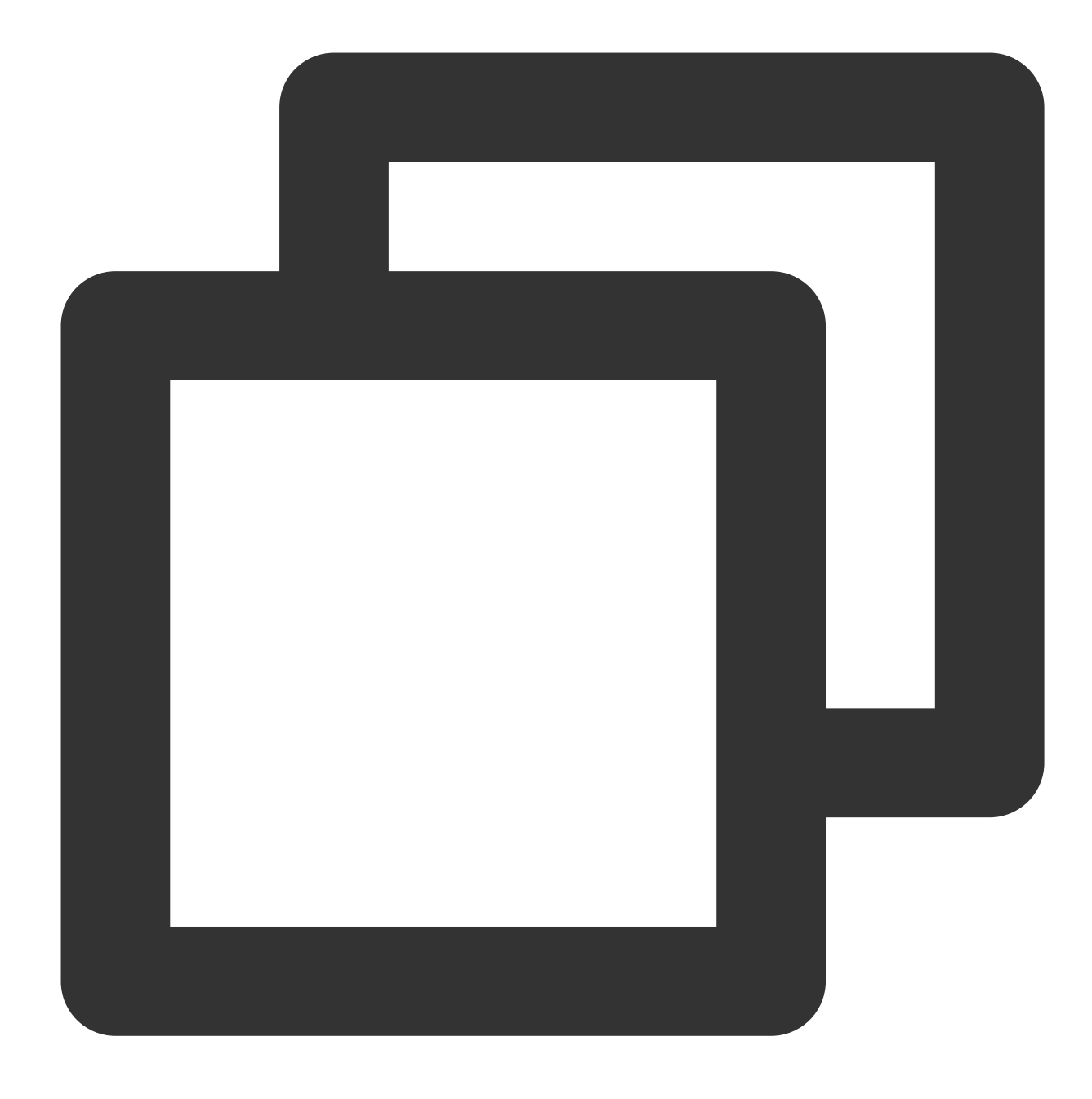

uname -r

다음 이미지와 같은 정보 반환:

```
[root@VM-2-43-centos ~]# uname -r
5.4.119-19-0009.1
[root@VM-2-43-centos ~]#
```

설명:

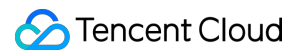

커널은 최신 버전의 yum으로 기본 설정되어 있으므로 실제 반환 결과를 참고하십시오. 7.3 다음 명령어를 실행하여 yum을 확인합니다.

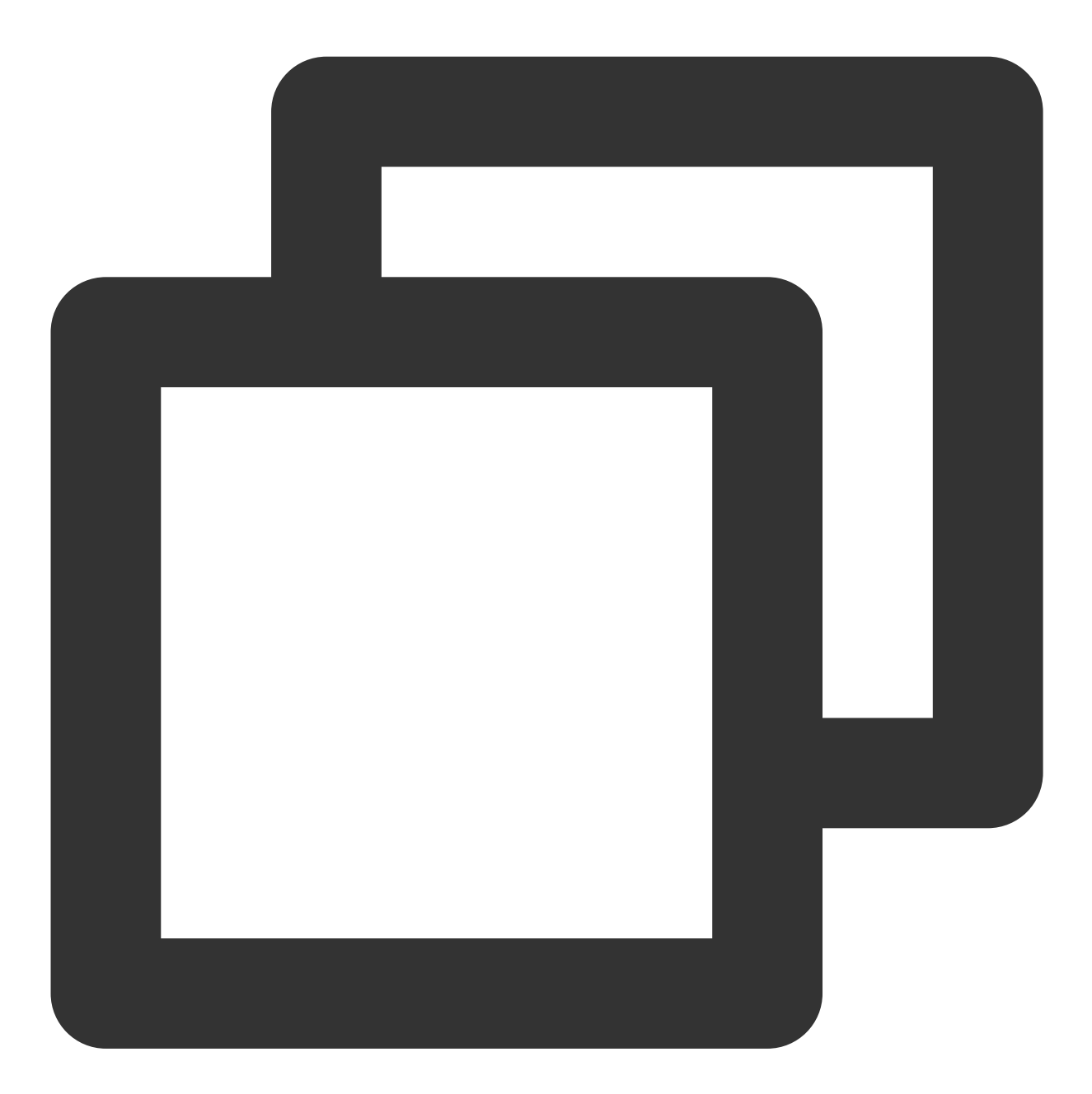

yum makecache

다음 이미지와 같은 정보 반환:

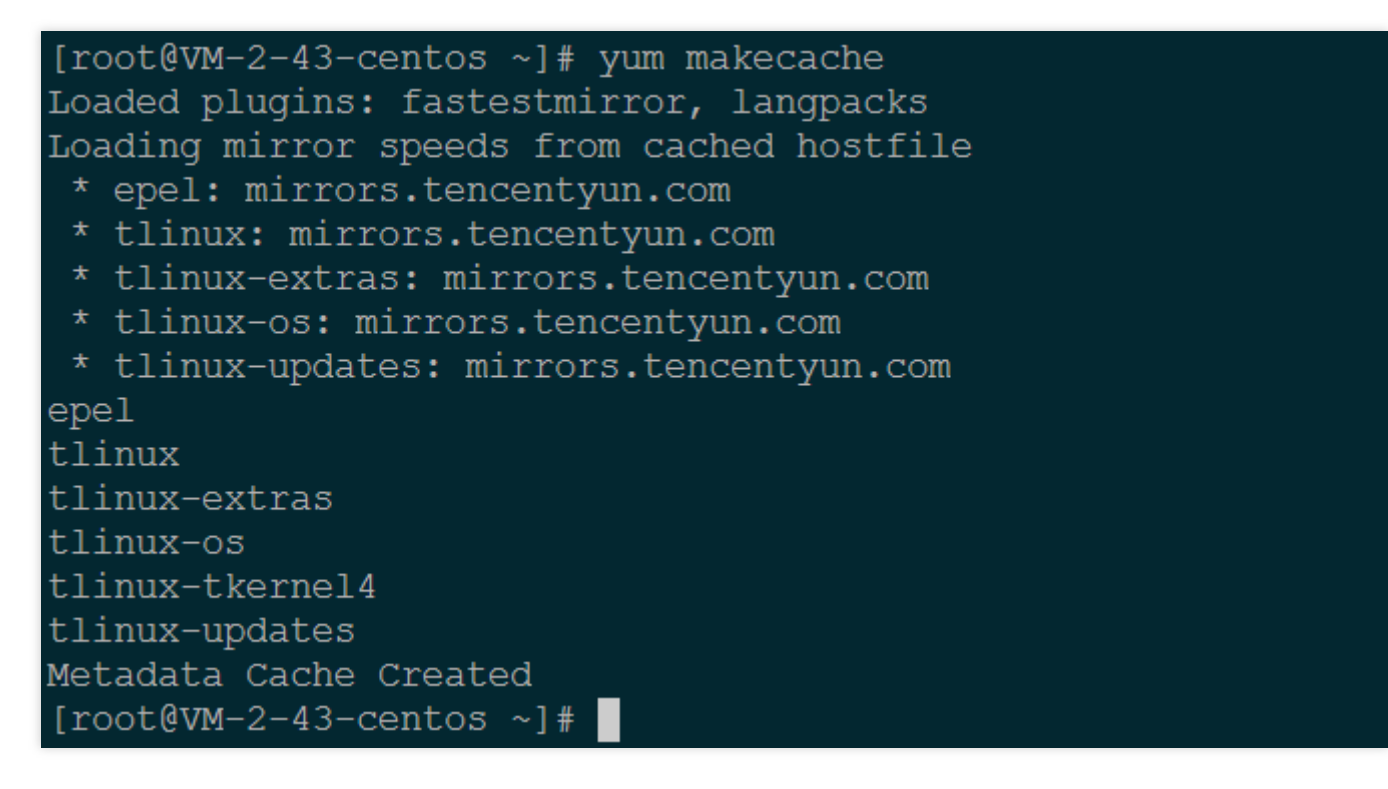

타깃 CVM에 로그인합니다. 자세한 내용은 표준 로그인 방식으로 Linux 인스턴스에 로그인을 참고하십시오.
 다음 명령어를 실행하여 Python 3을 설치합니다.

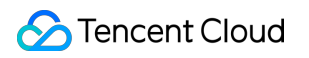

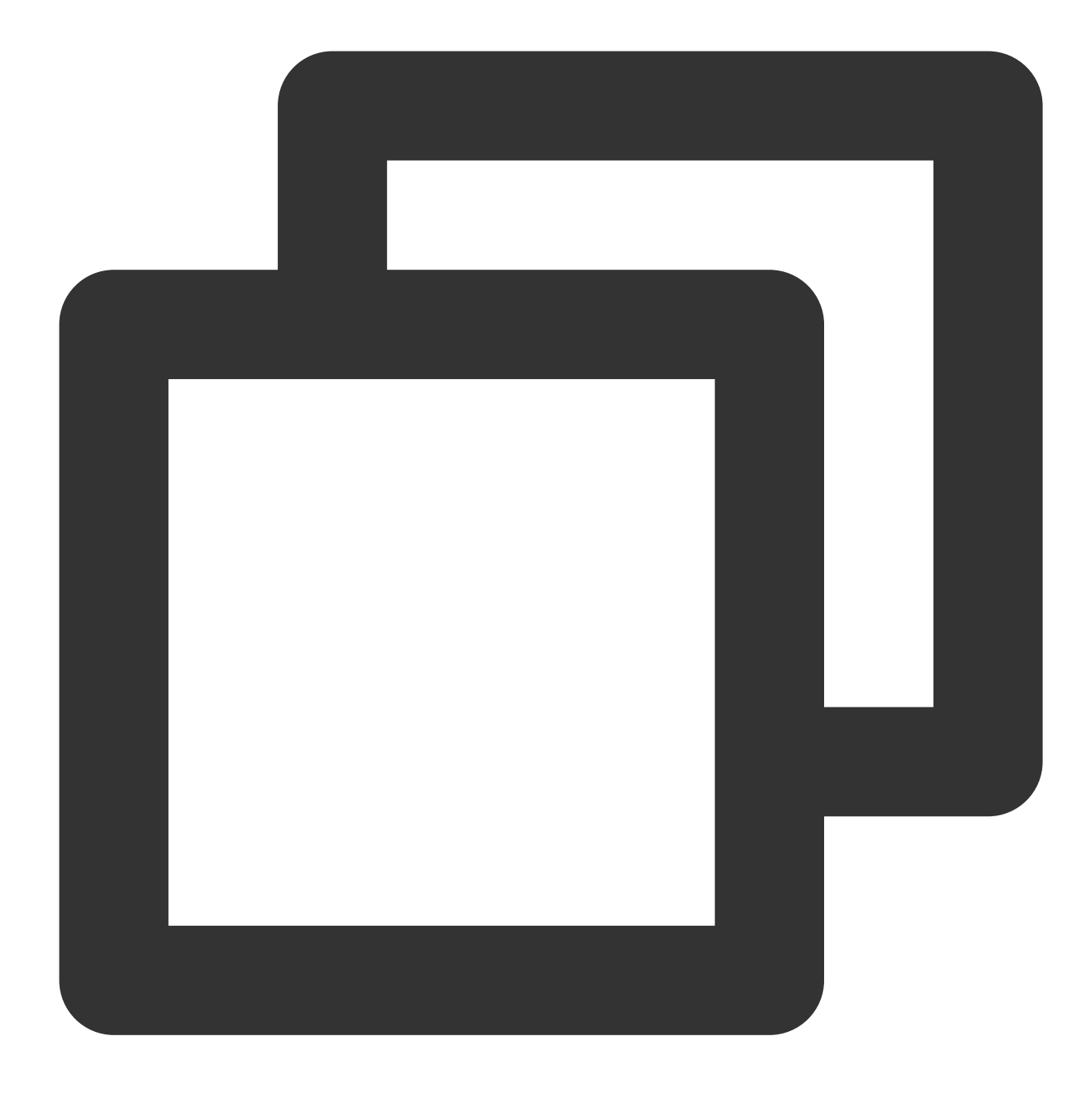

yum install -y python3

3. 다음 명령을 실행하여 마이그레이션 툴을 가져옵니다.

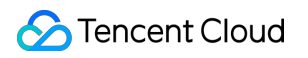

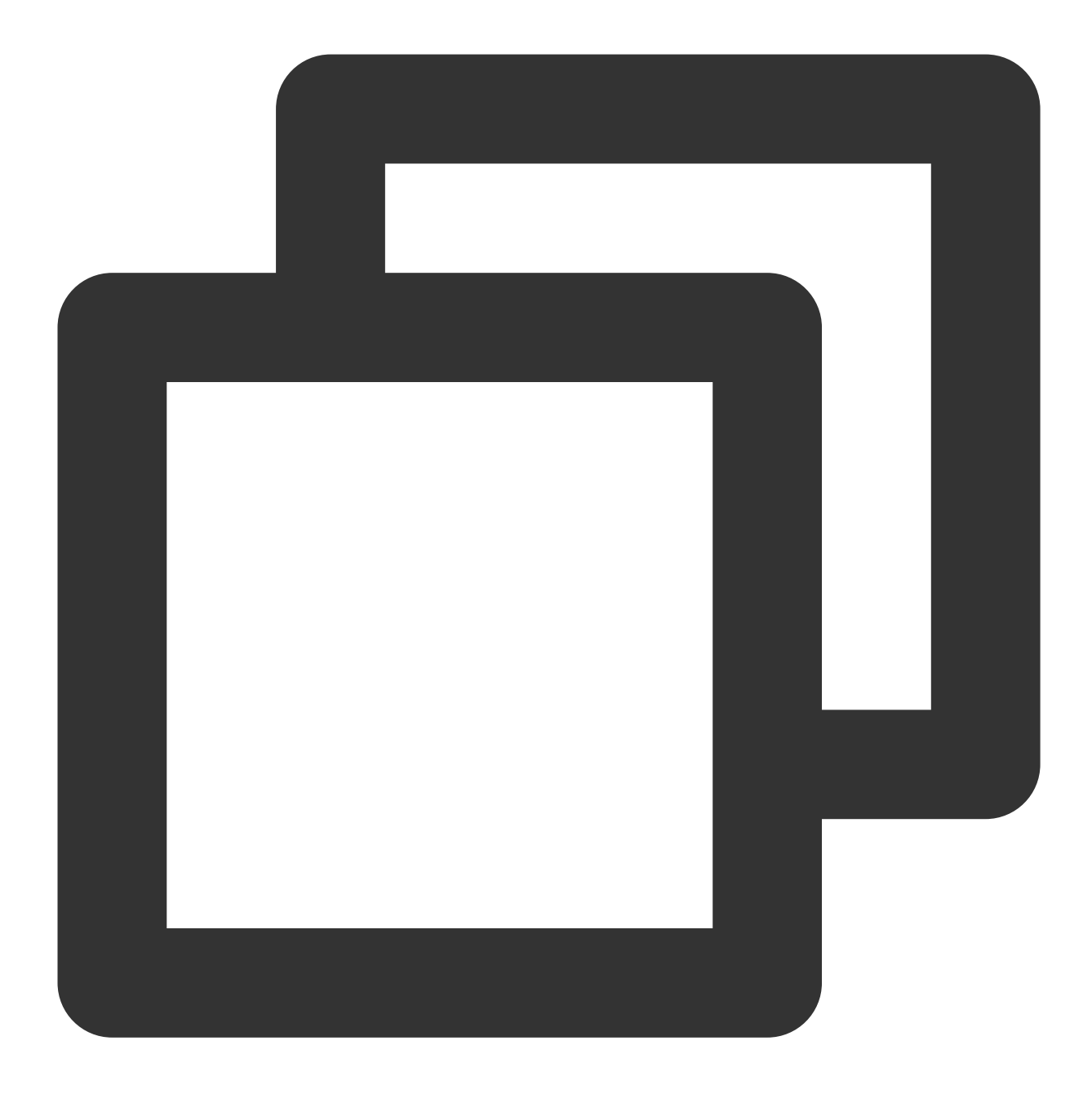

wget http://mirrors.tencent.com/tlinux/3.1/Updates/x86\_64/RPMS/migrate2tencentos-1.

4. 다음 명령을 실행하여 마이그레이션 툴을 설치합니다. 이 명령은 /usr/sbin 아래에 migrate2tencentos.py를 생성합 니다.

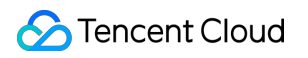

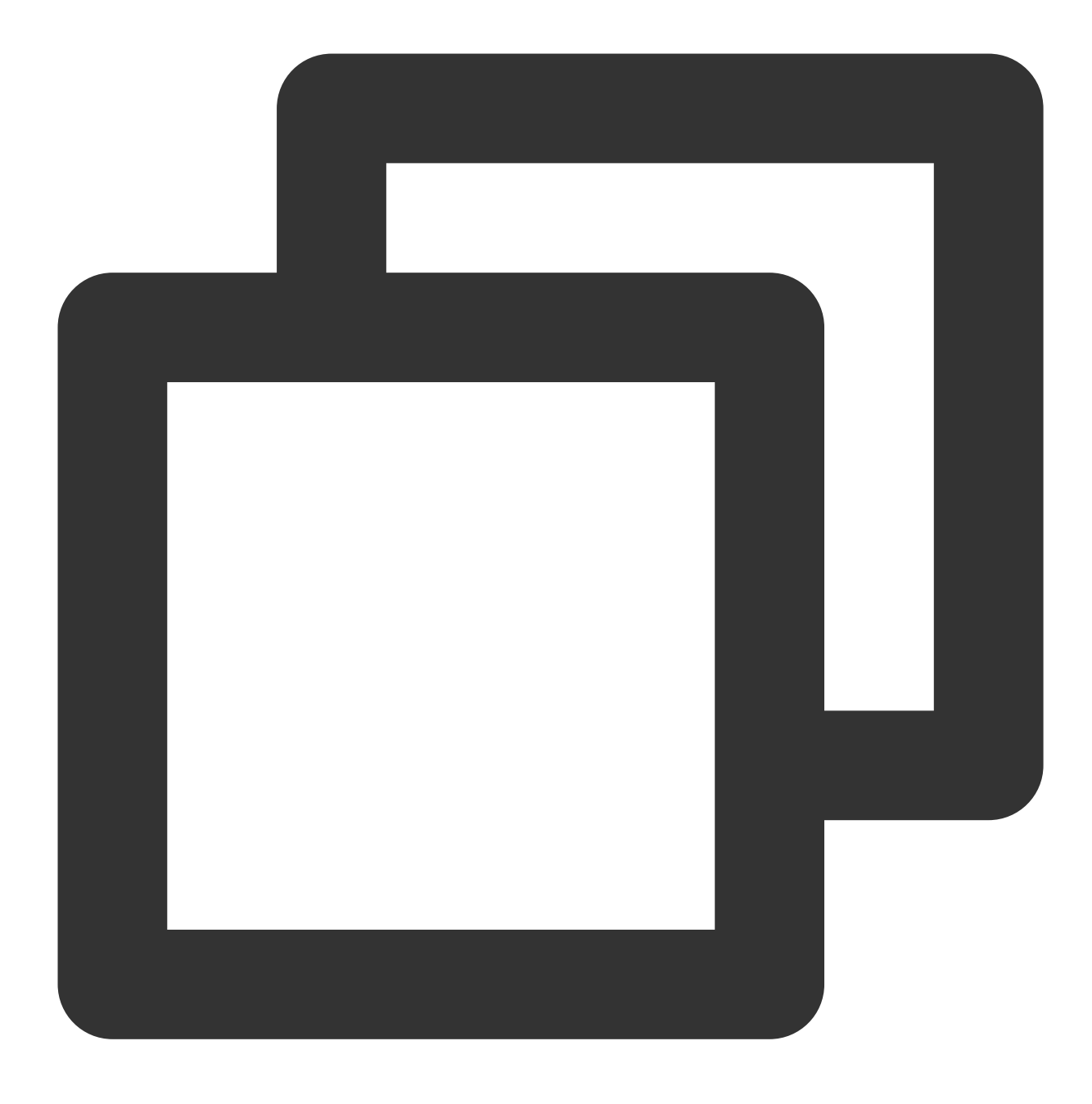

rpm -ivh migrate2tencentos-1.0-4.tl3.noarch.rpm

5. 다음 명령을 실행하여 마이그레이션을 시작합니다.

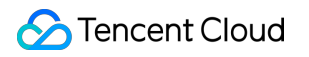

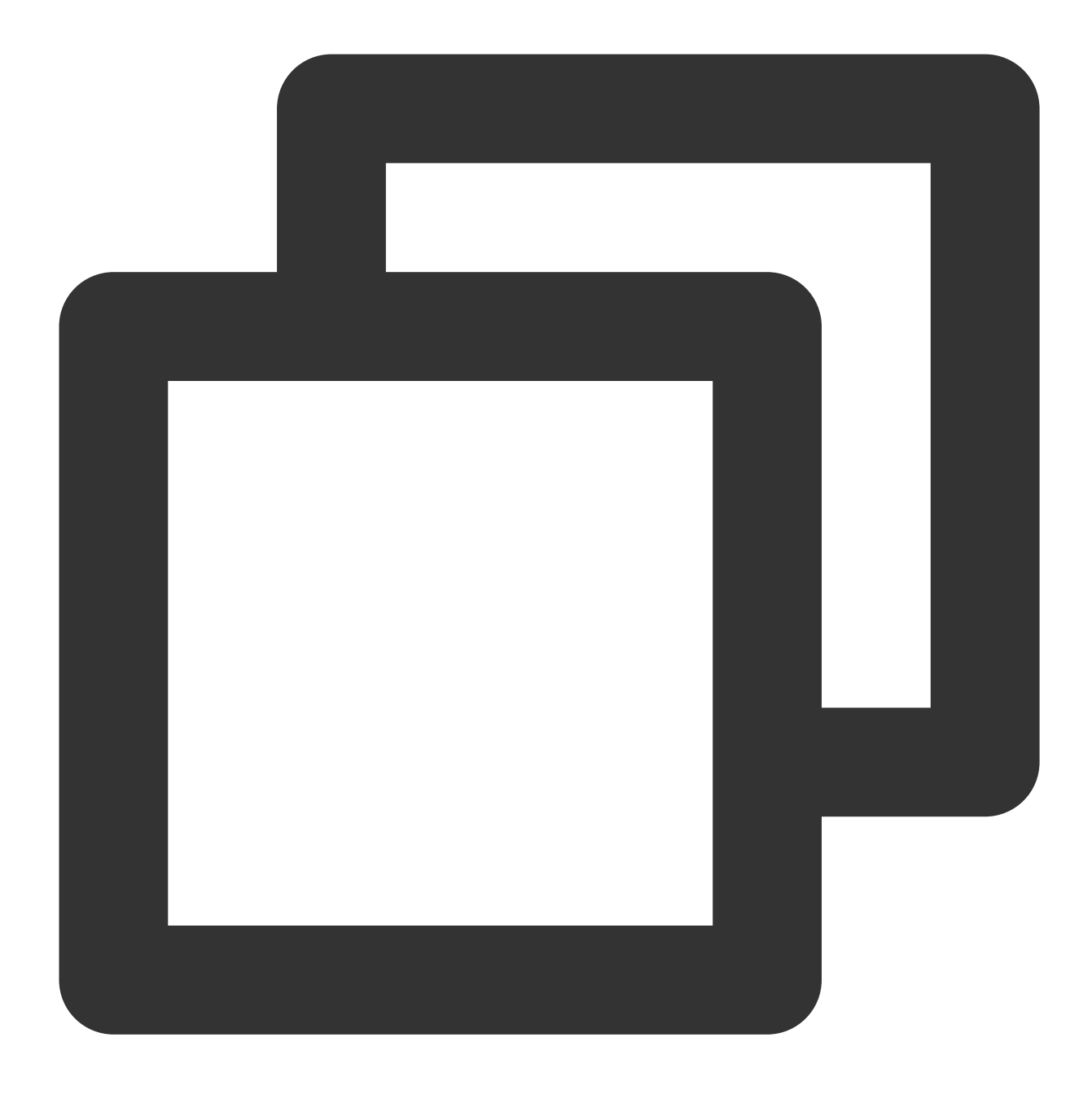

/usr/sbin/migrate2tencentos.py -v 3.1

마이그레이션에는 다소 시간이 소요됩니다. 잠시만 기다려 주십시오. 스크립트 실행 완료 후, 다음과 같은 정보가 출 력되면 마이그레이션이 완료되었음을 알 수 있습니다.

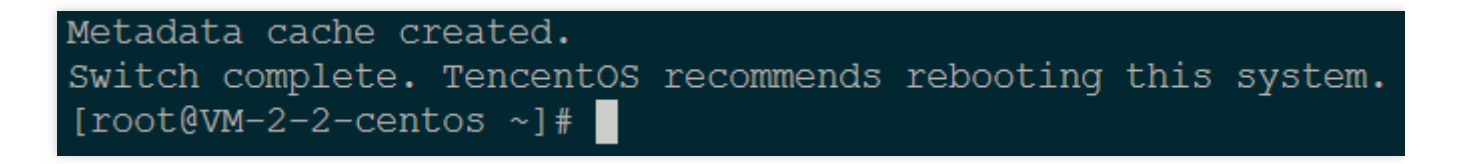

6. 인스턴스 재부팅의 자세한 내용은 인스턴스 재기동을 참고하십시오.

7. 마이그레이션 결과를 확인합니다.

7.1 다음 명령어를 실행하여 os-release를 확인합니다.

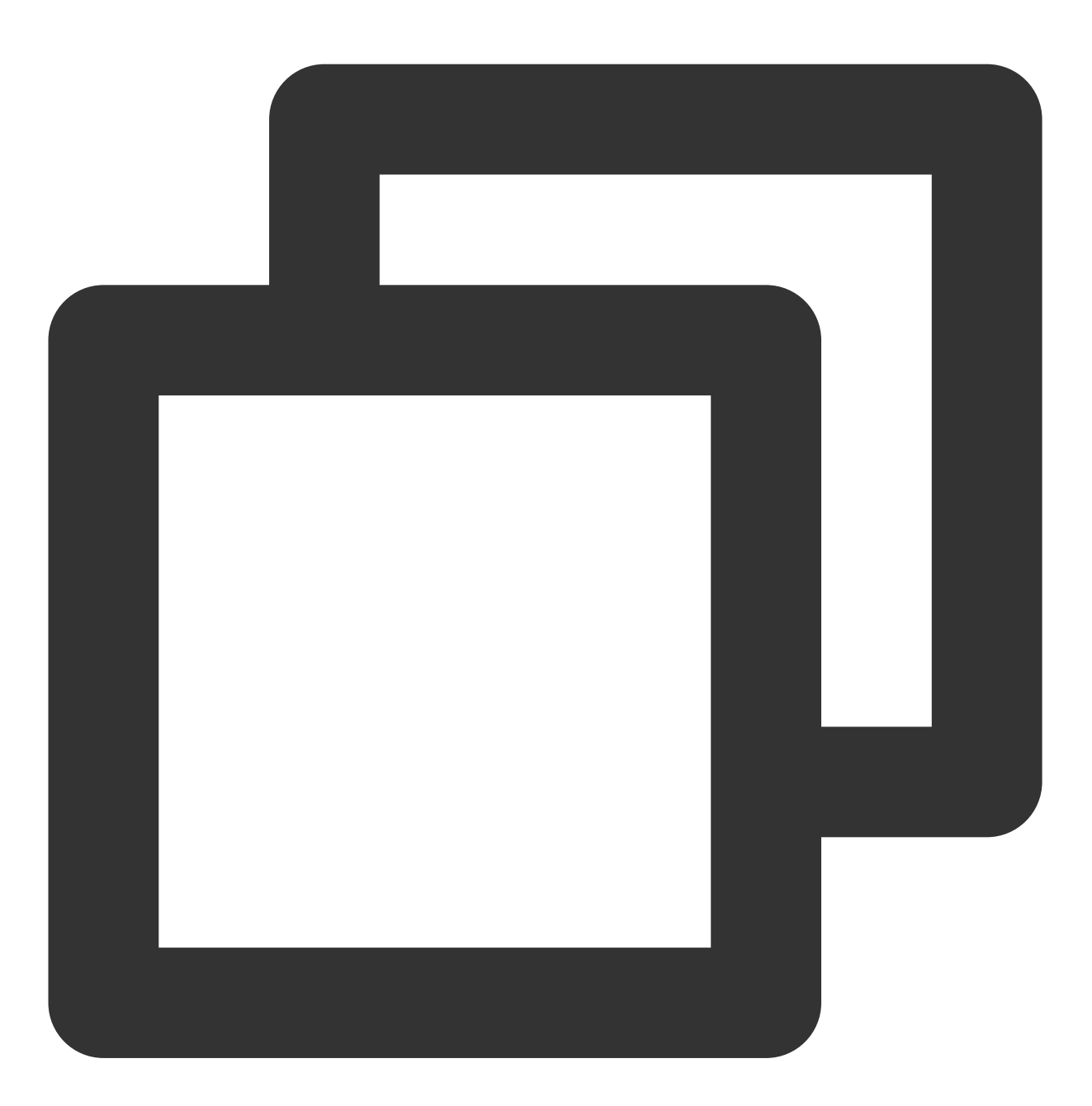

cat /etc/ os-releas

다음 이미지와 같은 정보 반환:

```
[root@VM-2-2-centos ~]# cat /etc/os-release
NAME="TencentOS Server"
VERSION="3.1 (Final)"
ID="tencentos"
ID_LIKE="rhel fedora centos"
VERSION_ID="3.1"
PLATFORM_ID="platform:el8"
PRETTY_NAME="TencentOS Server 3.1 (Final)"
ANSI_COLOR="0;31"
CPE_NAME="cpe:/o:tencentos:tencentos:3"
HOME_URL="https://cloud.tencent.com/product/ts"
```

7.2 다음 명령어를 실행하여 커널을 확인합니다.

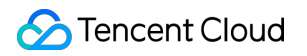

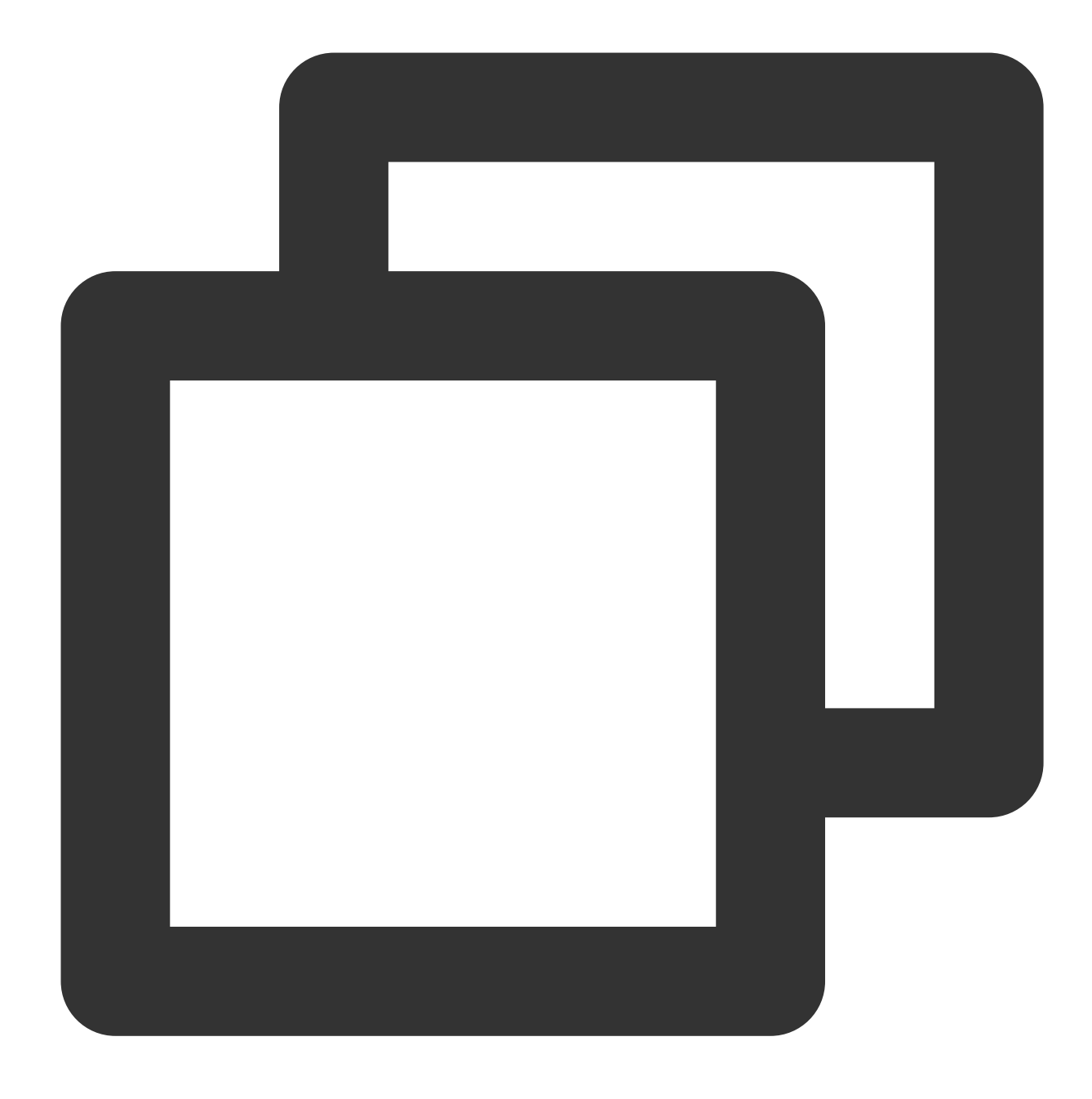

uname -r

다음 이미지와 같은 정보 반환:

설명 :

커널은 최신 버전의 yum으로 기본 설정되어 있으므로 실제 반환 결과를 참고하십시오. 7.3 다음 명령어를 실행하여 yum을 확인합니다.

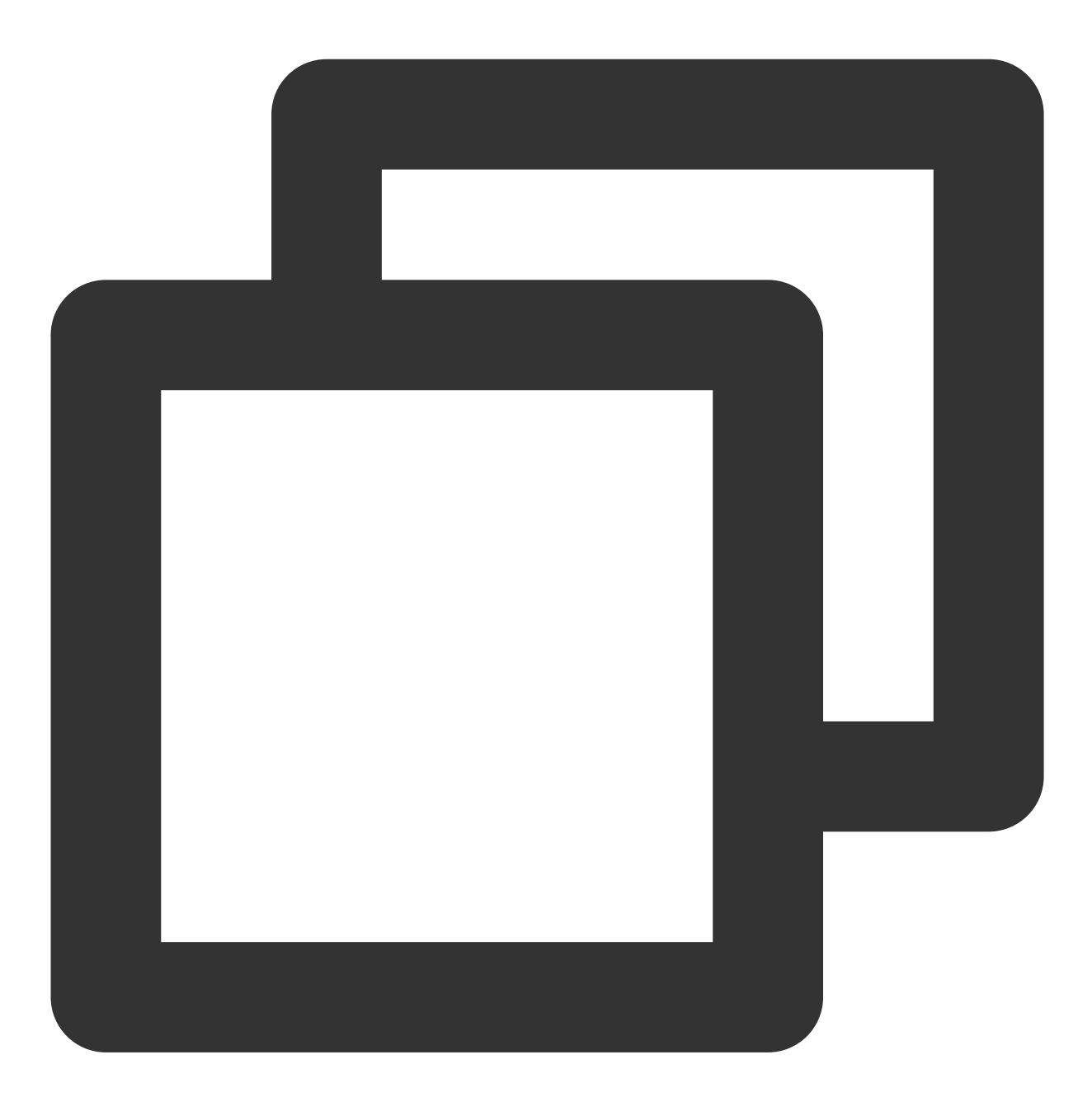

yum makecache

다음 이미지와 같은 정보 반환:

| [root@VM-2-2-centos ~]# yum makecache                    |
|----------------------------------------------------------|
| TencentOS Server 3.1 - TencentOS                         |
| TencentOS Server 3.1 - Updates                           |
| TencentOS Server 3.1 - TencentOS-AppStream               |
| TencentOS Server 3.1 - Base                              |
| TencentOS Server 3.1 - AppStream                         |
| TencentOS Server 3.1 - Extras                            |
| TencentOS Server 3.1 - PowerTools                        |
| Extra Packages for TencentOS Server 3.1 - x86_64         |
| Extra Packages for TencentOS Server 3.1 Modular - x86_64 |
| Metadata cache created.                                  |
| [root@VM-2-2-centos ~]#                                  |
|                                                          |

# 서비스 마이그레이션 온라인 마이그레이션 온라인 마이그레이션 개요

최종 업데이트 날짜: : 2024-02-02 10:47:09

온라인 마이그레이션은 시스템 다운타임 없이 소스 서버 또는 가상 머신의 시스템 및 애플리케이션을 IDC 또는 기타 클라우드 플랫폼에서 Tencent Cloud로 마이그레이션 또는 동기화하는 마이그레이션 방식입니다. Tencent Cloud에서 제공하는 마이그레이션 툴인 go2tencentcloud를 사용하면 이미지를 생성, 업로드 및 가져올 필요 없이 소스 서버의 모든 시스템과 애플리케이션을 대상 CVM으로 직접 마이그레이션할 수 있습니다. 클라우드 배포, 클라우드 간 마이그레이션, 계정 간 또는 리전 간 마이그레이션, 하이브리드 클라우드 배포에 대한 기업의 비즈니스 요구 사항을 충족할 수 있습니다.

### 설명 :

본문에서 언급하는 소스 서버는 타사 클라우드 플랫폼의 물리적 서버, 가상 머신 또는 클라우드 서버일 수 있습니다. 소스 서버는 AWS, Google Cloud Platform, VMware, Alibaba Cloud 또는 Huawei Cloud와 같은 가상 머신 플랫폼이 포 함되지만 이에 국한되지 않습니다.

## 적용 시나리오

온라인 마이그레이션은 다음 시나리오에 적합합니다(포함하지만 국한되지 않음). IT 아키텍처 클라우드화 하이브리드 클라우드 아키텍처 배포 클라우드 간 마이그레이션 계정 간 또는 리전 간 마이그레이션

# 오프라인 마이그레이션과의 차이점

오프라인 마이그레이션에서는 소스 서버의 시스템 디스크 또는 데이터 디스크용 이미지를 생성한 다음 이미지를 CVM(Cloud Virtual Machine) 또는 CBS(Cloud Block Storage)로 마이그레이션해야 합니다. 온라인 마이그레이션은 이미지를 생성할 필요가 없습니다. 소스 서버에서 마이그레이션 도구를 실행하여 대상 CVM으로 마이그레이션할 수 있습니다.

## 마이그레이션 시작

| 마이그레이션 방식                                    | 개요                                                                           | 적용 시나리오                                                                                                    | 특징                                |
|----------------------------------------------|------------------------------------------------------------------------------|----------------------------------------------------------------------------------------------------|-----------------------------------|
| 온라인 마이그레이<br>션: 클라이언트에서<br>마이그레이션 소스<br>가져오기 | 소스 인스턴스에 로그인한 후 도구를 실<br>행하여 마이그레이션 소스를 가져온 다음<br>콘솔에서 마이그레이션 작업 생성 및 진<br>행 | 공중망을 통한 마이그레이션<br>&사설망을 통한 마이그레이<br>션<br>다른 클라우드 플랫폼에서<br>Tencent Cloud로 마이그레이<br>션<br>고객 IDC에서 Tencent Cloud<br>로 마이그레이션 | 높은<br>호환<br>성                     |
| 온라인 마이그레이<br>션: 콘솔 원클릭 마이<br>그레이션            | 콘솔에 로그인하여 ID 인증을 마친 후 마<br>이그레이션 소스를 빠르게 가져온 다음<br>마이그레이션 작업 생성              | 소스 서버에 로그인할 필요<br>없음<br>공중망을 통한 마이그레이션<br>클라우드 간 마이그레이션:<br>소스 인스턴스가 Alibaba<br>Cloud에 있는 시나리오에 적<br>용 가능                 | 원클<br>릭 일<br>괄 마<br>이그<br>레이<br>션 |

온라인 마이그레이션에는 두 가지 방법을 사용할 수 있습니다. 필요에 따라 적절한 것을 선택할 수 있습니다.

# FAQ

자세한 내용은 서버 마이그레이션 관련 FAQ를 참고하십시오.

# 마이그레이션 작업 가이드 온라인 마이그레이션 작업 가이드

최종 업데이트 날짜: : 2024-02-02 10:47:09

온라인 마이그레이션은 시스템 다운타임 없이 소스 서버 또는 가상 머신의 시스템 및 애플리케이션을 IDC 또는 기타 클라우드 플랫폼에서 Tencent Cloud로 마이그레이션 또는 동기화할 수 있습니다.

온라인 마이그레이션에는 두 가지 방법이 있습니다. 필요에 따라 적절한 것을 선택할 수 있습니다.

### 

#### <thead>

### 

```
마이그레이션 방식
```

```
개요
```

적용 시나리오

```
 특징
```

</thead>

<a href=" https://www.tencentcloud.com/document/product/213/55046">온라인 마이그레이션: 클라이언트에서 마이그레이션 소스 가져오기</a>

소스 인스턴스에 로그인한 후 도구를 실행하여 마이그레이션 소스를 가져온 다음 콘솔에서 마이그레이션 작업 생성 및 진행

공중망&사설망을 통한 마이그레이션j클라우드 간 마이그레이션: 모든 소스 환경에 적용 가능IDC에서 클라우드로 마이그레이션

높은 호환성

### 

<a href="https://www.tencentcloud.com/document/product/213/53265">온라인 마이그레이션: 콘솔 원클릭 마이그레이션</a>

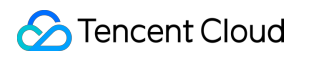

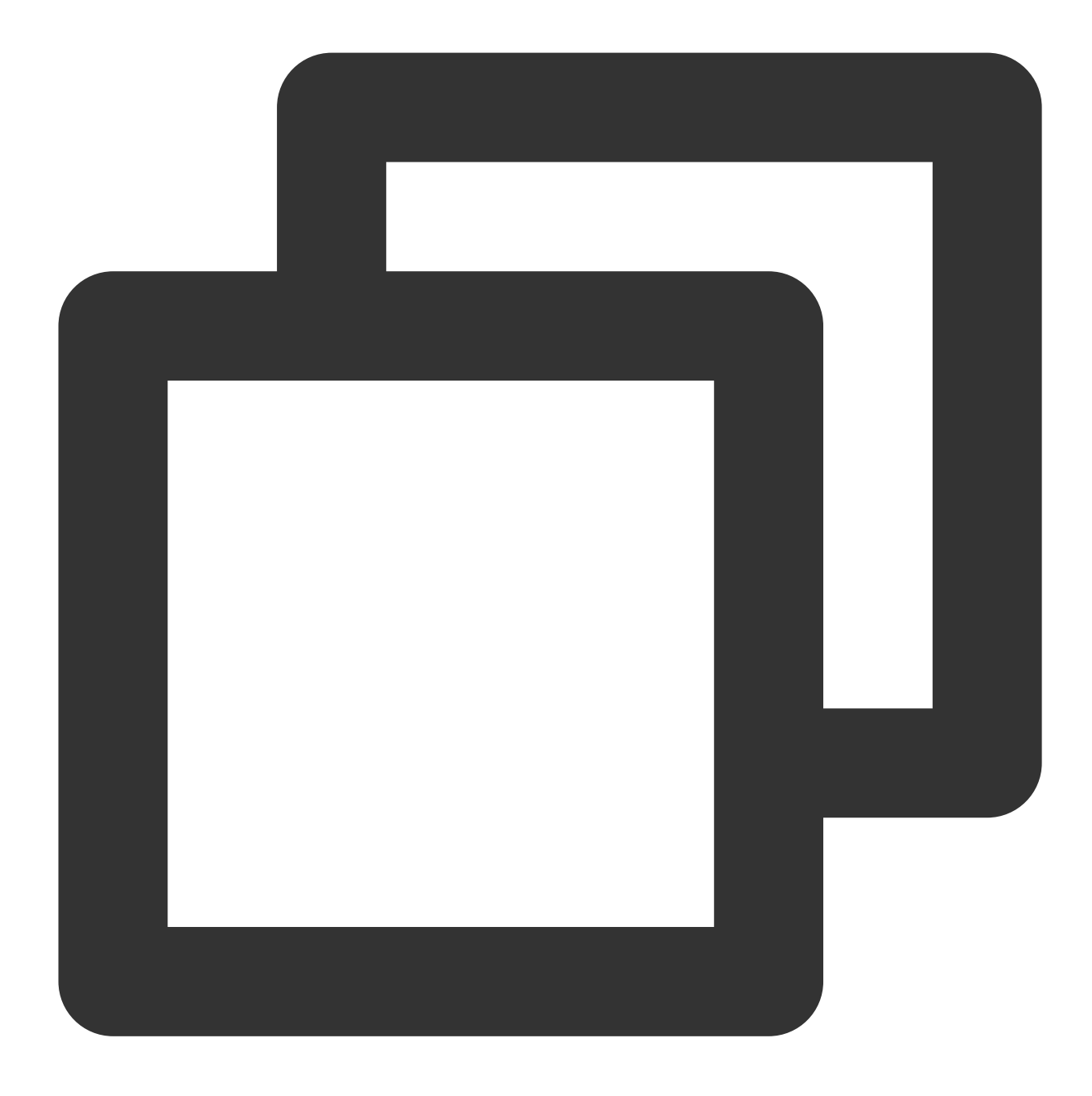

콘솔에 로그인하여 ID 인증을 마친 후 마이그레이션 소스를 빠르게 가져온 다음 공중망을 통한 마이그레이션<br>클라우드 간 마이그레이션: 소 원클릭 일괄 마이그레이션<br>콘솔 작업

# 온라인 마이그레이션: 클라이언트에서 마이그 레이션 소스 가져오기

최종 업데이트 날짜: : 2024-02-02 10:47:09

본문은 클라이언트에서 마이그레이션 소스를 가져와 소스 서버를 Tencent Cloud CVM으로 마이그레이션하는 방법 을 설명합니다.

## 마이그레이션 워크플로

클라이언트에서 마이그레이션 소스를 가져오는 절차는 다음과 같습니다.

| nigration source Create a migration t                       |
|-------------------------------------------------------------|
|                                                             |
| ource server • Configure migration destinati<br>information |
| the migration tool                                          |
|                                                             |

마이그레이션 단계

## 1단계: 마이그레이션 준비

API 키 관리 페이지에서 'SecretId'와 'SecretKey'를 생성 및 획득합니다.

기존 애플리케이션이 마이그레이션의 영향을 받지 않도록 서버에서 애플리케이션을 중지하고 데이터를 백업하십시 오.

소스 서버: 스냅샷 기능이나 기타 방법을 이용하여 소스 서버에 데이터를 백업할 수 있습니다. 소스 서버는 마이그레 이션될 서버입니다.

대상 CVM: 인스턴스의 스냅샷을 생성하여(Creating Snapshot 참고) 데이터를 백업합니다.

서브 계정을 사용하는 경우 루트 계정으로 CAM 콘솔에 로그인하여 QcloudCSMFullAccess 및

QcloudCVMFullAccess 권한부여하십시오.

마이그레이션하기 전에 실제 조건에 따라 확인을 진행해야 합니다. 확인 내용은 다음과 같습니다.

CVM 인스턴스로 마이그레이션: 소스 서버와 대상 CVM을 확인합니다.

CVM 이미지로 마이그레이션: 소스 서버를 확인합니다.

| Linux 소스 서<br>버  | <ol> <li>Virtio를 확인하고 설치합니다. 자세한 내용: Linux 시스템 virtio 드라이버 점검.</li> <li>실행 which rsync는 rsync가 설치되었는지 여부를 확인합니다. 설치되어 있지 않은 경<br/>우 Rsync는 어떻게 설치하나요?를 참고하여 설치하십시오.</li> <li>SELinux의 활성화 여부를 확인합니다. SELinux가 활성화되어 있으면 SELinux를 비활성화<br/>하는 방법은 무엇입니까?를 참고하여 비활성화하십시오.</li> <li>Tencent Cloud API로 마이그레이션 요청을 전송한 후 API는 현재의 UNIX 타임을 사용하<br/>여 생성된 Token을 확인합니다. 서버의 시스템 시간이 올바른지 확인하십시오.</li> </ol> |
|------------------|----------------------------------------------------------------------------------------------------|
| Windows 소스<br>서버 | <ol> <li>Virtio를 확인하고 설치합니다. 자세한 내용: Virtio 드라이버 확인 또는 설치.</li> <li>(선택 사항) Cloudbase-Init를 확인하고 설치합니다. 자세한 내용은 Windows 운영 체제에<br/>서 Cloudbase-init 설치를 참고하십시오. 마이그레이션 전에 소스 서버에 설치하는 것이 좋습<br/>니다. 이 경우 마이그레이션 후 네트워크 구성 및 OS 라이선스 활성화가 자동으로 수행됩니<br/>다. 마이그레이션 전에 설치하지 않으면 VNC를 사용하여 Windows 인스턴스 로그인하고 마<br/>이그레이션 후 대상 서버에서 수동으로 네트워크 구성을 수정해야 합니다.</li> </ol>                                     |
| 대상 CVM           | 스토리지 공간: 대상 CVM의 클라우드 디스크(시스템 디스크 및 데이터 디스크 포함)는 소스<br>서버의 데이터를 저장하기에 충분한 저장 공간을 제공해야 합니다.<br>보안 그룹: 포트 80, 포트 443 및 포트 3389가 열립니다.<br>대역폭 설정: 양쪽 끝의 대역폭 캡을 가능한 가장 높은 값으로 설정합니다. 마이그레이션 과<br>정 중 데이터 양과 비슷한 양의 트래픽이 소비됩니다. 필요 시 사전에 네트워크 과금 방식을<br>조정하십시오.<br>네트워크 설정: 소스 또는 대상 서버가 IPv6만 지원하고 IPv4는 지원하지 않는 경우<br>client.json 파일 매개변수를 참고하십시오.                                                        |

### 설명 :

sudo ./go2tencentcloud\_x64 --check 를 실행하여 소스 서버를 확인합니다.

기본적으로 go2tencentcloud는 실행 시 자동으로 검사를 수행합니다. 검사를 건너뛰려면 client.json 파일을 열고 Client.Extra.IgnoreCheck 을 true 로 설정합니다.

## 2단계: 마이그레이션 소스 가져오기

### 마이그레이션 툴을 통해 마이그레이션 소스 가져오기

Linux 소스 서버

Windows 소스 서버

1. 소스 서버에서 다음 명령을 실행하여 마이그레이션 툴 인 go2tencentcloud.zip을 다운로드하고 해당 디렉터리로 이동합니다.

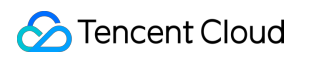

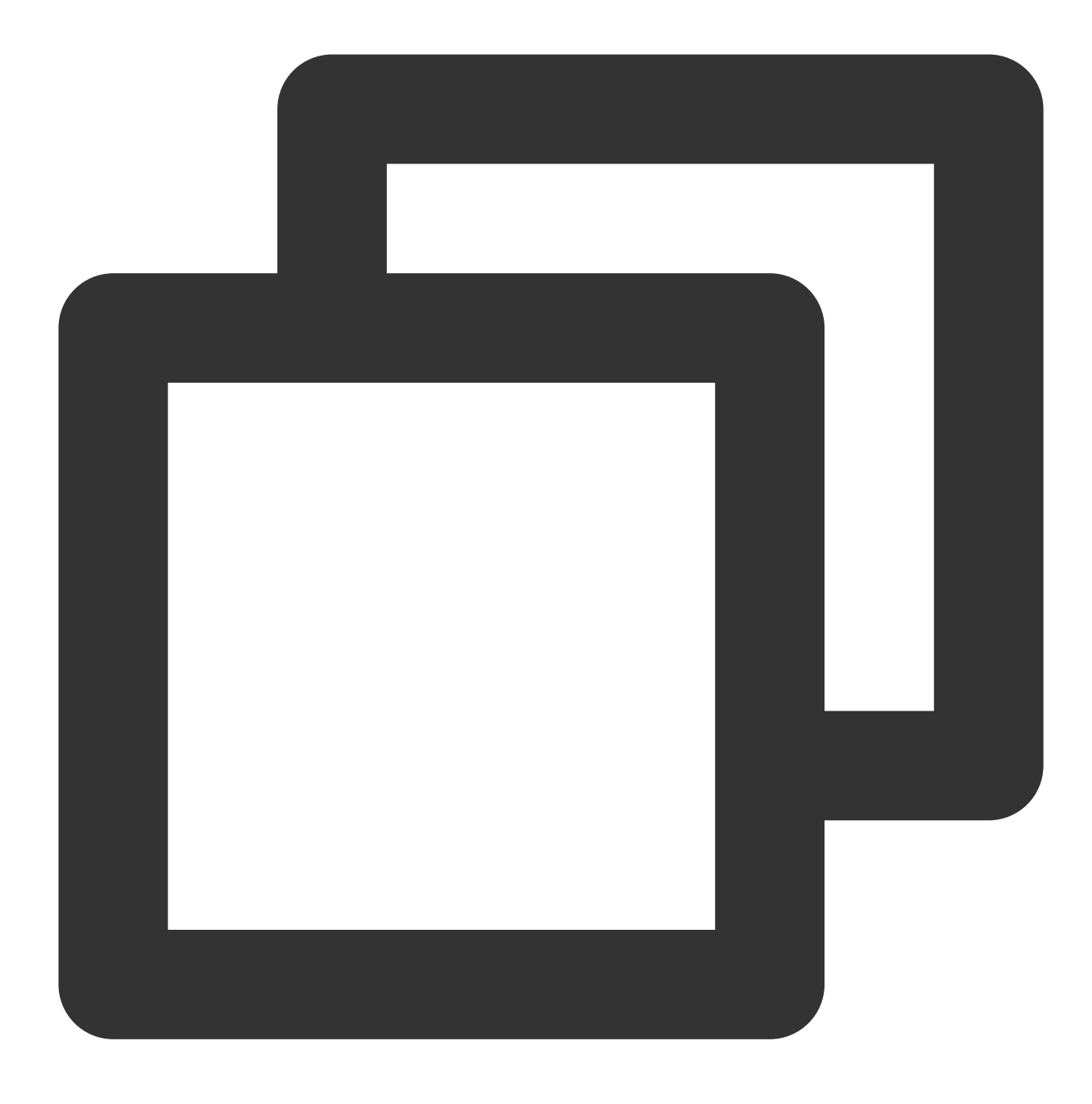

wget https://go2tencentcloud-1251783334.cos.ap-guangzhou.myqcloud.com/latest/go2ten

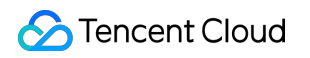

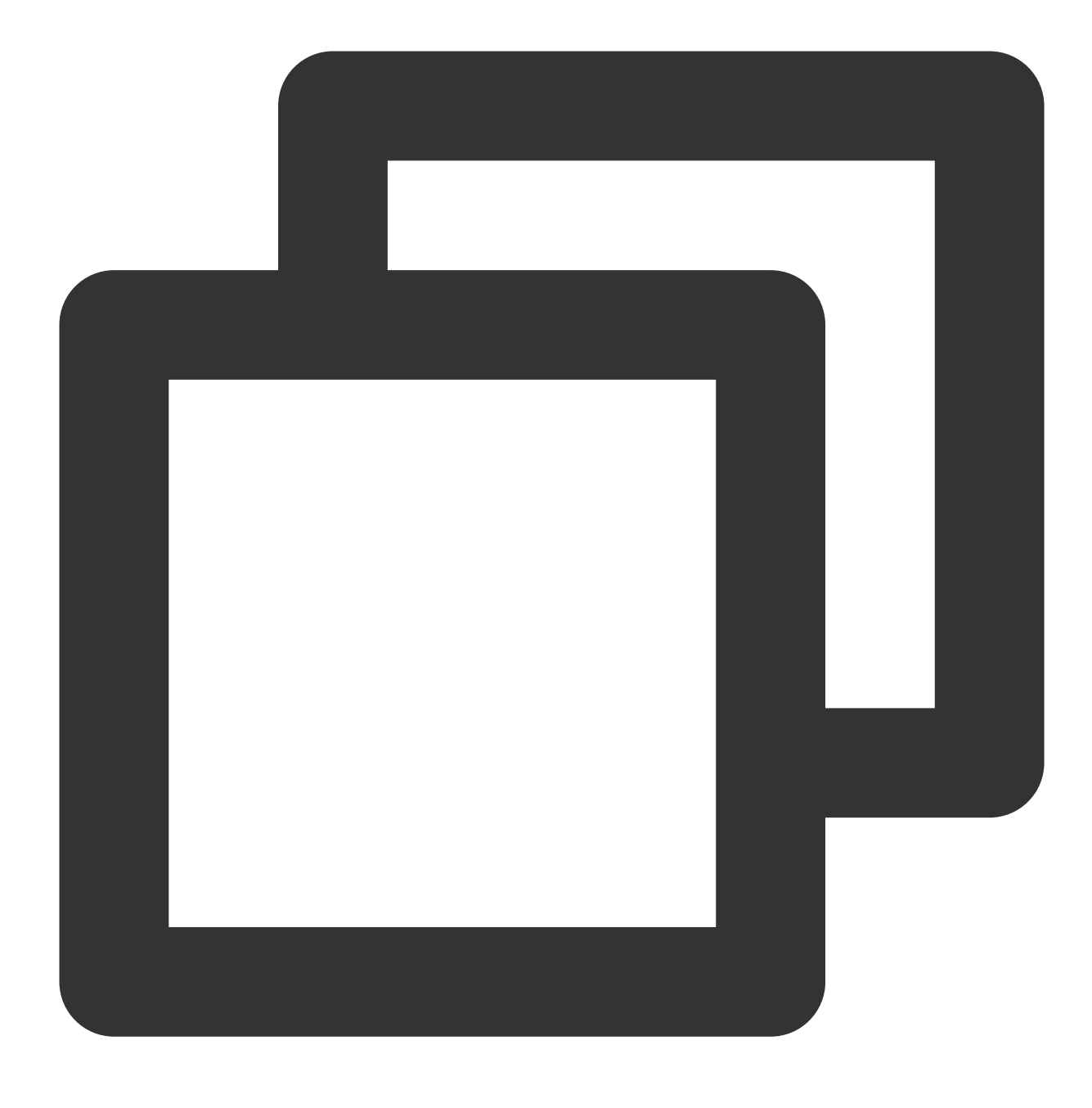

unzip go2tencentcloud.zip

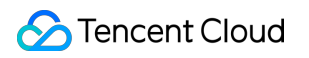

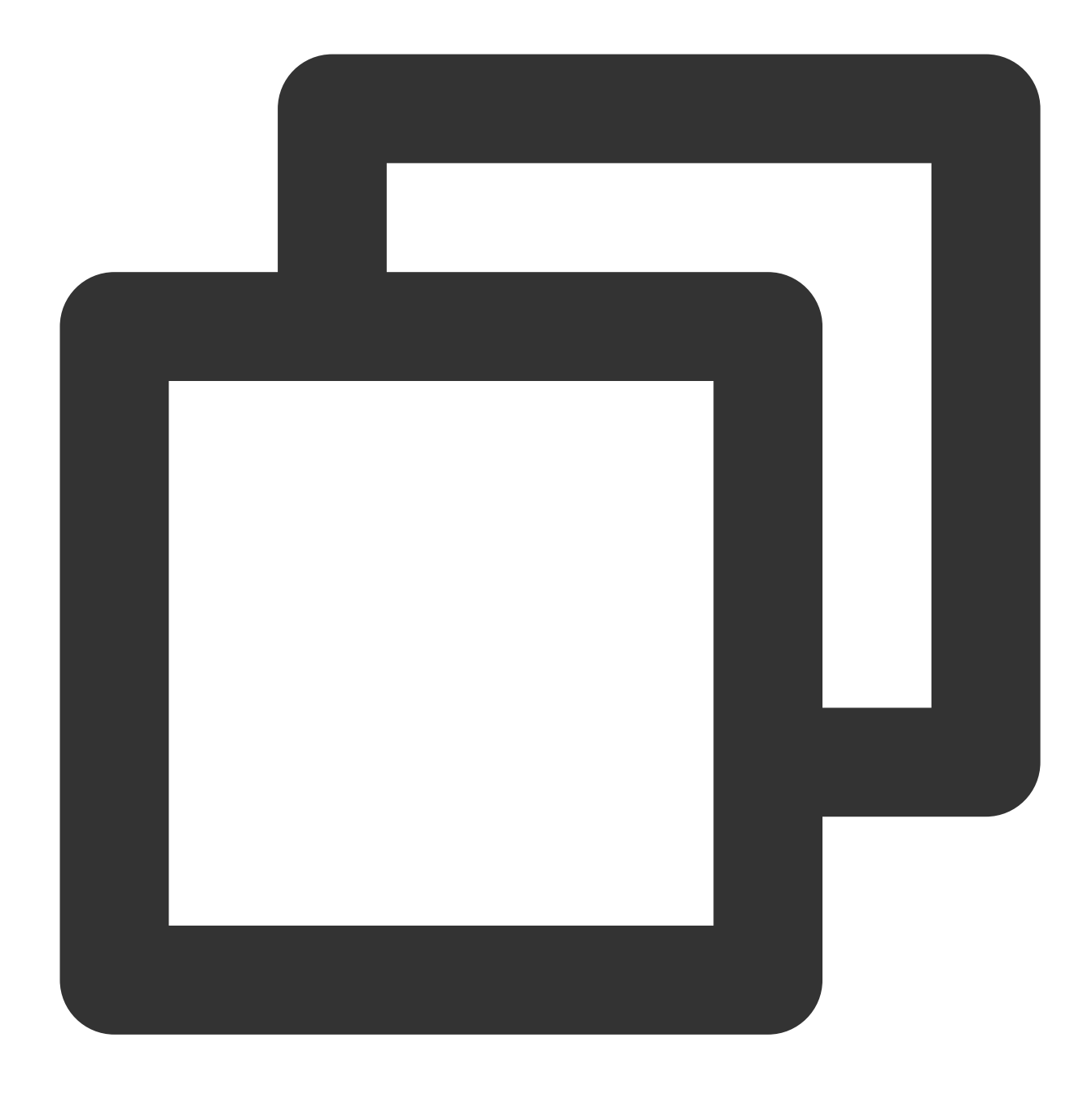

 $\verb"cd"" go2tencentcloud/go2tencentcloud-linux"$ 

### 설명:

go2tencentcloud 디렉터리에 있는 파일은 마이그레이션되지 않으므로 이 디렉터리에 마이그레이션할 파일을 두지 마십시오.

2. (선택 사항)마이그레이션할 필요가 없는 소스 서버의 파일 및 디렉터리를 제외합니다.

Linux 소스 서버에 마이그레이션할 필요가 없는 파일 또는 디렉터리가 있는 경우 rsync\_excludes\_linux.txt 파일에 추 가합니다.

3. 마이그레이션 소스를 가져옵니다.

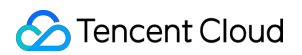

3.1 64비트 Linux 소스 서버에서 root 사용자로 다음 명령을 순서대로 실행하여 툴을 실행합니다.

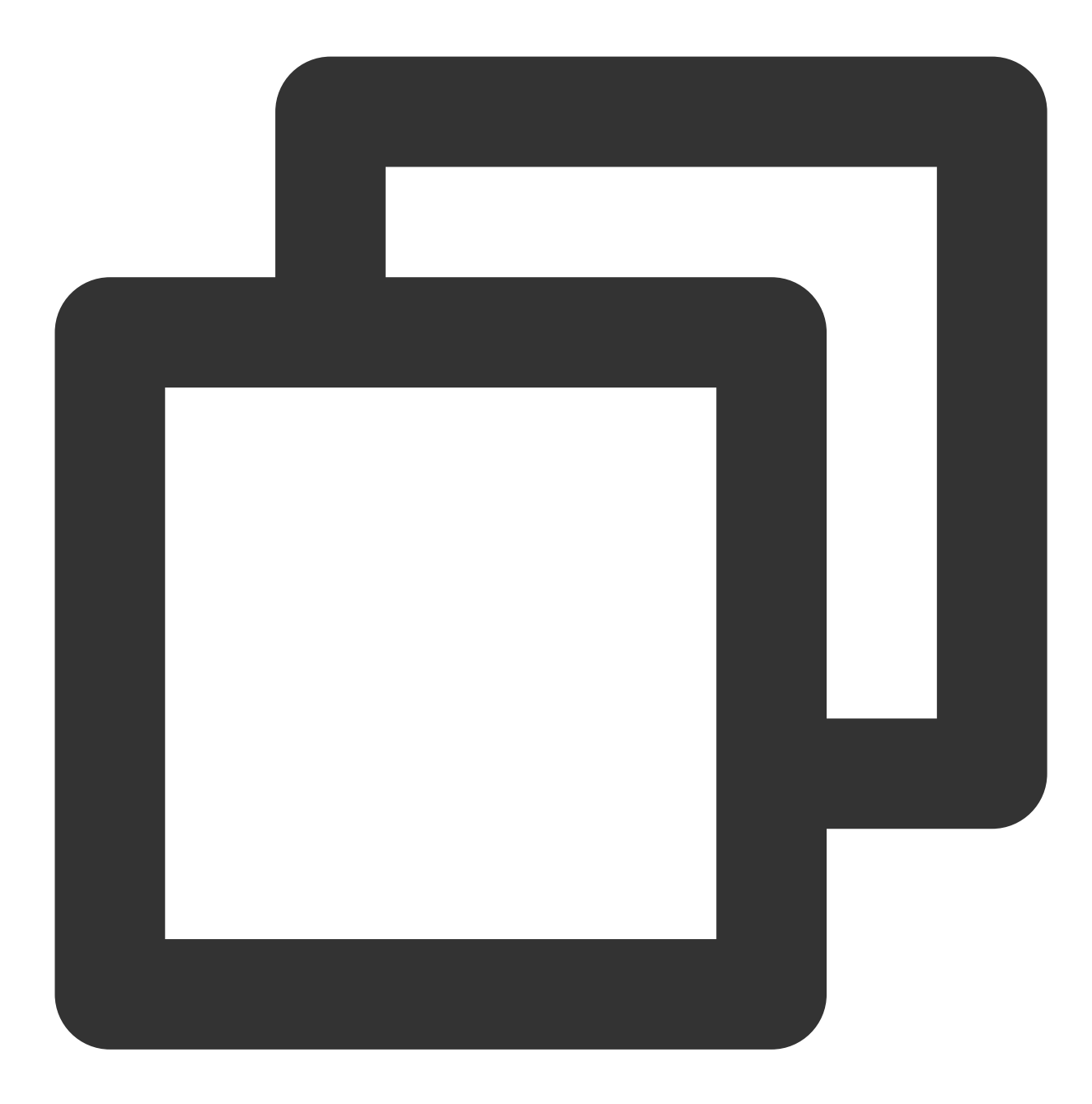

chmod +x go2tencentcloud\_x64

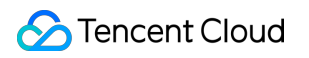

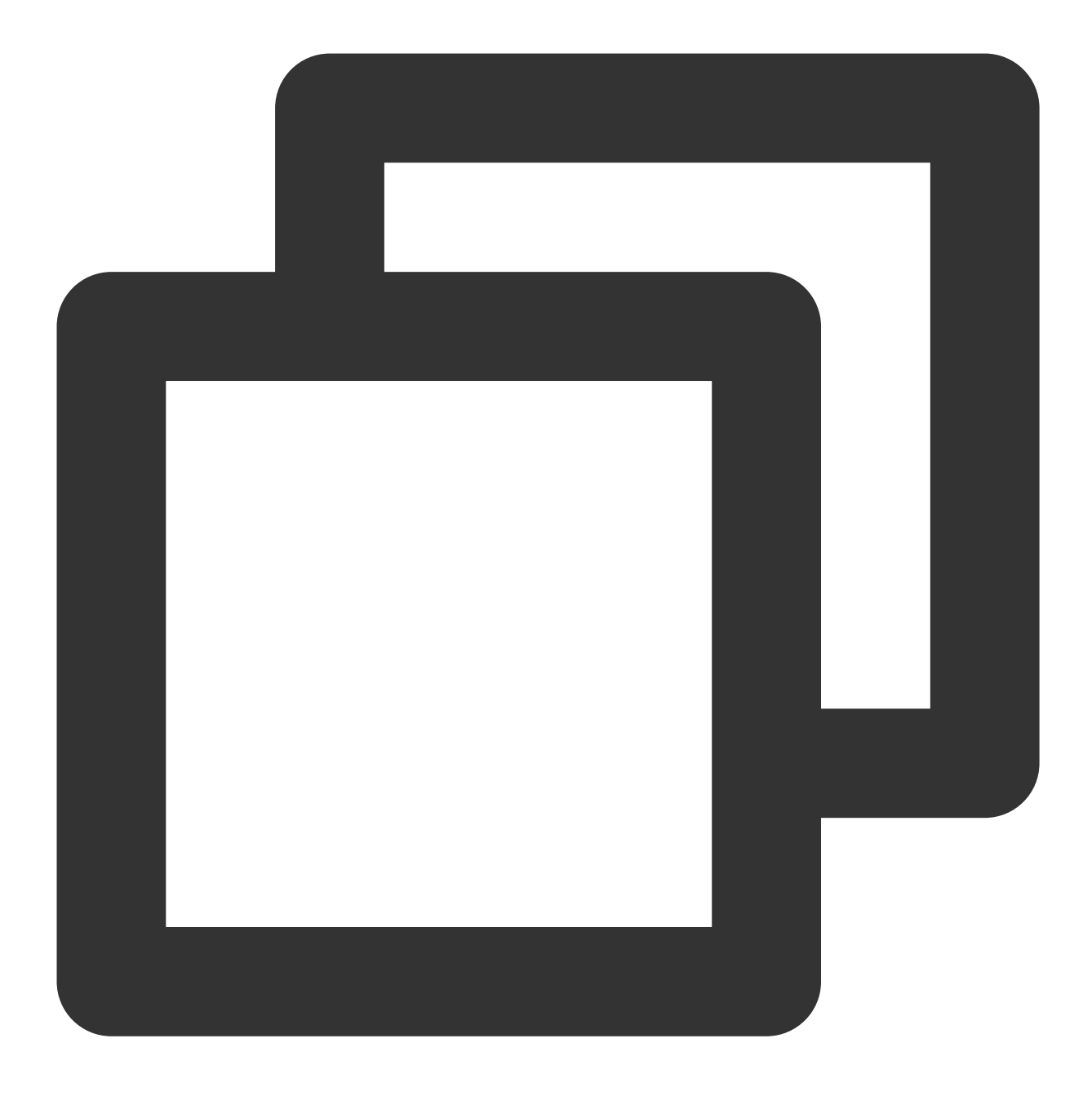

sudo ./go2tencentcloud\_x64

3.2 준비 사항에서 얻은 계정 API 액세스 키의 'SecretId'와 'SecretKey'를 입력하고 Enter를 누릅니다. 다음 이미지와 같습니다.

다음 메시지가 표시되면 소스 서버를 성공적으로 가져온 것입니다. 이제 CVM 콘솔에서 서버를 볼 수 있습니다.

| [2021-11-29 | 10:47:54] | Load user.json successfully.                   |
|-------------|-----------|------------------------------------------------|
| [2021-11-29 | 10:47:54] | Load client.json successfully.                 |
| [2021-11-29 | 10:47:54] | Calculating the size of file system, please wa |
| [2021-11-29 | 10:47:55] | Check environment                              |
| [2021-11-29 | 10:47:59] | Check environment successfully.                |
| [2021-11-29 | 10:47:59] | Start import source server                     |
| [2021-11-29 | 10:47:59] | Import source server [server-03tw3wlr] success |

1. go2tencentcloud.zip을 소스 서버에 다운로드 또는 업로드하고, 파일을 go2tencentcloud 폴더에 압축 해제합니다. go2tencentcloud-windows를 열면 아래와 같은 디렉터리가 표시됩니다.

| logs          | 2022/7/6 14:39  |
|---------------|-----------------|
| 📧 client.exe  | 2022/11/2 14:43 |
| 📄 client.json | 2022/11/2 14:43 |
|               | 2022/11/2 14:43 |
| 🗋 user.json   | 2022/11/2 14:43 |
|               |                 |

2. 다음과 같은 방법으로 go2tencentcloud\_x64.exe 응용 프로그램을 실행합니다.

방법1: go2tencentcloud\_x64.exe 응용 프로그램을 관리자 권한으로 우클릭하여 실행하고, 팝업창에 Secretld와 SecretKey를 입력합니다.

방법2: 관리자 권한으로 cmd 또는 powershel 명령 라인 열기: cd /d "go2tencentcloud\_x64.exe가 있는 디렉터리의 절 대 경로" 및 go2tencentcloud\_x64.exe 응용 프로그램을 실행합니다.

3. 팝업 창에 Tencent Cloud API Keys(SecretId 및 SecretKey)를 입력합니다.

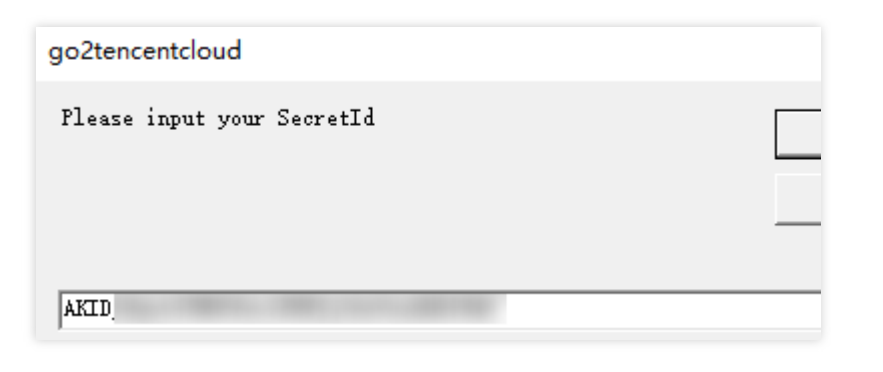

| go2tencentcloud             |  |
|-----------------------------|--|
| Please input your SecretKey |  |
| 6C4h                        |  |

4. 다음과 같은 메시지가 나타나면 소스 서버 정보를 가져온 것입니다. 이제 CVM 콘솔에서 소스 서버를 확인할 수 있 습니다.

| [2022-11-02 14:47:20] Start go2tencentcloud 2.2.3                                                                       |
|----------------------------------------------------------------------------------------------------|
| If the input window door not non-those may be a suchlar with your exerction queter                                      |
| If the input window does not pop up, there may be a problem with your operating system.                                 |
| Try manually modifying the SecretId and SecretKey fields in user json[2022-11-02 14:47:34] Load user json successfully. |
| [2022-11-02 14:47:34] Load client json successfully.                                                                    |
| [2022-11-02 14:47:34] Calculating the size of file system, please wait                                                  |
| [2022-11-02 14:47:34] Check environment successfully.                                                                   |
| [2022-11-02 14:47:35] Start import source server                                                                        |
| [2022-11-02 14:47:35] Import source server [server-]]Steppe] successfully.                                              |
| [2022-11-02 14:47:35] Start check migrate job status                                                                    |
| Waiting for a migrate job to be created in the console, Used: 00:00:03                                                  |
|                                                                                                    |
|                                                                                                    |
|                                                                                                    |

### 설명:

Import source server successfully 메시지가 표시되지 않으면 문제 해결을 위해 마이그레이션 툴 디렉터리 아래의 logs/log 파일에서 로그를 확인하십시오.

### 콘솔에서 소스 서버 확인

CVM 콘솔에 로그인하고 가져온 서버를 확인합니다. 상태는 아래와 같이 온라인이어야 합니다. 다음 이미지 참고:

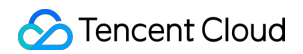

| Online Migration         |                                   |                                        |            |                     |          |
|--------------------------|-----------------------------------|----------------------------------------|------------|---------------------|----------|
| Migration source N       | ligration task                    |                                        |            |                     |          |
| i Before importing, plea | se check whether the agent is ins | stalled correctly. See Operation Guide |            |                     |          |
| Import Delete            |                                   |                                        |            |                     | Separat  |
| V ID/Name                | Status                            | Operating system                       | IP address | Imported time       | Operati  |
| VM-:                     | Online                            | centos                                 |            | 2022-03-02 03:24:09 | Create r |
| Total items: 1           |                                   |                                        |            |                     |          |

### 주의사항:

소스 서버 가져오기는 마이그레이션의 첫 번째 단계입니다. 전체 마이그레이션 진행이 끝날 때까지 마이그레이션 툴 을 활성화 상태로 유지하십시오. 그렇지 않으면, 마이그레이션 소스가 오프라인 상태가되면 마이그레이션 작업을 완 료할 수 없습니다.

### 3단계: 마이그레이션 작업 생성

### 1. 마이그레이션 작업 생성

CVM 콘솔에 로그인하여 온라인 마이그레이션 페이지로 이동하여 소스 서버를 찾은 후 **마이그레이션 작업 생성**을 클 릭합니다. **마이그레이션 작업 생성** 팝업 창에서 작업을 구성합니다. 다음 이미지와 같습니다.

| ID/name                    | Status                           | Operating system                      |
|----------------------------|----------------------------------|---------------------------------------|
|                            | Online                           | windows                               |
| Basics                     |                                  |                                       |
| Farget region              |                                  | <b>•</b>                              |
| āsk name                   |                                  |                                       |
| ask description            |                                  |                                       |
|                            |                                  |                                       |
|                            |                                  |                                       |
| Farget type                | O CVM image                      | CVM instance                          |
| mage name                  | Please enter the ir              | nage name                             |
| Network mode               | O Public network                 | Private network                       |
| Configure incremental sync | When it is enable sync duration. | ed, you can configure the incremental |
| Scheduled start time       | If it's not selecte              | d, only the task is created.          |
|                            |                                  |                                       |

마이그레이션 작업에 대한 자세한 설정 설명은 다음과 같습니다.

기본 옵션:

| 구성 항<br>목         | 필수 입력 여<br>부 | 설명                                                                                                    |
|-------------------|--------------|----------------------------------------------------------------------------------------------------|
| 대상 리<br>전         | Yes          | 소스 서버를 마이그레이션할 Tencent Cloud 리전입니다. 리전에 대한 자세한 내용<br>은 리전 및 가용존을 참고하십시오.                                                                                                    |
| 작업 이<br>름         | Yes          | 마이그레이션 작업 이름입니다.                                                                                                    |
| 작업 설<br>명         | No           | 마이그레이션 작업 설명입니다.                                                                                                    |
| 대상 유<br>형         | Yes          | Tencent Cloud로 마이그레이션할 소스 서버의 대상 유형을 설정합니다.<br>CVM 이미지: 소스 서버용 CVM 이미지를 생성합니다.<br>이미지 이름: 마이그레이션 소스에 대해 생성될 대상 CVM 이미지의 이름입니다.<br>동일한 이름이 이미 있는 경우 마이그레이션 작업 ID가 이름에 추가됩니다.<br>CVM 인스턴스: 마이그레이션 대상으로 대상 리전의 CVM 인스턴스를 선택합니<br>다.<br>대상 인스턴스: 소스 서버와 대상 CVM에 동일한 운영 체제를 사용하는 것이 좋습<br>니다. 예시: CentOS 7 소스 서버를 마이그레이션하려면 CentOS 7 CVM을 대상으<br>로 선택합니다. |
| 네트워<br>크 모드       | Yes          | 데이터 전송에 사용되는 네트워크입니다.<br>공중망 네트워크: 공중망을 통해 전송합니다.<br>사설망 네트워크: 사설망을 통해 전송합니다. 자세한 내용은 사설망을 통한 마이그<br>레이션을 참고하십시오.<br>VPC: CVM 이미지로 마이그레이션할 때 VPC에 릴레이 인스턴스를 생성합니다.<br>서브넷: CVM 이미지로 마이그레이션할 때 서브넷에 릴레이 인스턴스를 생성합니<br>다.                                                                                                    |
| 마이그<br>레이션<br>바버  | Yes          | Linux에서 마이그레이션을 위한 마이그레이션 방법을 설정합니다.<br>Linux 파일 레벨 마이그레이션: 호환성이 더 높고 전송 속도가 비교적 느린 파일<br>레벨 마이그레이션입니다.<br>Linux 블록 레벨 마이그레이션: 전송 속도가 더 빠르고 호환성이 상대적으로 낮은<br>'블록' 레벨 마이그레이션입니다.                                                                                                    |
| 10 11             |              | Windows 블록 레벨 마이그레이션: 전송 속도가 더 빠르고 호환성이 상대적으로<br>낮은 '블록' 레벨 마이그레이션입니다. 블록 레벨 마이그레이션은 기본적으로<br>Windows에서의 마이그레이션에 사용됩니다.                                                                                                    |
| 증분 동<br>기화 구<br>성 | No           | 증분 동기화 기간을 사용자 지정하여 데이터를 지속적으로 동기화하고 마이그레<br>이션 시간을 유연하게 제어할 수 있습니다.<br>활성화 안 함: 마이그레이션 툴이 증분을 자동 식별하고 마이그레이션합니다. 일반<br>적으로 한 번만 실행됩니다.<br>활성화함: 증분 동기화 실행 시간을 선택할 수 있습니다. 마이그레이션 툴은 지속<br>적으로 데이터를 Tencent Cloud에 동기화합니다. 작업 목록에서 증분 동기화를 수<br>동으로 중지할 수도 있습니다.                                                                                     |

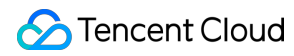

| 실행시 |    | 마이그레이션 작업이 생성된 후 자동으로 실행되는 시간을 설정합니다. 실행 시간 |
|-----|----|---------------------------------------------|
|     | No | 은 현재 시간으로부터 최소                              |
| 신께ㅋ |    | 10분 후로 설정할 수 있습니다.                          |

고급 옵션(선택 사항):

| 구성 항목              | 필수 입력<br>여부 | 설명                                                                                                    |
|--------------------|-------------|----------------------------------------------------------------------------------------------------|
| 전송 속도 제한<br>(KB/s) | No          | 마이그레이션 중 데이터 전송 속도 제한은 [0, 25600] KB/s입니다. 기본<br>적으로 0(무제한)으로 설정되어 있습니다. Windows 마이그레이션은 이<br>선택 항목이 지원되지 않습니다. |
| Checksum 확인        | No          | 활성화하면 데이터 일관성 검사가 강화되지만 전송 속도가 느려질 수 있<br>습니다. Windows 마이그레이션은 이 선택 항목이 지원되지 않습니다.                              |

### 2. 마이그레이션 작업을 실행합니다.

설명 :

작업이 예약된 경우 이 단계를 건너뛸 수 있으며 예약된 실행 시간에 자동으로 실행됩니다.

마이그레이션 작업 생성 후 마이그레이션 작업 탭을 클릭하여 마이그레이션 작업을 볼 수 있습니다. 다음 이미지와 같습니다.

| Online Migration                                                                    |                  |                                    |               |             |         |  |  |  |
|-------------------------------------------------------------------------------------|------------------|------------------------------------|---------------|-------------|---------|--|--|--|
| Migration source Mig                                                                | ration task      |                                    |               |             |         |  |  |  |
| i If the migration task fails, please check the migration logs. See Operation Guide |                  |                                    |               |             |         |  |  |  |
| Start/restart Delete                                                                |                  |                                    |               |             | Separat |  |  |  |
| Task ID/name                                                                        | Task status      | Source ID/Name                     | Target region | Destination | Ορε     |  |  |  |
| migrate-1c7k0gh1<br>test-task                                                       | Pending start up | server-r8lbz6wd<br>VM-32-69-centos | Guangzhou     |             | Crea    |  |  |  |
| Total items: 1                                                                      |                  |                                    |               |             |         |  |  |  |

작업 행 오른쪽에 있는 **시작/재시도**를 클릭하고 팝업 창에서 **확인**을 클릭하여 마이그레이션 작업을 시작합니다. 작업 상태가 '마이그레이션 중'이 됩니다. 다음 이미지와 같습니다.
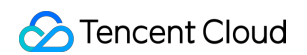

| Online Migration              |                                         |                                    |               |             |        |
|-------------------------------|-----------------------------------------|------------------------------------|---------------|-------------|--------|
| Migration source              | ligration task                          |                                    |               |             |        |
| i) If the migration task      | fails, please check the migration logs. | See Operation Guide                |               |             |        |
| Start/restart Delet           | e                                       |                                    |               |             | Separa |
| Task ID/name                  | Task status                             | Source ID/Name                     | Target region | Destination | Op     |
| migrate-1c7k0gh1<br>test-task | Migrating                               | server-r8lbz6wd<br>VM-32-69-centos | Guangzhou     |             | Cre    |
| Total items: 1                |                                         |                                    |               |             |        |

#### 주의사항:

마이그레이션 대상이 CVM 인스턴스인 경우 대상 CVM은 마이그레이션이 시작된 후 마이그레이션 모드로 진입합니 다. 마이그레이션이 종료되고 대상 CVM이 마이그레이션 모드를 종료할 때까지 대상 CVM의 시스템 재설치, 종료, 폐 기 또는 비밀번호 재설정을 진행하지 마십시오.

마이그레이션 대상이 CVM 이미지인 경우 마이그레이션 시작 후 계정에 릴레이 인스턴스

do\_not\_delete\_csm\_instance 가 생성됩니다. 릴레이 인스턴스를 다시 설치, 종료 또는 폐기하거나 암호를 재 설정하지 마십시오. 마이그레이션이 종료되면 시스템에서 자동으로 종료됩니다.

### 4단계: 마이그레이션 후 확인

#### 1. 콘솔에서 마이그레이션 진행률 보기

마이그레이션 작업의 상태가 성공이면 마이그레이션이 성공적으로 완료되었음을 나타냅니다. 다음 이미지 참고:

| Online Migration              |                                             |                                    |               |             |        |
|-------------------------------|---------------------------------------------|------------------------------------|---------------|-------------|--------|
| Migration source              | Migration task                              |                                    |               |             |        |
| (i) If the migration t        | ask fails, please check the migration logs. | See Operation Guide                |               |             |        |
| Start/restart                 | Delete                                      |                                    |               |             | Separa |
| Task ID/name                  | Task status                                 | Source ID/Name                     | Target region | Destination | Op     |
| migrate-1c7k0gh1<br>test-task | Successful                                  | server-r8lbz6wd<br>VM-32-69-centos | Guangzhou     |             | Cre    |
| Total items: 1                |                                             |                                    |               |             |        |

#### 설명 :

데이터 전송 소요 시간은 소스 서버의 데이터 크기, 네트워크 대역폭 등에 따라 다릅니다. 마이그레이션 프로세스가 완료될 때까지 기다리십시오.

마이그레이션 작업이 시작된 후 마이그레이션 작업이 있는 행에서 **일시 중지**를 클릭하여 마이그레이션 작업을 중지 할 수 있습니다. 마이그레이션 툴은 체크포인트 재시작을 지원하며, 작업을 일시 중단한 후 **시작/재시도**를 다시 클릭하면 마지막 일시 중지 지점부터 마이그레이션을 계속할 수 있습니다.

데이터 전송 중에 마이그레이션 작업을 일시 중지할 수 있습니다. 콘솔에서 **일시 중지**를 클릭하면 마이그레이션 툴이 진행 중인 데이터 전송을 일시 중지합니다.

마이그레이션이 시간이 오래 걸려 중지하려는 경우 먼저 마이그레이션 작업을 일시 중지하고 **삭제**를 클릭하여 마이 그레이션 작업을 취소할 수 있습니다.

#### 2. 마이그레이션 후 확인

### 마이그레이션 실패:

log 파일(기본적으로 마이그레이션 툴 디렉터리의 log 파일), 작업 가이드 또는 서버 마이그레이션 관련 FAQ에서 오 류 정보를 확인하여 문제를 해결할 수 있습니다. 문제 해결 후 작업 열에서 **시작/재시도**를 클릭하여 마이그레이션 작 업을 다시 시작할 수 있습니다.

### 마이그레이션 성공:

CVM으로 마이그레이션: 대상 CVM이 정상적으로 시작되는지, CVM의 데이터가 소스 서버의 데이터와 일치하는지, 네트워크 및 기타 시스템 서비스가 정상인지 확인합니다.

CVM 이미지로 마이그레이션: 마이그레이션 작업 행의 CVM 이미지 ID를 클릭하여 CVM 이미지 페이지로 이동하여 이미지 정보를 볼 수 있으며, 이 이미지를 사용하여 CVM 인스턴스를 생성할 수 있습니다.

문의 사항이 있으시거나 마이그레이션에 문제가 있는 경우 서버 마이그레이션 관련 FAQ 또는 Contact Us를 통해 해 결하실 수 있습니다.

# 온라인 마이그레이션: 콘솔 원클릭 마이그레이 션

최종 업데이트 날짜: : 2024-02-02 10:47:09

본문은 콘솔에서 원클릭 마이그레이션을 통해 원본 서버를 Tencent Cloud CVM으로 마이그레이션하는 방법을 설명 합니다.

## 작업 시나리오

원클릭 마이그레이션은 온라인 마이그레이션의 빠른 버전입니다. 소스 서버 로그인 및 툴 다운로드와 같은 복잡한 작 업 없이 일괄적으로 마이그레이션 작업을 생성할 수 있으며 소스 서버의 운영 체제 및 애플리케이션과 같은 데이터를 Tencent Cloud로 마이그레이션할 수 있습니다.

원클릭 마이그레이션은 Linux 및 Windows 운영 체제 모두에 적용할 수 있습니다. 또한 CVM 콘솔의 온라인 마이그레 이션 페이지에서 마이그레이션 진행 상황을 쿼리할 수 있습니다.

## 사용 제한

원클릭 마이그레이션에는 소스 서버 환경에 대한 특정 요구 사항이 있습니다. 특히 클라우드 어시스턴트(예시: Alibaba Cloud ECS Cloud Assistant)를 설치하고 공인 IP를 구성하고 소스 서버에서 VPC(클래식 네트워크는 지원되 지 않음)를 사용해야 합니다.

현재 원클릭 마이그레이션은 Alibaba Cloud 서버만 Tencent Cloud로 마이그레이션할 수 있습니다. 원클릭 마이그레이션 기능은 반복적으로 최적화되며 현재 특정 시나리오에서만 지원됩니다. 귀하의 니즈에 부합하 지 않는 경우 온라인 마이그레이션 - 클라이언트에서 마이그레이션 소스 가져오기를 선택하십시오.

# 마이그레이션 워크플로

콘솔에서의 원클릭 마이그레이션 절차는 다음과 같습니다.

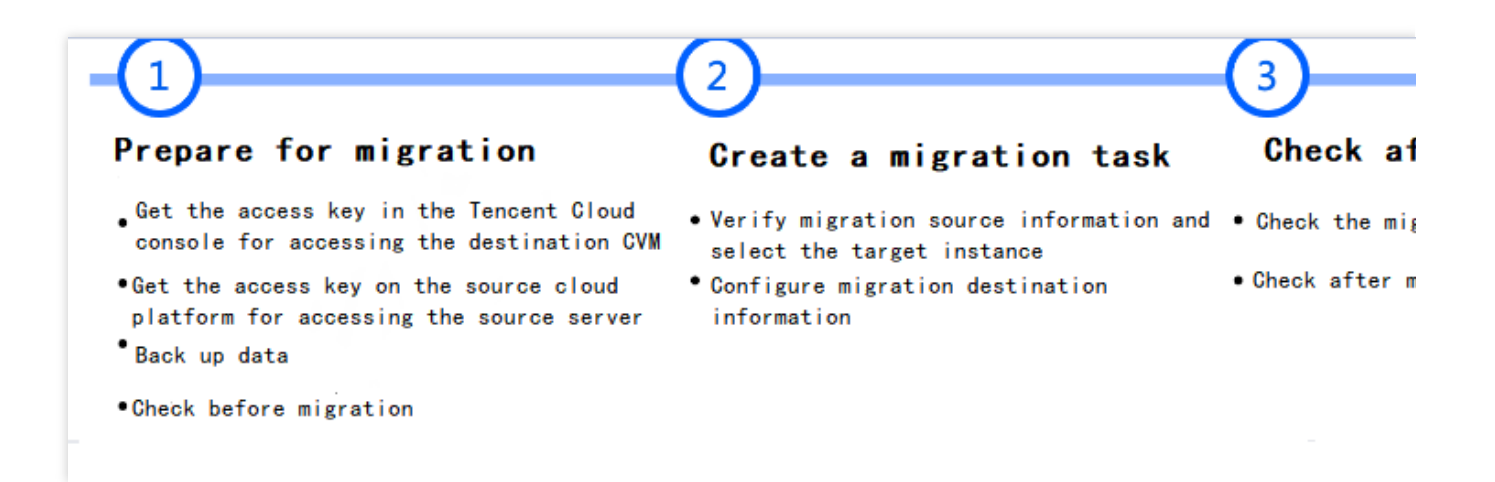

# 마이그레이션 단계

1단계: 마이그레이션 준비

### Tencent Cloud 콘솔에서 액세스 키 가져오기

CAM(Cloud Access Management) 콘솔의 API 키 관리페이지에서 API 키를 생성하고 SecretId 및 SecretKey를 가져 옵니다. 자세한 내용은 Root Account Access Key Management를 참고하십시오.

### 설명:

서브 계정을 사용하여 소스 서버를 마이그레이션하려면 루트 계정으로 CAM 콘솔에 로그인하여 QcloudCSMFullAccess 및 QcloudCVMFullAccess 권한을 서브 계정에 부여해야 합니다.

### 소스 클라우드 플랫폼에서 액세스 키 가져오기

다음 단계에 따라 Alibaba Cloud의 AccessKeyID 및 AccessKeySecret을 가져옵니다.

1.1 RAM 콘솔에 로그인하고 신분 관리 > 사용자를 선택합니다.

1.2 사용자 생성을 클릭하고 액세스 모드로 OpenAPI 액세스를 선택합니다(다른 옵션은 적용되지 않음). 그 다음 AccessKeyID 및 AccessKeySecret을 저장합니다. 자세한 내용은 RAM 사용자 생성을 참고하십시오.

1.3 사용자 목록에서 대상 사용자를 찾고 권한 추가를 클릭하여 ECS 읽기 전용 권한(AliyunECSReadOnlyAccess) 및 ECS 클라우드 어시스턴트 관리 권한(AliyunECSAssistantFullAccess)을 추가합니다. 자세한 내용은 RAM 사용자에게 권한 부여를 참고하십시오.

### 소스 서버에서 애플리케이션 중지(선택 사항)

마이그레이션의 영향을 받지 않도록 소스 서버의 모든 애플리케이션을 중지하는 것이 좋습니다.

### 소스 서버 및 대상 CVM에 데이터 백업(선택 사항)

마이그레이션하기 전에 다음과 같은 방법으로 데이터를 백업하는 것이 좋습니다.

소스 서버: 스냅샷 기능 등 기타 방법을 이용하여 소스 서버에 데이터를 백업할 수 있습니다.

대상 CVM: 인스턴스의 스냅샷을 생성 (Creating Snapshot 참고)하여 데이터를 백업할 수 있습니다.

### 대상 CVM 확인

마이그레이션 대상이 CVM 인스턴스인 경우 대상 CVM을 확인해야 합니다.

|           | 스토리지 공간: 대상 CVM의 클라우드 디스크(시스템 디스크 및 데이터 디스크 포함)는 소스 서<br>버의 데이터를 저장하기에 충분한 저장 공간을 제공해야 합니다.<br>보아 그루·포트 80 포트 443 및 포트 3389가 역리니다                       |
|-----------|----------------------------------------------------------------------------------------------------|
| 대상<br>CVM | 또한 그룹. 또드 60, 또드 443 및 또드 3369가 달립니다.<br>대역폭 설정: 양단의 대역폭 캡을 가능한 가장 높은 값으로 설정합니다. 마이그레이션 과정 중 데<br>이터 양과 비슷한 양의 트래픽이 소비됩니다. 필요 시 사전에 네트워크 과금 방식을 조정하십시오. |
|           | 네트워크 설정: 소스 또는 대상 서버가 IPv6만 지원하고 IPv4는 지원하지 않는 경우 client.json<br>파일 매개변수 설명을 참고하십시오.                                                                    |

### 원클릭 마이그레이션 페이지로 이동

1.1 CVM 콘솔에 로그인 후 왼쪽 사이드바에서 서버 마이그레이션 > 온라인 마이그레이션을 선택합니다. 마이그레이션 소스 가져오기를 클릭하여 마이그레이션 소스 가져오기 페이지로 이동합니다.
 1.2 마이그레이션 작업을 일괄 생성하려면 콘솔 원클릭 마이그레이션을 선택합니다.

### 2단계: 마이그레이션 작업 생성

#### 1. 작업 구성

작업 이름과 설명을 입력합니다.

### 2. 마이그레이션 소스 정보 구성

소스 ISP는 기본적으로 Alibaba Cloud ECS로 설정되어 있으며 Alibaba Cloud 계정의 AccessKey 및 SecretKey(가져 오는 방법)를 입력해야 합니다. 그 다음 아래와 같이 소스 서버 정보에 대한 액세스 권한이 있는지 확인합니다. 주의사항:

액세스 키가 유출되지 않도록 유의하십시오. 마이그레이션 후 액세스 키를 삭제하거나 비활성화하는 것이 좋습니다.

| ice provider     | Alibaba Cloud ECS   |  |
|------------------|---------------------|--|
| cessKey <b>*</b> | Enter the AccessKey |  |
| ecretKey *       | Enter the SecretKey |  |

### 3. 마이그레이션 대상 구성

대상 ISP는 기본적으로 CVM으로 설정되어 있으며 CVM 사용 권한을 얻으려면 TencentCloud API의 SecretId 및 SecretKey(가져오는 방법)를 입력해야 합니다. API 키 관리 페이지에서 키 정보를 복사할 수 있습니다. API 키가 올바 른지 확인하십시오. 그렇지 않으면 마이그레이션이 실패합니다.

### 주의사항:

액세스 키가 유출되지 않도록 유의하십시오. 마이그레이션 후 액세스 키를 삭제하거나 비활성화하는 것이 좋습니다.

| Migration dest   | ination information |                                 |
|------------------|---------------------|---------------------------------|
| Service provider | Tencent Cloud CVM   | Create SecretId and SecretKey 🗹 |
| SecretId *       | Enter the SecretId  |                                 |
| SecretKey *      | Enter the SecretKey |                                 |

### 4. 마이그레이션 정보 구성

**4.1** 마이그레이션 소스 정보가 성공적으로 확인되면 **마이그레이션 소스 추가**를 클릭하고 팝업 창에서 대상 인스턴스 를 선택합니다.

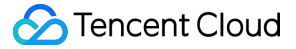

4.2 팝업창 좌측 상단의 리전을 선택하여 해당 리전의 인스턴스 목록을 가져옵니다. 리전 뒤의 숫자는 인스턴스 수를 나타냅니다.

4.3 대상 인스턴스를 선택하여 오른쪽의 선택됨 목록에 추가합니다.

설명:

여러 인스턴스, 여러 리전에서 인스턴스를 일괄 마이그레이션하고 마이그레이션 소스를 여러 번 추가할 수 있습니다. 현재 최대 5개의 인스턴스를 일괄 마이그레이션할 수 있습니다.

4.4 확인을 클릭하면 대상 인스턴스의 정보가 마이그레이션 소스 목록에 표시됩니다. 작업 열에서 대상 정보 추가를 클릭하여 마이그레이션 대상 정보를 구성할 수 있습니다.

| 구성 항<br>목 | 필수 여<br>부 | 설명                                                                                                    |
|-----------|-----------|----------------------------------------------------------------------------------------------------|
| 대상 리<br>전 | Yes       | 소스 서버를 마이그레이션할 Tencent Cloud 리전입니다. 리전에 대한 자세한 내용은<br>리전 및 가용존<br>을 참고하십시오.                                                                                                    |
| 대상 유<br>형 | Yes       | 마이그레이션 소스가 마이그레이션될 Tencent Cloud 대상의 유형입니다.<br>CVM 이미지: 마이그레이션 작업이 완료된 후 마이그레이션 소스에 대해 생성되는<br>Tencent Cloud 대상 이미지입니다.이미지 이름: 마이그레이션 소스에 대해 생성된<br>Tencent Cloud 대상 이미지의 이름입니다. 이미지 이름이 대상 리전에 이미 존재하는<br>경우 마이그레이션 작업은 이름에 작업 ID를 자동으로 추가합니다.<br>CVM 인스턴스: 마이그레이션 대상으로 사용할 대상 리전의 CVM 인스턴스입니다.<br>대상 인스턴스: 소스 서버와 동일한 운영 체제를 사용하는 대상 CVM 인스턴스를 선택<br>하는 것이 좋습니다. 예를 들어 CentOS 7 소스 서버를 마이그레이션하려면 CentOS 7<br>CVM 인스턴스를 대상으로 선택합니다. 또한 대상 CVM 인스턴스의 시스템 디스크 및<br>데이터 디스크 용량은 소스 서버의 용량보다 커야 합니다. |

4.5 마이그레이션 대상 추가 팝업 창에서 리전 및 마이그레이션 대상 유형을 선택합니다.

5. 생성을 클릭하고 마이그레이션 작업을 시작합니다. 안내 창이 나타납니다. 다음 사항에 유의하십시오.

마이그레이션 소스에서 작업을 실행하는 데 시간이 걸리므로 콘솔에서 진행률을 보려면 1분 정도 기다려야 합니다. 소스 서버 환경이 비정상적이거나 잘못된 정보로 인해 마이그레이션 소스 가져오기에 실패한 경우 Tencent Cloud 콘 솔에 실패 원인이 표시되지 않을 수 있습니다. 이 경우 작업을 다시 생성하거나 온라인 마이그레이션을 사용하십시 오.

### 3단계: 마이그레이션 후 확인

#### 1. 마이그레이션 상태 및 진행률 보기

성공적으로 생성된 마이그레이션 작업은 자동으로 실행됩니다. 마이그레이션 소스 페이지에서 마이그레이션 소스 정보를 볼 수 있고 마이그레이션 작업 페이지에서 작업 진행 상황을 볼 수 있습니다.

마이그레이션 대상이 CVM 인스턴스인 경우 대상 CVM은 마이그레이션이 시작된 후 마이그레이션 모드로 진입합니다. 마이그레이션이 종료되고 대상 CVM이 마이그레이션 모드를 종료할 때까지 대상 CVM의 시스템 재설치, 종료, 폐

기 또는 비밀번호 재설정을 수행하지 마십시오.

마이그레이션 대상이 CVM 이미지인 경우 마이그레이션 시작 후 계정에 do\_not\_delete\_csm\_instance라는 릴레이 인 스턴스가 생성됩니다. 릴레이 인스턴스를 다시 설치, 종료 또는 폐기하거나 비밀번호를 재설정하지 마십시오. 마이그 레이션이 종료되면 시스템에서 자동으로 종료됩니다.

2. 마이그레이션 작업이 종료될 때까지 대기

마이그레이션 작업의 상태가 성공이면 마이그레이션이 성공적으로 완료되었음을 나타냅니다. 다음 이미지 참고:

| Online Migration                 |                                  |                                    |               |             |        |
|----------------------------------|----------------------------------|------------------------------------|---------------|-------------|--------|
| Migration source Migra           | ation task                       |                                    |               |             |        |
| (i) If the migration task fails, | please check the migration logs. | See Operation Guide                |               |             |        |
| Start/restart Delete             |                                  |                                    |               |             | Separa |
| Task ID/name                     | Task status                      | Source ID/Name                     | Target region | Destination | Op     |
| migrate-1c7k0gh1<br>test-task    | Successful                       | server-r8lbz6wd<br>VM-32-69-centos | Guangzhou     |             | Cre    |
| Total items: 1                   |                                  |                                    |               |             |        |

### 설명 :

데이터 전송에 필요한 시간은 소스 서버의 데이터 크기, 네트워크 대역폭 등에 따라 다릅니다. 마이그레이션 프로세 스가 완료될 때까지 기다리십시오.

마이그레이션 작업이 시작된 후 마이그레이션 작업이 있는 행에서 **일시 중지**를 클릭하여 마이그레이션 작업을 중지 할 수 있습니다.

마이그레이션 툴은 체크포인트 재시작을 지원하며, 작업을 일시 중단한 후 **시작/재시도**를 다시 클릭하면 마지막 일시 중지 지점부터 마이그레이션을 계속할 수 있습니다.

데이터 전송 중에 마이그레이션 작업을 일시 중지할 수 있습니다. 콘솔에서 **일시 중지**를 클릭하면 마이그레이션 툴이 진행 중인 데이터 전송을 일시 중지합니다.

마이그레이션이 시간이 오래 걸려 중지하려는 경우 먼저 마이그레이션 작업을 일시 중지하고 **삭제**를 클릭하여 마이 그레이션 작업을 취소할 수 있습니다.

3. 마이그레이션 후 확인

### 마이그레이션 실패:

log 파일(기본적으로 마이그레이션 툴 디렉터리의 log 파일), 작업 가이드 또는 서버 마이그레이션 관련 FAQ에서 오 류 정보를 확인하여 문제를 해결할 수 있습니다. 문제 해결 후 작업 열에서 **시작/재시도**를 클릭하여 마이그레이션 작 업을 다시 시작할 수 있습니다.

### 마이그레이션 성공:

CVM으로 마이그레이션: 대상 CVM이 정상적으로 시작되는지, CVM의 데이터가 소스 서버의 데이터와 일치하는지, 네트워크 및 기타 시스템 서비스가 정상인지 확인합니다.

CVM 이미지로 마이그레이션: 마이그레이션 작업 행의 'CVM 이미지 ID'를 클릭하여 CVM 이미지 페이지로 이동하여 이미지 정보를 볼 수 있으며, 이 이미지를 사용하여 CVM 인스턴스를 생성할 수 있습니다. 문의 사항이 있으시거나 마이그레이션에 문제가 있는 경우 서버 마이그레이션 관련 FAQ를 참고하거나 Contact Us를 통해 해결하실 수 있습니다.

# 마이그레이션 툴 설명 호환성 및 툴 설정 설명

최종 업데이트 날짜: : 2024-02-02 10:47:09

# 지원되는 운영 체제

현재 온라인 마이그레이션 툴에서는 다음과 같은 소스 CVM 운영 체제를 지원합니다.

| Linux 운영 체제                 | Windows 운영 체제                                                           |
|-----------------------------|-------------------------------------------------------------------------|
| CentOS 5/6/7/8              |                                                                         |
| Ubuntu<br>10/12/14/16/18/20 |                                                                         |
| Debian 7/8/9/10             |                                                                         |
| SUSE 11/12/15               | Windows Server 2008Windows Server 2012Windows Server 2016Windows Server |
| openSUSE 42                 |                                                                         |
| Amazon Linux AMI            |                                                                         |
| Red Hat 5/6/7/8             |                                                                         |
| Oracle Linux 5/6/7/8        |                                                                         |

## 지원하는 마이그레이션 모드

공중망 마이그레이션 모드

사설망 마이그레이션 모드

사용자의 소스 CVM과 대상 CVM 모두 공중망 액세스 기능이 있다면 공중망 마이그레이션 모드의 마이그레이션을 사용할 수 있습니다.

현재 공중망 마이그레이션 모드에서는, 소스 CVM에서 인터넷을 통해 Tencent Cloud API에 액세스하여 마이그레이 션 요청을 보낸 다음, 대상 CVM에 데이터를 전송함으로써 소스 CVM을 Tencent Cloud의 대상 CVM으로 마이그레이 션합니다. 공중망 마이그레이션 시나리오는 다음 이미지와 같습니다.

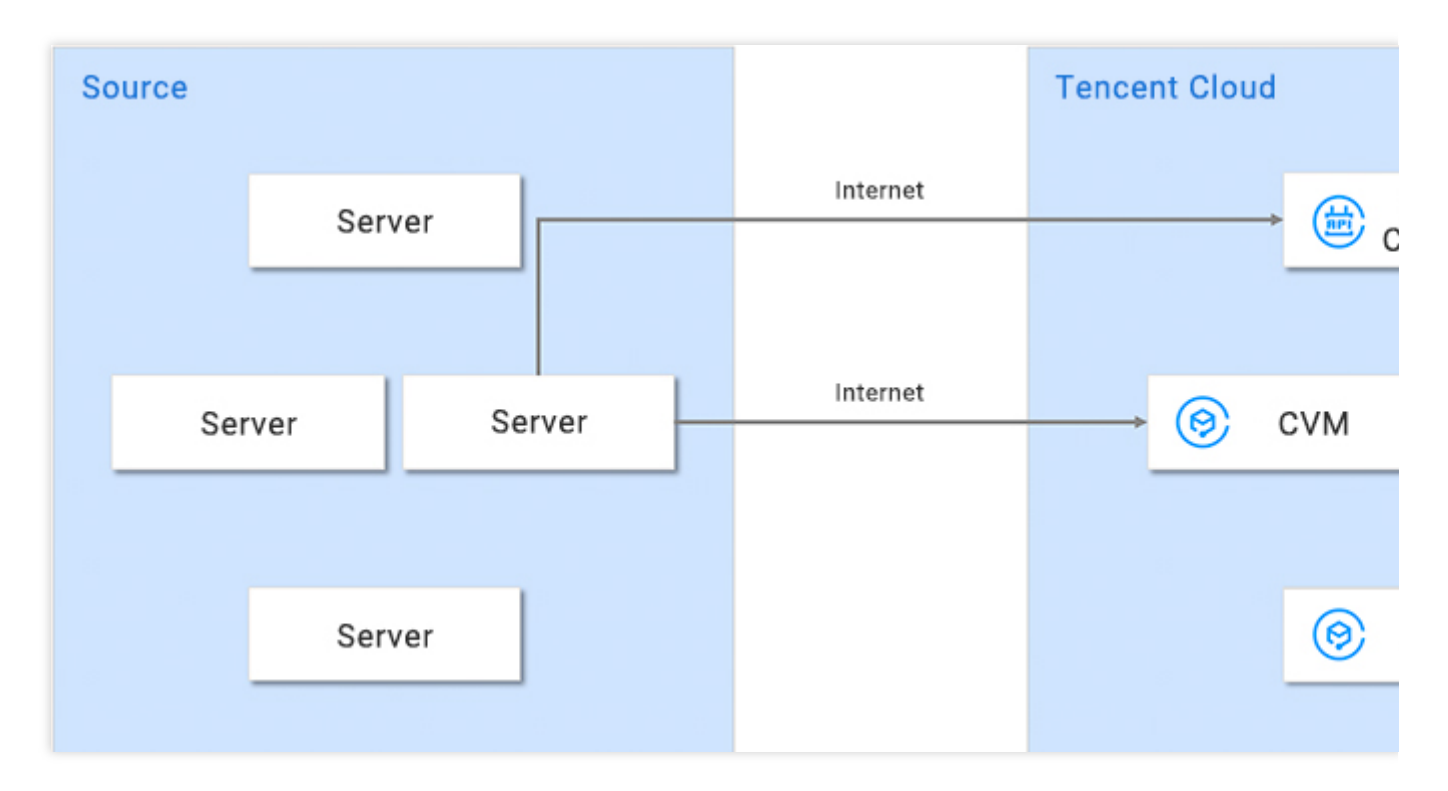

사용자의 소스 CVM이나 대상 CVM이 특정 사설망이나 VPC에 있다면 인터넷을 통해 소스 CVM을 대상 CVM에 바로 연결할 수 없으므로, 툴의 사설망 마이그레이션 모드로 마이그레이션할 수 있습니다. 사설망 마이그레이션을 사용하 려면 Peering Connection, VPN Connections, Cloud Connect Network 또는 Direct Connect 등의 방법으로 소스 CVM 과 대상 CVM 간의 통로를 생성해야 합니다.

시나리오1: (이 시나리오는 툴 마이그레이션 사용만 지원) 사용자의 소스 CVM 혹은 대상 CVM이 공중망에 액세스할 수 없다면, 게이트웨이 같이 공중망 액세스 기능을 갖춘 호스트에서 인터넷을 통해 Tencent Cloud API를 호출하여 마 이그레이션을 요청한 다음, 터널을 연결하여 데이터를 대상 CVM으로 마이그레이션 할 수 있습니다. 이 시나리오에 서는 소스 CVM과 대상 CVM의 공중망 액세스 기능이 필요하지 않습니다.

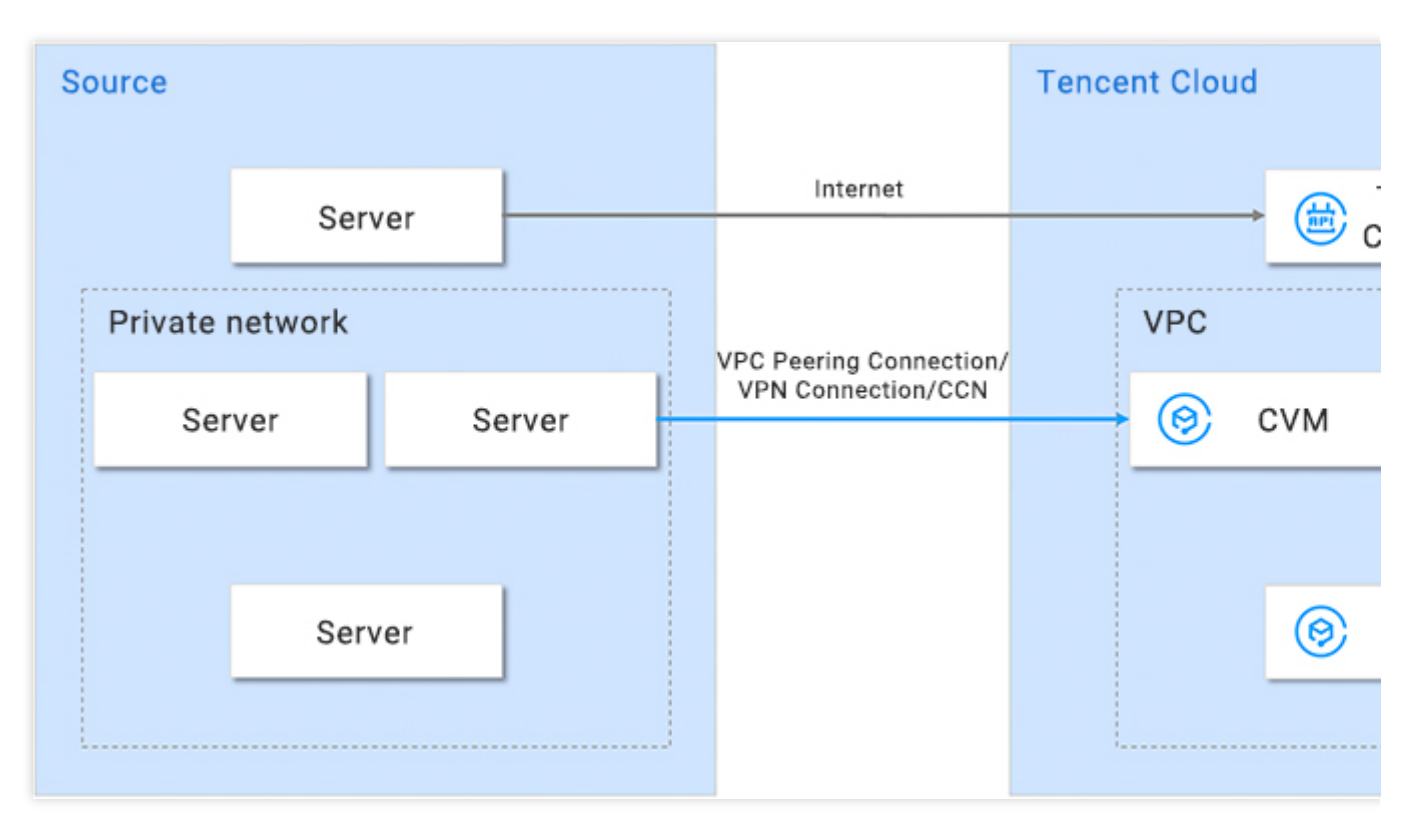

시나리오2: 사용자의 소스 CVM이 공중망에 액세스할 수 있다면, 먼저 소스 CVM에서 인터넷을 통해 Tencent Cloud API를 호출하여 마이그레이션을 요청한 다음, 터널을 연결하여 데이터를 대상 CVM으로 마이그레이션 할 수 있습니 다. 이 시나리오에서는 소스 CVM의 공중망 액세스 기능이 필요하며 대상 CVM은 해당 기능이 필요하지 않습니다.

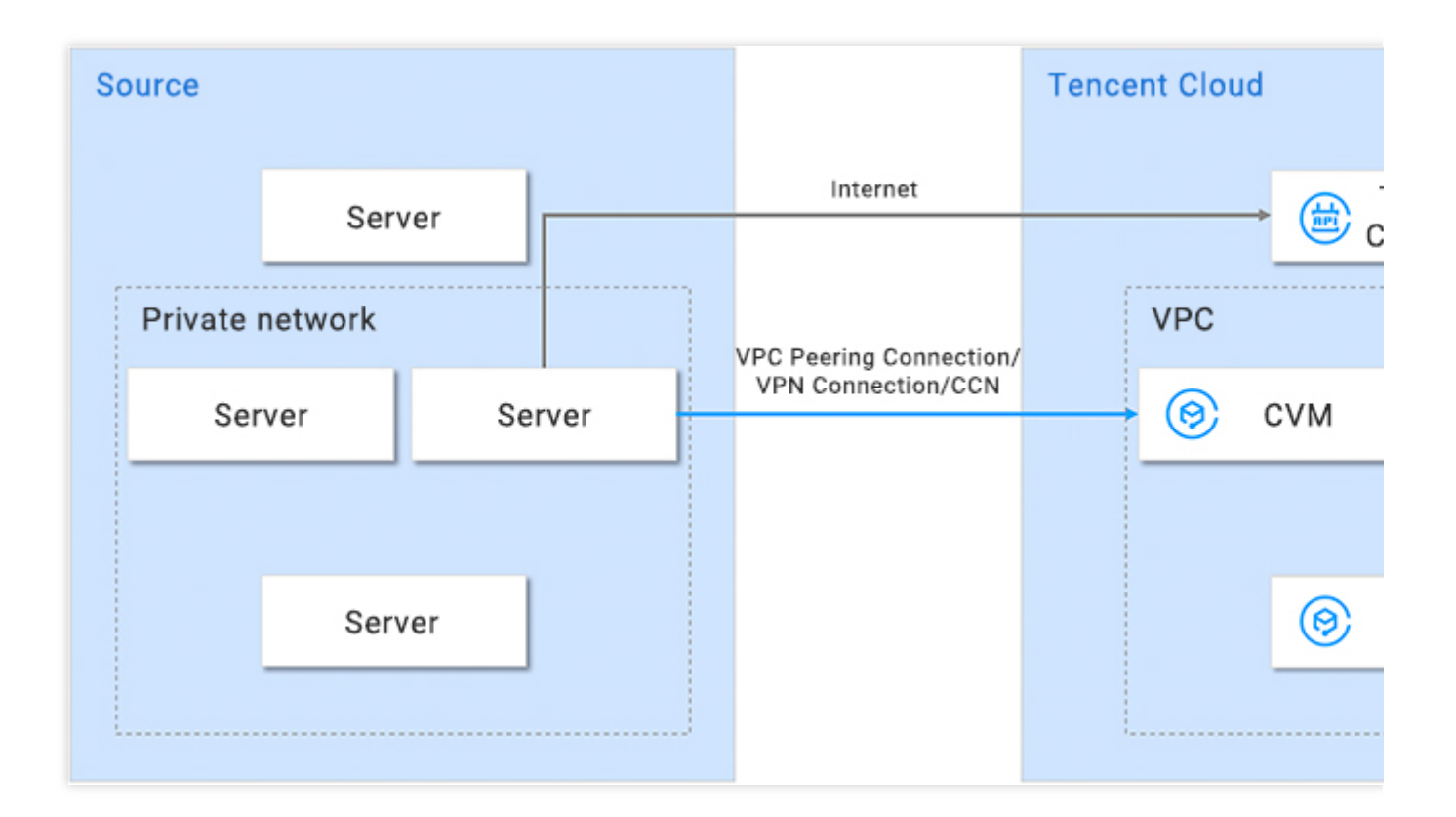

**시나리오3**: 사용자의 소스 CVM이 프록시를 통해 공중망에 액세스할 수 있다면, 먼저 소스 CVM에서 네트워크 프록 시를 통해 Tencent Cloud API를 호출하여 마이그레이션을 요청한 다음, 터널을 연결하여 데이터를 대상 CVM으로 마 이그레이션 할 수 있습니다. 이 시나리오에서는 소스 CVM과 대상 CVM의 공중망 액세스 기능이 필요하지 않습니다.

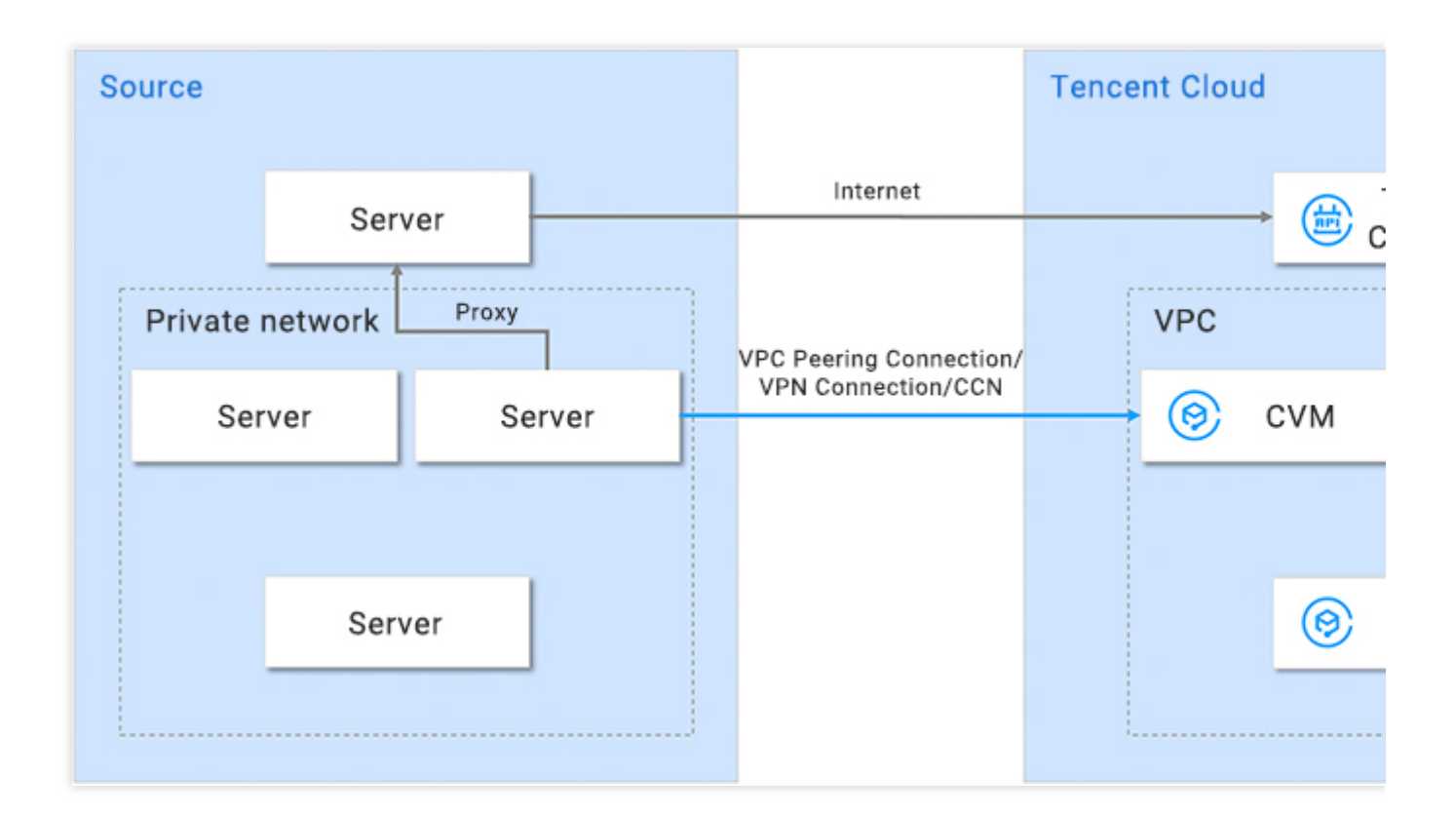

# 압축 파일 설명

go2tencentcloud.zip 압축 해제 후 파일 설명은 다음과 같습니다.

| 파일 이름                       | 설명                       |
|-----------------------------|--------------------------|
| go2tencentcloud-linux.zip   | Linux 시스템용 마이그레이션 zip.   |
| go2tencentcloud-windows.zip | Windows 시스템용 마이그레이션 zip. |
| readme.txt                  | 디렉터리 소개 파일.              |
| release_notes.txt           | 마이그레이션 툴 변경 로그.          |

go2tencentcloud-linux.zip 압축 해제 후 파일 설명은 다음과 같습니다.

| 파일 이름               | 설명                                         |
|---------------------|--------------------------------------------|
| go2tencentcloud_x64 | 64비트 Linux 시스템의 마이그레이션 툴에서 실행 가능한 프로그램입니다. |
|                     |                                            |

| go2tencentcloud_x32      | 32비트 Linux 시스템의 마이그레이션 툴에서 실행 가능한 프로그램입니다.                 |
|--------------------------|------------------------------------------------------------|
| user.json                | 마이그레이션의 사용자 정보입니다.                                         |
| client.json              | 마이그레이션 툴의 구성 파일입니다.                                        |
| rsync_excludes_linux.txt | rsync 구성 파일로, Linux 시스템에서 마이그레이션 하지 않을 파일 디렉터리를 제<br>외합니다. |

go2tencentcloud-windows.zip 압축 해제 후 파일 설명은 다음과 같습니다.

| 파일 이름                   | 설명                                           |
|-------------------------|----------------------------------------------|
| go2tencentcloud_x64.exe | 64비트 Windows 시스템의 마이그레이션 툴에서 실행 가능한 프로그램입니다. |
| user.json               | 마이그레이션의 사용자 정보입니다.                           |
| client.json             | 마이그레이션 툴의 구성 파일입니다.                          |
| client.exe              | Windows 시스템의 마이그레이션 실행 가능 프로그램입니다.           |

## 주의사항:

삭제할 수 없는 구성 파일은 go2tencentcloud의 실행 가능 프로그램과 같은 단계의 디렉터리로 이동해 놓으시기 바랍 니다.

## user.json 파일 매개변수 설명

user.json 구성 파일은 다음과 같이 설명됩니다.

| 매개변수<br>이름 | 유형     | 필수 입력<br>여부 | 설명                                                           |
|------------|--------|-------------|--------------------------------------------------------------|
| SecretId   | String | Yes         | 계정 API 호출 키 Secretld. 이에 관한 세부 정보는 Access Key를 참<br>고 바랍니다.  |
| SecretKey  | String | Yes         | 계정 API 호출 키 SecretKey. 이에 관한 세부 정보는 Access Key를 참<br>고 바랍니다. |

## client.json 파일 매개변수 설명

client.json 구성 파일은 다음과 같이 설명됩니다.

| 매개변수 이름                  | 유형   | 필수 입<br>력여부 | 설명                                                                    |
|--------------------------|------|-------------|-----------------------------------------------------------------------|
| Client.Extra.IgnoreCheck | Bool | No          | 기본값: false. 마이그레이션 툴은 기본적으로 툴 실행이<br>시작될 때 원본 호스트 환경을 자동 확인합니다. 확인을 건 |

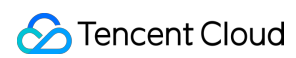

|                           |        |    | 너뛰려면 true로 설정하십시오.                                                                                                    |
|---------------------------|--------|----|----------------------------------------------------------------------------------------------------|
| Client.Extra.Daemon       | Bool   | No | 기본값: false, 마이그레이션 도구를 백그라운드에서 실<br>행해야 하는 경우 이 매개변수를 true로 설정하십시오.                                                                        |
| Client.Net.Proxy.Ip       | String | No | 기본값은 비어 있습니다. 사설망 마이그레이션 시나리오 3<br>에서는 네트워크 프록시의 IP 주소를 구성해야 합니다.                                                                          |
| Client.Net.Proxy.IPv6     | Bool   | No | 기본값은 false입니다. IPv6를 통해 데이터를 전송하려면<br>(예: 소스 IP 범위 또는 피어 끝에서 IPv6 IP만 사용 가능)<br>값을 true로 설정해야 합니다. 그렇지 않으면 마이그레이<br>션 데이터가 IPv4를 통해 전송됩니다. |
| Client.Net.Proxy.Port     | String | No | 기본값은 비어 있습니다. 사설망 마이그레이션 시나리오 3<br>에서는 네트워크 프록시의 포트를 구성해야 합니다.                                                                             |
| Client.Net.Proxy.User     | String | No | 기본값은 비어 있습니다. 사설망 마이그레이션 시나리오 3<br>에서 네트워크 프록시를 확인해야 하는 경우 네트워크 프<br>록시의 사용자 이름을 구성합니다.                                                    |
| Client.Net.Proxy.Password | String | No | 기본값은 비어 있습니다. 사설망 마이그레이션 시나리오 3<br>에서 네트워크 프록시를 확인해야 하는 경우 네트워크 프<br>록시의 암호를 구성합니다.                                                        |

### 설명 :

상기 매개변수 외 client.json 파일의 나머지 설정 항목은 일반적으로 입력할 필요가 없습니다.

## rsync\_excludes\_linux.txt 파일 설명

Linux 소스 CVM에서 마이그레이션하지 않을 파일을 제외하거나 디렉터리 안의 구성 파일을 지정합니다. 다음의 디 렉터리 및 파일이 제외 파일로 기본 설정되어 있습니다. **삭제하지 마시기 바랍니다**.

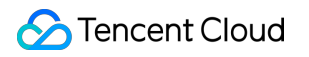

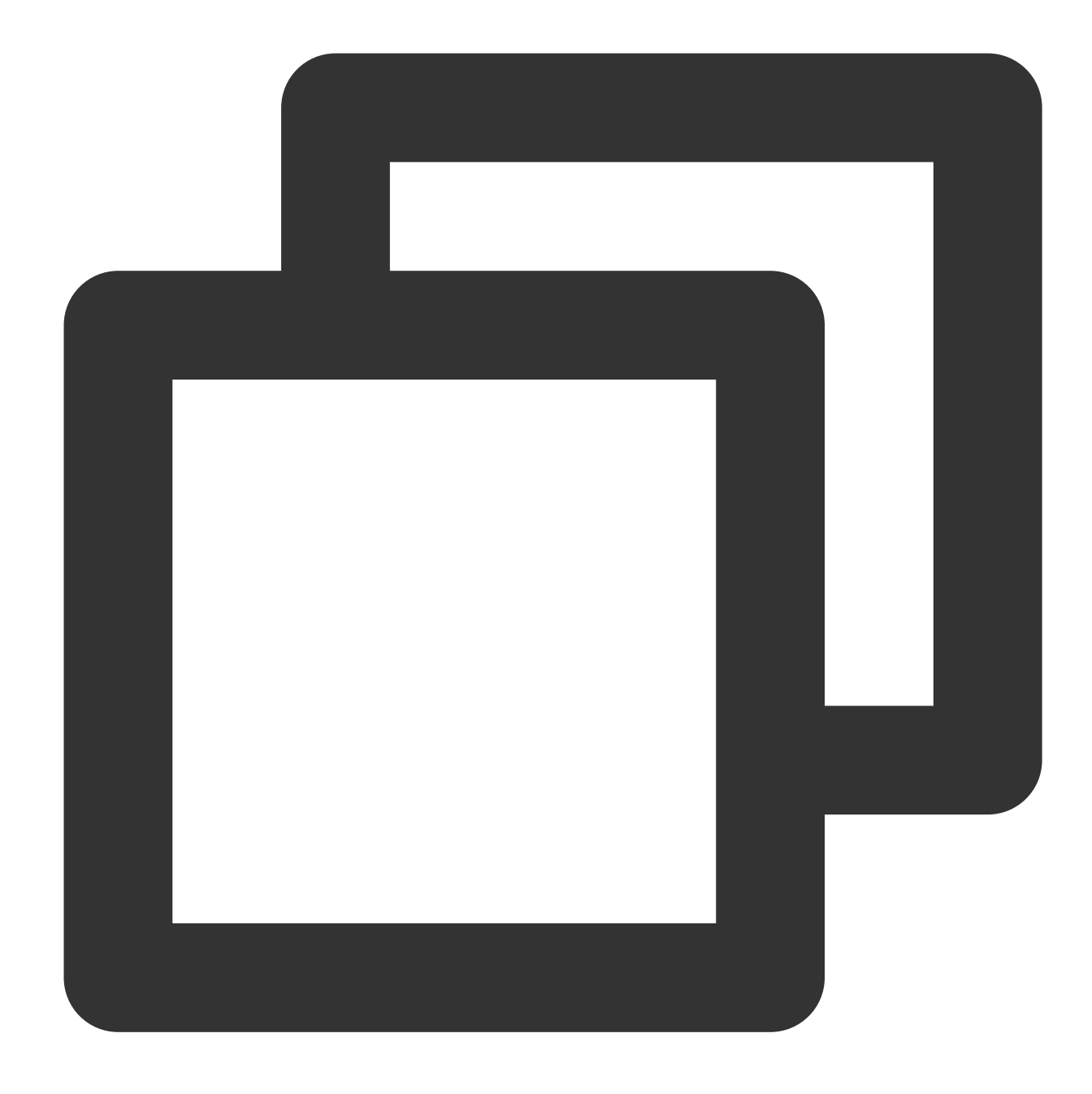

```
/dev/*
/sys/*
/proc/*
/var/cache/yum/*
/lost+found/*
/var/lib/lxcfs/*
/var/lib/lxcfs/*
```

다른 디렉터리 및 파일을 제외하고 싶다면 해당 파일 끝에 내용을 추가하시기 바랍니다. 예시: /mnt/disk1 에 마 운트되어 있는 데이터 디스크의 모든 내용 제외.

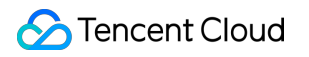

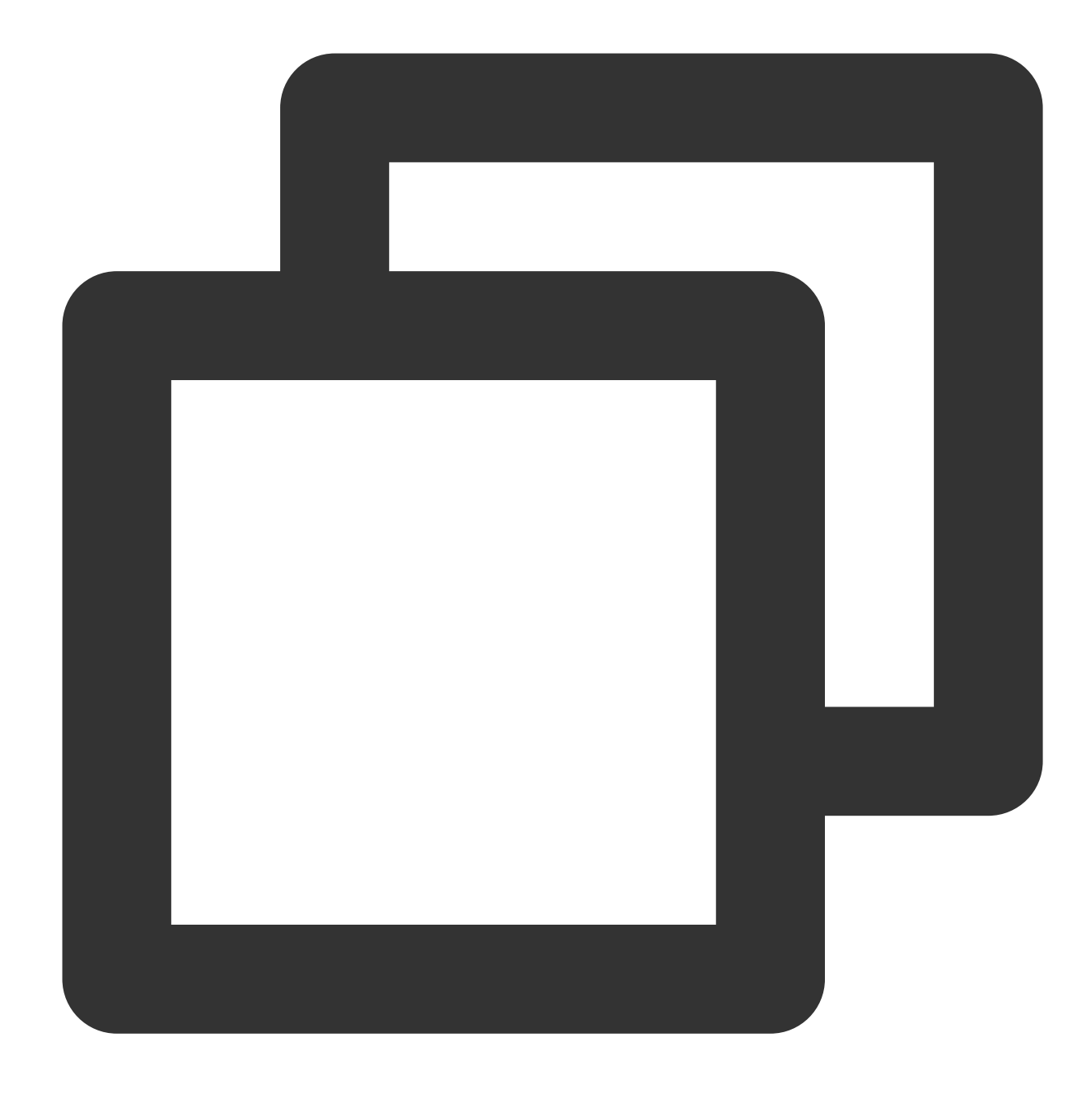

```
/dev/*
/sys/*
/proc/*
/var/cache/yum/*
/lost+found/*
/var/lib/lxcfs/*
/var/lib/docker-storage.btrfs/root/.local/share/gvfs-metadata/*
/mnt/disk1/*
```

# 툴 실행 매개변수 설명

| 매개변수<br>항목 | 설명                                                                               |
|------------|----------------------------------------------------------------------------------|
| help       | 도움말 정보를 출력합니다.                                                                   |
| check      | 소스 서버 확인                                                                         |
| log-file   | 로그 파일 이름 설정. 기본값: log.                                                           |
| log-level  | 로그 출력 레벨로, 입력값의 범위는1(ERROR 레벨), 2(INFO 레벨)과 3(DEBUG 레벨)이며, 기본값<br>은2로 설정되어 있습니다. |
| version    | 버전 번호를 출력합니다.                                                                    |
| clean      | 마이그레이션 작업을 종료합니다.                                                                |

# 마이그레이션 소요 시간 추정 튜토리얼

최종 업데이트 날짜: : 2024-02-02 10:47:09

본문은 온라인 마이그레이션을 통해 자체 구축 데이터 센터(IDC) 또는 클라우드 플랫폼과 같은 소스 환경에서 원본 서버의 시스템 및 애플리케이션을 Tencent Cloud CVM으로 마이그레이션하는 데 필요한 시간을 추정하는 방법을 설 명합니다.

마이그레이션 소요 시간은 주로 마이그레이션 과정의 데이터 전송 속도의 영향을 받으며, 마이그레이션 원본 호스트 와 마이그레이션 타깃 리전 호스트 간의 전송 속도를 테스트하여 추정할 수 있습니다.

## 다양한 시나리오의 마이그레이션 시간 추정

## 시나리오1

마이그레이션 작업의 타깃 유형이 CVM인 경우 예상 마이그레이션 시간은 주로 실제 데이터 전송 시간입니다. 예를 들어 원본 호스트에서 마이그레이션할 모든 디스크 데이터의 실제 점유량은 50GB이고 송신 대역폭은 100Mbps 일 때, 예상 총 마이그레이션 시간은 1.14시간입니다. 단계는 다음과 같습니다.

1. 단위 환산

실제 광대역 속도를 MB/s로 환산합니다. 100Mbps = 100 / 8 = 12.5MB/s

실제 디스크 데이터 볼륨을 MB로 환산합니다. 50GB = 50 × 1024 = 51200MB

2. 실제 데이터 마이그레이션 시간 추정

51200 / 12.5 = 4096초 = 1.14시간

## 시나리오 2

마이그레이션 작업의 타깃 유형이 CVM 이미지인 경우 마이그레이션 시간에는 주로 실제 데이터 전송 시간과 이미지 생성 시간이 포함됩니다. 예를 들어 원본 호스트에서 마이그레이션할 모든 디스크 데이터의 실제 크기는 50GB이고 송신 대역폭은 100Mbps일 때, 예상 총 마이그레이션 시간은 1.23시간입니다. 단계는 다음과 같습니다. 1. 단위 환산 실제 광대역 속도를 MB/s로 환산합니다. 100Mbps = 100/8 = 12.5MB/s 실제 디스크 데이터 볼륨을 MB로 환산합니다. 50GB = 50 × 1024 = 51200MB 2. 실제 데이터 마이그레이션 시간 추정 51200 / 12.5 = 4096초 = 1.14시간 3. 이미지 생성 시간, 생성 속도: 약 160MB/s 51200 / 160 = 320초 = 0.089시간 4. 총 마이그레이션 시간

1.14+0.089=1.23시간.

## 관련 작업: 데이터 전송 속도 테스트

**iperf3** 툴을 사용하여 클라이언트에서 서버로의 데이터 전송 속도 및 대역폭 테스트 등 데이터 전송 속도를 테스트할 수 있습니다.

## 전송 속도 영향 요소

원본 호스트의 송신 대역폭 및 타깃 인스턴스의 수신 대역폭.

예를 들어 원본 호스트의 송신 대역폭이 50Mbps이고 객체 인스턴스의 수신 대역폭이 100Mbps인 경우, 이론상 실제 전송 속도는 50Mbps 이하입니다.

마이그레이션이 항상 전체 대역폭을 차지하는 것은 아닙니다. 마이그레이션하는 동안 객체 인스턴스(또는 전송 인스 턴스)의 네트워크 액세스 대역폭을 동적으로 조정할 수 있습니다.

원본 호스트와 객체 인스턴스가 다른 리전에 있는 경우 동일한 리전에 비해 전송 속도가 느립니다.

### 설명:

온라인 콘솔 마이그레이션 중 마이그레이션 타깃이 CVM 이미지인 경우 마이그레이션 도중에 전송 인스턴스(이름: do not delete csm instance)가 생성되고 대역폭은 50Mpbs이 됩니다.

마이그레이션 중 콘솔에서 객체 인스턴스(또는 전송 인스턴스)의 네트워크 액세스 대역폭을 동적으로 조정하여 마이 그레이션 속도를 제어할 수 있습니다.

### Tencent Cloud Linux CVM 마이그레이션 속도 테스트

예를 들어 온라인 콘솔 마이그레이션 기능을 통해 서버를 Tencent Cloud CentOS 7.5 인스턴스로 마이그레이션하는 경우, 전송 속도 테스트 단계는 다음과 같습니다.

1. 마이그레이션 타깃 리전에 종량제 CentOS 7.5 인스턴스를 생성합니다.

### 설명 :

마이그레이션 타깃이 CVM 이미지인 경우 마이그레이션 도중에 CentOS 7.5 전송 인스턴스가 생성됩니다. 속도를 테 스트하려면 실제 마이그레이션 시나리오에 더 가까운 CPU 및 메모리 구성이 낮은 표준 모델을 선택하는 것이 좋습니 다.

iperf3 서버의 기본 포트는 TCP 5201입니다. 테스트 CentOS 7.5 인스턴스의 보안 그룹 인바운드에 대해 TCP 5201 포트를 추가 및 해제해야 합니다.

2. 테스트 대상 인스턴스와 원본 호스트에 각각 iperf3 툴을 설치합니다.

다음 명령어를 실행하여 대상 CentOS 7.5 인스턴스에 iperf3 툴을 설치합니다.

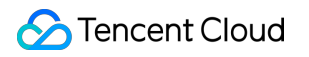

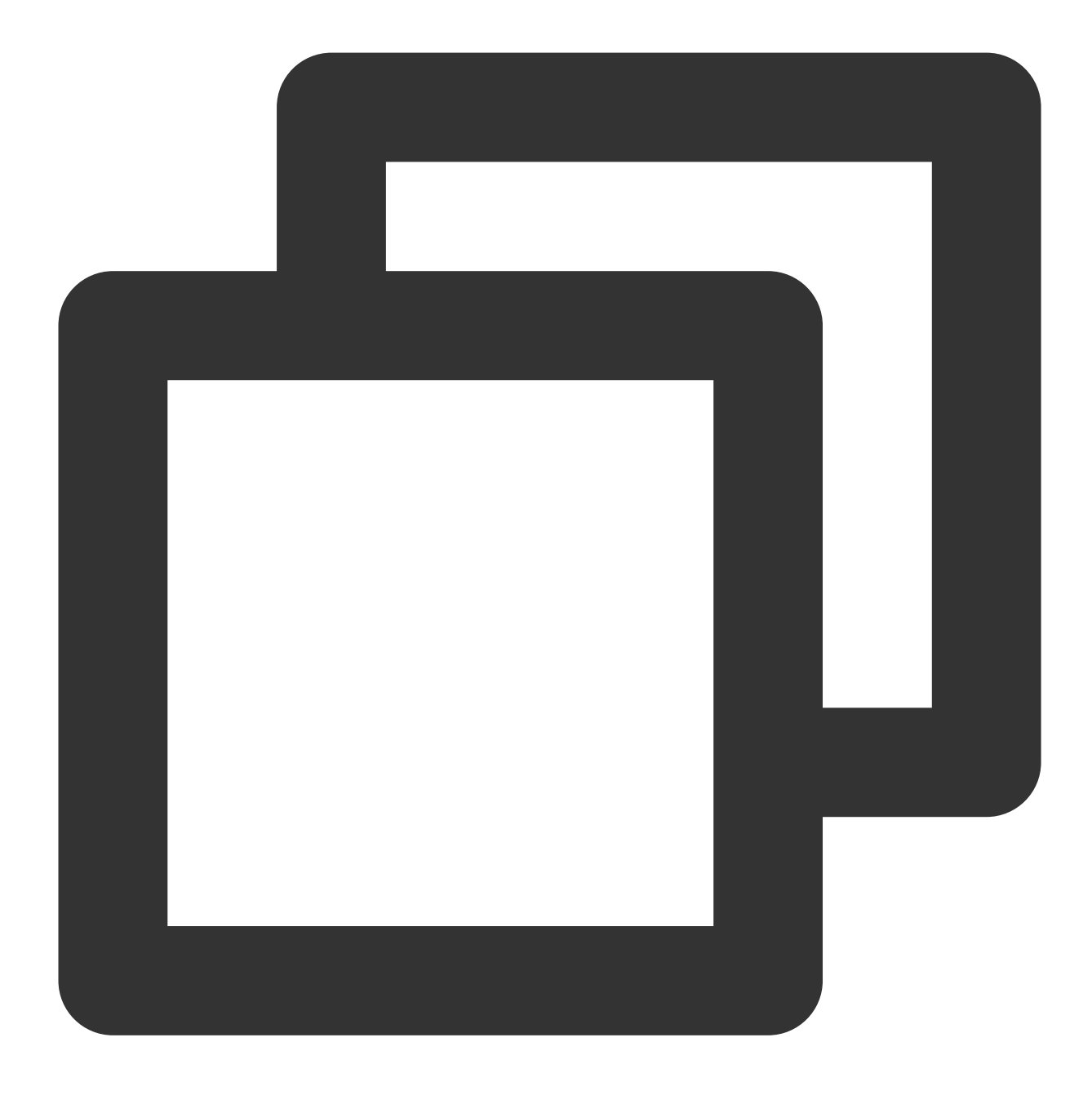

```
yum -y install iperf3
```

원본 호스트 호스트에 iperf3 툴을 설치합니다. 원본 호스트의 Linux 릴리스 버전에 따라 해당 설치 명령을 사용하여 iperf3 툴을 설치하십시오.

3. 다음 명령어를 실행하여 대상 CentOS 7.5 테스트 인스턴스의 iperf3를 서버로 시작합니다.

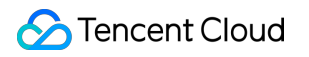

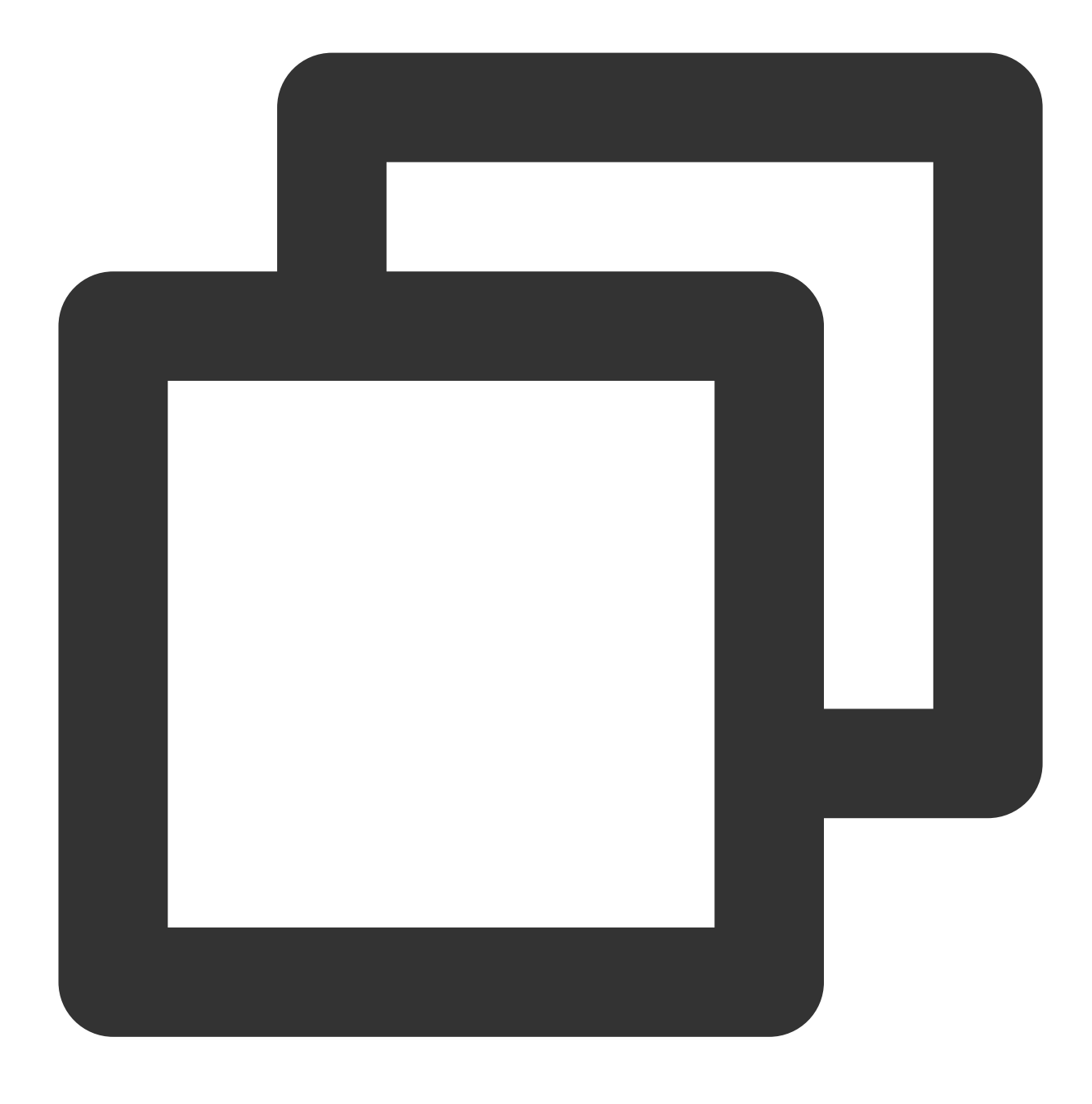

iperf3 -s

'Server Listening on 5201'과 같은 정보가 반환되면 실행이 완료된 것입니다. 4. 다음 명령을 실행하여 원본 호스트에서 iperf3을 클라이언트로 시작합니다.

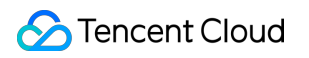

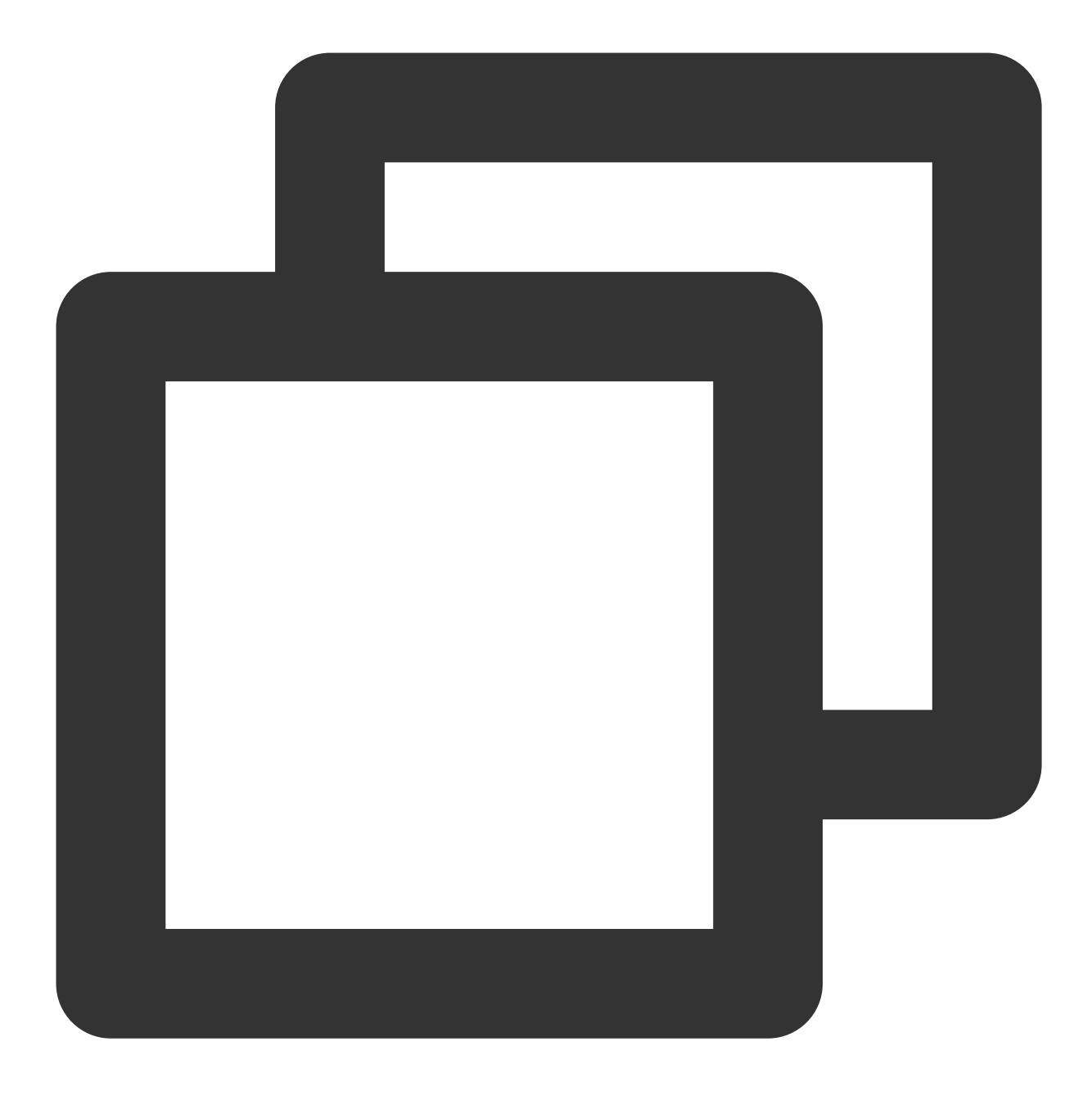

iperf3 -c [타깃 인스턴스 IP]

반환된 테스트 결과는 아래 이미지와 같으며, 원본 호스트와 테스트 CentOS 7.5 인스턴스 간의 전송 속도는 약 111Mbps임을 알 수 있습니다.

| P  | coot  | VM-0-48-centos | s ~]# | t iperf3 -c 🖿  |               |      |             |          |
|----|-------|----------------|-------|----------------|---------------|------|-------------|----------|
| Co | onneo | cting to host  |       | , po:          | rt 5201       |      |             |          |
| I  | 4]    | local 10.0.0.4 | 18 pc | ort 50682 conn | ected to      | ^ ^  | 5 port 5201 |          |
| Ī  | ID]   | Interval       |       | Transfer       | Bandwidth     | Retr | Cwnd        |          |
| I  | 4]    | 0.00-1.00      | sec   | 24.2 MBytes    | 203 Mbits/sec | 693  | 8.27 KByte  | s        |
| ī  | 4 ]   | 1.00-2.00      | sec   | 12.1 MBytes    | 101 Mbits/sec | 479  | 6.89 KByte  | s        |
| ī  | 4]    | 2.00-3.00      | sec   | 12.0 MBytes    | 101 Mbits/sec | 509  | 8.27 KByte  | s        |
| ī  | 4]    | 3.00-4.00      | sec   | 12.1 MBytes    | 102 Mbits/sec | 468  | 8.27 KByte  | s        |
| ſ  | 4 ]   | 4.00-5.00      | sec   | 11.9 MBytes    | 100 Mbits/sec | 430  | 5.52 KByte  | 5        |
| [  | 4]    | 5.00-6.00      | sec   | 12.1 MBytes    | 101 Mbits/sec | 471  | 9.65 KByte  | S        |
| [  | 4]    | 6.00-7.00      | sec   | 12.2 MBytes    | 102 Mbits/sec | 480  | 11.0 KByte  | s        |
| [  | 4]    | 7.00-8.00      | sec   | 12.1 MBytes    | 101 Mbits/sec | 543  | 11.0 KByte  | 5        |
| I  | 4]    | 8.00-9.00      | sec   | 12.0 MBytes    | 101 Mbits/sec | 526  | 6.89 KByte  | S        |
| [  | 4]    | 9.00-10.00     | sec   | 12.1 MBytes    | 101 Mbits/sec | 426  | 8.27 KByte  | s        |
| -  |       |                |       |                |               |      |             |          |
| I  | ID]   | Interval       |       | Transfer       | Bandwidth     | Retr |             |          |
| [  | 4]    | 0.00-10.00     | sec   | 133 MBytes     | 111 Mbits/sec | 5025 |             | sender   |
| [  | 4]    | 0.00-10.00     | sec   | 133 MBytes     | 111 Mbits/sec |      |             | receiver |

# 마이그레이션 청구 지침

최종 업데이트 날짜: : 2024-02-02 10:47:09

서비스 마이그레이션 자체는 무료로 서비스를 제공하나, 마이그레이션 툴을 사용하는 과정에서 **릴레이 인스턴스, 네 트워크** 등의 요금이 발생할 수 있습니다. 이 문서에서는 서비스 마이그레이션 프로세스 중에 발생할 수 있는 요금 및 과금 방식에 대해 설명합니다.

## 릴레이 인스턴스

마이그레이션 대상이 CVM 이미지인 경우 마이그레이션 시작 후 계정에 "do\_not\_delete\_csm\_instance"라는 릴레이 인스턴스가 생성되며 인스턴스 요금, 클라우드 디스크 요금 등 일정 요금이 발생합니다.

과금 방식: 종량제

마이그레이션이 완료될 때까지 시스템 재설치, 종료, 폐기, 비밀번호 재설정 등의 작업을 수행하지 마십시오. 마이그 레이션이 완료되면 생성된 릴레이 인스턴스가 자동으로 폐기됩니다.

## 공중망 트래픽

온라인 마이그레이션 과정에서 일정량의 트래픽이 발생하며 요금은 다음과 같습니다.

공중망 마이그레이션을 사용하는 경우 원본 인스턴스의 대역폭이 고정된 경우 추가 요금이 발생하지 않으며, 대상이 인바운드 트래픽인 경우에도 요금이 발생하지 않습니다.

공중망 마이그레이션을 사용하는 경우 원본 인스턴스가 사용된 트래픽에 따라 과금되면 원본 인스턴스에서 네트워 크 요금이 발생하며, 대상이 인바운드 트래픽이면 요금이 발생하지 않습니다.

VPC Peering Connection, VPN Connections, Cloud Connect Network 또는 Direct Connect 등을 통해 연결 채널을 구 축합니다. 구체적인 요금은 네트워크 요금을 참고하십시오.

# 오프라인 마이그레이션

최종 업데이트 날짜: : 2024-02-02 10:47:09

다음 문서는 오프라인 마이그레이션 사용 방법을 소개합니다.

## 작업 시나리오

서비스 마이그레이션은 기업 사용자가 클라우드에 쉽게 액세스할 수 있도록 Tencent Cloud에서 개발한 마이그레이 션 플랫폼입니다. 소스 서버의 운영 체제, 애플리케이션 및 애플리케이션 데이터 등을 Tencent Cloud CVM(Cloud Virtual Machine) 또는 CBS(Cloud Block Storage)로 마이그레이션하여 기업의 클라우드 전환, 클라우드 플랫폼 간 마 이그레이션, 계정/리전 간 마이그레이션 및 하이브리드 클라우드 배포 등 니즈를 구현합니다.

서비스 마이그레이션에는 오프라인 마이그레이션과 온라인 마이그레이션이 포함됩니다. 오프라인 마이그레이션에 는 다음이 포함됩니다.

오프라인 인스턴스 마이그레이션을 사용하면 시스템 디스크 이미지(또는 인스턴스에 마운트된 데이터 디스크도 마이그레이션하려는 경우 시스템 디스크 이미지 및 데이터 디스크 이미지)를 특정 CVM으로 마이그레이션할 수 있습니다.

오프라인 데이터 마이그레이션을 사용하면 데이터 디스크 이미지를 특정 CBS로 마이그레이션할 수 있습니다.

## 전제 조건

오프라인 마이그레이션은 Tencent Cloud Object Storage(COS)가 필요하므로 귀하의 리전이 COS 지원 범위에 있는 지 확인하십시오.

COS에서 지원하는 리전에 대한 자세한 내용은 리전 및 액세스 도메인을 참고하십시오.

## 준비 사항

### 주의사항:

Tencent Cloud의 서비스 마이그레이션은 qcow2, vhd, vmdk 및 raw 형식의 이미지를 지원합니다. 전송 및 마이그레이 션 시간을 절약할 수 있는 압축 이미지 형식을 사용하는 것이 좋습니다.

이미지가 업로드되는 COS 리전은 마이그레이션하려는 CVM이 있는 위치와 동일해야 하며 공용 읽기 액세스 권한이 있어야 합니다.

시스템 디스크 이미지와 데이터 디스크 이미지를 동시에 가져와야 하는 경우 가져온 인스턴스를 해당 양의 데이터 디 스크와 함께 마운트해야 합니다.

타깃 디스크 용량은 원본 디스크 용량보다 크거나(권장 사항에 따라) 같아야 합니다.

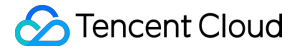

오프라인 마이그레이션은 \*-00000\*.vmdk와 유사한 파일 이름을 가진 스냅샷 파일의 마이그레이션을 지원하지 않습 니다.

이미지 생성 문서의 지침에 따라 마이그레이션할 서버에 대한 이미지를 생성하십시오.

Windows의 경우 Windows 이미지 준비을 참고하십시오.

Linux의 경우 Linux 이미지 생성을 참고하십시오.

생성된 이미지 파일을 COS에 업로드합니다.

이미지 파일의 크기가 크기 때문에 브라우저를 통한 업로드가 실패할 수 있습니다. COSCMD 툴을 사용하여 이미지 를 업로드하는 것이 좋습니다. 자세한 내용은 COSCMD 툴을 참고하십시오.

다른 클라우드 플랫폼에서 내보낸 이미지가 압축된 패키지(예.tar.gz)인 경우 COS에 직접 업로드할 수 있습니다. 업로드된 이미지의 COS 주소를 얻습니다.

COS 콘솔에서 방금 업로드한 이미지 파일을 찾아 이미지 파일 상세 페이지에서 임시 링크를 복사합니다.

마이그레이션할 CVM 및 CBS를 준비합니다.

CVM 인스턴스 구매

**Purchase Instructions** 

작업 단계

오프라인 인스턴스 마이그레이션

오프라인 데이터 마이그레이션

1. CVM 콘솔에 로그인한 뒤, 왼쪽 사이드바의 서비스 마이그레이션 을 클릭합니다.

2. '오프라인 마이그레이션' 페이지에서 인스턴스 마이그레이션 생성을 클릭합니다.

3. '오프라인 인스턴스 마이그레이션 생성' 팝업 창에서 준비 단계를 완료하고 확인 후 **다음**을 클릭합니다.

4. 리전을 선택하고 작업 이름, COS 링크 및 마이그레이션할 CVM 인스턴스와 같은 구성 정보를 입력합니다. 다음 이 미지 참고:

| Migrate to    | D CVM                                                                                                    | × |
|---------------|----------------------------------------------------------------------------------------------------|---|
| Y Prep        | paration > 2 Configuration                                                                                                    |   |
| () No         | ote: when you migrate your server to a CVM instance, all data in the system disk of the CVM are overwritten. You need to<br>ut down the CVM before migration. |   |
| 1.            | Before you start, create a snapshot to back up your data to avoid data loss. Learn more                                                                       |   |
| 2.            | Data disks of the destination CVM are not cleared. But you need to attach the disks manually after the migration. Learn more 12                               |   |
|               |                                                                                                    |   |
| Region        | Guangzhou 🔻                                                                                                    |   |
|               | Note: the region must be the same as the COS bucket region selected when you uploaded the image                                                               |   |
| Task name     | Please enter the task name                                                                                                    |   |
| COS link      | Please enter the link                                                                                                    |   |
|               | Enter the link of the image file in COS                                                                                                    |   |
| Please select | t instances to migrate                                                                                                    |   |
| Enter the I   | D/name                                                                                                    | Q |
| ID/N          | Name Operating system IP address Configuration                                                                                                    |   |
| ο,            | TencentOS Server 2.2 (Final)<br>)<br>Network <u>test</u>                                                                                                    | e |
| Total items   | s 1 20 v / page H 4 1 / 1 page >                                                                                                    | H |
| Add data      | a disk image                                                                                                    |   |
|               |                                                                                                    |   |
|               | Back Complete                                                                                                    |   |
|               |                                                                                                    |   |

5. 완료를 클릭하면 마이그레이션 작업 생성이 완료됩니다.

마이그레이션하는 동안 '<mark>서비스 마이그레이션</mark>' 페이지를 종료하거나 닫을 수 있습니다. 또한 언제든지 이 페이지로 돌아와 작업 진행 상황을 확인할 수 있습니다.

1. CVM 콘솔에 로그인한 뒤, 왼쪽 사이드바의 서비스 마이그레이션 을 클릭합니다.

2. '오프라인 마이그레이션' 페이지에서 데이터 마이그레이션 생성을 클릭합니다.

3. '오프라인 데이터 마이그레이션 생성' 팝업 창에서 준비 단계를 완료하고 확인 후 **다음**을 클릭합니다.

4. 리전을 선택하고 작업 이름, COS 링크 및 마이그레이션할 CBS 인스턴스와 같은 구성 정보를 입력합니다. 다음 이 미지 참고:

| Migrate to              | CBS                                                                                                    |                                                                                                    | 2            |
|-------------------------|----------------------------------------------------------------------------------------------------|----------------------------------------------------------------------------------------------------|--------------|
| 🗸 Prep                  | aration > 2 Configurat                                                                                            | ion                                                                                                    |              |
| ① No<br>car<br>Bet<br>☑ | te: when you migrate a disk to a Tencent Cl<br>not be recovered.<br>fore you start, please create a snapshot to b | oud cloud disk, all data in the destination cloud disk are cleared and and<br>ack up your data to avoid data loss. For details, please see <u>Operation Guide</u> | <u>e</u>     |
| Region                  | Guangzhou 🔻                                                                                                    |                                                                                                    |              |
|                         | Note: the region must be the same as the                                                                          | COS bucket region selected when you uploaded the image                                                                                                    |              |
| ask name                | Please enter the task name                                                                                        |                                                                                                    |              |
| OS link                 | Please enter the link                                                                                             |                                                                                                    |              |
|                         | Enter the link of the image file in COS                                                                           |                                                                                                    |              |
| Please select           | the destination cloud disk                                                                                        |                                                                                                    |              |
| Enter the I             | D/name                                                                                                    |                                                                                                    | Q            |
| ID/Na                   | ame Status                                                                                                    | Capacity Type                                                                                                    |              |
|                         |                                                                                                    | No data yet                                                                                                    |              |
| Total items             | 0                                                                                                    | 20 💌 / page 🛛 🖌 🖌 1 🛛 / 1 page                                                                                                    | $\mathbb{H}$ |
|                         | [                                                                                                    | Back Complete                                                                                                    |              |

5. 완료를 클릭하면 마이그레이션 작업 생성이 완료됩니다.

마이그레이션하는 동안 '서비스 마이그레이션' 페이지를 종료하거나 닫을 수 있습니다. 또한 언제든지 이 페이지로 돌아와 작업 진행 상황을 확인할 수 있습니다.

## FAQ

자세한 내용은 서비스 마이그레이션을 참고하십시오.

# 유지 보수 작업 유지 보수 작업 개요

최종 업데이트 날짜: : 2024-02-02 10:47:09

유지 관리 작업은 사용자에게 표준화된 CVM 문제 해결 및 공인 유지 관리 서비스를 제공하도록 설계되었습니다. 인스턴스의 실행 성능과 안정성을 개선하고 기본 플랫폼의 안전하고 효율적인 운영을 보장하기 위해 CVM 종료 없이 기본 호스트 및 플랫폼 아키텍처를 정기적으로 유지 관리하고 업그레이드합니다. 업그레이드 및 유지 관리 중에 CVM 인스턴스는 비즈니스 애플리케이션을 중단할 필요 없이 안정적으로 작동할 수 있습니다. 유지 관리 작업은 사용자가 CVM 인스턴스의 모든 문제를 실시간으로 학습하고 처리하여 잠재적인 다운타임 리스크 를 사전에 방지하고 유지 관리 효율성을 높이고 유지 관리 비용을 절감할 수 있도록 도와줍니다. 비정상적인 인스턴 스의 데이터를 백업하여 비즈니스의 안정적인 운영을 보장할 수 있습니다. 또한 사전 설정된 권한 부여 정책을 구성 하거나 CVM 장애 및 리스크의 자동 운영을 위해 필요에 따라 API를 사용할 수 있습니다.

## 기능 장점

#### 무료 활성화

유지 관리 작업은 이제 완전히 무료로 사용할 수 있습니다. CVM 인스턴스를 생성하고 사용한 후 작업 목록으로 이동 하여 CVM 인스턴스의 모든 유지 관리 작업 기록을 확인할 수 있습니다.

#### 예외 및 리스크 풀 커버리지

모든 종류의 갑작스러운 예외(예: 기본 호스트의 갑작스러운 비정상적인 다운타임으로 인해 CVM이 비정상적으로 다 시 시작됨), 실행 리스크(기본 호스트의 다양한 소프트웨어 및 하드웨어 장애 리스크 예측), 디스크 예외/경고(인스턴 스 디스크 사용 예외) /사전 알람) 및 예정된 유지 관리 및 업그레이드 작업이 포함됩니다.

#### 탄력적인 구성

자체 비즈니스 시나리오 및 운영 요구 사항에 따라 미리 설정된 여러 권한 부여 정책을 구성할 수 있습니다. 각 정책은 서로 다른 인스턴스 제품군과 연결될 수 있으며 CVM 태그를 통해 신속하게 바인딩될 수 있습니다.

#### 유연한 연결

사용자는 유지 관리 작업 콘솔, 사전 설정된 권한 부여 정책 및 API를 통해 유지 관리 권한을 부여할 수 있습니다.

## 응용 시나리오

인스턴스 예외에 대한 실시간 감지 및 빠른 복구

모든 종류의 CVM 인스턴스 예외가 사용자에게 공지됩니다. 해당 유지 관리 작업이 생성됩니다. 유지 관리 작업 콘솔 에 로그인하여 영향을 받는 인스턴스의 복구를 확인하고 적시에 위험을 방지할 수 있습니다.

### 인스턴스에 대한 리스크를 실시간으로 모니터링하고 사전에 방지

CVM 인스턴스가 현재 정상적으로 실행 중이지만 플랫폼에서 기본 호스트에 소프트웨어 및 하드웨어 리스크가 있음 을 감지하거나 플랫폼에서 CVM 인스턴스에 대해 계획된 유지 관리 작업이 있는 경우 사용자는 관련 정보를 실시간 으로 받고 유지 관리를 수행할 수 있습니다. 사전에 장애를 방지하고 잠재적인 다운타임 리스크를 제거하기 위해 사 용량이 적은 비즈니스 기간 동안 유지 관리를 계획하고 승인합니다.

### CVM 예외에 대한 자동 운영

사용자는 미리 설정된 권한 부여 정책 및 API를 통해 자동 운영에 대한 권한을 부여할 수 있습니다. 새로운 유지 관리 작업 또는 경보 이벤트가 트리거되면 자동 운영으로 장애를 해결하여 운영 효율성을 향상시킬 수 있습니다.

## 사용 제한

유지 관리 작업은 현재 CVM, CDH 및 CPM에 적용할 수 있습니다.

# 유지 보수 작업 유형 및 처리 정책

최종 업데이트 날짜: : 2024-02-02 10:47:09

인스턴스 가용성 및 성능에 영향을 미치는 예외가 감지되면 유지 관리 프로세스가 자동으로 시작되고 유지 관리 작업 을 기록하며 사용자에게 영향을 받는 인스턴스에 대해 알립니다. 사용자는 유지 관리 작업 콘솔로 이동하여 세부 정 보를 확인하고 Tencent Cloud가 유지 관리를 수행하도록 권한을 부여할 수 있습니다.

CVM 인스턴스의 유지 관리 작업은 작업이 트리거되는 이유에 따라 다음과 같은 유형으로 분류됩니다. 자세한 내용 은 아래를 참고하십시오.

## 유지 보수 작업 분류

| 작업 유형              | 설명                                                                                                    | 제안                                                                                                    | 적용 가능한 권한 부여 정책                                                                                                    |
|--------------------|----------------------------------------------------------------------------------------------------|----------------------------------------------------------------------------------------------------|----------------------------------------------------------------------------------------------------|
| 인스턴스<br>실행 예외      | 인스턴스 기본 호<br>스트의 갑작스러운<br>소프트웨어 및 하<br>드웨어 오류 또는<br>시스템 오류로 인<br>해 인스턴스가 비<br>정상적으로 중단되<br>거나 다시 시작됩<br>니다.                            | 비정상 인스턴스 실행에<br>대한 유지 관리 작업이 트<br>리거되면 플랫폼은 즉시<br>해당 유지 관리를 수행하<br>고 비정상 인스턴스 재시<br>작을 시도합니다. 인스턴<br>스 재시작이 완료될 때까<br>지 기다린 다음 유지 관리<br>작업의 업데이트 진행 상<br>황을 확인하는 것이 좋습<br>니다.                                                                                     | 유지 관리 작업의 현재 상태에 따라 정책<br>을 선택합니다.<br>작업이 '처리 중' 상태인 경우 플랫폼은 비<br>정상적인 인스턴스에 대한 관련 유지 관리<br>를 긴급하게 수행합니다. 유지 관리가 완<br>료되면 작업 상태가 즉시 업데이트되고 관<br>련 알림이 푸시됩니다.<br>작업이 '종료됨' 상태이면 비정상적인 인<br>스턴스가 자동으로 다시 시작되고 복구됩<br>니다. 인스턴스와 애플리케이션이 정상 모<br>드로 복구되었는지 확인할 수 있습니다.                                                                                        |
| 인스턴스<br>실행 리스<br>크 | 인스턴스는 현재<br>정상적으로 실행되<br>고 있지만 호스트<br>또는 기본 플랫폼<br>의 소프트웨어 및<br>하드웨어에 리스크<br>가 있어 인스턴스<br>성능의 변동 또는<br>비정상적인 다운타<br>임을 유발할 수 있<br>습니다. | 가능한 한 빨리 유지 관리<br>를 완료하여 기본 소프트<br>웨어 및 하드웨어의 리스<br>크와 가동 중지 시간을 방<br>지하려면 비즈니스 데이<br>터를 미리 백업하고 유지<br>관리 작업 콘솔로 이동하<br>여 다음 작업을 수행하는<br>것이 좋습니다.<br>1. (옵션) 인스턴스 데이터<br>를 백업합니다.<br>2. 플랫폼에 권한을 부여<br>하여 즉시 유지 관리를 시<br>작하거나 48시간 이내의<br>유지 관리 계획을 사전에<br>예약합니다. | 인스턴스의 기본 리스크를 수정하는 방법<br>에 따라 다음 권한 부여 방법을 선택할 수<br>있습니다.<br>CVM 종료 없이 마이그레이션할 수 있는<br>권한 부여(인스턴스는 종료할 필요가 없으<br>며 CVM은 마이그레이션 중에 단기간의<br>높은 로드 또는 네트워크 지터를 경험할<br>수 있습니다).<br>종료 유지 관리에 대한 권한 부여(재시작<br>후 인스턴스가 빠르게 복구됨).<br>참고:<br>사용자가 48시간 이내에 권한을 부여하지<br>않으면 시스템은 예약된 유지 관리 시간에<br>유지 관리를 시작합니다.<br>로컬 디스크 인스턴스는 재시작 후 빠른<br>복구를 지원하지 않으며 기본 하드웨어 리 |

| 🕗 Tencent Cloud |
|-----------------|
|-----------------|

|                    |                                                                                                    | 3. 예약된 유지 관리 시간<br>에 시스템이 자동으로 유<br>지 관리를 시작할 때까지<br>기다립니다.                                                                                                    | 스크를 수정하기 위해 더 긴 유지 관리 기<br>간이 필요합니다. 사용자는 리스크를 신속<br>하게 피하기 위해 로컬 디스크 인스턴스를<br>재배포하도록 선택할 수 있습니다(로컬 디<br>스크 데이터는 보관할 수 없습니다).                                                                                                    |
|--------------------|----------------------------------------------------------------------------------------------------|----------------------------------------------------------------------------------------------------|----------------------------------------------------------------------------------------------------|
| 인스턴스<br>디스크 예<br>외 | 로컬 디스크에 갑<br>작스러운 장애가<br>발생하여 인스턴스<br>의 I/O 성능 저하<br>또는 디스크 손상<br>이 발생할 수 있습<br>니다.                 | 가능한 한 빨리 유지 관리<br>를 완료하여 디스크를 복<br>구하려면 비즈니스 데이<br>터를 미리 백업하고 유지<br>관리 작업 콘솔로 이동하<br>여 다음 작업을 수행하는<br>것이 좋습니다.<br>1. (옵션) 인스턴스 데이터<br>를 백업합니다.<br>2. 비정상적인 디스크를<br>즉시 변경하도록 플랫폼<br>에 권한을 부여하거나 48<br>시간 이내의 유지 관리 계<br>획을 사전에 예약합니다.<br>3. 플랫폼이 비정상적인<br>디스크를 교체할 때까지<br>기다렸다가 복구 알림의<br>안내에 따라 교체된 디스<br>크를 다시 연결하여 사용<br>하십시오. | 비정상적인 디스크의 수정 방법에 따라 다<br>음 권한 부여 방법을 선택할 수 있습니다.<br>CVM 종료 없이 디스크 변경(CVM 종료 없<br>이 비정상 디스크 교체. 유지 관리 중에는<br>비정상 디스크의 I/O를 일시적으로 사용할<br>수 없습니다. 유지 관리 완료 후 새 디스크<br>를 부착하여 사용할 수 있습니다).<br>디스크 변경을 위해 종료(비정상 디스크<br>교체를 위해 인스턴스를 종료해야 하며,<br>로컬 디스크 데이터가 보관될 수 있으며,<br>긴 유지 관리 기간이 필요합니다).<br>(옵션) 디스크 없이 마이그레이션: 로컬 디<br>스크 인스턴스가 재배포되고 로컬 디스크<br>데이터를 보관할 수 없습니다. 인스턴스<br>가용성은 몇 분 안에 복구될 수 있습니다. |
| 인스턴스<br>디스크 경<br>고 | 인스턴스의 로컬<br>디스크가 손상되었<br>거나 서비스 수명<br>이 곧 종료되어 인<br>스턴스 I/O 예외 또<br>는 디스크 오프라<br>인이 발생할 수 있<br>습니다. | 가능한 한 빨리 유지 관리<br>를 완료하여 로컬 디스크<br>의 잠재적 장애 리스크를<br>제거하려면 비즈니스 데<br>이터를 미리 백업하고 유<br>지 관리 작업 콘솔로 이동<br>하여 다음 작업을 수행하<br>는 것이 좋습니다.<br>1. (옵션) 인스턴스 데이터<br>를 백업합니다.<br>2. 잠재적인 장애 리스크<br>가 있는 디스크를 즉시 변<br>경하도록 플랫폼에 권한<br>을 부여하거나 48시간 이<br>내의 유지 관리 계획을 사<br>전에 예약합니다.<br>3. 플랫폼이 비정상적인<br>디스크를 교체할 때까지                         | 비정상적인 디스크의 수정 방법에 따라 다<br>음 권한 부여 방법을 선택할 수 있습니다.<br>CVM 종료 없이 디스크 변경(CVM 종료 없<br>이 비정상 디스크 교체. 유지 관리 중에는<br>비정상 디스크의 I/O를 일시적으로 사용할<br>수 없습니다. 유지 관리 완료 후 새 디스크<br>를 부착하여 사용할 수 있습니다).<br>디스크 변경을 위해 종료(비정상 디스크<br>교체를 위해 인스턴스를 종료해야 하며,<br>로컬 디스크 데이터가 보관될 수 있으며,<br>긴 유지 관리 기간이 필요합니다).<br>(옵션) 디스크 없이 마이그레이션: 로컬 디<br>스크 인스턴스가 재배포되고 로컬 디스크<br>데이터를 보관할 수 없습니다. 인스턴스<br>가용성은 몇 분 안에 복구될 수 있습니다. |

|                              |                                                                                                    | 기다렸다가 복구 알림의<br>안내에 따라 교체된 로컬<br>디스크를 다시 연결하여<br>사용합니다.                                                                                                    |                                                                                                    |
|------------------------------|----------------------------------------------------------------------------------------------------|----------------------------------------------------------------------------------------------------|----------------------------------------------------------------------------------------------------|
| 인스턴스<br>네트워크<br>연결 예외        | 인스턴스의 기본<br>네트워크 연결에<br>갑작스러운 장애가<br>발생하여 네트워크<br>지터 또는 비정상<br>적인 네트워크 연<br>결이 발생할 수 있<br>습니다.                 | 비정상적인 인스턴스 네<br>트워크 연결의 유지 관리<br>작업이 트리거되면 플랫<br>폼은 즉시 기본 네트워크<br>에 대한 관련 유지 관리를<br>수행하고 비정상적인 인<br>스턴스의 네트워크 연결<br>을 복구하려고 시도합니<br>다.<br>네트워크 연결 자동 수정<br>이 완료될 때까지 기다렸<br>다가 유지 관리 작업의 업<br>데이트 진행 상황을 확인<br>하는 것이 좋습니다.                                                                                  | 유지 관리 작업의 현재 상태에 따라 정책<br>을 선택합니다.<br>작업이 '처리 중' 상태인 경우 플랫폼은 비<br>정상적인 인스턴스의 기본 네트워크에 대<br>한 관련 유지 관리를 긴급하게 수행합니<br>다. 유지 관리가 완료되면 작업 상태가 즉<br>시 업데이트되고 관련 알림이 푸시됩니다.<br>작업이 '종료됨' 상태이면 비정상적인 인<br>스턴스의 네트워크 연결이 복구된 것입니<br>다. 인스턴스와 애플리케이션이 정상 모드<br>로 복구되었는지 확인할 수 있습니다. |
| 인스턴스<br>유지 관리<br>및 업그레<br>이드 | 인스턴스 성능 및<br>보안을 개선하기<br>위한 기본 호스트<br>아키텍처 및 소프<br>트웨어 업그레이드<br>와 같은 이유로 인<br>해 CVM 종료 없이<br>유지 관리가 시작<br>됩니다. | 가능한 한 빨리 유지 관리<br>를 완료하여 인스턴스 성<br>능 및 보안을 개선하려면<br>비즈니스 데이터를 미리<br>백업하고 유지 관리 작업<br>콘솔로 이동하여 다음 작<br>업을 수행하는 것이 좋습<br>니다.<br>1. (옵션) 인스턴스 데이터<br>를 백업합니다.<br>2. 즉시 유지 관리를 시작<br>하도록 플랫폼에 권한을<br>부여하거나 48시간 이내<br>의 유지 관리 계획을 사전<br>에 예약합니다.<br>3. 예약된 유지 관리 시간<br>에 시스템이 자동으로 유<br>지 관리를 시작할 때까지<br>기다립니다. | 다음 권한 부여 방법 중에서 선택할 수 있<br>습니다.<br>CVM 종료 없이 유지 관리(인스턴스를 종<br>료할 필요가 없으며 유지 관리 중에 CVM<br>에 단기간의 높은 로드 또는 네트워크 지<br>터가 발생할 수 있습니다).<br><b>참고:</b><br>48시간 이내에 사용자가 권한을 부여하지<br>않으면 다음 예정된 점검 시간에 점검이<br>시작됩니다.                                                              |

# 작업 상태

| 작업 상태 | 설명 |
|-------|----|
|       |    |

| 보류 중인<br>승인 | 사용자 권한 부여를 기다립니다. 사용자는 유지 보수 방법과 시간을 선택할 수 있습니다. 사용자<br>가 48시간 이내에 비디스크 유지 관리 작업에 대한 권한을 부여하지 않으면 시스템은 예약된 유<br>지 관리 시간에 유지 관리를 시작하고 유지 관리 작업 상태는 처리 중으로 변경됩니다. |
|-------------|----------------------------------------------------------------------------------------------------|
| 예약됨         | 사용자가 유지 관리 권한을 부여하고 유지 관리 시간을 예약했습니다. 예약된 기본 유지 관리 시<br>간은 작업이 생성된 후 48시간 이내에 수정할 수 있습니다.                                                                       |
| 처리중         | 유지 관리 작업이 처리 중입니다.                                                                                                    |
| 종료됨         | 유지 관리 작업이 완료되었습니다.                                                                                                    |
| 회피됨         | 인스턴스에 완료되지 않은 유지 관리 작업이 있는 경우 사용자가 인스턴스를 반환 또는 종료하<br>거나 인스턴스 구성을 조정하면 유지 관리 작업 회피가 중단됩니다.                                                                      |
| 취소됨         | 유지 관리 작업이 시스템에 의해 취소됩니다.                                                                                                    |

# 유지 보수 작업 조회

최종 업데이트 날짜: : 2024-02-02 10:47:09

# 작업 시나리오

본문은 Tencent Cloud 콘솔을 통해 처리 대기 중 및 이전 유지 보수 작업 리스트와 자세한 장애 처리 현황을 조회하는 방법을 안내합니다.

# 작업 단계

1. 클라우드 서버 콘솔에 로그인하여 왼쪽 사이드바에서 유지 보수 작업 > 작업 리스트를 선택합니다.

2. '유지 보수 작업' 리스트 페이지에서 리스트 상단의 필터 조건을 선택하여 필요한 유지 관리 작업 리스트를 조회할 수 있습니다.

3. 유지 보수 작업 ID를 클릭하면 유지 보수 작업 상세 페이지로 이동하여 자세한 정보를 조회할 수 있습니다.
# 유지 보수 정책 인증 및 유지 보수 시간 예약

최종 업데이트 날짜: : 2024-02-02 10:47:09

## 작업 시나리오

본 문서는 Tencent Cloud 콘솔을 통해 유지 보수 작업에 대한 특정 점검 정책을 선택하고 점검 처리 시간을 예약하는 방법을 설명합니다.

## 작업 순서

1. 클라우드 서버 콘솔에 로그인하여 왼쪽 사이드바에서 **유지 보수 작업 > 작업 리스트**를 선택합니다.

2. 유지 보수 작업 행의 오른쪽에 있는 **인증/예약**을 클릭합니다.

3. 팝업 창에서 인증된 구체적인 점검 방법을 선택하고 점검 시간을 예약합니다.

#### 설명:

작업 유형에 따라 인증된 점검 방법이 결정되며, 자세한 내용은 유지 보수 작업 유형 및 처리 정책을 참고하십시오. '점검 예정 시간'이 설정되어 있지 않으면 기본적으로 점검이 즉시 시작됩니다.

4. 확인을 클릭하여 인증 점검 정책을 완료합니다.

# 사전 설정된 인증 정책 설정

최종 업데이트 날짜: : 2024-02-02 10:47:09

## 작업 시나리오

특정 태그 아래의 모든 CVM 인스턴스 설정에 대해 사전 설정 점검 권한 정책을 설정할 수 있습니다. 점검 작업이 생 성되면 설정된 사전 설정 정책에 따라 처리되며 별도의 작업 인증이 필요하지 않습니다. 본문은 CVM 콘솔을 통해 사 전 설정 점검 인증 정책을 설정하는 방법을 설명합니다.

## 작업 순서

1. CVM 콘솔에 로그인하고 왼쪽 사이드바에서 유지 관리 작업 > 사전 설정 권한 부여 정책을 선택합니다.

2. '사전 설정 인증 정책' 페이지에서 생성을 클릭합니다.

3. '사전 설정 인증 정책' 팝업 창에서 사전 설정 인증할 특정 제품 유형, 지표, 해당 사전 설정 인증 정책을 선택하고 해 당 태그를 연결합니다.

4. 확인을 클릭하여 사전 설정된 점검 인증 정책을 생성합니다. 유지 관리 작업이 생성된 후 해당 태그와 연결된 인스 턴스는 기본적으로 유지 관리 처리를 위해 사전 설정된 정책을 사용합니다.

# 유지 보수 작업 알람 공지 설정

최종 업데이트 날짜: : 2024-02-02 10:47:09

## 작업 시나리오

CVM 인스턴스의 유지 보수 작업에 대한 경보 알림을 설정하여 예외 발생 시 이메일, SMS, 전화 등을 통해 즉시 알림을 받을 수 있습니다. 본문은 EventBridge를 사용하여 EventBridge 콘솔에서 CVM 인스턴스에 대한 경보 알림을 설정하는 방법을 설명합니다.

## 작업 단계

1. EventBridge 콘솔에 로그인한 후, Activating EventBridge를 참고하여 서비스를 활성화합니다.

2. 왼쪽 사이드바에서 이벤트 규칙 을 선택하고 '이벤트 규칙' 페이지 상단에서 대상 리전 및 이벤트 버스를 선택한 후 이벤트 규칙 생성을 클릭합니다.

3. '이벤트 규칙 생성' 페이지로 이동합니다.

3.1 '기본 정보'에서 아래와 같이 규칙 이름 매개변수를 설정합니다. 다음 이미지 참고:

| ← Create e          | event rule              |
|---------------------|-------------------------|
| 1 Rule patte        | ern > 2 Delivery target |
| Basic inform        | ation                   |
| Region              | Guangzhou               |
| Event Bus           |                         |
| Rule name *         |                         |
| Rule<br>description |                         |
| Tag                 | Enable                  |
| Data 🛈 conversion   |                         |

3.2 '이벤트 패턴'에서 필요에 따라 아래와 같이 '이벤트 매칭' 매개변수를 설정합니다. 다음 이미지 참고:

| Mode                  | Template Custom events                                                           | Rule preview                                                                                                    |
|-----------------------|----------------------------------------------------------------------------------|----------------------------------------------------------------------------------------------------|
| Tencent Cloud service | Cloud Virtual Machine 🔹                                                          | Filters events published to EventBridge according to the specified rule                                                |
| Event Type            | Please select       Q       All events       Disk read-only       Kernel failure | <pre>source":"cvm.cloud.tencent", " type":[     "cvm:ErrorEvent:DiskReadonly"    ]    ]    ]    ]    ]    ]    ]</pre> |
|                       | OOM                                                                              | ⊘ Correct JSON                                                                                                    |
|                       | ping unreachable<br>Server restarted                                             | 🔅 Test match rule 🖌 Edit match rule                                                                                    |

Tencent Cloud 서비스: 드롭다운 목록에서 CVM을 선택합니다. 이벤트 유형: 드롭다운 목록에서 필요에 따라 옵션을 선택합니다. 3.3 다음을 클릭합니다. 3.4 '딜리버리 대상'의 '트리거 방법' 드롭다운 목록에서 필요에 따라 옵션을 선택합니다.
'트리거 방법'으로 CLS를 선택합니다. 자세한 내용은 CLS Log Target을 참고하십시오.
'트리거 방법'으로 메시지 푸시를 선택합니다. 자세한 내용은 Message Push Target을 참고하십시오.
4. 완료를 클릭하여 설정을 완료합니다.

# Cloud Block Storage CBS 확장

최종 업데이트 날짜: : 2024-02-02 10:47:09

### 작업 시나리오

클라우드 디스크는 클라우드에서 확장 가능한 스토리지 장치입니다. 클라우드 디스크가 생성된 후에는 언제든지 용 량을 확장하여 데이터 손실 없이 스토리지 용량을 늘릴 수 있습니다.

클라우드 디스크의 볼륨 확장이 완료되면 파티션과 파일 시스템을 확장해야 합니다. 확장된 용량을 기존 파티션에 할 당하거나 독립된 새 파티션으로 포맷해야 합니다.

#### 주의사항:

MBR 포맷 파티션이 지원하는 디스크의 최대 용량은 2TB입니다. MBR 파티션을 2TB 이상으로 확장하려면 새 데이터 디스크를 생성 및 탑재하고 GPT 파티션 형식을 사용하여 데이터를 복사하는 것이 좋습니다.

### 데이터 디스크 확장

클라우드 디스크가 데이터 디스크인 경우 다음 세 가지 방법으로 확장할 수 있습니다.

#### 주의사항:

CVM에 동일한 용량과 종류의 클라우드 디스크가 여러 개 탑재되어 있는 경우, 데이터 디스크 구분 작업에 따라 구분 할 수 있습니다. 확장할 데이터 디스크를 선택한 후 다음과 같은 방법으로 용량을 확장합니다.

CVM 콘솔을 통한 데이터 디스크 확장(권장)

CBS 콘솔을 통한 데이터 디스크 확장

#### API를 통한 데이터 디스크 확장

1. CVM 콘솔에 로그인합니다.

데이터 디스크를 확장할 CVM을 찾고 작업 열에서 더보기 > 리소스 변경 > 클라우드 디스크 확장을 선택합니다.
 팝업 창에서 확장할 데이터 디스크를 선택하고 다음 단계를 클릭합니다.

4. 새 용량을 선택하고(현재 용량보다 크거나 같아야 함) 다음 단계를 클릭합니다.

5. '파티션 및 파일 시스템 확장' 단계에서 주의사항을 확인한 뒤 변경 시작을 클릭합니다. 다음 이미지 참고:

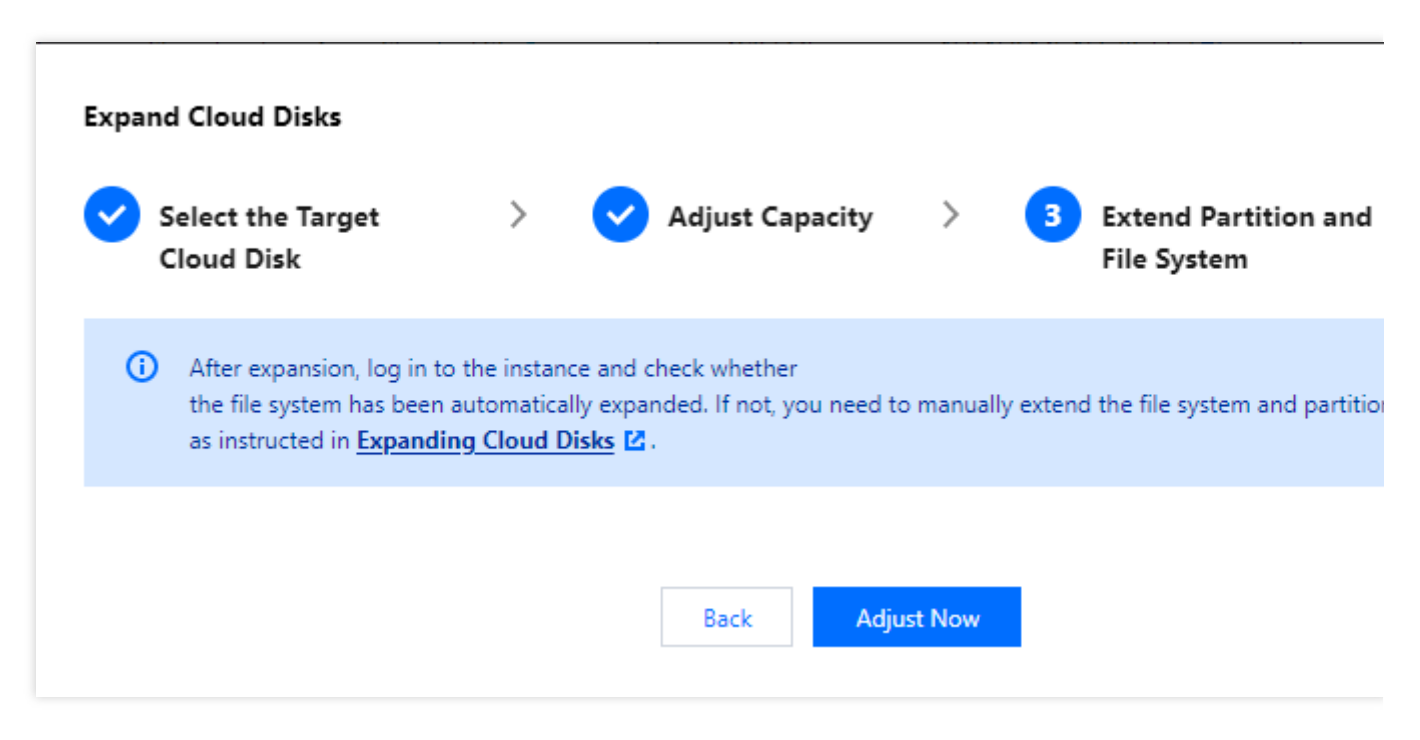

6. 타깃 클라우드 서비스의 운영 체제 유형에 따라 사용자는 파티션 및 파일 시스템(Windows) 확장 또는 파티션 및 파 일 시스템(Linux) 확장으로 확장된 부분의 용량을 기존 파티션 안으로 나누거나 확장된 부분의 용량을 독립된 새로운 파티션으로 포맷해야 합니다.

1. CBS 콘솔에 로그인합니다.

2. 확장할 클라우드 디스크를 찾고 작업 열에서 더보기 > 확장을 선택합니다.

3. 필요한 새로운 용량 크기(반드시 현재 크기보다 크거나 같아야 함)를 선택합니다.

4. 결제를 완료합니다.

5. 타깃 클라우드 서비스의 운영 체제 유형에 따라 사용자는 파티션 및 파일 시스템(Windows) 확장 또는 파티션 및 파 일 시스템(Linux) 확장을 실행하여 확장된 부분의 용량을 기존 파티션 안으로 나누거나 확장된 부분의 용량을 독립된 새로운 파티션으로 포맷해야 합니다.

ResizeDisk API를 사용하여 지정된 클라우드 디스크를 확장할 수 있습니다. 자세한 작업 내용은 ResizeDisk를 참고하 십시오.

### 시스템 디스크 확장

1. CVM 콘솔에 로그인한 뒤 확장할 CVM이 있는 행에서 더보기 > 리소스 변경 > 클라우드 디스크 확장을 선택합니 다.

2. 클라우드 디스크 확장 팝업 창에서 확장할 시스템 디스크를 선택하고 다음 단계를 클릭합니다.

3. 용량 변경 단계에서 새 용량을 선택하고(현재 용량보다 크거나 같아야 함) 다음 단계를 클릭합니다.

4. 다음 확장 방법을 통해 확장 작업을 완료합니다.

CVM 콘솔을 통한 데이터 디스크 확장

CBS 콘솔을 통한 데이터 디스크 확장

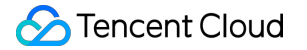

API를 통한 데이터 디스크 확장

#### 설명:

CVM은 클라우드 디스크를 시스템 디스크로 온라인 확장, 즉 무정지 확장을 지원합니다.

1. 파티션 및 파일 시스템 확장 단계에서 주의사항을 확인한 뒤 변경 시작을 클릭합니다. 다음 이미지 참고:

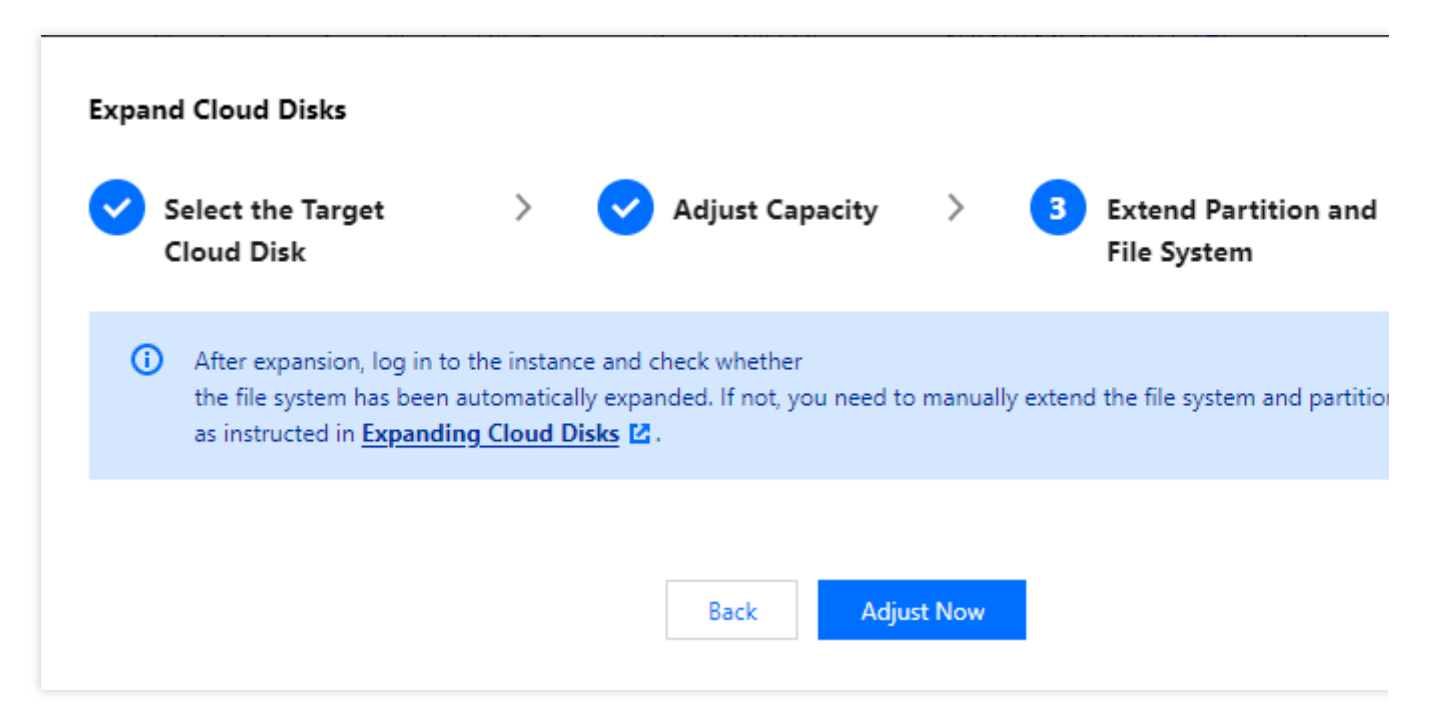

2. 콘솔 확장 작업이 완료되면 인스턴스에 로그인하여 파일 시스템이 자동으로 확장되었는지 확인합니다. 확장하지 않은 경우 Extending System Disk Partitions and File Systems Online을 참고하여 파티션 및 파일 시스템을 확장하십 시오.

1. CBS 콘솔에 로그인합니다.

2. 확장할 클라우드 디스크를 찾고 작업 열에서 **더보기 > 확장**을 선택합니다.

3. 필요한 새로운 용량 크기(반드시 현재 크기보다 크거나 같아야 함)를 선택합니다.

4. 결제를 완료합니다.

5. 타깃 클라우드 서비스의 운영 체제 유형에 따라 사용자는 파티션 및 파일 시스템(Windows) 확장 또는 파티션 및 파 일 시스템(Linux) 확장을 실행하여 확장된 부분의 용량을 기존 파티션 안으로 나누거나 확장된 부분의 용량을 독립된 새로운 파티션으로 포맷해야 합니다.

ResizeInstanceDisks API를 사용하여 지정된 비탄성 클라우드 디스크를 확장할 수 있습니다. 자세한 작업은 ResizeInstanceDisks를 참고하십시오.

## 관련 작업

### 데이터 디스크 구분

실제 사용하는 CVM 운영 체제에 따라 조회 방식을 선택할 수 있습니다.

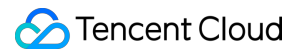

Linux

Windows

1. Linux 인스턴스에 로그인합니다.

2. 다음 명령어를 실행하여 클라우드 디스크와 디바이스 이름 간의 대응 관계를 확인합니다.

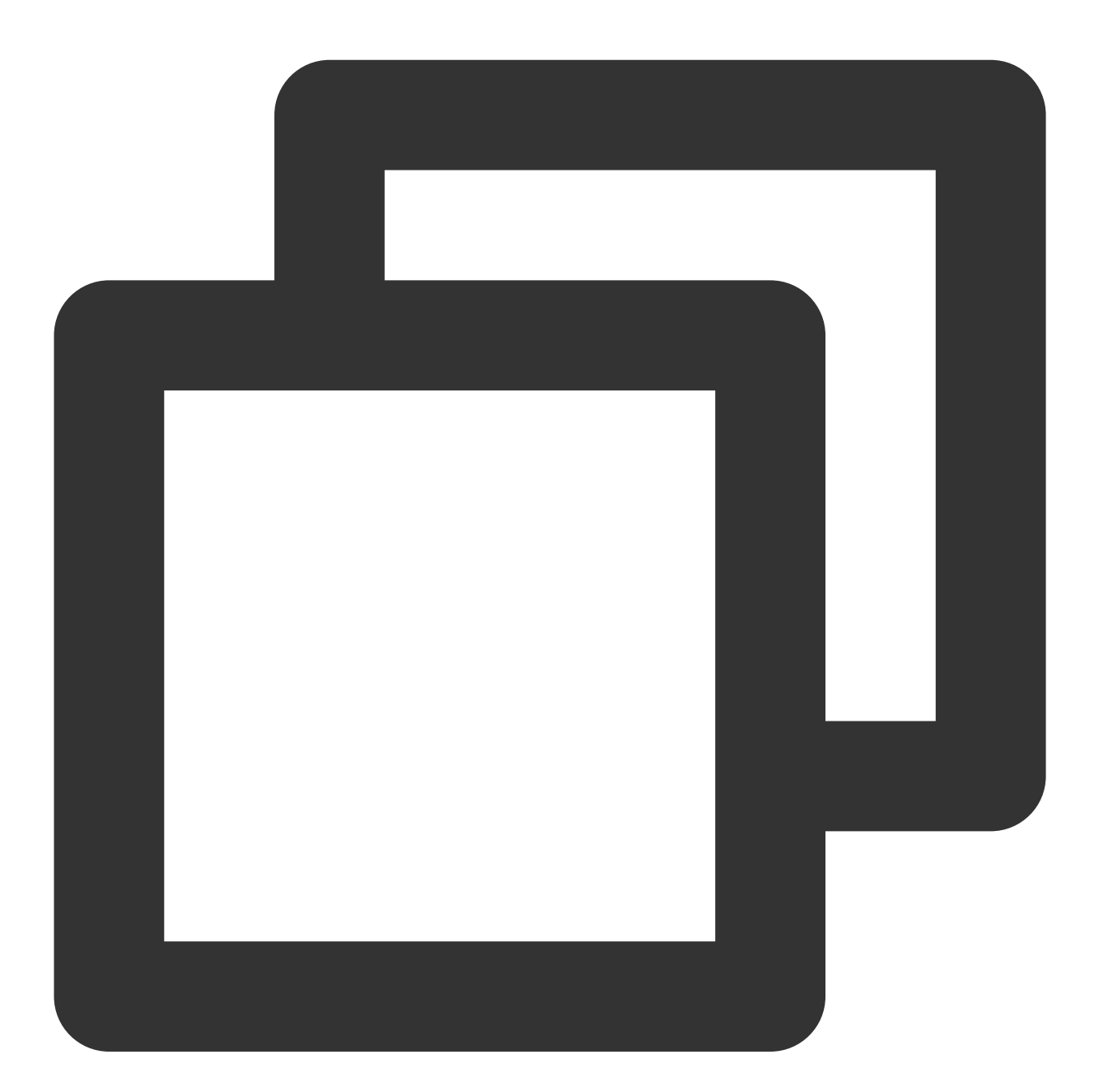

ls -l /dev/disk/by-id

반환 결과는 다음 이미지와 같습니다.

| [root@VM_63_126_centos ~ | ~]# ls - | -l /dev/disk/by-id/                  |
|--------------------------|----------|--------------------------------------|
| total 0                  |          |                                      |
| lrwxrwxrwx 1 root root 9 | 9 Mar 🗌  | 1 17:31 virtio-disk-35t32l8g ->//vdf |
| lrwxrwxrwx 1 root root 9 | 9 Mar 🗌  | 1 17:31 virtio-disk-je13nl0g ->//vdc |
| lrwxrwxrwx 1 root root 9 | 9 Mar 🗌  | 1 17:31 virtio-disk-jwz431pg ->//vde |
| lrwxrwxrwx 1 root root 9 | 9 Mar    | 1 17:31 virtio-disk-punhzcju ->//vdd |

이미지에서 disk-xxxx 는 CBS ID로, CBS 콘솔에서 조회할 수 있습니다.

1. Windows 인스턴스에 로그인합니다.

2.

을(를) 우클릭하고 실행을 선택합니다. 3. '실행' 창에 cmd 를 입력하고 Enter를 누릅니다. 4. 다음 명령어를 실행하여 클라우드 디스크와 디바이스 이름 간의 대응 관계를 확인합니다.

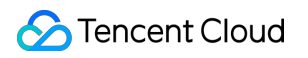

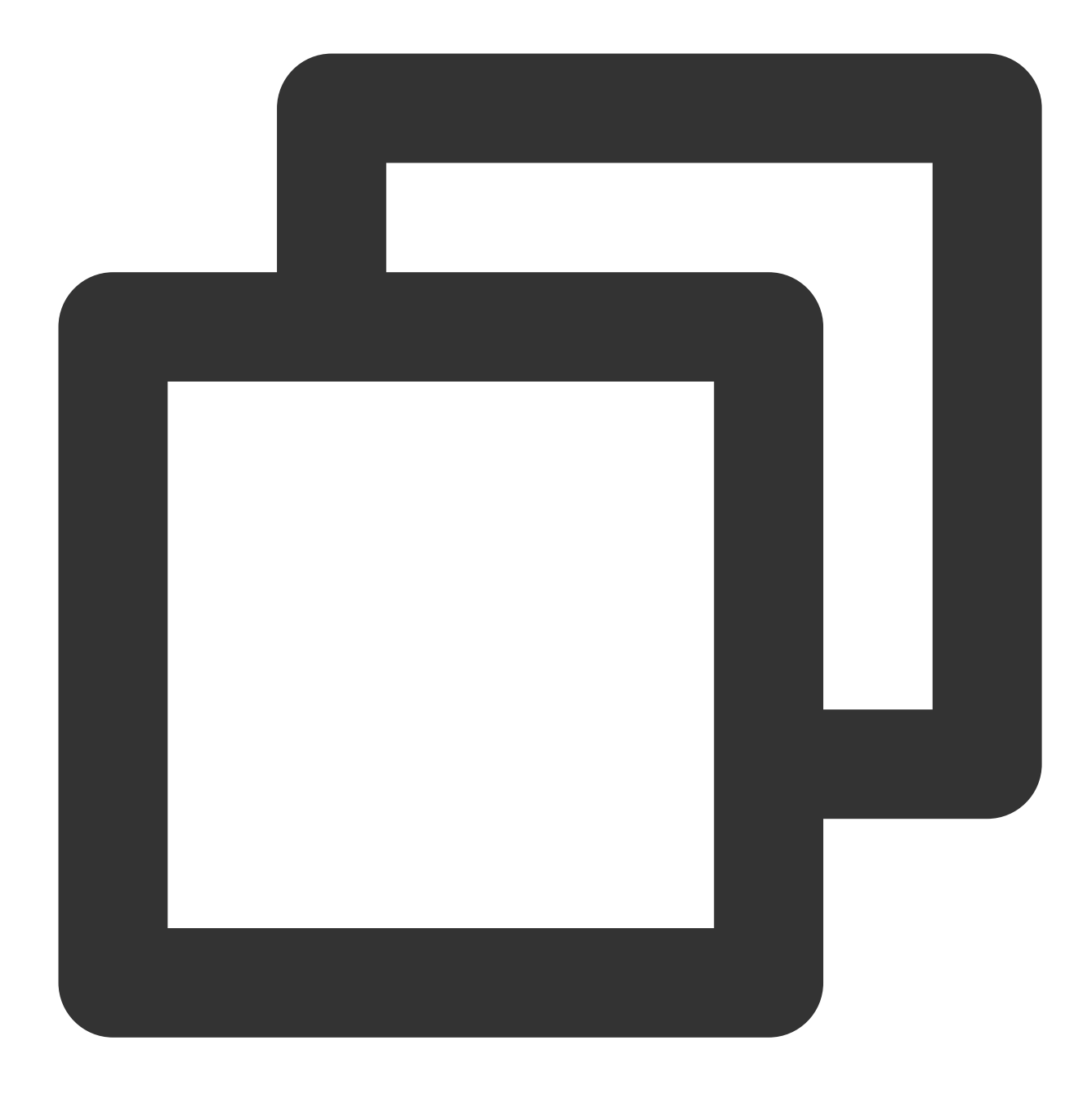

wmic diskdrive get caption, deviceid, serialnumber

또는 다음 명령어를 실행하십시오.

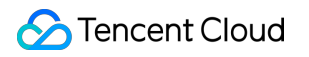

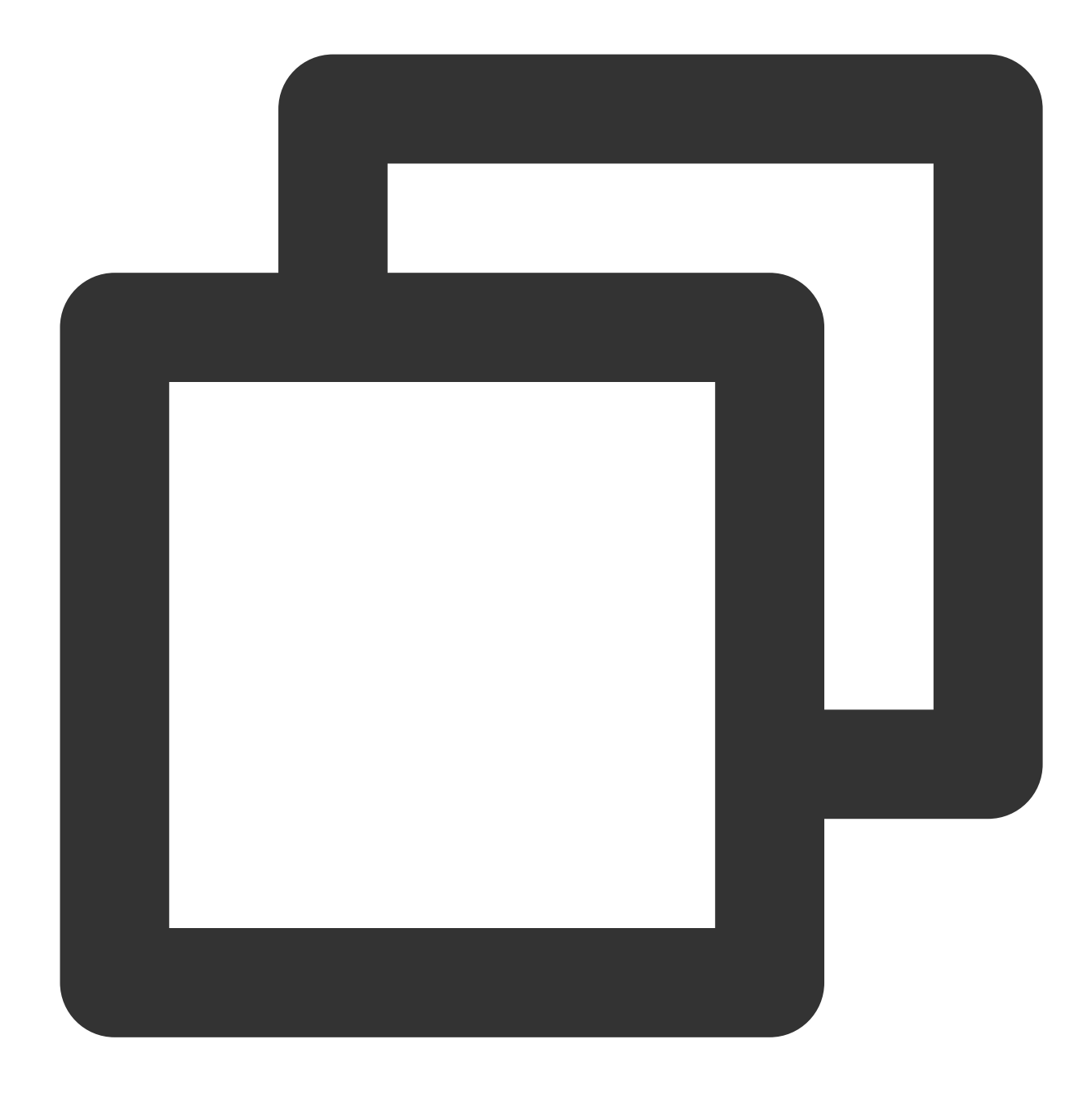

wmic path win32\_physicalmedia get SerialNumber,Tag

반환 결과는 다음 이미지와 같습니다.

C:\Users\Administrator>wmic diskdrive get caption,deviceid,serialnumber Caption SerialNumber Red Hat VirtIO SCSI Disk Device \\.\PHYSICALDRIVEØ Red Hat VirtIO SCSI Disk Device \\.\PHYSICALDRIVE1 disk-hmvcmqrm

이미지에서 disk-xxxx 는 CBS ID로, CBS 콘솔에서 조회할 수 있습니다.

### 인스턴스 cloudinit 설정 조회

실제 사용하는 CVM 운영 체제에 따라 조회 방식을 선택할 수 있습니다.

Linux 인스턴스 cloudinit 구성 조회

Windows 인스턴스 cloudinit 구성 조회

확장 완료 후 Linux 인스턴스에 로그인하여 /etc/cloud/cloud.cfg 에 growpart와 resizefs 설정 항목이 포함되 어 있는지 확인하십시오.

포함되어 있는 경우, 추가 작업을 진행하지 않아도 됩니다. 다음 이미지 참고:

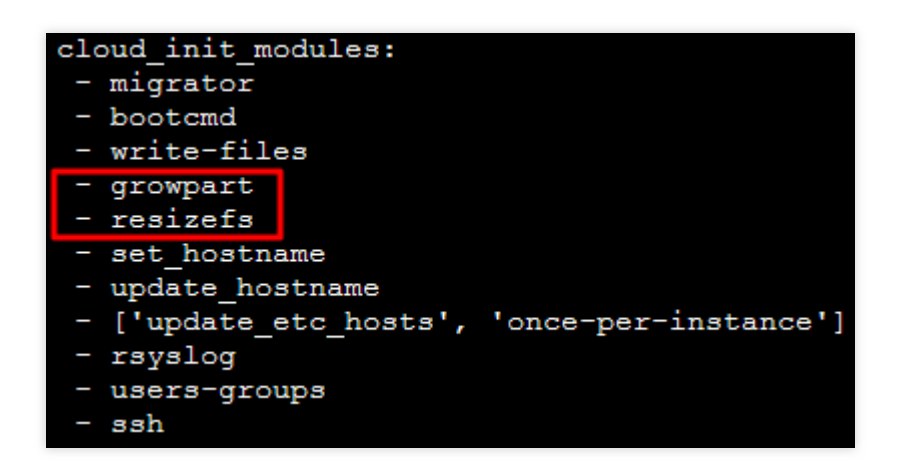

growpart: 파티션 크기를 디스크 크기와 동일하게 확장합니다.

resizefs: / 파티션 파일 시스템을 파티션 크기와 동일하게 확장합니다.

포함되어 있지 않은 경우, 대상 클라우드 서비스의 운영 체제 종류에 따라 파일 시스템 및 파티션을 수동으로 확장해 야 합니다. <mark>파티션 및 파일 시스템(Linux) 확장</mark>을 실행하여 확장된 부분의 용량을 기존 파티션 안으로 나누거나 독립 된 새 파티션으로 포맷합니다.

확장 완료 후 Windows 인스턴스에 로그인하여 C:\\Program Files\\Cloudbase

Solutions\\Cloudbase-Init\\conf\\cloudbase-init.conf 의 plugin에 ExtendVolumesPlugin 구성 항 목이 포함되어 있는지 확인하십시오.

포함되어 있는 경우, cloudbase-init 구성 파일 cloudbase-init.conf 에 ExtendVolumesPlugin 구성 항 목이 포함된 경우 cloudbase-init 를 다시 시작해야 자동으로 볼륨을 확장하고 C 파티션 뒤에 빈 공간을 C 파티 션에 추가할 수 있습니다.또한, C 파티션과 빈 공간 사이에 다른 파티션의 간섭이 없어야 합니다. C 파티션과 빈 공간 사이에 다른 파티션이 없고 재시작을 원하지 않거나, 타사 보안 소프트웨어가 cloudbase-init 를 막아 extend volume을 완료할 수 없는 경우, 다음과 같이 수동으로 powershell을 실행해야 합니다.

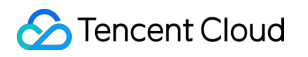

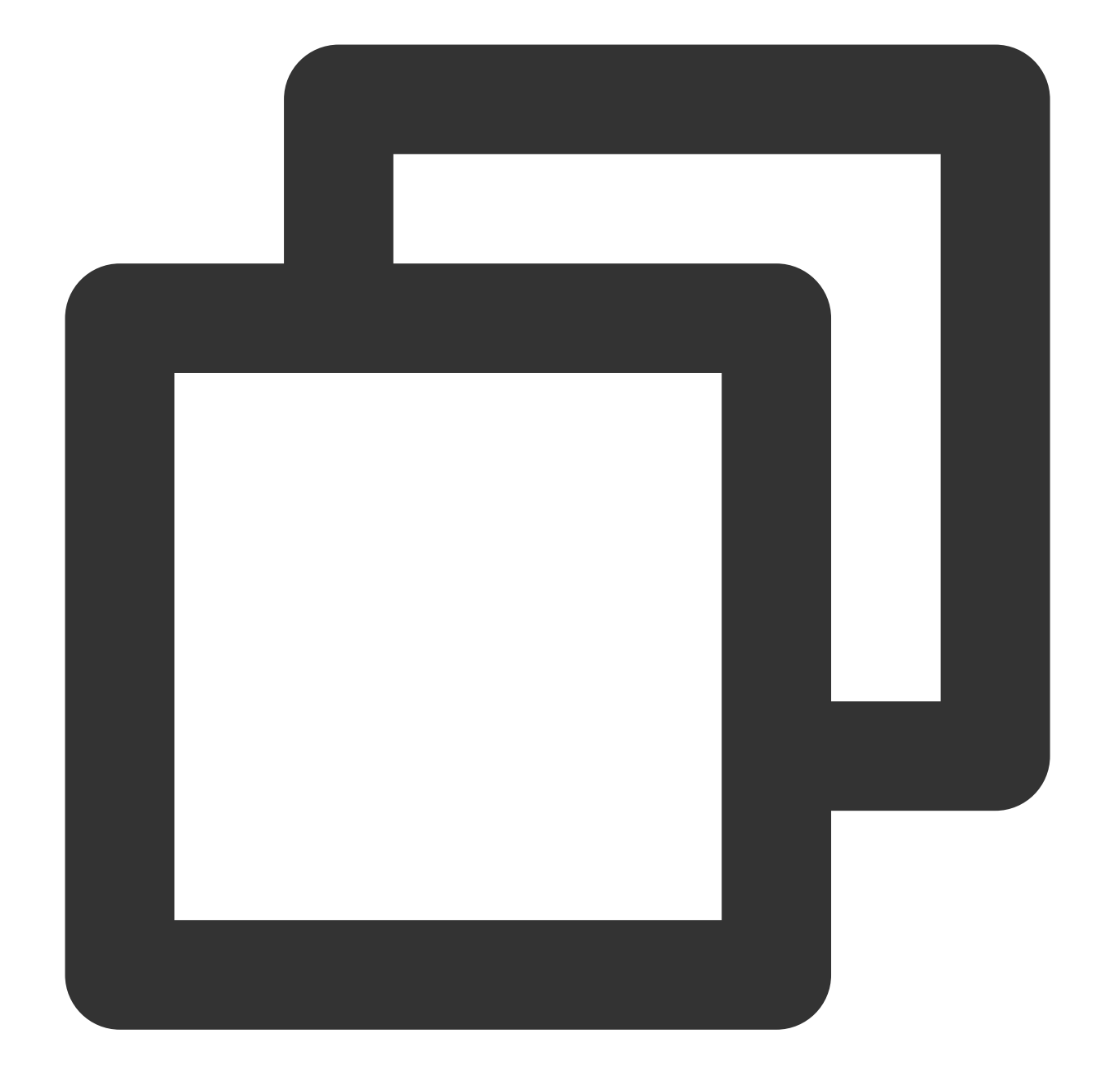

```
$DiskOps="@
select disk 0
select volume c
extend
exit
@"
$DiskOps | diskpart.exe | Out-Null
```

포함되어 있지 않은 경우, 대상 클라우드 서비스의 운영 체제 종류에 따라 파일 시스템 및 파티션을 수동으로 확장해 야 합니다. <mark>파티션 및 파일 시스템(Windows) 확장</mark>을 실행하여 확장된 부분의 용량을 기존 파티션 안으로 나누거나 독

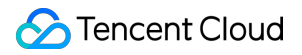

립된 새 파티션으로 포맷합니다.

# 디스크 미디어 조정

최종 업데이트 날짜: : 2024-02-02 10:47:09

## 작업 시나리오

Tencent Cloud CVM은 스토리지 하드웨어 미디어 변경을 지원합니다. 스토리지 하드웨어 미디어 변경을 통해 스토리 지에 대한 여러 비즈니스의 요구사항을 효율적으로 충족할 수 있습니다.

Tencent Cloud에서는 CBS와 로컬 디스크 두 가지 스토리지 유형을 제공하며, 로컬 디스크를 클라우드 디스크로 변경 할 수 있습니다. 본 문서는 디스크 미디어 유형을 변경하는 작업 방법 및 관련 주의 사항에 대해 안내합니다.

로컬 디스크 CVM에는 다음과 같은 제한이 있습니다.

호스트 리소스의 영향을 받으며, 설정을 자체적으로 변경할 수 없습니다.

스냅샷, 가속 생성 등의 기능을 지원하지 않습니다.

데이터 신뢰성이 낮습니다.

호스트 장애의 영향이 장시간 지속됩니다.

계정 내의 로컬 디스크 CVM을 CBS CVM으로 변경하면 로컬 디스크 CVM을 사용할 때의 단점을 보완할 수 있습니다.

### 전제 조건

#### CVM 상태

CVM이 [종료] 상태여야 해당 작업을 진행할 수 있으므로, CVM을 종료하시기 바랍니다.

#### CVM 제한

입찰 CVM은 로컬 디스크를 CBS로 변경할 수 없습니다.

빅 데이터 모델, 고성능 I/O 모델은 로컬 디스크를 CBS로 변경할 수 없습니다.

베어 메탈 인스턴스는 로컬 디스크를 CBS로 변경할 수 없습니다.

#### CVM 설정

CVM의 시스템 디스크 혹은 데이터 디스크에 최소한 하나의 '**일반 로컬 디스크**'나 'SSD 로컬 디스크'가 있어야 로컬 디스크를 CBS로 변경할 수 있습니다.

CVM이 위치한 가용존에 사용 가능한 CBS 유형이 있고, 현재 인스턴스의 로컬 디스크가 CBS 지원 범위 내의 용량일 때만 로컬 디스크를 CBS로 변경할 수 있습니다.

CVM의 시스템 디스크와 데이터 디스크가 모두 로컬 디스크일 경우, 로컬 디스크에서 CBS로 변경 시 CVM의 모든 로 컬 디스크가 CBS로 변경됩니다. 일부 디스크만 부분적으로 변경할 수 없으며, 각 디스크에서 변경할 타깃의 CBS 유 형을 개별적으로 설정할 수 있습니다.

한 로컬 디스크 CVM의 디스크 미디어 유형을 변경할 때, 시스템 디스크만 CBS로 변경하거나 데이터 디스크만 CBS 로 변경하거나 데이터 디스크만 CBS

디스크 미디어 유형을 변경해도 디스크 용량은 변경되지 않습니다. 변경 후 CBS 확장을 참조하여 디스크 용량을 조 정하실 수 있습니다.

로컬 디스크를 CBS로 변경해도 CVM의 라이프사이클, 인스턴스 ID, 개인/공인 IP, 디스크 장치, 마운트 포인트 등은 변경되지 않습니다.

### 주의 사항

로컬 디스크를 CBS로 변경하는 작업은 데이터 카피 방식을 적용하여 로컬 디스크의 데이터를 CBS 시스템으로 카피 하므로, 원본 로컬 디스크의 용량 및 데이터 전송 속도의 제한을 받습니다. 이 작업에는 일정 시간 이상 소요될 수 있 습니다.

로컬 디스크에서 CBS로만 변경할 수 있습니다. 로컬 디스크를 CBS로 변경한 후에는 해당 CBS를 다시 로컬 디스크 로 되돌릴 수 없습니다.

변경 작업을 완료한 후, CVM에 로그인하여 데이터가 완전한지 확인하시기 바랍니다.

### 작업 순서

1. CVM 콘솔에 로그인하여 인스턴스 관리 페이지에 접속합니다.

#### 설명:

CVM이 '종료' 상태라면 순서3을 바로 실행하시기 바랍니다.

2. (옵션) 변경하려는 CVM 행에서 [더보기]>[인스턴스 상태]>[종료]를 선택하여 종료 작업을 실행합니다.

3.

변경하려는

CVM 행에서 [더보기]>[리소스 변경]>[디스크 미디어 변경]을 클릭합니다.

4. [디스크 미디어 변경] 대화 상자의 시스템 디스크/데이터 디스크에서 변경하려는 타깃 CBS 유형을 선택하고, 설명 동의를 선택한 후 [변경하기]를 클릭합니다.

5. 정보를 확인하고, 과금이 필요한 경우 결제를 완료한 뒤 작업이 완료될 때까지 기다립니다.

# CBS 성능 조정

최종 업데이트 날짜: : 2024-02-02 10:47:09

CBS의 성능은 보통 CBS 용량에 따라 달라지므로, CBS의 성능이 최대치에 도달하지 못한 경우 용량 조정을 통해 성능을 개선할 수 있습니다. 확장형 SSD CBS는 기본 성능의 최대치에 도달하면 추가 성능 설정으로 기본 성능보다 향상된 성능 구현이 가능합니다. 조건에 부합할 경우 필요에 따라 추가 성능을 설정하고 언제든지 조정할 수 있습니다. 자세한 내용은 확장형 SSD CBS 성능 설명을 참조하십시오.

#### 주의사항:

현재 **확장형 SSD CBS**만 성능의 단독 조정을 지원합니다. 기본 성능이 최대치에 도달해야 추가 성능 단독 조정이 가능합니다. CBS 성능 조정 중에도 비즈니스를 수행하고 원활하게 사용할 수 있습니다.

### CBS 성능 조정 요금 설명

### 성능 업그레이드

종량제 CBS: 사용 즉시 과금이 시작되며 신규 설정 가격으로 요금이 부과됩니다.

#### 성능 다운그레이드

종량제 CBS: 사용 즉시 과금이 시작되며 신규 설정 가격으로 요금이 부과됩니다.

### 성능 업그레이드

### 콘솔을 통한 성능 업그레이드

전제 조건 충족 시 다음과 같은 방식으로 성능을 업그레이드할 수 있습니다. 1. CBS 콘솔에 로그인합니다. 2. 리전을 선택하고 성능을 조정할 CBS를 선택합니다. 3. 타깃 CBS의 [더보기]>[성능 조정]을 선택합니다. 4. '성능 조정' 팝업 창에서 성능을 조정할 타깃 설정을 선택합니다. 5. 설명을 선택하면 조정이 시작됩니다.

#### API를 통한 성능 업그레이드

ModifyDiskExtraPerformance 인터페이스를 사용하여 지정 CBS의 성능을 업그레이드할 수 있습니다. 자세한 작업 방 법은 CBS 추가 성능 조정을 참조하십시오.

### 성능 다운그레이드

### 콘솔을 통한 성능 다운그레이드

전제 조건 충족 시 다음과 같은 방식으로 성능을 다운그레이드할 수 있습니다. 1. CBS 콘솔에 로그인합니다. 2. 리전을 선택하고 성능을 조정할 CBS를 선택합니다. 3. 타깃 CBS의 [더보기]>[성능 조정]을 선택합니다. 4. '성능 조정' 팝업 창에서 성능을 조정할 타깃 설정을 선택합니다. 5. 설명을 선택하면 조정이 시작됩니다.

#### API를 통한 성능 다운그레이드

ModifyDiskExtraPerformance 인터페이스를 사용하여 지정 CBS의 성능을 다운그레이드할 수 있습니다. 자세한 작업 방법은 CBS 추가 성능 조정을 참조하십시오.

# 네트워크 VPC 전환 서비스

최종 업데이트 날짜: : 2024-03-26 14:58:59

### 작업 시나리오

Tencent Cloud의 네트워크는 기본 네트워크와 VPC(VPC)로 나누어지며 사용자들에게 각기 다른 양질의 서비스를 제 공하고 있습니다. 이를 기반으로 편리한 네트워크 관리를 위해 아래와 같이 더욱 효율적인 서비스를 제공합니다. 네트워크 변경

**기본 네트워크를 VPC로 변경**: Tencent Cloud는 단일 CVM과 다중 CVM의 기본 네트워크를 VPC(VPC)로 변경할 수 있는 서비스를 제공합니다.

VPC A를 VPC B로 변경: Tencent Cloud는 단일 CVM과 다중 CVM의 VPC A를 VPC B로 변경할 수 있는 서비스를 제 공합니다.

사용자 정의 IP 설정

기존 내부 IP 및 HostName 유지를 선택합니다.

### 전제 조건

마이그레이션하기 전에 사설망 및 공중망의 CLB 및 모든 보조 ENI에서 CVM 인스턴스를 바인딩 해제하고 기본 ENI 의 보조 IP 주소를 해제합니다. 마이그레이션 후 다시 바인딩 하십시오.

## 작업 단계

### 인스턴스 네트워크 속성 확인

1. CVM 콘솔에 로그인합니다.

2. '인스턴스' 리스트 탭에서 실제 뷰 모드에 따라 네트워크를 변경할 대상 인스턴스를 조회합니다.

리스트 뷰

탭 뷰

아래 이미지와 같이 '인스턴스 설정'에서 네트워크가 '기본 네트워크'로 표시된다면 해당 인스턴스의 네트워크가 기본 네트워크임을 의미합니다.

| Create Start up                   | Shutdown        | Restart                                  | Reset Password     | More Actions 👻  |                                                                                           |
|-----------------------------------|-----------------|------------------------------------------|--------------------|-----------------|-------------------------------------------------------------------------------------------|
| Separate keywords with " "; press | Enter to separa | te filter tags                           |                    |                 | Q Vie                                                                                     |
| ID/Name                           | Monitoring      | Status 🔻                                 | Availability Zon 🔻 | Instance Type 🔻 | Instance Prin<br>Configuration                                                            |
| v ins x                           | di              | Running<br>TerminateInstanc<br>es failed | Guangzhou Zone 3   | Standard S3 🍀   | 1-core 1GB 10Mbps<br>System disk: Premium<br>Cloud Storage<br>Network:<br>Classic network |

'기본 정보'의 '네트워크 정보'에 네트워크가 '기본 네트워크'로 표시되면 인스턴스가 속한 네트워크가 기본 네트워크 임을 의미합니다.

#### 주의사항:

기본 네트워크를 VPC로 변경한 후에는 다시 되돌릴 수 없으며, CVM을 VPC로 변경한 후에는 다른 기본 네트워크의 클라우드 서비스와 통신할 수 없습니다.

기본 네트워크에서 VPC 변경 이전에 마이그레이션할 기본 네트워크의 CVM과 리전 내 VPC를 생성하고 동일한 가용 존에 서브넷을 생성해야 합니다. 자세한 내용은 Creating VPC를 참고하십시오.

인스턴스의 네트워크 속성을 확인한 후, 필요에 따라 VPC 변경 순서를 참고하여 작업하시길 바랍니다.

#### VPC 변경

1. CVM 콘솔에 로그인합니다.

2. '인스턴스 리스트' 페이지에서 객체 인스턴스의 VPC를 변경합니다.

리스트 뷰

탭 뷰

#### 단일 인스턴스 VPC 변경

네트워크 변경 대상 인스턴스를 선택하고 오른쪽 작업 열에서 아래와 같이 더 보기 > 리소스 변경 > VPC 변경을 선택 합니다.

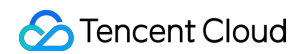

| Network I     | oilling mod 🔻                            | Project 🔻     | Operation                         |   |
|---------------|------------------------------------------|---------------|-----------------------------------|---|
| Bill by traff | ïc                                       | Default Proje | Log In More 🔻                     |   |
|               |                                          |               | Purchase with same configurations | s |
|               |                                          |               | Instance Status                   | Þ |
| Bill by traff | ic                                       | Default Proje | Instance Settings                 | Þ |
|               |                                          |               | Reinstall the system              |   |
|               |                                          |               | Password/key                      | Þ |
| Bill by traf  | Adjust Configuration                     |               | Resource Adjustment               | Þ |
| Dirby dai     | Expand Data Disk                         |               | Create Image                      |   |
|               | Expand System                            | Disk          | IP/ENI                            | Þ |
|               | Change Disk Media Type<br>Adjust Network |               | Security Groups                   | Þ |
| Bill by traf  |                                          |               | ect Log In More 🔻                 |   |
|               | Switch VPC                               |               |                                   |   |
|               | Add to Bandwid                           | ith Package   |                                   |   |

#### 배치 인스턴스 VPC 변경

배치 인스턴스를 VPC 변경하려면, 변경할 인스턴스를 선택하고 인스턴스 리스트 상단에서 아래와 같이 더 많은 작업 > 리소스 변경 > VPC 변경을 선택합니다.

#### 주의사항:

CVM 네트워크 유형 일괄 변경 시에는 선택한 CVM 모두 반드시 동일한 가용존에 있어야 합니다.

| Create Star            | t up Shutdov             | wn Restart                    | Reset Pass          | word     | More Actions 👻    | )                    |
|------------------------|--------------------------|-------------------------------|---------------------|----------|-------------------|----------------------|
| Separate keywords with | th " "; press Enter to s | eparate filter tags           |                     |          | Terminate/Return  | 1                    |
|                        | Manitari                 |                               |                     |          | Instance Settings | 5 ▶                  |
| - ID/Name              | ng                       | Status <b>T</b>               | Availability Z 🔻    | Instance | Load a key        |                      |
|                        |                          | Duration                      | Adjust Network      |          | Resource Adjust   | ment 🕨               |
|                        | - II                     | ( Running                     | 3 Switch VPC        |          | Add to security g | group                |
|                        |                          | TerminateInstan<br>ces failed |                     |          | Clo<br>Ne         | oud Stor<br>twork: [ |
| in.                    | di                       | 🐼 Running                     | Guangzhou Zone<br>3 | Big Data | D2 1 8-0<br>Sy    | core 320<br>stem dis |
|                        |                          |                               |                     |          | Ne                | twork:               |

네트워크를 변경할 대상 인스턴스 탭을 선택하고 오른쪽 상단에서 아래와 같이 더 많은 작업 > 리소스 변경 > VPC 변 경을 선택합니다.

| Initial login name: root. You can check the details of the newly created instances in Message Center.<br>If you forgot your password, clickReset password |              |
|----------------------------------------------------------------------------------------------------|--------------|
| Perio Information - ENI - Dublic ID - Maninging - Sequity Course - Operation Long - Dup Commands - Unleading a file                                       |              |
| Preis Information - ENI - Dublic ID - Monitoring - Security Course - Operation Long - Dup Commands - Unleading a file                                     |              |
| Pasia Information ENI Dublic ID Monitoring Segurity Crowns Operation Loss Dup Commands Uploading a file                                                   |              |
| Basic information Elvi Fublic in Monitoring Security Groups Operation Edgs Run Commands Opioading a me                                                    |              |
|                                                                                                    | Adju         |
|                                                                                                    | Expa         |
| 🥱 Instance Information                                                                                                    | Criai<br>Adu |
| Name Unnamed 🖍 Project Default Project                                                                                                    | Swit         |
| nstance ID ins-7w8spi00 Taos None 🖋                                                                                                    | Add          |
|                                                                                                    |              |
| JUID T Key None                                                                                                    |              |

3. 팝업된 'VPC 변경' 창에서 주의사항을 확인하고 다음 단계를 클릭합니다.

4. VPC 및 해당 서브넷을 선택한 뒤 **다음 단계**를 클릭합니다.

| ~     | Preparation            | >        | 2 Select Netw | vork > | 3    | Set IP  | > | 4 | Shutdov |
|-------|------------------------|----------|---------------|--------|------|---------|---|---|---------|
| PC    | VPC1(vpc-p             |          |               |        |      | Ŧ       |   |   |         |
| lease | e select a subnet in G | uangzhou | Zone 3.       |        |      |         |   |   |         |
| Sear  | rch by subnet name/I   | D        |               |        |      |         |   |   |         |
|       | Name                   |          |               | ID     |      | CIDR    |   |   | Amount  |
| 0     | test0723               |          |               | subnet | I    | 192.168 |   |   | 240     |
|       |                        |          |               |        |      |         |   |   |         |
|       |                        |          | Brouious      | sten   | Next | Close   |   |   |         |

5. 필요에 따라 IP 설정에 대해 내부 IP 주소와 HostName 옵션을 다음 이미지와 같이 설정합니다.

| Preparation                | > 🗸 Select Network > 3 S                                                                                         | Set IP > 4 Shutdown CV                                 |
|----------------------------|----------------------------------------------------------------------------------------------------|--------------------------------------------------------|
| Instance IP Address        |                                                                                                    |                                                        |
| Instance Name              | Instance ID                                                                                                    | Pre-allocate IP                                        |
| all as                     | ins-98tsl77k                                                                                                    | Auto allocated if it's left blank                      |
| Migrate to VPC             |                                                                                                    |                                                        |
| Subnet                     |                                                                                                    |                                                        |
| Retain original private IP | ○ No ○ Yes<br>You can choose to obtain a new private IP or retain the or                                         | riginal private IP.                                    |
| HostName Options *         | Reset HostName <b>Retain original HostName of t</b><br>While switching VPC, you can choose to reset the instance | the instance<br>e HostName or retain the old HostName. |

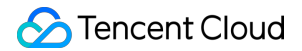

주요 매개변수는 다음과 같습니다.

미리 할당된 IP 주소: 인스턴스의 기존 내부 IP를 유지하지 않는 경우 '미리 할당된 IP 주소'를 입력할 수 있습니다. 입 력하지 않으면 시스템이 자동으로 IP 주소를 할당합니다.

기존 내부 IP 유지 여부: 필요에 따라 인스턴스의 기존 내부 IP 주소 유지 여부를 선택할 수 있습니다.

HostName 옵션: 필요에 따라 인스턴스의 기존 HostName 유지 여부를 선택할 수 있습니다.

6. **다음 단계**를 클릭하여 CVM 종료 페이지의 지침에 따라 작업을 수행한 다음 **마이그레이션 시작**을 클릭합니다. 마 이그레이션이 완료되면 CVM 콘솔에 로그인할 수 있습니다. 인스턴스 페이지에서 마이그레이션된 인스턴스의 상태 열에 **인스턴스 vpc 속성 수정**이 표시되는 것을 볼 수 있습니다.

#### 주의사항:

마이그레이션 과정 중 호스트 인스턴스를 재시작해야 하므로 다른 작업은 진행하지 마시길 바랍니다.

마이그레이션 후 인스턴스의 실행 상태, 사설망 액세스 및 원격 로그인이 정상적인지 확인합니다.

| cvm15-Big4-test ModifyInstances Tokyo Zone 1 S2 H 1-core 1 GB 1 Mbps Bill by System disk: Premium Ck Network: tes123 | y traffic |
|----------------------------------------------------------------------------------------------------|-----------|
|----------------------------------------------------------------------------------------------------|-----------|

## 일반 공용 IP

최종 업데이트 날짜: : 2024-02-02 10:47:09

## 작업 시나리오

본문은 일반 공용 IP 주소를 사용하는 방법을 설명합니다. 일반 공용 IP는 CVM 구매 시에만 할당이 가능하며, CVM과 의 바인딩을 해제 할 수 없습니다. 구매 시 할당되지 않으면 획득할 수 없습니다.

설명:

기존 계정 유형의 경우 CVM에서 EIP 바인딩 해제 시 각 계정은 일반 공용 IP를 하루 10회 무료 재할당 가능합니다. 현재 일반 공용 IP 주소 유형은 일반 BGP IP만 지원합니다.

### 작업 가이드

다음과 같은 일반 공용 IP 기능을 사용할 수 있습니다.

| 기능 유형                 | 작업 시나리오                                                                                                    | 관련 문서         |
|-----------------------|----------------------------------------------------------------------------------------------------|---------------|
| 공용 IP 주소 검색           | 실수로 공용 IP 주소(EIP 및 일반 공용 IP<br>포함)를 릴리스하거나 반환한 경우 공<br>용 IP 콘솔에서 되돌릴 수 있습니다. 되돌<br>린 후 공용 IP는 EIP입니다.              | -             |
| 일반 공용 IP를 EIP로 전<br>환 | CVM의 일반 공용 IP를 EIP로 전환합니<br>다. 전환 후 EIP는 CVM와 언제든지 바<br>인딩 해제 및 바인딩이 가능하여 공용 IP<br>의 효율적인 관리를 보다 쉽게 구현할 수<br>있습니다. | -             |
| 공용 IP 변경              | CVM의 일반 공용 IP를 교체하고, 교체<br>후 기존 공용 IP를 릴리스합니다.                                                                     | 인스턴스 공용 IP 변경 |
| 네트워크 대역폭 변경           | 필요에 따라 대역폭을 조정하거나 과금<br>방식을 조정하면 실시간으로 적용됩니<br>다.                                                                  | 네트워크 설정 변경    |

### EIP

최종 업데이트 날짜: : 2024-02-02 10:47:09

## 작업 시나리오

EIP 주소 또는 EIP입니다. 클라우드 컴퓨팅 동적 설계를 위한 정적 IP 주소로써, 어느 리전 아래 하나의 변하지 않는 고정 공용 네트워크 IP 주소입니다. EIP 주소의 도움으로 주소를 계정 중의 다른 인스턴스 또는 NAT Gateway 인스턴 스로 다시 매핑하거나, 인스턴스 장애를 차단할 수 있습니다. 본 문서는 EIP 주소의 사용 방법에 대해 소개합니다.

### 전제 조건

CVM 콘솔에 로그인되어 있어야 합니다.

## 작업 순서

#### EIP 신청

1. 왼쪽 사이드바에서 Public IP를 클릭해 EIP 관리 페이지로 진입하십시오.

2. EIP 관리 페이지에서 [신청]을 클릭하십시오.

3. 팝업된 "EIP 신청" 창에서 리전 선택, IP 주소 유형 설정, 과금 방식 및 대역폭 최댓값, 수량을 입력하십시오.

4. [확인]을 클릭한 뒤 EIP 신청을 완료하십시오.

5. 신청이 끝나면 리스트에서 사용자가 신청한 EIP를 확인할 수 있으며, 이때는 바인딩이 되지 않은 상태입니다.

### 클라우드 제품의 EIP 바인딩

1. 왼쪽 사이드바에서 Public IP를 클릭해 EIP 관리 페이지로 진입하십시오.

2. EIP 관리 페이지에서 바인딩할 클라우드 제품의 EIP를 선택한 뒤 [더 보기]>[바인딩]을 클릭하십시오.

#### 주의사항:

바인딩 시 EIP가 이미 인스턴스에 바인딩되어 있는 경우에는 바인딩을 먼저 해제하십시오.

3. 팝업된 "리소스 바인딩" 창에서 바인딩할 EIP의 리소스를 선택하고 [확인]을 클릭하십시오.

4. 팝업된 "EIP 바인딩" 표시 상자에서 [확인]을 클릭하면 클라우드 제품의 바인딩이 완료됩니다.

#### 클라우드 제품의 EIP 바인딩 해제

1. 왼쪽 사이드바에서 Public IP를 클릭해 EIP 관리 페이지로 진입하십시오.

2. EIP 관리 페이지에서 바인딩 해제할 클라우드 제품의 EIP를 선택하고 [더 보기]>[바인딩 해제]를 클릭하십시오.
3. 팝업된 "EIP 바인딩 해제" 창에서 바인딩 해제 정보를 확인하고 [확인]을 클릭하십시오.

4. 팝업된 "EIP 바인딩 해제" 표시 상자에서 [확인]을 클릭하면 즉시 클라우드 제품의 바인딩 해제가 완료됩니다.

#### 주의사항:

바인딩 해제 후 클라우드 제품의 인스턴스는 새로운 공용 네트워크 IP를 할당받게 되며, 새로 할당받은 공용 네트워 크 IP는 바인딩 전의 공용 네트워크 IP와 불일치할 수 있습니다.

#### EIP 릴리스

왼쪽 사이드바에서 Public IP를 클릭해 EIP 관리 페이지로 진입하십시오.
 EIP 관리 페이지에서 릴리스할 클라우드 제품의 EIP를 선택하고 [더 보기]>[릴리스]를 클릭하십시오.
 팝업된 "EIP 릴리스" 창에서 릴리스할 EIP를 입력하고 [확인]을 클릭하십시오.
 팝업된 "EIP 릴리스" 표시 상자에서 [확인]을 클릭하면 릴리스가 완료됩니다.

#### 대역폭 조정

1. 왼쪽 사이드바에서 Public IP를 클릭해 EIP 관리 페이지로 진입하십시오.

2. EIP 관리 페이지에서 대역폭 조정이 필요한 EIP를 선택하고 [대역폭 조정]을 클릭하십시오.

3. 팝업된 "대역폭 조정" 창에서 목표 대역폭 값을 설정하고 [확인]을 클릭하면 대역폭 조정이 완료됩니다.

#### 공용 네트워크 IP를 EIP로 전환

구매한 CVM(Cloud Virtual Machine) 인스턴스에 따라 함께 구매한 공용 네트워크 IP가 일반 공용 네트워크 IP일 경우, 탄력적 기능이 없어 마운트와 언마운트가 불가능합니다. 아래의 작업 절차를 따라서 일반 공용 네트워크 IP를 EIP로 전환하십시오.

1. 왼쪽 사이드바에서 [인스턴스]를 클릭해 인스턴스 관리 페이지로 진입하십시오.

2. EIP로 전환할 인스턴스를 선택하고

**다** 클릭하십시오. 아래 이미지를 참조하십시오.

| Oedicated Hosts                   | Separate keywords with "I" ar | d separate tags i | ising the Enter key |                   |                        | Q View instances pending                                                                             | repossession                                       |
|-----------------------------------|-------------------------------|-------------------|---------------------|-------------------|------------------------|----------------------------------------------------------------------------------------------------|----------------------------------------------------|
| Reserved Instance Ilacement Group | D/Name                        | Monitorin<br>g    | Status <b>T</b>     | Availability Zo 🔻 | Instance Type <b>T</b> | This IP will not be changed and become an EIP. You can activate up to 20 FIPs and you've activated 3 | Instance Billing Mode                              |
| & Dedicated<br>Reservation        |                               | di                | 阙 Running           |                   |                        | EIP(s) now.                                                                                          | Pay-as-you-go<br>Created at 2022-09-22<br>19:42:55 |
|                                   |                               |                   |                     |                   |                        |                                                                                                    |                                                    |
| Cloud Block<br>Storage            |                               | di                | 🐼 Running           |                   |                        | Naturada7                                                                                            | Pay-as-you-go<br>Created at 2022-09-22<br>19:40:30 |

3. 팝업된 "EIP로 전환" 창에서 [전환 확인]을 클릭하십시오.

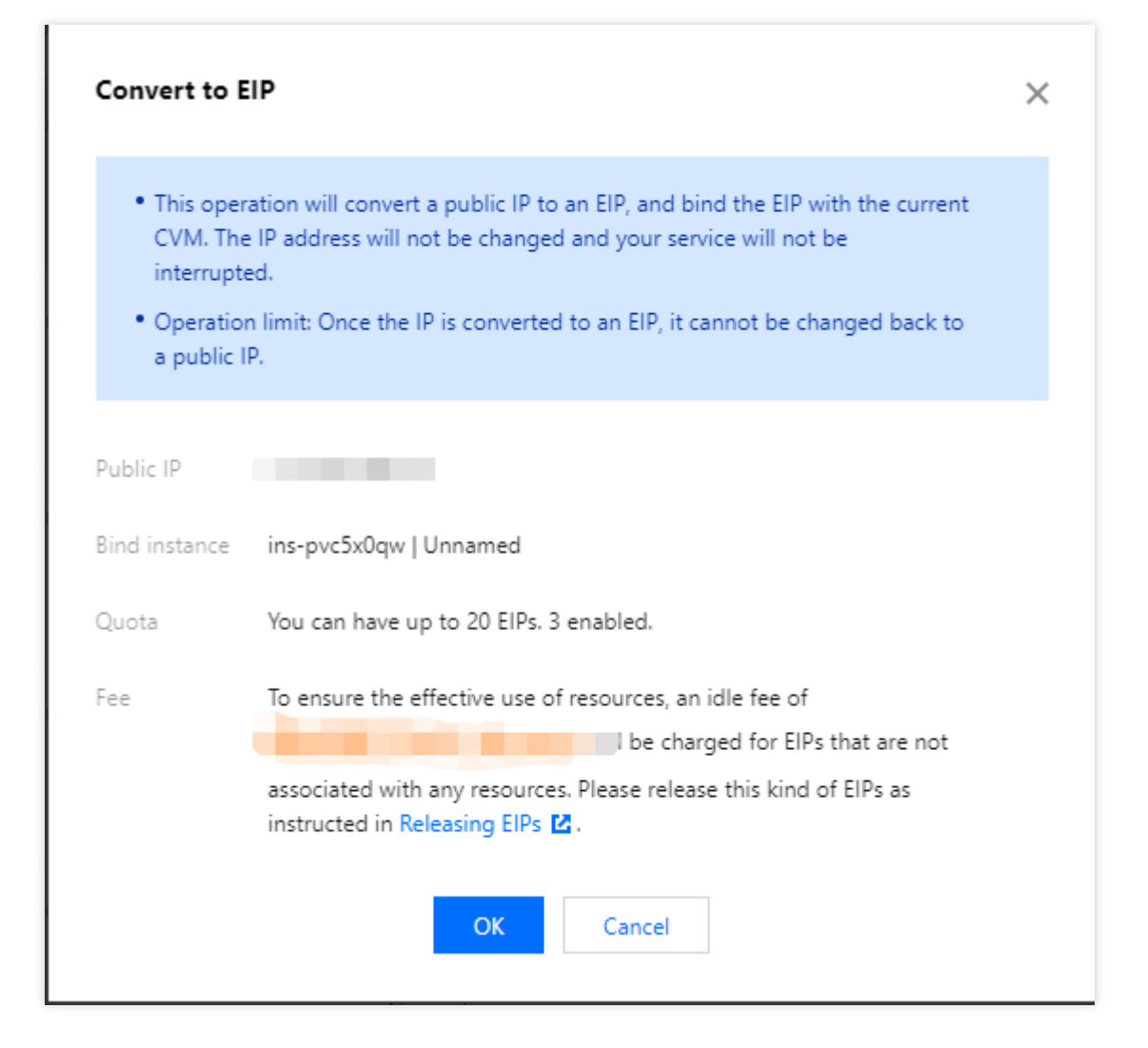

비정상 상태 조사

일반적으로 아래와 같은 원인으로 EIP 주소가 네트워크와 통하지 않는 비정상 상황이 나타날 수 있습니다. EIP 주소가 클라우드 제품에 바인딩되어 있지 않습니다. 구체적인 바인딩 방법은 클라우드 제품의 EIP 바인딩을 참조 하십시오.

보안 정책이 무효 상태입니다. 보안 정책(보안 그룹 또는 네트워크 ACL)이 유효한지 조회하십시오. 만약 바인딩된 클 라우드 제품 인스턴스에 8080 포트 액세스 금지와 같은 보안 정책이 있을 경우에도 EIP의 8080 포트에 액세스할 수 없습니다.

# 공용 게이트웨이 구성

최종 업데이트 날짜: : 2024-02-02 10:47:09

경고:

### 단일 클라우드 서버(CVM)를 공용 네트워크로 사용하면 단일 지점 장애 리스크가 있으므로 생성 환경에서는 NAT Gateway를 사용하는 것이 좋습니다.

2019년 12월 06일부터 Tencent Cloud는 CVM 구매 시 공용망 게이트웨이 설정을 더 이상 지원하지 않습니다. 게이트 웨이를 설정해야 하는 경우 다음 방법을 따르십시오.

## 작업 시나리오

Tencent Cloud VPC의 일부 CVM에 일반 공용 IP 주소가 없지만 인터넷에 액세스해야 하는 경우 공용망 게이트웨이 로 공용 IP(일반 공용 IP 또는 EIP)가 있는 CVM을 사용하여 인터넷에 액세스할 수 있습니다. 공용망 게이트웨이 CVM 은 아웃바운드 트래픽의 소스 IP를 변환합니다. 다른 CVM이 공용망 게이트웨이 CVM을 통해 인터넷에 액세스하면 공용망 게이트웨이 CVM은 아래 그림과 같이 자신의 IP를 공용망 게이트웨이 CVM의 공용 IP로 변환합니다.

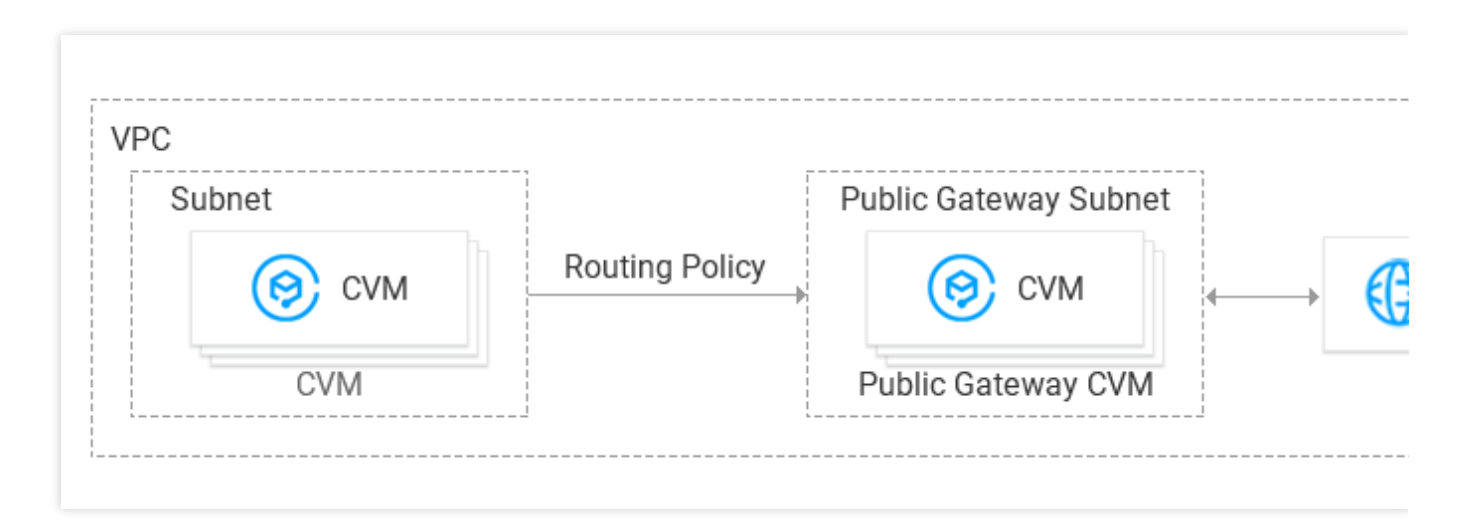

### 전제 조건

CVM 콘솔에 로그인되어 있어야 합니다.

공용망 게이트웨이 CVM과 공용망 게이트웨이 CVM을 통해 인터넷에 액세스해야 하는 CVM은 다른 서브넷에 위치합 니다. 공용망 게이트웨이 CVM은 다른 서브넷의 라우팅 요청만 포워딩할 수 있기 때문입니다.

공용망 게이트웨이 CVM은 Linux CVM이어야 합니다. Windows CVM은 공용망 게이트웨이 역할을 할 수 없습니다.

## 작업 단계

### 1단계: EIP 바인딩(옵션)

### 설명 :

공용망 게이트웨이 역할을 하는 CVM에 이미 공용 IP 주소가 있는 경우 이 단계를 건너뜁니다. 1. CVM 콘솔에 로그인하고 왼쪽 사이드바에서 EIP 를 클릭하여 EIP 관리 페이지로 이동합니다. 2. 인스턴스를 바인딩할 EIP를 찾아 작업 열에서 더 보기 > 바인딩을 선택합니다.

| ılı | Not bound, incurring idle<br>fee | Bill by hours |  | - |
|-----|----------------------------------|---------------|--|---|
|     |                                  |               |  |   |

3. '리소스 바인딩' 팝업 창에서 공용망 게이트웨이로 사용할 CVM 인스턴스를 선택하고 바인딩합니다.

| CVM Instances ONA<br>nter a name or ID | T Gateway 🔾 ENI 📿 I | Highly Available Virtua | I IP            |
|----------------------------------------|---------------------|-------------------------|-----------------|
| Instance ID/Name                       | Availability Zone   | Private IP              | Bound public IP |
|                                        | Guangzhou Zone 3    |                         |                 |
| )<br>:er                               | Guangzhou Zone 3    |                         |                 |
|                                        | Guangzhou Zone 4    |                         |                 |

### 2단계: 게이트웨이 서브넷에 대한 라우팅 테이블 설정

### 주의사항:

게이트웨이 서브넷과 다른 서브넷은 동일한 라우팅 테이블을 사용할 수 없습니다. 게이트웨이 서브넷에 대해 별도의 라우팅 테이블을 생성해야 합니다.

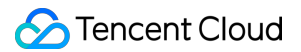

#### 1. Creating Custom Route Tables.

2. 프롬프트에 따라 공용망 게이트웨이 CVM이 있는 서브넷과 라우팅 테이블을 연결합니다.

| e associat | Route table a  | Subnet CIDR Block/       | ibnet ID/name        | Subn     |
|------------|----------------|--------------------------|----------------------|----------|
|            |                |                          |                      |          |
|            |                |                          |                      | s<br>L   |
|            |                |                          |                      |          |
|            |                |                          |                      |          |
| ou clic    | able. Once vou | e bound with one route t | : each subnet can or | Note: ea |

### 3단계: 다른 서브넷에 대한 라우팅 테이블 설정

이 라우팅 테이블은 공용 IP가 없는 CVM의 모든 트래픽을 게이트웨이로 전달하므로 공용 네트워크에도 액세스할 수 있습니다.

일반 서브넷의 라우팅 테이블에서 다음 라우팅 정책을 추가합니다.

대상: 액세스할 공용 IP입니다.

다음 홉 유형: CVM.

다음 홉: 1단계에서 EIP가 바인딩된 CVM 인스턴스의 개인 IP입니다.

자세한 내용은 Managing Routing Policies를 참고하십시오.

|                           | Next hop type                          | r                 | Next hop                   | Notes |
|---------------------------|----------------------------------------|-------------------|----------------------------|-------|
| ).o.o/o                   | CVM                                    | <b>v</b>          |                            |       |
|                           |                                        | Ci                | reate a CVM                |       |
| a line                    |                                        |                   |                            |       |
| uting policies controls t | the traffic flow in the subnet. For de | tails, please see | Configuring Routing Polici | ies.  |
| uting policies controls t | the traffic flow in the subnet. For de | tails, please see | Configuring Routing Polici | ies.  |

### 4단계: 공용망 게이트웨이 설정

Linux 인스턴스에 로그인하고 네트워크 전송 및 NAT 프록시를 활성화하고 관련 매개변수를 최적화합니다.
 T 다음 명령을 실행하여 usr/local/sbin 디렉터리에 vpcGateway.sh 라는 파일을 생성합니다.

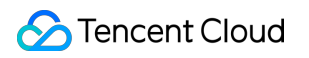

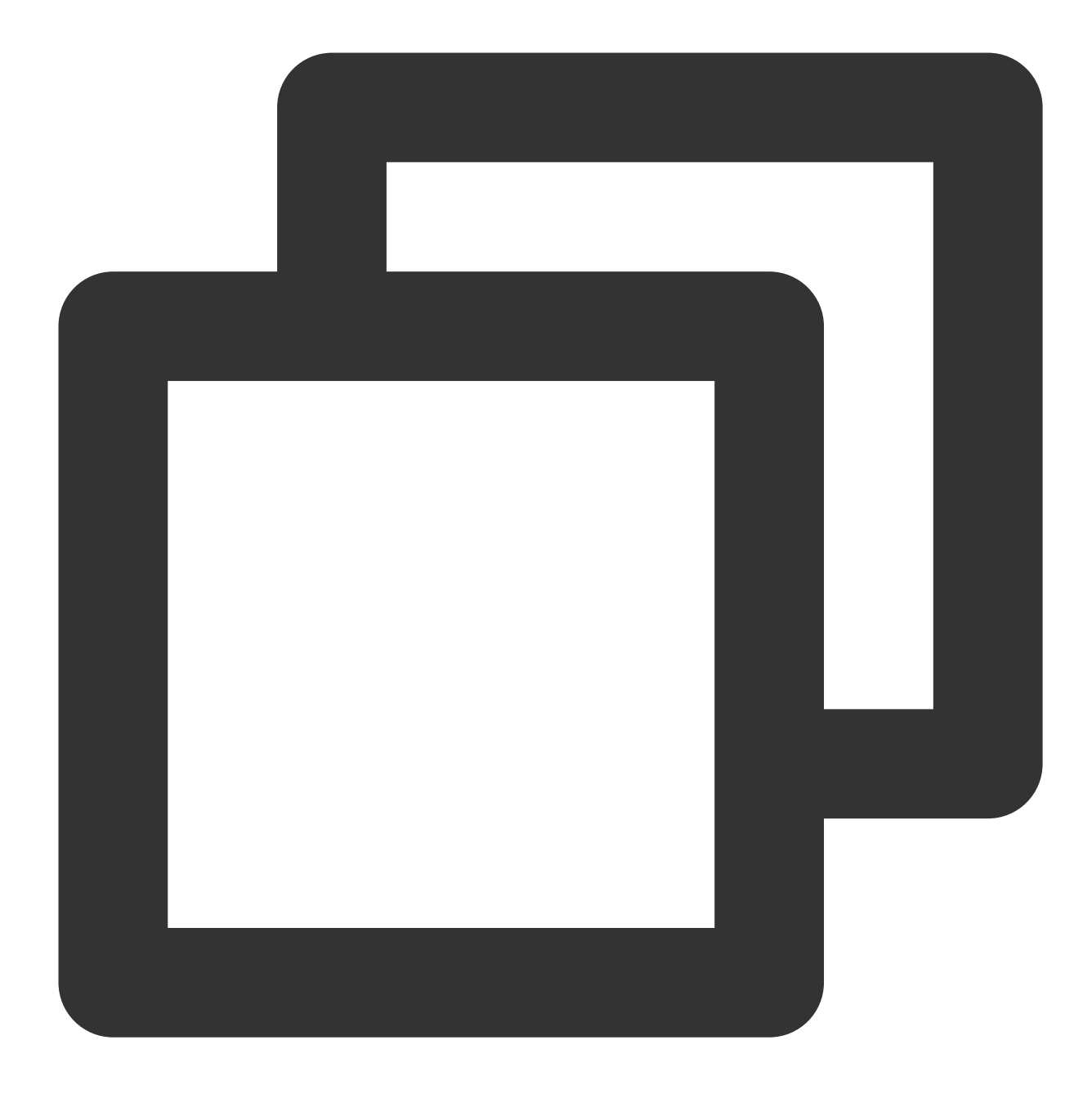

vim /usr/local/sbin/vpcGateway.sh

1.2 i를 눌러 편집 모드로 이동하여 스크립트에 다음 코드를 추가합니다.

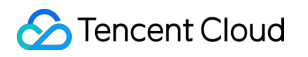

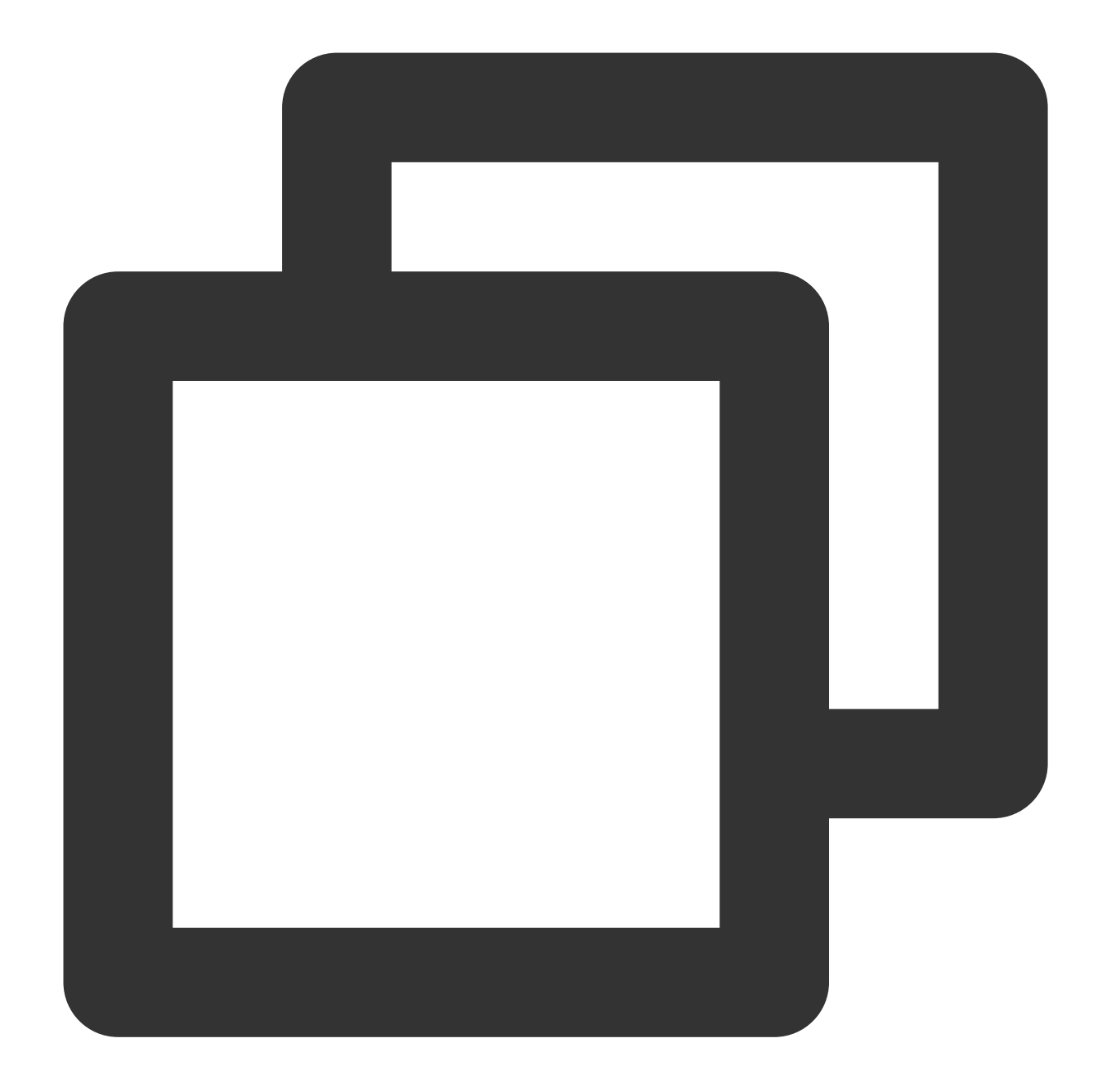

```
#!/bin/bash
echo "------"
echo " `date`"
echo "(1)ip_forward config....."
file="/etc/sysctl.conf"
grep -i "^net\\.ipv4\\.ip_forward.*" $file &>/dev/null && sed -i \\
's/net\\.ipv4\\.ip_forward.*/net\\.ipv4\\.ip_forward = 1/' $file || \\
echo "net.ipv4.ip_forward = 1" >> $file
echo 1 >/proc/sys/net/ipv4/ip_forward
[ `cat /proc/sys/net/ipv4/ip_forward` -eq 1 ] && echo "-->ip_forward:Success" || \\
echo "-->ip_forward:Fail"
```

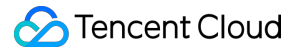

echo "(2) Iptables set....."
iptables -t nat -A POSTROUTING -j MASQUERADE && echo "-->nat:Success" || echo "-->n
iptables -t mangle -A POSTROUTING -p tcp -j TCPOPTSTRIP --strip-options timestamp &
echo "-->mangle:Success" || echo "-->mangle:Fail"
echo 262144 > /sys/module/nf\_conntrack/parameters/hashsize
[ `cat /sys/module/nf\_conntrack/parameters/hashsize` -eq 262144 ] && \\
echo "-->hashsize:Success" || echo "-->hashsize:Fail"
echo 1048576 > /proc/sys/net/netfilter/nf\_conntrack\_max` -eq 1048576 ] && \\
echo "-->nf\_conntrack\_max:Success" || echo "-->nf\_conntrack\_max:Fail"
echo 10800 >/proc/sys/net/netfilter/nf\_conntrack\_tcp\_timeout\_established \\
[ `cat /proc/sys/net/netfilter/nf\_conntrack\_tcp\_timeout\_established` -eq 10800 ] \\
&& echo "-->nf\_conntrack\_tcp\_timeout\_established:Success" || \\
echo "-->nf\_conntrack\_tcp\_timeout\_established:Fail"

1.3 Esc를 누르고 :wq를 입력하여 파일을 저장하고 뒤로 돌아갑니다.

1.4 다음 명령을 실행하여 스크립트 파일 권한을 설정합니다.
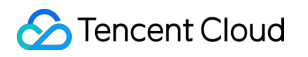

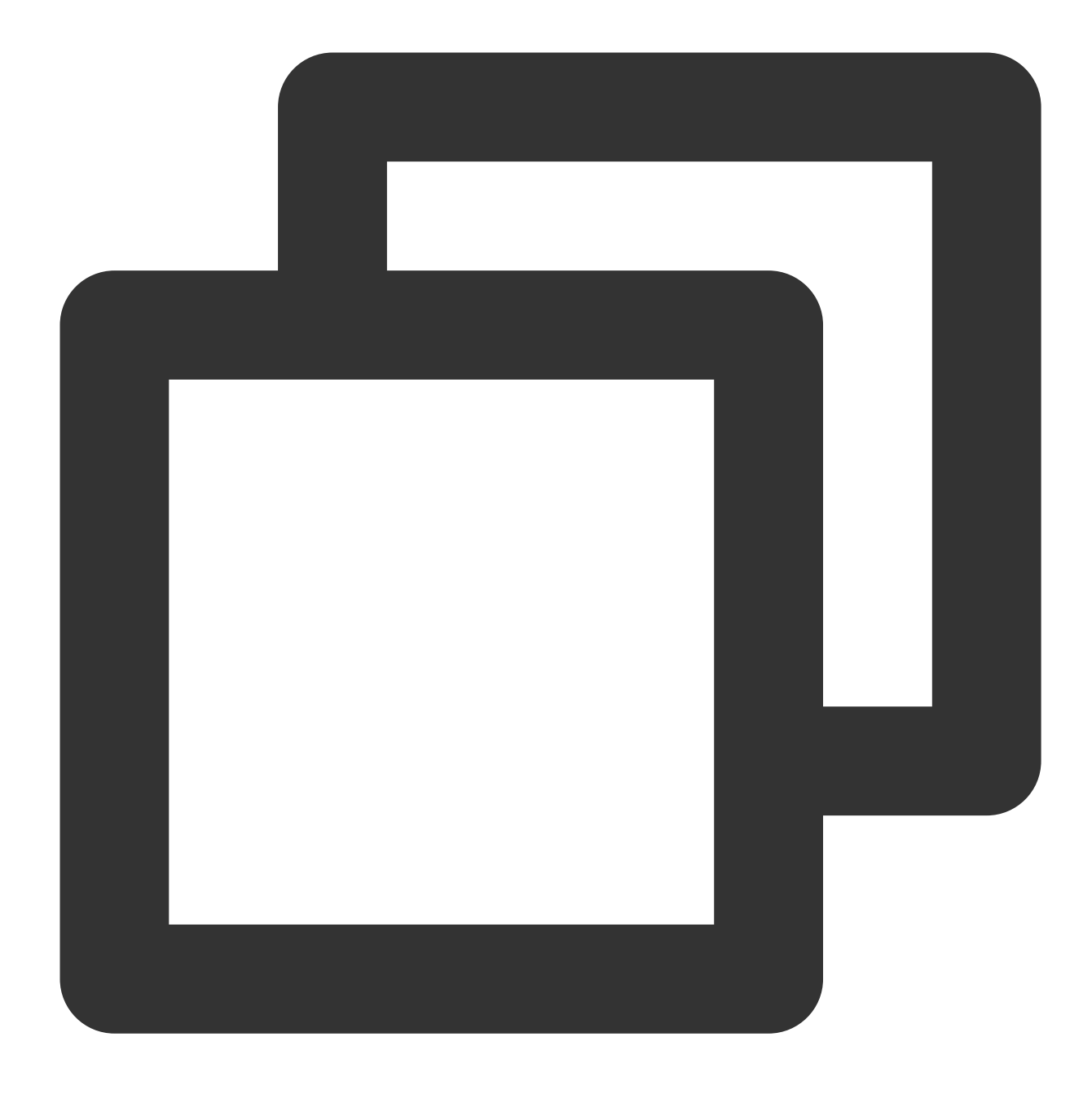

```
chmod +x /usr/local/sbin/vpcGateway.sh
echo "/usr/local/sbin/vpcGateway.sh >/tmp/vpcGateway.log 2>&1" >> /etc/rc.local
```

2. 공용망 게이트웨이의 rps를 설정합니다.

2.1 다음 명령을 실행하여 usr/local/sbin 디렉터리에 set\_rps.sh 라는 파일을 생성합니다.

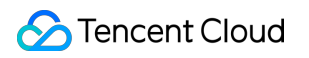

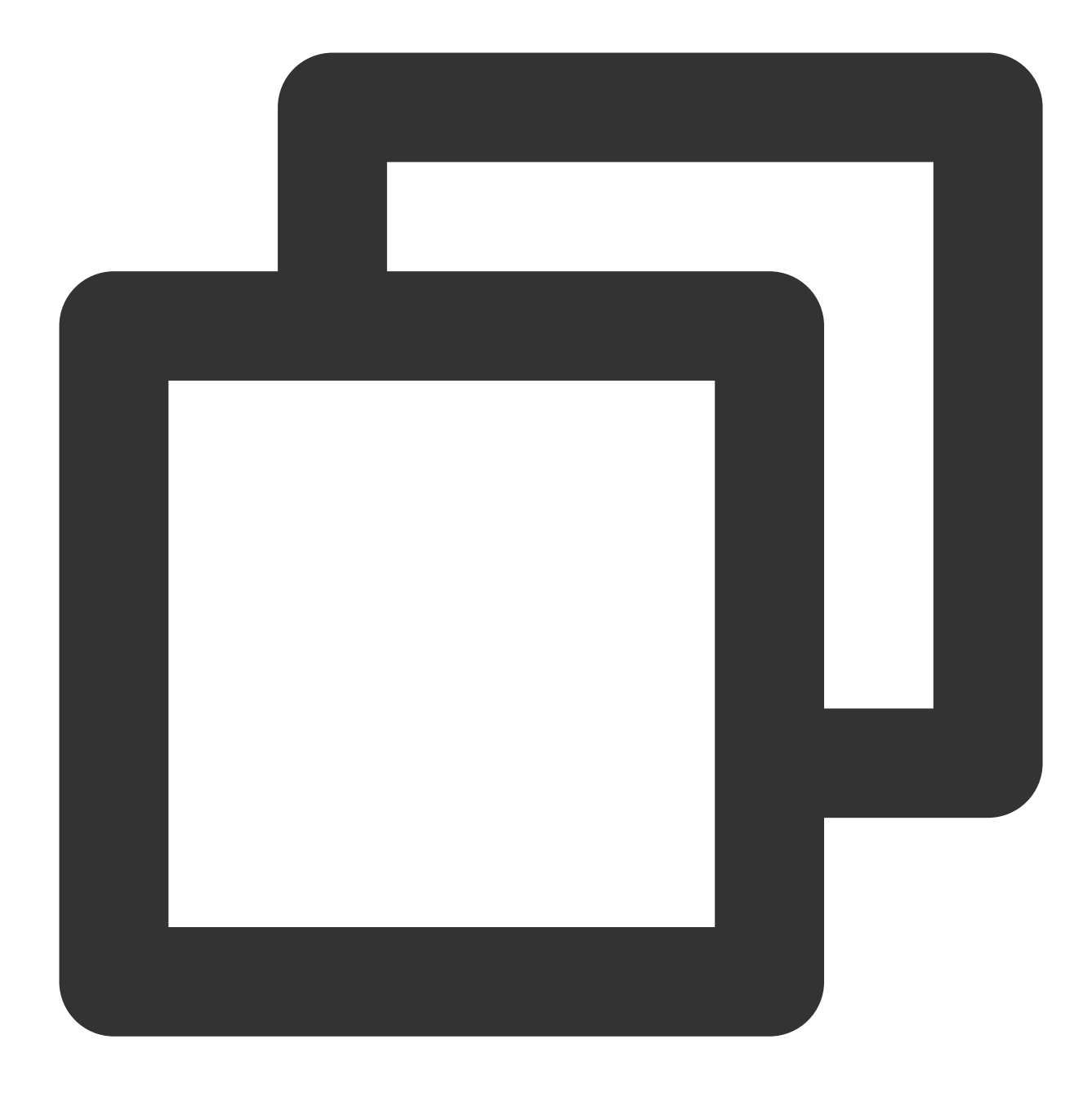

vim /usr/local/sbin/set\_rps.sh

2.2 i를 눌러 편집 모드로 이동하여 스크립트에 다음 코드를 추가합니다.

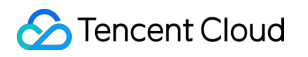

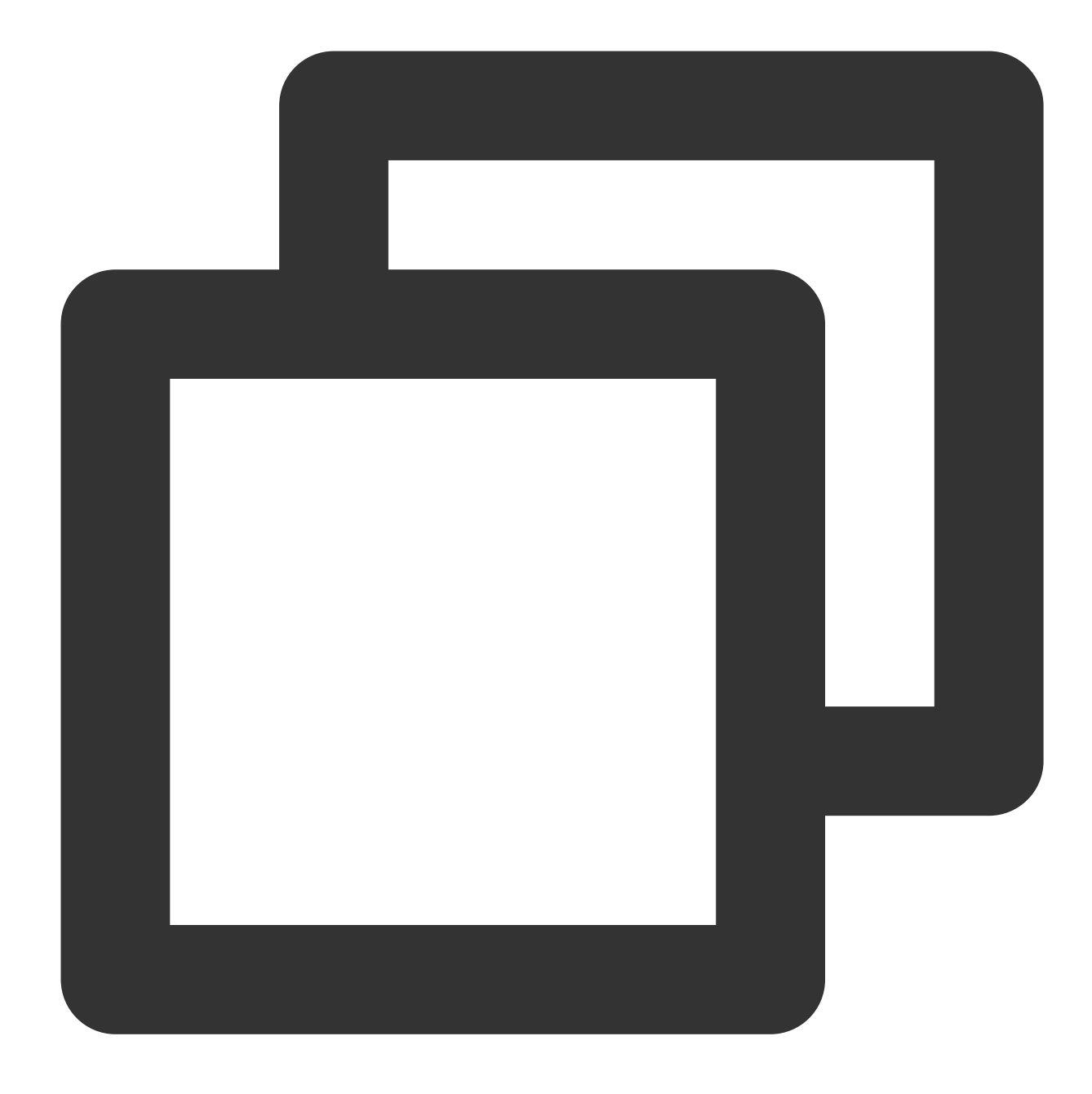

```
# !/bin/bash
echo "-----"
date
mask=0
i=0
total_nic_queues=0
get_all_mask() {
local cpu_nums=$1
if [ $cpu_nums -gt 32 ]; then
mask_tail=""
mask_low32="ffffffff"
```

```
idx=$((cpu_nums / 32))
cpu_reset=$((cpu_nums - idx * 32))
if [ $cpu_reset -eq 0 ]; then
mask=$mask_low32
for ((i = 2; i <= idx; i++)); do</pre>
mask="$mask,$mask_low32"
done
else
for ((i = 1; i <= idx; i++)); do</pre>
mask tail="$mask tail,$mask low32"
done
mask_head_num=$((2 ** cpu_reset - 1))
mask=$(printf "%x%s" $mask_head_num $mask_tail)
fi
else
mask_num=$((2 ** cpu_nums - 1))
mask=$(printf "%x" $mask_num)
fi
echo $mask
}
set_rps() {
if ! command -v ethtool &>/dev/null; then
source /etc/profile
fi
ethtool=$(which ethtool)
cpu_nums=$(cat /proc/cpuinfo | grep processor | wc -1)
if [ $cpu_nums -eq 0 ]; then
exit 0
fi
mask=$(get_all_mask $cpu_nums)
echo "cpu number:$cpu_nums mask:0x$mask"
ethSet=$(ls -d /sys/class/net/eth*)
for entry in $ethSet; do
eth=$(basename $entry)
nic_queues=$(ls -l /sys/class/net/$eth/queues/ | grep rx- | wc -l)
if (($nic_queues == 0)); then
continue
fi
cat /proc/interrupts | grep "LiquidIO.*rxtx" &>/dev/null
if [ $? -ne 0 ]; then # not smartnic
#multi queue don't set rps
max_combined=$(
$ethtool -1 $eth 2>/dev/null | grep -i "combined" | head -n 1 | awk '{print $2}'
)
#if ethtool -1 $eth goes wrong.
[[ ! "$max_combined" =~ ^[0-9]+$ ]] && max_combined=1
if [ ${max_combined} -ge ${cpu_nums} ]; then
```

```
echo "$eth has equally nic queue as cpu, don't set rps for it..."
continue
fi
else
echo "$eth is smartnic, set rps for it..."
fi
echo "eth:$eth queues:$nic_queues"
total_nic_queues=$(($total_nic_queues + $nic_queues))
i=0
while (($i < $nic_queues)); do</pre>
echo $mask >/sys/class/net/$eth/queues/rx-$i/rps_cpus
echo 4096 >/sys/class/net/$eth/queues/rx-$i/rps_flow_cnt
i=$(($i + 1))
done
done
flow_entries=$((total_nic_queues * 4096))
echo "total_nic_queues:$total_nic_queues flow_entries:$flow_entries"
echo $flow_entries >/proc/sys/net/core/rps_sock_flow_entries
}
set_rps
```

2.3 Esc를 누르고 :wq를 입력하여 파일을 저장하고 뒤로 돌아갑니다.2.4 다음 명령을 실행하여 스크립트 파일 권한을 설정합니다.

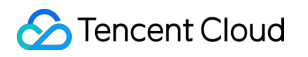

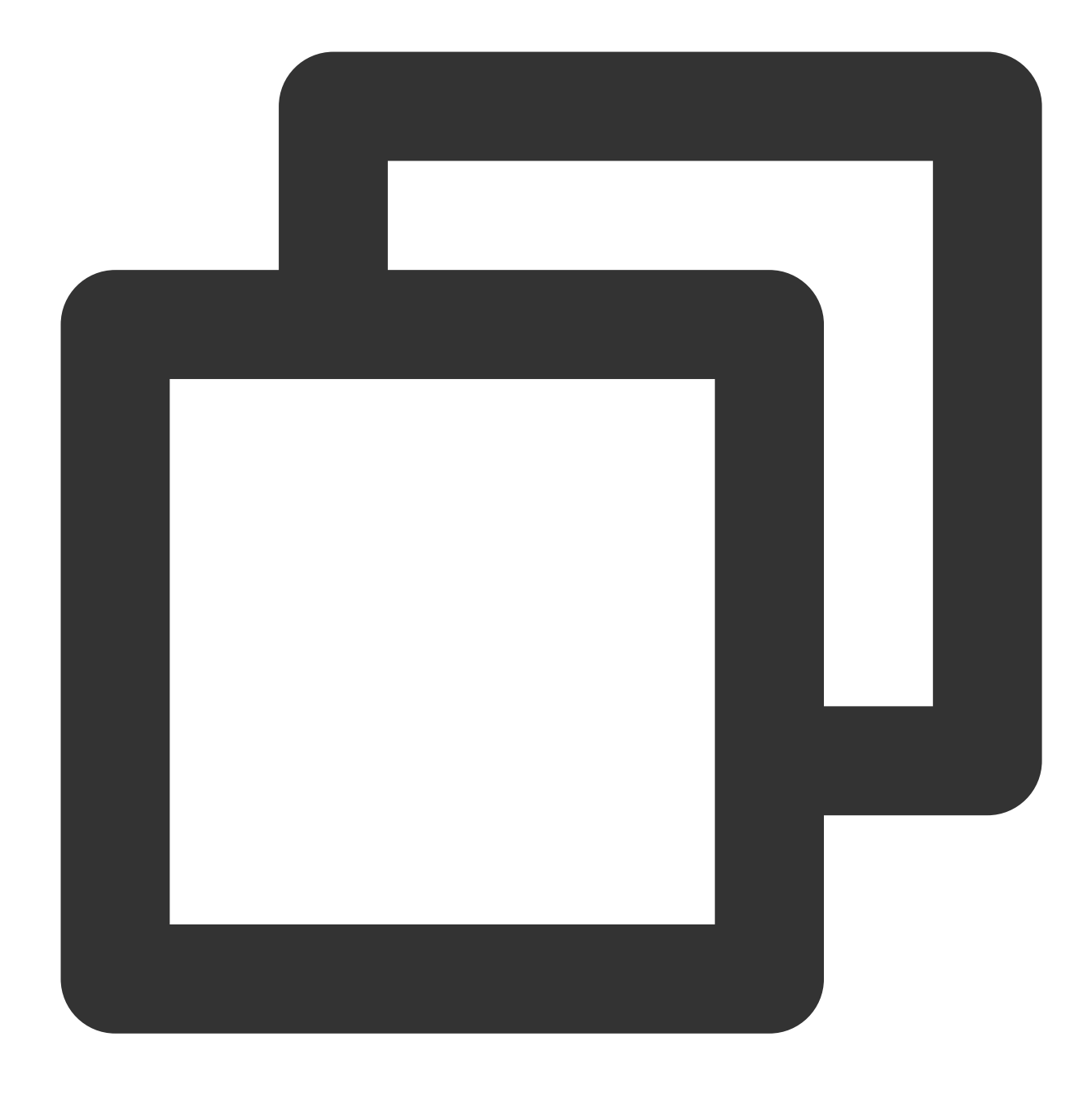

```
chmod +x /usr/local/sbin/set_rps.sh
echo "/usr/local/sbin/set_rps.sh >/tmp/setRps.log 2>&1" >> /etc/rc.local
chmod +x /etc/rc.d/rc.local
```

3. 게이트웨이 CVM을 재부팅하여 설정을 적용합니다. 그 다음 공용 IP가 없는 CVM이 공용망 게이트웨이 CVM을 통해 인터넷에 액세스할 수 있는지 테스트합니다.

# EIP 다이렉트 커넥트

최종 업데이트 날짜: : 2024-02-02 10:47:09

## 사용 시나리오

사용자는 EIP를 통해 외부 네트워크에 액세스할 때, NAT 모드와 EIP 다이렉트 커넥트(Direct Connect) 모드 중에 선 택할 수 있습니다. 현재는 NAT 모드로 적용되어 있습니다.

NAT 모드에서는 로컬에 EIP가 표시되지 않습니다.

EIP 다이렉트 커넥트 후에는 로컬에 EIP가 표시되며, 설정할 때마다 매번 EIP 주소를 수동으로 추가할 필요가 없어 개발 비용을 절감할 수 있습니다.

NAT 모드에서도 대부분의 수요를 만족할 수는 있으나, CVM 내에서 공인 IP를 조회해야 하는 시나리오에서는 다이 렉트 커넥트 모드를 사용해야 합니다.

### 사용 제한

현재 EIP 다이렉트 커넥트는 화이트리스트로 관리할 수 있으며, VPC 내의 디바이스만 지원됩니다. 사용을 원하신다 면 티켓을 신청하시기 바랍니다.

NAT Gateway에는 다이렉트 커넥트 모드를 활성화한 EIP를 바인딩할 수 있지만, 다이렉트 커넥트 효과는 적용되지 않습니다.

CVM의 EIP 다이렉트 커넥트를 NAT Gateway와 동시에 사용할 수 없습니다. CVM이 위치한 서브넷 라우팅 테이블에 NAT Gateway를 통해 공용 네트워크에 액세스하는 라우팅 정책을 설정했다면 CVM 상의 EIP는 다이렉트 커넥트 기 능을 발휘할 수 없게 됩니다. NAT Gateway 및 EIP 우선순위 변경을 통해 CVM이 NAT Gateway가 아닌 자체 EIP를 통 해 공용 네트워크에 액세스하도록 하여 EIP 다이렉트 커넥트 기능을 구현할 수 있습니다.

# 작업 순서

EIP 다이렉트 커넥트는 콘솔에서 실행해야 하며, 운영 체제에서도 IP를 ENI에 추가한 뒤 비즈니스 수요에 따라 운영 체제 내의 라우터를 설정해야 합니다. 이를 위해 내부 네트워크 트래픽은 개인 IP를, 외부 네트워크 트래픽은 공인 IP 를 통하도록 IP 설정 스크립트를 제공하고 있습니다.

#### 주의사항:

다른 비즈니스 시나리오가 있다면, 구체적인 시나리오에 따라 라우터를 설정하시기 바랍니다.

### Linux CVM에 EIP 다이렉트 커넥트 설정

#### 주의사항:

Linux 스크립트에서 지원하는 시스템 버전은 CentOS 6 이상 및 Ubuntu입니다.

Linux 스크립트는 주 ENI(eth0)만 지원하며, 보조 ENI는 아직 지원하지 않습니다.

주 ENI에 바인딩된 공인 IP가 EIP가 아니라면, 먼저 EIP로 변경해야 합니다. 자세한 내용은 공인 IP를 EIP로 변경을 참조 바랍니다.

### 작업 시나리오

Linux 스크립트는 개인 IP와 공인 IP 모두가 주 ENI(eth0)에 있고, 공용 네트워크 주소는 공인 IP를 통해, 내부 네트워 크 주소는 개인 IP를 통해 액세스하는 시나리오를 대상으로 합니다.

#### 1단계: EIP 다이렉트 커넥트 스크립트 다운로드

EIP 다이렉트 커넥트 과정에서 네트워크 연결이 끊길 수 있으므로, 먼저 EIP 다이렉트 커넥트 스크립트를 CVM으로 가져오시기 바랍니다. 아래의 방법 중 하나를 택해 진행할 수 있습니다.

#### 방법1: EIP 다이렉트 커넥트 스크립트 업로드

EIP 다이렉트 커넥트 설정 스크립트를 다운로드합니다.

Linux 스크립트를 로컬에 다운로드한 후에 EIP 다이렉트 커넥트를 진행할 CVM에 업로드합니다.

#### 방법2: 직접적으로 명령어 사용

CVM에 로그인한 뒤 CVM에서 아래의 명령어를 직접 실행해 다운로드합니다.

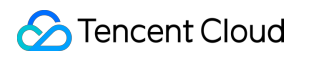

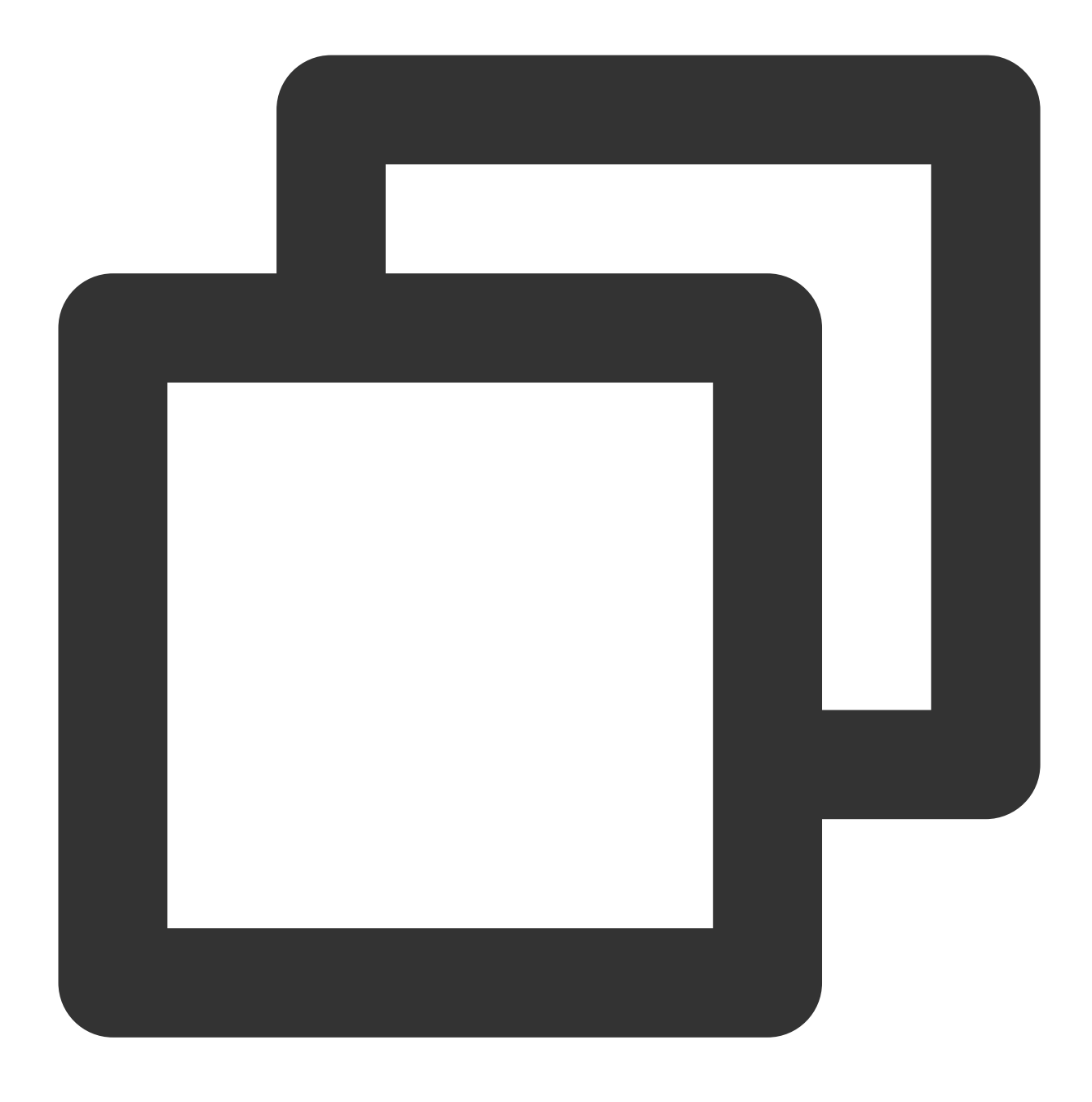

wget https://network-data-1255486055.cos.ap-guangzhou.myqcloud.com/eip\_direct.sh

### 2단계: EIP 다이렉트 커넥트 스크립트 실행

- 1. EIP 다이렉트 커넥트가 필요한 CVM에 로그인합니다.
- 2. EIP 다이렉트 커넥트 스크립트를 실행합니다. 자세한 방법은 아래와 같습니다.
- 1. 다음 명령어를 실행하여 권한을 추가합니다.

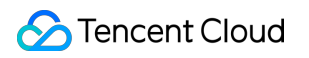

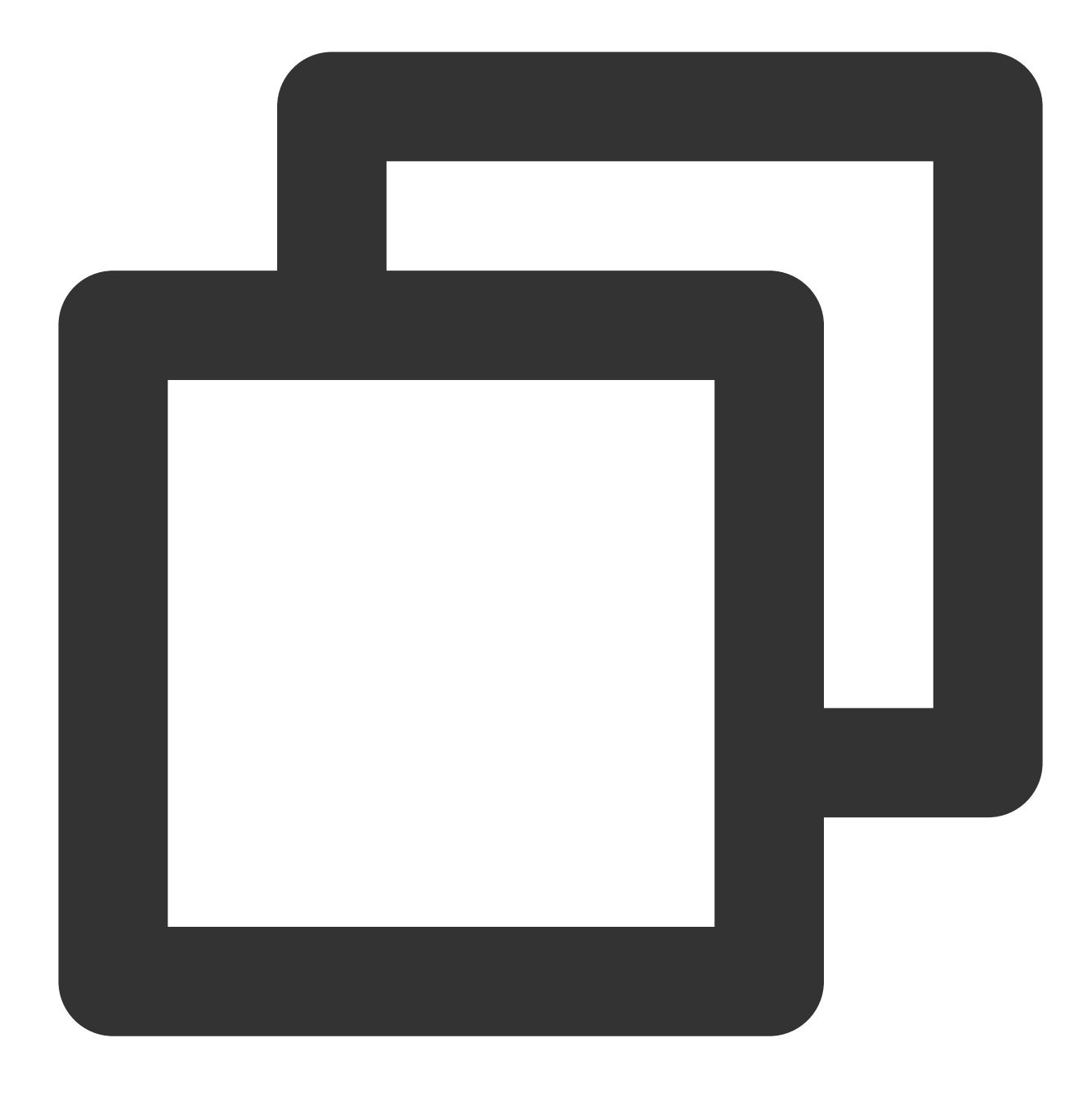

chmod +x eip\_direct.sh

2. 다음 명령어를 실행하여 스크립트를 실행합니다.

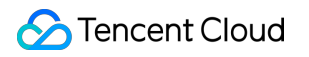

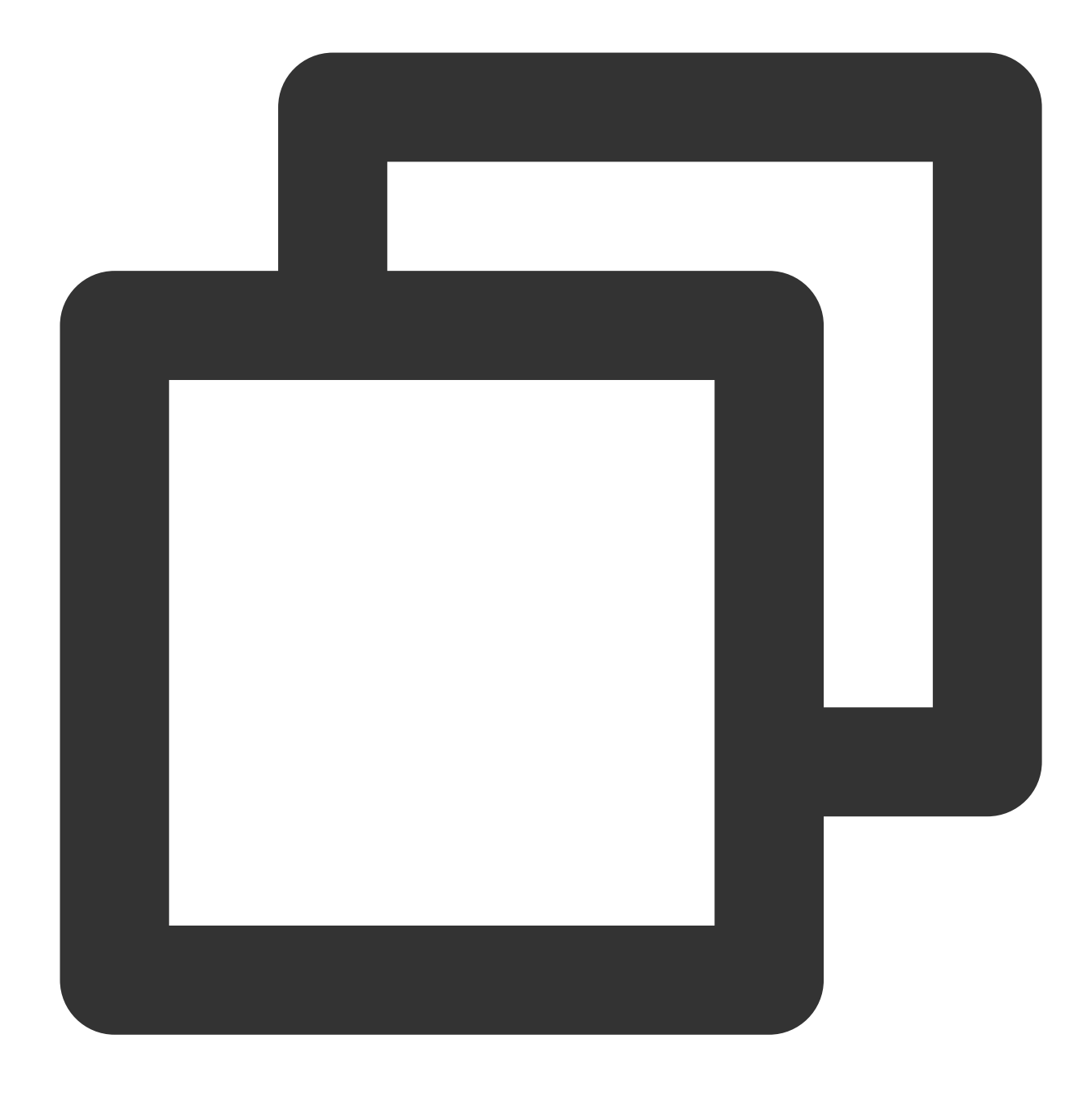

./eip\_direct.sh install XX.XX.XX.XX

그중에서 XX.XX.XX.E EIP 주소로 선택 입력 사항입니다. 작성하지 않는다면 ./eip\_direct.sh install 를 바로 실행하시기 바랍니다.

### 3단계: EIP 다이렉트 커넥트 활성화

1. EIP 콘솔에 로그인합니다.

2. 해당 EIP의 행을 찾아 오른쪽 작업란에서 [More]>[다이렉트 커넥트]를 클릭합니다.

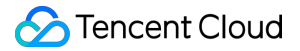

### Windows CVM에 EIP 다이렉트 커넥트 설정

#### 설명 :

Windows 시스템의 EIP 다이렉트 커넥트는 개인 IP와 공인 IP에 각각 하나의 ENI가 필요합니다. 주 ENI에는 공인 IP를 설정하고, 보조 ENI에는 개인 IP를 설정하면 됩니다.

Windows에서 다이렉트 커넥트를 설정하는 과정에서 외부 네트워크 연결이 끊길 수 있습니다. 따라서 VNC 로그인을 사용하시기를 권장합니다.

주 ENI에 바인딩된 공인 IP가 EIP가 아니라면, 먼저는 EIP로 변경해야 합니다. 자세한 내용은 공인 IP를 EIP로 변경을 참조 바랍니다.

#### 작업 시나리오

Windows 스크립트는 주 ENI는 외부 네트워크 트래픽으로, 보조 ENI는 내부 네트워크 트래픽으로 통하도록 하는 시 나리오를 대상으로 합니다.

#### 1단계: EIP 다이렉트 커넥트 스크립트 다운로드

EIP 다이렉트 커넥트 과정에서 네트워크 연결이 끊길 수 있으니 먼저 EIP 다이렉트 커넥트 스크립트를 CVM에 다운 로드하시기 바랍니다.

CVM의 브라우저에서 아래의 링크를 열고 EIP 다이렉트 커넥트 스크립트를 다운로드하시기 바랍니다.

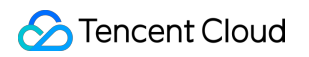

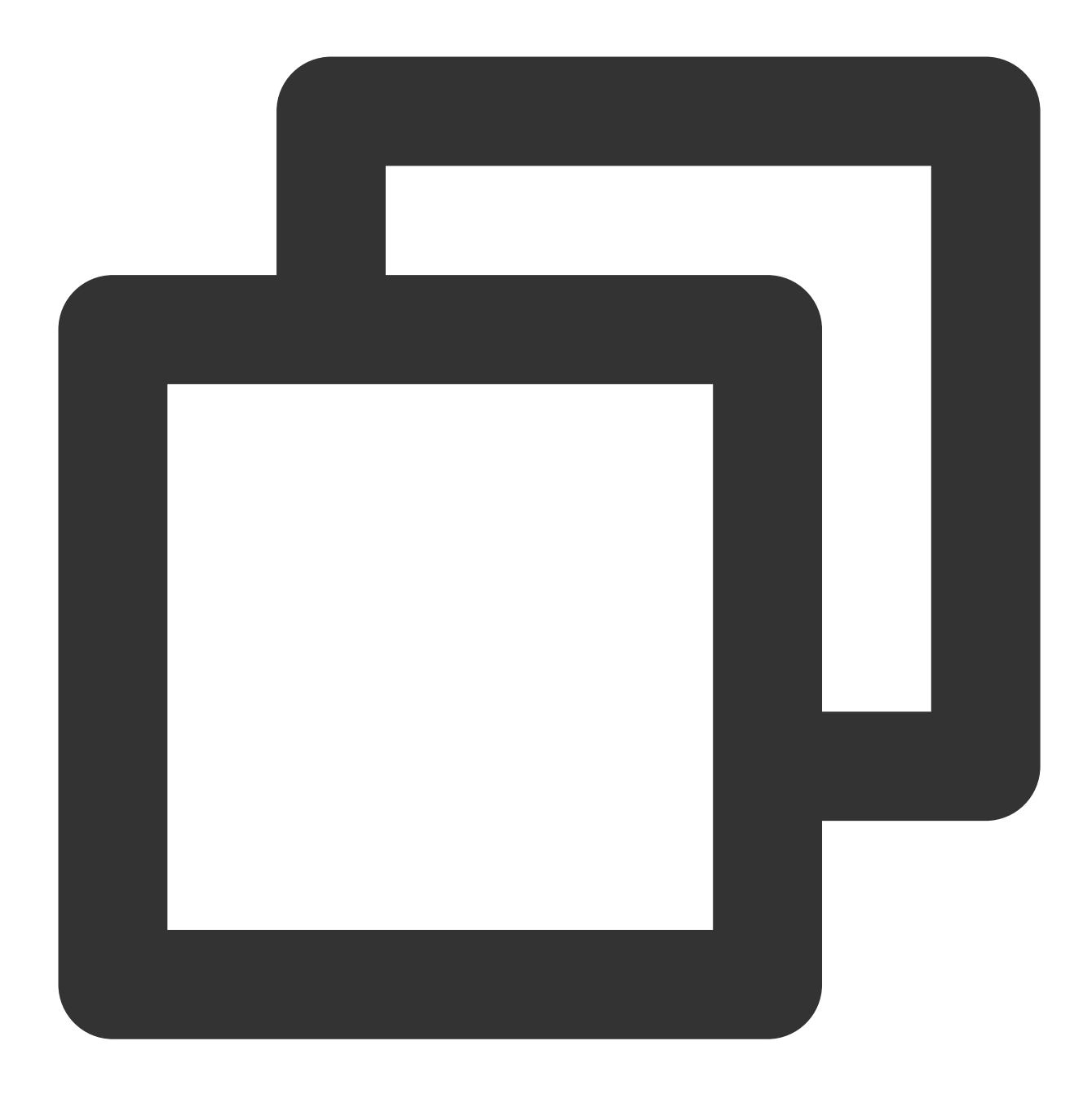

https://windows-1254277469.cos.ap-guangzhou.myqcloud.com/eip\_windows\_direct.bat

### 2단계: 보조 ENI 설정

- 1. CVM 콘솔에 로그인합니다.
- 2. CVM 리스트에서 설정할 CVM ID를 클릭한 뒤 상세 페이지로 이동합니다.
- 3. [ENI] 탭을 선택하고 [Bind ENI]를 클릭해 주 ENI와 서브넷이 같은 ENI 하나를 생성합니다.

| - 10 A     |            | (tke_cls-1s      | n3sb92_worker)      |                          |                                                     |
|------------|------------|------------------|---------------------|--------------------------|-----------------------------------------------------|
| isic Info  | ENI        | Public IP        | Monitoring          | Security Groups          | Operation Logs                                      |
|            |            |                  |                     |                          |                                                     |
| After bind | ding an EN | I to the instand | ce, you need to log | into the instance to cor | nfigure IP and routing.Check Operation Guidelines 🖄 |
| Bind ENI   |            |                  |                     |                          |                                                     |
| >          |            |                  | (Prim               | ary)                     |                                                     |
| Private IP |            |                  |                     | Туре                     | Bound public IP                                     |
|            |            |                  |                     | Primary IP               |                                                     |
|            |            |                  |                     |                          |                                                     |

4. 팝업창에서 [Create and Bind an ENI]를 선택해 관련 정보를 입력하고, IP 자동 할당을 선택한 다음 [OK]를 클릭합 니다.

| Bind ENI                                                                             |                                                                                                    | × |
|--------------------------------------------------------------------------------------|----------------------------------------------------------------------------------------------------|---|
| Please select the E<br>This instance can b<br>IPs,Learn More Ab<br>O Bind an Existin | NIs you want to bind to<br>be bound with 2 ENIs. Each ENI can be bound with 2 private<br>out ENI Quota 2<br>g ENI O Create and Bind an ENI |   |
| Name                                                                                 | Please enter the ENI name                                                                                                    |   |
| Region                                                                               | Guangzhou                                                                                                    |   |
| Network                                                                              | C)                                                                                                    |   |
| Subnet                                                                               | ▼ ان                                                                                                    |   |
| Availability Zone                                                                    | Guangzhou Zone 3                                                                                                    |   |
| Available IPs                                                                        | 1/2 IPs (Available IPs for current subnet: 4091)                                                                                           |   |
| Assign IP                                                                            | Primary                                                                                                    |   |
|                                                                                      | Add a secondary IP                                                                                                    |   |
|                                                                                      | automatically                                                                                                    |   |
|                                                                                      | OK Cancel                                                                                                    |   |

### 3단계: 주 ENI 다이렉트 커넥트 설정

1. EIP 콘솔에 로그인합니다.

2. 해당 주 ENI에 바인딩된 EIP의 행을 찾아 오른쪽 작업란에서 [More]>[다이렉트 커넥트]를 클릭합니다.

### 4단계: CVM 내부에 IP 설정

1. 작업 과정에서 외부 네트워크 액세스가 끊길 수 있으니 CVM에 로그인 시 VNC 로그인을 사용하시기 바랍니다.
 2. 운영 체제 인터페이스 왼쪽 하단의

모양을 선택하고.

모양을 클릭해 'Windows PowerShell' 창을 엽니다. firewall.cpl 을 입력하고 엔터를 눌러 'Windows 방화벽' 페이지를 엽니다.

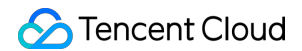

3. [Windows 방화벽 설정 또는 해제]를 클릭해 '설정 사용자 지정' 페이지로 이동합니다.

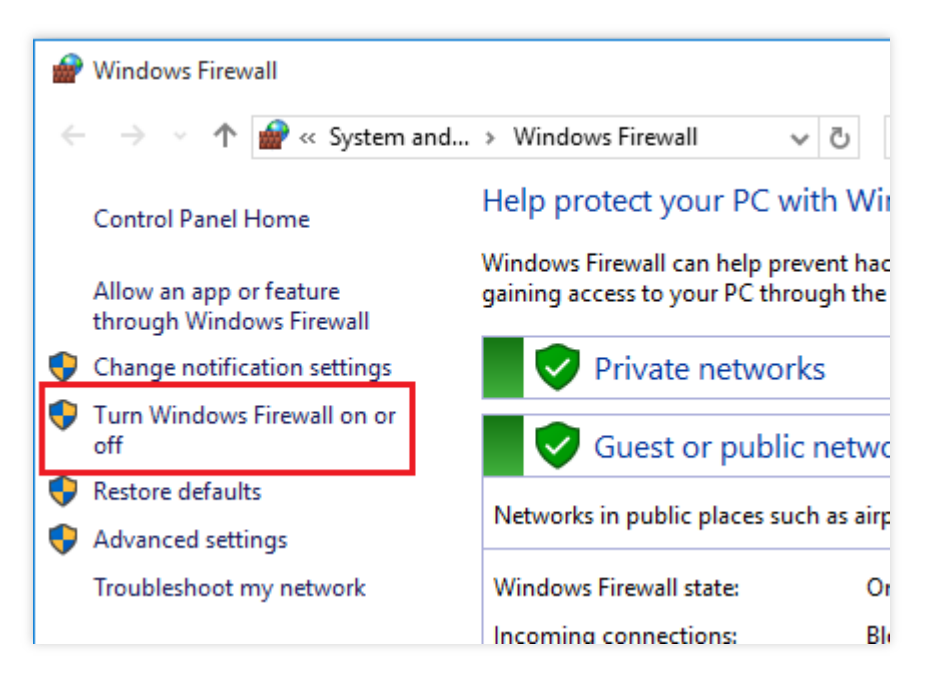

4. '개인 네트워크 설정'과 '공용 네트워크 설정'에서 각각 [Windows 방화벽 사용 안 함]을 선택하고 [확인]을 클릭합니 다.

| P Customize Settings                                                                               |   |
|----------------------------------------------------------------------------------------------------|---|
| ← → ✓ ↑ 🍘 → Control Panel → System and Security → Windows Defender Firewall → Customize Settings 🕓 | , |
| Customize settings for each type of network                                                        |   |
| You can modify the firewall settings for each type of network that you use.                        |   |
| Private network settings                                                                           |   |
| Turn on Windows Defender Firewall                                                                  |   |
| Block all incoming connections, including those in the list of allowed apps                        |   |
| Notify me when Windows Firewall blocks a new app                                                   |   |
| Turn off Windows Defender Firewall (not recommended)                                               |   |
| Public network settings                                                                            |   |
| Turn on Windows Defender Firewall                                                                  |   |
| Block all incoming connections, including those in the list of allowed apps                        |   |
| Notify me when Windows Firewall blocks a new app                                                   |   |
| Turn off Windows Defender Firewall (not recommended)                                               |   |
|                                                                                                    |   |
|                                                                                                    |   |

5. 1단계에서 다운로드한 스크립트를 더블 클릭하면 바로 실행할 수 있으며, 공인 IP 주소를 입력한 뒤 엔터를 두 번 연속 누르면 됩니다. 6. 'Windows PowerShell' 창에 ipconfig 입력 후 엔터를 누르면 주 ENI 상의 IPv4 주소가 공용 네트워크 주소로 변경되어 있음을 확인할 수 있습니다.

### 주의사항:

다이렉트 커넥트 설정을 완료한 후에는 주 ENI에 또다시 개인 IP를 설정하지 않도록 합니다. 이를 설정하게 되면 CVM에서 공용 네트워크에 액세스할 수 없습니다.

# 보안 보안 그룹 보안 그룹 개요

최종 업데이트 날짜: : 2024-02-02 10:47:09

보안 그룹은 데이터 필터링 기능을 갖춘 버츄얼 방화벽으로서 CVM, CLB,CDB 등 인스턴스 설정에 사용하여 네트워 크 액세스를 제어합니다. 인스턴스의 트래픽 인바운드/아웃바운드 제어는 중요한 네트워크 보안 격리 수단입니다. 보안 그룹 규칙을 설정하여 보안 그룹에서 인스턴스의 인바운드/아웃바운드 트래픽을 허용 및 금지할 수 있습니다.

### 보안 그룹 기능

보안 그룹은 논리적인 그룹이며 동일한 리전 내에 네트워크 보안 격리가 필요한 CVM, ENI 및 COB 등 인스턴스를 동 일한 보안 그룹에 추가할 수 있습니다.

보안 그룹에 추가된 규칙이 없는 경우 기본적으로 모든 트래픽이 거부되므로 허용 규칙을 추가해야 합니다.

보안 그룹의 상태가 표시되며, 사용자가 허용한 인바운드 트래픽에 대해 모두 자동 유출을 허용하고 그 반대의 경우 도 마찬가지입니다.

사용자는 언제든지 보안 그룹의 규칙을 수정할 수 있으며 새로운 규칙의 효력은 즉시 발생합니다.

### 사용 제한

보안 그룹의 사용 제한 및 할당액에 대한 자세한 내용은 사용 제한 개요를 참고하십시오.

### 보안 그룹 규칙

### 구성 요소

보안 그룹 규칙은 다음과 같은 구성 요소를 포함합니다. 출처: 소스 데이터(인바운드) 또는 타깃 데이터(아웃바운드)의 IP 프로토콜 유형 및 포트: 프로토콜 유형(TCP, UDP 등). 정책: 허용 또는 거부.

### 규칙 우선 순위

보안 그룹 내 규칙은 우선 순위가 있습니다. 규칙 우선 순위는 리스트의 위치를 통해 표시되므로 리스트 위에 있는 규 칙은 가장 높고 먼저 적용되며 아래 있는 규칙의 우선 순위는 가장 낮습니다. 규칙 충돌이 발생할 경우 적용하는 위치의 이전 규칙을 기본으로 합니다.

트래픽 인바운드/아웃바운드가 보안 그룹의 인스턴스를 바인딩할 경우, 보안 그룹 규칙 리스트의 가장 높은 규칙부터 마지막 행까지 순서대로 적용합니다. 적용된 규칙이 성공적으로 매핑되면(통과 허용/거절) 해당 규칙 이후의 규칙은 더 이상 매핑되지 않습니다.

### 여러 보안 그룹

1개 인스턴스는 1개 또는 여러 보안 그룹을 바인딩할 수 있습니다. 여러 보안 그룹을 바인딩할 경우 위부터 아래로 순 서대로 매핑되므로 언제든지 보안 그룹의 우선 순위를 조정할 수 있습니다.

### 보안 그룹 템플릿

보안 그룹 생성 시 Tencent Cloud에서 제공하는 두 가지 보안 그룹 템플릿을 선택할 수 있습니다.

모든 포트 템플릿 개방: 모든 인바운드/아웃바운드 트래픽을 개방합니다.

상용 포트 템플릿 개방: TCP 22포트(Linux SSH 로그인), 80 및 443포트(Web 서비스), 3389포트(Windows 원격 로그 인), ICMP 프로토콜(Ping), 개인 네트워크 등을 개방합니다.

#### 설명:

이러한 템플릿이 실제 요구 사항을 충족할 수 없는 경우 사용자 정의 보안 그룹을 만들 수 있습니다. 자세한 내용은 보 안 그룹 생성 및 보안 그룹 응용 사례를 참고하십시오.

애플리케이션 레이어(HTTP/HTTPS)에 대한 보안이 필요한 경우 Web Application Firewall을 별도 구매하여 애플리케 이션 레이어 Web 보호를 제공받을 수 있습니다. Web 취약점 공격, 악성 크롤러 및 CC 공격 등 공격을 방어하여 웹 사 이트 및 Web 애플리케이션 보안을 보호합니다.

### 사용 프로세스

보안 그룹의 사용 과정은 아래 이미지와 같습니다.

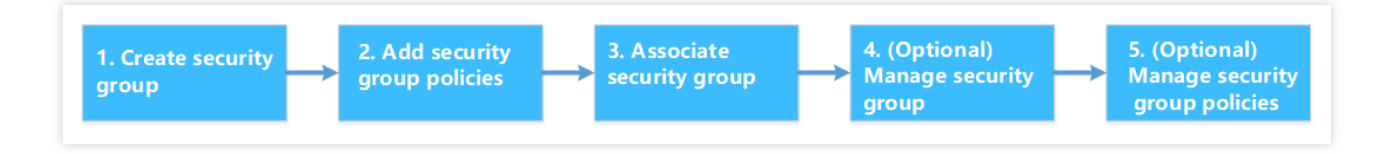

### 보안 그룹 활용 방안

### 보안 그룹 생성

API를 통해 CVM 구입 시 보안 그룹 지정을 권장합니다. 그렇지 않으면 시스템이 자동 생성한 기본 보안 그룹을 사용 합니다. 해당 보안 그룹은 삭제할 수 없으며, 기본 규칙은 모든 IPv4 규칙을 개방하는 것으로, 생성 후 필요에 따라 수 정할 수 있습니다.

인스턴스 보호 정책을 변경해야 하는 경우 새 보안 그룹을 만드는 것보다 기존 규칙을 수정하는 것이 좋습니다.

### 관리 규칙

보안 그룹 규칙을 수정하기 전에 내보내기 및 백업하여 오류가 발생할 경우 가져오기하여 복원할 수 있습니다. 여러 보안 그룹 규칙을 생성하려면 Parameter Template을 사용하십시오..

#### 보안 그룹 연결

각 인스턴스에 대해 별도의 보안 그룹을 구성하는 대신 보안 요구 사항이 동일한 인스턴스를 동일한 보안 그룹에 추 가할 수 있습니다.

서로 다른 보안 그룹의 규칙이 충돌하여 네트워크 연결이 끊어질 수 있으므로 하나의 인스턴스를 과도히 많은 보안 그룹에 바인딩하지 않는 것이 좋습니다.

# 보안 그룹 생성

최종 업데이트 날짜: : 2024-02-02 10:47:09

## 작업 시나리오

보안 그룹은 CVM 인스턴스의 가상 방화벽으로, 각 CVM 인스턴스는 적어도 하나의 보안 그룹에 소속되어야 합니다. 보안 그룹을 생성한 적이 없는 상태로 CVM 인스턴스를 생성할 경우, Tencent Cloud에서 제공하는 '**모든 포트 개방**'과 '**22, 80, 443, 3389 포트 및 ICMP 프로토콜 개방**' 두 가지 템플릿을 기본 보안 그룹으로 사용하실 수 있습니다. 더 자 세한 내용은 보안 그룹 개요를 참조 바랍니다.

CVM 인스턴스에 기본 보안 그룹을 추가하고 싶지 않다면, 본 문서의 설명에 따라 보안 그룹을 직접 생성할 수 있습니다. 본 문서는 CVM 콘솔에서 보안 그룹을 생성하는 방법에 대해 안내합니다.

### 작업 순서

1. CVM 콘솔에 로그인합니다.

2. 왼쪽 메뉴에서 보안 그룹]을 클릭해 보안 그룹 관리 페이지로 이동합니다.

3. 보안 그룹 관리 페이지에서 [Region]을 선택하고 [+New]를 클릭합니다.

4. 아래 이미지와 같이 팝업된 'Create a security group' 창에서 아래의 설정을 완료합니다.

| Create a se | ecurity group                                                    |   | × |
|-------------|------------------------------------------------------------------|---|---|
| Template    | Open all ports                                                   | Ŧ |   |
| Name        | Open all ports-2020030517310818894                               |   |   |
| Project     | DEFAULT PROJECT                                                  | Ŧ |   |
| Notes       | All ports open for both Internet and private network (HIGH-RISK) |   |   |
| Display tem | plate rule<br>OK Cancel                                          |   |   |

템플릿: 보안 그룹 내의 CVM 인스턴스 수요에 따라 제공되는 서비스로, 아래 테이블과 같이 적합한 템플릿을 선택해 보안 그룹 규칙을 설정하는 과정을 간소화할 수 있습니다.

| 템플릿                                   | 설명                                                                                     | 시나리오                                |
|---------------------------------------|----------------------------------------------------------------------------------------|-------------------------------------|
| 모든 포트 개방                              | 모든 포트를 공용 네트워크와 내부 네트워<br>크에 개방하도록 기본 설정하며, 일정 수준<br>의 보안 리스크가 존재합니다.                  | -                                   |
| 22, 80, 443, 3389포트<br>및 ICMP 프로토콜 개방 | 22, 80, 443, 3389포트 및 ICMP 프로토콜<br>에 기본 개방하며, 내부 네트워크에는 전체<br>개방합니다.                   | 보안 그룹 안의 인스턴스에 웹 서비<br>스를 배포해야 합니다. |
| 사용자 정의                                | 보안 그룹 생성을 완료한 뒤, 필요에 따라<br>보안 그룹 규칙을 추가해야 합니다. 자세한<br>작업 방식은 보안 그룹 규칙 추가를 참조 바<br>랍니다. | -                                   |

이름: 보안 그룹의 이름을 사용자 지정합니다.

프로젝트: '기본 프로젝트'를 선택하도록 기본 설정되어 있으며, 이후 관리상의 편의를 위해 기타 프로젝트를 지정할 수 있습니다.

비고: 사용자 정의 항목으로, 이후 관리상의 편의를 위해 보안 그룹에 대한 간단한 설명을 남길 수 있습니다.

5. [OK]를 클릭하여 보안 그룹 생성을 완료합니다.

새 보안 그룹을 생성할 때 '사용자 지정' 템플릿을 선택했다면, 생성을 완료한 후에 [규칙 설정]을 클릭해 보안 그룹 규 칙 추가 작업을 진행할 수 있습니다.

# 보안 그룹 규칙 추가

최종 업데이트 날짜: : 2024-02-02 10:47:09

# 작업 시나리오

보안 그룹은 공용 네트워크나 내부 네트워크로부터의 액세스 요청의 통과 허가 여부 관리에 사용됩니다. 보안상의 이 유로, 보안 그룹 인바운드의 대부분은 액세스 거부 정책을 취하고 있습니다. 보안 그룹을 생성 시 '모든 포트 개방' 템 플릿이나 '22, 80, 443, 3389 포트 및 ICMP 프로토콜 개방' 템플릿을 선택한 경우, 시스템은 선택한 템플릿 유형에 따 라 일부 통신 포트를 자동으로 보안 그룹 규칙에 추가합니다. 자세한 내용은 보안 그룹 개요를 참조 바랍니다. 본 문서는 보안 그룹 규칙을 추가하여, 보안 그룹 내 CVM 인스턴스의 공용 네트워크 및 내부 네트워크 액세스를 허용 또는 차단하는 방법을 안내합니다.

## 주의 사항

보안 그룹 규칙은 IPv4 보안 그룹 규칙 및 IPv6 보안 그룹 규칙을 지원합니다. Open all ports에는 IPv4 보안 그룹 규칙 및 IPv6 보안 그룹 규칙이 포함되어 있습니다.

## 전제 조건

생성된 보안 그룹이 있어야 합니다. 자세한 작업 방식은 보안 그룹 생성을 참조 바랍니다. CVM 인스턴스에 어떤 공용 네트워크 및 내부 네트워크의 액세스를 허용 또는 차단해야 하는지 숙지하고 있어야 합 니다. 보안 그룹 규칙 설정에 대한 자세한 사례는 보안 그룹 응용 사례를 참조 바랍니다.

# 작업 순서

1. CVM 콘솔에 로그인합니다.

2. 왼쪽 메뉴에서 [Security Group]을 클릭해 보안 그룹 관리 페이지로 이동합니다.

3. 보안 그룹 관리 페이지에서 [Region]을 선택한 뒤, 규칙을 설정할 보안 그룹을 찾습니다.

4. 규칙을 설정할 보안 그룹 행의 Operation 열에서 [Modify Rules]를 클릭합니다.

5.

보안 그

룹 규칙 페이지에서 'Inbound rule'을 클릭한 뒤, 실제 수요에 따라 아래의 방법 중 하나로 작업을 완료합니다.

| ÷                   |                                                    |
|---------------------|----------------------------------------------------|
| Security Group Rule | Associate with Instance                            |
|                     |                                                    |
| Inbound rule        | Outbound rule                                      |
| Add a Rule Ir       | nport rule Sort Delete Open all ports How to Set 🖸 |

#### 설명:

다음의 작업은 '방법2: Add a Rule'을 예시로 사용합니다.

방법1: Open all ports. ICMP 프로토콜 규칙을 설정할 필요가 없으며, 22, 3389, ICMP, 80, 443, 20, 21 포트를 통해 작 업을 완료할 수 있는 시나리오에 적합합니다.

방법2: Add a Rule. ICMP 프로토콜과 같은 여러 통신 프로토콜을 설정해야 하는 시나리오에 적합합니다.

6. 팝업된 'Add Inbound rule' 창에서 규칙을 설정합니다.

| Source (i)                            | Protocol port (i)                        | Policy                                                                                          | Not                                                                                                    |
|---------------------------------------|------------------------------------------|-------------------------------------------------------------------------------------------------|----------------------------------------------------------------------------------------------------|
| ▼ IP or IP ranges, etc. (IPv4 / IPv6) | For example, UDP:53, TCP:80,443 or TCP:8 | Allow 🔻                                                                                         |                                                                                                    |
|                                       | + New Line                               |                                                                                                 |                                                                                                    |
|                                       |                                          |                                                                                                 |                                                                                                    |
|                                       |                                          |                                                                                                 |                                                                                                    |
|                                       | IP or IP ranges, etc. (IPv4 / IPv6)      | IP or IP ranges, etc. (IPv4 / IPv6)     For example, UDP:53, TCP:80,443 or TCP:8     + New Line | Source ()     Protocol port ()     Policy       IP or IP ranges, etc. (IPv4 / IPv6)     For example, UDP:53, TCP:80,443 or TCP:8     Allow *       + New Line |

규칙 추가 시의 주요 매개변수는 다음과 같습니다.

유형: '사용자 정의'로 기본 선택되며, 'Windows 로그인' 템플릿, 'Linux 로그인' 템플릿, 'Ping' 템플릿, 'HTTP(80)' 템플 릿, 'HTTPS(443)' 템플릿 등 다른 시스템의 규칙 템플릿을 선택할 수도 있습니다.

**출처**: 트래픽의 소스(인바운드 규칙) 또는 타깃(아웃바운드 규칙)으로, 다음 옵션 중 하나를 지정하시기 바랍니다.

| 지정한 소스/타깃                                                                     | 설명                                                                                                    |
|-------------------------------------------------------------------------------|----------------------------------------------------------------------------------------------------|
| 단일 IPv4 주소 또는<br>IPv4 주소 범위                                                   | CIDR 표기법(예: 203.0.113.0, 203.0.113.0/24 또는 0.0.0.0/0, 그중 0.0.0.0/0은 모든<br>IPv4 주소에 매칭함을 의미) 사용.                                                                                                    |
| 단일 IPv6 주소 또는<br>IPv6 주소 범위                                                   | CIDR 표기법(예: FF05::B5, FF05:B5::/60, ::/0 또는 0::0/0, 그중 ::/0 또는 0::0/0은 모든<br>IPv6 주소에 매칭함을 의미) 사용.                                                                                                    |
| 보안 그룹 ID 참조 테<br>이블로, 아래의 보안<br>그룹 ID를 참조할 수<br>있습니다.<br>현재 보안 그룹<br>기타 보안 그룹 | 현재 보안 그룹은 CVM에 연결된 보안 그룹 ID를 나타냅니다.<br>기타 보안 그룹은 같은 지역 및 같은 프로젝트에 있는 또 다른 보안 그룹 ID를 나타냅<br>니다.<br><b>설명 :</b><br>보안 그룹 ID 참조는 고급 기능으로, 사용 여부를 선택할 수 있습니다. 참조된 보안 그<br>룹의 규칙은 현재 보안 그룹에 추가되지 않습니다.<br>보안 그룹 규칙 설정 시 출처/타깃에 보안 그룹 ID를 입력할 경우, 보안 그룹 ID가 바인<br>딩된 CVM 인스턴스와 ENI의 개인 IP 주소만이 소스/타깃으로 사용되며 공인 IP 주소<br>는 포함되지 않습니다. |
| 매개변수 템플릿의 IP<br>주소 객체 또는 IP 주<br>소 그룹 객체 참조                                   | -                                                                                                    |

프로토콜 포트: 프로토콜 유형 및 포트 범위를 입력하며, 지원되는 프로토콜 유형에는 TCP, UDP, ICMP, ICMPv6 및 GRE가 있습니다. 또한 매개변수 템플릿의 프로토콜 포트 또는 프로토콜 그룹을 참조할 수도 있습니다. 프로토콜 포 트가 지원하는 형식은 다음과 같습니다.

단일 포트, 예를 들어 'TCP:80'.

여러 분산 포트, 예를 들어 'TCP:80,443'.

연속 포트, 예를 들어 'TCP:3306-20000'.

모든 포트, 예를 들어 'TCP:ALL'.

정책: '허용'으로 기본 설정됩니다.

허용: 이 포트에 해당하는 액세스 요청을 허용합니다.

차단: 즉시 데이터 패킷을 손실시키고, 어떠한 응답 정보도 리턴하지 않습니다.

비고: 사용자 정의 항목으로, 이후 관리상 편의를 위해 규칙에 대해 간략한 설명을 남길 수 있습니다.

#### 7. [Complete]

#### 를 클릭

해 보안 그룹의 인바운드 규칙 추가를 완료합니다.

8. 보안 그룹 규칙 페이지에서 'Outbound rule'을 클릭한 뒤, 5단계 - 7단계를 참조하여 보안 그룹의 아웃바운드 규칙 추가를 완료합니다.

# 인스턴스를 보안 그룹과 연결

최종 업데이트 날짜: : 2024-02-02 10:47:09

설명 :

보안 그룹은 CVM, ENI, TencentDB for MySQL, CLB 등의 연결을 지원합니다. 이 기사에서는 연결된 CVM을 예로 들어 설명합니다.

## 작업 시나리오

보안 그룹은 하나 이상의 CVM 인스턴스에 대한 네트워크 액세스 제어를 설정하는 데 사용되며 네트워크 보안 격리 의 중요한 수단입니다. 비즈니스 요구 사항에 따라 CVM 인스턴스를 하나 이상의 보안 그룹과 연결할 수 있습니다. 다 음은 콘솔에서 CVM 인스턴스를 보안 그룹과 연결하는 방법을 안내합니다.

### 전제 조건

CVM 인스턴스가 생성되었습니다.

### 작업 단계

1. CVM 콘솔에 로그인합니다.

2. 왼쪽 사이드바에서 보안 그룹을 클릭하여 보안 그룹 관리 페이지로 이동합니다.

3. 보안 그룹 관리 페이지에서 리전을 선택하고 규칙을 설정해야 하는 보안 그룹을 찾습니다.

4. 규칙을 설정해야 하는 보안 그룹 행의 작업 열에서 인스턴스 관리를 클릭하여 연결된 인스턴스 페이지로 이동합니 다.

5. 연결 인스턴스 페이지에서 연결 추가를 클릭합니다.

6. '인스턴스 연결 추가' 팝업 창에서 보안 그룹에 바인딩할 인스턴스를 선택하고 **확인**을 클릭합니다.

#### 설명:

여러 보안 그룹이 인스턴스에 바인딩된 후 바인딩 순서를 우선 순위로 하여 순서대로 실행됩니다. 보안 그룹 우선 순 위를 조정하려면 보안 그룹 우선 순위 조정을 참고하십시오.

후속 작업

특정 리전에서 생성한 모든 보안 그룹을 보고 싶다면 보안 그룹 목록을 조회할 수 있습니다. 자세한 작업 방식은 보안 그룹 조회를 참고하십시오. CVM 인스턴스가 하나 또는 여러 보안 그룹에 속하지 않도록 하려면 CVM 인스턴스를 보안 그룹 밖으로 이동할 수 있 습니다.

자세한 작업 방식은 보안 그룹 삭제를 참고하십시오.

비즈니스에 하나 이상의 보안 그룹이 더 이상 필요하지 않은 경우 보안 그룹을 삭제할 수 있습니다. 보안 그룹이 삭제 되면 보안 그룹의 모든 보안 그룹 규칙이 동시에 삭제됩니다.

자세한 작업 방식은 보안 그룹 삭제를 참고하십시오.

# 보안 그룹 보안 그룹 우선 순위 조정

최종 업데이트 날짜: : 2024-02-02 10:47:09

## 작업 시나리오

하나의 CVM 인스턴스에 하나 이상의 보안 그룹을 바인딩할 수 있습니다. CVM 인스턴스에 여러 보안 그룹을 바인딩 한 경우 보안 그룹은 우선 순위(예: 1, 2)에 따라 실행됩니다. 아래와 같이 보안 그룹의 우선 순위를 조정할 수 있습니 다.

### 전제 조건

CVM 인스턴스에 두 개 이상의 보안 그룹을 바인딩 완료한 상태여야 합니다.

## 작업 단계

1. CVM 콘솔에 로그인합니다.

- 2. 인스턴스 관리 페이지에서 CVM 인스턴스의 ID를 클릭하여 상세 정보 페이지로 이동합니다.
- 3. 보안 그룹 탭을 선택하여 보안 그룹 관리 페이지로 이동합니다.

4. '바인딩된 보안 그룹'에서 정렬을 클릭합니다.

|                                              | -                                      |                                       | -                                 |                                |                                      |
|----------------------------------------------|----------------------------------------|---------------------------------------|-----------------------------------|--------------------------------|--------------------------------------|
|                                              |                                        |                                       |                                   |                                |                                      |
| <ol> <li>Note: Since December 17,</li> </ol> | 2019, the following limits have been a | applied: maximum security groups of a | an instance, maximum instances of | a security group, number of re | ferenced rules. To learn more, plea: |
| ound with security group                     | 2                                      |                                       | Sort Bind                         | Rule preview                   |                                      |
| Priority                                     | Security Group ID/N                    | ame Operation                         |                                   | Inbound Rules                  | Outbound Rules                       |
| 1                                            |                                        | Unbind                                |                                   | •                              | -                                    |
|                                              |                                        |                                       |                                   |                                |                                      |

5. 다음 아이콘을 클릭 후 상하로 드래그하여 보안 그룹의 우선 순위를 조정합니다. 위치가 높을수록 보안 그룹의 우 선 순위가 높아집니다.

| ONOTE: Since December 17, 2019, the following limits have been applied: maximum security groups of an instance | e, mi |
|----------------------------------------------------------------------------------------------------|-------|
|                                                                                                    |       |
| Bound with security group                                                                                      |       |
| Security Group ID/Name                                                                                         |       |
|                                                                                                    |       |
| Save Cancel                                                                                                    |       |
|                                                                                                    |       |

6. 조정 완료 후 저장을 클릭합니다.

# 보안 그룹 규칙 관리 보안 그룹 삭제 규칙

최종 업데이트 날짜: : 2024-02-02 10:47:09

## 작업 시나리오

일부 보안 그룹 규칙이 더는 필요하지 않으면 보안 그룹 규칙을 삭제할 수 있습니다.

### 전제 조건

보안 그룹을 생성하고 해당 보안 그룹에 보안 그룹 규칙을 추가.

<!--보안 그룹 생성 및 규칙 추가 방법은 [보안 그룹 생성]과 [보안 그룹 규칙 추가]를 참조 바랍니다.--> Cloud Virtual Machine(CVM) 인스턴스에 허용/차단할 필요가 없는 공용 네트워크 액세스 또는 내부 네트워크 액세스 가 있는지 확인.

# 작업 순서

1. CVM 콘솔에 로그인합니다.

2. 왼쪽 메뉴에서 [보안 그룹]을 클릭하여 보안 그룹 관리 페이지에 접속합니다.

3. 보안 그룹 관리 페이지에서 리전을 선택하여 규칙 삭제가 필요한 보안 그룹을 찾습니다.

4. 규칙 삭제가 필요한 보안 그룹 행에서 작업 표시줄의 Modify Rules을 클릭하여 보안 그룹 규칙 페이지에 접속합니다.

5. 보안 그룹 규칙 페이지에서 삭제할 보안 그룹 규칙이 속한 바운드(인바운드/아웃바운드)에 따라

#### Inbound/Outbound 탭을 클릭합니다.

6. 삭제할 보안 그룹 규칙을 찾으면, 작업 표시줄의 Delete를 클릭합니다.

7. 팝업 창이 나타나면 [OK]을 클릭합니다.

# 내보 보안 그룹 규칙

최종 업데이트 날짜: : 2024-02-02 10:47:09

# 작업 시나리오

보안 그룹 규칙은 내보내기 기능을 지원하며, 로컬 백업을 위해 보안 그룹 아래의 보안 그룹 규칙을 내보낼 수 있습니 다.

# 작업 단계

1. CVM 콘솔에 로그인합니다.

2. 왼쪽 사이드바에서 보안 그룹을 클릭하여 보안 그룹 관리 페이지로 이동합니다.

| Virtual Private Cloud      | Security groups | Guangzhou 4 💌 All p | rojects 💌             |           |
|----------------------------|-----------------|---------------------|-----------------------|-----------|
| l目 Network Topology<br>Map | Create Delete   | Edit tags           |                       |           |
| Virtual Private<br>Cloud   | ID/Name         | Associated inst     | Remark                | Туре      |
| 🌐 Subnet                   |                 | 2                   | default security grou | Custom    |
| Route Tables               |                 |                     |                       |           |
| 🛄 IP and Interface 🛛 🖌     |                 | 3                   |                       | Custom    |
| Shared Bandwidth<br>Pack   |                 |                     |                       |           |
| 📋 NAT Gateway              |                 | 4                   | Custom Template       | Custom    |
| A Peering<br>Connections   |                 | 0                   | System created seru   | Default @ |
| VPN Connection *           |                 | 5                   | System created seed   |           |
| 💮 Private Link 🛛 👻         | Total items: 4  |                     |                       |           |
| Direct Connect<br>Gateway  |                 |                     |                       |           |
| Cloud Connect<br>Network   |                 |                     |                       |           |
| 🕀 Security 🔨               |                 |                     |                       |           |
| Security Group             |                 |                     |                       |           |
| Network ACL                |                 |                     |                       |           |
| Parameter     Template     |                 |                     |                       |           |
|                            |                 |                     |                       |           |

3. 보안 그룹 관리 페이지에서 리전을 선택하고 규칙을 내보낼 보안 그룹을 찾습니다.

| Virtual Private Cloud                           | Security groups | 🔇 Guangzhou 4 🔻  | All projects          | •             |            |               |            |              |                    |
|-------------------------------------------------|-----------------|------------------|-----------------------|---------------|------------|---------------|------------|--------------|--------------------|
| l目 Network Topology<br>Map                      | Create Delet    | Recently Visited |                       |               |            |               |            |              |                    |
| Virtual Private                                 | ID/Name         | Jakarta 4        | Tokyo 7               | Silicon Valle | еу 5       | Virginia 7    |            | Frankfurt 16 | 5                  |
|                                                 |                 | South China      | Hong Kong/Macao/Taiwa | n (China)     | Southeas   | t Asia        | Northeast  | : Asia       | Central China      |
| T Subnet                                        |                 | Guangzhou 4      | Hong Kong, China 6    |               | Jakarta 4  |               | Seoul 13   |              | Zhengzhou          |
| Route Tables                                    |                 | Qingyuan 6       | Taiwan, China 2       |               |            |               | Tokyo 7    |              |                    |
| 🛄 IP and Interface 🛛 👻                          |                 |                  |                       |               | Western l  | JS            |            |              | Northern East Chin |
| 🔁 Shared Bandwidth                              |                 | East China       | North America         |               | Silicon Va | lley 5        | South Asia | а            | Shenyang           |
| Pack                                            |                 | Shanghai 21      | Toronto 2             |               |            |               | Mumbai 2   | 29           |                    |
| 📋 NAT Gateway                                   |                 | Jinan 1          |                       |               | Southwes   | t China       |            |              | Northwest China    |
| A Peering                                       |                 | Hangzhou         | North China           |               | Chengdu    | 6             | Eastern US | s            | Xi'an              |
| Connections                                     |                 | Nanjing 20       | Beijing 34            |               | Chongqin   | g 22          | Virginia 7 |              |                    |
| VPN Connection *                                |                 | Fuzhou 1         | Shijiazhuang          |               |            |               |            |              | South America      |
| 🛞 Private Link 🛛 👻                              | Total items: 4  | Hefei            |                       |               | Europe     |               | Central Ch | nina         | São Paulo 8        |
| 🛱 Direct Connect                                |                 |                  | Southeast Asia        |               | Frankfurt  | 16            | Wuhan 1    |              |                    |
| Gateway                                         |                 |                  | Singapore 12          |               | Northeas   | tern Europe 3 | Changsha   |              |                    |
| Cloud Connect<br>Network                        |                 |                  | Bangkok 4             |               |            |               |            |              |                    |
| Security ^                                      |                 |                  |                       |               |            |               |            |              |                    |
| Security Group                                  |                 |                  |                       |               |            |               |            |              |                    |
| Network ACL                                     |                 |                  |                       |               |            |               |            |              |                    |
| <ul> <li>Parameter</li> <li>Template</li> </ul> |                 |                  |                       |               |            |               |            |              |                    |

4. 규칙을 내보낼 보안 그룹의 ID/이름을 클릭하여 보안 그룹 규칙 페이지로 이동합니다.

5. 보안 그룹 규칙 페이지에서 필요에 따라 보안 그룹 규칙의 방향(인바운드/아웃바운드)을 내보내고 인바운드/아웃 바운드 규칙 탭을 클릭합니다.

6. 인바운드/아웃바운드 규칙 탭에서 우측 상단의

▲ 을(를) 클릭하여 보안 그룹 규칙 파일을 다운로드 및 저장합니다.

| Add rule Import rule | Sort Edit all De  | ete Open all common ports | How to Set 🗹 | Separate keywords with " "; pre | ss Enter to sepa |
|----------------------|-------------------|---------------------------|--------------|---------------------------------|------------------|
| Source (i) T         | Protocol+Port (j) | Policy                    | Remark       | Modification time               | Opera            |
|                      | -                 | Allow                     |              | 2022-10-18 11:39:20             | Edit             |
|                      |                   | Allow                     |              | 2022-10-18 11:39:20             | Edit             |
|                      |                   | Allow                     |              | 2022-10-18 11:39:20             | Edit             |
|                      |                   | Allow                     |              | 2022-10-18 11:39:20             | Edit             |
|                      |                   | Allow                     |              | 2022-10-18 11:39:20             | Edit             |
|                      |                   | Allow                     |              | 2022-10-18 11:39:20             | Edit             |

# 보안 그룹 응용 사례

최종 업데이트 날짜: : 2024-02-02 10:47:09

보안 그룹의 설정은 CVM의 액세스 가능 여부를 관리하는 데 사용됩니다. 보안 그룹의 인바운드 및 아웃바운드 규칙 설정을 통해 사용자 서버의 액세스 가능 여부 및 기타 네트워크 리소스의 액세스 가능 여부를 설정할 수 있습니다. 기본적으로 보안 그룹의 인바운드 규칙과 아웃바운드 규칙은 다음과 같습니다.

**데이터 보안을 위해 보안 그룹의 인바운드 규칙은 거부 정책이며, 외부 네트워크의 원격 액세스를 금지합니다.** CVM 외부 액세스가 필요한 경우 해당 포트의 인바운드 규칙을 인터넷 개방해야 합니다.

보안 그룹의 아웃바운드 규칙은 사용자 CVM의 외부 네트워크 리소스에 대한 액세스 가능 여부 설정에 사용됩니다. '전체 포트 인터넷 개방' 또는 '22, 80, 443, 3389 포트 및 ICMP 프로토콜 인터넷 개방'을 선택할 경우, 보안 그룹 아웃 바운드 규칙은 인터넷에 전체 개방됩니다. 사용자 정의 보안 그룹 규칙을 선택할 경우, 아웃바운드 규칙은 기본적으 로 전체 거부로 설정되며 해당 포트의 아웃바운드 규칙을 인터넷에 개방해야만 외부 네트워크 리소스에 액세스할 수 있습니다.

### 일반적인 응용 시나리오

본 문서는 일반적인 몇 개의 보안 그룹 응용 시나리오를 소개하였습니다. 다음 시나리오로 사용자의 수요를 충족시킬 경우, 바로 시나리오에서 권장하는 사양에 따라 보안 그룹을 설정할 수 있습니다.

### 시나리오 1: SSH를 통한 Linux CVM 원격 연결 허용

**사례**: 단일 Linux CVM 생성 후 SSH를 통해 CVM에 원격 연결이 필요한 경우

**솔루션**: 보안 그룹 규칙 추가 시 '유형'에서 'Linux 로그인'을 선택하고, 출처가 WebShell 프록시 IP인 22번 프로토콜 포 트를 활성화하여 Linux SSH 로그인을 인터넷에 개방합니다.

실제 필요에 따라 전체 IP 또는 지정 IP(IP 대역)를 인터넷에 개방하고 SSH를 통해 CVM에 원격 연결할 수 있는 IP 출처를 설정할 수도 있습니다.

| 방향   | 유형            | 출처                                                                                                    | 프로토콜<br>포트 | 정책 |
|------|---------------|----------------------------------------------------------------------------------------------------|------------|----|
| 인바운드 | Linux 로<br>그인 | 전체 IP: 0.0.0/0<br>WebShell 프록시 IP: 자세한 내용은 Orcaterm 프록시 IP 주<br>소 변경 공지를 참조하십시오.<br>지정 IP: 사용자가 지정한 IP 또는 IP 대역 입력 | TCP:22     | 허용 |

### 시나리오 2: RDP를 통한 Windows CVM 원격 연결 허용

사례: 단일 Windows CVM 생성 후 RDP를 통해 CVM에 원격 연결이 필요한 경우

**솔루션**: 보안 그룹 규칙 추가 시 '유형'에서 'Windows 로그인'을 선택하고, 출처가 WebRDP 프록시 IP인 3389번 프로 토콜 포트를 활성화하여 Windows 원격 로그인을 인터넷에 개방합니다. 실제 필요에 따라 전체 IP 또는 지정 IP(IP 대역)를 인터넷에 개방하고 RDP를 통해 CVM에 원격 연결할 수 있는 IP 출 처를 설정할 수도 있습니다.

| 방향       | 유형             | 출처                                                                                                    | 프로토콜 포트  | 정책 |
|----------|----------------|----------------------------------------------------------------------------------------------------|----------|----|
| 인바운<br>드 | Windows<br>로그인 | 전체 IP: 0.0.0/0<br>WebRDP 프록시 IP:<br>81.69.102.0/24<br>106.55.203.0/24<br>101.33.121.0/24<br>101.32.250.0/24<br>지정 IP: 사용자가 지정한 IP 또는 IP 대역<br>입력 | TCP:3389 | 허용 |

### 시나리오 3: 공용 네트워크 Ping 서버 허용

사례: 단일 CVM 생성 후 해당 CVM과 기타 CVM 간 통신 상태의 정상 여부를 테스트해야 하는 경우 솔루션: ping 프로그램을 사용해 테스트를 진행합니다. 즉 보안 그룹 규칙 추가 시 '유형'을 'Ping'으로 선택하고 ICMP 프로토콜 포트를 활성화하여 기타 CVM이 ICMP 프로토콜을 통해 해당 CVM에 액세스하도록 허용합니다. 실제 필요에 따라 전체 IP 또는 지정 IP(IP 대역)를 인터넷에 개방하고 ICMP 프로토콜을 통해 해당 CVM에 액세스하

는 IP 출처를 허용하도록 설정할 수도 있습니다.

| 방향       | 유형   | 출처                                                       | 프로토콜 포트 | 정책 |
|----------|------|----------------------------------------------------------|---------|----|
| 인바운<br>드 | Ping | 전체 IP: 0.0.0.0/0<br>지정 IP: 사용자가 지정한 IP 또는 IP 주소<br>대역 입력 | ICMP    | 허용 |

### 시나리오 4: Telnet 원격 로그인

**사례**: Telnet을 통해 CVM에 원격 로그인해야 하는 경우

**솔루션**: Telnet을 통해 CVM에 원격 로그인해야 하는 경우 보안 그룹 규칙 추가 시, 다음의 보안 그룹 규칙을 설정해야 합니다.

| 방향       | 유형        | 출처                                                       | 프로토콜 포트 | 정책 |
|----------|-----------|----------------------------------------------------------|---------|----|
| 인바운<br>드 | 사용자<br>정의 | 전체 IP: 0.0.0.0/0<br>지정 IP: 사용자가 지정한 IP 또는 IP 주소<br>대역 입력 | TCP:23  | 허용 |

### 시나리오 5: 웹서비스 HTTP 또는 HTTPS 액세스 인터넷 개방

사례: 웹 사이트 1개 구축 후, 다른 사용자가 HTTP 또는 HTTPS 방식으로 해당 웹 사이트에 액세스해야 할 경우 솔루션: HTTP 또는 HTTPS 방식으로 웹 사이트에 액세스해야 할 경우 보안 그룹 규칙 추가 시 실제 필요에 따라 보안 그룹 규칙을 다음과 같이 설정해야 합니다. 공용 네트워크의 모든 IP가 해당 웹 사이트에 액세스하도록 허용

| 방향   | 유형         | 출처        | 프로토콜 포트 | 정책 |
|------|------------|-----------|---------|----|
| 인바운드 | HTTP(80)   | 0.0.0.0/0 | TCP:80  | 허용 |
| 인바운드 | HTTPS(443) | 0.0.0.0/0 | TCP:443 | 허용 |

#### 공용 네트워크 상의 일부 IP가 해당 웹 사이트에 액세스하도록 허용

| 방향       | 유형         | 출처                                    | 프로토콜 포<br>트 | 정<br>책   |
|----------|------------|---------------------------------------|-------------|----------|
| 인바운<br>드 | HTTP(80)   | 사용자 웹 사이트에 액세스하는 IP 또는 IP 주소 대역<br>허용 | TCP:80      | रू<br>क  |
| 인바운<br>드 | HTTPS(443) | 사용자 웹 사이트에 액세스하는 IP 또는 IP 주소 대역<br>허용 | TCP:443     | ले<br>के |

### 시나리오 6: 외부 IP의 지정 포트 액세스 허용

사례: 서비스 배포 후 지정한 서비스 포트(예시: 1101)를 외부에서 액세스할 수 있도록 설정해야 할 경우

**솔루션**: 보안 그룹 규칙 추가 시 '유형'을 '사용자 정의'로 선택하고 1101번 프로토콜 포트를 활성화하여 외부에서 지 정 서비스 포트로 액세스할 수 있도록 허용합니다.

실제 필요에 따라 전체 IP 또는 지정 IP(IP 대역)를 인터넷에 개방하고 지정한 서비스 포트에 액세스하는 IP 출처를 허 용할 수도 있습니다.

| 방향       | ਜੇਲ       | 출처                                                       | 프로토콜 포<br>트 | 정책      |
|----------|-----------|----------------------------------------------------------|-------------|---------|
| 인바운<br>드 | 사용자<br>정의 | 전체 IP: 0.0.0.0/0<br>지정 IP: 사용자가 지정한 IP 또는 IP 주소 대역<br>입력 | TCP:1101    | न्नेक्ष |

### 시나리오 7: 외부 IP의 지정 포트 액세스 거부

사례: 서비스 배포 후 지정한 서비스 포트(예시: 1102)를 외부에서 액세스할 수 없도록 설정해야 할 경우

**솔루션**: 보안 그룹 규칙 추가 시 '유형'을 '사용자 정의'로 선택하고 1102번 프로토콜 포트를 활성화한 후, '정책'을 '거 부'로 설정하면 외부에서 지정한 서비스 포트에 액세스할 수 없습니다.

| 방향   | 유형        | 출처                                                       | 프로토콜 포<br>트 | 정책 |
|------|-----------|----------------------------------------------------------|-------------|----|
| 인바운드 | 사용자<br>정의 | 전체 IP: 0.0.0.0/0<br>지정 IP: 사용자가 지정한 IP 또는 IP 주소<br>대역 입력 | TCP:1102    | 거부 |
### 시나리오 8: CVM에 특정 외부 IP 액세스만 허용

사례: 외부 특정 IP 주소만 CVM에 액세스할 수 있도록 설정해야 할 경우 솔루션: 아래의 설정을 참조하여 아래 두 개의 아웃바운드의 보안 그룹 규칙을 추가합니다. 인스턴스에 특정 공용 IP 주소가 액세스할 수 있도록 허용 인스턴스에 모든 프로토콜을 통한 모든 공용 IP 주소 액세스 금지

#### 주의사항:

액세스를 허용하는 규칙 우선순위가 액세스를 거부하는 규칙 우선순위보다 높아야 합니다.

| 방향        | 유형        | 출처                             | 프로토콜 포트                 | 정책 |
|-----------|-----------|--------------------------------|-------------------------|----|
| 아웃바<br>운드 | 사용자<br>정의 | CVM에 액세스를 허용하는 특정 공<br>용 IP 주소 | 사용해야 하는 프로토콜 유형<br>및 포트 | 허용 |
| 아웃바<br>운드 | 사용자<br>정의 | 0.0.0/0                        | ALL                     | 거부 |

### 시나리오 9: CVM에 특정 외부 IP 액세스 거부

사례: 외부 특정 IP 주소가 CVM에 액세스하지 못하도록 설정해야 할 경우

**솔루션**: 아래의 설정을 참조하여 보안 그룹 규칙을 추가합니다.

| 방향        | 유형        | 출처                             | 프로토콜 포트 | 정책 |
|-----------|-----------|--------------------------------|---------|----|
| 아웃바운<br>드 | 사용자<br>정의 | 인스턴스에 액세스를 거부할 특정 공<br>용 IP 주소 | ALL     | 거부 |

### 시나리오 10: FTP를 사용해 파일 업로드 또는 다운로드

사례: FTP 소프트웨어를 사용하여 CVM에 파일을 업로드 또는 다운로드해야 할 경우 솔루션: 아래의 설정을 참조하여 보안 그룹 규칙을 추가합니다.

| 방향   | 유형     | 출처        | 프로토콜 포트   | 정책 |
|------|--------|-----------|-----------|----|
| 인바운드 | 사용자 정의 | 0.0.0.0/0 | TCP:20-21 | 허용 |

## 여러 시나리오 조합

실제 시나리오에서는 비즈니스 요구사항에 따라 다수의 보안 그룹 규칙을 설정해야 할 수 있습니다(예: 인바운드 규 칙 또는 아웃바운드 규칙 동시 설정). 단일 CVM에는 1개 이상의 보안 그룹을 바인딩할 수 있습니다. CVM에 다수의 보안 그룹을 바인딩할 경우 보안 그룹은 위에서부터 차례대로 매칭된 후 실행되며, 언제든 보안 그룹의 우선순위를 조정할 수 있습니다. 보안 그룹 규칙의 우선순위 설명은 규칙 우선순위 설명을 참조하십시오.

# 서버 상용 포트

최종 업데이트 날짜: : 2024-02-02 10:47:09

| 포트               | 서비스                                                           | 설명                                                                                                    |
|------------------|---------------------------------------------------------------|----------------------------------------------------------------------------------------------------|
| 21               | FTP                                                           | FTP 서버에서 개방한 포트로 업로드 및 다운로드에 사용됩니다.                                                                                                    |
| 22 SSH           |                                                               | 22 포트는 SSH 포트로 커맨드 라인 모드를 통한 Linux 시스템 서버 원<br>격 연결에 사용됩니다.                                                                                                    |
| 25               | SMTP                                                          | SMTP 서버에서 개방한 포트로 이메일 발송에 사용됩니다.                                                                                                    |
| 80               | HTTP                                                          | IIS, Apache, Nginx 등 웹 사이트 서비스의 외부 액세스 제공에 사용됩<br>니다.                                                                                                    |
| 110              | POP3                                                          | 110 포트는 POP3(이메일 프로토콜 3) 서비스를 위해 개방됩니다.                                                                                                    |
| 137, 138,<br>139 | NETBIOS 프로토콜                                                  | 그중 137, 138은 UDP 포트로 네트워크 환경을 통해 파일을 전송할 때<br>사용됩니다.<br>139 포트: 이 포트를 통해 접속한 연결은<br>NetBIOS/SMB 서비스를 얻도록 시도합니다. 이 프로토콜은 Windows<br>파일, 프린터 공유와 SAMBA에 사용됩니다.                              |
| 143 IMAP         |                                                               | 143 포트는 "Internet Message Access Protocol"v2(Internet 정보 액세<br>스 프로토콜, 약칭 IMAP)에 주로 사용하며, POP3 같은 이메일 수신에<br>사용하는 프로토콜입니다.                                                                |
| 443 HTTPS        |                                                               | 웹 브라우징 포트로써 암호화 기능을 제공하고, 보안 포트를 통해 전<br>송하는 또 하나의 HTTP 입니다.                                                                                                    |
| 1433 SQL Server  |                                                               | 1433 포트는 SQL Server의 기본 포트로, SQL Server 서비스는 TCP-<br>1433, UDP-1434 두 개의 포트를 사용됩니다. 그중 1433은 SQL<br>Server가 외부 서비스를 제공하는 데 사용하며, 1434는 SQL Server가<br>사용하는 TCP/IP 포트를 요청자에게 리턴하는 데 사용됩니다. |
| 3306             | MySQL                                                         | 3306 포트는 MySQL 데이터베이스의 기본 포트로 MySQL이 외부 서<br>비스를 제공하는 데 사용됩니다.                                                                                                    |
| 3389             | Windows Server<br>Remote Desktop<br>Services(원격 데스크<br>톱 서비스) | 3389 포트는 Windows Server의 원격 데스크톱 서비스 포트로, 이 포<br>트를 통해 "원격 데스크톱" 연결 툴을 사용하여 원격 서버에 연결할 수<br>있습니다.                                                                                         |
| 8080             | 프록시 포트                                                        | 8080 포트는 80 포트와 같이 WWW 프록시 서비스에 사용됩니다. 웹                                                                                                    |

다음은 서버에서 자주 사용하는 포트에 대해 소개하며, Windows와 관련된 더 많은 서비스 애플리케이션 포트는 Microsoft 공식 문서(Windows의 서비스 개요 및 네트워크 포트 요구 사항)을 참조 바랍니다.

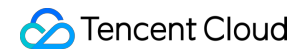

|  | 브라우징을 구현할 수 있고, 웹 사이트에 액세스하거나 프록시 서버를<br>사용할 경우 ":8080" 포트 번호가 추가됩니다. 이외에, Apache Tomcat<br>web server 설치 후의 기본 서비스 포트도 8080입니다. |
|--|----------------------------------------------------------------------------------------------------|
|--|----------------------------------------------------------------------------------------------------|

## 민감조작보호

최종 업데이트 날짜: : 2024-02-02 10:47:09

## 개요

현재 CVM는 민감한 작업 보호 기능을 지원하므로, 민감한 작업을 진행하기 전에 신분을 인증할 수 있는 자격 증명을 입력해야 합니다. 인증이 통과된 후 관련 작업을 진행할 수 있습니다.

CVM의 민감한 작업 보호 기능은 계정 리소스 보안을 효과적으로 보호할 수 있습니다. 현재 종료, 재시작, VNC 로그 인, 비밀번호 재설정, 폐기, 시스템 재설치, 구성 조정, 키 로드, VPC 전환, 연장 갱신 설정 등의 작업을 지원합니다.

## 작업 보호 시작

보안 설정을 통해 작업 보호를 시작할 수 있습니다. 자세한 내용은 작업 보호를 참조하십시오.

## 작업 보호 인증

작업 보호를 시작할 경우, 민감한 작업 수행 시 시스템이 먼저 작업 보호 인증을 진행합니다. 작업 보호를 위해 **MFA 인증**을 시작할 경우 MFA 장치의 6자리 동적 인증코드를 입력해야 합니다. 작업 보호를 위해 **휴대 전화 Captcha**를 시작할 경우 휴대 전화 인증코드를 입력해야 합니다.

# 로그인 비밀번호 관리

최종 업데이트 날짜: : 2024-02-02 10:47:09

## 작업 시나리오

CVM의 계정과 비밀번호는 CVM에 로그인하기 위한 자격 증명입니다. 본 문서는 CVM 로그인 비밀번호의 사용 및 관 리 방법에 대해 소개합니다.

## 제한 조건

비밀번호를 설정할 때 반드시 다음과 같은 제한 조건을 충족해야 합니다.

Linux 인스턴스: 비밀번호는 8 - 30자로 구성되어야 합니다. 최소 12자의 비밀번호를 사용하는 것이 좋습니다. 비밀 번호는 '/'로 시작할 수 없으며 다음 중 3개 이상을 포함해야 합니다( a-z , A-Z , 0-9 및 특수 부

호 ()`~!@#\$%^&\*-+=\_|{}[]:;'<>,.?/).

Windows 인스턴스: 비밀번호는 12 - 30자로 구성되어야 합니다. 비밀번호는 '/'로 시작할 수 없고, 다음 중 3개 이상 을 포함해야 하며(a-z, A-Z, 0-9 및 특수 부호 ()`~!@#\$%^&\*-+=\_|{}[]:;'<>,.?/), 사용자 ID를 포 함할 수 없습니다.

## 작업 단계

### 초기 비밀번호 설정

CVM 구매 시 선택한 구성 방식에 따라 초기 비밀번호 설정이 달라집니다. 사용자 정의 구성 옵션을 사용한 경우 초기 암호는 로그인 방법에 따라 다음과 같이 설정됩니다.

| 로그인 방식         | 설명                                                                                                    |
|----------------|----------------------------------------------------------------------------------------------------|
| 비밀번호 자<br>동 생성 | 초기 비밀번호는 이메일과 콘솔 내부 메시지를 통해 전송됩니다.                                                                            |
| 즉시 키 연결        | 기본적으로 비활성화되어 있습니다. 사용자 이름과 암호를 사용하여 로그인합니다. 나중에 비<br>밀번호를 사용해야 하는 경우 클라우드 서버 콘솔에 로그인하여 비밀번호를 재설정할 수 있습<br>니다. |
| 비밀번호 설<br>정    | 사용자 정의 비밀번호가 곧 초기 비밀번호입니다.                                                                                    |

#### 비밀번호 조회

## Stencent Cloud

시스템에서 자동 생성된 비밀번호는 이메일 및 콘솔 내부 메시지로 발송됩니다. 아래의 작업 콘텐츠는 내부 메시지를 예로 듭니다.

1. CVM 콘솔에 로그인합니다.

2. 다음 이미지와 같이 오른쪽 상단 모서리에 있는

을(를) 클릭하고 해당 제품 메시지를 선택합니다.

| 99+) Ticket ~     | Billing Center - English | 🔹 🗘 haran dara      |
|-------------------|--------------------------|---------------------|
|                   | Message Center           | Check More 🛛 🗙      |
| ))                | EIP Idle Fee Incurred    | A                   |
|                   | Product notificatio      | 2020-04-09 17:51:28 |
|                   | [Tencent Cloud] CVM Crea | ated Successfully   |
|                   | Product notificatio      | 2020-04-09 13:00:20 |
| Bills             | EIP Idle Fee Incurred    |                     |
|                   | Product notificatio      | 2020-04-09 11:55:53 |
| View More         | Elastic IP Unbound       |                     |
|                   | Product notificatio      | 2020-04-08 20:24:18 |
| L C DLC           | [Tencent Cloud] CVM Crea | ated Successfully   |
| leration Platform | Product notificatio      | 2020-04-08 20:24:17 |
|                   | Tencent Cloud L CVM Cre  | ated Successfully   |

해당 제품의 정보 페이지에 들어가면 바로 비밀번호를 조회할 수 있습니다.

## 비밀번호 재설정

인스턴스 비밀번호 재설정을 참고하십시오.

# SSH 키 관리

최종 업데이트 날짜: : 2024-02-02 10:47:09

## 작업 시나리오

본 문서에서는 SSH 키 생성, 바인딩 및 바인딩 해제, 수정 및 삭제 등 SSH 키 쌍을 사용한 인스턴스 로그인과 관련된 일반적인 작업에 대해 소개합니다.

### 주의사항:

SSH 키를 인스턴스에 바인딩하거나 바인딩을 해제하려면 먼저 인스턴스를 종료합니다. 인스턴스 셧다운을 참고하 십시오.

## 작업 단계

### SSH 키 생성

1. CVM 콘솔에 로그인한 뒤, 왼쪽 사이드바에서 SSH 키 를 선택합니다.

2. 'SSH 키' 페이지에서 **키 생성**을 클릭합니다.

3. 'SSH 키 생성' 팝업 창에서 키를 구성합니다. 다음 이미지 참고:

| Create an SSH          | key                                                                                           | × |
|------------------------|-----------------------------------------------------------------------------------------------|---|
| Creation method        | O Create a new key pair O Import existing public keys                                         |   |
| Key Name               | 1 - 25 characters. It can include letters, numbers :                                          |   |
|                        | 25 more characters allowed                                                                    |   |
| Tag (Optional)         | Tag key Tag value                                                                             | × |
|                        | + Add                                                                                         |   |
| i We will n<br>key dow | not keep your private key information. Be sure to save the private<br>nloaded after creation. |   |
|                        | OK Cancel                                                                                     |   |

생성 방법:

새 키 쌍 생성을 선택하고, 키 이름을 입력합니다.

기존 공개키 가져오기를 선택하고, 키 이름과 기존의 공개키 정보를 입력합니다.

주의사항:

자체 비밀번호가 없는 공개키를 사용해야 합니다. 그렇지 않으면 콘솔을 통해 인스턴스에 로그인할 수 없습니다. **키 이름**: 사용자 정의 이름입니다.

태그(옵션): 리소스의 분류, 검색 및 취합을 위해 필요에 따라 키에 태그를 추가할 수 있습니다. 자세한 내용은 Overview를 참고하십시오.

4. **확인**을 클릭하여 생성을 완료합니다.

주의사항:

**확인**을 클릭하면 개인키가 자동으로 다운로드됩니다. Tencent Cloud는 사용자의 개인키 정보를 보관하지 않습니다. 개인키 파일을 분실하면 다시 생성하고 인스턴스에 다시 바인딩해야 합니다. 개인키를 안전한 곳에 잘 보관하십시오.

### 인스턴스에 키 바인딩

1. CVM 콘솔에 로그인한 뒤, 왼쪽 사이드바에서 SSH 키 를 선택합니다.

2. SSH 키 페이지에서 대상 SSH 키 우측의 인스턴스 바인딩을 클릭합니다. 다음 이미지 참고:

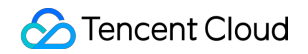

| SSH key All Projects 💌 |                 |                 |                     |        |
|------------------------|-----------------|-----------------|---------------------|--------|
| New Delete             |                 |                 |                     | Separa |
| ID/name                | Bound Instances | Tag (key:value) | Bound custom images |        |
|                        | 3               | $\diamond$      | 0                   |        |

3. 팝업 창에서 대상 리전과 인스턴스를 선택하고 **바인딩**을 클릭합니다.

### 인스턴스에서 키 바인딩 해제

1. CVM 콘솔에 로그인한 뒤, 왼쪽 사이드바에서 SSH 키 를 선택합니다.

2. 'SSH 키' 페이지에서 대상 SSH 키 우측의 인스턴스 바인딩 해제를 클릭합니다. 다음 이미지 참고:

| SSH key All Projects 🔻 |                 |                 |                     |
|------------------------|-----------------|-----------------|---------------------|
| New Delete             |                 |                 | Separ               |
| ID/name                | Bound Instances | Tag (key:value) | Bound custom images |
|                        |                 |                 | 5                   |

3. 팝업 창에서 키에서 바인딩 해제할 리전과 인스턴스를 선택하고 바인딩 해제를 클릭합니다.

#### SSH 키 이름 또는 설명 수정

1. CVM 콘솔에 로그인한 뒤, 왼쪽 사이드바에서 SSH 키 를 선택합니다.

2. 'SSH 키' 페이지에서 키 이름 우측의

을(를) 선택합니다. 다음 이미지 참고:

| SSH key All Projects 🔻 |                 |                 |                     |
|------------------------|-----------------|-----------------|---------------------|
| New Delete             |                 |                 | Separa              |
| D/name                 | Bound Instances | Tag (key:value) | Bound custom images |
|                        | 3               |                 | 0                   |

3. '키 수정' 팝업 창에서 새 키 이름 또는 키 설명을 입력하고 확인을 클릭합니다.

SSH 키 삭제

#### 주의사항:

SSH 키는 CVM 인스턴스 또는 사용자 지정 이미지와 바인딩된 경우 삭제할 수 없습니다.

1. CVM 콘솔에 로그인한 뒤, 왼쪽 사이드바에서 SSH 키 를 선택합니다.

2. 'SSH 키' 페이지에서 필요에 따라 단일 또는 여러 SSH 키를 삭제할 수 있습니다.

단일 키 삭제

### 키 일괄 삭제

1. 삭제할 SSH 키 우측의 \*\*삭제\*\*를 클릭합니다. 다음 이미지 참고:

| SSH key All Projects * |                 |                 |                     |                                                    |
|------------------------|-----------------|-----------------|---------------------|----------------------------------------------------|
| New Delete             |                 |                 |                     | Separate keywords with " ", and separate tags usir |
| ID/name                | Bound Instances | Tag (key:value) | Bound custom images | Creation Time                                      |
|                        | 3               |                 | 0                   | 2023-03-31 10:58:55                                |

2. 키 삭제 팝업 창에서 **확인**을 클릭합니다.

1. 삭제할 SSH 키를 선택하고 목록 위의 \*\*삭제\*\*를 클릭하여 일괄 삭제합니다.

2. 키 삭제 팝업 창에서 \*\*확인\*\*을 클릭합니다. 다음 이미지 참고:

선택한 보안키 쌍에 삭제할 수 없는 키 쌍이 포함되어 있는 경우, 삭제가 가능한 키 쌍만 삭제됩니다.

| ID/Name | Operation                                                            |
|---------|----------------------------------------------------------------------|
|         | Deletable                                                            |
|         | Unable to delete: this key is bound with<br>instance or custom image |

## 관련 작업

## SSH 키를 사용해 Linux CVM에 로그인

- 1. SSH 키 생성
- 2. SSH 키를 CVM 인스턴스에 바인딩

3. SSH를 사용하여 Linux 인스턴스에 로그인

### 키 태그 편집

SSH 키에 태그 추가, 수정 또는 삭제 작업을 진행하려면 다음 단계를 참고하십시오. 태그에 대한 자세한 내용은 Overview를 참고하십시오.

1. 'SSH 키' 페이지에서 키 우측의 태그 편집을 클릭합니다. 다음 이미지 참고:

| SSH key All Projects * |                 |                 |                      |
|------------------------|-----------------|-----------------|----------------------|
| New Delete             |                 |                 | Separat              |
| ID/name                | Bound Instances | Tag (kounstuo)  | Round sustern images |
|                        |                 | Tag (Rey.value) | bound custom images  |

2. '태그 편집' 팝업 창에서 필요에 따라 작업을 수행합니다.

3. 조정 후 확인을 클릭합니다.

# 그룹 분산 설치

최종 업데이트 날짜: : 2024-02-02 10:47:09

### 작업 시나리오

본 문서는 배치 그룹 분배 관리를 안내합니다.그룹 배치에 대한 자세한 내용은 그룹 배치를 참조하십시오.

## 작업 순서

### 배치 그룹 생성

1. 클라우드 서버 배치 그룹 콘솔에 로그인 하십시오.

2. [생성]을 클릭하십시오.

3. 팝업 창에 배치 그룹의 이름을 입력하고 배치 그룹 레이어를 선택하십시오.

4. [확인]을 클릭하고 생성을 완료하십시오.

### 배치 그룹에서 인스턴스 시작

1. CVM 구매 페이지로 이동하십시오.

2. 페이지 알림에 따라 구매를 완료하십시오.

구매 과정에서 다음 작업에 주의해 주십시오.

호스트를 설정할 때[고급 설정]을 클릭하고,[배치 그룹 분배에 인스턴스 추가]를 체크한 후 기존 배치 그룹을 선택하 십시오.

기존 배치 그룹이 적합하지 않은 경우 콘솔의 배치 그룹 생성으로 이동하십시오.

구성 정보를 확인할 때 배치 그룹에 추가할 총 인스턴스 수를 입력하며 해당 수량은 배치 그룹의 수량 한계를 충족해 야 합니다.

### 인스턴스의 배치 그룹 변경

#### 설명 :

현재 배치 그룹의 이름 수정만 지원합니다. 1. CVM 배치 그룹 콘솔에 로그인 하십시오. 2. 배치 그룹의 ID/이름에 마우스를 놓고

를 클릭하십시오. 3. 팝업 창에서 수정하려는 이름을 입력하십시오. 4. [확인]을 클릭하고 수정을 완료하십시오.

### 배치 그룹 삭제

#### 설명:

배치 그룹을 필요에 따라 교체 및 삭제할 수 있습니다. 삭제 전에 해당 배치 그룹에서 시작된 모든 인스턴스를 종료해 야 합니다.

1. CVM 배치 그룹 콘솔에 로그인 하십시오.

2. 삭제할 배치 그룹 행에서[인스턴스 수량]을 클릭하고 인스턴스 관리 페이지로 들어가서 배치 그룹의 모든 인스턴스 를 종료합니다.

3. 배치 그룹 콘솔로 돌아가서 삭제할 배치 그룹을 선택하고[삭제]를 클릭하십시오.

4. 팝업창이 나타나면[확인]을 클릭하고 삭제를 완료하십시오.

배치 그룹은 일괄 삭제 및 단일 삭제를 지원합니다.

# 태그 태그로 인스턴스 관리

최종 업데이트 날짜: : 2024-02-02 10:47:09

## 작업 시나리오

태그는 Tencent Cloud가 클라우드 상의 리소스 식별을 위해 제공하는 표기로, 키-값 쌍(Key-Value)을 말합니다. 태그 를 사용하여 다양한 각도(예: 비즈니스, 용도, 담당자 등)에서 CVM 리소스를 분류 및 관리할 수 있습니다. Tencent Cloud는 사용자가 설정한 태그를 사용하지 않습니다. 태그는 사용자의 서버 리소스 관리에만 사용됩니다.

## 사용 제한

태그를 사용할 때 다음과 같은 제한 조건에 유의해야 합니다. 수량 제한: 각 클라우드 리소스마다 허용되는 최대 태그 수량은 50입니다. 태그 키 제한:

qcloud, tencent, project 로시작하는시스템예약태그키는생성을 금지합니다.

숫자, 알파벳, +=. @- 만사용가능하며, 태그키의 최대 길이는 255자로 제한합니다.

태그 값 제한: 공백 문자 혹은 숫자, 알파벳, +=.@- 만 사용 가능하며, 태그 값의 최대 길이는 127자로 제한합 니다.

## 작업 방법 및 사례

### 사례 설명

사례: 모 회사에서 CVM 인스턴스 6대를 구매하였습니다. 이 6대의 인스턴스를 사용하는 부서, 비즈니스 범위 및 담당 자 정보는 다음과 같습니다.

| 인스턴스 instance-id | 사용 부서     | 비즈니스 범위 | 담당자 |
|------------------|-----------|---------|-----|
| ins-abcdef1      | 전자상거래     | 마케팅 이벤트 | 장씨  |
| ins-abcdef2      | 전자상거래     | 마케팅 이벤트 | 왕 씨 |
| ins-abcdef3      | 게임        | 게임 A    | 이씨  |
| ins-abcdef4      | 게임        | 게임 B    | 왕 씨 |
| ins-abcdef5      | 문화 엔터테인먼트 | 후반 작업   | 왕 씨 |

| ins-abcdef6 | 문화 엔터테인먼트 | 후반 작업 | 장 씨 |
|-------------|-----------|-------|-----|

ins-abcdef1을 예로 들어 해당 인스턴스에 다음과 같은 세 그룹의 태그를 추가할 수 있습니다.

| 태그 키     | 태그 값      |
|----------|-----------|
| dept     | ecommerce |
| business | mkt       |
| owner    | zhangsan  |

이와 마찬가지로 기타 인스턴스 또한 사용 부서, 비즈니스 범위 및 담당자에 따라 그에 해당하는 태그를 설정할 수 있 습니다.

### CVM 콘솔에서 태그 설정

상기 시나리오를 예로 들어, 사용자는 태그 키와 태그 값의 기획을 완료한 후 CVM 콘솔에 로그인하여 태그를 설정할 수 있습니다.

1. CVM 콘솔에 로그인합니다.

2. 인스턴스의 관리 페이지에서 사용된 실제 뷰 모드에 따라 작업합니다.

리스트 뷰

탭 뷰

아래 이미지와 같이 태그를 편집할 인스턴스를 선택하고 더보기 > 인스턴스 설정 > 태그 편집을 선택합니다.

| Create Start Up             | Shutdov            | vn Restart            | Reset Passwo     | rd More Actions | ·                         |                     |                     |                                                    |                                             |
|-----------------------------|--------------------|-----------------------|------------------|-----------------|---------------------------|---------------------|---------------------|----------------------------------------------------|---------------------------------------------|
| Separate keywords with " ", | , and separate tag | is using the Enter ke |                  |                 |                           | Q. View instances p | ending repossession |                                                    |                                             |
| D/Name                      | Monitori<br>ng     | Status <b>T</b>       | Availability Z 🔻 | Instance Type 🔻 | Instance<br>Configuration | Primary IPv4 🚯      | Primary IPv6        | Instance Billing Mod <b>T</b>                      | Network Billing Me                          |
|                             | di                 | 🐼 Running             | Shanghai Zone 4  |                 | 120                       | 100                 | -                   | Pay-as-you-go<br>Created at 2021-01-08<br>19:00:29 | Bill by traffic                             |
|                             | di                 | left Running          | Shanghai Zone 4  | •               | 120                       | Double li           | 7                   | Pay-as-you-go<br>Created at 2021-01-08<br>19:00:28 | Bill Rename<br>Export Instance<br>Edit Tags |
| Total items: 2              |                    |                       |                  |                 |                           |                     |                     |                                                    | Bind/Modify a B                             |
|                             |                    |                       |                  |                 |                           |                     |                     |                                                    | Manage Instand                              |

아래 이미지와 같이 태그 편집해야 하는 인스턴스를 선택하고 오른쪽 상단의 **더보기 > 인스턴스 설정 > 태그 편집**을 선택합니다.

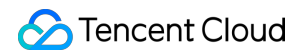

| as-test1                                                        | • as-test2                                                                      |                                                             |                     |
|-----------------------------------------------------------------|---------------------------------------------------------------------------------|-------------------------------------------------------------|---------------------|
|                                                                 | Running                                                                         |                                                             | Log In Shutdown     |
| The initia                                                      | al login name for this CVM is root. You can check the initial login password in | n the Message Center, Reset the password if you forgot it.  |                     |
|                                                                 |                                                                                 |                                                             |                     |
| Instance ID                                                     |                                                                                 | Instance Configuration                                      | Ren                 |
| Instance ID<br>Availability Zone                                |                                                                                 | Instance Configuration Operating System                     | Ret                 |
| Instance ID<br>Availability Zone<br>IP                          |                                                                                 | Instance Configuration<br>Operating System<br>Creation Time | 2021-01-08 19:00:29 |
| Instance ID<br>Availability Zone<br>IP                          |                                                                                 | Instance Configuration<br>Operating System<br>Creation Time | 2021-01-08 19:00:29 |
| Instance ID<br>Availability Zone<br>IP<br>Instance Billing Mode |                                                                                 | Instance Configuration<br>Operating System<br>Creation Time | 2021-01-08 19:00:29 |

3. 아래 이미지와 같이 팝업된 "클라우드 리소스 1개를 선택하였습니다" 창에서 태그를 설정합니다. 예를 들어, ins-abcdef1 의 인스턴스에 세 그룹 태그를 추가합니다.

| Edit Tags                                 |                                  |                            |                                           |                            | ×                     |
|-------------------------------------------|----------------------------------|----------------------------|-------------------------------------------|----------------------------|-----------------------|
| The tag is used to r<br>tag does not meet | manage resourc<br>your requireme | es by categ<br>nts, please | ory from dif<br>go to <mark>Mana</mark> g | ferent dimens<br>ge Tags 🛂 | ions. If the existing |
| 1 resource selected                       | I                                |                            |                                           |                            |                       |
| 1                                         | Ŧ                                |                            |                                           | Ŧ                          | ×                     |
|                                           |                                  |                            |                                           | •                          | ×                     |
|                                           | Ŧ                                |                            |                                           | ,                          | ×                     |
| + Add                                     |                                  |                            |                                           |                            |                       |
|                                           |                                  | ОК                         | Cancel                                    |                            |                       |

4. 확인을 클릭하면 시스템에 수정 성공 안내가 나타납니다.

### 태그 키를 통한 인스턴스 필터링

해당 태그 키로 바인딩된 인스턴스를 필터링하려면 다음 작업으로 필터링할 수 있습니다.

1. 검색 창에서 **태그 키**를 선택합니다.

2. 태그 키: 뒤에 태그 키를 입력하고

을(를) 클릭하여 검색합니다.

동시에 여러 태그 키로 필터링할 수 있습니다. 아래 이미지와 같이 예를 들어 태그 키: key1 | key2 를 입력하면 태그 키 key1 또는 key2 에 바인딩된 인스턴스를 필터링할 수 있습니다.

## 태그편집

최종 업데이트 날짜: : 2024-02-02 10:47:09

## 작업 시나리오

본 문서는 리소스의 태그 편집 작업을 안내합니다.

## 사용 제한

태그를 편집할 때 다음의 제한 조건을 유의하십시오. 수량 제한: 각 클라우드 리소스마다 허용되는 최대 태그 수량은 50입니다. 태그 키 제한: qcloud , tencent , project 로 시작하는 시스템 예약 태그 키는 생성을 금지합니다.

숫자, 알파벳, +=.@- 만사용가능하며, 태그 키의 최대 길이는 255자로 제한합니다.

태그 값 제한: 공백 문자 혹은 숫자, 알파벳, +=.@- 만 사용 가능하며, 태그 값의 최대 길이는 127자로 제한합 니다.

## 전제 조건

CVM 콘솔에 로그인되어 있어야 합니다.

## 작업 단계

단일 인스턴스의 태그 편집

여러 인스턴스의 태그 편집

1. 인스턴스의 관리 페이지의 실제 뷰 모드에 따라 작업합니다.

리스트 뷰: 아래 이미지와 같이 태그를 편집할 인스턴스를 선택하고 더보기 > 인스턴스 설정 > 태그 편집을 선택합니 다.

| Create         | Start Up Shut              | down                | tart Reset Passwo | More Actions           | •                         |                  |                         |                                        |                              |                  | Switch to tab viev |
|----------------|----------------------------|---------------------|-------------------|------------------------|---------------------------|------------------|-------------------------|----------------------------------------|------------------------------|------------------|--------------------|
| Separate keywo | rds with " ", and separate | tags using the Ente | er key            |                        |                           | Q, View instance | es pending repossession |                                        |                              |                  |                    |
| D/Name         | Monito<br>ng               | ri<br>Status ▼      | Availability Z 🔻  | Instance Type <b>T</b> | Instance<br>Configuration | Primary IPv4 🕃   | Primary IPv6            | Instance Billing Mod 🔻                 | Network Billing Moc <b>T</b> | Project <b>T</b> | Operati            |
|                | di                         | 阏 Running           | Shanghai Zone 4   |                        |                           |                  |                         | Pay-as-you-go<br>Created at 2021-01-08 | Bill by traffic              | Default Proj     | iect Log In        |
|                |                            |                     |                   |                        |                           |                  |                         | 19:00:29                               |                              |                  | Purchase with Sa   |
|                |                            |                     |                   |                        |                           |                  |                         |                                        |                              |                  | Instance Status    |
|                | - di                       | 阏 Running           | Shanghai Zone 4   |                        |                           |                  |                         | Pay-as-you-go                          | Bill Rename                  |                  | Instance Settings  |
|                |                            |                     |                   |                        |                           |                  |                         | 19:00:28                               | Export Instances             |                  | Reinstall the Syst |
|                |                            |                     |                   |                        |                           |                  |                         |                                        | Edit Tags                    |                  | Password/Key       |
| Total items: 2 |                            |                     |                   |                        |                           |                  |                         |                                        | Bind/Modify a Role           |                  | Resource Adjustr   |
| iotariteriar e |                            |                     |                   |                        |                           |                  |                         |                                        | Assign to Project            |                  | Create Image       |
|                |                            |                     |                   |                        |                           |                  |                         |                                        | Manage Instance Plac         | ement Group      | IP/ENI             |
|                |                            |                     |                   |                        |                           |                  |                         |                                        | Migrate to CDH               |                  | Security Groups    |
|                |                            |                     |                   |                        |                           |                  |                         |                                        |                              |                  | OPS and Check      |

**탭 뷰**: 아래 이미지와 같이 태그 편집할 인스턴스를 선택하고 오른쪽 상단의 **더보기 > 인스턴스 설정 > 태그 편집**을 선택합니다.

| nstances 🕓 Shanghai 2  | Other regions(27) 🔻                                                                                            |                                                          |                     |                               |          |
|------------------------|----------------------------------------------------------------------------------------------------|----------------------------------------------------------|---------------------|-------------------------------|----------|
| • as-test1             | • as-test2                                                                                                    |                                                          |                     | • Create Instance             | e Switch |
|                        | Running                                                                                                    |                                                          | Log in              | Shutdown Restart Reset Pass   | word     |
| The initial            | ogin name for this CVM is root. You can check the initial login password in                                    | the Message Center, Reset the password if you forgot it. |                     |                               | Purch    |
| Instance ID            |                                                                                                    | Instance Configuration                                   |                     | Rename                        | Instan   |
| Availability Zone      |                                                                                                    | Operating System                                         |                     | Export Instances              | Reinst   |
| IP                     |                                                                                                    | Creation Time                                            | 2021-01-08 19:00:29 | Edit Tags                     | Passw    |
|                        |                                                                                                    |                                                          |                     | Bind/Modify a Role            | Resou    |
| Instance Rilling Mode  |                                                                                                    |                                                          |                     | Assign to Project             | Create   |
| instance bining Mode   |                                                                                                    |                                                          |                     | Manage Instance Placement Gro | up IP/EN |
| Bandwidth billing mode | the second second second second second second second second second second second second second second second s |                                                          |                     | Migrate to CDH                | Securi   |
|                        |                                                                                                    |                                                          |                     |                               | OPS a    |

2. 팝업된 "1개의 클라우드 리소스를 선택하셨습니다." 창에서 실제 필요에 따라, 태그를 추가, 수정 또는 삭제합니다. 설명:

최대 20개의 리소스에 대한 태그 일괄 편집을 지원합니다.

1. 아래 이미지와 같이 인스턴스 관리 페이지에서 태그를 편집할 인스턴스를 모두 선택하고 상단의 **더보기 > 태그 편** 집을 클릭합니다.

| Create Start Up            | Shutdov            | vn          | Restart Reset Password          | More Actions 🔻        |                |
|----------------------------|--------------------|-------------|---------------------------------|-----------------------|----------------|
| Separate keywords with " " | , and separate tag | s using the | Enter key                       | Terminate/Return      | Q, Vie         |
|                            |                    |             | Rename                          | Instance Settings     |                |
| ✓ ID/Name                  | Monitori<br>ng     | Status 1    | Export Instances                | Load a Key            | Primary IPv4 ( |
|                            |                    |             | Edit Tags                       | Resource Adjustment 🔺 |                |
|                            | di                 | 🐼 Runr      | Bind/Modify a Role              | Add to Security Group | k.             |
|                            |                    |             | Delete a Role                   |                       |                |
|                            |                    |             | Assign to Project               |                       |                |
| <b>~</b>                   | di                 | 🐼 Runr      | Manage Instance Placement Group |                       |                |
|                            |                    |             | Migrate to CDH                  | n                     |                |
|                            |                    |             |                                 |                       |                |

2. 팝업된 "n개의 클라우드 리소스를 선택하셨습니다." 창에서 실제 필요에 따라, 태그를 추가, 수정 또는 삭제하십시 오.

# 작업 사례

태그 사용 방법과 관련된 내용은 태그를 사용해 인스턴스 관리를 참조하십시오.

# 모니터링 및 알람 인스턴스를 획득하여 데이터 모니터링

최종 업데이트 날짜: : 2024-02-02 10:47:09

## 작업 시나리오

Tencent Cloud는 기본적으로 모든 사용자에게 클라우드 모니터링 기능을 제공하므로 사용자가 수동으로 활성화하지 않아도 됩니다. 사용자가 Tencent Cloud 제품을 사용할 경우에만 클라우드 모니터링에서 데이터 수집 및 모니터링이 시작됩니다. 본 문서는 인스턴스 모니터링 데이터를 얻는 방법에 대해 소개합니다.

작업 순서

클라우드 서비스 콘솔을 통해 획득

클라우드 모니터링 콘솔을 통해 획득

API를 통해 획득

설명:

CVM의 콘솔에서 별도의 모니터링 데이터 읽기 기능 페이지를 제공합니다. 사용자는 페이지에서 CVM 인스턴스의 CPU, 메모리, 네트워크 대역폭, 디스크 등의 모니터링 데이터를 조회할 수 있으며, 조회 시간을 자유롭게 조정할 수 있습니다.

1. CVM 콘솔에 로그인하십시오.

2. 인스턴스의 관리 페이지에서 모니터링 데이터를 조회할 인스턴스 ID를 클릭하여 인스턴스 상세 페이지로 진입하 십시오.

3. [모니터링] 탭을 클릭하여 인스턴스 모니터링 데이터를 획득하십시오.

설명:

클라우드 모니터링 콘솔은 모든 서비스의 모니터링 데이터를 위한 통합된 게이트입니다. 사용자는 CVM의 CPU, 메 모리, 네트워크 대역폭, 디스크 등의 모니터링 데이터를 조회할 수 있으며, 조회 시간을 자유롭게 조정할 수 있습니다. 1. 클라우드 모니터링 콘솔에 로그인하십시오.

2. 왼쪽 사이드바에서 [클라우드 서비스 모니터링]>[CVM]를 클릭한 뒤 "CVM-기본 모니터링" 관리 페이지로 진입하십 시오.

3. 모니터링 데이터를 조회할 인스턴스 ID를 클릭한 뒤, 모니터링 상세 페이지로 진입하여 인스턴스 모니터링 데이터 를 획득하십시오.

사용자는 GetMonitorData 인터페이스를 사용해 모든 제품의 모니터링 데이터를 얻을 수 있습니다. 자세한 내용은 지 표 모니터링 데이터 수집을 참조하십시오.

# 알람 생성

최종 업데이트 날짜: : 2024-02-02 10:47:09

## 작업 시나리오

클라우드 모니터링이 지원되는 CVM 리소스에 성능 소모 지표 임계값 알람을 설정하고 CVM 인스턴스 또는 플랫폼 인프라 서비스 상태에도 이벤트 알람을 설정하여, 이상 발생 즉시, 이메일, SMS, 전화 등으로 조치를 취하도록 할 수 있습니다. 적절한 알람 생성은 응용 프로그램의 건전성과 신뢰성을 높일 수 있습니다. 본문에서는 알람 생성 방법을 소개합니다. 알람 관련 자세한 정보는 알람 정책 생성을 참고하십시오.

## 작업 순서

1. 클라우드 모니터링 콘솔에 로그인하고 왼쪽 메뉴에서 [알람 설정]>알람 정책을 선택합니다.

2. '알람 정책' 페이지에서 [생성]을 클릭합니다.

3. '알람 정책 생성' 팝업 창에서 아래 표를 참고하여 기본 정보, 알람 규칙, 생성 공지 템플릿을 설정합니다.

| 유형 설정  | 설정 항목      |                | 설명                                                                                                    |
|--------|------------|----------------|----------------------------------------------------------------------------------------------------|
| 기본정보   | 정책 이름      |                | 사용자 정의 정책 이름.                                                                                                    |
|        | 비고         |                | 사용자 정의 정책 비고                                                                                                    |
|        | 모니터링 유형    |                | 클라우드 서비스 모니터링 유형을 지원합니다.                                                                                                    |
|        | 정책 유형      |                | 모니터링할 클라우드 서비스 정책 유형을 선택합니다.                                                                                                    |
|        | 정책 서브 프로젝트 |                | 서브 프로젝트를 설정하면 알람 정책 리스트에서 해당 프<br>로젝트의 알람 정책을 빠르게 필터링할 수 있습니다.                                                                                                    |
| 알람규칙설정 | 알람 객체      |                | 인스턴스 ID를 선택하면 해당 알람 정책은 선택된 인스턴<br>스를 바인딩합니다.<br>태그를 선택하면 해당 알람 정책은 태그된 모든 인스턴스<br>를 바인딩합니다.<br>인스턴스 그룹을 선택하면 해당 알람 정책은 선택된 인스<br>턴스 그룹을 바인딩합니다.<br>전체 객체를 선택하면 해당 알람 정책은 현재 계정이 권한<br>을 가진 모든 인스턴스를 바인딩합니다. |
|        | 트리거 조<br>건 | 수동설정(지표<br>알람) | 알람 트리거 조건: 지표, 비교 관계, 임계값, 통계 주기, 지<br>속 주기로 구성된 semantics 조건입니다. 트리거 조건 상세                                                                                                    |

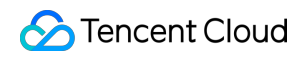

|                |        |                  | 보기를 열어서 도표의 지표 변화 추이에 따라 알람 임계값<br>을 설정할 수 있습니다.                                                                                                    |
|----------------|--------|------------------|----------------------------------------------------------------------------------------------------|
|                |        | 수동설정(이벤<br>트 알람) | 클라우드 서비스 리소스나 인프라 서비스에 이상이 발생했<br>을 경우 이벤트 알람을 생성해 즉시 조치를 취하도록 공지<br>할 수 있습니다.                                                                          |
|                |        | 템플릿 선택           | 템플릿 버튼을 클릭하여 드롭다운 리스트에서 설정 완료<br>한 템플릿을 선택합니다. 설정에 관한 자세한 내용은 트리<br>거 조건 템플릿 설정을 참고하십시오.                                                                |
| 알람공지설정<br>(옵션) | 공지 템플릿 |                  | 기본적으로 시스템 사전 설정 공지 템플릿(수신자: 루트 계<br>정 관리자, 수신 채널: SMS, 이메일)을 바인딩하며, 알람<br>정책마다 최대 3개의 공지 템플릿을 바인딩할 수 있습니<br>다. 공지 템플릿 설정에 대한 자세한 내용은 공지 템플릿을<br>참고하십시오. |

4. 입력 후 [완료]를 클릭합니다.

# 콘솔 예시

최종 업데이트 날짜: : 2024-02-02 10:47:09

## 사용 시나리오

액세스 관리(Cloud Access Management, CAM) 정책을 통해 사용자는 클라우드 서버(Cloud Virtual Machine. CVM) 콘솔에서 특정 리소스를 조회 및 사용하는 권한을 가질 수 있습니다. 본 문서는 특정 리소스를 조회 및 사용하는 권한 예시를 제공하여 사용자가 콘솔의 특정 부분 정책을 어떻게 사용하는지 알려드립니다.

## 작업 예시

### CVM의 전체 읽기 및 쓰기 정책

사용자에게 CVM 인스턴스 생성 및 관리하는 권한을 부여하는 경우 해당 사용자에게 QcloudCVMFullAccess 정책을 사용할 수 있습니다. 해당 정책은 사용자가 각각 CVM, VPC (Virtual Private Cloud), CLB (Cloud Load Balance) 및 MONITOR의 모든 리소스에 대해 작업 권한을 부여함으로써 목적을 달성합니다.

구체적인 작업 순서는 다음과 같습니다.

사전에 설정된 정책 QcloudCVMFullAccess에 권한을 부여하려면 라이선스 관리를 참조하십시오.

### CVM 읽기 전용 정책

사용자가 CVM 인스턴스를 쿼리할 수 있는 권한은 있지만 작성, 삭제 및 시작/종료 권한이 없는 경우 해당 사용자에게 QcloudCVMInnerReadOnlyAccess 정책을 사용할 수 있습니다. 해당 정책은 사용자가 CVM에서 단어 "Describe" 및 단어 "Inquiry"로 시작하는 모든 작업에 대해 구체적인 작업 권한을 부여함으로써 목적을 달성합니다. 구체적인 작업 순서는 다음과 같습니다.

사전에 설정된 정책 QcloudCVMInnerReadOnlyAccess에 권한을 부여하려면 라이선스 관리를 참조하십시오.

### CVM 관련 리소스의 읽기 전용 정책

사용자가 CVM 인스턴스 및 관련 리소스(VPC, CLB)를 쿼리할 수 있는 권한만 부여하고 작성, 삭제 및 시작/종료 등 작 업 권한을 부여하지 않을 경우 해당 사용자에게 QcloudCVMReadOnlyAccess 정책을 사용할 수 있습니다. 해당 정책 은 사용자가 각각 다음과 같은 작업에 대해 권한을 부여함으로써 목적을 달성합니다. CVM에서 단어 "Describe" 및 "Inquiry"로 시작하는 모든 작업 VPC에서 단어 "Describe", "Inquiry" 및 "Get"로 시작하는 모든 작업 CLB에서 단어 "Describe"로 시작하는 모든 작업 Monitor의 모든 작업 구체적인 작업 순서는 다음과 같습니다.

사전에 설정된 정책 QcloudCVMReadOnlyAccess에 권한을 부여하려면 라이선스 관리를 참조하십시오.

### 엘라스틱 CBS 관련 정책

CVM 콘솔에서 CBS에 대한 정보 조회, 생성 및 사용 등 권한을 사용자에게 부여할 경우 다음과 같은 작업을 정책에 추가한 후 사용자와 연결할 수 있습니다.

CreateCbsStorages: CBS를 생성합니다.

AttachCbsStorages: 지정된 엘라스틱 CBS를 지정된 클라우드 서버에 마운트합니다.

DetachCbsStorages: 지정된 엘라스틱 CBS 언마운트합니다.

ModifyCbsStorageAttributes: 지정된 CBS의 이름 및 프로젝트 ID를 수정합니다.

-DescribeCbsStorages: CBS의 세부 정보를 쿼리합니다.

**DescribeInstancesCbsNum:** 클라우드 서버가 마운트된 엘라스틱 CBS 수와 마운트 가능한 총 엘라스틱 CBS 수를 쿼리합니다.

RenewCbsStorage: 지정된 엘라스틱 CBS를 연장합니다.

ResizeCbsStorage: 지정된 엘라스틱 CBS 용량을 확장합니다.

구체적인 작업 순서는 다음과 같습니다.

1. 정책에 따라 CVM 콘솔에서 CBS 정보 조회, 생성 및 사용 등 다른 권한의 사용자 정의 정책을 생성할 수 있습니다. 정책 내용은 다음 정책 구문을 참조하여 설정할 수 있습니다.

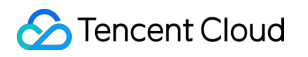

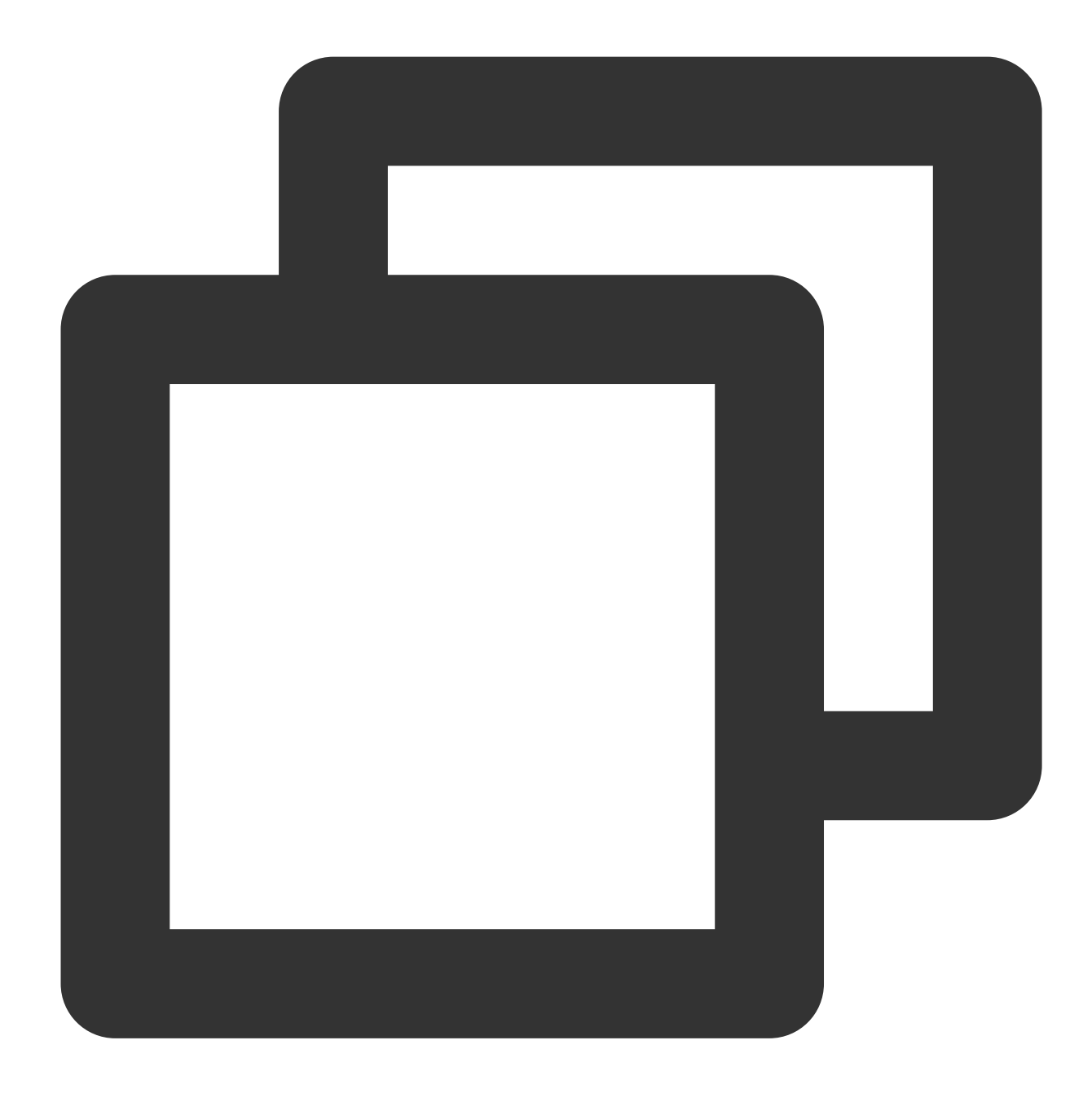

```
],
"resource": [
"qcs::cvm::uin/1410643447:*"
]
}
]
}
```

2. 생성된 정책을 확인하고 해당 정책 행의 "작업" 열에서 [사용자/그룹 연결]을 클릭하십시오.
 3. [사용자/사용자 그룹 연결] 팝업창에서 권한을 부여할 사용자/그룹을 선택하고 [확인]을 클릭하십시오.

### 보안 그룹 관련 정책

사용자가 CVM 콘솔에서 보안 그룹을 조회 및 사용하려면 다음과 같은 작업을 정책에 추가한 후 사용자와 연결할 수 있습니다.

\*\*DeleteSecurityGroup:\*\*보안 그룹을 삭제합니다.

ModifySecurityGroupPolicys: 보안 그룹의 모든 정책을 교체합니다.

\*\*ModifySingleSecurityGroupPolicy:\*\*보안 그룹의 단일 정책을 수정합니다.

\*\*CreateSecurityGroupPolicy:\*\*보안 그룹 정책을 생성합니다.

\*\*DeleteSecurityGroupPolicy:\*\*보안 그룹 정책을 삭제합니다.

\*\*ModifySecurityGroupAttributes:\*\*보안 그룹 속성을 수정합니다.

구체적인 작업 순서는 다음과 같습니다.

1. 정책에 따라 CVM 콘솔에서 보안 그룹을 생성, 삭제 및 수정 등 다른 권한의 사용자 정의 정책을 생성할 수 있습니 다.

정책 내용은 다음 정책 구문을 참조하여 설정할 수 있습니다.

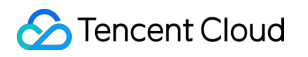

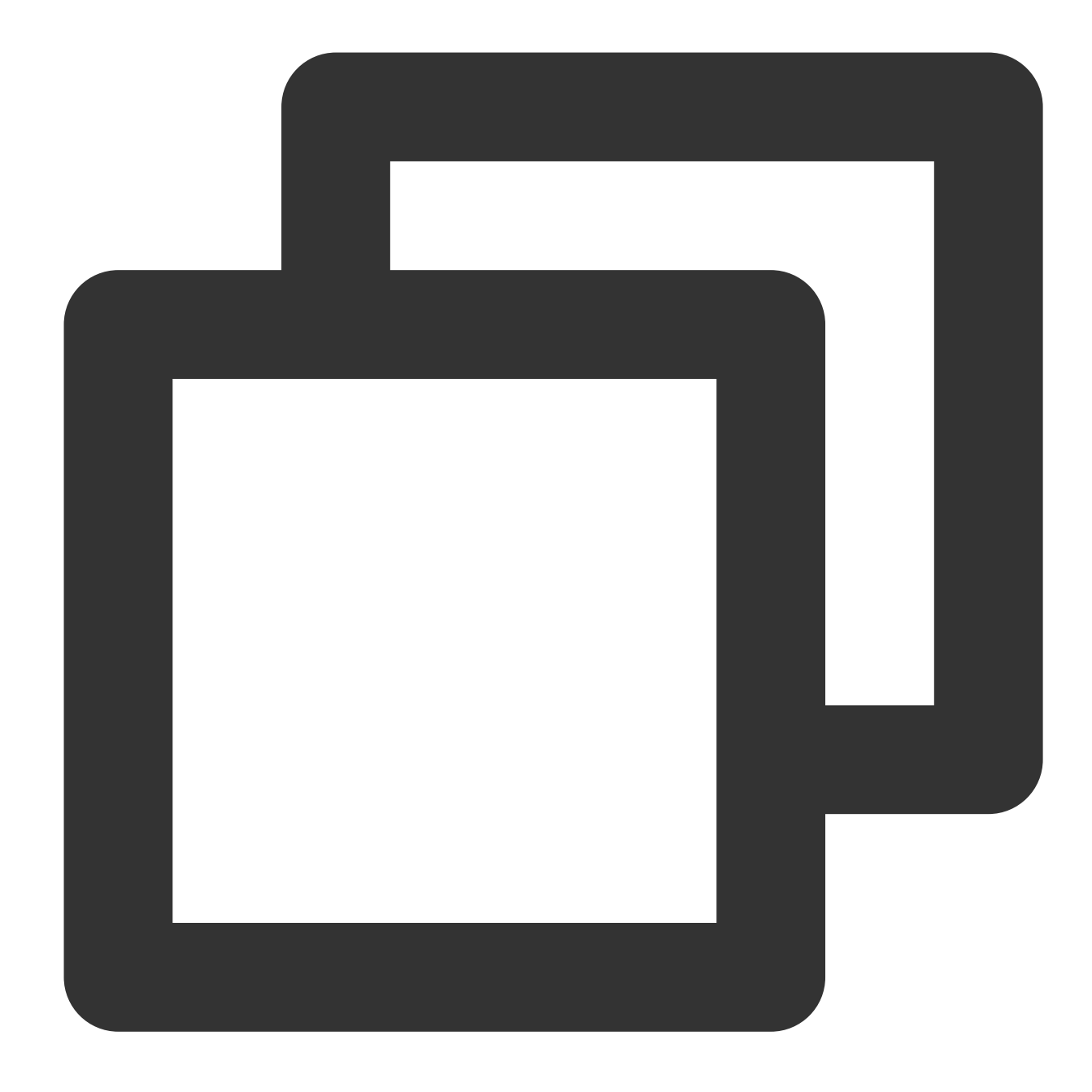

```
{
    "version": "2.0",
    "statement": [
        {
            "action": [
                "name/cvm:ModifySecurityGroupPolicys",
                "name/cvm:ModifySingleSecurityGroupPolicy",
                "name/cvm:CreateSecurityGroupPolicy",
                "name/cvm:DeleteSecurityGroupPolicy",
                "name/cvm:DeleteSecurityGroupPolicy",
                "name/cvm:DeleteSecurityGroupPolicy",
                "name/cvm:NodifySingleSecurityGroupPolicy",
                "name/cvm:CreateSecurityGroupPolicy",
                "name/cvm:DeleteSecurityGroupPolicy",
                "name/cvm:NodifySingleSecurityGroupPolicy",
                "name/cvm:NodifySingleSecurityGroupPolicy",
                "name/cvm:NodifySingleSecurityGroupPolicy",
                "name/cvm:SecurityGroupPolicy",
                "name/cvm:DeleteSecurityGroupPolicy",
                "name/cvm:NodifySingleSecurityGroupPolicy",
                "name/cvm:NodifySingleSecurityGroupPolicy",
                "name/cvm:NodifySingleSecurityGroupPolicy",
                "name/cvm:NodifySingleSecurityGroupPolicy",
                "name/cvm:NodifySingleSecurityGroupPolicy",
                "name/cvm:NodifySingleSecurityGroupPolicy",
                "name/cvm:NodifySingleSecurityGroupPolicy",
                "name/cvm:NodifySingleSecurityGroupPolicy",
                "name/cvm:NodifySingleSecurityGroupPolicy",
                "name/cvm:NodifySingleSecurityGroupPolicy",
                "name/cvm:NodifySingleSecurityGroupPolicy",
                "name/cvm:NodifySingleSecurityGroupPolicy",
                "name/cvm:NodifySingleSecurityGroupPolicy",
                "name/cvm:NodifySingleSecurityGroupPolicy",
                "name/cvm:NodifySingleSecurityGroupPolicy",
                "name/cvm:NodifySingleSecurityGroupPolicy",
                "name/cvm:NodifySingleSecurityGroupPolicy",
                "name/cvm:NodifySingleSecurityGroupPolicy",
                "name/cvm:NodifySingleSecurityGroupPolicy",
                "name/cvm:NodifySingleSecur
```

```
"effect": "allow"
}
]
}
```

2. 생성된 정책을 확인하고 해당 정책 행의 "작업" 열에서 [사용자/그룹 연결]을 클릭하십시오.

3. [사용자/사용자 그룹 연결] 팝업창에서 권한을 부여할 사용자/그룹을 선택하고 [확인]을 클릭하십시오.

### EIP 주소 관련 정책

사용자가 CVM 콘솔에서 EIP 주소를 조회 및 사용하려면 다음과 같은 작업을 정책에 추가한 후 사용자와 연결할 수 있습니다.

AllocateAddresses: VPC 또는 CVM에 주소를 할당합니다.

\*\*AssociateAddress: \*\*EIP 주소, 인스턴스 또는 네트워크 인터페이스를 연결합니다.

\*\*DescribeAddresses: \*\*CVM 콘솔에서 EIP 주소를 조회합니다.

DisassociateAddress: EIP 주소, 인스턴스 또는 네트워크 인터페이스를 연결을 취소합니다.

\*\*ModifyAddressAttribute: \*\*EIP 주소의 속성을 수정합니다.

ReleaseAddresses: EIP 주소를 해제합니다.

구체적인 작업 순서는 다음과 같습니다.

1. 정책에 따라 사용자 정의 정책을 생성합니다.

해당 정책은 사용자가 CVM 콘솔에서 EIP 주소 조회 및 인스턴스 할당을 연결할 수 있지만 EIP 주소의 속성 수정, 연 결 해제 및 권한 해제는 실행할 수 없습니다. 정책 내용은 다음 정책 구문을 참조하여 설정할 수 있습니다.

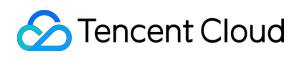

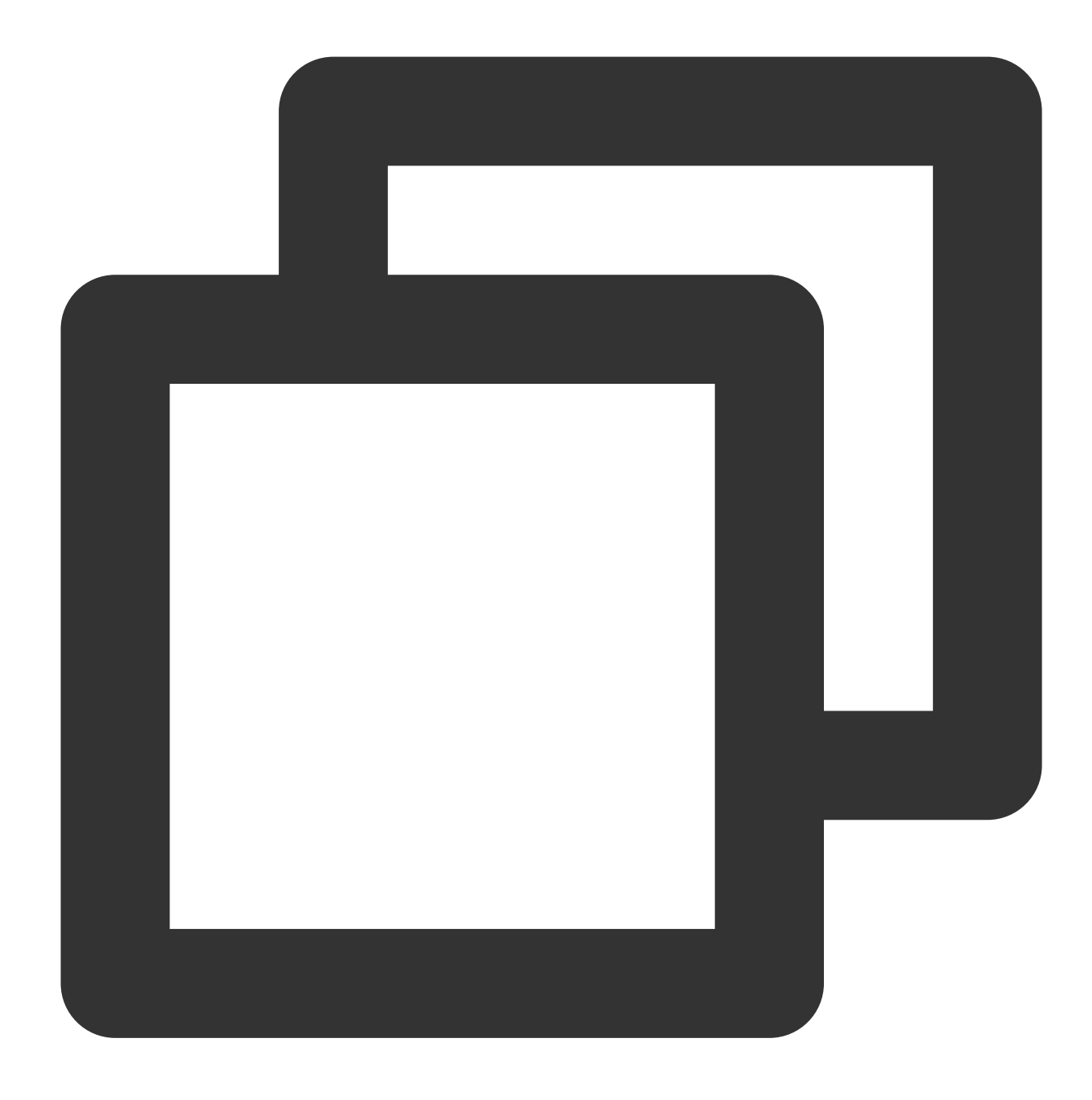

```
{
   "version": "2.0",
   "statement": [
        {
        "action": [
            "name/cvm:DescribeAddresses",
            "name/cvm:AllocateAddresses",
            "name/cvm:AssociateAddress"
        ],
        "resource": "*",
        "effect": "allow"
```

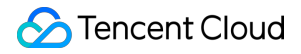

} ] }

2. 생성된 정책을 확인하고 해당 정책 행의 "작업" 열에서 [사용자/그룹 연결]을 클릭하십시오.

3. [사용자/사용자 그룹 연결] 팝업창에서 권한을 부여할 사용자/그룹을 선택하고 [확인]을 클릭하십시오.

### 사용자에게 특정 CVM에 대한 작업 권한을 부여하기 위한 정책

사용자에게 특정 CVM에 대한 작업 권한을 부여할 경우 다음과 같은 정책을 해당 사용자와 연결할 수 있습니다. 구체 적인 작업 순서는 다음과 같습니다.

1. 정책에 따라 사용자 정의 정책을 생성합니다.

해당 정책을 통해 사용자에게 ID가 ins-1이고 리전이 광저우 CVM 인스턴스에 대한 작업 권한을 부여할 수 있습니다. 정책 내용은 다음 정책 구문을 참조하여 설정할 수 있습니다.

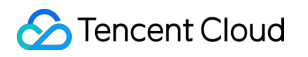

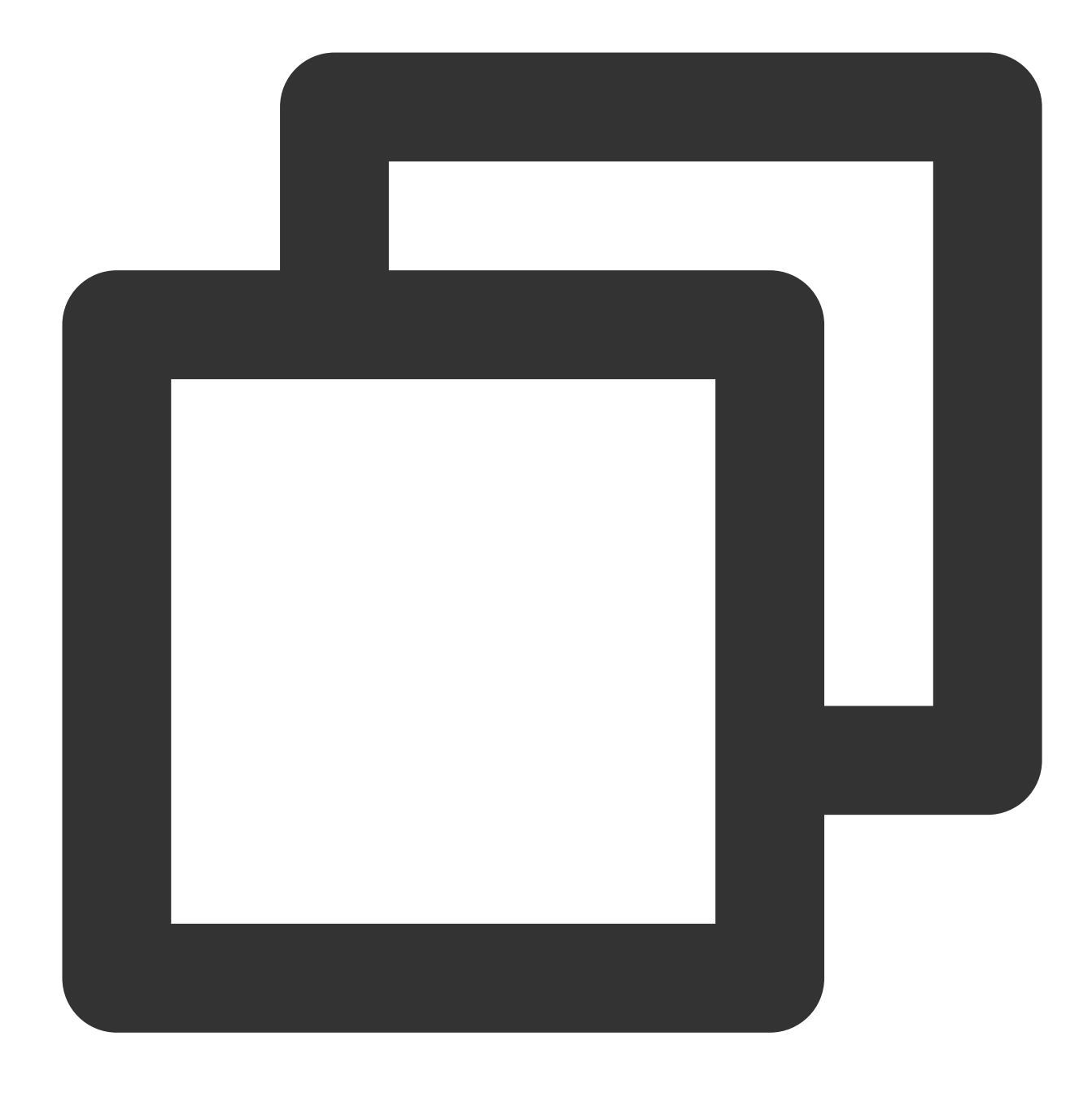

2. 생성된 정책을 확인하고 해당 정책 행의 "작업" 열에서 [사용자/그룹 연결]을 클릭하십시오.
 3. [사용자/사용자 그룹 연결] 팝업창에서 권한을 부여할 사용자/그룹을 선택하고 [확인]을 클릭하십시오.

## 사용자에게 특정 리전 CVM에 대한 작업 권한을 부여하기 위한 정책

사용자에게 특정 리전 CVM에 대한 작업 권한을 부여할 경우 다음과 같은 정책을 사용자와 연결할 수 있습니다. 구체 적인 작업 순서는 다음과 같습니다.

1. 정책에 따라 사용자 정의 정책을 생성합니다.

해당 정책을 통해 사용자에게 광저우 리전의 CVM 기기에 대해 작업 권한을 부여할 수 있습니다. 정책 내용은 다음 정 책 구문을 참조하여 설정할 수 있습니다.

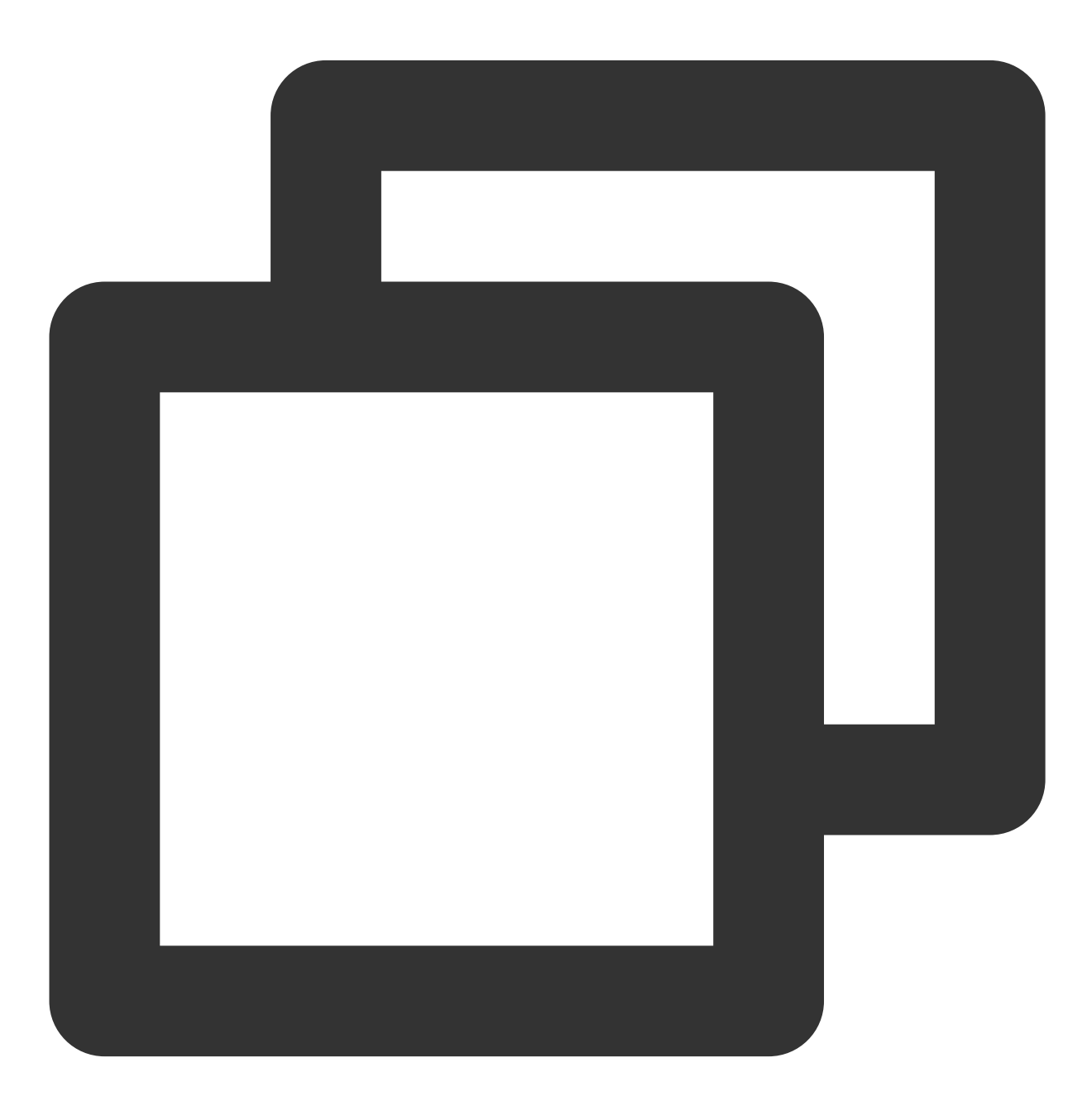

```
"version": "2.0",
"statement": [
        {
            "action": "cvm:*",
            "resource": "qcs::cvm:ap-guangzhou::*",
            "effect": "allow"
        }
]
}
```

생성된 정책을 확인하고 해당 정책 행의 "작업" 열에서 [사용자/그룹 연결]을 클릭하십시오.
 [사용자/사용자 그룹 연결] 팝업창에서 권한을 부여할 사용자/그룹을 선택하고 [확인]을 클릭하십시오.

### 라이선스 서브 계정에는 CVM에 대한 모든 권한 보유, 결제 권한은 비포함

기업 계정(CompanyExample, ownerUin은 12345678 임)에 서브 계정(Developer)이 있다고 가정할 경우, 해당 서브 계 정은 기업 계정의 CVM 서비스에 대한 모든 관리 권한 (생성, 관리 등 전체 작업)을 필요로 하지만 결제 권한은 포함하 지 않습니다(주문할 수 있지만 결제할 수 없습니다).

다음과 같은 두 가지 솔루션을 통해 실행할 수 있습니다.

#### 솔루션 A

기업 계정 CompanyExample에서 직접 사전에 설정된 정책 QcloudCVMFullAccess를 서브 계정 Developer에 권한을 부여합니다. 권한 부여 방식은 라이선스 관리에서 참조하십시오.

#### 솔루션 B

1.1 다음 정책 구문에 따라 [사용자 정의 정책](# CAMCustomPolicy)을 생성합니다.

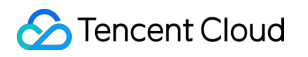

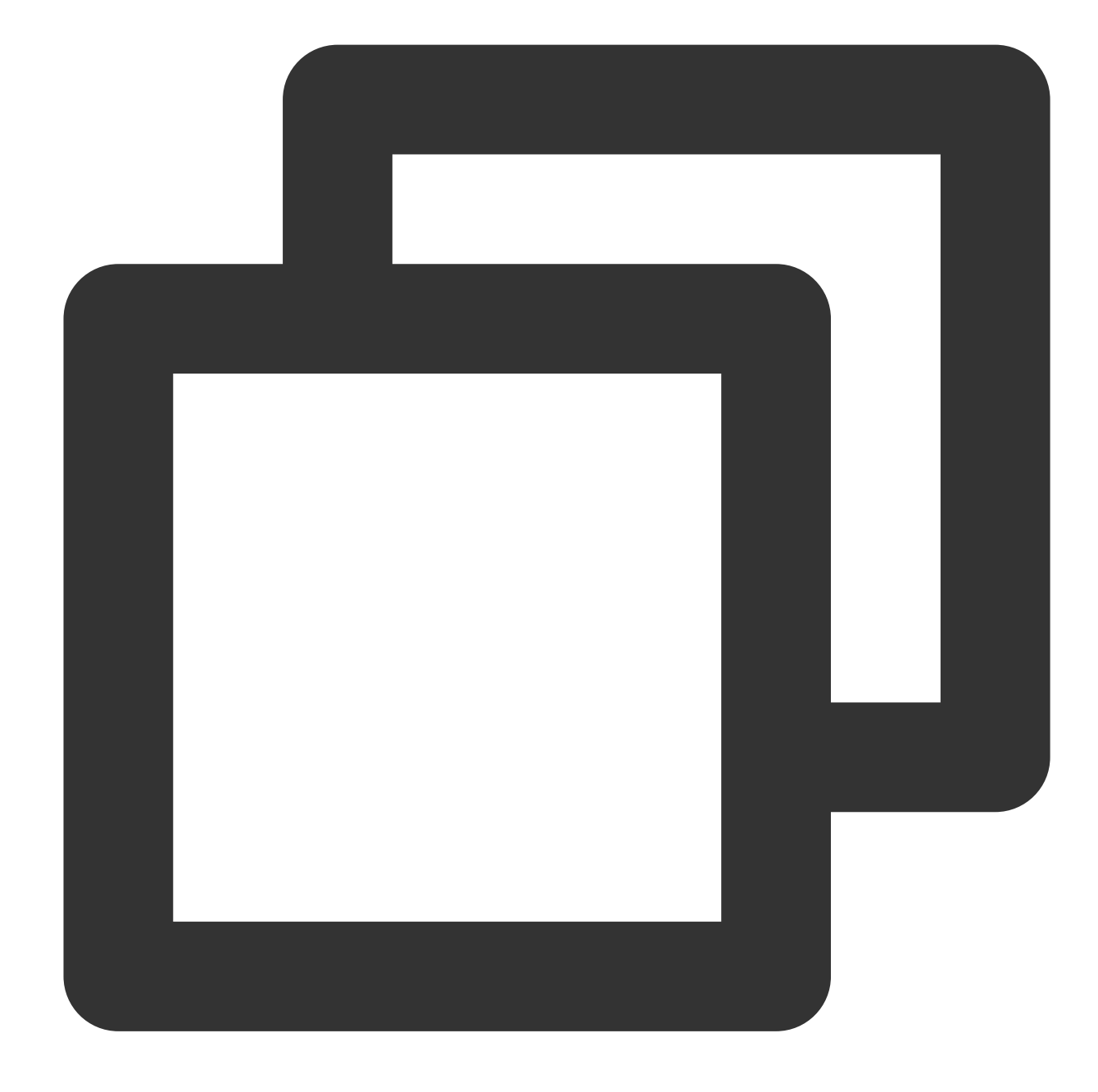

```
{
    "version": "2.0",
    "statement":[
        {
            "effect": "allow",
            "action": "cvm:*",
            "resource": "*"
        }
    ]
}
```
1.2 해당 정책을 서브 계정에 권한을 부여합니다. 권한 부여 방식은 라이선스 관리에서 참조하십시오.

## 서브 계정에 프로젝트 관리의 작업 권한 부여

기업 계정(CompanyExample, ownerUin은 12345678임)에 서브 계정(Developer)이 있다고 가정할 경우, 프로젝트 라 이선스 서브 계정을 기반으로 콘솔에서 리소스를 관리해야 합니다.

구체적인 작업 순서는 다음과 같습니다.

1. 서비스 권한에 따라 프로젝트 관리의 사용자 정의 정책을 작성합니다.

자세한 내용은 정책을 참조하십시오.

2. 생성된 사용자 정의 정책을 서브 계정에 권한을 부여하려면 라이선스 관리를 참조하십시오.

서브 계정이 프로젝트를 관리할 때 스냅샷, 미러 이미지, VPC 및 EIP 등 제품을 조회할 경우 권한이 없다고 제시됩니다. 사전에 서브 계정 QcloudCVMAccessForNullProject, QcloudCVMOrderAccess 및 qcloudCVMLaunchToVPC에 대해 정책 권한을 부여할 수 있습니다. 권한 부여 방식은 라이선스 관리에서 참조하십시오.

## 사용자 정의 정책

사전에 설정된 정책이 사용자의 요구 사항을 충족하지 못할 경우 사용자 정의 정책의 생성을 통해 목적을 달성할 수 있습니다.

구체적인 작업 순서는 정책을 참조하십시오.

CVM 관련 정책 구문에 대한 자세한 내용은 라이선스 정책 구문을 참조하십시오.